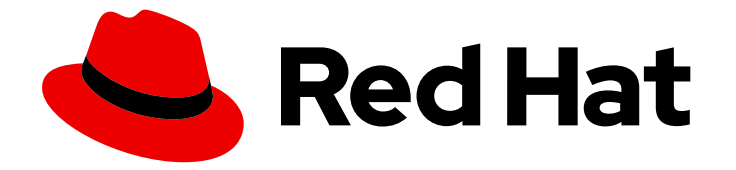

# Red Hat Advanced Cluster Management for Kubernetes 2.10

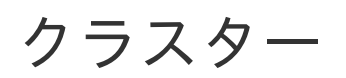

クラスター管理

Last Updated: 2024-05-24

クラスター管理

### 法律上の通知

Copyright © 2024 Red Hat, Inc.

The text of and illustrations in this document are licensed by Red Hat under a Creative Commons Attribution–Share Alike 3.0 Unported license ("CC-BY-SA"). An explanation of CC-BY-SA is available at

http://creativecommons.org/licenses/by-sa/3.0/

. In accordance with CC-BY-SA, if you distribute this document or an adaptation of it, you must provide the URL for the original version.

Red Hat, as the licensor of this document, waives the right to enforce, and agrees not to assert, Section 4d of CC-BY-SA to the fullest extent permitted by applicable law.

Red Hat, Red Hat Enterprise Linux, the Shadowman logo, the Red Hat logo, JBoss, OpenShift, Fedora, the Infinity logo, and RHCE are trademarks of Red Hat, Inc., registered in the United States and other countries.

Linux <sup>®</sup> is the registered trademark of Linus Torvalds in the United States and other countries.

Java <sup>®</sup> is a registered trademark of Oracle and/or its affiliates.

XFS <sup>®</sup> is a trademark of Silicon Graphics International Corp. or its subsidiaries in the United States and/or other countries.

MySQL <sup>®</sup> is a registered trademark of MySQL AB in the United States, the European Union and other countries.

Node.js <sup>®</sup> is an official trademark of Joyent. Red Hat is not formally related to or endorsed by the official Joyent Node.js open source or commercial project.

The OpenStack <sup>®</sup> Word Mark and OpenStack logo are either registered trademarks/service marks or trademarks/service marks of the OpenStack Foundation, in the United States and other countries and are used with the OpenStack Foundation's permission. We are not affiliated with, endorsed or sponsored by the OpenStack Foundation, or the OpenStack community.

All other trademarks are the property of their respective owners.

#### 概要

クラスターライフサイクル (別称: Multi-Cluster Engine Operator) を使用すると、クラスターを作 成および管理できます。このガイドでは、クラスター管理タスク、リリースノート、およびトラブ ルシューティング情報にアクセスできます。

### 目次

| 第1章 MULTICLUSTER ENGINE OPERATOR を使用したクラスターライフサイクルについて  | 3   |
|---------------------------------------------------------|-----|
| 1.1. リリースノート                                            | 4   |
| 1.2. MULTICLUSTER ENGINE OPERATOR を使用したクラスターライフサイクルについて | 18  |
| 1.3. MULTICLUSTER ENGINE OPERATOR のインストールとアップグレード       | 27  |
| 1.4. 認証情報の管理                                            | 43  |
| 1.5. クラスターライフサイクルの概要                                    | 62  |
| 1.6. DISCOVERY サービスの概要                                  | 210 |
| 1.7. HOSTED CONTROL PLANE                               | 213 |
| 1.8. API                                                | 410 |
| 1.9. トラブルシューティング                                        | 456 |

## 第1章 MULTICLUSTER ENGINE OPERATOR を使用したクラス ターライフサイクルについて

multicluster engine Operator は、OpenShift Container Platform および Red Hat Advanced Cluster Management ハブクラスターにクラスター管理機能を提供するクラスターライフサイクル Operator で す。ハブクラスターから、クラスターを作成および管理し、作成したクラスターを破棄できます。クラ スターを休止、再開、およびデタッチすることもできます。クラスターライフサイクル機能の詳細は、 以下のドキュメントを参照してください。

ハブクラスターとマネージドクラスターの要件とサポートについては、サポートマトリックス にアクセ スしてください。

#### 情報:

- クラスターは、Hive リソースとともに OpenShift Container Platform クラスターインストー ラーを使用して作成されます。OpenShift Container Platform クラスターをインストールする プロセスについての詳細は、OpenShift Container Platform ドキュメントの OpenShift Container Platform インストールの概要 を参照してください。
- OpenShift Container Platform クラスターでは、multicluster engine Operator をクラスターラ イフサイクル機能のスタンドアロンクラスターマネージャーとして使用するか、Red Hat Advanced Cluster Management ハブクラスターの一部として使用できます。
- OpenShift Container Platformのみを使用している場合、Operator はサブスクリプションに含まれます。OpenShift Container Platformドキュメントから、Kubernetes Operator 用のマルチクラスターエンジンについてを参照してください。
- Red Hat Advanced Cluster Management にサブスクライブすると、インストールとともに Operator も受信されます。Red Hat Advanced Cluster Management ハブクラスターを使用し て、他の Kubernetes クラスターを作成、管理、および監視できます。Red Hat Advanced Cluster Management インストールおよびアップグレード に関するドキュメント を参照してく ださい。
- リリースイメージは、クラスターの作成時に使用する OpenShift Container Platform のバージョンです。Red Hat Advanced Cluster Management を使用して作成されたクラスターの場合、リリースイメージの自動アップグレードを有効にできます。Red Hat Advanced Cluster Management のリリースイメージの詳細は、リリースイメージを参照してください。
  - multicluster engine operator を使用したクラスターライフサイクルについて
  - リリースノート
  - multicluster engine operator のインストールとアップグレード
  - 認証情報の管理
  - クラスターライフサイクルの概要
  - Discovery サービスの概要
  - Hosted Control Plane
  - API
  - トラブルシューティング

クラスターライフサイクル管理アーキテクチャーのコンポーネントは、クラスターライフサイクルアー キテクチャー に含まれています。

1.1. リリースノート

現在のリリースについて学びます。

**注記:** Red Hat Advanced Cluster Management の 2.6 以前のバージョンはサービスから **削除** され、サ ポートされなくなりました。バージョン 2.6 以前のドキュメントは更新されていません。ドキュメント はそのまま利用できますが、エラータやその他の更新はなく、非推奨となります。

- multicluster engine operator の新機能
- エラータの更新
- クラスターライフサイクルの既知の問題
- 非推奨と削除

現在サポートされているリリースのいずれか、製品ドキュメントで問題が発生した場合は、Red Hat サ ポート にアクセスして、トラブルシューティングを行ったり、**ナレッジベース**の記事を表示したり、 サポートチームに連絡したり、ケースを開いたりすることができます。認証情報でログインする必要が あります。

Red Hat Customer PortalFAQ で、カスタマーポータルのドキュメントの詳細を確認することもできます。

1.1.1. multicluster engine operator を使用したクラスターライフサイクルの新機能

**重要:** 一部の機能およびコンポーネントは テクノロジープレビュー として指定され、リリースされます。

詳細は、本リリースの新機能を参照してください。

- クラスターライフサイクル
- Credentials
- Hosted Control Plane
- Red Hat Advanced Cluster Management の統合

#### 1.1.1.1. クラスターライフサイクル

multicluster engine operator とクラスターライフサイクルに関連する新機能について説明します。

- マネージドクラスターが HTTP および HTTPS プロキシーサーバー経由でハブクラスターと通信できるように、クラスタープロキシーアドオンのプロキシー設定を指定できるようになりました。詳細は、クラスタープロキシーアドオンのプロキシー設定を参照してください。
- ManagedServiceAccount アドオンがデフォルトで有効になるようになりました。multicluster engine Operator バージョン 2.4 からアップグレードする場合にアドオンを有効にする方法の詳 細は、ManagedServiceAccount アドオンの有効化 を参照してください。
- テクノロジープレビュー: サーバー URL とハブクラスター API CA バンドルをカスタマイズで きるようになりました。これにより、中間コンポーネントがある場合でも、multicluster engine

Operator ハブクラスターにマネージドクラスターをインポートできるようになります。詳細 は、サーバー URL とハブクラスター API CA バンドルのカスタマイズ (テクノロジープレ ビュー) を参照してください。

- 各リクエストで HTTP/HTTPS ヘッダーとクエリーパラメーターを渡して、OS イメージを取得できるようになりました。詳細は、非接続環境での central infrastructure management の有効化を参照してください。
- 認証に自己署名証明書またはサードパーティーの CA 証明書を使用して、TLS が有効な HTTPS osImages を保存およびダウンロードできるようになりました。詳細は、非接続環境での central infrastructure management の有効化 を参照してください。

#### 1.1.1.2. Credentials

 統合されたコンソールを使用して、Cluster OS image フィールドを設定し、VMware vSphere での非接続インストール用に認証情報を作成できるようになりました。詳細は、コンソールを 使用した認証情報の管理を参照してください。

#### 1.1.1.3. Hosted Control Plane

- テクノロジープレビュー: 非ベアメタルエージェントマシンを使用して、Hosted Control Plane クラスターをプロビジョニングできます。詳細は、非ベアメタルエージェントマシンを使用した Hosted Control Plane クラスターの設定を参照してください。
- コンソールを使用して、ホステッドクラスターを KubeVirt プラットフォームで作成できるよう になりました。詳細は、コンソールを使用したホステッドクラスターの作成 を参照してください。
- 追加のネットワークの設定、仮想マシン (VM) 用の Guaranteed CPU へのアクセス要求、およびノードプールの KubeVirt 仮想マシンのスケジュール管理を実行できるようになりました。詳細は、追加のネットワーク、Guaranteed CPU、およびノードプールの仮想マシンのスケジュールを設定するを参照してください。

#### 1.1.1.4. Red Hat Advanced Cluster Management の統合

Red Hat Advanced Cluster Management のインストール後に可観測性を有効にすると、Grafana ダッ シュボードを使用して、Hosted Control Plane クラスター容量の推定値と既存の Hosted Control Plane のリソース使用率を表示できます。詳細は、Red Hat Advanced Cluster Management の統合 を参照し てください。

#### 1.1.2. クラスターライフサイクルの既知の問題

multicluster engine operator を使用したクラスターライフサイクルの既知の問題を確認します。以下の リストには、本リリースの既知の問題、または以前のリリースから持ち越された既知の問題が記載され ています。OpenShift Container Platform クラスターについては、OpenShift Container Platform リ リースノート を参照してください。

- クラスターライフサイクル
- Hosted Control Plane

#### 1.1.2.1. クラスター管理

クラスターライフサイクルの既知の問題と制限は、multicluster engine Operator のドキュメントを使用 したクラスターライフサイクルの一部です。

#### 1.1.2.1.1. nmstate の制限事項

コピーアンドペースト機能を設定することで、開発を迅速化します。assisted-installer で copy-frommac 機能を設定するには、nmstate 定義インターフェイスと mac-mapping インターフェイスに macaddress を追加する必要があります。mac-mapping インターフェイスは、nmstate 定義インターフェ イスの外部で提供されます。そのため、同じ mac-address を 2 回指定する必要があります。

#### 1.1.2.1.2. プリフックに問題があっても、ホステッドクラスターの作成は失敗しない

ホステッドクラスターの作成に自動化テンプレートを使用し、プリフックジョブが失敗した場合は、ホ ステッドクラスターの作成がまだ進行中であるように見えます。ホステッドクラスターは完全な障害状 態を想定して設計されていないため、クラスターの作成を試行し続けるため、これは正常です。

#### 1.1.2.1.3. アドオンの削除時にマネージドクラスターで必要な VolSync CSV の手動削除

ハブクラスターから VolSync **ManagedClusterAddOn** を削除すると、マネージドクラスターの VolSync Operator サブスクリプションが削除されますが、クラスターサービスバージョン (CSV) は削 除されません。マネージドクラスターから CSV を削除するには、VolSync を削除する各マネージドク ラスターで以下のコマンドを実行します。

oc delete csv -n openshift-operators volsync-product.v0.6.0

別のバージョンの VolSync がインストールされている場合は、**v0.6.0** をインストール済みバージョンに 置き換えます。

1.1.2.1.4. マネージドクラスターセットを削除してもそのラベルが自動的に削除されない

ManagedClusterSet を削除した後に、クラスターセットに関連付ける各マネージドクラスターに追加 されるラベルは自動的に削除されません。削除したマネージドクラスターセットに含まれる各マネージ ドクラスターからラベルを手動で削除します。ラベルは cluster.open-clustermanagement.io/clusterset:<ManagedClusterSet Name> のようになります。

1.1.2.1.5. ClusterClaim エラー

**ClusterPool** に対して Hive **ClusterClaim** を作成し、**ClusterClaimspec** ライフタイムフィールドを無 効な golang 時間値に手動で設定すると、製品は不正な要求だけでなく、すべての **ClusterClaims** を満 たし、調整を停止します。

このエラーが発生すると、**clusterclaim-controller** Pod ログに以下の内容が表示されます。これは、 プール名と、無効な有効期限が含まれた特定の例です。

E0203 07:10:38.266841 1 reflector.go:138] sigs.k8s.io/controller-

runtime/pkg/cache/internal/informers\_map.go:224: Failed to watch \*v1.ClusterClaim: failed to list \*v1.ClusterClaim: v1.ClusterClaimList.Items: []v1.ClusterClaim:

v1.ClusterClaim.v1.ClusterClaim.Spec: v1.ClusterClaimSpec.Lifetime: unmarshalerDecoder: time: unknown unit "w" in duration "1w", error found in #10 byte of ...|time":"1w"}},{"apiVe|..., bigger context ...|clusterPoolName":"policy-aas-hubs","lifetime":"1w"}},

{"apiVersion":"hive.openshift.io/v1","kind":"Cl|...

無効な要求を削除できます。

不正な要求が削除されると、要求は追加の対話なしに正常に調整を開始します。

1.1.2.1.6. 製品チャネルが、プロビジョニングされたクラスターと同期されない

**clusterimageset** は **fast** チャネルに置かれますが、プロビジョニングされたクラスターは **stable** チャ ネルにあります。現時点で、製品は **channel** をプロビジョニングされた OpenShift Container Platform クラスターと同期しません。

OpenShift Container Platform コンソールで適切なチャネルに切り替えます。Administration > Cluster Settings > Details Channel の順にクリックします。

1.1.2.1.7. カスタム CA 証明書を使用したマネージドクラスターの、復元されたハブクラスターへの接続の復元は失敗する可能性がある

カスタム CA 証明書を使用してクラスターを管理したハブクラスターのバックアップを復元した後、マ ネージドクラスターとハブクラスター間の接続が失敗する場合があります。これは、復元されたハブク ラスターで CA 証明書がバックアップされなかったためです。接続を復元するには、マネージドクラス ターの namespace にあるカスタム CA 証明書情報を、復元されたハブクラスターの <managed\_cluster>-admin-kubeconfig シークレットにコピーします。

**ヒント:** バックアップコピーを作成する前にこの CA 証明書をハブクラスターにコピーする場合は、 バックアップコピーにシークレット情報が含まれます。将来、バックアップコピーを使用して復元する 場合、ハブとマネージドクラスター間の接続は自動的に完了します。

#### 1.1.2.1.8. ローカルクラスターが自動的に再作成されない場合がある

**disableHubSelfManagement** が **false** に設定されている場合、local-cluster は **MulticlusterHub** Operator によって再作成されます。ローカルクラスターをデタッチした後、ローカルクラスターが自 動的に再作成されない場合があります。

この問題を解決するには、MulticlusterHubによって監視されるリソースを変更します。以下の例を参照してください。

oc delete deployment multiclusterhub-repo -n <namespace>

 local-cluster を適切にデタッチするには、MultiClusterHub で disableHubSelfManagement を true に設定します。

#### 1.1.2.1.9. オンプレミスクラスターを作成する場合は、サブネットを選択する必要がある

コンソールを使用してオンプレミスクラスターを作成する場合は、クラスターで利用可能なサブネット を選択する必要があります。必須フィールドとしてマークされていません。

#### 1.1.2.1.10. Infrastructure Operator を使用したクラスターのプロビジョニングに失敗する

Infrastructure Operator を使用して OpenShift Container Platform クラスターを作成する場合、ISO イ メージのファイル名は長すぎる可能性があります。長いイメージ名により、イメージのプロビジョニン グとクラスターのプロビジョニングが失敗します。この問題が生じるかどうかを確認するには、以下の 手順を実行します。

 以下のコマンドを実行して、プロビジョニングするクラスターのベアメタルホスト情報を表示 します。

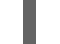

oc get bmh -n <cluster\_provisioning\_namespace>

2. describe コマンドを実行して、エラー情報を表示します。

oc describe bmh -n <cluster\_provisioning\_namespace> <bmh\_name>

3. 以下の例と同様のエラーは、ファイル名の長さが問題であることを示します。

Status: Error Count: 1 Error Message: Image provisioning failed: ... [Errno 36] File name too long ...

この問題が発生する場合、これは通常 OpenShift Container Platform の以下のバージョンで発生します。インフラストラクチャー Operator がイメージサービスを使用していないためです。

- 4.8.17 以前
- 4.9.6 以前

このエラーを回避するには、OpenShift Container Platform をバージョン 4.8.18 以降、または 4.9.7 以降にアップグレードしてください。

1.1.2.1.11. 別の名前で再インポートした後に local-cluster のステータスがオフラインになる

**local-cluster** という名前のクラスターを、誤って別の名前のクラスターとして再インポートしようとす ると、**local-cluster** と再インポートしたクラスターのステータスが offline と表示されます。

このケースから回復するには、以下の手順を行います。

1. ハブクラスターで以下のコマンドを実行して、ハブクラスターの自己管理の設定を一時的に編 集します。

oc edit mch -n open-cluster-management multiclusterhub

- 2. spec.disableSelfManagement=trueの設定を追加します。
- 3. ハブクラスターで以下のコマンドを実行し、local-clusterを削除し、再デプロイします。

oc delete managedcluster local-cluster

4. 以下のコマンドを実行して local-cluster 管理設定を削除します。

oc edit mch -n open-cluster-management multiclusterhub

5. 前の手順で追加した spec.disableSelfManagement=true を削除します。

#### 1.1.2.1.12. Ansible 自動化を使用したクラスタープロビジョニングがプロキシー環境で失敗する

マネージドクラスターを自動的にプロビジョニングするように設定された自動化テンプレートは、次の 両方の条件が満たされた場合に失敗する可能性があります。

- ハブクラスターで、クラスター全体のプロキシーが有効になっている。
- Ansible Automation Platform には、プロキシー経由でのみアクセスできます。

#### 1.1.2.1.13. klusterlet Operator のバージョンは、ハブクラスターと同じである必要がある

klusterlet Operator をインストールしてマネージドクラスターをインポートする場合には、klusterlet Operator のバージョンは、ハブクラスターのバージョンと同じでなければなりません。そうでない と、klusterlet Operator は動作しません。

#### 1.1.2.1.14. マネージドクラスター namespace を手動で削除できない

マネージドクラスターの namespace を手動で削除できません。マネージドクラスター namespace は、 マネージドクラスターの割り当てを解除した後に自動的に削除されます。マネージドクラスターの割り 当てを解除する前に手動でマネージドクラスター namespace を削除する場合は、マネージドクラス ターの削除後にマネージドクラスターに継続的な終了ステータスが表示されます。この終了マネージド クラスターを削除するには、割り当てを解除したマネージドクラスターからファイナライザーを手動で 削除します。

#### 1.1.2.1.15. ハブクラスターとマネージドクラスターのクロックが同期されない

ハブクラスターおよびマネージドクラスターの時間が同期されず、コンソールで **unknown** と表示され、最数的に、数分以内に **available** と表示されます。OpenShift Container Platform ハブクラスターの時間が正しく設定されていることを確認します。ノードのカスタマイズ を参照してください。

## 1.1.2.1.16. IBM OpenShift Container Platform Kubernetes Service クラスターの特定のバージョンのインポートはサポートされていない

IBM OpenShift Container Platform Kubernetes Service バージョン 3.11 のクラスターをインポートする ことはできません。IBM OpenShift Kubernetes Service の 3.11 よりも後のバージョンはサポート対象で す。

#### 1.1.2.1.17. プロビジョニングされたクラスターのシークレットの自動更新はサポートされていない

クラウドプロバイダー側でクラウドプロバイダーのアクセスキーを変更する場合は、multicluster engine operator のコンソールでこのクラウドプロバイダーの対応する認証情報を更新する必要もあり ます。これは、マネージドクラスターがホストされ、マネージドクラスターの削除を試みるクラウドプ ロバイダーで認証情報の有効期限が切れる場合に必要です。

#### 1.1.2.1.18. マネージドクラスターからのノード情報を検索で表示できない

検索で、ハブクラスターのリソース用の RBAC がマッピングされます。ユーザー RBAC の設定によっては、マネージドクラスターからのノードデータが表示されない場合があります。また検索の結果は、 クラスターの Nodes ページに表示される内容と異なる場合があります。

#### 1.1.2.1.19. クラスターを破棄するプロセスが完了しない

マネージドクラスターを破棄してから1時間経過してもステータスが **Destroying** のままで、クラス ターが破棄されません。この問題を解決するには、以下の手順を実行します。

- クラウドに孤立したリソースがなく、マネージドクラスターに関連付けられたプロバイダーリ ソースがすべて消去されていることを確認します。
- 以下のコマンドを入力して、削除するマネージドクラスターの ClusterDeployment 情報を開きます。

oc edit clusterdeployment/<mycluster> -n <namespace>

mycluster は、破棄するマネージドクラスターの名前に置き換えます。

namespace は、マネージドクラスターの namespace に置き換えます。

3. **hive.openshift.io/deprovision** ファイナライザーを削除し、クラウドのクラスターリソースを 消去しようとするプロセスを強制的に停止します。 4. 変更を保存して、ClusterDeployment が削除されていることを確認します。

5. 以下のコマンドを実行してマネージドクラスターの namespace を手動で削除します。

oc delete ns <namespace>

**namespace**は、マネージドクラスターの namespace に置き換えます。

## 1.1.2.1.20. OpenShift Container Platform Dedicated でコンソールを使用して OpenShift Container Platform マネージドクラスターをアップグレードできない

Red Hat Advanced Cluster Management コンソールを使用して、OpenShift Container Platform Dedicated 環境にある OpenShift Container Platform マネージドクラスターをアップグレードすること はできません。

#### 1.1.2.1.21. ワークマネージャーのアドオン検索の詳細

特定のマネージドクラスターにある特定のリソースの検索詳細ページで問題が発生する可能性がありま す。マネージドクラスターの work-manager アドオンが Available ステータスであることを確認してか ら検索する必要があります。

#### 1.1.2.1.22. Red Hat OpenShift Container Platform 以外のマネージドクラスターでは、アップグレード 後に Pod ログ用に ManagedServiceAccount または LoadBalancer が必要となる

Red Hat Advanced Cluster Management 2.10 以降の新規インストールを使用している場合、Red Hat OpenShift Container Platform クラスターと非 OpenShift Container Platform クラスターの両方が Pod ログ機能をサポートしています。

Red Hat Advanced Cluster Management 2.9 から 2.10 にアップグレードした場合、OpenShift Container Platform 以外のマネージドクラスターで Pod ログ機能を使用するに

は、ManagedServiceAccount アドオンを手動で有効にする必要がありま

す。**ManagedServiceAccount** を有効にする方法については、ManagedServiceAccount アドオン を参照してください。

または、**ManagedServiceAccount**の代わりに **LoadBalancer** を使用して、OpenShift Container Platform 以外のマネージドクラスターで Pod ログ機能を有効にすることもできます。

LoadBalancer を有効にするには、以下の手順を実行します。

- 1. クラウドプロバイダーごとに LoadBalancer 設定が異なります。詳細は、クラウドプロバイ ダーのドキュメントを参照してください。
- 2. **managedClusterInfo** のステータスで **loggingEndpoint** をチェックして、**LoadBalancer** が Red Hat Advanced Cluster Management で有効にされているかどうかを確認します。
- 3. 以下のコマンドを実行して、loggingEndpoint.IP または loggingEndpoint.Host に有効な IP アドレスまたはホスト名が設定されていることを確認します。

oc get managedclusterinfo <clusterName> -n <clusterNamespace> -o json | jq -r '.status.loggingEndpoint'

**LoadBalancer** のタイプについての詳細は、Kubernetes のドキュメント のService ページを参照して ください。

442422 ヘーー・ハード シート・シート アレービー・オイクニオル プロンシー 乳白ナ 生田ナフ ロー・レート・シート

1.1.2.1.23. OpenShift Container Platform 4.10.z では、フロキシー設定を使用する Hosted control plane クラスターはサポートされません

OpenShift Container Platform 4.10.z でクラスター全体のプロキシー設定を使用してホスティングサー ビスクラスターを作成すると、**nodeip-configuration.service** サービスがワーカーノードで開始されま せん。

#### 1.1.2.1.24. Azure で OpenShift Container Platform 4.11 クラスターをプロビジョニングできない

Azure で OpenShift Container Platform 4.11 クラスターをプロビジョニングすると、認証 Operator のタ イムアウトエラーが原因で失敗します。この問題を回避するには、install-config.yaml ファイルで別の ワーカーノードタイプを使用するか、vmNetworkingType パラメーターを Basic に設定します。次の install-config.yaml の 例を参照してください。

compute: - hyperthreading: Enabled name: 'worker' replicas: 3 platform: azure: type: Standard\_D2s\_v3 osDisk: diskSizeGB: 128 vmNetworkingType: 'Basic'

#### 1.1.2.1.25. クライアントが iPXE スクリプトにアクセスできない

iPXE は、オープンソースのネットワークブートファームウェアです。詳細は、iPXE を参照してください。

ノードの起動時に、一部の DHCP サーバーの URL の長さ制限により、**InfraEnv** カスタムリソース定義の **ipxeScript** URL が切り取られ、コンソールに次のエラーメッセージが表示されます。

#### 起動可能なデバイスがありません

この問題を回避するには、以下の手順を実行します。

1. 自動インストールを使用して bootArtifacts を公開する場合は、InfraEnv カスタムリソース定 義を適用します。これは次のファイルのようになります。

| tatus:                                                                                 |
|----------------------------------------------------------------------------------------|
| agentLabelSelector:                                                                    |
| matchLabels:                                                                           |
| infraenvs.agent-install.openshift.io: qe2                                              |
| bootArtifacts:                                                                         |
| initrd: https://assisted-image-service-multicluster-engine.redhat.com/images/0000/pxe- |
| nitrd?api_key=0000000&arch=x86_64&version=4.11                                         |
| ipxeScript: https://assisted-service-multicluster-engine.redhat.com/api/assisted-      |
| nstall/v2/infra-envs/00000/downloads/files?api_key=000000000&file_name=ipxe-script     |
| kernel: https://mirror.openshift.com/pub/openshift-                                    |
| 4/x86_64/dependencies/rhcos/4.12/latest/rhcos-live-kernel-x86_64                       |
| rootfs: https://mirror.openshift.com/pub/openshift-                                    |
| 4/x86_64/dependencies/rhcos/4.12/latest/rhcos-live-rootfs.x86_64.img                   |

2. 短い URL で bootArtifacts を公開するプロキシーサーバーを作成します。

3. 次のコマンドを実行して、bootArtifacts をコピーし、プロキシーに追加します。

for artifact in oc get infraenv qe2 -ojsonpath="{.status.bootArtifacts}" | jq ". | keys[]" | sed "s/\"//g"

do curl -k oc get infraenv qe2 -ojsonpath="{.status.bootArtifacts.\${artifact}}"` -o \$artifact

4. **ipxeScript** アーティファクトプロキシー URL を **libvirt.xml**の **bootp** パラメーターに追加しま す。

#### 1.1.2.1.26. Red Hat Advanced Cluster Management のアップグレード後にClusterDeployment を削除 できない

Red Hat Advanced Cluster Management 2.6 で削除された BareMetalAssets API を使用している場合、 BareMetalAssets API が **ClusterDeployment** にバインドされているため、Red Hat Advanced Cluster Management 2.7 にアップグレードした後に **ClusterDeployment** を削除することはできません。

この問題を回避するには、以下のコマンドを実行して、Red Hat Advanced Cluster Management 2.7 に アップグレードする前に **finalizers** を削除します。

oc patch clusterdeployment <clusterdeployment-name> -p '{"metadata":{"finalizers":null}}' -- type=merge

#### 1.1.2.1.27. central infrastructure management サービスを使用して非接続環境にデプロイされたクラス ターがインストールされない場合がある

Central Infrastructure Management サービスを使用して非接続環境でクラスターをデプロイすると、クラスターノードのインストールが開始されない場合があります。

この問題は、OpenShift Container Platform バージョン 4.12.0 から 4.12.2 に同梱されている Red Hat Enterprise Linux CoreOS ライブ ISO イメージから作成された検出 ISO イメージをクラスターが使用す るために発生します。イメージには、**registry.redhat.io** および **registry.access.redhat.com** から取得 したイメージの署名を必要とする制限付きの /**etc/containers/policy.json** ファイルが含まれています。 非接続環境では、ミラーリングされたイメージにミラーリングされた署名がない場合があり、その結 果、クラスターノードの検出時にイメージのプルが失敗します。エージェントイメージがクラスター ノードとの接続に失敗するため、Assisted Service との通信が失敗します。

この問題を回避するには、/etc/containers/policy.json ファイルを制限なしに設定する ignition オー バーライドをクラスターに適用します。ignition オーバーライドは、InfraEnv カスタムリソース定義で 設定できます。次の例は、オーバーライドを使用した InfraEnv カスタムリソース定義を示していま す。

CB9CiAglCAglCAgfQp9"}}]}'

次の例は、作成される制限なしのファイルを示しています。

```
{
    "default": [
        {
            "type": "insecureAcceptAnything"
        }
    ],
    "transports": {
            "docker-daemon": {
            "": [
            {
            "type": "insecureAcceptAnything"
        }
      ]
    }
}
```

この設定を変更すると、クラスターがインストールされます。

1.1.2.1.28. マネージドクラスターがデプロイ後に Pending ステータスのままになる

Assisted Installer エージェントの起動が遅く、マネージドクラスターをデプロイすると、マネージドク ラスターが Pending ステータスのままになり、エージェントリソースがなくなる可能性があります。 この問題は、統合フローを無効にすることで回避できます。以下の手順を実行します。

1. ハブクラスター上に次の ConfigMap を作成します。

apiVersion: v1 kind: ConfigMap metadata: name: my-assisted-service-config namespace: multicluster-engine data: ALLOW\_CONVERGED\_FLOW: "false"

2. 次のコマンドを実行して、ConfigMap を適用します。

oc annotate --overwrite AgentServiceConfig agent unsupported.agentinstall.openshift.io/assisted-service-configmap=my-assisted-service-config

#### 1.1.2.1.29. ManagedClusterSet API 仕様の制限

Clustersets API を使用する場合、selectorType: LaberSelector 設定がサポートされません。selectorType: ExclusiveClusterSetLabel 設定がサポートされています。

#### 1.1.2.1.30. ハブクラスター通信の制限

ハブクラスターがマネージドクラスターにアクセスできない、またはマネージドクラスターと通信でき ない場合、次の制限が発生します。

- コンソールを使用して新しいマネーンドクラムターを作成でさません。コマンドラインイン ターフェイスを使用するか、コンソールで Run import commands manuallyオプションを使用 して、マネージドクラスターを手動でインポートできます。
- コンソールを使用してアプリケーションまたはアプリケーションセットをデプロイする場合、 またはマネージドクラスターを ArgoCD にインポートする場合、ハブクラスター ArgoCD コン トローラーはマネージドクラスター API サーバーを呼び出します。AppSub または ArgoCD pull モデルを使用して問題を回避できます。
- Pod ログのコンソールページは機能せず、以下のようなエラーメッセージが表示されます。

Error querying resource logs: Service unavailable

#### 1.1.2.1.31. Managed Service Account アドオンの制限

managed-serviceaccount アドオンの既知の問題と制限事項は次のとおりです。

1.1.2.1.31.1. installNamespace フィールドには値を1つだけ指定できる

managed-serviceaccount アドオンを有効にする場合、ManagedClusterAddOn リソースの installNamespace フィールドの値として open-cluster-management-agent-addon が必要です。その 他の値は無視されます。managed-serviceaccount アドオンエージェントは、マネージドクラスターの open-cluster-management-agent-addon namespace に常にデプロイされます。

1.1.2.1.31.2. マネージドサービスアカウント エージェントは tolerations と nodeSelector の設定による影響を受けない

MultiClusterEngine および MultiClusterHub リソースに設定された tolerations と nodeSelector 設定 は、ローカルクラスターにデプロイされた managed-serviceaccount エージェントには影響しませ ん。マネージドサービスアカウント アドオンは、ローカルクラスターでは必ずしも必要というわけでは ありません。

managed-serviceaccount アドオンが必要な場合は、次の手順を実行することで問題を回避できます。

- 1. addonDeploymentConfig カスタムリソースを作成します。
- 2. ローカルクラスターおよび managed-serviceaccount エージェントの tolerations および nodeSelector の値を設定します。
- 3. 作成した addonDeploymentConfig カスタムリソースを使用するように、ローカルクラスター namespace で managed-serviceaccount ManagedClusterAddon を更新します。

**addonDeploymentConfig** カスタムリソースを使用してアドオンの **tolerations** と **nodeSelector** を設 定する方法の詳細は、klusterlet アドオン の nodeSelectors と tolerations の設定を参照してください。

## 1.1.2.1.32. KubeVirt ホステッドクラスターの一括破棄オプションでホステッドクラスターが破棄されない

KubeVirt ホステッドクラスターのコンソールで一括破棄オプションを使用しても、KubeVirt ホステッ ドクラスターが破棄されません。

代わりに、行のアクションドロップダウンメニューを使用して、KubeVirt ホステッドクラスターを破棄 してください。 1.1.2.1.33. クラスターキュレーターが OpenShift Container Platform Dedicated クラスターをサポート していない

**ClusterCurator** リソースを使用して OpenShift Container Platform Dedicated クラスターをアップグ レードすると、クラスターキュレーターが OpenShift Container Platform Dedicated クラスターをサ ポートしていないため、アップグレードが失敗します。

#### 1.1.2.2. Hosted Control Plane

1.1.2.2.1. コンソールにホステッドクラスターが Pending import として表示される

アノテーションと ManagedCluster 名が一致しない場合、コンソールはクラスターを Pending import と表示します。クラスターは multicluster engine operator では使用できません。アノテーションがな く、ManagedCluster 名が HostedCluster リソースの Infra-ID 値と一致しない場合は、同じ問題が発 生します。

1.1.2.2.2. コンソールは、ホステッドクラスターにノードプールを追加する際に、同じバージョンを複数 回、一覧表示する場合があります。

コンソールを使用して既存のホステッドクラスターに新規ノードプールを追加すると、同じバージョン の OpenShift Container Platform がオプションの一覧に複数回、表示される可能性があります。必要な バージョンの一覧で任意のインスタンスを選択できます。

1.1.2.2.3. カスタム Ingress ドメインが正しく適用されない

マネージドクラスターのインストール中に ClusterDeployment リソースを使用してカスタム Ingress ドメインを指定できますが、変更はインストール後に SyncSet リソースを使用してのみ適用されま す。その結果、clusterdeployment.yaml ファイルの spec フィールドには、指定したカスタム Ingress ドメインが表示されますが、status には引き続きデフォルトのドメインが表示されます。

1.1.2.2.4. Web コンソールには、ノードがクラスターから削除されインフラストラクチャー環境に戻された後でもノードがリストされます。

ノードプールが0ワーカーにスケールダウンされても、コンソールのホストのリストには、**Ready**状態のノードが表示されます。ノードの数は、次の2つの方法で確認できます。

- コンソールでノードプールに移動し、ノードが0であることを確認します。
- コマンドラインインターフェイスで、以下のコマンドを実行します。
  - 次のコマンドを実行して、ノードプールにあるノード数が○個であることを確認します。

oc get nodepool -A

• 次のコマンドを実行して、クラスター内にあるノード数が0個であることを確認します。

oc get nodes --kubeconfig

次のコマンドを実行して、クラスターにバインドされているエージェント数が0と報告されていることを確認します。

oc get agents -A

1.1.2.2.5. デュアルスタックネットワーク用に設定されたホステッドクラスターで DNS の問題が発生す る可能性がある

デュアルスタックネットワークを使用する環境でホステッドクラスターを作成すると、次の DNS 関連の問題が発生する可能性があります。

- Service-ca-operator Pod の CrashLoopBackOff 状態: Pod が Hosted control plane 経由で Kubernetes API サーバーに到達しようとすると、kube-system namespace のデータプレーン プロキシーがリクエストを解決できないため、Pod はサーバーに到達できません。この問題 は、HAProxy セットアップでフロントエンドが IP アドレスを使用し、バックエンドが Pod が 解決できない DNS 名を使用するために発生します。
- Pod が ContainerCreating 状態でスタックする: この問題は、openshift-service-ca-operator が DNS Pod が DNS 解決に必要とする metrics-tls シークレットを生成できないために発生し ます。その結果、Pod は Kubernetes API サーバーを解決できません。

これらの問題を解決するには、デュアルスタックネットワーク用の DNS の設定 のガイドラインに従って DNS サーバー設定を指定します。

1.1.2.2.6. ベアメタルプラットフォームでは、エージェントリソースが Ignition に失敗することがある

ベアメタル (エージェント) プラットフォームでは、Hosted control plane 機能により、エージェントが イグニションのプルに使用するトークンが定期的にローテーションされます。バグにより、新しいトー クンが伝播されません。その結果、少し前に作成されたエージェントリソースがある場合、Ignition の プルに失敗する可能性があります。

回避策として、エージェント仕様で、IgnitionEndpointTokenReference プロパティーが参照するシー クレットを削除し、エージェントリソースのラベルを追加または変更します。その後、システムはエー ジェントリソースが変更されたことを検出し、新しいトークンを使用してシークレットを再作成できま す。

#### 1.1.3. エラータの更新

multicluster engine operator の場合、エラータの更新はリリース時に自動的に適用されます。

**重要:** 参照できるように、エラータリンクと GitHub 番号がコンテンツに追加され、内部で使用される 可能性があります。ユーザーは、アクセス権が必要なリンクを利用できない可能性があります。

1.1.3.1. エラータ 2.5.3

- KubeVirt 作成ウィザードに、Hosted Control Plane クラスターのデフォルトモードを HighAvailability モードに設定するフィールドが追加されました。(ACM-10580)
- 1つ以上の製品コンテナーイメージに更新を配信します。

1.1.3.2. エラータ 2.5.2

- バックアップ/復元シナリオを実行し、Red Hat OpenShift Data Foundation (ODF)の Regional-DR ソリューションを使用すると、データ損失が発生する可能性がある問題を修正し ました。(ACM-10407)
- 1つ以上の製品コンテナーイメージに更新を配信します。

1.1.3.3. エラータ 2.5.1

• 1つ以上の製品コンテナーイメージに更新を配信します。

#### 1.1.4. 非推奨とクラスターライフサイクルの削除

製品の一部が非推奨または multicluster engine operator から削除されるタイミングを確認します。推奨 アクション および詳細にある、代わりのアクションを検討してください。これについては、現在のリ リースおよび、1つ前のリリースと2つ前のリリースの表に記載されています。

#### 1.1.4.1. API の非推奨と削除

multicluster engine operator は、Kubernetes の API 非推奨ガイドラインに従います。そのポリシーに 関する詳細は、Kubernetes の非推奨ポリシー を参照してください。multicluster engine Operator API は、以下のタイムライン外でのみ非推奨または削除されます。

- V1 API はすべて、12 ヶ月間または リリース 3 回分 (いずれか長い方)の期間は一般公開され、 サポート対象となります。V1 API は削除されませんが、この期間を過ぎると非推奨になる可能 性があります。
- Beta 版 API はすべて、9ヶ月間またはリリース 3 回分 (いずれか長い方) の期間は一般公開され ます。Beta 版 API は、この期間を過ぎても削除されません。
- Alpha 版 API はサポートの必要はありませんが、ユーザーにとってメリットがある場合には、 非推奨または削除予定として記載される場合があります。

#### 1.1.4.1.1. API の非推奨化

| 製品またはカテゴ<br>リー            | 影響を受けるアイ<br>テム                                                                                    | バージョン | 推奨されるアク<br>ション                | 詳細およびリンク |
|---------------------------|---------------------------------------------------------------------------------------------------|-------|-------------------------------|----------|
| ManagedServiceA<br>ccount | <b>v1alpha1</b> は非推<br>奨となったた<br>め、 <b>v1alpha1</b> API<br>は <b>v1beta1</b> にアッ<br>プグレードされま<br>す。 | 2.9   | <b>V1beta1</b> を使用し<br>てください。 | なし       |

#### 1.1.4.1.2. API の削除

| 製品またはカテゴ<br>リー | 影響を受けるアイ<br>テム | バージョン | 推奨されるアク<br>ション | 詳細およびリンク |
|----------------|----------------|-------|----------------|----------|
|----------------|----------------|-------|----------------|----------|

#### 1.1.4.2. 非推奨

**非推奨**のコンポーネント、機能またはサービスはサポートされますが、使用は推奨されておらず、今後のリリースで廃止される可能性があります。以下の表に記載されている **推奨アクション** と詳細の代替 アクションについて検討してください。

| 製品またはカテゴ<br>リー   | 影響を受けるアイ<br>テム                           | バージョン | 推奨されるアク<br>ション | 詳細およびリンク |
|------------------|------------------------------------------|-------|----------------|----------|
| クラスターライフ<br>サイクル | Red Hat<br>Virtualization での<br>クラスターの作成 | 2.9   | なし             | なし       |

| 製品またはカテゴ<br>リー   | 影響を受けるアイ<br>テム             | バージョン | 推奨されるアク<br>ション | 詳細およびリンク |
|------------------|----------------------------|-------|----------------|----------|
| クラスターライフ<br>サイクル | klusterlet OLM<br>Operator | 2.4   | なし             | なし       |

#### 1.1.4.3. 削除

通常、**削除** された項目は、以前のリリースで非推奨となった機能で、製品では利用できなくなっていま す。削除された機能には、代わりの方法を使用する必要があります。以下の表に記載されている **推奨ア** クション と詳細の代替アクションについて検討してください。

### **1.2. MULTICLUSTER ENGINE OPERATOR** を使用したクラスターライフサ イクルについて

Kubernetes Operator のマルチクラスターエンジンは、Red Hat OpenShift Container Platform および Red Hat Advanced Cluster Management ハブクラスターにクラスター管理機能を提供するクラスター ライフサイクル Operator です。Red Hat Advanced Cluster Management をインストールした場合は、 自動的にインストールされるため、multicluster engine operator をインストールする必要はありませ ん。

ハブクラスター、マネージドクラスターの要件およびサポート情報については、サポートマトリックス と以下のドキュメントを参照してください。

- コンソールの概要
- Kubernetes Operator のロールベースのアクセス制御用のマルチクラスターエンジン
- ネットワーク設定

続行するには、multicluster engine Operator を使用したクラスターライフサイクルについて で、残り のクラスターライフスタイルドキュメントを参照してください。

#### 1.2.1. コンソールの概要

OpenShift Container Platform コンソールプラグインは OpenShift Container Platform Web コンソール で利用可能であり、統合することができます。この機能を使用するには、コンソールプラグインを有効 にしておく必要があります。マルチクラスターエンジンの Operator は、Infrastructure および Credentials のナビゲーション項目から特定のコンソール機能を表示します。Red Hat Advanced Cluster Management をインストールすると、より多くのコンソール機能が表示されます。

**注記:** プラグインが有効になっている場合、ドロップダウンメニューから **All Clusters** を選択すること により、クラスタースイッチャーから OpenShift Container Platform コンソール内の Red Hat Advanced Cluster Management にアクセスできます。

1. プラグインを無効にするには、OpenShift Container Platform コンソールの Administrator パースペクティブにいることを確認してください。

- ナビゲーションで Administration を探し、Cluster Settings をクリックし、続いて Configuration タブをクリックします。
- Configuration resources のリストから、operator.openshift.io API グループが含まれる Console リソースをクリックします。この API グループには、Web コンソールのクラスター全 体の設定が含まれています。
- Console plug-ins タブをクリックします。mce プラグインがリスト表示されます。注記: Red Hat Advanced Cluster Management がインストールされている場合は、acm としても表示され ます。
- 5. テーブルからプラグインのステータスを変更します。しばらくすると、コンソールを更新する ように求められます。

1.2.2. multicluster engine operator のロールベースのアクセス制御

RBAC はコンソールレベルと API レベルで検証されます。コンソール内のアクションは、ユーザーのア クセスロールの権限に基づいて有効化/無効化できます。製品の特定ライフサイクルの RBAC の詳細 は、以下のセクションを参照してください。

- ロールの概要
- クラスターライフサイクル RBAC
  - クラスタープール RBAC
  - クラスターライフサイクルのコンソールおよび API RBAC の表
  - 認証情報ロールベースのアクセス制御

#### 1.2.2.1. ロールの概要

クラスター別の製品リソースと、スコープに namespace が指定されている製品リソースがあります。 アクセス制御に一貫性を持たせるため、クラスターのロールバインドと、namespace のロールバイン ドをユーザーに適用する必要があります。サポートされている次のロール定義の表リストを表示しま す。

#### 1.2.2.1.1. ロール定義表

| ロール                                               | 一一一一一一一一一一一一一一一一一一一一一一一一一一一一一一一一一一一一一                                                                                                    |
|---------------------------------------------------|----------------------------------------------------------------------------------------------------|
| cluster-admin                                     | これは OpenShift Container Platform のデフォルト<br>のロールです。 <b>cluster-admin</b> ロールへのクラス<br>ターバインディングがあるユーザーは、すべてのア<br>クセス権限を持つ OpenShift Container Platform の<br>スーパーユーザーです。 |
| open-cluster-management:cluster-manager-<br>admin | open-cluster-management:cluster-manager-<br>admin ロールにクラスターをバインドするユーザー<br>は、すべてのアクセス権を持つスーパーユーザーで<br>す。このロールを指定すると、ユーザーは<br>ManagedCluster リソースを作成できます。               |

| ロール                                                                                                    | 定義                                                                                                    |
|----------------------------------------------------------------------------------------------------|----------------------------------------------------------------------------------------------------|
| open-cluster-management:admin:<br><managed_cluster_name></managed_cluster_name>                             | open-cluster-management:admin:<br><managed_cluster_name> ロールへのクラス<br/>ターバインディングがあるユーザーに<br/>は、managedcluster-<br/><managed_cluster_name> という名前の<br/>ManagedCluster リソースに管理者アクセス権が付<br/>与されます。ユーザーにマネージドクラスターがあ<br/>る場合は、このロールが自動的に作成されます。</managed_cluster_name></managed_cluster_name>                                                                                                    |
| open-cluster-management:view:<br><managed_cluster_name></managed_cluster_name>                              | <b>open-cluster-management:view:</b><br>< <b>managed_cluster_name</b> > ロールへのクラス<br>ターバインディングがあるユーザーに<br>は、 <b>managedcluster-</b><br>< <b>managed_cluster_name</b> > という名前の<br><b>ManagedCluster</b> リソースの表示権限が付与されま<br>す。                                                                                                    |
| open-cluster-<br>management:managedclusterset:admin:<br><managed_clusterset_name></managed_clusterset_name> | open-cluster-<br>management:managedclusterset:admin:<br><managed_clusterset_name> ロールへのクラス<br/>ターバインドのあるユーザーに<br/>は、<managed_clusterset_name> という名前の<br/>ManagedCluster リソースへの管理者アクセスがあ<br/>ります。また、ユーザーには<br/>managedcluster.cluster.open-cluster-<br/>management.io、clusterclaim.hive.openshift.<br/>io、clusterdeployment.hive.openshift.io およ<br/>び clusterpool.hive.openshift.io リソースへの管<br/>理者アクセスがあり、cluster.open-cluster-<br/>management.io と clusterset=<br/><managed_clusterset_name> のマネージドクラ<br/>スターセットのラベルが付いています。ロールバイ<br/>ンディングは、クラスターセットの使用時に自動的<br/>に生成されます。リソースの管理方法について<br/>は、ManagedClusterSet の作成 を参照してくださ<br/>い。</managed_clusterset_name></managed_clusterset_name></managed_clusterset_name> |

| ロール                                                                                                    | 定義                                                                                                    |
|----------------------------------------------------------------------------------------------------|----------------------------------------------------------------------------------------------------|
| open-cluster-<br>management:managedclusterset:view:<br><managed_clusterset_name></managed_clusterset_name> | open-cluster-<br>management:managedclusterset:view:<br><managed_clusterset_name> ロールへのクラス<br/>ターバインディングがあるユーザーには、<br/><managed_clusterset_name>`という名前の<br/>ManagedCluster リソースへの表示権限が付与され<br/>ます。また、ユーザーには<br/>managedcluster.cluster.open-cluster-<br/>managedcluster.cluster.open-cluster-<br/>management.io、clusterclaim.hive.openshift.<br/>io、clusterdeployment.hive.openshift.io およ<br/>び clusterdeployment.hive.openshift.io およ<br/>び clusterpool.hive.openshift.io リソースの表示<br/>権限があります。これには、cluster.open-<br/>cluster-management.io、clusterset=<br/><managed_clusterset_name> のマネージドクラ<br/>スターセットのラベルが付いています。マネージド<br/>クラスターセットの管理方法の詳細<br/>は、ManagedClusterSet の作成 を参照してください。</managed_clusterset_name></managed_clusterset_name></managed_clusterset_name> |
| admin、edit、view                                                                                            | admin、edit、および view は OpenShift Container<br>Platform のデフォルトロールです。これらのロール<br>に対して namespace に限定されたバインドが指定さ<br>れているユーザーは、特定の namespace 内の <b>open-</b><br><b>cluster-management</b> リソースにアクセスでき、<br>同じロールに対してクラスター全体のバインドが指<br>定されている場合には、クラスター全体の全 <b>open-</b><br><b>cluster-management</b> リソースにアクセス権があ<br>ります。                                                                                                    |

#### 重要:

- ユーザーは OpenShift Container Platform からプロジェクトを作成できます。これにより、 namespace の管理者ロール権限が付与されます。
- ユーザーにクラスターへのロールアクセスがない場合、クラスター名は表示されません。クラスター名は、-の記号で表示されます。

RBAC はコンソールレベルと API レベルで検証されます。コンソール内のアクションは、ユーザーのア クセスロールの権限に基づいて有効化/無効化できます。製品の特定ライフサイクルの RBAC の詳細 は、以下のセクションを参照してください。

#### 1.2.2.2. クラスターライフサイクル RBAC

以下のクラスターライフサイクル RBAC 操作を確認してください。

すべてのマネージドクラスターのクラスターロールバインドを作成および管理します。たとえば、以下のコマンドを入力してクラスターロール open-cluster-management:cluster-manager-admin にバインドするクラスターロールを作成します。

oc create clusterrolebinding <role-binding-name> --clusterrole=open-clustermanagement:cluster-manager-admin --user=<username>

このロールはスーパーユーザーであるため、すべてのリソースとアクションにアクセスできま す。このロールを使用すると、クラスターレベルの **managedcluster** リソース、マネージドク ラスターを管理するリソースの namespace、namespace 内のリソースを作成できます。権限 エラーを回避するために、ロールの関連付けが必要な ID の **username** を追加する必要がある 場合があります。

 以下のコマンドを実行して、cluster-nameという名前のマネージドクラスターのクラスター ロールバインドを管理します。

oc create clusterrolebinding (role-binding-name) --clusterrole=open-clustermanagement:admin:<cluster-name> --user=<username>

このロールを使用すると、クラスターレベルの managedcluster リソースに読み取り/書き込み アクセスができるようになります。managedcluster はクラスターレベルのリソースで、 namespace レベルのリソースではないので、このロールが必要です。

 以下のコマンドを入力して、クラスターロール admin にバインドする namespace ロール を作成します。

oc create rolebinding <role-binding-name> -n <cluster-name> --clusterrole=admin -user=<username>

このロールでは、マネージドクラスターの namespace 内にあるリソースに対して読み取り/書き込みアクセスができるようになります。

open-cluster-management:view:<cluster-name> クラスターロールのクラスターロールバインドを作成して、cluster-name という名前のマネージドクラスターを表示します。次のコマンドを入力します。

oc create clusterrolebinding <role-binding-name> --clusterrole=open-clustermanagement:view:<cluster-name> --user=<username>

このロールを使用すると、クラスターレベルの managedcluster リソースに読み取りアクセス ができるようになります。これは、managedcluster がクラスタースコープのリソースである ために必要です。

 以下のコマンドを入力して、クラスターロール view にバインドする namespace ロールを作成 します。

oc create rolebinding <role-binding-name> -n <cluster-name> --clusterrole=view --user= <username>

このロールでは、マネージドクラスターの namespace 内にあるリソースに対して読み取り専用 アクセスができるようになります。

● 以下のコマンドを入力して、アクセス可能なマネージドクラスターの一覧を表示します。

oc get managedclusters.clusterview.open-cluster-management.io

このコマンドは、クラスター管理者権限なしで、管理者およびユーザーが使用できます。

以下のコマンドを入力して、アクセス可能なマネージドクラスターセットの一覧を表示します。

oc get managedclustersets.clusterview.open-cluster-management.io

このコマンドは、クラスター管理者権限なしで、管理者およびユーザーが使用できます。

#### 1.2.2.2.1. クラスタープール RBAC

以下のクラスタープール RBAC 操作を確認します。

- クラスター管理者は、クラスタープールのプロビジョニングクラスターを使用して、マネージドクラスターセットを作成し、ロールをグループに追加して管理者権限をロールに付与します。以下の例を参照してください。
  - 以下のコマンドを使用して、server-foundation-clusterset マネージドクラスターセットに admin 権限を付与します。

oc adm policy add-cluster-role-to-group open-cluster-management:clustersetadmin:server-foundation-clusterset server-foundation-team-admin

 以下のコマンドを使用して、server-foundation-clusterset マネージドクラスターセットに view 権限を付与します。

oc adm policy add-cluster-role-to-group open-cluster-management:clusterset-view:server-foundation-clusterset server-foundation-team-user

- クラスタープールの namespace (server-foundation-clusterpool) を作成します。ロール権限 を付与するには、以下の例を参照してください。
  - 以下のコマンドを実行して、server-foundation-team-admin の server-foundationclusterpool に admin 権限を付与します。

oc adm new-project server-foundation-clusterpool

oc adm policy add-role-to-group admin server-foundation-team-admin --namespace server-foundation-clusterpool

- チーム管理者として、クラスタープール namespace にクラスターセットラベル cluster.opencluster-management.io/clusterset=server-foundation-clusterset を使用して ocp46-awsclusterpool という名前のクラスタープールを作成します。
  - server-foundation-webhook は、クラスタープールにクラスターセットラベルがあるかどうか、またユーザーにクラスターセットのクラスタープールを作成する権限があるかどうかを確認します。
  - server-foundation-controller は、server-foundation-team-user の server-foundationclusterpool namespace に view 権限を付与します。
- クラスタープールが作成されると、クラスタープールは clusterdeployment を作成します。詳細は、以下を参照してください。
  - server-foundation-controller は、server-foundation-team-admin の clusterdeployment namespace に admin 権限を付与します。

 server-foundation-controller は、server-foundation-team-user の clusterdeployment namespace に view 権限を付与します。
 注記: team-admin および team-user には、clusterpool、clusterdeployment、および clusterclaim への admin 権限があります。

#### 1.2.2.2.2. クラスターライフサイクルのコンソールおよび API RBAC の表

クラスターライフサイクルの以下のコンソールおよび API RBAC の表を表示します。

#### 表1.1 クラスターライフサイクルのコンソール RBAC の表

| リソース       | 管理                              | 編集      | 表示   |
|------------|---------------------------------|---------|------|
| クラスター      | read, update, delete            | -       | read |
| クラスターセット   | get, update, bind, join         | 編集ロールなし | get  |
| マネージドクラスター | read, update, delete            | 編集ロールなし | get  |
| プロバイダー接続   | create, read, update,<br>delete | -       | read |

#### 表1.2 クラスターライフサイクルの API RBAC の表

| API                                                                                                    | 管理                              | 編集           | 表示   |
|----------------------------------------------------------------------------------------------------|---------------------------------|--------------|------|
| managedclusters.clu<br>ster.open-cluster-<br>management.io<br>この API のコマンドで<br>は、mcl (単数) または<br>mcls (複数) を使用でき<br>ます。 | create, read, update,<br>delete | read, update | read |
| managedclusters.vie<br>w.open-cluster-<br>management.io<br>この API のコマンドで<br>は、mcv (単数) または<br>mcvs (複数) を使用でき<br>ます。    | read                            | read         | read |
| managedclusters.re<br>gister.open-cluster-<br>management.io/acce<br>pt                                                  | update                          | update       |      |

| API                                                                                                    | 管理                              | 編集           | 表示   |
|----------------------------------------------------------------------------------------------------|---------------------------------|--------------|------|
| managedclusterset.c<br>luster.open-cluster-<br>management.io<br>この API のコマンドで<br>は、mclset (単数) また<br>は mclsets (複数) を使<br>用できます。                             | create, read, update,<br>delete | read, update | read |
| managedclustersets.<br>view.open-cluster-<br>management.io                                                                                                   | read                            | read         | read |
| managedclustersetbi<br>nding.cluster.open-<br>cluster-<br>management.io<br>この API のコマンドで<br>は、mclsetbinding (単<br>数) または<br>mclsetbindings (複<br>数) を使用できます。 | create, read, update,<br>delete | read, update | read |
| klusterletaddonconfi<br>gs.agent.open-<br>cluster-<br>management.io                                                                                          | create, read, update,<br>delete | read, update | read |
| managedclusteractio<br>ns.action.open-<br>cluster-<br>management.io                                                                                          | create, read, update,<br>delete | read, update | read |
| managedclusterview<br>s.view.open-cluster-<br>management.io                                                                                                  | create, read, update,<br>delete | read, update | read |
| managedclusterinfo<br>s.internal.open-<br>cluster-<br>management.io                                                                                          | create, read, update,<br>delete | read, update | read |
| manifestworks.work.<br>open-cluster-<br>management.io                                                                                                    | create, read, update,<br>delete | read, update | read |

| API                                                                      | 管理                              | 編集           | 表示   |
|--------------------------------------------------------------------------|---------------------------------|--------------|------|
| submarinerconfigs.s<br>ubmarineraddon.ope<br>n-cluster-<br>management.io | create, read, update,<br>delete | read, update | read |
| placements.cluster.o<br>pen-cluster-<br>management.io                    | create, read, update,<br>delete | read, update | read |

#### 1.2.2.2.3. 認証情報ロールベースのアクセス制御

認証情報へのアクセスは Kubernetes で制御されます。認証情報は Kubernetes Secret として保存され、セキュリティーを確保します。以下の権限は、Red Hat Advanced Cluster Management for Kubernetes のシークレットのアクセスに関係します。

- namespace でシークレットの作成権限のあるユーザーは認証情報を作成できます。
- namespace でシークレットの読み取り権限のあるユーザーは、認証情報を表示することもできます。
- Kubernetes ロール admin および edit のあるユーザーは、シークレットの作成と編集が可能です。
- Kubernetes クラスターロール view のあるユーザーは、シークレットの内容を読み取ると、 サービスアカウントの認証情報にアクセスできるようになるため、シークレットを表示できま せん。

#### 1.2.3. ネットワーク設定

接続を許可するようにネットワーク設定を設定します。

**重要:** 信頼できる CA バンドルは multicluster engine Operator namespace で利用できますが、その拡張 にはネットワークへの変更が必要です。信頼できる CA バンドル ConfigMap は、**trusted-ca-bundle** の デフォルト名を使用します。この名前は、**TRUSTED\_CA\_BUNDLE** という名前の環境変数で Operator に提供すると変更できます。詳細は、Red Hat OpenShift Container Platform の ネットワーク セクショ ンの クラスター全体のプロキシーの設定 を参照してください。

**注記:** マネージドクラスターの Registration Agent および Work Agent は、プロキシーを通過できない mTLS 接続の確立によりハブクラスターの apiserver と通信するため、プロキシー設定をサポートしま せん。

multicluster engine Operator のクラスターネットワーク要件については、次の表を参照してください。

| 方向       | プロトコル | 接続                                                   | ポート (指定されている<br>場合) |
|----------|-------|------------------------------------------------------|---------------------|
| Outbound |       | プロビジョニングしたマ<br>ネージドクラスターの<br>Kubernetes API サー<br>バー | 6443                |

| 方向                                                              | プロトコル | 接続                                                                                          | ポート (指定されている<br>場合)     |
|-----------------------------------------------------------------|-------|---------------------------------------------------------------------------------------------|-------------------------|
| OpenShift Container<br>Platform マネージドク<br>ラスターからハブクラス<br>ターへの送信 | TCP   | lronic エージェントとハ<br>ブクラスター上のベアメ<br>タルオペレーター間の通<br>信                                          | 6180、6183、6385、<br>5050 |
| ハブクラスターからマ<br>ネージドクラスターの<br>Ironic Python Agent<br>(IPA) への送信   | ТСР   | IPA が実行されているベ<br>アメタルノードと Ironic<br>conductor サービス間の<br>通信                                  | 9999                    |
| 送信および受信                                                         |       | マネージドクラスターの<br><b>WorkManager</b> サービ<br>スルート                                               | 443                     |
| 受信                                                              |       | マネージドクラスターか<br>らの Kubernetes<br>Operator クラスター用<br>マルチクラスターエンジ<br>ンの Kubernetes API<br>サーバー | 6443                    |

**注記:** マネージドクラスターは、ハブクラスターのコントロールプレーンノードの IP アドレスに到達で きる必要があります。

# 1.3. MULTICLUSTER ENGINE OPERATOR のインストールとアップグレード

multicluster engine Operator は、クラスターフリート管理を強化するソフトウェア Operator です。 multicluster engine Operator は、クラウドおよびデータセンター全体の Red Hat OpenShift Container Platform および Kubernetes クラスターライフサイクル管理をサポートします。

ハブクラスターとマネージドクラスターの要件とサポートについては、サポートマトリックス にアクセ スしてください。

**重要:** バージョン 2.5 以降で Red Hat Advanced Cluster Management を使用している場合、Kubernetes Operator 用のマルチクラスターエンジンはすでにクラスターにインストールされています。

以下のドキュメントを参照してください。

- ネットワーク接続時のオンラインインストール\*ネットワーク切断状態でのインストール
- アンインストール
- MultiClusterEngine の高度な設定
- Red Hat Advanced Cluster Management の統合

1.3.1. ネットワーク接続時のオンラインインストール

multicluster engine Operator は、multicluster engine Operator を含むコンポーネントのインストール、アップグレード、および削除を管理する Operator Lifecycle Manager でインストールされます。

#### 必要なアクセス権限: クラスターの管理者

#### 重要:

- OpenShift Container Platform 専用環境の場合は、cluster-admin 権限が必要です。デフォルトで、dedicated-admin ロールには OpenShift Container Platform Dedicated 環境で namespace を作成するために必要な権限がありません。
- デフォルトでは、multicluster engine Operator コンポーネントは追加設定なしで OpenShift Container Platform クラスターのワーカーノードにインストールされます。OpenShift Container Platform OperatorHub Web コンソールインターフェイスを使用するか、OpenShift Container Platform CLI を使用して multicluster engine Operator をワーカーノードにインス トールできます。
- OpenShift Container Platform クラスターをインフラストラクチャーノードで設定している場合は、追加のリソースパラメーターを使用して、OpenShift Container Platform CLI を使用してmulticluster engine Operator をそれらのインフラストラクチャーノードにインストールできます。詳細については、インフラストラクチャーノードへのマルチクラスターエンジンのインストールセクションを参照してください。
- OpenShift Container Platform または Kubernetes Operator のマルチクラスターエンジンに よって作成されていない Kubernetes クラスターをインポートする場合は、イメージプルシーク レットを設定する必要があります。イメージプルシークレットおよびその他の高度な設定方法 については、このドキュメントの 詳細設定 セクションのオプションを参照してください。
  - 前提条件
  - OpenShift Container Platform インストールの確認
  - OperatorHub Web コンソールインターフェイスからのインストール
  - OpenShift Container Platform CLI からのインストール
  - インフラストラクチャーノードへのマルチクラスターエンジンのインストール

#### 1.3.1.1. 前提条件

Kubernetes Operator 用のマルチクラスターエンジンをインストールする前に、次の要件を確認してく ださい。

- Red Hat OpenShift Container Platform クラスターは、OpenShift Container Platform コンソー ルから OperatorHub カタログの multicluster engine Operator にアクセスできる必要がありま す。
- catalog.redhat.com へのアクセスがある。
- お使いの環境に OpenShift Container Platform 4.13 以降をデプロイし、OpenShift Container Platform CLI でログインしている。以下の OpenShift Container Platform のインストールド キュメントを参照してください。

.

.

. .

• OpenShift Container Platform  $\cancel{i} - \cancel{i} = \cancel{i} + \cancel{i} + \cancel{i}$ 

- OpenShift Container Platform のコマンドラインインターフェイス (CLI) は、oc コマンドを実行できるように設定している。Red Hat OpenShift CLI のインストールおよび設定の詳細は、CLI の使用方法 を参照してください。
- namespace の作成が可能な OpenShift Container Platform の権限を設定している。
- operator の依存関係にアクセスするには、インターネット接続が必要。
- OpenShift Container Platform Dedicated 環境にインストールするには、以下を参照してください。
  - OpenShift Container Platform Dedicated 環境が設定され、実行している。
  - エンジンのインストール先の OpenShift Container Platform Deplicated 環境での clusteradmin がある。
- Red Hat OpenShift Container Platform で提供される Assisted Installer を使用してマネージド クラスターを作成する予定の場合は、OpenShift Container Platform ドキュメントのアシス テッドインストーラーを使用したインストールの準備 トピックを参照してください。

#### 1.3.1.2. OpenShift Container Platform インストールの確認

レジストリー、ストレージサービスなど、サポート対象の OpenShift Container Platform バージョンが インストールされ、機能する状態である必要があります。OpenShift Container Platform のインストー ルの詳細は、OpenShift Container Platform のドキュメントを参照してください。

- multicluster engine Operator が OpenShift Container Platform クラスターにインストールされ ていないことを確認します。multicluster engine Operator は、各 OpenShift Container Platform クラスターで1つのインストールのみを許可します。インストールがない場合は、次 の手順に進みます。
- 2. OpenShift Container Platform クラスターが正しく設定されていることを確認するには、以下のコマンドを使用して OpenShift Container Platform Web コンソールにアクセスします。

kubectl -n openshift-console get route console

以下の出力例を参照してください。

console console-openshift-console.apps.new-coral.purple-chesterfield.com console https reencrypt/Redirect None

3. ブラウザーで URL を開き、結果を確認します。コンソール URL の表示が console-openshiftconsole.router.default.svc.cluster.local の場合は、Red Hat OpenShift Container Platform の インストール時に openshift\_master\_default\_subdomain を設定します。https://consoleopenshift-console.apps.new-coral.purple-chesterfield.com の例を参照してください。

multicluster engine operator のインストールに進むことができます。

1.3.1.3. OperatorHub Web コンソールインターフェイスからのインストール

ベストプラクティス: OpenShift Container Platform ナビゲーションの Administrator ビューから、 OpenShift Container Platform で提供される OperatorHub Web コンソールインターフェイスをインス トールします。

1. **Operators > OperatorHub** を選択して利用可能な operator のリストにアクセス し、**multicluster engine for Kubernetes** operator を選択します。

- 2. Install をクリックします。
- 3. Operator Installation ページで、インストールのオプションを選択します。
  - Namespace:
    - multicluster engine Operator エンジンは、独自の namespace またはプロジェクトにインストールする必要があります。
    - デフォルトでは、OperatorHub コンソールのインストールプロセスにより、multicluster-engine という名前の namespace が作成されます。ベストプラクティス: multicluster-engine namespace が使用可能な場合は、引き続き使用します。
    - multicluster-engine という名前の namespace が存在する場合は、別の namespace を 選択してください。
  - チャネル:インストールするリリースに対応するチャネルを選択します。チャネルを選択すると、指定のリリースがインストールされ、そのリリース内の今後のエラータ更新が取得されます。
  - 承認ストラテジー:承認ストラテジーでは、サブスクライブ先のチャネルまたはリリースに 更新を適用するのに必要な人の間のやり取りを特定します。
    - そのリリース内の更新が自動的に適用されるようにするには、デフォルトで選択されている Automatic を選択します。
    - Manualを選択して、更新が利用可能になると通知を受け取ります。更新がいつ適用されるかについて懸念がある場合は、これがベストプラクティスになる可能性があります。

注記:次のマイナーリリースにアップグレードするには、OperatorHubページに戻り、最新リ リースの新規チャネルを選択する必要があります。

- 4. Install を選択して変更を適用し、Operator を作成します。
- 5. MultiClusterEngine カスタムリソースを作成するには、次のプロセスを参照してください。
  - a. OpenShift Container Platform コンソールナビゲーションで、Installed Operators > multicluster engine for Kubernetes を選択します。
  - b. MultiCluster Engine タブを選択します。
  - c. Create MultiClusterEngine を選択します。
  - d. YAML ファイルのデフォルト値を更新します。このドキュメントの MultiClusterEngine advanced configuration のオプションを参照してください。
    - 次の例は、エディターにコピーできるデフォルトのテンプレートを示しています。

apiVersion: multicluster.openshift.io/v1 kind: MultiClusterEngine metadata: name: multiclusterengine spec: {}

6. **Create** を選択して、カスタムリソースを初期化します。multicluster engine Operator エンジン がビルドおよび起動するまで最長 10 分かかる場合があります。 MultiClusterEngine リソースが作成されると、リソースのステータスが MultiCluster Engine タブで Available になります。

#### 1.3.1.4. OpenShift Container Platform CLI からのインストール

Operator 要件を満たした multicluster engine Operator エンジン namespace を作成します。次のコマンドを実行します。ここで、namespace は、Kubernetes Operator 用マルチクラスターエンジンの namespace の名前です。namespace の値は、OpenShift Container Platform 環境ではプロジェクト と呼ばれる場合があります。

oc create namespace <namespace>

 プロジェクトの namespace を、作成した namespace に切り替えます。namespace は、手順1 で作成した Kubernetes Operator 用マルチクラスターエンジンの namespace の名前に置き換え ます。

oc project <namespace>

 OperatorGroup リソースを設定するために YAML ファイルを作成します。namespace ごとに 割り当てることができる Operator グループ は1つだけです。default はお使いの operator グ ループ名に置き換えます。namespace はお使いのプロジェクトの namespace 名に置き換えま す。以下の例を参照してください。

```
apiVersion: operators.coreos.com/v1
kind: OperatorGroup
metadata:
name: <default>
namespace: <namespace>
spec:
targetNamespaces:
- <namespace>
```

4. 以下のコマンドを実行して **OperatorGroup** リソースを作成します。**operator-group** は、作成 した operator グループの YAML ファイル名に置き換えます。

oc apply -f <path-to-file>/<operator-group>.yaml

5. OpenShift Container Platform サブスクリプションを設定するための YAML ファイルを作成します。ファイルは以下の例のようになります。

apiVersion: operators.coreos.com/v1alpha1 kind: Subscription metadata: name: multicluster-engine spec: sourceNamespace: openshift-marketplace source: redhat-operators channel: stable-2.1 installPlanApproval: Automatic name: multicluster-engine

**注記:** インフラストラクチャーノードに Kubernetes Operator 用のマルチクラスターエンジンを インストールする場合は、Operator Lifecycle Manager サブスクリプションの追加設定 セク ションを参照してください。 6. 以下のコマンドを実行して OpenShift Container Platform サブスクリプションを作成しま す。**subscription** は、作成したサブスクリプションファイル名に置き換えます。

oc apply -f <path-to-file>/<subscription>.yaml

7. YAML ファイルを作成して、**MultiClusterEngine** カスタムリソースを設定します。デフォルトのテンプレートは、以下の例のようになります。

apiVersion: multicluster.openshift.io/v1 kind: MultiClusterEngine metadata: name: multiclusterengine spec: {}

**注記:** インフラストラクチャーノードに multicluster engine Operator をインストールする場合 は、MultiClusterEngine カスタムリソースの追加設定 セクションを参照してください。

8. 次のコマンドを実行して、MultiClusterEngine カスタムリソースを作成します。custom-resource は、カスタムリソースファイル名に置き換えます。

oc apply -f <path-to-file>/<custom-resource>.yaml

以下のエラーで、この手順に失敗した場合でも、リソースは作成され、適用されます。リソー スが作成されてから数分後にもう一度コマンドを実行します。

error: unable to recognize "./mce.yaml": no matches for kind "MultiClusterEngine" in version "operator.multicluster-engine.io/v1"

 以下のコマンドを実行してカスタムリソースを編集します。次のコマンドを実行した 後、MultiClusterEngine カスタムリソースステータスが status.phase フィールドに Available として表示されるまでに最大 10 分かかる場合があります。

oc get mce -o=jsonpath='{.items[0].status.phase}'

multicluster engine Operator を再インストールし、Pod が起動しない場合は、この問題の回避手順について 再インストールに失敗する場合のトラブルシューティング を参照してください。

#### 注記:

 ClusterRoleBinding が指定された ServiceAccount は、クラスター管理者権限を multicluster engine Operator と、multicluster engine Operator をインストールする namespace にアクセス できるすべてのユーザー認証情報に自動的に付与します。

1.3.1.5. インフラストラクチャーノードへのインストール

OpenShift Container Platform クラスターを、承認された管理コンポーネントを実行するためのインフ ラストラクチャーノードを組み込むように設定できます。インフラストラクチャーノードでコンポーネ ントを実行すると、それらの管理コンポーネントを実行しているノードの OpenShift Container Platform サブスクリプションクォータの割り当てる必要がなくなります。

OpenShift Container Platform クラスターにインフラストラクチャーノードを追加した後 に、OpenShift Container Platform CLI からのインストール 手順に従い、以下の設定を Operator Lifecycle Manager サブスクリプションおよび **MultiClusterEngine** カスタムリソースに追加します。
1.3.1.5.1. インフラストラクチャーノードを OpenShift Container Platform クラスターに追加する

OpenShift Container Platform ドキュメントの インフラストラクチャーマシンセットの作成 で説明され ている手順に従ってください。インフラストラクチャーノードは、Kubernetes の **taint** および **label** で 設定され、管理以外のワークロードがそれらで稼働し続けます。

multicluster engine operator が提供するインフラストラクチャーノードの有効化と互換性を持たせるには、インフラストラクチャーノードに次の taint と label が適用されていることを確認します。

```
metadata:
labels:
node-role.kubernetes.io/infra: ""
spec:
taints:
- effect: NoSchedule
key: node-role.kubernetes.io/infra
```

#### 1.3.1.5.2. Operator Lifecycle Manager サブスクリプションの追加設定

Operator Lifecycle Manager サブスクリプションを適用する前に、以下の追加設定を追加します。

| spec:                                                  |
|--------------------------------------------------------|
| config:                                                |
| nodeSelector:                                          |
| node-role.kubernetes.io/infra: ""                      |
| tolerations:                                           |
| <ul> <li>key: node-role.kubernetes.io/infra</li> </ul> |
| effect: NoSchedule                                     |
| operator: Exists                                       |

#### 1.3.1.5.3. MultiClusterEngine カスタムリソースの追加設定

MultiClusterEngine カスタムリソースを適用する前に、以下の設定を追加します。

spec: nodeSelector: node-role.kubernetes.io/infra: ""

#### 1.3.2. ネットワーク切断状態でのインストール

. .

インターネットに接続されていない Red Hat OpenShift Container Platform クラスターに multicluster engine Operator をインストールする必要がある場合があります。ネットワーク接続のないエンジンに インストールする手順でも一部、オンラインインストールと同じ手順が必要になります。

重要: 2.5 より前の Red Hat Advanced Cluster Management for Kubernetes がインストールされていな いクラスターに multicluster engine Operator をインストールする必要があります。multicluster engine Operator は、同じ管理コンポーネントの一部を提供するため、2.5 より前のバージョンでは Red Hat Advanced Cluster Management for Kubernetes と共存できません。Red Hat Advanced Cluster Management をインストールしたことがないクラスターに multicluster engine Operator をインストー ルすることが推奨されます。バージョン 2.5.0 以降で Red Hat Advanced Cluster Management for Kubernetes を使用している場合、multicluster engine Operator はすでにクラスターにインストールさ れています。 インストール時にネットワークから直接パッケージにアクセスするのではなく、パッケージをダウン ロードしておき、インストール時にアクセスできるようにする必要があります。

- 前提条件
- OpenShift Container Platform インストールの確認
- 非接続環境でのインストール

## 1.3.2.1. 前提条件

multicluster engine operator をインストールする前に、次の要件を満たしている必要があります。

- お使いの環境に Red Hat OpenShift Container Platform バージョン 4.13 以降をインストール し、コマンドラインインターフェイス (CLI) でログインしている。
- catalog.redhat.com にアクセスできる。
   注記: ベアメタルクラスターを管理する場合は、Red Hat OpenShift Container Platform バー ジョン 4.13 以降が必要です。

OpenShift Container Platform バージョン 4.13 を参照してください。

- Red Hat OpenShift Container Platform の CLI がバージョン 4.13 以降であり、oc コマンドを実行するように設定されている。
- namespace の作成が可能な Red Hat OpenShift Container Platform の権限を設定している。
- Operator の依存関係をダウンロードするために、インターネット接続のあるワークステーションが必要。

### 1.3.2.2. OpenShift Container Platform インストールの確認

- レジストリー、ストレージサービスなど、サポート対象の OpenShift Container Platform バー ジョンがクラスターにインストールされ、機能する状態である必要があります。OpenShift Container Platform バージョン 4.13の詳細は、OpenShift Container Platform ドキュメント を 参照してください。
- 接続されている場合は、以下のコマンドを使用して OpenShift Container Platform Web コン ソールにアクセスすることにより、OpenShift Container Platform クラスターが正しく設定さ れていることを確認できます。

kubectl -n openshift-console get route console

以下の出力例を参照してください。

console console-openshift-console.apps.new-coral.purple-chesterfield.com console https reencrypt/Redirect None

この例のコンソール URL は https:// console-openshift-console.apps.new-coral.purplechesterfield.com です。ブラウザーで URL を開き、結果を確認します。

コンソール URL の表示が console-openshift-console.router.default.svc.cluster.local の場合 は、Red Hat OpenShift Container Platform のインストール時に openshift\_master\_default\_subdomain を設定します。 1.3.2.3. 非接続環境でのインストール

**重要:** 必要なイメージをミラーリングレジストリーにダウンロードし、非接続環境で Operator をインス トールする必要があります。ダウンロードがないと、デプロイメント時に **ImagePullBackOff** エラーが 表示される可能性があります。

以下の手順に従って、非接続環境に multicluster engine Operator をインストールします。

- ミラーレジストリーを作成します。ミラーレジストリーがまだない場合は、Red Hat OpenShift Container Platform ドキュメントの非接続インストールのミラーリングの手順を実行してミ ラーレジストリーを作成してください。 ミラーレジストリーがすでにある場合は、既存のレジストリーを設定して使用できます。
- 2. 注記: ベアメタルの場合のみ、install-config.yaml ファイルに、接続なしのレジストリーの証明 書情報を指定する必要があります。保護された非接続レジストリー内のイメージにアクセスす るには、multicluster engine Operator がレジストリーにアクセスできるように、証明書情報を 指定する必要があります。
  - a. レジストリーから証明書情報をコピーします。
  - b. エディターで install-config.yaml ファイルを開きます。
  - c. additionalTrustBundle: |のエントリーを検索します。
  - d. **additionalTrustBundle** の行の後に証明書情報を追加します。追加後の内容は以下の例の ようになります。

additionalTrustBundle: | -----BEGIN CERTIFICATE----certificate\_content -----END CERTIFICATE----sshKey: >-

- 3. **重要:** 以下のガバナンスポリシーが必要な場合は、非接続イメージレジストリーの追加ミラーが 必要です。
  - Container Security Operator ポリシー: registry.redhat.io/quay ソースでイメージを見つけます。
  - Compliance Operator ポリシー: registry.redhat.io/compliance ソースでイメージを見つけます。
  - Gatekeeper Operator ポリシー: registry.redhat.io/gatekeeper ソースでイメージを見つけます。
    - 3つのすべての Operator については、以下のミラー一覧を参照してください。
      - mirrors:
         <your\_registry>/rhacm2
        source: registry.redhat.io/rhacm2
        mirrors:
         <your\_registry>/quay
        source: registry.redhat.io/quay
        mirrors:
         <your\_registry>/compliance
        source: registry.redhat.io/compliance

- 4. install-config.yaml ファイルを保存します。
- 5. mce-policy.yaml という名前の ImageContentSourcePolicy を含む YAML ファイルを作成し ます。注記: 実行中のクラスターでこれを変更すると、すべてのノードのローリング再起動が実 行されます。

```
apiVersion: operator.openshift.io/v1alpha1
kind: ImageContentSourcePolicy
metadata:
name: mce-repo
spec:
repositoryDigestMirrors:
- mirrors:
- mirrors:
- mirror.registry.com:5000/multicluster-engine
source: registry.redhat.io/multicluster-engine
```

6. 以下のコマンドを入力して ImageContentSourcePolicy ファイルを適用します。

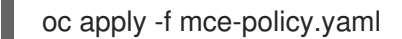

- ネットワーク接続されていない Operator Lifecycle Manager の Red Hat Operator とコミュニ ティーの Operator を有効にします。 multicluster engine Operator は Operator Lifecycle Manager Red Hat Operator カタログに含ま れます。
- 8. Red Hat Operator カタログの非接続 Operator Lifecycle Manager を設定します。Red Hat OpenShift Container Platform ドキュメントの ネットワークが制限された環境での Operator Lifecycle Manager の使用 の手順を実行します。
- 9. 非接続の Operator Lifecycle Manager にイメージを取得したので、引き続き Operator Lifecycle Manager カタログから Kubernetes 用の multicluster engine Operator をインストール します。

必要な手順については、ネットワーク接続時のオンラインインストール を参照してください。

## 1.3.3. 詳細設定

multicluster engine Operator は、必要なすべてのコンポーネントをデプロイする Operator を使用して インストールされます。multicluster engine Operator は、インストール中またはインストール後にさら に設定できます。ここでは、詳細設定オプションについて説明します。

1.3.3.1. デプロイされるコンポーネント

次の属性を1つ以上 MultiClusterEngine カスタムリソースに追加します。

#### 表1.3 デプロイされるコンポーネントのリストの表

| 名前               | 説明                                                                                            | 有効   |
|------------------|-----------------------------------------------------------------------------------------------|------|
| assisted-service | 最小限のインフラストラクチャー<br>前提条件と包括的なプリフライト<br>検証を使用して OpenShift<br>Container Platform をインストー<br>ルします。 | True |

| cluster-lifecycle        | OpenShift Container Platform お<br>よび Kubernetes ハブクラスター<br>にクラスター管理機能を提供しま<br>す。                        | True  |
|--------------------------|----------------------------------------------------------------------------------------------------|-------|
| cluster-manager          | クラスター環境内のさまざまなク<br>ラスター関連操作を管理します。                                                                      | True  |
| cluster-proxy-addon      | リバースプロキシーサーバーを使<br>用して、ハブクラスターとマネー<br>ジドクラスター両方での<br><b>apiserver-network-proxy</b> のイ<br>ンストールを自動化します。 | True  |
| console-mce              | multicluster engine Operator コン<br>ソールのプラグインを有効にしま<br>す。                                                | True  |
| discovery                | OpenShift Cluster Manager 内の<br>新しいクラスターを検出して識別<br>します。                                                 | True  |
| hive                     | OpenShift Container Platform ク<br>ラスターの初期設定をプロビジョ<br>ニングして実行します。                                        | True  |
| hypershift               | コストと時間の効率性、クラウド<br>間の移植性を備えた OpenShift<br>Container Platform コントロール<br>プレーンを大規模にホストしま<br>す。             | True  |
| hypershift-local-hosting | ローカルクラスター環境内での<br>ローカルホスティング機能を有効<br>にします。                                                              | True  |
| local-cluster            | multicluster engine Operator がデ<br>プロイされているローカルハブク<br>ラスターのインポートと自己管理<br>を有効にします。                       | True  |
| managedserviceacccount   | サービスアカウントをマネージド<br>クラスターに同期し、トークンを<br>シークレットリソースとして収集<br>してハブクラスターに戻します。                                | False |
| server-foundation        | マルチクラスター環境内のサー<br>バー側操作のための基本的なサー<br>ビスを提供します。                                                          | True  |

multicluster engine Operator をクラスターにインストールする場合、リストされているコンポーネントのすべてがデフォルトで有効になるわけではありません。

**MultiClusterEngine** カスタムリソースに1つ以上の属性を追加することで、インストール中またはイン ストール後に multicluster engine Operator をさらに設定できます。追加できる属性については、この まま読み進めてください。

1.3.3.2. コンソールとコンポーネントの設定

次の例では、コンポーネントを有効または無効にするために使用できる **spec.overrides** デフォルトテ ンプレートを表示します。

| apiVersion: operator.open-cluster-management.io/v1<br>kind: MultiClusterEngine<br>metadata: |
|---------------------------------------------------------------------------------------------|
| name: multiclusterengine                                                                    |
| spec:                                                                                       |
| overrides:                                                                                  |
| components:                                                                                 |
| - name: <name> 1</name>                                                                     |
| enabled: true                                                                               |
|                                                                                             |

1. name をコンポーネントの名前に置き換えます。

あるいは、以下のコマンドを実行します。**namespace** プロジェクトの名前に置き換え、**name** をコン ポーネントの名前に置き換えます。

oc patch MultiClusterEngine <multiclusterengine-name> --type=json -p='[{"op": "add", "path": "/spec/overrides/components/-","value":{"name":"<name>","enabled":true}]]'

1.3.3.3. ローカルクラスターの有効化

デフォルトでは、multicluster engine Operator を実行しているクラスターが自身を管理します。クラス ター自身を管理せずに、multicluster engine Operator をインストールするには、**MultiClusterEngine** セクションの **spec.overrides.components** 設定で次の値を指定します。

| apiVersion: multicluster.openshift.io/v1 |
|------------------------------------------|
| kind: MultiClusterEngine                 |
| metadata:                                |
| name: multiclusterengine                 |
| spec:                                    |
| overrides:                               |
| components:                              |
| - name: local-cluster                    |
| enabled: false                           |

- name 値は、ハブクラスターを local-cluster として識別します。
- enabled 設定は、機能を有効にするか無効にするかを指定します。値が true の場合、ハブクラ スターは自身を管理します。値が false の場合、ハブクラスターは自身を管理しません。

自己管理されるハブクラスターは、クラスターの一覧で local-cluster として指定されます。

1.3.3.4. カスタムイメージプルシークレット

OpenShift Container Platform または multicluster engine operator によって作成されていない Kubernetes クラスターをインポートする予定の場合は、OpenShift Container Platform プルシークレッ ト情報を含むシークレットを生成して、ディストリビューションレジストリーから資格のあるコンテン ツにアクセスします。

OpenShift Container Platform クラスターのシークレット要件は、OpenShift Container Platform および Kubernetes Operator 用のマルチクラスターエンジンにより自動で解決されるため、他のタイプの Kubernetes クラスターをインポートして管理しない場合には、このシークレットを作成する必要はありません。

**重要:** これらのシークレットは namespace に依存するため、エンジンに使用する namespace にいるこ とを確認してください。

- cloud.redhat.com/openshift/install/pull-secret から Download pull secret を選択して、 OpenShift Container Platform のプルシークレットファイルをダウンロードします。OpenShift Container Platform プルシークレットは Red Hat カスタマーポータル ID に関連しており、すべ ての Kubernetes プロバイダーで同じです。
- 2. 以下のコマンドを実行してシークレットを作成します。

oc create secret generic <secret> -n <namespace> --from-file=.dockerconfigjson=<path-topull-secret> --type=kubernetes.io/dockerconfigjson

- secret は作成するシークレット名に置き換えます。
- シークレットは namespace 固有であるため、namespace はプロジェクトの namespace に置き換えます。
- path-to-pull-secret はダウンロードした OpenShift Container Platform のプルシークレットへのパスに置き換えます。

以下の例では、カスタムプルシークレットを使用する場合に使用する **spec.imagePullSecret** テンプ レートを表示しています。**secret** は、プルシークレット名に置き換えます。

apiVersion: multicluster.openshift.io/v1 kind: MultiClusterEngine metadata: name: multiclusterengine spec: imagePullSecret: <secret>

## 1.3.3.5. ターゲット namespace

**MultiClusterEngine** カスタムリソースで場所を指定することにより、指定された namespace にオペラ ンドをインストールできます。この namespace は、**MultiClusterEngine** カスタムリソースの適用時に 作成されます。

重要: ターゲット namespace が指定されていない場合、Operator は multicluster-engine namespace にインストールし、MultiClusterEngine カスタムリソース仕様で設定します。

次の例は、ターゲット namespace を指定するために使用できる **spec.targetNamespace** テンプレート を示しています。**target** を宛先 namespace の名前に置き換えます。注記: **target** namespace を **default** namespace にすることはできません。

apiVersion: multicluster.openshift.io/v1

kind: MultiClusterEngine metadata: name: multiclusterengine spec: targetNamespace: <target>

## 1.3.3.6. availabilityConfig

ハブクラスターには、High と Basic の2つの可用性があります。デフォルトでは、ハブクラスターに は High の可用性があります。これにより、ハブクラスターコンポーネントに replicaCount 2 が提供さ れます。これにより、フェイルオーバー時のサポートが向上しますが、Basic 可用性よりも多くのリ ソースを消費します。これにより、コンポーネントには replicaCount 1 が提供されます。

**重要:** シングルノード OpenShift クラスターで multicluster engine Operator を使用している場合 は、**spec.availabilityConfig** を **Basic** に設定します。

以下の例は、Basic の可用性のある spec.availabilityConfig テンプレートを示しています。

apiVersion: multicluster.openshift.io/v1 kind: MultiClusterEngine metadata: name: multiclusterengine spec: availabilityConfig: "Basic"

## 1.3.3.7. nodeSelector

**MultiClusterEngine** でノードセレクターのセットを定義して、クラスター上の特定のノードにインストールできます。次の例は、ラベル node-role.kubernetes.io/infra を持つノードに Pod を割り当てる spec.nodeSelector を示しています。

spec: nodeSelector: node-role.kubernetes.io/infra: ""

## 1.3.3.8. Toleration

許容範囲のリストを定義して、**MultiClusterEngine** がクラスターで定義された特定の taint を許容でき るようにすることができます。以下の例は、**node-role.kubernetes.io/infra** Taint に一致する **spec.tolerations** を示しています。

spec: tolerations: - key: node-role.kubernetes.io/infra effect: NoSchedule operator: Exists

以前の infra-node Toleration は、設定に Toleration を指定せずにデフォルトで Pod に設定されます。 設定で許容値をカスタマイズすると、このデフォルトの動作が置き換えられます。

## 1.3.3.9. ManagedServiceAccount アドオン

- -

**ManagedServiceAccount** アドオンを使用すると、マネージドクラスターでサービスアカウントを作成 または削除できます。このアドオンを有効にしてインストールするには、**spec.overrides** の **MultiClusterEngine** 仕様に以下を含めます。

apiVersion: multicluster.openshift.io/v1 kind: MultiClusterEngine metadata: name: multiclusterengine spec: overrides: components: - name: managedserviceaccount

enabled: true

**ManagedServiceAccount** アドオンは、**MultiClusterEngine**の作成後にコマンドラインでリソースを 編集し、**managedserviceaccount** コンポーネントを **Enabled: true** に設定することで有効にできま す。または、次のコマンドを実行して、<multiclusterengine-name>を **MultiClusterEngine** リソースの 名前に置き換えることもできます。

oc patch MultiClusterEngine <multiclusterengine-name> --type=json -p='[{"op": "add", "path": "/spec/overrides/components/-","value":{"name":"managedserviceaccount","enabled":true}]]

## 1.3.4. アンインストール

Kubernetes Operator 用のマルチクラスターエンジンをアンインストールすると、プロセスの2つの異なるレベルが表示されます。custom resource removal と complete operator uninstall です。アンインストールプロセスの完了に最長5分かかる可能性があります。

- カスタムリソースの削除は、最も基本的なアンインストールの種類で、MultiClusterEngine インスタンスのカスタムリソースを削除しますが、他の必要なコンポーネントが残されたままになります。このレベルのアンインストールは、同じ設定とコンポーネントを使用して再インストールする予定の場合に役立ちます。
- 2番目のレベルは、より完全なアンインストールで、カスタムリソース定義などのコンポーネントを除き、ほとんどの Operator コンポーネントを削除します。この手順を続行すると、カスタムリソースの削除で削除されていないコンポーネントおよびサブスクリプションがすべて削除されます。アンインストールが済むと、カスタムリソースの前に Operator を再インストールする必要があります。

### 1.3.4.1. 前提条件: 有効化されたサービスのデタッチ

Kubernetes Operator のマルチクラスターエンジンをアンインストールする前に、そのエンジンによっ て管理されているすべてのクラスターをデタッチする必要があります。エラーを回避するには、エンジ ンによって管理されているすべてのクラスターをデタッチしてから、アンインストールを再試行してく ださい。

マネージドクラスターがアタッチされている場合は、以下のメッセージが表示される可能性があります。

Cannot delete MultiClusterEngine resource because ManagedCluster resource(s) exist

クラスターのデタッチの詳細は、クラスター作成の概要でお使いのプロバイダーの情報を選択 して、マネージメントからのクラスターの削除 セクションを参照してください。 1.3.4.2. コマンドを使用したリソースの削除

- 1. まだの場合には、**oc** コマンドが実行できるように、OpenShift Container Platform CLI が設定 されていることを確認してください。**oc** コマンドの設定方法の詳細は、OpenShift Container Platform ドキュメントの OpenShift CLI スタートガイド を参照してください。
- 2. 以下のコマンドを入力してプロジェクトの namespace に移動します。**namespace** はお使いの プロジェクトの namespace 名に置き換えます。

oc project <namespace>

3. 次のコマンドを入力して、MultiClusterEngine カスタムリソースを削除します。

oc delete multiclusterengine --all

以下のコマンドを入力して進捗を表示できます。

oc get multiclusterengine -o yaml

4. 以下のコマンドを入力し、インストールされている namespace の multicluster-engine **ClusterServiceVersion** を削除します。

NAMEDISPLAYVERSIONREPLACESPHASEmulticluster-engine.v2.0.0multicluster engine for Kubernetes2.0.0Succeeded

> oc delete clusterserviceversion multicluster-engine.v2.0.0
 > oc delete sub multicluster-engine

ここに表示されている CSV バージョンは異なる場合があります。

1.3.4.3. コンソールを使用したコンポーネントの削除

Red Hat OpenShift Container Platform コンソールを使用してアンインストールする場合に、operator を削除します。コンソールを使用してアンインストールを行うには、以下の手順を実行します。

- OpenShift Container Platform コンソールナビゲーションで、Operators > Installed Operators > multicluster engine for Kubernetes を選択します。
- 2. MultiClusterEngine カスタムリソースを削除します。
  - a. Multiclusterengineのタブを選択します。
  - b. MultiClusterEngine カスタムリソースの Options メニューを選択します。
  - c. Delete MultiClusterEngine を選択します。
- 次のセクションの手順に従って、クリーンアップスクリプトを実行します。
   ヒント:同じバージョンのKubernetes Operator 用マルチクラスターエンジンを再インストール する場合は、残りの手順をスキップして、カスタムリソースを再インストールできます。
- 4. Installed Operators に移動します。
- 5. **Options** メニューから **Uninstall operator** を選択して、\_multicluster engine for Kubernetes\_ Operator を削除してください。

1.3.4.4. トラブルシューティングアンインストール

マルチクラスターエンジンのカスタムリソースが削除されていない場合は、クリーンアップスクリプト を実行して、残っている可能性のあるアーティファクトをすべて削除します。

a. 以下のスクリプトをファイルにコピーします。

#!/bin/bash
oc delete apiservice v1.admission.cluster.open-cluster-management.io
v1.admission.work.open-cluster-management.io
oc delete validatingwebhookconfiguration multiclusterengines.multicluster.openshift.io
oc delete mce --all

詳細は オフラインインストールのミラーリング を参照してください。

## 1.3.5. Red Hat Advanced Cluster Management の統合

Red Hat Advanced Cluster Management を有効にして multicluster engine Operator を使用している場合は、さらに多くのマルチクラスター管理機能を利用できます。

### 1.3.5.1. 前提条件

Red Hat Advanced Cluster Management 機能と統合するには、次の前提条件を参照してください。

Red Hat Advanced Cluster Management がインストールされている。インストールするには、インストールとアップグレードを参照してください。

#### 1.3.5.2. 可観測性の統合

**multicluster-observability** Pod を有効にすると、Red Hat Advanced Cluster Management Observability Grafana ダッシュボードを使用して、Hosted Control Plane に関する次の情報を表示でき ます。

- ACM > Hosted Control Planes Overview で、Hosted Control Plane をホストするためのクラ スター容量の推定値、関連するクラスターリソース、および既存の Hosted Control Plane のリ ストとステータスを確認できます。
- ACM > Resources > Hosted Control Plane ダッシュボード (Overview ページからアクセス可能) で、選択した Hosted Control Plane のリソース使用率を確認できます。

有効にするには、可観測性サービスについて を参照してください。

. . . . . . . . .

## 1.4. 認証情報の管理

multicluster engine operator を使用してクラウドサービスプロバイダーで Red Hat OpenShift Container Platform クラスターを作成および管理するには、認証情報 が必要です。認証情報では、クラ ウドプロバイダーのアクセス情報を保存します。1つのプロバイダーのドメインごとに独自の認証情報 が必要になるのと同様に、プロバイダーアカウントごとに独自の認証情報が必要です。

クラスターの認証情報を作成して管理できます。認証情報は Kubernetes Secret として保存されます。 シークレットはマネージドクラスターの namespace にコピーされ、マネージドクラスターのコント ローラーがシークレットにアクセスできるようになります。認証情報が更新されると、シークレットの コピーはマネージドクラスターの namespace で自動的に更新されます。 **注記:** クラウドプロバイダーの認証情報のプルシークレット、SSH キー、またはベースドメインへの変 更は、元の認証情報を使用してすでにプロビジョニングされているため、既存のマネージドクラスター には反映されません。

### 必要なアクセス権限:編集

- Amazon Web Services の認証情報の作成
- Microsoft Azure の認証情報の作成
- Google Cloud Platform の認証情報の作成
- VMware vSphere の認証情報の作成
- Red Hat OpenStack Platform の認証情報の作成
- Red Hat Virtualization の認証情報の作成
- Red Hat OpenShift Cluster Manager の認証情報の作成
- Ansible Automation Platform の認証情報の作成
- オンプレミス環境の認証情報の作成

### 1.4.1. Amazon Web Services の認証情報の作成

multicluster engine Operator コンソールを使用して、Amazon Web Services (AWS) で Red Hat OpenShift Container Platform クラスターをデプロイおよび管理するには、認証情報が必要です。

#### 必要なアクセス権限:編集

**注記:** この手順は、multicluster engine operator でクラスターを作成する前に実行する必要があります。

#### 1.4.1.1. 前提条件

認証情報を作成する前に、以下の前提条件を満たす必要があります。

- デプロイされた multicluster engine Operator ハブクラスター
- Amazon Web Services (AWS) で Kubernetes クラスターを作成できるようにする multicluster engine Operator ハブクラスターのインターネットアクセス
- アクセスキー ID およびシークレットアクセスキーなど、AWS のログイン認証情報。Understanding and getting your security credentialsを参照してください。
- AWS でクラスターをインストールできるようにするアカウントの権限。Configuring an AWS account は、AWS アカウントの設定を参照してください。

#### 1.4.1.2. コンソールを使用した認証情報の管理

multicluster engine Operator コンソールから認証情報を作成するには、コンソールで手順を実行します。

ナビゲーションメニューから開始します。Credentials をクリックし、既存の認証情報オプションから 選択します。ヒント: 便宜上およびセキュリティー上、認証情報のホスト専用の namespace を作成しま す。

オプションで、認証情報の ベース DNS ドメイン を追加できます。ベース DNS ドメインを認証情報に 追加した場合は、この認証情報でクラスターを作成すると、このベース DNS ドメインは自動的に正し いフィールドに設定されます。以下の手順を参照してください。

- AWS アカウントの AWS アクセスキー ID を追加します。ID を確認するには、Log in to AWS を参照してください。
- 2. 新しい AWS Secret Access Keyの内容を提供します。
- 3. プロキシーを有効にする必要がある場合は、プロキシー情報を入力します。
  - HTTP プロキシー URL: HTTP トラフィックのプロキシーとして使用する URL。
  - HTTPS プロキシー URL: HTTPS トラフィックに使用するセキュアなプロキシー URL。値の指定がない場合は、HTTP Proxy URL と同じ値が HTTP および HTTPS の両方に使用されます。
  - プロキシードメインなし: プロキシーをバイパスする必要のあるドメインのコンマ区切りリスト。ドメイン名をピリオド(.) で開始し、そのドメインにあるすべてのサブドメインを組み込みます。アステリスク(\*)を追加し、すべての宛先のプロキシーをバイパスします。
  - 追加の信頼バンドル: HTTPS 接続のプロキシーに必要な1つ以上の追加の CA 証明書。
- 4. Red Hat OpenShift プルシークレットを入力します。プルシークレットをダウンロードするに は、**Download your Red Hat OpenShift pull secret**を参照してください。
- 5. SSH 秘密鍵 と SSH 公開鍵 を追加し、クラスターに接続できるようにします。既存のキーペア を使用するか、キー生成プログラムで新しいキーを作成できます。

Amazon Web Services でのクラスターの作成 または Amazon Web Services GovCloud でのクラス ターの作成 の手順を完了することで、この認証情報を使用するクラスターを作成できます。

コンソールで認証情報を編集できます。このプロバイダー接続を使用してクラスターが作成された場合 には、<cluster-namespace>からの <cluster-name>-aws-creds> シークレットが新規の認証情報に更 新されます。

注記: クラスタープールが要求したクラスターでは、認証情報は更新されません。

認証情報を使用するクラスターの管理を終了する場合は、認証情報を削除して認証情報内にある情報を 保護します。Actions を選択して、一括削除するか、削除する認証情報の横にあるオプションメニュー を選択します。

1.4.1.2.1. S3 シークレットの作成

Amazon Simple Storage Service (S3) シークレットを作成するには、コンソールから次のタスクを実行します。

- Add credential > AWS > S3 Bucket をクリックします。For Hosted Control Plane の場合をクリックすると、名前とネームスペースが提供されます。
- 2. 表示される次のフィールドに情報を入力します。
  - bucket name: S3 バケットの名前を追加します。

- aws\_access\_key\_id: AWS アカウントの AWS アクセスキー ID を追加します。AWS にロ グインして ID を見つけます。
- aws\_secret\_access\_key: 新しい AWS シークレットアクセスキーの内容を指定します。
- **Region**: AWS リージョンを入力します。

1.4.1.3. API を使用した不透明なシークレットの作成

API を使用して Amazon Web Services の不透明なシークレットを作成するには、次の例のような YAML プレビューウィンドウで YAML コンテンツを適用します。

```
kind: Secret
metadata:
    name: <managed-cluster-name>-aws-creds
    namespace: <managed-cluster-namespace>
type: Opaque
data:
    aws_access_key_id: $(echo -n "${AWS_KEY}" | base64 -w0)
    aws_secret_access_key: $(echo -n "${AWS_SECRET}" | base64 -w0)
```

注記:

- 不透明なシークレットはコンソールに表示されません。
- 不透明なシークレットは、選択したマネージドクラスターの namespace に作成されます。Hive は不透明なシークレットを使用してクラスターをプロビジョニングします。Red Hat Advanced Cluster Management コンソールを使用してクラスターをプロビジョニングすると、事前に作 成された認証情報は、不透明なシークレットとしてマネージドクラスターの namespace にコ ピーされます。
- ラベルを認証情報に追加して、コンソールでシークレットを表示します。たとえば、以下の AWS S3 Bucket oc label secret に type=awss3 および credentials --from-file=.... が追加され ます。

oc label secret hypershift-operator-oidc-provider-s3-credentials -n local-cluster "cluster.open-cluster-management.io/type=awss3"

oc label secret hypershift-operator-oidc-provider-s3-credentials -n local-cluster "cluster.open-cluster-management.io/credentials=credentials="

### 1.4.1.4. 関連情報

- Understanding and getting your security credentials を参照してください。
- AWS アカウントの設定 を参照してください。
- AWS にログインします。
- Red Hat OpenShift プルシークレットをダウンロードします。
- キー生成の方法は、SSH プライベートキーの生成およびエージェントへの追加 を参照してください。
- Amazon Web Services でのクラスターの作成 を参照してください。

- Amazon Web Services GovCloud でのクラスターの作成 を参照してください。
- Amazon Web Services の認証情報の作成 に戻ります。

## 1.4.2. Microsoft Azure の認証情報の作成

multicluster engine Operator コンソールを使用して、Microsoft Azure または Microsoft Azure Government で Red Hat OpenShift Container Platform クラスターを作成および管理するには、認証情報が必要です。

### 必要なアクセス権限:編集

**注記:** この手順は、multicluster engine operator を使用してクラスターを作成するための前提条件です。

### 1.4.2.1. 前提条件

認証情報を作成する前に、以下の前提条件を満たす必要があります。

- デプロイされた multicluster engine Operator ハブクラスター。
- Azure で Kubernetes クラスターを作成できるようにする multicluster engine Operator ハブク ラスターのインターネットアクセス。
- ベースドメインのリソースグループおよび Azure Service Principal JSON などの Azure ログイン認証情報。ログイン認証情報を取得するには、Microsoft Azure ポータル を参照してください。
- Azre でクラスターがインストールできるようにするアカウントの権限。詳細は、How to configure Cloud Services および Azure アカウントの設定 を参照してください。

### 1.4.2.2. コンソールを使用した認証情報の管理

multicluster engine Operator コンソールから認証情報を作成するには、コンソールで手順を実行しま す。ナビゲーションメニューから開始します。Credentials をクリックし、既存の認証情報オプション から選択します。ヒント: 便宜上およびセキュリティー上、認証情報のホスト専用の namespace を作成 します。

- 1. オプション: 認証情報の ベース DNS ドメイン を追加します。ベース DNS ドメインを認証情報 に追加した場合は、この認証情報でクラスターを作成すると、このベース DNS ドメインは自動 的に正しいフィールドに設定されます。
- クラスターの環境が AzurePublicCloud または、AzureUSGovernmentCloud であるかを選択 します。この設定は Azure Government 環境とは異なるため、これが正しく設定されているこ とを確認します。
- Azure アカウントのベースドメインリソースグループ名 を追加します。このエントリーは、 Azure アカウントで作成したリソース名です。Azure インターフェイスで Home > DNS Zones を選択することで、ベースドメインのリソースグループ名を検索できます。ベースドメインリ ソースグループ名を見つけるには、Create an Azure service principal with the Azure CLIを参 照してください。
- 4. **クライアント ID** の内容を入力します。この値は、以下のコマンドを使用してサービスプリンシ パルを作成すると、**appld** プロパティーとして設定されます。

az ad sp create-for-rbac --role Contributor --name <service\_principal> --scopes <subscription\_path>

service\_principal は、お使いのサービスプリンシパル名に置き換えます。

5. Client Secret を追加します。この値は、以下のコマンドを使用してサービスプリンシパルを作成すると、password プロパティーとして設定されます。

az ad sp create-for-rbac --role Contributor --name <service\_principal> --scopes <subscription\_path>

service\_principal は、お使いのサービスプリンシパル名に置き換えます。

6. Subscription ID を追加します。以下のコマンドの出力では、この値は、id プロパティーになります。

az account show

7. Tenant ID を追加します。以下のコマンドの出力では、この値は、tenantId プロパティーになります。

az account show

- 8. プロキシーを有効にする場合は、プロキシー情報を入力します。
  - HTTP プロキシー URL: HTTP トラフィックのプロキシーとして使用する URL。
  - HTTPS プロキシー URL: HTTPS トラフィックに使用するセキュアなプロキシー URL。値の指定がない場合は、HTTP Proxy URL と同じ値が HTTP および HTTPS の両方に使用されます。
  - プロキシードメインなし: プロキシーをバイパスする必要のあるドメインのコンマ区切りリスト。ドメイン名をピリオド(.) で開始し、そのドメインにあるすべてのサブドメインを組み込みます。アステリスク(\*)を追加し、すべての宛先のプロキシーをバイパスします。
  - 追加の信頼バンドル: HTTPS 接続のプロキシーに必要な1つ以上の追加の CA 証明書。
- 9. Red Hat OpenShift pull secret を入力します。プルシークレットをダウンロードするに は、Download your Red Hat OpenShift pull secretを参照してください。
- 10. クラスターへの接続に使用する SSH 秘密鍵 と SSH 公開鍵 を追加します。既存のキーペアを使用するか、キー生成プログラムで新しいキーを作成できます。

Microsoft Azure でのクラスターの作成の手順を実行して、この認証情報を使用するクラスターを作成します。

コンソールで認証情報を編集できます。

....

認証情報を使用するクラスターの管理を終了する場合は、認証情報を削除して認証情報内にある情報を 保護します。Actions を選択して、一括削除するか、削除する認証情報の横にあるオプションメニュー を選択します。

1.4.2.3. API を使用した不透明なシークレットの作成

コンソールの代わりに API を使用して Microsoft Azure の不透明なシークレットを作成するには、次の 例のような YAML プレビューウィンドウで YAML コンテンツを適用します。

kind: Secret metadata: name: <managed-cluster-name>-azure-creds namespace: <managed-cluster-namespace> type: Opaque data: baseDomainResourceGroupName: \$(echo -n "\${azure\_resource\_group\_name}" | base64 -w0) osServicePrincipal.json: \$(base64 -w0 "\${AZURE\_CRED\_JSON}")

## 注記:

- 不透明なシークレットはコンソールに表示されません。
- 不透明なシークレットは、選択したマネージドクラスターの namespace に作成されます。Hive は不透明なシークレットを使用してクラスターをプロビジョニングします。Red Hat Advanced Cluster Management コンソールを使用してクラスターをプロビジョニングすると、事前に作 成された認証情報は、不透明なシークレットとしてマネージドクラスターの namespace にコ ピーされます。

## 1.4.2.4. 関連情報

- Microsoft Azure Portal を参照してください。
- クラウドサービスの設定方法を参照してください。
- Azure アカウントの設定 を参照してください。
- ベースドメインリソースグループ名を見つけるには、Create an Azure service principal with the Azure CLI を参照してください。
- Red Hat OpenShift プルシークレットをダウンロードします。
- キー生成の方法は、SSH プライベートキーの生成およびエージェントへの追加 を参照してくだ さい。
- Microsoft Azure でのクラスターの作成 を参照してください。
- Microsoft Azure の認証情報の作成 に戻ります。

## 1.4.3. Google Cloud Platform の認証情報の作成

multicluster engine Operator コンソールを使用して、Google Cloud Platform (GCP) で Red Hat OpenShift Container Platform クラスターを作成および管理するには、認証情報が必要です。

### 必要なアクセス権限:編集

**注記:** この手順は、multicluster engine operator を使用してクラスターを作成するための前提条件です。

### 1.4.3.1. 前提条件

認証情報を作成する前に、以下の前提条件を満たす必要があります。

- デプロイされた multicluster engine Operator ハブクラスター
- GCP で Kubernetes クラスターを作成できるようにする multicluster engine Operator ハブクラ スターのインターネットアクセス
- ユーザーの Google Cloud Platform プロジェクト ID および Google Cloud Platform サービスア カウント JSON キーなど、GCP ログインの認証情報。Creating and managing projects を参 照してください。
- GCP でクラスターがインストールできるようにするアカウントの権限。アカウントの設定方法は、GCP プロジェクトの設定を参照してください。

1.4.3.2. コンソールを使用した認証情報の管理

multicluster engine Operator コンソールから認証情報を作成するには、コンソールで手順を実行します。

ナビゲーションメニューから開始します。Credentials をクリックし、既存の認証情報オプションから 選択します。ヒント: 便宜上およびセキュリティー上、認証情報のホスト専用の namespace を作成しま す。

オプションで、認証情報の ベース DNS ドメイン を追加できます。ベース DNS ドメインを認証情報に 追加した場合は、この認証情報でクラスターを作成すると、このベース DNS ドメインは自動的に正し いフィールドに設定されます。以下の手順を参照してください。

- 1. GCP アカウントの Google Cloud Platform project ID を追加します。設定を取得するに は、Log in to GCP を参照してください。
- Google Cloud Platform service account JSON keyを追加します。サービスアカウントの JSON キーを作成するには、サービスアカウントの作成 に関するドキュメントを参照してくだ さい。GCP コンソールの手順に従います。
- 3. 新しい Google Cloud Platform サービスアカウントの JSON キーの内容を提供します。
- 4. プロキシーを有効にする場合は、プロキシー情報を入力します。
  - HTTP プロキシー URL: HTTP トラフィックのプロキシーとして使用する URL。
  - HTTPS プロキシー URL: HTTPS トラフィックに使用するセキュアなプロキシー URL。値の指定がない場合は、HTTP Proxy URL と同じ値が HTTP および HTTPS の両方に使用されます。
  - プロキシードメインなし: プロキシーをバイパスする必要のあるドメインのコンマ区切りリスト。ドメイン名をピリオド(.) で開始し、そのドメインにあるすべてのサブドメインを組み込みます。アステリスク(\*)を追加し、すべての宛先のプロキシーをバイパスします。
  - 追加の信頼バンドル: HTTPS 接続のプロキシーに必要な1つ以上の追加の CA 証明書。
- 5. Red Hat OpenShift プルシークレットを入力します。プルシークレットをダウンロードするに は、**Download your Red Hat OpenShift pull secret**を参照してください。
- 6. クラスターにアクセスできるように SSH 秘密鍵 と SSH 公開鍵 を追加します。既存のキーペア を使用するか、キー生成プログラムで新しいキーを作成できます。

Google Cloud Platform でのクラスターの作成の手順を実行することで、クラスターの作成時にこの接続を使用できます。

コンソールで認証情報を編集できます。

認証情報を使用するクラスターの管理を終了する場合は、認証情報を削除して認証情報内にある情報を 保護します。Actionsを選択して、一括削除するか、削除する認証情報の横にあるオプションメニュー を選択します。

1.4.3.3. API を使用した不透明なシークレットの作成

コンソールの代わりに API を使用して Google Cloud Platform の不透明なシークレットを作成するに は、次の例のような YAML プレビューウィンドウで YAML コンテンツを適用します。

| kind: Secret                                                       |
|--------------------------------------------------------------------|
| metadata:                                                          |
| name: <managed-cluster-name>-gcp-creds</managed-cluster-name>      |
| namespace: <managed-cluster-namespace></managed-cluster-namespace> |
| type: Opaque                                                       |
| data:                                                              |
| osServiceAccount.json: \$(base64 -w0 "\${GCP_CRED_JSON}")          |

注記:

- 不透明なシークレットはコンソールに表示されません。
- 不透明なシークレットは、選択したマネージドクラスターの namespace に作成されます。Hive は不透明なシークレットを使用してクラスターをプロビジョニングします。Red Hat Advanced Cluster Management コンソールを使用してクラスターをプロビジョニングすると、事前に作 成された認証情報は、不透明なシークレットとしてマネージドクラスターの namespace にコ ピーされます。

### 1.4.3.4. 関連情報

- Creating and managing projects を参照してください。
- GCP プロジェクトの設定 を参照してください。
- Log in to GCP.
- サービスアカウントの JSON キーを作成するには、サービスアカウントの作成 を参照してください。
- Red Hat OpenShift プルシークレットをダウンロードします。
- キー生成の方法は、SSH プライベートキーの生成およびエージェントへの追加 を参照してくだ さい。
- Google Cloud Platform でのクラスターの作成 を参照してください。

Google Cloud Platformの認証情報の作成に戻ります。

### 1.4.4. VMware vSphere の認証情報の作成

multicluster engine Operator コンソールを使用して、VMware vSphere で Red Hat OpenShift Container Platform クラスターをデプロイおよび管理するには、認証情報が必要です。

#### 必要なアクセス権限:編集

### 注記:

- マルチクラスターエンジンオペレータを使用してクラスターを作成する前に、VMware vSphereの認証情報を作成する必要があります。
- OpenShift Container Platform バージョン 4.13 以降がサポートされます。

### 1.4.4.1. 前提条件

認証情報を作成する前に、以下の前提条件を満たす必要があります。

- OpenShift Container Platform バージョン 4.13 以降にデプロイされたハブクラスター。
- VMware vSphere に Kubernetes クラスターを作成できるようにするハブクラスターのインター ネットアクセス。
- インストーラーでプロビジョニングされるインフラストラクチャーを使用する場合に OpenShift Container Platform 向けに設定された VMware vSphere ログイン認証情報および vCenter 要件。カスタマイズを使用した vSphere へのクラスターのインストール を参照してく ださい。これらの認証除法には、以下の情報が含まれます。
  - vCenter アカウントの権限
  - o クラスターリソース
  - HDCP が利用できる
  - 時間を同期した ESXi ホスト (例: NTP)

#### 1.4.4.2. コンソールを使用した認証情報の管理

multicluster engine Operator コンソールから認証情報を作成するには、コンソールで手順を実行します。

ナビゲーションメニューから開始します。Credentials をクリックし、既存の認証情報オプションから 選択します。ヒント: 便宜上およびセキュリティー上、認証情報のホスト専用の namespace を作成しま す。

オプションで、認証情報の ベース DNS ドメイン を追加できます。ベース DNS ドメインを認証情報に 追加した場合は、この認証情報でクラスターを作成すると、このベース DNS ドメインは自動的に正し いフィールドに設定されます。以下の手順を参照してください。

- VMware vCenter サーバーの完全修飾ホスト名または IP アドレス を追加します。値は vCenter サーバーのルート CA 証明書に定義する必要があります。可能な場合は、完全修飾ホスト名を 使用します。
- 2. VMware vCenter のユーザー名 を追加します。
- 3. VMware vCenter パスワード を追加します。
- 4. VMware vCenter ルート CA 証明書 を追加します。
  - a. VMware vCenter サーバー (https://<vCenter\_address>/certs/download.zip) から download.zip として証明書をダウンロードできます。vCenter\_address は、vCenter サー バーのアドレスに置き換えます。
  - b. download.zip のパッケージを展開します。

 c. 拡張子が .0 の certs/<platform> ディレクトリーの証明書を使用します。
 ヒント: ls certs/<platform> コマンドを使用して、お使いのプラットフォームで使用可能な 全証明書を一覧表示できます。

<platform>は、lin、mac、または win など、お使いのプラットフォームに置き換えます。

例: certs/lin/3a343545.0

**ベストプラクティス: cat certs/lin/\*.0 > ca.crt** コマンドを実行して、拡張子 **.0** を持つ複数 の証明書をリンクします。

- d. VMware vSphere クラスター名 を追加します。
- e. VMware vSphere データセンター を追加します。
- f. VMware vSphere デフォルトデータストアを追加します。
- g. VMware vSphere ディスクタイプを追加します。
- h. VMware vSphere フォルダー を追加します。
- i. VMware vSphere リソースプール を追加します。
- 5. オフラインインストールのみ: Configuration for disconnected installation サブセクションの フィールドに必要な情報を入力します。
  - Cluster OS image: この値には、Red Hat OpenShift Container Platform クラスターマシン に使用するイメージの URL が含まれます。
  - Image content source: この値には、オフラインのレジストリーパスが含まれます。このパ スには、オフラインインストールに使用する全インストールイメージのホスト名、ポー ト、レジストリーパスが含まれます。たとえば、repository.com:5000/openshift/ocprelease となります。

このパスは、Red Hat OpenShift Container Platform リリースイメージに対して、installconfig.yaml のイメージコンテンツソースポリシーのマッピングを作成します。たとえ ば、repository.com:5000 は以下の imageContentSource コンテンツを作成します。

- mirrors:
  - registry.example.com:5000/ocp4
- source: quay.io/openshift-release-dev/ocp-release-nightly
- mirrors:
  - registry.example.com:5000/ocp4
  - source: quay.io/openshift-release-dev/ocp-release
- mirrors:
- registry.example.com:5000/ocp4
- source: quay.io/openshift-release-dev/ocp-v4.0-art-dev
- Additional trust bundle: この値で、ミラーレジストリーへのアクセスに必要な証明書ファ イルのコンテンツを指定します。

注記: 非接続環境にあるハブクラスターからマネージドクラスターをデプロイして、インス トール後の設定を自動的にインポートする場合は、YAML エディターを使用してイメージ コンテンツソースポリシーを install-config.yaml ファイルに追加します。エントリーの例 を以下に示します。  mirrors:
 registry.example.com:5000/rhacm2 source: registry.redhat.io/rhacm2

- 6. プロキシーを有効にする場合は、プロキシー情報を入力します。
  - HTTP プロキシー URL: HTTP トラフィックのプロキシーとして使用する URL。
  - HTTPS プロキシー URL: HTTPS トラフィックに使用するセキュアなプロキシー URL。値の指定がない場合は、HTTP Proxy URL と同じ値が HTTP および HTTPS の両方に使用されます。
  - プロキシードメインなし: プロキシーをバイパスする必要のあるドメインのコンマ区切りリスト。ドメイン名をピリオド(.) で開始し、そのドメインにあるすべてのサブドメインを組み込みます。アステリスク(\*)を追加し、すべての宛先のプロキシーをバイパスします。
  - 追加の信頼バンドル: HTTPS 接続のプロキシーに必要な1つ以上の追加の CA 証明書。
- 7. Red Hat OpenShift プルシークレットを入力します。プルシークレットをダウンロードするに は、**Download your Red Hat OpenShift pull secret**を参照してください。
- SSH 秘密鍵 と SSH 公開鍵 を追加し、クラスターに接続できるようにします。
   既存のキーペアを使用するか、キー生成プログラムで新しいキーを作成できます。

VMware vSphere でのクラスターの作成の手順を完了することで、この認証情報を使用するクラス ターを作成できます。

コンソールで認証情報を編集できます。

認証情報を使用するクラスターの管理を終了する場合は、認証情報を削除して認証情報内にある情報を 保護します。Actions を選択して、一括削除するか、削除する認証情報の横にあるオプションメニュー を選択します。

1.4.4.3. API を使用した不透明なシークレットの作成

コンソールの代わりに API を使用して VMware vSphere の不透明なシークレットを作成するには、次の 例のような YAML プレビューウィンドウで YAML コンテンツを適用します。

kind: Secret metadata: name: <managed-cluster-name>-vsphere-creds namespace: <managed-cluster-namespace> type: Opaque data: username: \$(echo -n "\${VMW\_USERNAME}" | base64 -w0) password.json: \$(base64 -w0 "\${VMW\_PASSWORD}")

注記:

- 不透明なシークレットはコンソールに表示されません。
- 不透明なシークレットは、選択したマネージドクラスターの namespace に作成されます。Hive は不透明なシークレットを使用してクラスターをプロビジョニングします。Red Hat Advanced Cluster Management コンソールを使用してクラスターをプロビジョニングすると、事前に作 成された認証情報は、不透明なシークレットとしてマネージドクラスターの namespace にコ ピーされます。

### 1.4.4.4. 関連情報

- カスタマイズを使用した vSphere へのクラスターのインストール を参照してください。
- Red Hat OpenShift プルシークレットをダウンロードします。
- 詳細は、クラスターノード SSH アクセス用のキーペアの生成 を参照してください。
- VMware vSphere でのクラスターの作成 を参照してください。
- VMware vSphere の認証情報の作成 に戻ります。

## 1.4.5. Red Hat OpenStack の認証情報の作成

multicluster engine Operator コンソールを使用して、Red Hat OpenStack Platform で Red Hat OpenShift Container Platform クラスターをデプロイおよび管理するには、認証情報が必要です。

### 注記:

- Multi-Cluster Engine Operator を使用してクラスターを作成する前に、Red Hat OpenStack Platformの認証情報を作成する必要があります。
- OpenShift Container Platform バージョン 4.13 以降のみがサポートされます。

### 1.4.5.1. 前提条件

認証情報を作成する前に、以下の前提条件を満たす必要があります。

- OpenShift Container Platform バージョン 4.13 以降にデプロイされたハブクラスター。
- Red Hat OpenStack Platform で Kubernetes クラスターを作成できるようにするハブクラス ターのインターネットアクセス。
- インストーラーでプロビジョニングされるインフラストラクチャーを使用する場合に OpenShift Container Platform 向けに設定された Red Hat OpenStack Platform ログイン認証情 報および Red Hat OpenStack Platform の要件。カスタマイズを使用した OpenStack へのクラ スターのインストール を参照してください。
- CloudStack API にアクセスするための clouds.yaml ファイルをダウンロードまたは作成する。clouds.yaml ファイルで以下を行います。
  - 使用する cloud auth セクション名を決定します。
  - username 行の直後に、password の行を追加します。

#### 1.4.5.2. コンソールを使用した認証情報の管理

multicluster engine Operator コンソールから認証情報を作成するには、コンソールで手順を実行します。

ナビゲーションメニューから開始します。**Credentials** をクリックし、既存の認証情報オプションから 選択します。セキュリティーと利便性を強化するために、認証情報をホストするためだけに namespace を作成できます。

1. オプション: 認証情報のベース DNS ドメインを追加できます。ベース DNS ドメインを追加す ると、この認証情報を使用してクラスターを作成するときに、正しいフィールドに自動的に入 力されます。

- Red Hat OpenStack Platform の clouds.yaml ファイルの内容を追加します。パスワードを含む clouds.yaml ファイルの内容で、Red Hat OpenStack Platform サーバーへの接続に必要な 情報を提供します。ファイルの内容には、username の直後に新たに追加したパスワードを含める必要があります。
- Red Hat OpenStack Platform クラウド名を追加します。このエントリーは、Red Hat OpenStack Platform サーバーへの通信確立に使用する clouds.yaml の cloud セクションで指 定した名前です。
- 4. オプション:内部認証局を使用する設定の場合は、内部 CA 証明書 フィールドに証明書を入力して、証明書情報で Clouds.yaml を自動的に更新します。
- 5. オフラインインストールのみ: Configuration for disconnected installation サブセクションの フィールドに必要な情報を入力します。
  - **Cluster OS image**: この値には、Red Hat OpenShift Container Platform クラスターマシン に使用するイメージの URL が含まれます。
  - イメージコンテンツソース: この値には、オフラインのレジストリーパスが含まれます。このパスには、オフラインインストールに使用する全インストールイメージのホスト名、ポート、レジストリーパスが含まれます。たとえば、repository.com:5000/openshift/ocp-release となります。このパスは、Red Hat OpenShift Container Platform リリースイメージに対して、install-config.yamlのイメージコンテンツソースポリシーのマッピングを作成します。たとえば、repository.com:5000 (たり下の) image ContentSource コンテンツを作成します。たとえば、repository.com:5000 (たり下の) image ContentSource コンテンツを作成します。

ば、repository.com:5000 は以下の imageContentSource コンテンツを作成します。

- mirrors:
  - registry.example.com:5000/ocp4
- source: quay.io/openshift-release-dev/ocp-release-nightly
- mirrors:
  - registry.example.com:5000/ocp4
- source: quay.io/openshift-release-dev/ocp-release
- mirrors:
- registry.example.com:5000/ocp4
- source: quay.io/openshift-release-dev/ocp-v4.0-art-dev
- Additional trust bundle: この値で、ミラーレジストリーへのアクセスに必要な証明書ファ イルのコンテンツを指定します。

注記: 非接続環境にあるハブクラスターからマネージドクラスターをデプロイして、インス トール後の設定を自動的にインポートする場合は、YAML エディターを使用してイメージ コンテンツソースポリシーを install-config.yaml ファイルに追加します。エントリーの例 を以下に示します。

mirrors:
 registry.example.com:5000/rhacm2
 source: registry.redhat.io/rhacm2

6. プロキシーを有効にする必要がある場合は、プロキシー情報を入力します。

o • ·

- HTTP プロキシー URL: **HTTP** トラフィックのプロキシーとして使用する URL。
- HTTPS プロキシー URL: HTTPS トラフィックに使用するセキュアなプロキシー URL。値の指定がない場合は、HTTP Proxy URL と同じ値が HTTP および HTTPS の両方に使用されます。

- ブロキシードメインなし: ブロキシーをバイバスする必要のあるドメインのコンマ区切りリスト。ドメイン名をピリオド(.) で開始し、そのドメインにあるすべてのサブドメインを組み込みます。アステリスク(\*)を追加し、すべての宛先のプロキシーをバイパスします。
- 追加の信頼バンドル: HTTPS 接続のプロキシーに必要な1つ以上の追加の CA 証明書。
- 7. Red Hat OpenShift プルシークレットを入力します。プルシークレットをダウンロードするに は、**Download your Red Hat OpenShift pull secret**を参照してください。
- 8. SSH 秘密鍵と SSH 公開鍵を追加し、クラスターに接続できるようにします。既存のキーペア を使用するか、キー生成プログラムで新しいキーを作成できます。
- 9. Create をクリックします。
- 10. 新規の認証情報を確認し、Add をクリックします。認証情報を追加すると、認証情報のリスト に追加されます。

**Red Hat OpenStack Platform でのクラスターの作成**の手順を実行して、この認証情報を使用するクラ スターを作成します。

コンソールで認証情報を編集できます。

認証情報を使用するクラスターの管理を終了する場合は、認証情報を削除して認証情報内にある情報を 保護します。Actionsを選択して、一括削除するか、削除する認証情報の横にあるオプションメニュー を選択します。

1.4.5.3. APIを使用した不透明なシークレットの作成

コンソールの代わりに API を使用して Red Hat OpenStack Platform の不透明なシークレットを作成するには、次の例のような YAML プレビューウィンドウで YAML コンテンツを適用します。

```
kind: Secret

metadata:

name: <managed-cluster-name>-osp-creds

namespace: <managed-cluster-namespace>

type: Opaque

data:

clouds.yaml: $(base64 -w0 "${OSP CRED YAML}") cloud: $(echo -n "openstack" | base64 -w0)
```

注記:

- 不透明なシークレットはコンソールに表示されません。
- 不透明なシークレットは、選択したマネージドクラスターの namespace に作成されます。Hive は不透明なシークレットを使用してクラスターをプロビジョニングします。Red Hat Advanced Cluster Management コンソールを使用してクラスターをプロビジョニングすると、事前に作 成された認証情報は、不透明なシークレットとしてマネージドクラスターの namespace にコ ピーされます。

### 1.4.5.4. 関連情報

- カスタマイズを使用した OpenStack へのクラスターのインストール を参照してください。
- Red Hat OpenShift プルシークレットをダウンロードします。
- 詳細は、クラスターノード SSH アクセス用のキーペアの生成 を参照してください。

- Red Hat OpenStack Platform でのクラスターの作成 を参照してください。
- Red Hat OpenStack の認証情報の作成 に戻ります。

## 1.4.6. Red Hat Virtualization の認証情報の作成

**非推奨:** Red Hat Virtualization 認証情報とクラスター作成機能は非推奨となり、サポートされなくなり ました。

multicluster engine Operator コンソールを使用して、Red Hat Virtualization で Red Hat OpenShift Container Platform クラスターをデプロイおよび管理するには、認証情報が必要です。

**注記:** この手順は、multicluster engine operator でクラスターを作成する前に実行する必要があります。

### 1.4.6.1. 前提条件

認証情報を作成する前に、以下の前提条件を満たす必要があります。

- OpenShift Container Platform バージョン 4.13 以降にデプロイされたハブクラスター。
- Red Hat Virtualization で Kubernetes クラスターを作成できるようにするハブクラスターのインターネットアクセス。
- 設定済み Red Hat Virtualization 環境の Red Hat Virtualization ログイン認証情報。Red Hat Virtualization ドキュメントのインストールガイド を参照してください。以下のリストは、必要 な情報を示しています。
  - oVirt URL
  - ovirt 完全修飾ドメイン名 (FQDN)
  - oVirt ユーザー名
  - oVirt パスワード
  - oVirt CA/証明書
- オプション: プロキシーを有効にした場合にはプロキシー情報。
- Red Hat OpenShift Container Platform のプルシークレット情報。Pull secret からプルシークレットをダウンロードします。
- 最終的なクラスターの情報を転送するための SSH 秘密鍵と公開鍵。
- oVirt でクラスターをインストールできるようにするアカウントの権限。

#### 1.4.6.2. コンソールを使用した認証情報の管理

multicluster engine Operator コンソールから認証情報を作成するには、コンソールで手順を実行します。

ナビゲーションメニューから開始します。Credentials をクリックし、既存の認証情報オプションから 選択します。ヒント:便宜上およびセキュリティー向上のため、認証情報のホスト専用の namespace を 作成します。

- 新しい認証情報の基本情報を追加します。オプションで、この認証情報を使用してクラスター を作成すると自動的に正しいフィールドにデータが投入される Base DNS ドメインを追加でき ます。認証情報に追加しない場合は、クラスターの作成時に追加できます。
- 2. Red Hat Virtualization 環境に必要な情報を追加します。
- 3. プロキシーを有効にする必要がある場合は、プロキシー情報を入力します。
  - HTTP Proxy URL: **HTTP** トラフィックのプロキシーとして使用する URL。
  - HTTPS Proxy URL: HTTPS トラフィックに使用する必要のあるセキュアなプロキシー URL。値の指定がない場合は、HTTP Proxy URL と同じ値が HTTP および HTTPS の両方 に使用されます。
  - プロキシードメインなし: プロキシーをバイパスする必要のあるドメインのコンマ区切りリスト。ドメイン名をピリオド(.) で開始し、そのドメインにあるすべてのサブドメインを組み込みます。アステリスク(\*)を追加し、すべての宛先のプロキシーをバイパスします。
- 4. Red Hat OpenShift Container Platform プルシークレットを入力します。Pull secret からプル シークレットをダウンロードします。
- 5. SSH 秘密鍵と SSH 公開鍵を追加し、クラスターに接続できるようにします。既存のキーペア を使用するか、キー生成プログラムで新しいキーを作成できます。詳細は、クラスターノード SSH アクセス用のキーペアの生成 を参照してください。
- 6. 新規の認証情報を確認し、Add をクリックします。認証情報を追加すると、認証情報のリスト に追加されます。

Red Hat Virtualization でのクラスターの作成 (非推奨) の手順を実行して、この認証情報を使用するクラスターを作成します。

コンソールで認証情報を編集できます。

認証情報を使用するクラスターの管理を終了する場合は、認証情報を削除して認証情報内にある情報を 保護します。Actionsを選択して、一括削除するか、削除する認証情報の横にあるオプションメニュー を選択します。

#### 1.4.7. Red Hat OpenShift Cluster Manager の認証情報の作成

クラスターを検出できるように OpenShift Cluster Manager の認証情報を追加します。

必要なアクセス権限:管理者

1.4.7.1. 前提条件

cloud.redhat.com アカウントへのアクセスが必要です。console.redhat.com/openshift/token から取得 できる値が後で必要になります。

1.4.7.2. コンソールを使用した認証情報の管理

クラスター検出用の認証情報を追加する必要があります。multicluster engine Operator コンソールから 認証情報を作成するには、コンソールで手順を実行します。

ナビゲーションメニューから開始します。Credentials をクリックし、既存の認証情報オプションから 選択します。ヒント:便宜上およびセキュリティー上、認証情報のホスト専用の namespace を作成しま す。 OpenShift Cluster Manager API トークンは、console.redhat.com/openshift/token から取得できます。

コンソールで認証情報を編集できます。

認証情報を使用するクラスターの管理を終了する場合は、認証情報を削除して認証情報内にある情報を 保護します。Actions を選択して、一括削除するか、削除する認証情報の横にあるオプションメニュー を選択します。

認証情報が削除されるか、OpenShift Cluster Manager API トークンの有効期限が切れるか、取り消されると、関連付けられた検出クラスターが削除されます。

### 1.4.8. Ansible Automation Platform の認証情報の作成

multicluster engine Operator コンソールを使用して、Red Hat Ansible Automation Platform を使用する Red Hat OpenShift Container Platform クラスターをデプロイおよび管理するには、認証情報が必要です。

#### 必要なアクセス権限:編集

**注記:** この手順は、自動化テンプレートを作成して、クラスターで自動化を有効にする前に、実行する 必要があります。

#### 1.4.8.1. 前提条件

認証情報を作成する前に、以下の前提条件を満たす必要があります。

- デプロイされた multicluster engine Operator ハブクラスター
- multicluster engine Operator ハブクラスターのインターネットアクセス
- Ansible Automation Platform ホスト名と OAuth トークンを含む Ansible ログイン認証情報。Ansible Automation Platform の認証情報 を参照してください。
- ハブクラスターのインストールおよび Ansible 操作をできるようにするアカウント権 限。Ansible ユーザーの詳細を確認してください。

#### 1.4.8.2. コンソールを使用した認証情報の管理

multicluster engine Operator コンソールから認証情報を作成するには、コンソールで手順を実行します。

ナビゲーションメニューから開始します。Credentials をクリックし、既存の認証情報オプションから 選択します。ヒント:便宜上およびセキュリティー上、認証情報のホスト専用の namespace を作成しま す。

Ansible 認証情報の作成時に指定する Ansible トークンとホストの URL は、認証情報の編集時にその認 証情報を使用する自動化向けに、自動で更新されます。更新は、クラスターライフサイクル、ガバナン ス、およびアプリケーション管理の自動化に関連するものなど、Ansible 認証情報を使用する自動化に コピーされます。これにより、認証情報の更新後も自動化が引き続き実行されます。

コンソールで認証情報を編集できます。Ansible 認証情報は、認証情報の更新時に、対象の認証情報を 使用する自動化で、自動的に更新されあす。

マネージドクラスターで実行する Ansible Automation Platform タスクの設定の手順を完了することで、この認証情報を使用する Ansible ジョブを作成できます。

認証情報を使用するクラスターの管理を終了する場合は、認証情報を削除して認証情報内にある情報を 保護します。Actions を選択して、一括削除するか、削除する認証情報の横にあるオプションメニュー を選択します。

### 1.4.9. オンプレミス環境の認証情報の作成

コンソールを使用してオンプレミス環境で Red Hat OpenShift Container Platform クラスターをデプロ イおよび管理するには、認証情報が必要です。認証情報では、クラスターに使用される接続を指定しま す。

#### 必要なアクセス権限:編集

- 前提条件
- コンソールを使用した認証情報の管理

#### 1.4.9.1. 前提条件

認証情報を作成する前に、以下の前提条件を満たす必要があります。

- デプロイされたハブクラスター。
- インフラストラクチャー環境に Kubernetes クラスターを作成できるようにするハブクラスター のインターネットアクセス。
- オフライン環境では、クラスター作成用のリリースイメージをコピーできるミラーレジスト リーを設定している。詳細は、OpenShift Container Platform ドキュメントの非接続インス トールのイメージのミラーリングを参照してください。
- オンプレミス環境でのクラスターのインストールをサポートするアカウントの権限。

#### 1.4.9.2. コンソールを使用した認証情報の管理

コンソールから認証情報を作成するには、コンソールで手順を完了します。

ナビゲーションメニューから開始します。Credentials をクリックし、既存の認証情報オプションから 選択します。ヒント: 便宜上およびセキュリティー上、認証情報のホスト専用の namespace を作成しま す。

- 1. 認証情報の種類に Host inventory を選択します。
- オプションで、認証情報のベース DNSドメイン を追加できます。ベース DNSドメインを認証情報に追加した場合は、この認証情報でクラスターを作成すると、このベース DNSドメインは自動的に正しいフィールドに設定されます。DNSドメインを追加していない場合は、クラスターの作成時に追加できます。
- Red Hat OpenShift pull secret を入力します。このプルシークレットは、クラスターを作成してこの認証情報を指定すると、自動的に入力されます。Pull secret からプルシークレットをダウンロードします。プルシークレットの詳細は、イメージプルシークレットの使用を参照してください。
- 4. SSH public key を入力します。この SSH public key クラスターを作成してこの認証情報を指 定するときにも自動的に入力されます。
- 5. Add を選択して認証情報を作成します。

オンプレミス環境でのクラスターの作成の手順を完了することで、この認証情報を使用するクラスター を作成できます。

認証情報を使用するクラスターの管理を終了する場合は、認証情報を削除して認証情報内にある情報を 保護します。Actionsを選択して、一括削除するか、削除する認証情報の横にあるオプションメニュー を選択します。

# 1.5. クラスターライフサイクルの概要

multicluster engine Operator は、OpenShift Container Platform および Red Hat Advanced Cluster Management ハブクラスターにクラスター管理機能を提供するクラスターライフサイクル Operator で す。multicluster engine Operator は、クラスターフリート管理を強化し、クラウドおよびデータセン ター全体の OpenShift Container Platform クラスターライフサイクル管理をサポートするソフトウェア Operator です。Red Hat Advanced Cluster Management の有無にかかわらず、multicluster engine Operator を使用できます。Red Hat Advanced Cluster Management は、multicluster engine Operator を自動的にインストールし、さらにマルチクラスター機能を提供します。

以下のドキュメントを参照してください。

- クラスターライフサイクルのアーキテクチャー
- 認証情報の管理の概要
- リリースイメージ
  - リリースイメージの指定
  - 接続中にリリースイメージのカスタムリストを維持する
  - 非接続時におけるリリースイメージのカスタム一覧の管理
- ホストインベントリーの概要
- クラスター作成
  - CLIを使用したクラスターの作成
  - クラスター作成時の追加のマニフェストの設定
  - Amazon Web Services でのクラスターの作成
  - Amazon Web Services GovCloud でのクラスターの作成
  - Microsoft Azure でのクラスターの作成
  - Google Cloud Platform でのクラスターの作成
  - VMware vSphere でのクラスターの作成
  - Red Hat OpenStack Platform でのクラスターの作成
  - Red Hat Virtualization でのクラスターの作成 (非推奨)
  - オンプレミス環境でのクラスターの作成
  - プロキシー環境でのクラスターの作成
- クラスターのインポート

- コンソールを使用したマネージドクラスターのインポート
- CLIを使用したマネージドクラスターのインポート
- インポート用のマネージドクラスターでのイメージレジストリーの指定
- クラスターへのアクセス
- マネージドクラスターのスケーリング
- 作成されたクラスターの休止
- クラスターのアップグレード
  - オフラインクラスターのアップグレード
- クラスタープロキシーアドオンの有効化
- マネージドクラスターで実行する Ansible Automation Platform タスクの設定
- ClusterClaims
  - 既存の ClusterClaim の表示
  - カスタム ClusterClaims の作成
- ManagedClusterSets
  - ManagedClusterSet の作成
  - ManagedClusterSet への RBAC 権限の割り当て
  - ManagedClusterSetBinding リソースの作成
  - Taint と Toleration を使用したマネージドクラスターの配置
  - ManagedClusterSet からのマネージドクラスターの削除
- Placement
- クラスタープールの管理(テクノロジープレビュー)
  - クラスタープールの作成
  - クラスタープールからのクラスターの要求
  - クラスタープールリリースイメージの更新
  - クラスタープールのスケーリング
  - クラスタープールの破棄
- ManagedServiceAccountの有効化
- クラスターのライフサイクルの詳細設定
- マネージメントからのクラスターの削除

1.5.1. クラスターライフサイクルのアーキテクチャー

クラスターライフサイクルには、**ハブクラスター** と **マネージドクラスター** の 2 種類のクラスターが必要です。

ハブクラスターは、multicluster engine Operator が自動的にインストールされる OpenShift Container Platform (または Red Hat Advanced Cluster Management) メインクラスターです。ハブクラスターを 使用して他の Kubernetes クラスターの作成、管理、および監視を行うことができます。ハブクラス ターを使用してクラスターを作成できますが、ハブクラスターが管理する既存のクラスターをインポー トすることもできます。

マネージドクラスターを作成すると、クラスターは Red Hat OpenShift Container Platform クラスター インストーラーと Hive リソースを使用して作成されます。OpenShift Container Platform インストー ラーでクラスターをインストールするプロセスについての詳細は、OpenShift Container Platform ド キュメントの OpenShift Container Platform インストールの概要 を参照してください。

次の図は、クラスター管理に使用する Kubernetes Operator 用のマルチクラスターエンジンと共にイン ストールされるコンポーネントを示しています。

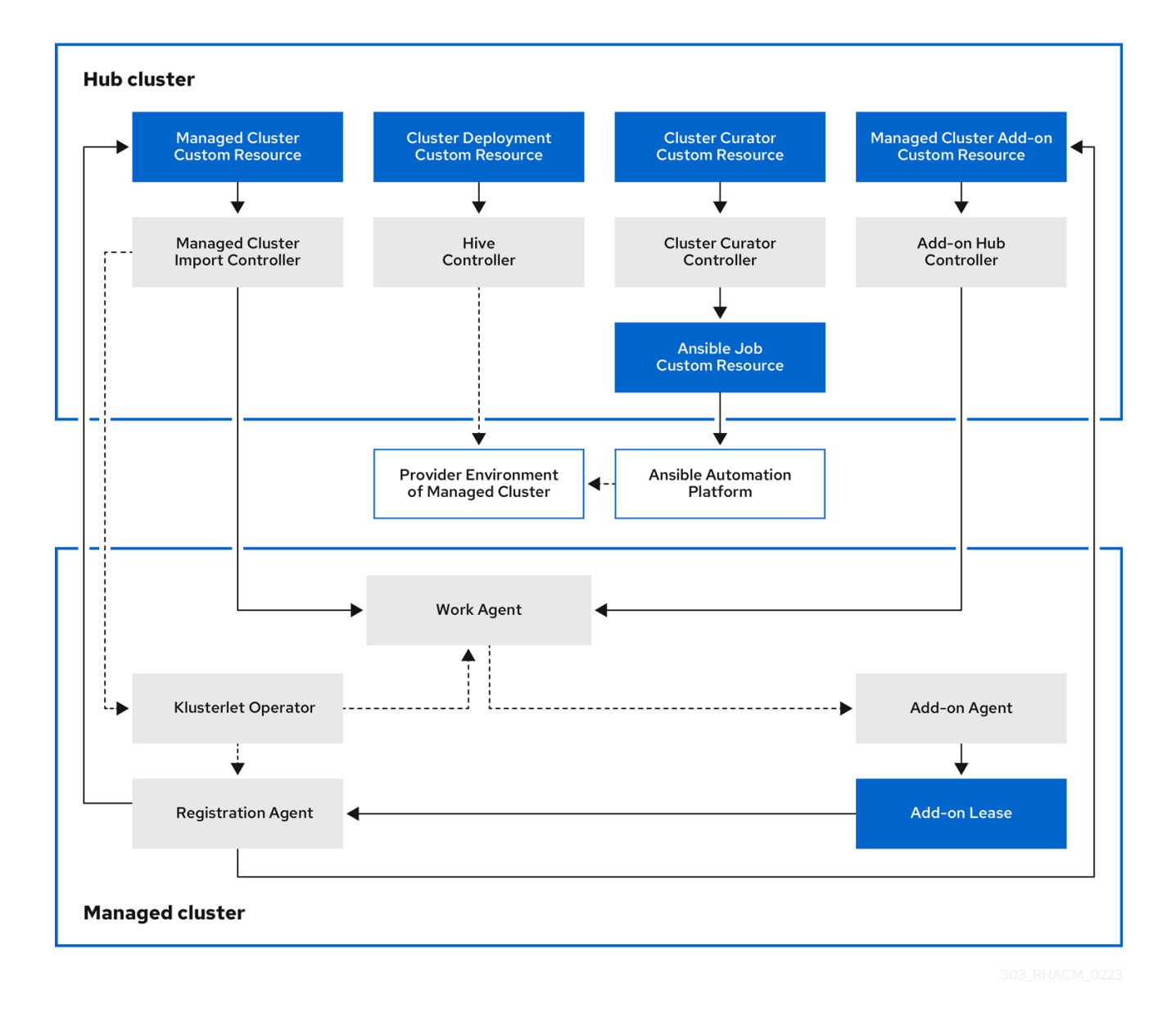

クラスターライフサイクル管理のアーキテクチャーのコンポーネントには、以下の項目が含まれます。

1.5.1.1. ハブクラスター

- マネージドクラスターのインポートコントローラー は、klusterlet Operator をマネージドクラ スターにデプロイします。
- Hive コントローラーは、Kubernetes Operator 用のマルチクラスターエンジンを使用して作成 したクラスターをプロビジョニングします。また、Hive コントローラーは、Kubernetes Operator 用のマルチクラスターエンジンによって作成されたマネージドクラスターを破棄しま す。
- クラスターキュレーターコントローラーは、マネージドクラスターの作成またはアップグレード時にクラスターインフラストラクチャー環境を設定するためのプレフックまたはポストフックとして Ansible ジョブを作成します。
- マネージドクラスターアドオンがハブクラスターで有効になると、そのアドオンハブコントローラーがハブクラスターにデプロイされます。アドオンハブコントローラーは、アドオンエージェントをマネージドクラスターにデプロイします。

1.5.1.2. マネージドクラスター

- klusterlet Operator マネージドクラスターに登録およびワークコントローラーをデプロイします。
- 登録エージェントは、マネージドクラスターとマネージドクラスターアドオンをハブクラス ターに登録します。登録エージェントは、管理対象クラスターと管理対象クラスターアドオン のステータスも維持します。次のアクセス許可が Clusterrole 内に自動的に作成され、マネージ ドクラスターがハブクラスターにアクセスできるようになります。
  - エージェントは、ハブクラスターが管理する所有クラスターを取得または更新できます。
  - エージェントが、ハブクラスターが管理する所有クラスターのステータスを更新できるようにします。
  - エージェントが証明書をローテーションできるようにします。
  - エージェントが coordination.k8s.io リースを get または update できるようにします。
  - エージェントがマネージドクラスターアドオンを get できるようにします。
  - エージェントがマネージドクラスターアドオンのステータスを更新できるようにします。
- ワークエージェントは、アドオンエージェントをマネージドクラスターに適用します。マネージドクラスターによるハブクラスターへのアクセスを許可する権限は、Clusterrole内に自動的に作成され、エージェントはイベントをハブクラスターに送信できます。

クラスターの追加と管理を続行するには、クラスターライフサイクルの概要を参照してください。

1.5.2. リリースイメージ

クラスターをビルドするときは、リリースイメージで指定されているバージョンの Red Hat OpenShift Container Platform を使用します。デフォルトでは、OpenShift Container Platform は **clusterImageSets** リソースを使用して、サポートされているリリースイメージのリストを取得しま す。

- リリースイメージの詳細については、読み続けてください。
  - リリースイメージの指定

- 接続中にリリースイメージのカスタムリストを維持する
- 非接続時におけるリリースイメージのカスタム一覧の管理

### 1.5.2.1. リリースイメージの指定

Kubernetes Operator 用のマルチクラスターエンジンを使用してプロバイダー上にクラスターを作成す る場合は、新しいクラスターに使用するリリースイメージを指定します。リリースイメージを指定する には、次のトピックを参照してください。

- ClusterImageSetsの検索
- ClusterImageSetsの設定
- 別のアーキテクチャーにクラスターをデプロイするためのリリースイメージの作成

#### 1.5.2.1.1. ClusterImageSetsの検索

リリースイメージを参照する YAML ファイルは、acm-hive-openshift-releases GitHub リポジトリー に保持されます。これらのファイルは、コンソールで利用可能なリリースイメージのリストを作成しま す。これには、OpenShift Container Platform における最新の fast チャネルイメージが含まれます。

コンソールには、OpenShift Container Platform の3つの最新バージョンの最新リリースイメージのみ が表示されます。たとえば、コンソールオプションに以下のリリースイメージが表示される可能性があ ります。

#### quay.io/openshift-release-dev/ocp-release:4.13.1-x86\_64

コンソールには最新バージョンが表示され、最新のリリースイメージを使用してクラスターを作成する のに役立ちます。特定のバージョンのクラスターを作成する必要がある場合は、古いリリースイメージ バージョンも利用できます。

**注記:** コンソールでクラスターを作成する場合は、**visible: 'true'** ラベルを持つイメージのみを選択でき ます。**ClusterImageSet** リソース内のこのラベルの例は、以下の内容で提供されます。**4.x.1** は、製品 の最新バージョンに置き換えます。

| apiVersion: hive.openshift.io/v1                                     |
|----------------------------------------------------------------------|
| kind: ClusterImageSet                                                |
| metadata:                                                            |
| labels:                                                              |
| channel: fast                                                        |
| visible: 'true'                                                      |
| name: img4.x.1-x86-64-appsub                                         |
| spec:                                                                |
| releaseImage: quay.io/openshift-release-dev/ocp-release:4.x.1-x86_64 |

追加のリリースイメージは保管されますが、コンソールには表示されません。利用可能なリリースイ メージをすべて表示するには、次のコマンドを実行します。

oc get clusterimageset

リポジトリーには、clusterImageSets ディレクトリーがあります。これは、リリースイメージを操作 するときに使用するディレクトリーです。clusterImageSets ディレクトリーには、次のディレクト リーがあります。

- Fast: サポート対象の各 OpenShift Container Platform バージョンのリリースイメージの内、最新バージョンを参照するファイルが含まれます。このフォルダー内のリリースイメージはテストされ、検証されており、サポートされます。
- Releases: 各 OpenShift Container Platform バージョン (stable、fast、および candidate チャネル) のリリースイメージすべてを参照するファイルが含まれます。
   注記: これらのリリースすべてがテストされおらず、安定版とみなされているわけではありません。
- Stable: サポート対象の各 OpenShift Container Platform バージョンのリリースイメージの内、 最新の安定版2つを参照するファイルが含まれます。
   注記: デフォルトでは、リリースイメージの現在のリストは1時間ごとに更新されます。製品を アップグレードした後、リストに製品の新しいバージョンの推奨リリースイメージバージョン が反映されるまでに最大1時間かかる場合があります。

### 1.5.2.1.2. ClusterImageSetsの設定

次のオプションを使用して ClusterImageSets を設定できます。

オプション1:コンソールでクラスターを作成するには、使用する特定の ClusterImageSet のイメージ参照を指定します。指定した新しいエントリーはそれぞれ保持され、将来のすべてのクラスタープロビジョニングで使用できます。次のエントリーの例を参照してください。

quay.io/openshift-release-dev/ocp-release:4.6.8-x86\_64

- オプション 2: GitHub リポジトリー acm-hive-openshift-releases から YAML ファイル ClusterImageSets を手動で作成し、適用します。
- オプション 3: フォークされた GitHub リポジトリーから ClusterImageSets の自動更新を有効 にするには、cluster-image-set-controller GitHub リポジトリーの README.md に従いま す。

#### 1.5.2.1.3. 別のアーキテクチャーにクラスターをデプロイするためのリリースイメージの作成

両方のアーキテクチャーのファイルを持つリリースイメージを手動で作成することで、ハブクラスターのアーキテクチャーとは異なるアーキテクチャーでクラスターを作成できます。

たとえば、ppc64le、aarch64、または s390x アーキテクチャーで実行されているハブクラスターから x86\_64 クラスターを作成する必要があるとします。両方のファイルセットでリリースイメージを作成 する場合に、新規のリリースイメージにより OpenShift Container Platform リリースレジストリーがマ ルチアーキテクチャーイメージマニフェストを提供できるので、クラスターの作成は成功します。

OpenShift Container Platform 4.13 以降では、デフォルトで複数のアーキテクチャーがサポートされま す。以下の clusterImageSet を使用してクラスターをプロビジョニングできます。4.x.0 は、最新バー ジョンに置き換えます。

| apiVersion: hive.openshift.io/v1                                    |
|---------------------------------------------------------------------|
| kind: ClusterImageSet                                               |
| metadata:                                                           |
| labels:                                                             |
| channel: fast                                                       |
| visible: 'true'                                                     |
| name: img4.x.0-multi-appsub                                         |
| spec:                                                               |
| releaseImage: quay.io/openshift-release-dev/ocp-release:4.x.0-multi |

複数のアーキテクチャーをサポートしない OpenShift Container Platform イメージのリリースイメージ を作成するには、アーキテクチャータイプについて以下のような手順を実行します。

- 1. OpenShift Container Platform リリースレジストリー から、**x86\_64、s390x、aarch64**、および **ppc64le** リリースイメージを含む マニフェスト一覧 を作成します。
  - a. 以下のコマンド例を実行して、Quay リポジトリー から環境内の両方のアーキテクチャー のマニフェストリストをプルします。**4.x.1**は、製品の最新バージョンに置き換えます。

podman pull quay.io/openshift-release-dev/ocp-release:4.x.1-x86\_64 podman pull quay.io/openshift-release-dev/ocp-release:4.x.1-ppc64le podman pull quay.io/openshift-release-dev/ocp-release:4.x.1-s390x podman pull quay.io/openshift-release-dev/ocp-release:4.x.1-aarch64

b. 次のコマンドを実行して、イメージを管理するプライベートリポジトリーにログインしま す。<private-repo> は、リポジトリーへのパスに置き換えます。

podman login <private-repo>

c. 環境に適用される以下のコマンドを実行して、リリースイメージマニフェストをプライベートリポジトリーに追加します。4.x.1 は、製品の最新バージョンに置き換えます。
 <private-repo> は、リポジトリーへのパスに置き換えます。

podman push quay.io/openshift-release-dev/ocp-release:4.x.1-x86\_64 <privaterepo>/ocp-release:4.x.1-x86\_64 podman push quay.io/openshift-release-dev/ocp-release:4.x.1-ppc64le <privaterepo>/ocp-release:4.x.1-ppc64le podman push quay.io/openshift-release-dev/ocp-release:4.x.1-s390x <privaterepo>/ocp-release:4.x.1-s390x podman push quay.io/openshift-release-dev/ocp-release:4.x.1-aarch64 <privaterepo>/ocp-release:4.x.1-aarch64

d. 次のコマンドを実行して、新しい情報のマニフェストを作成します。

podman manifest create mymanifest

e. 次のコマンドを実行して、両方のリリースイメージへの参照をマニフェストリストに追加 します。4.x.1 は、製品の最新バージョンに置き換えます。 <private-repo> は、リポジト リーへのパスに置き換えます。

podman manifest add mymanifest <private-repo>/ocp-release:4.x.1-x86\_64 podman manifest add mymanifest <private-repo>/ocp-release:4.x.1-pc64le podman manifest add mymanifest <private-repo>/ocp-release:4.x.1-s390x podman manifest add mymanifest <private-repo>/ocp-release:4.x.1-aarch64

f. 次のコマンドを実行して、マニフェストリスト内のリストを既存のマニフェストとマージ します。<private-repo>は、リポジトリーへのパスに置き換えます。4.x.1は、最新バー ジョンに置き換えます。

podman manifest push mymanifest docker://<private-repo>/ocp-release:4.x.1

- 2. ハブクラスターで、リポジトリーのマニフェストを参照するリリースイメージを作成します。
  - a. 以下の例のような情報を含む YAML ファイルを作成します。<private-repo> は、リポジト
リーへのパスに置き換えます。4.x.1は、最新バージョンに置き換えます。

```
apiVersion: hive.openshift.io/v1
kind: ClusterImageSet
metadata:
labels:
channel: fast
visible: "true"
name: img4.x.1-appsub
spec:
releaseImage: <private-repo>/ocp-release:4.x.1
```

b. ハブクラスターで以下のコマンドを実行し、変更を適用します。<**file-name**> を、先の手順 で作成した YAML ファイルの名前に置き換えます。

oc apply -f <file-name>.yaml

- 3. OpenShift Container Platform クラスターの作成時に新規リリースイメージを選択します。
- Red Hat Advanced Cluster Management コンソールを使用してマネージドクラスターをデプロ イする場合は、クラスター作成プロセス時に Architecture フィールドにマネージドクラスター のアーキテクチャーを指定します。

作成プロセスでは、マージされたリリースイメージを使用してクラスターを作成します。

## 1.5.2.1.4. 関連情報

- リリースイメージを参照する YAML ファイルについては、acm-hive-openshift-releases GitHub リポジトリーを参照してください。
- フォークされた GitHub リポジトリーから ClusterImageSets の自動更新を有効にする方法に ついては、cluster-image-set-controller GitHub リポジトリーを参照してください。

1.5.2.2. 接続時におけるリリースイメージのカスタム一覧の管理

すべてのクラスターに同じリリースイメージを使用することもできます。クラスターの作成時に利用可 能なリリースイメージのカスタムリストを作成し、作業を簡素化します。利用可能なリリースイメージ を管理するには、以下の手順を実行します。

- 1. acm-hive-openshift-releases GitHub をフォークします。
- クラスターの作成時に使用できるイメージの YAML ファイルを追加します。Git コンソールまたはターミナルを使用して、イメージを ./clusterImageSets/stable/ または ./clusterImageSets/fast/ ディレクトリーに追加します。
- 3. cluster-image-set-git-repo という名前の multicluster-engine namespace に ConfigMap を作成します。次の例を参照してください。ただし、2.x は 2.5 に置き換えてください。

apiVersion: v1 kind: ConfigMap metadata: name: cluster-image-set-git-repo namespace: multicluster-engine data: gitRepoUrl: <forked acm-hive-openshift-releases repository URL> gitRepoBranch: backplane-<2.x> gitRepoPath: clusterImageSets channel: <fast or stable>

次の手順でフォークされたリポジトリーに変更をマージすることで、メインリポジトリーから利用可能 な YAML ファイルを取得できます。

- 1. フォークしたリポジトリーに変更をコミットし、マージします。
- acm-hive-openshift-releases リポジトリーのクローンを作成した後に高速リリースイメージのリストを同期するには、cluster-image-set-git-repo ConfigMap の channel フィールドの値を fast に更新します。
- 3. 安定版リリースイメージを同期して表示するには、**cluster-image-set-git-repo ConfigMap** の Channel フィールドの値を **steady** に更新します。

**ConfigMap**を更新すると、約1分以内に、利用可能な安定リリースイメージのリストが現在利用可能な イメージで更新されます。

1. 以下のコマンドを使用して、利用可能ものを表示し、デフォルトの設定を削除しま す。<clusterImageSet\_NAME>を正しい名前に置き換えます。

oc get clusterImageSets oc delete clusterImageSet <clusterImageSet\_NAME>

クラスターの作成時に、コンソールで現在利用可能なリリースイメージの一覧を表示します。

**ConfigMap** を通じて利用できる他のフィールドについては、cluster-image-set-controller GitHub リポ ジトリーの README を参照してください。

1.5.2.3. 非接続時におけるリリースイメージのカスタム一覧の管理

ハブクラスターにインターネット接続がない場合は、リリースイメージのカスタムリストを管理しない といけない場合があります。クラスターの作成時に利用可能なリリースイメージのカスタムリストを作 成します。非接続時に、利用可能なリリースイメージを管理するには、以下の手順を実行します。

- 1. オンライン接続されているシステムを使用している場合は、acm-hive-openshift-releases GitHub リポジトリー に移動し、利用可能なクラスターイメージセットにアクセスします。
- 2. **clusterImageSets** ディレクトリーを非接続 multicluster engine Operator クラスターにアクセ スできるシステムにコピーします。
- 管理対象クラスターに適合する次の手順を実行して、管理対象クラスターとオフラインリポジ トリーの間にクラスターイメージセットを含むマッピングを追加します。
  - OpenShift Container Platform マネージドクラスターの場合 は、ImageContentSourcePolicy オブジェクトを使用してマッピングを完了する方法につ いての詳細は、イメージレジストリーリポジトリーのミラーリングの設定を参照してくだ さい。
  - OpenShift Container Platform クラスターではないマネージドクラスターの場合 は、ManageClusterImageRegistry カスタムリソース定義を使用してイメージセットの場 所を上書きします。マッピング用にクラスターを上書きする方法については、インポート 用のマネージドクラスターでのレジストリーイメージの指定 を参照してください。

. . . .

· · · . . .

- 4. コンソールまたは CLI を使用して、**clusterImageSet** YAML コンテンツを手動で追加すること により、クラスターを作成するときに使用できるイメージの YAML ファイルを追加します。
- 5. 残りの OpenShift Container Platform リリースイメージの **clusterImageSet** YAML ファイル を、イメージの保存先の正しいオフラインリポジトリーを参照するように変更します。更新内 容は次の例のようになります。ここでは、**spec.releaseImage** が使用しているイメージレジス トリーを参照しています。

```
apiVersion: hive.openshift.io/v1
kind: ClusterImageSet
metadata:
labels:
channel: fast
name: img4.13.8-x86-64-appsub
spec:
releaseImage: IMAGE_REGISTRY_IPADDRESS_or_DNSNAME/REPO_PATH/ocp-
release:4.13.8-x86_64
```

YAML ファイルで参照されているオフラインイメージレジストリーにイメージがロードされて いることを確認します。

6. 各 YAML ファイルに以下のコマンドを入力して、各 clusterImageSets を作成します。

oc create -f <clusterImageSet\_FILE>

clusterImageSet\_FILE を、クラスターイメージセットファイルの名前に置き換えます。以下 に例を示します。

oc create -f img4.11.9-x86\_64.yaml

追加するリソースごとにこのコマンドを実行すると、使用可能なリリースイメージのリストが 表示されます。

- 7. または、クラスターの作成コンソールに直接イメージ URL を貼り付けることもできます。イ メージ URL を追加すると、新しい **clusterImageSets** が存在しない場合に作成されます。
- 8. クラスターの作成時に、コンソールで現在利用可能なリリースイメージの一覧を表示します。

## 1.5.3. ホストインベントリーの概要

ホストインベントリー管理とオンプレミスクラスターのインストールは、multicluster engine Operator の central infrastructure management 機能を使用して利用できます。central infrastructure management は、Assisted Installer (infrastructure Operator とも呼ばれる) をハブクラスターの Operator として実行します。

コンソールを使用してホストインベントリーを作成できます。これは、オンプレミスの OpenShift Container Platform クラスターの作成に使用できるベアメタルまたは仮想マシンのプールです。これら のクラスターは、コントロールプレーン専用のマシンまたは Hosted control plane を備えたスタンドア ロンにすることができます。ここでは、コントロールプレーンはハブクラスター上の Pod として実行 されれます。

スタンドアロンクラスターは、コンソール、API、またはゼロタッチプロビジョニング (ZTP) を使用する GitOps を使用してインストールできます。詳細は、Red Hat OpenShift Container Platform ドキュ メントの 非接続環境での GitOps ZTP のインストール を参照してください。 マシンは、Discovery Image で起動した後、ホストインベントリーに参加します。Discovery Image は、 以下を含む Red Hat CoreOS ライブイメージです。

- 検出、検証、およびインストールタスクを実行するエージェント。
- ハブクラスター上のサービスにアクセスするために必要な設定(該当する場合、エンドポイント、トークン、静的ネットワーク設定など)。

通常、インフラストラクチャー環境ごとに1つの Discovery Image があり、これは共通のプロパティー セットを共有するホストのセットです。**InfraEnv** カスタムリソース定義は、このインフラストラク チャー環境と関連する Discovery Image を表します。使用されるイメージは OpenShift Container Platform のバージョンに基づいており、選択したオペレーティングシステムのバージョンが決まりま す。

ホストが起動し、エージェントがサービスに接続すると、サービスはそのホストを表すハブクラスター 上に新しい Agent カスタムリソースを作成します。Agent リソースはホストインベントリーを設定し ます。

後でホストを OpenShift ノードとしてインベントリーにインストールできます。エージェントは、必要 な設定とともにオペレーティングシステムをディスクに書き込み、ホストを再起動します。

ホストインベントリーと central infrastructure management の詳細は、以下を参照してください。

- Central Infrastructure Management サービスの有効化
- Amazon Web Services での Central Infrastructure Management の有効化
- コンソールを使用したホストインベントリーの作成
- コマンドラインインターフェイスを使用したホストインベントリーの作成
- インフラストラクチャー環境用の高度なネットワークの設定
- Discovery Image を使用したホストのホストインベントリーへの追加
- ベアメタルホストのホストインベントリーへの自動追加
- ホストインベントリーの管理
- オンプレミス環境でのクラスターの作成

## 1.5.3.1. Central Infrastructure Management サービスの有効化

Central Infrastructure Management サービスは multicluster engine Operator とともに提供され、 OpenShift Container Platform クラスターをデプロイします。ハブクラスターで MultiClusterHub Operator を有効にすると、central infrastructure management が自動的にデプロイされますが、サービ スを手動で有効にする必要があります。

## 1.5.3.1.1. 前提条件

Central Infrastructure Management サービスを有効にする前に、次の前提条件を確認してください。

 サポートされているバージョンの Red Hat Advanced Cluster Management for Kubernetes を備 えた OpenShift Container Platform 4.13 以降にハブクラスターがデプロイされている。

- クラスターを作成するために必要なイメージを取得するためのハフクラスターへのインター ネットアクセス (接続済み)、あるいはインターネットへの接続がある内部またはミラーレジス トリーへの接続 (非接続) がある。
- ベアメタルプロビジョニングに必要なポートを開く必要があります。OpenShift Container Platform ドキュメントの必須ポートが開いていることを確認する を参照してください。
- ベアメタルホストのカスタムリソース定義がある。
- OpenShift Container Platform プルシークレット がある。詳細は、イメージプルシークレット の使用 を参照してください。
- 設定済みのデフォルトのストレージクラスがある。
- 切断された環境の場合のみ、OpenShift Container Platform ドキュメントのネットワーク遠端 のクラスター に関する手順を完了してください。

## 1.5.3.1.2. ベアメタルホストのカスタムリソース定義の作成

Central Infrastructure Management サービスを有効にする前に、ベアメタルホストのカスタムリソース 定義が必要です。

1. 次のコマンドを実行して、ベアメタルホストのカスタムリソース定義がすでに存在するかどう かを確認します。

oc get crd baremetalhosts.metal3.io

- ベアメタルホストのカスタムリソース定義がある場合、出力にはリソースが作成された日 付が表示されます。
- リソースがない場合は、次のようなエラーが表示されます。

Error from server (NotFound): customresourcedefinitions.apiextensions.k8s.io "baremetalhosts.metal3.io" not found

 ベアメタルホストのカスタムリソース定義がない場合は、metal3.io\_baremetalhosts.yaml ファ イルをダウンロードし、次のコマンドを実行することでコンテンツを適用して、リソースを作 成します。

oc apply -f

## 1.5.3.1.3. Provisioning リソースの作成または変更

Central Infrastructure Management サービスを有効にする前に、Provisioning リソースが必要です。

1. 次のコマンドを実行して、Provisioning リソースがあるかどうかを確認します。

oc get provisioning

- すでに Provisioning リソースがある場合は、Provisioning リソースの変更に進みます。
- Provisioning リソースがない場合は、No resources found というエラーが表示されます。Provisioning リソースの作成 に進みます。

1.5.3.1.3.1. Provisioning リソースの変更

すでに **Provisioning** リソースがある場合は、ハブクラスターが次のいずれかのプラットフォームにインストールされている場合、リソースを変更する必要があります。

- ベアメタル
- Red Hat OpenStack Platform
- VMware vSphere
- ユーザープロビジョニングインフラストラクチャー (UPI) 方式とプラットフォームは None です

ハブクラスターが別のプラットフォームにインストールされている場合は、**非接続環境での central** infrastructure management **の有効化** または 接続環境での central infrastructure management の有 効化 に進みます。

1. **provisioning** リソースを変更し、以下のコマンドを実行してベアメタル Operator がすべての namespace を監視できるようにします。

oc patch provisioning provisioning-configuration --type merge -p '{"spec": {"watchAllNamespaces": true }}'

1.5.3.1.3.2. Provisioning リソースの作成

Provisioning リソースがない場合は、次の手順を実行します。

1. 次の YAML コンテンツを追加して、Provisioning リソースを作成します。

apiVersion: metal3.io/v1alpha1 kind: Provisioning metadata: name: provisioning-configuration spec: provisioningNetwork: "Disabled" watchAllNamespaces: true

2. 次のコマンドを実行してコンテンツを適用します。

oc apply -f

## 1.5.3.1.4. 非接続環境での central infrastructure management の有効化

非接続環境で central infrastructure management を有効にするには、以下の手順を実行します。

 インフラストラクチャー Operator と同じ namespace に ConfigMap を作成し、ミラーレジス トリーの ca-bundle.crt および registries.conf の値を指定します。ファイルの ConfigMap は 次の例のようになります。

apiVersion: v1 kind: ConfigMap metadata: name: <mirror-config> namespace: multicluster-engine labels: app: assisted-service data: ca-bundle.crt: | <certificate-content> registries.conf: | unqualified-search-registries = ["registry.access.redhat.com", "docker.io"] [[registry]] prefix = "" location = "registry.redhat.io/multicluster-engine" mirror-by-digest-only = true [[registry.mirror]] location = "mirror.registry.com:5000/multicluster-engine"

unqualified-search-registries のリストにあるレジストリー は、PUBLIC\_CONTAINER\_REGISTRIES 環境変数の認証無視リストに自動的に追加されま す。マネージドクラスターのプルシークレットの検証時に、指定されたレジストリーは認証を 必要としません。

すべての oslmage リクエストで送信するヘッダーとクエリーパラメーターを表すキーペアを書き込みます。両方のパラメーターが必要ない場合は、ヘッダーのみ、またはクエリーパラメーターのみのキーペアを作成します。

重要: ヘッダーとクエリーパラメーターは、HTTPS を使用する場合にのみ暗号化されます。セキュリ ティーの問題を避けるために、必ず HTTPS を使用してください。

a. headers という名前のファイルを作成し、次の例のような内容を追加します。

```
{
    "header1": "header1value",
    "header2": "header2value",
}
```

b. query\_params という名前のファイルを作成し、次の例のような内容を追加します。

```
{
"param1": "value1",
"param2": "value2",
```

次のコマンドを実行して、作成したパラメーターファイルからシークレットを作成します。パラメーターファイルを1つだけ作成した場合は、作成しなかったファイルの引数を削除します。

oc create secret generic -n multicluster-engine os-images-http-auth --from-file=./query\_params --from-file=./headers

 自己署名証明書またはサードパーティー CA 証明書とともに HTTPS osImage を使用する 場合は、証明書を image-service-Additional-ca ConfigMap に追加します。証明書を作成 するには、次のコマンドを実行します。

oc -n multicluster-engine create configmap image-service-additional-ca --from-file=tls.crt

3. 次の YAML コンテンツを agent\_service\_config.yaml ファイルに保存して、AgentServiceConfig カスタムリソースを作成します。

apiVersion: agent-install.openshift.io/v1beta1

kind: AgentServiceConfig metadata: name: agent spec: databaseStorage: accessModes: - ReadWriteOnce resources: requests: storage: <db volume size> filesystemStorage: accessModes: - ReadWriteOnce resources: requests: storage: <fs\_volume\_size> mirrorRegistryRef: name: <mirror\_config> 1 unauthenticatedRegistries: - <unauthenticated registry> 2 imageStorage: accessModes: - ReadWriteOnce resources: requests: storage: <img\_volume\_size> 3 OSImageAdditionalParamsRef: name: os-images-http-auth OSImageCACertRef: name: image-service-additional-ca oslmages: - openshiftVersion: "<ocp version>" 4 version: "<ocp\_release\_version>" 5 url: "<iso url>" 6 cpuArchitecture: "x86\_64"

111 mirror\_config は、ミラーレジストリー設定の詳細が含まれる ConfigMap の名前に 置き換えます。

- 認証を必要としないミラーレジストリーを使用している場合は、オプションの unauthenticated\_registry パラメーターを含めます。このリストのエントリーは検証 されず、プルシークレットにエントリーを含める必要はありません。
- 3 img\_volume\_size を imageStorage フィールドのボリュームのサイズに置き換えま す (例:オペレーティングシステムイメージごとに 10Gi)。最小値は 10Gi ですが、推 奨される値は 50Gi 以上です。この値は、クラスターのイメージに割り当てられるス トレージの量を指定します。実行中の Red Hat Enterprise Linux CoreOS の各インスタ ンスに 1GB のイメージストレージを許可する必要があります。Red Hat Enterprise Linux CoreOS のクラスターおよびインスタンスが多数ある場合は、より高い値を使 用する必要がある場合があります。
- 4

**ocp\_version** は、インストールする OpenShift Container Platform バージョンに置き 換えます (例: **4.13**)。

ocp\_release\_version は、特定のインストールバージョン (例: 49.83.2021032516400) に置き換えます。

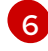

6 iso\_url は、ISO URL に置き換えます (例: https://mirror.openshift.com/pub/openshiftv4/x86 64/dependencies/rhcos/4.13/4.13.3/rhcos-4.13.3-x86 64-live.x86 64.iso)。 その他の値は 4.12.3 の依存関係 にあります。

自己署名証明書またはサードパーティー CA 証明書を持つ HTTPS oslmage を使用している場合 は、OSImageCACertRef 仕様でその証明書を参照してください。

重要: 遅延バインディング機能を使用しており、AgentServiceConfig カスタムリソースの spec.osImages リリースがバージョン 4.13 以降である場合、クラスターの作成時に使用する OpenShift Container Platform リリースイメージはバージョン 4.13 以降である必要があります。バー ジョン 4.13 以降の Red Hat Enterprise Linux CoreOS イメージは、バージョン 4.13 より前のイメージと は互換性がありません。

assisted-service デプロイメントおよび assisted-image-service デプロイメントをチェックし、その Pod が準備ができており実行中であることを確認することで、中央インフラストラクチャー管理サービ スが正常であることを確認できます。

## 1.5.3.1.5. 接続環境での central infrastructure management の有効化

接続環境で中央インフラストラクチャー管理を有効にするには、以下の YAML コンテンツを agent\_service\_config.yaml ファイルに保存して、AgentServiceConfig カスタムリソースを作成しま す。

apiVersion: agent-install.openshift.io/v1beta1 kind: AgentServiceConfig metadata: name: agent spec: databaseStorage: accessModes: - ReadWriteOnce resources: requests: storage: <db volume size> 1 filesystemStorage: accessModes: - ReadWriteOnce resources: requests: storage: <fs volume size> 2 imageStorage: accessModes: - ReadWriteOnce resources: requests: storage: <img volume size> 3

db volume size は databaseStorage フィールドのボリュームサイズに置き換えます (例: 10Gi )。この値は、クラスターのデータベーステーブルやデータベースビューなどのファイルを格納す るために割り当てられるストレージの量を指定します。必要な最小値は 1Gi です。クラスターが 多い場合は、より高い値を使用する必要がある場合があります。

**fs\_volume\_size**は **filesystemStorage** フィールドのボリュームのサイズに置き換えます (例: クラ スターごとに **200M**、サポートされる OpenShift Container Platform バージョンごとに **2-3Gi**)。必

3 img\_volume\_size を imageStorage フィールドのボリュームのサイズに置き換えます (例: オペレーティングシステムイメージごとに 10Gi)。最小値は 10Gi ですが、推奨される値は 50Gi 以上です。この値は、クラスターのイメージに割り当てられるストレージの量を指定します。実行中のRed Hat Enterprise Linux CoreOS の各インスタンスに1GB のイメージストレージを許可する必要があります。Red Hat Enterprise Linux CoreOS のクラスターおよびインスタンスが多数ある場合は、より高い値を使用する必要がある場合があります。

central infrastructure management サービスが設定されている。**assisted-service** と **assisted-image-service** デプロイメントをチェックして、Pod の準備ができ、実行されていることを確認して、正常性を検証できます。

#### 1.5.3.1.6. 関連情報

- ゼロタッチプロビジョニングの詳細は、OpenShift Container Platform ドキュメントのネット ワーク遠端のクラスターを参照してください。
- イメージプルシークレットの使用 を参照してください。

## 1.5.3.2. Amazon Web Services での Central Infrastructure Management の有効化

Amazon Web Services でハブクラスターを実行していて、central infrastructure management サービス を有効にする場合は、central infrastructure management を central infrastructure management の有効 化後に、次の手順を実行します。

 ハブクラスターにログインしていることを確認し、次のコマンドを実行して、assisted-imageservice で設定された一意のドメインを見つけます。

oc get routes --all-namespaces | grep assisted-image-service

ドメインは assisted-image-service-multicluster-engine.apps.<yourdomain>.com のように なります。

2. ハブクラスターにログインしていることを確認し、NLB type パラメーターを使用して一意の ドメインで新しい IngressController を作成します。以下の例を参照してください。

type: AWS aws: type: NLB

- 3. nlb-apps.<domain>.com の <domain> を <yourdomain> に置き換えて、IngressController の domain パラメーターに <yourdomain> を追加します。
- 4. 次のコマンドを実行して、新しい IngressController を適用します。

oc apply -f ingresscontroller.yaml

- 5. 次の手順を実行して、新しい IngressController の spec.domain パラメーターの値が既存の IngressController と競合していないことを確認します。
  - a. 次のコマンドを実行して、すべての IngressController を一覧表示します。

oc get ingresscontroller -n openshift-ingress-operator

b. 先ほど作成した ingress-controller-with-nlb を除く各 IngressControllers で次のコマンド を実行します。

oc edit ingresscontroller <name> -n openshift-ingress-operator

**spec.domain** レポートが見つからない場合は、**nlb-apps.<domain>.com** を除く、クラス ターで公開されているすべてのルートに一致するデフォルトドメインを追加します。

**spec.domain** レポートが提供されている場合は、指定された範囲から **nlb-apps.** <**domain>.com** ルートが除外されていることを確認してください。

6. 次のコマンドを実行して、**assisted-image-service** ルートを編集し、**nlb-apps** の場所を使用 します。

oc edit route assisted-image-service -n <namespace>

デフォルトの namespace は、multicluster engine operator をインストールした場所です。

7. 次の行を assisted-image-service ルートに追加します。

metadata: labels: router-type: nlb name: assisted-image-service

8. **assisted-image-service** ルートで、**spec.host** の URL 値を見つけます。URL は次の例のよう になります。

assisted-image-service-multicluster-engine.apps.<yourdomain>.com

- 9. URL 内の **apps** を **nlb-apps** に置き換えて、新しい **IngressController** で設定されたドメイン と一致させます。
- 10. central infrastructure management サービスが Amazon Web Services で有効になっていること を確認するには、次のコマンドを実行して Pod が正常であることを確認します。

oc get pods -n multicluster-engine | grep assist

11. 新しいホストインベントリーを作成し、ダウンロード URL が新しい **nlb-apps** URL を使用して いることを確認します。

1.5.3.3. コンソールを使用したホストインベントリーの作成

ホストインベントリー (インフラストラクチャー環境) を作成して、OpenShift Container Platform クラ スターをインストールできる物理マシンまたは仮想マシンを検出できます。

#### 1.5.3.3.1. 前提条件

 central infrastructure management サービスを有効にする。詳細は、Central Infrastructure Management サービスの有効化 を参照してください。

#### 1.5.3.3.2. ホストインベントリーの作成

コンソールを使用してホストインベントリーを作成するには、次の手順を実行します。

- 1. コンソールから、Infrastructure > Host inventory に移動して、Create infrastructure environment をクリックします。
- 2. 次の情報をホストインベントリー設定に追加します。
  - 名前: インフラストラクチャー環境の一意の名前。コンソールを使用してインフラストラク チャー環境を作成すると、選択した名前で InfraEnv リソースの新しい namespace も作成 されます。コマンドラインインターフェイスを使用して InfraEnv リソースを作成し、コン ソールでリソースを監視する場合は、namespace と InfraEnv に同じ名前を使用します。
  - ネットワークタイプ:インフラストラクチャー環境に追加するホストが DHCP または静的 ネットワークを使用するかどうかを指定します。静的ネットワーク設定には、追加の手順 が必要です。
  - 場所:ホストの地理的な場所を指定します。地理的なロケーションを使用して、ホストが配置されているデータセンターを定義できます。
  - ラベル: このインフラストラクチャー環境で検出されたホストにラベルを追加できるオプションのフィールド。指定した場所はラベルのリストに自動的に追加されます。
  - インフラストラクチャープロバイダーの認証情報: インフラストラクチャープロバイダーの 認証情報を選択すると、プルシークレットおよび SSH 公開鍵フィールドに認証情報内の情 報が自動的に入力されます。詳細は、オンプレミス環境の認証情報の作成 を参照してくだ さい。
  - プルシークレット: OpenShift Container Platform リソースへのアクセスを可能にする OpenShift Container Platform プルシークレット。インフラストラクチャープロバイダーの 認証情報を選択した場合、このフィールドには自動的に入力されます。
  - SSH 公開鍵:ホストとのセキュアな通信を可能にする SSH キー。これを使用してホストに 接続し、トラブルシューティングを行うことができます。クラスターをインストールした 後は、SSH 鍵を使用してホストに接続できなくなります。通常、鍵は id\_rsa.pub ファイ ルにあります。デフォルトのファイルパスは ~/.ssh/id\_rsa.pub です。SSH 公開鍵の値を 含むインフラストラクチャープロバイダーの認証情報を選択した場合、このフィールドに は自動的に入力されます。

· - · · -- ·

- ホストのプロキシー設定を有効にする場合は、有効にする設定を選択し、次の情報を入力します。
  - HTTP プロキシー URL: HTTP リクエストのプロキシーの URL。
  - HTTPS プロキシー URL: HTTP リクエストのプロキシーの URL。URL は HTTP で始ま る必要があります。HTTPS はサポートされていません。値を指定しない場合、デフォ ルトで HTTP 接続と HTTPS 接続の両方に HTTP プロキシー URL が使用されます。
  - プロキシーなしドメイン: プロキシーを使用しないドメインのコンマ区切りのリスト。
     ドメイン名をピリオド(.) で開始し、そのドメインにあるすべてのサブドメインを組み
     込みます。アステリスク(\*)を追加し、すべての宛先のプロキシーをバイパスします。
- 必要に応じて、NTP プールまたはサーバーの IP 名またはドメイン名のコンマ区切りリスト を指定して、独自のネットワークタイムプロトコル (NTP) ソースを追加します。

コンソールでは使用できない詳細な設定オプションが必要な場合は、コマンドラインインターフェイス を使用したホストインベントリーの作成に進みます。

高度な設定オプションが必要ない場合は、必要に応じて静的ネットワークの設定を続行し、インフラス トラクチャー環境へのホストの追加を開始できます。

1.5.3.3.3. ホストインベントリーへのアクセス

ホストインベントリーにアクセスするには、コンソールで Infrastructure > Host inventory を選択しま す。一覧からインフラストラクチャー環境を選択し、詳細とホストを表示します。

#### 1.5.3.3.4. 関連情報

- Central Infrastructure Management サービスの有効化 を参照してください。
- オンプレミス環境の認証情報の作成を参照してください。
- コマンドラインインターフェイスを使用したホストインベントリーの作成を参照してください。
- ベアメタル上で Hosted control plane を設定するプロセスの一部としてこの手順を完了した場合は、次の手順を完了してください。
  - Discovery Image を使用したホストのホストインベントリーへの追加
  - ベアメタルホストのホストインベントリーへの自動追加

1.5.3.4. コマンドラインインターフェイスを使用したホストインベントリーの作成

ホストインベントリー (インフラストラクチャー環境) を作成して、OpenShift Container Platform クラ スターをインストールできる物理マシンまたは仮想マシンを検出できます。自動化されたデプロイメン トや、以下の高度な設定オプションには、コンソールの代わりにコマンドラインインターフェイスを使 用します。

- 検出されたホストを既存のクラスター定義に自動的にバインドする
- Discovery Image の Ignition 設定をオーバーライドする
- iPXE の動作を制御する
- Discovery Image のカーネル引数を変更する

- 検出フェーズ中にホストに信頼させる追加の証明書を渡す
- 最新バージョンのデフォルトオプションではない、テスト用に起動する Red Hat CoreOS バージョンを選択する

## 1.5.3.4.1. 前提条件

 central infrastructure management サービスを有効にする。詳細は、Central Infrastructure Management サービスの有効化 を参照してください。

1.5.3.4.2. ホストインベントリーの作成

コマンドラインインターフェイスを使用してホストインベントリー (インフラストラクチャー環境)を作成するには、次の手順を実行します。

1. 次のコマンドを実行して、ハブクラスターにログインします。

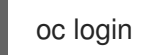

- 2. リソースの namespace を作成します。
  - a. namespace.yaml ファイルを作成し、以下の内容を追加します。

apiVersion: v1 kind: Namespace metadata: name: <your\_namespace> 1

- コンソールでインベントリーを監視するには、namespace とインフラストラクチャー 環境に同じ名前を使用します。
- b. 以下のコマンドを実行して YAML コンテンツを適用します。

oc apply -f namespace.yaml

- 3. OpenShift Container Platform プルシークレット を含む **Secret** カスタムリソースを作成しま す。
  - a. pull-secret.yaml ファイルを作成し、以下の内容を追加します。

| apiVersion: v1<br>kind: Secret<br>type: kubernetes.io/dockerconfigjson<br>metadata:<br>name: pull-secret 1<br>namespace: <your_namespace><br/>stringData:</your_namespace> |
|----------------------------------------------------------------------------------------------------|
| .dockerconfigjson: <your_pull_secret> 2<br/>1 namesapce を追加します。</your_pull_secret>                                                                                         |
| 2 プルシークレットを追加します。                                                                                                    |

b. 以下のコマンドを実行して YAML コンテンツを適用します。

oc apply -f pull-secret.yaml

- 4. インフラストラクチャー環境を作成します。
  - a. **infra-env.yaml** ファイルを作成し、以下の内容を追加します。必要に応じて値を置き換え ます。

apiVersion: agent-install.openshift.io/v1beta1 kind: InfraEnv metadata: name: myinfraenv namespace: <your namespace> spec: proxy: httpProxy: <http://user:password@ipaddr:port> httpsProxy: <http://user:password@ipaddr:port> noProxy: additionalNTPSources: sshAuthorizedKey: pullSecretRef: name: <name> agentLabels: <key>: <value> nmStateConfigLabelSelector: matchLabels: <key>: <value> clusterRef: name: <cluster\_name> namespace: <project name> ignitionConfigOverride: '{"ignition": {"version": "3.1.0"}, ...}' cpuArchitecture: x86 64 ipxeScriptType: DiscoveryImageAlways kernelArguments: - operation: append value: audit=0 additionalTrustBundle: <bundle> osImageVersion: <version>

## 表1.4 InfraEnv のフィールドの表

| フィールド | 任意または必須 | 説明                                                                                                    |
|-------|---------|----------------------------------------------------------------------------------------------------|
| ргоху | 任意      | InfraEnv リソースを使用する<br>エージェントとクラスターのプロ<br>キシー設定を定義します。proxy<br>の値を設定しない場合、エージェ<br>ントはプロキシーを使用するよう<br>に設定されません。 |

| フィールド                | 任意または必須 | 説明                                                                                                    |
|----------------------|---------|----------------------------------------------------------------------------------------------------|
| httpProxy            | 任意      | HTTP リクエストのプロキシーの<br>URLURL は <b>http</b> で開始する必要<br>があります。HTTPS はサポート<br>されていません。                                       |
| httpsProxy           | 任意      | HTTP リクエストのプロキシーの<br>URLURL は <b>http</b> で開始する必要<br>があります。HTTPS はサポート<br>されていません。                                       |
| noProxy              | 任意      | プロキシーを使用しない場合は、<br>コンマで区切られたドメインおよ<br>び CIDR のリスト。                                                                       |
| additionalNTPSources | 任意      | すべてのホストに追加するネット<br>ワークタイムプロトコル (NTP)<br>ソース (ホスト名または IP) のリ<br>スト。これらは、DHCP などの他<br>のオプションを使用して設定され<br>た NTP ソースに追加されます。 |
| sshAuthorizedKey     | 任意      | 検出フェーズ中のデバッグに使用<br>するためにすべてのホストに追加<br>される SSH 公開鍵。検出フェー<br>ズは、ホストが検出イメージを起<br>動するときです。                                   |
| name                 | 必須      | プルシークレットが含まれる<br>Kubernetes シークレットの名<br>前。                                                                               |
| agentLabels          | 任意      | InfraEnv で検出されたホストを<br>表す Agent リソースに自動的に<br>追加されるラベル。キーと値を必<br>ず追加してください。                                               |

| フィールド                      | 任意または必須 | 説明                                                                                                    |
|----------------------------|---------|----------------------------------------------------------------------------------------------------|
| nmStateConfigLabelSelector | 任意      | ホストの静的 IP、ブリッジ、ボン<br>ディングなどの高度なネットワーク設定を統合します。ホストネッ<br>トワーク設定は、選択したラベル<br>を持つ1つ以上の<br>NMStateConfig リソースで指定<br>されま<br>す。nmStateConfigLabelSele<br>ctor プロパティーは、選択した<br>ラベルと一致する Kubernetes ラ<br>ベルセレクターです。このラベル<br>セレクターに一致するすべての<br>NMStateConfig ラベルのネット<br>ワーク設定は、Discovery Image<br>に含まれています。起動時に、各<br>ホストは各設定をそのネットワー<br>クインターフェイスと比較し、適<br>切な設定を適用します。高度な<br>ネットワーク設定の詳細は、ホス<br>トインベントリーの高度なネット<br>ワークの設定 セクションへのリン<br>クを参照してください。 |
| clusterRef                 | 任意      | スタンドアロンのオンプレミスク<br>ラスターを記述する既存の<br>ClusterDeployment リソース<br>を参照します。デフォルトでは設<br>定されません。clusterRef が設<br>定されていない場合は、後でホス<br>トを1つ以上のクラスターにバイ<br>ンドできます。あるクラスターか<br>らホストを削除し、別のクラス<br>ターに追加できま<br>す。clusterRef が設定されてい<br>る場合、InfraEnv で検出された<br>すべてのホストが、指定されたク<br>ラスターに自動的にバインドされ<br>ます。クラスターがまだインス<br>トールされていない場合は、検出<br>されたすべてのホストがそのイン<br>ストールに含まれます。クラス<br>ターがすでにインストールされて<br>いる場合は、検出されたすべての<br>ホストが追加されます。                          |

| フィールド                  | 任意または必須 | 説明                                                                                                    |
|------------------------|---------|----------------------------------------------------------------------------------------------------|
| ignitionConfigOverride | 任意      | ファイルの追加など、Red Hat<br>CoreOS ライブイメージの<br>Ignition 設定を変更します。必要<br>に応じて<br><b>ignitionConfigOverride</b> のみを<br>使用してください。クラスターの<br>バージョンに関係なく、ignition<br>バージョン 3.1.0 を使用する必要<br>があります。                                                                                                    |
| cpuArchitecture        | 任意      | サポートされている CPU アーキ<br>テクチャー x86_64、aarch64、<br>ppc64le、または s390x のいずれ<br>かを選択します。デフォルト値は<br>x86_64 です。                                                                                                    |
| ipxeScriptType         | 任意      | 起動に iPXE を使用している場合<br>に、デフォルト値である<br><b>DiscoveryImageAlways</b> に設<br>定すると、イメージサービスが常<br>に iPXE スクリプトを提供するよ<br>うになります。その結果、ホスト<br>がネットワーク検出イメージから<br>起動します。値を<br><b>BootOrderControl</b> に設定する<br>と、イメージサービスがホストの<br>状態に応じて iPXE スクリプトを<br>返すタイミングを決定するように<br>なります。その結果、ホストがプ<br>ロビジョニングされていてクラス<br>ターの一部になっている場合、ホ<br>ストはディスクから起動します。 |
| kernelArguments        | 任意      | Discovery Image の起動時にカー<br>ネル引数を変更できま<br>す。 <b>operation</b> に使用できる値<br>は、 <b>append、replace、</b> または<br><b>delete</b> です。                                                                                                    |

| フィールド                 | 任意または必須 | 説明                                                                                                    |
|-----------------------|---------|----------------------------------------------------------------------------------------------------|
| additionalTrustBundle | 任意      | PEM エンコードされた X.509 証<br>明書バンドル。通常、ホストが再<br>暗号化中間者 (MITM) プロキシー<br>を備えたネットワーク内にある場<br>合、またはコンテナーイメージレ<br>ジストリーなど、他の目的でホス<br>トが証明書を信頼しなければなら<br>ない場合に必要です。InfraEnv<br>によって検出されたホストは、こ<br>のバンドル内の証明書を信頼しま<br>す。InfraEnv によって検出され<br>たホストから作成されたクラス<br>ターは、このバンドル内の証明書<br>も信頼します。                                                                                                    |
| osImageVersion        | 任意      | InfraEnv に使用する Red Hat<br>CoreOS イメージのバージョン。<br>バージョンが<br>AgentServiceConfig.spec.osl<br>mages またはデフォルトの OS<br>イメージのリストで指定された<br>OS イメージを参照していること<br>を確認してください。各リリース<br>には、特定の Red Hat CoreOS イ<br>メージバージョンのセットがあり<br>ます。OSImageVersion は、<br>OS イメージリストの OpenShift<br>Container Platform バージョンと<br>一致する必要がありま<br>す。OSImageVersion と<br>ClusterRef を同時に指定できま<br>せん。デフォルトでは存在しない<br>別のバージョンの Red Hat<br>CoreOS イメージを使用する場合<br>は、AgentServiceConfig.spe<br>c.osImages でそのバージョンを<br>指定して、手動で追加する必要が<br>あります。バージョンの追加に関<br>する詳細は、中央インフラストラ<br>クチャー管理サービスの有効化を<br>参照してください。 |

a. 以下のコマンドを実行して YAML コンテンツを適用します。

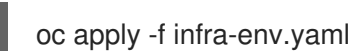

- b. ホストインベントリーが作成されたことを確認するには、次のコマンドでステータスを確認します。
  - oc describe infraenv myinfraenv -n <your\_namespace>

重要なプロパティーのリストは次のとおりです。

- conditions: イメージが正常に作成されたかどうかを示す標準の Kubernetes 条件。
- **isoDownloadURL**: Discovery Image をダウンロードするための URL。
- createdTime: イメージが最後に作成された時刻。InfraEnv を変更する場合は、新しいイメージ をダウンロードする前にタイムスタンプが更新されていることを確認してください。

**注: InfraEnv** リソースを変更する場合は、createdTime プロパティーを確認して、InfraEnv が新しい Discovery Image を作成したことを確認してください。すでにホストを起動している場合は、最新の Discovery Image でホストを再起動します。

必要に応じて静的ネットワークを設定し、インフラストラクチャー環境へのホストの追加を開始することで続行できます。

#### 1.5.3.4.3. 関連情報

• Central Infrastructure Management サービスの有効化 を参照してください。

1.5.3.5. インフラストラクチャー環境用の高度なネットワークの設定

1つのインターフェイスで DHCP 以外のネットワークを必要とするホストの場合は、高度なネットワークを設定する必要があります。必要な設定には、1つ以上のホストのネットワークを記述する NMStateConfig リソースの1つ以上のインスタンスの作成が含まれます。

各 NMStateConfig リソースには、InfraEnv リソースの nmStateConfigLabelSelector に一致するラベ ルが含まれている必要があります。nmStateConfigLabelSelector の詳細は、コマンドラインインター フェイスを使用したホストインベントリーの作成 を参照してください。

Discovery Image には、参照されているすべての **NMStateConfig** リソースで定義されたネットワーク 設定が含まれています。起動後、各ホストは各設定をそのネットワークインターフェイスと比較し、適 切な設定を適用します。

## 1.5.3.5.1. 前提条件

- central infrastructure management サービスを有効にする。
- ホストインベントリーを作成する。

#### 1.5.3.5.2. コマンドラインインターフェイスを使用した高度なネットワークの設定

コマンドラインインターフェイスを使用してインフラストラクチャー環境の詳細ネットワークを設定するには、以下の手順を実行します。

1. **nmstateconfig.yaml** という名前のファイルを作成し、以下のテンプレートのようなコンテンツ を追加します。必要に応じて値を置き換えます。

apiVersion: agent-install.openshift.io/v1beta1 kind: NMStateConfig metadata: name: mynmstateconfig namespace: <your-infraenv-namespace> labels: some-key: <some-value> spec:

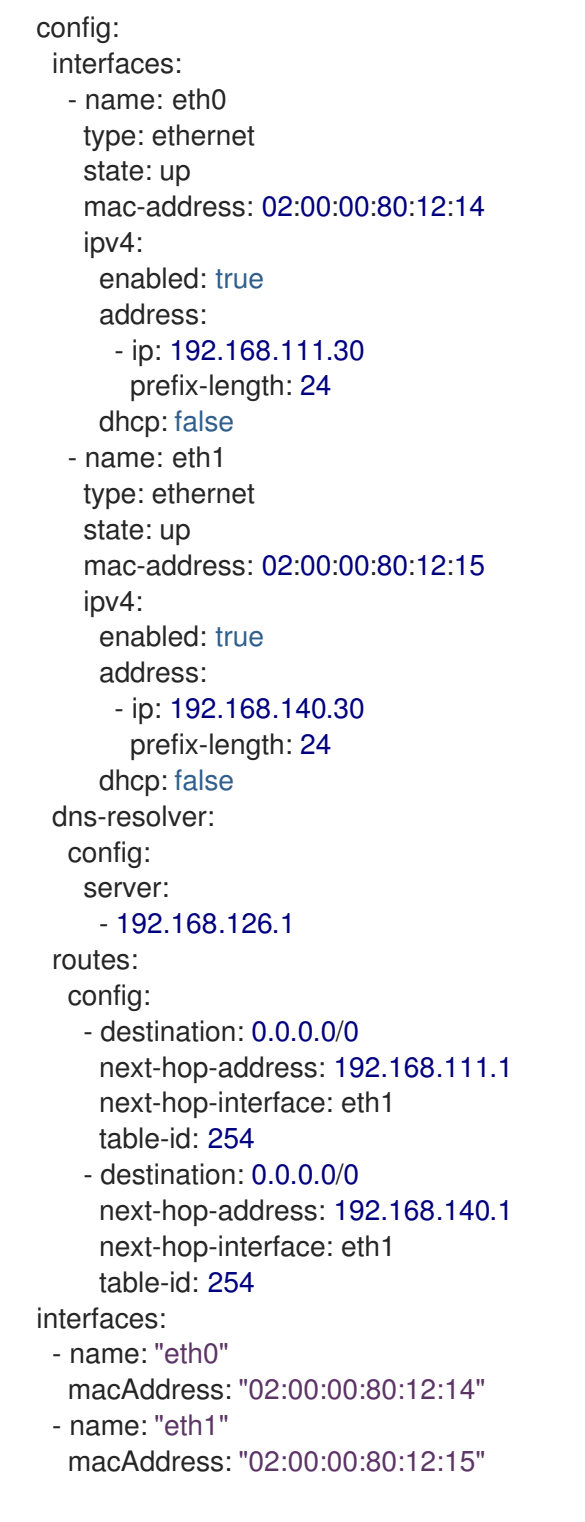

# 表1.5 NMStateConfig のフィールドの表

| フィールド     | 任意または必須 | 説明                                                                 |
|-----------|---------|--------------------------------------------------------------------|
| name      | 必須      | 設定しているホストに関連した名<br>前を使用してください。                                     |
| namespace | 必須      | namespace は、 <b>InfraEnv</b> リソー<br>スの namespace と一致する必要<br>があります。 |

| フィールド      | 任意または必須 | 説明                                                                                                    |
|------------|---------|----------------------------------------------------------------------------------------------------|
| some-key   | 必須      | <b>nmStateConfigLabelSelector</b><br>に一致する1つ以上のラベルを<br><b>InfraEnv</b> リソースに追加しま<br>す。                                                                                                    |
| config     | 任意      | NMstate 形式のネットワーク設<br>定について説明します。形式の指<br>定と追加の例について<br>は、Declarative Network API を<br>参照してください。この設定は、<br>ホストごとに1つの<br>NMStateConfig リソースがある<br>単一のホストに適用することも、<br>単一の NMStateConfig リソー<br>スで複数のホストのインターフェ<br>イスを記述することもできます。                                                                                                    |
| interfaces | 任意      | 指定された NMstate 設定で見つ<br>かったインターフェイス名とホス<br>トで見つかった MAC アドレスの<br>間のマッピングを記述します。<br>マッピングがホスト上に存在する<br>物理インターフェイスを使用して<br>いることを確認してください。た<br>とえば、NMState 設定でボンド<br>または VLAN が定義されている場<br>合、マッピングには親インター<br>フェイスのエントリーのみが含ま<br>れます。マッピングには次の目的<br>があります。* ホスト上のイン<br>ターフェイス名と一致しないイン<br>ターフェイス名を設定で使用でき<br>るようにします。オペレーティン<br>グシステムによりインターフェイ<br>ス名 (これは予測できない)が選択<br>されるので、便利な場合がありま<br>す。* 起動後に検索する MAC ア<br>ドレスをホストに指示し、正しい<br>NMstate 設定を適用します。 |

注: イメージサービスは、InfraEnv プロパティーを更新するか、そのラベルセレクターに一致する NMStateConfig リソースを変更すると、新しいイメージを自動的に作成します。InfraEnv リソースの 作成後に NMStateConfig リソースを追加する場合は、InfraEnv の createdTime プロパティーを確認 して、InfraEnv が 新しい Discovery Image を作成していることを確認してください。すでにホストを 起動している場合は、最新のDiscovery Image でホストを再起動します。

1. 以下のコマンドを実行して YAML コンテンツを適用します。

oc apply -f nmstateconfig.yaml

#### 1.5.3.5.3. 関連情報

- コマンドラインインターフェイスを使用したホストインベントリーの作成を参照してください。
- Declarative Network API を参照してください。

1.5.3.6. Discovery Image を使用したホストのホストインベントリーへの追加

ホストインベントリー (インフラストラクチャー環境) を作成した後、ホストを検出してインベントリー に追加できます。インベントリーにホストを追加するには、ISO をダウンロードし、各サーバーにア タッチする方法を選択します。たとえば、仮想メディアを使用するか、ISO を USB ドライブに書き込 むことで、ISO をダウンロードできます。

重要: インストールが失敗しないようにするには、インストールプロセス中は Discovery ISO メディア をデバイスに接続したままにし、各ホストがデバイスから1回起動するように設定します。

#### 1.5.3.6.1. 前提条件

- central infrastructure management サービスを有効にする。詳細は、Central Infrastructure Management サービスの有効化 を参照してください。
- ホストインベントリーを作成する。詳細は、コンソールを使用したホストインベントリーの作 成を参照してください。

1.5.3.6.2. コンソールを使用したホストの追加

以下の手順を実行して ISO をダウンロードします。

- 1. コンソールで Infrastructure > Host inventory を選択します。
- 2. 一覧からお使いのインフラストラクチャー環境を選択します。
- 3. Add hosts をクリックし、With Discovery ISO を選択します。

ISO をダウンロードするための URL が表示されます。ブートされたホストがホストインベントリー テーブルに表示されます。ホストが表示されるまでに数分かかる場合があります。使用する前に、各ホ ストを承認する必要があります。Actions をクリックして Approve を選択し、インベントリーテーブ ルからホストを選択できます。

#### 1.5.3.6.3. コマンドラインインターフェイスを使用したホストの追加

ISO をダウンロードするための URL は、InfraEnv リソースのステータスの isoDownloadURL プロパ ティーで確認できます。InfraEnv リソースの詳細は、コマンドラインインターフェイスを使用したホス トインベントリーの作成を参照してください。

起動したホストごとに、同じ namespace に **Agent** リソースを作成します。使用する前に、各ホストを 承認する必要があります。

#### 1.5.3.6.4. 関連情報

- Central Infrastructure Management サービスの有効化 を参照してください。
- コンソールを使用したホストインベントリーの作成

コマンドラインインターフェイスを使用したホストインベントリーの作成を参照してください。

1.5.3.7. ベアメタルホストのホストインベントリーへの自動追加

ホストインベントリー (インフラストラクチャー環境) を作成した後、ホストを検出してインベントリー に追加できます。各ホストの BareMetalHost リソースおよび関連する BMC シークレットを作成するこ とで、ベアメタル Operator が各ベアメタルホストのベースボード管理コントローラー (BMC) と通信で きるようにすることで、インフラストラクチャー環境の Discovery Image の起動を自動化できます。自 動化は、インフラストラクチャー環境を参照する BareMetalHost のラベルによって設定されます。

自動化により以下のアクションが実行されます。

- インフラストラクチャー環境で表される Discovery Image を使用して、各ベアメタルホストを 起動します。
- インフラストラクチャー環境または関連するネットワーク設定が更新された場合に、各ホスト を最新の Discovery Image で再起動します。
- 検出時に各 Agent リソースを対応する BareMetalHost リソースに関連付けます。
- BareMetalHost からの情報 (ホスト名、ロール、インストールディスクなど) に基づいて Agent リソースのプロパティーを更新します。
- Agent をクラスターノードとして使用することを承認します。

#### 1.5.3.7.1. 前提条件

- central infrastructure management サービスを有効にする。
- ホストインベントリーを作成する。

1.5.3.7.2. コンソールを使用したベアメタルホストの追加

コンソールを使用してベアメタルホストをホストインベントリーに自動的に追加するには、次の手順を 実行します。

- 1. コンソールで Infrastructure > Host inventory を選択します。
- 2. 一覧からお使いのインフラストラクチャー環境を選択します。
- 3. Add hosts をクリックし、With BMC Formを選択します。
- 4. 必要な情報を追加し、Create をクリックします。

#### 1.5.3.7.3. コマンドラインインターフェイスを使用したベアメタルホストの追加

コマンドラインインターフェイスを使用してベアメタルホストをホストインベントリーに自動的に追加 するには、以下の手順を実施します。

次の YAML コンテンツを適用し、必要に応じて値を置き換えて、BMC シークレットを作成します。

apiVersion: v1 kind: Secret metadata:

| name: <bmc-secret-name></bmc-secret-name>                        |
|------------------------------------------------------------------|
| namespace: <your_infraenv_namespace> 1</your_infraenv_namespace> |
| type: Opaque                                                     |
| data:                                                            |
| username: <username></username>                                  |
| password: <password></password>                                  |

6

namespace は InfraEnv の namespace と同じである必要があります。

2. 以下の YAML コンテンツを適用し、必要に応じて値を置き換えてベアメタルホストを作成します。

|   | apiVersion: metal3.io/v1alpha1<br>kind: BareMetalHost<br>metadata:<br>name: <bmh-name><br/>namespace: <your_infraenv_namespace> 1<br/>annotations:<br/>inspect.metal3.io: disabled<br/>labels:<br/>infraenvs.agent-install.openshift.io: <your-infraenv> 2<br/>spec:<br/>online: true<br/>automatedCleaningMode: disabled 3<br/>bootMACAddress: <your-mac-address> 4<br/>bmc:<br/>address: <machine-address> 5<br/>credentialsName: <bmc-secret-name> 6<br/>rootDeviceHints:<br/>deviceName: /dev/sda 7</bmc-secret-name></machine-address></your-mac-address></your-infraenv></your_infraenv_namespace></bmh-name> |
|---|----------------------------------------------------------------------------------------------------|
| 1 | namespace は <b>InfraEnv</b> の namespace と同じである必要があります。                                                                                                    |
| 2 | この名前は <b>InfrEnv</b> の名前と一致し、同じ namespace に存在する必要があります。                                                                                                    |
| 3 | 値を設定しない場合、 <b>metadata</b> の値が自動的に使用されます。                                                                                                    |
| 4 | MAC アドレスがホスト上のいずれかのインターフェイスの MAC アドレスと一致すること<br>を確認してください。                                                                                                    |
| 5 | BMC のアドレスを使用します。詳細は <b>帯域外管理 IP アドレスのポートアクセス</b> を参照<br>してください。                                                                                                    |
| 6 | <b>credentialsName の</b> 値が、作成した BMC シークレットの名前と一致していることを確認<br>してください。                                                                                                    |
|   | <b>ナプシュン</b> インフト ルディフクな 翌日 ます 利田可能なルート デバイフのレントに                                                                                                    |

オプション: インストールディスクを選択します。利用可能なルートデバイスのヒントに ついては、BareMetalHost spec を参照してください。ホストが Discovery Image で起動 され、対応する Agent リソースが作成された後、このヒントに従ってインストールディス クが設定されます。

ホストの電源をオンにすると、イメージのダウンロードが開始されます。これには数分かかる場合があります。ホストが検出されると、Agentカスタムリソースが自動的に作成されます。

## 1.5.3.7.4. コマンドラインインターフェイスを使用したマネージドクラスターノードの削除

マネージドクラスターからマネージドクラスターノードを削除するには、OpenShift Container Platform バージョン 4.13 以降を実行しているハブクラスターが必要です。ノードの起動に必要な静的 ネットワーク設定が利用可能である必要があります。エージェントとベアメタルホストを削除するとき に、NMStateConfig リソースを削除しないようにしてください。

1.5.3.7.4.1. ベアメタルホストを使用したマネージドクラスターノードの削除

ハブクラスター上にベアメタルホストがあり、マネージドクラスターからマネージドクラスターノード を削除する場合は、次の手順を実行します。

1. 削除するノードの BareMetalHost リソースに次のアノテーションを追加します。

bmac.agent-install.openshift.io/remove-agent-and-node-on-delete: true

2. 次のコマンドを実行して、BareMetalHost リソースを削除します。<br/>
bmh-name> は、BareMetalHost の名前に置き換えます。

oc delete bmh <bmh-name>

#### 1.5.3.7.4.2. ベアメタルホストを使用しないマネージドクラスターノードの削除

ハブクラスターにベアメタルホストがなく、マネージドクラスターからマネージドクラスターノードを 削除する場合は、OpenShift Container Platform ドキュメントの ノードの削除 手順に従ってください。

#### 1.5.3.7.5. 関連情報

- ゼロタッチプロビジョニングの詳細は、OpenShift Container Platform ドキュメントのネット ワーク遠端のクラスターを参照してください。
- ベアメタルホストを使用するために必要なポートの詳細は、OpenShift Container Platform ド キュメントの帯域外管理 IP アドレスのポートアクセス を参照してください。
- ルートデバイスのヒントについては、OpenShift Container Platform ドキュメントの BareMetalHost 仕様 を参照してください。
- イメージプルシークレットの使用 を参照してください。
- オンプレミス環境の認証情報の作成を参照してください。
- コンピュートマシンのスケーリングの詳細は、OpenShift Container Platform ドキュメントの コンピュートマシンセットの手動によるスケーリングを参照してください。

## 1.5.3.8. ホストインベントリーの管理

コンソールまたはコマンドラインインターフェイスを使用して、Agent リソースの編集、ホストインベントリーの管理、既存のホストの編集が可能です。

#### 1.5.3.8.1. コンソールを使用したホストインベントリーの管理

Discovery ISO で正常に起動した各ホストは、ホストインベントリーの行として表示されます。コン ソールを使用してホストを編集および管理できます。ホストを手動で起動し、ベアメタル Operator の 自動化を使用していない場合は、使用する前にコンソールでホストを承認する必要があります。 OpenShift ノードとしてインストールできるホストが **Available** ステータスになっています。

## 1.5.3.8.2. コマンドラインインターフェイスを使用したホストインベントリーの管理

Agent リソースは、各ホストを表します。Agent リソースで次のプロパティーを設定できます。

clusterDeploymentName

このプロパティーは、クラスターにノードとしてインストールする場合に使用する **ClusterDeployment** の namespace および名前に設定します。

#### • 任意: role

クラスター内のホストのロールを設定します。使用できる値は、master、worker、および auto-assign です。デフォルト値は auto-assign です。

#### • hostname

ホストのホスト名を設定します。ホストに有効なホスト名が自動的に割り当てられる場合は任意です (例: DHCP を使用)。

#### approved

ホストを OpenShift ノードとしてインストールできるかどうかを示します。このプロパティー は、デフォルト値が **False** のブール値です。ホストを手動で起動しており、ベアメタル Operator の自動化を使用していない場合は、ホストをインストールする前にこのプロパティー を **True** に設定する必要があります。

#### installation\_disk\_id

ホストのインベントリーに表示されるインストールディスクの ID。

#### • installerArgs

ホストの coreos-installer 引数のオーバーライドが含まれる JSON 形式の文字列。このプロパ ティーを使用して、カーネル引数を変更できます。構文例を以下に示します。

## ["--append-karg",

"ip=192.0.2.2::192.0.2.254:255.255.255.0:core0.example.com:enp1s0:none", "--save-partindex", "4"]

## ignitionConfigOverrides

ホストの Ignition 設定のオーバーライドが含まれる JSON 形式の文字列。このプロパティーを 使用して、ignition を使用してファイルをホストに追加できます。構文例を以下に示します。

{"ignition": "version": "3.1.0"}, "storage": {"files": [{"path": "/tmp/example", "contents": {"source": "data:text/plain;base64,aGVscGltdHJhcHBIZGluYXN3YWdnZXJzcGVj"}}]}}

## • nodeLabels

ホストのインストール後にノードに適用されるラベルのリスト。

Agent リソースの status には、以下のプロパティーがあります。

• role

クラスター内のホストのロールを設定します。これまでに Agent リソースで role をしたこと がある場合は、その値が status に表示されます。

 inventory ホスト上で実行されているエージェントが検出するホストプロパティーが含まれます。

## • progress

ホストのインストールの進行状況。

#### ntpSources

ホストの設定済みの Network Time Protocol (NTP)ソース。

#### • conditions

次の標準 Kubernetes 条件 (True または False 値) が含まれます。

- SpecSynced: 指定されたすべてのプロパティーが正常に適用される場合は True。何らかの エラーが発生した場合は、False。
- connected: インストールサービスへのエージェント接続が禁止されていない場合は True。
   エージェントがしばらくの間インストールサービスに接続していない場合は False。
- RequirementsMet: ホストがインストールを開始する準備ができている場合は True。
- Validated: すべてのホスト検証に合格した場合は True。
- installed: ホストが OpenShift ノードとしてインストールされている場合は **True**。
- Bound: ホストがクラスターにバインドされている場合は True。
- Cleanup: Agent リソースの削除リクエストが失敗した場合は False。

#### • debugInfo

インストールログおよびイベントをダウンロードするための URL が含まれています。

validationsInfo

ホストの検出後にインストールが成功したことを確認するためにエージェントが実行する検証 の情報が含まれます。値が **False** の場合は、トラブルシューティングを行ってください。

installation\_disk\_id
 ホストのインベントリーに表示されるインストールディスクの ID。

## 1.5.3.8.3. 関連情報

- ホストインベントリーへのアクセスを参照してください。
- coreos-installer install を参照してください。

## 1.5.4. クラスター作成

multicluster engine operator を使用して、クラウドプロバイダー全体で Red Hat OpenShift Container Platform クラスターを作成する方法を説明します。

multicluster engine operator は、OpenShift Container Platform で提供される Hive Operator を使用し て、オンプレミスクラスターと Hosted control plane を除くすべてのプロバイダーのクラスターをプロ ビジョニングします。オンプレミスクラスターをプロビジョニングする場合、multicluster engine Operator は OpenShift Container Platform で提供される Central Infrastructure Management および Assisted Installer 機能を使用します。Hosted control plane のホステッドクラスターは、HyperShift Operator を使用してプロビジョニングされます。

- クラスター作成時の追加のマニフェストの設定
- Amazon Web Services でのクラスターの作成
- Amazon Web Services GovCloud でのクラスターの作成

- Microsoft Azure でのクラスターの作成
- Google Cloud Platform でのクラスターの作成
- VMware vSphere でのクラスターの作成
- Red Hat OpenStack Platform でのクラスターの作成
- Red Hat Virtualization でのクラスターの作成 (非推奨)
- オンプレミス環境でのクラスターの作成
- Hosted Control Plane

## 1.5.4.1. CLI を使用したクラスターの作成

Kubernetes Operator 用のマルチクラスターエンジンは、内部 Hive コンポーネントを使用して Red Hat OpenShift Container Platform クラスターを作成します。クラスターの作成方法については、以下の情 報を参照してください。

- 前提条件
- ClusterDeployment を使用してクラスターを作成する
- クラスタープールを使用してクラスターを作成する

## 1.5.4.1.1. 前提条件

クラスターを作成する前に、clusterImageSets リポジトリーのクローンを作成し、ハブクラスターに適用する必要があります。以下の手順を参照してください。

1. 次のコマンドを実行してクローンを作成します。ただし、2.x は 2.5 に置き換えてください。

git clone https://github.com/stolostron/acm-hive-openshift-releases.git cd acm-hive-openshift-releases git checkout origin/backplane-<2.x>

2. 次のコマンドを実行して、ハブクラスターに適用します。

find clusterImageSets/fast -type d -exec oc apply -f {} \; 2> /dev/null

クラスターを作成するときに、Red Hat OpenShift Container Platform リリースイメージを選択します。

**注記:** Nutanix プラットフォームを使用する場合は、**ClusterImageSet** リソースの **releaseImage** に **x86\_64** アーキテクチャーを使用し、**visible** のラベル値を **'true'** に設定してください。以下の例を参照 してください。

apiVersion: hive.openshift.io/v1 kind: ClusterImageSet metadata: labels: channel: stable visible: 'true' name: img4.x.47-x86-64-appsub spec: releaseImage: quay.io/openshift-release-dev/ocp-release:4.x.47-x86\_64

## 1.5.4.1.2. ClusterDeployment を使用してクラスターを作成する

**ClusterDeployment** は、クラスターのライフサイクルを制御するために使用される Hive カスタムリ ソースです。

Using Hive のドキュメントに従って **ClusterDeployment** カスタムリソースを作成し、個別のクラス ターを作成します。

1.5.4.1.3. ClusterPool を使用してクラスターを作成

**ClusterPool** は、複数のクラスターを作成するために使用される Hive カスタムリソースでもあります。

Cluster Pools のドキュメントに従って、Hive ClusterPool API でクラスターを作成します。

1.5.4.2. クラスター作成時の追加のマニフェストの設定

追加の Kubernetes リソースマニフェストは、クラスター作成のインストールプロセス中に設定できま す。これは、ネットワークの設定やロードバランサーの設定など、シナリオの追加マニフェストを設定 する必要がある場合に役立ちます。

クラスターを作成する前に、追加のリソースマニフェストが含まれる ConfigMap を指定する ClusterDeployment リソースへの参照を追加する必要があります。

**注記: ClusterDeployment** リソースと **ConfigMap** は同じ namespace にある必要があります。以下の 例で、どのような内容かを紹介しています。

 リソースマニフェストを含む ConfigMap
 ConfigMap リソースが別のマニフェストが含まれる ConfigMap。リソースマニフェストの ConfigMap には、data.<resource\_name>\.yaml パターンに追加されたリソース設定が指定さ れたキーを複数含めることができます。

```
kind: ConfigMap
apiVersion: v1
metadata:
 name: <my-baremetal-cluster-install-manifests>
 namespace: <mynamespace>
data:
 99_metal3-config.yaml:
  kind: ConfigMap
  apiVersion: v1
  metadata:
   name: metal3-config
   namespace: openshift-machine-api
  data:
   http port: "6180"
   provisioning_interface: "enp1s0"
   provisioning_ip: "172.00.0.3/24"
   dhcp range: "172.00.0.10,172.00.0.100"
   deploy kernel url: "http://172.00.0.3:6180/images/ironic-python-agent.kernel"
   deploy_ramdisk_url: "http://172.00.0.3:6180/images/ironic-python-agent.initramfs"
```

ironic\_endpoint: "http://172.00.0.3:6385/v1/" ironic\_inspector\_endpoint: "http://172.00.0.3:5150/v1/" cache\_url: "http://192.168.111.1/images" rhcos\_image\_url: "https://releases-artrhcos.svc.ci.openshift.org/art/storage/releases/rhcos-4.3/43.81.201911192044.0/x86\_64/rhcos-43.81.201911192044.0openstack.x86\_64.qcow2.gz"

リソースマニフェスト ConfigMap が参照される ClusterDeployment
 リソースマニフェスト ConfigMap は spec.provisioning.manifestsConfigMapRef で参照されます。

```
apiVersion: hive.openshift.io/v1
kind: ClusterDeployment
metadata:
 name: <my-baremetal-cluster>
 namespace: <mynamespace>
 annotations:
  hive.openshift.io/try-install-once: "true"
spec:
 baseDomain: test.example.com
 clusterName: <my-baremetal-cluster>
 controlPlaneConfig:
  servingCertificates: {}
 platform:
  baremetal:
   libvirtSSHPrivateKeySecretRef:
    name: provisioning-host-ssh-private-key
 provisioning:
  installConfigSecretRef:
   name: <my-baremetal-cluster-install-config>
  sshPrivateKeySecretRef:
   name: <my-baremetal-hosts-ssh-private-key>
  manifestsConfigMapRef:
   name: <my-baremetal-cluster-install-manifests>
  imageSetRef:
   name: <my-clusterimageset>
  sshKnownHosts:
  - "10.1.8.90 ecdsa-sha2-nistp256
AAAAE2VjZHNhLXvVVVKUYVkuyvkuygkuyTCYTytfkufTYAAAAIbmlzdHAyNTYAAABBBKWjJR
zeUVuZs4yxSy4eu45xiANFIIbwE3e1aPzGD58x/NX7Yf+S8eFKq4RrsfSaK2hVJyJjvVIhUsU9z2s
BJP8="
 pullSecretRef:
  name: <my-baremetal-cluster-pull-secret>
```

# 1.5.4.3. Amazon Web Services でのクラスターの作成

multicluster engine Operator コンソールを使用して、Amazon Web Services (AWS)に Red Hat OpenShift Container Platform クラスターを作成できます。

クラスターを作成する場合、作成プロセスでは、Hive リソースを使用して OpenShift Container Platform インストーラーを使用します。この手順の完了後にクラスターの作成について不明な点がある 場合は、OpenShift Container Platform ドキュメントの AWS へのインストール でプロセスの詳細を確 認してください。

- 前提条件
- AWS クラスターの作成
- コンソールを使用したクラスターの作成

## 1.5.4.3.1. 前提条件

AWS でクラスターを作成する前に、以下の前提条件を確認してください。

- ハブクラスターをデプロイしている。
- AWS 認証情報がある。詳細は、Amazon Web Services の認証情報の作成 を参照してください。
- AWS で設定されたドメインがある。ドメインの設定方法は、AWS アカウントの設定 を参照してください。
- ユーザー名、パスワード、アクセスキー ID およびシークレットアクセスキーなど、Amazon Web Services (AWS) のログイン認証情報がある。Understanding and Getting Your Security Credentials を参照してください。
- OpenShift Container Platform イメージのプルシークレットがある。イメージプルシークレットの使用 を参照してください。
   注記: クラウドプロバイダーでクラウドプロバイダーのアクセスキーを変更する場合は、コンソールでクラウドプロバイダーの対応する認証情報を手動で更新する必要もあります。これは、マネージドクラスターがホストされ、マネージドクラスターの削除を試みるクラウドプロバイダーで認証情報の有効期限が切れる場合に必要です。

## 1.5.4.3.2. AWS クラスターの作成

AWS クラスターの作成に関する次の重要な情報を参照してください。

- クラスターを作成する前に情報を確認し、必要に応じてカスタマイズする場合は、YAML: On を選択して、パネルに install-config.yaml ファイルの内容を表示できます。更新がある場合 は、カスタム設定で YAML ファイルを編集できます。
- クラスターを作成すると、コントローラーはクラスターとリソースの namespace を作成します。その namespace には、そのクラスターインスタンスのリソースのみを含めるようにしてください。
- クラスターを破棄すると、namespaceとその中のすべてのリソースが削除されます。
- クラスターを既存のクラスターセットに追加する場合は、そのクラスターセットで追加できる 適切なパーミッションが必要です。クラスターの作成時に cluster-admin 権限がない場合 に、clusterset-admin 権限があるクラスターセットを選択する必要があります。
- 指定されたクラスターセットに対して適切なパーミッションがないと、クラスターの作成に失敗します。選択するクラスターセットがない場合には、クラスター管理者に連絡して、任意のクラスターセットへの clusterset-admin 権限を受け取ってください。
- マネージドクラスターはすべて、マネージドクラスターセットに関連付けられている必要があります。マネージドクラスターを ManagedClusterSet に割り当てない場合は、デフォルトのマネージドクラスターセットに自動的に追加されます。

- AWS アカウントで設定した、選択した認証情報に関連付けられているベース DNS ドメインが すでに存在する場合、その値がフィールドに入力されます。値は、上書きすると変更できま す。この名前はクラスターのホスト名で使用されます。
- このリリースイメージで、クラスターの作成に使用される OpenShift Container Platform イ メージのバージョンを特定します。利用可能なイメージのリストからイメージを選択します。 使用したいイメージがない場合は、使用したいイメージの URL を入力します。
- ノードプールには、コントロールプレーンプールとワーカープールが含まれます。コントロー ルプレーンノードは、クラスターアクティビティーの管理を共有します。情報には以下の フィールドが含まれます。
  - region: ノードプールが必要なリージョンを指定します。
  - CPU アーキテクチャー:マネージドクラスターのアーキテクチャータイプがハブクラスターのアーキテクチャーと同じでない場合は、プール内のマシンの命令セットアーキテクチャーの値を入力します。有効な値は amd64、ppc64le、s390x、および arm64 です。
  - ゾーン:コントロールプレーンプールを実行する場所を指定します。より分散されているコントロールプレーンノードグループでは、リージョンで複数のゾーンを選択できます。 ゾーンが近くにある場合はパフォーマンスの速度が向上しますが、ゾーンの距離が離れると、より分散されます。
  - インスタンスタイプ:コントロールプレーンノードのインスタンスタイプを指定します。インスタンスの作成後にインスタンスのタイプやサイズを変更できます。
  - ルートストレージ: クラスターに割り当てるルートストレージの量を指定します。
- ワーカープールにワーカーノードを作成し、クラスターのコンテナーワークロードを実行できます。ワーカーノードは、1つのワーカープールに属することも、複数のワーカープールに分散させることもできます。ワーカーノードが指定されていない場合は、コントロールプレーンノードもワーカーノードとして機能します。オプションの情報には以下のフィールドが含まれます。
  - ゾーン: ワーカープールを実行する場所を指定します。より分散されているノードグループでは、リージョンで複数のゾーンを選択できます。ゾーンが近くにある場合はパフォーマンスの速度が向上しますが、ゾーンの距離が離れると、より分散されます。
  - インスタンスタイプ:ワーカープールのインスタンスタイプを指定します。インスタンスの 作成後にインスタンスのタイプやサイズを変更できます。
  - ノード数: ワーカープールのノード数を指定します。ワーカープールを定義する場合にこの 設定は必須です。
  - ルートストレージ:ワーカープールに割り当てるルートストレージの量を指定します。ワーカープールを定義する場合にこの設定は必須です。
- クラスターにはネットワークの詳細が必要であり、IPv6を使用するには複数のネットワークが 必要です。Add networkをクリックして、追加のネットワークを追加できます。
- 認証情報で提供されるプロキシー情報は、プロキシーフィールドに自動的に追加されます。情報をそのまま使用することも、上書きすることも、プロキシーを有効にする場合に情報を追加することもできます。次のリストには、プロキシーの作成に必要な情報が含まれています。
  - HTTP プロキシー: **HTTP** トラフィックのプロキシーとして使用する URL を指定します。

. .. .

- HTTPS プロキシー: HTTPS トラフィックに使用するセキュアなプロキシー URL を指定し ます。値の指定がない場合は、HTTP Proxy URL と同じ値が HTTP および HTTPS の両方 に使用されます。
- プロキシーサイトなし: プロキシーをバイパスする必要のあるサイトのコンマ区切りリスト。ドメイン名をピリオド(.) で開始し、そのドメインにあるすべてのサブドメインを組み込みます。アステリスク(\*)を追加し、すべての宛先のプロキシーをバイパスします。
- 追加の信頼バンドル: HTTPS 接続のプロキシーに必要な1つ以上の追加の CA 証明書。

## 1.5.4.3.3. コンソールを使用したクラスターの作成

新しいクラスターを作成するには、次の手順を参照してください。代わりに既存のクラスターを **イン ポート** する場合は、クラスターのインポート を参照してください。

**注記:** クラスターのインポートには、クラスターの詳細で提示された **oc** コマンドを実行する必要はあり ません。クラスターを作成すると、multicluster engine operator で管理されるように自動的に設定され ます。

- 1. Infrastructure > Clusters に移動します。
- Clusters ページで、以下を実行します。Cluster > Create cluster をクリックし、コンソールで 手順を完了します。
- 3. **任意:** コンソールに情報を入力するときにコンテンツの更新を表示するには、YAML: On を選択します。

認証情報を作成する必要がある場合は、Amazon Web Services の認証情報の作成 を参照してください。

クラスターの名前はクラスターのホスト名で使用されます。

Red Hat Advanced Cluster Management for Kubernetes を使用しており、マネージドクラスターの klusterlet を特定のノードで実行するように設定する場合は、必要な手順について オプション: 特定の ノードで実行するように klusterlet を設定する を参照してください。

## 1.5.4.3.4. 関連情報

- AWS プライベート設定情報は、AWS GovCloud クラスターの作成時に使用されます。その環境での クラスターの作成は、Amazon Web Services GovCloud でのクラスターの作成 を参照してください。
- 詳細は、AWS アカウントの設定 を参照してください。
- リリースイメージの詳細については、リリースイメージを参照してください。
- サポートされているインスタントタイプの詳細は、AWS 汎用インスタンス などのクラウドプロバイダーのサイトにアクセスしてください。

## 1.5.4.4. Amazon Web Services GovCloud でのクラスターの作成

コンソールを使用して、Amazon Web Services (AWS) または AWS GovCloud で Red Hat OpenShift Container Platform クラスターを作成できます。この手順では、AWS GovCloud でクラスターを作成す る方法を説明します。AWS でクラスターを作成する手順については、Amazon Web Services でのクラ スターの作成 を参照してください。 AWS GovCloud は、政府のドキュメントをクラウドに保存するために必要な追加の要件を満たすクラウドサービスを提供します。AWS GovCloud でクラスターを作成する場合、環境を準備するために追加の手順を実行する必要があります。

クラスターを作成する場合、作成プロセスでは、Hive リソースを使用して OpenShift Container Platform インストーラーを使用します。この手順の完了後にクラスターの作成について質問がある場合 は、プロセスの詳細について、OpenShift Container Platform ドキュメントの AWS 上のクラスターを 政府リージョンにインストールする を参照してください。以下のセクションでは、AWS GovCloud で クラスターを作成する手順を説明します。

- 前提条件
- Hive を AWS GovCloud にデプロイするように設定します。
- コンソールを使用したクラスターの作成

## 1.5.4.4.1. 前提条件

AWS GovCloud クラスターを作成する前に、以下の前提条件を満たす必要があります。

- ユーザー名、パスワード、アクセスキー ID、およびシークレットアクセスキーなどの AWS ロ グイン認証情報が必要です。Understanding and Getting Your Security Credentials を参照して ください。
- AWS 認証情報がある。詳細は、Amazon Web Services の認証情報の作成 を参照してください。
- AWS で設定されたドメインがある。ドメインの設定方法は、AWS アカウントの設定 を参照してください。
- OpenShift Container Platform イメージのプルシークレットがある。イメージプルシークレットの使用 を参照してください。
- ハブクラスター用の既存の Red Hat OpenShift Container Platform クラスターを備えた Amazon Virtual Private Cloud (VPC) が必要です。この VPC は、マネージドクラスターリソー スまたはマネージドクラスターサービスエンドポイントに使用される VPC とは異なる必要があ ります。
- マネージドクラスターリソースがデプロイされる VPC が必要です。これは、ハブクラスターまたはマネージドクラスターサービスエンドポイントに使用される VPC と同じにすることはできません。
- マネージドクラスターサービスエンドポイントを提供する1つ以上のVPCが必要です。これは、ハブクラスターまたはマネージドクラスターリソースに使用されるVPCと同じにすることはできません。
- Classless Inter-Domain Routing (CIDR) によって指定される VPC の IP アドレスが重複しない ようにしてください。
- Hive namespace内で認証情報を参照する HiveConfig カスタムリソースが必要です。このカス タムリソースは、マネージドクラスターサービスエンドポイント用に作成した VPC でリソース を作成するためにアクセスできる必要があります。

注記: クラウドプロバイダーでクラウドプロバイダーのアクセスキーを変更する場合は、multicluster engine Operator コンソールでクラウドプロバイダーの対応する認証情報を手動で更新する必要もあり ます。これは、マネージドクラスターがホストされ、マネージドクラスターの削除を試みるクラウドプ ロバイダーで認証情報の有効期限が切れる場合に必要です。

## 1.5.4.4.2. Hive を AWS GovCloud にデプロイするように設定します。

AWS GovCloud でのクラスターの作成は、標準の AWS でクラスターを作成することとほぼ同じです が、AWS GovCloud でクラスターの AWS PrivateLink を準備するために追加の手順を実行する必要があ ります。

## 1.5.4.4.2.1. リソースおよびエンドポイントの VPC の作成

前提条件に記載されているように、ハブクラスターが含まれる VPC に加えて、2 つの VPC が必要で す。VPC を作成する具体的な手順については、Amazon Web Services ドキュメントの VPC の作成 を参 照してください。

- 1. プライベートサブネットを使用してマネージドクラスターの VPC を作成します。
- プライベートサブネットを使用して、マネージドクラスターサービスエンドポイントの1つ以上の VPC を作成します。リージョンの各 VPC には 255 VPC エンドポイントの制限があるため、そのリージョン内の 255 を超えるクラスターをサポートするには、複数の VPC が必要です。
- 各 VPC について、リージョンのサポートされるすべてのアベイラビリティーゾーンにサブネットを作成します。コントローラーの要件があるため、各サブネットには少なくとも 255 以上の使用可能な IP アドレスが必要です。 以下の例は、us-gov-east-1 リージョンに6つのアベイラビリティーゾーンを持つ VPC のサブネットを設定する方法を示しています。

vpc-1 (us-gov-east-1) : 10.0.0.0/20 subnet-11 (us-gov-east-1a): 10.0.0.0/23 subnet-12 (us-gov-east-1b): 10.0.2.0/23 subnet-13 (us-gov-east-1c): 10.0.4.0/23 subnet-12 (us-gov-east-1d): 10.0.8.0/23 subnet-12 (us-gov-east-1e): 10.0.10.0/23 subnet-12 (us-gov-east-1f): 10.0.12.0/2

vpc-2 (us-gov-east-1) : 10.0.16.0/20 subnet-21 (us-gov-east-1a): 10.0.16.0/23 subnet-22 (us-gov-east-1b): 10.0.18.0/23 subnet-23 (us-gov-east-1c): 10.0.20.0/23 subnet-24 (us-gov-east-1d): 10.0.22.0/23 subnet-25 (us-gov-east-1e): 10.0.24.0/23 subnet-26 (us-gov-east-1f): 10.0.28.0/23

- すべてのハブクラスター (ハブクラスター VPC) に、ピアリング、転送ゲートウェイ、およびす べての DNS 設定が有効になっている VPC エンドポイント用に作成した VPC へのネットワー ク接続があることを確認します。
- 5. AWS GovCloud 接続に必要な AWS PrivateLink の DNS 設定を解決するために必要な VPC の一 覧を収集します。これには、設定している multicluster engine Operator インスタンスの VPC が少なくとも含まれ、さまざまな Hive コントローラーが存在するすべての VPC の一覧を含め ることができます。

#### 1.5.4.4.2.2. VPC エンドポイントのセキュリティーグループの設定

AWS の各 VPC エンドポイントには、エンドポイントへのアクセスを制御するためにセキュリティーグ ループが割り当てられます。Hive が VPC エンドポイントを作成する場合、セキュリティーグループは 指定しません。VPC のデフォルトのセキュリティーグループは VPC エンドポイントに割り当てられま
す。VPC のデフォルトのセキュリティーグループには、VPC エンドポイントが Hive インストーラー Pod から作成されるトラフィックを許可するルールが必要です。詳細については、AWS ドキュメント の エンドポイントポリシーを使用した VPC エンドポイントへのアクセスの制御 を参照してください。

たとえば、Hive が hive-vpc (10.1.0.0/16) で実行されている場合は、VPC エンドポイントが作成される VPC のデフォルトセキュリティーグループに、10.1.0.0/16 からのイングレスを許可するルールが必要 です。

## 1.5.4.4.2.3. AWS PrivateLink の権限の設定

AWS PrivateLink を設定するには、複数の認証情報が必要です。これらの認証情報に必要な権限は、認 証情報のタイプによって異なります。

• ClusterDeploymentの認証情報には、以下の権限が必要です。

ec2:CreateVpcEndpointServiceConfiguration ec2:DescribeVpcEndpointServiceConfigurations ec2:ModifyVpcEndpointServiceConfiguration ec2:DescribeVpcEndpointServicePermissions ec2:ModifyVpcEndpointServicePermissions ec2:DeleteVpcEndpointServiceConfigurations

エンドポイント VPC アカウントの HiveConfig の認証情報
 .spec.awsPrivateLink.credentialsSecretRef には、以下の権限が必要です。

ec2:DescribeVpcEndpointServices ec2:DescribeVpcEndpoints ec2:CreateVpcEndpoint ec2:CreateTags ec2:DescribeNetworkInterfaces ec2:DescribeVPCs

ec2:DeleteVpcEndpoints

route53:CreateHostedZone route53:GetHostedZone route53:ListHostedZonesByVPC route53:AssociateVPCWithHostedZone route53:DisassociateVPCFromHostedZone route53:CreateVPCAssociationAuthorization route53:DeleteVPCAssociationAuthorization route53:ListResourceRecordSets route53:ChangeResourceRecordSets

route53:DeleteHostedZone

VPC をプライベートホストゾーンに関連付けるために HiveConfig カスタムリソースに指定された認証情報 (.spec.awsPrivateLink.associatedVPCs[\$idx].credentialsSecretRef)。VPC が置かれているアカウントには、以下の権限が必要です。

route53:AssociateVPCWithHostedZone route53:DisassociateVPCFromHostedZone ec2:DescribeVPCs

ハブクラスターの Hive namespace 内に認証情報シークレットがあることを確認します。

**HiveConfig** カスタムリソースは、特定の提供される VPC でリソースを作成する権限を持つ Hive namespace 内で認証情報を参照する必要があります。AWS GovCloud での AWS クラスターのプロビジョニングに使用する認証情報がすでに Hive namespace にある場合は、別の認証情報を作成する必要 はありません。AWS GovCloud での AWS クラスターのプロビジョニングに使用する認証情報がまだ Hive namespace にない場合、現在の認証情報を置き換えるか、Hive namespace に追加の認証情報を作成できます。

HiveConfig カスタムリソースには、以下の内容が含まれている必要があります。

- 指定された VPC のリソースをプロビジョニングするために必要な権限を持つ AWS GovCloud 認証情報。
- OpenShift Container Platform クラスターインストールの VPC のアドレス、およびマネージド クラスターのサービスエンドポイント。
   ベストプラクティス: OpenShift Container Platform クラスターのインストールおよびサービス エンドポイントに異なる VPC を使用します。

以下の例は、認証情報の内容を示しています。

## spec: awsPrivateLink: ## The list of inventory of VPCs that can be used to create VPC ## endpoints by the controller. endpointVPCInventory: - region: us-east-1 vpcID: vpc-1 subnets: - availabilityZone: us-east-1a subnetID: subnet-11 - availabilityZone: us-east-1b subnetID: subnet-12 - availabilityZone: us-east-1c subnetID: subnet-13 - availabilityZone: us-east-1d subnetID: subnet-14 - availabilityZone: us-east-1e subnetID: subnet-15 - availabilityZone: us-east-1f subnetID: subnet-16 - region: us-east-1 vpcID: vpc-2 subnets: - availabilityZone: us-east-1a subnetID: subnet-21 - availabilityZone: us-east-1b subnetID: subnet-22 - availabilityZone: us-east-1c subnetID: subnet-23 - availabilityZone: us-east-1d subnetID: subnet-24 - availabilityZone: us-east-1e subnetID: subnet-25 - availabilityZone: us-east-1f subnetID: subnet-26 ## The credentialsSecretRef points to a secret with permissions to create. ## The resources in the account where the inventory of VPCs exist.

credentialsSecretRef: name: <hub-account-credentials-secret-name>

## A list of VPC where various mce clusters exists.
associatedVPCs:
- region: region-mce1
vpcID: vpc-mce1
credentialsSecretRef:
 name: <credentials-that-have-access-to-account-where-MCE1-VPC-exists>
- region: region-mce2
vpcID: vpc-mce2
credentialsSecretRef:
 name: <credentials-that-have-access-to-account-where-MCE2-VPC-exists>

AWS PrivateLink が **endpointVPCInventory** 一覧でサポートされているすべてのリージョンから VPC を含めることができます。コントローラーは、ClusterDeployment の要件を満たす VPC を選択します。

詳細は、Hive ドキュメント を参照してください。

#### 1.5.4.4.3. コンソールを使用したクラスターの作成

コンソールからクラスターを作成するには、Infrastructure > Clusters > Create cluster AWS > Standalone に移動して、コンソールで手順を実行します。

**注記:** この手順では、クラスターを作成します。既存のクラスターをインポートする場合は、クラス ターのインポート でインポート手順を参照してください。

AWS GovCloud クラスターを作成する場合、選択する認証情報は AWS GovCloud リージョンのリソー スにアクセスできる必要があります。クラスターをデプロイするために必要な権限を持つ場合は、Hive namespace にある AWS GovCloud シークレットを使用できます。コンソールに既存の認証情報が表示 されます。認証情報を作成する必要がある場合は、Amazon Web Services の認証情報の作成 を参照し てください。

クラスターの名前はクラスターのホスト名で使用されます。

**重要:** クラスターを作成すると、コントローラーはクラスターとそのリソースの namespace を作成しま す。その namespace には、そのクラスターインスタンスのリソースのみを含めるようにしてくださ い。クラスターを破棄すると、namespace とその中のすべてのリソースが削除されます。

**ヒント: YAML: On** を選択すると、コンソールに情報を入力する際にコンテンツの更新が表示されます。

クラスターを既存のクラスターセットに追加する場合は、そのクラスターセットで追加できる適切な パーミッションが必要です。クラスターの作成時に cluster-admin 権限がない場合に、clustersetadmin 権限があるクラスターセットを選択する必要があります。指定されたクラスターセットに対して 適切なパーミッションがないと、クラスターの作成に失敗します。選択するクラスターセットがない場 合には、クラスター管理者に連絡して、任意のクラスターセットへの clusterset-admin 権限を受け 取ってください。

マネージドクラスターはすべて、マネージドクラスターセットに関連付けられている必要があります。 マネージドクラスターを ManagedClusterSet に割り当てない場合は、デフォルト のマネージドクラス ターセットに自動的に追加されます。

AWS または AWS GovCloud アカウントで設定した、選択した認証情報に関連付けられているベース DNS ドメインがすでに存在する場合、その値がフィールドに入力されます。値は、上書きすると変更 できます。この名前はクラスターのホスト名で使用されます。詳細は、AWS アカウントの設定 を参照 してください。

このリリースイメージで、クラスターの作成に使用される OpenShift Container Platform イメージの バージョンを特定します。使用するバージョンが利用可能な場合は、イメージの一覧からイメージを選 択できます。標準イメージ以外のイメージを使用する場合は、使用するイメージの URL を入力できま す。リリースイメージの詳細については、リリースイメージ を参照してください。

ノードプールには、コントロールプレーンプールとワーカープールが含まれます。コントロールプレー ンノードは、クラスターアクティビティーの管理を共有します。情報には以下のフィールドが含まれま す。

- リージョン: クラスターリソースを作成するリージョン。AWS GovCloud プロバイダーでクラ スターを作成する場合、ノードプールの AWS GovCloud リージョンを含める必要があります。 たとえば、us-gov-west-1 です。
- CPU アーキテクチャー:マネージドクラスターのアーキテクチャータイプがハブクラスターの アーキテクチャーと同じでない場合は、プール内のマシンの命令セットアーキテクチャーの値 を入力します。有効な値は amd64、ppc64le、s390x、および arm64 です。
- ゾーン:コントロールプレーンプールを実行する場所を指定します。より分散されているコントロールプレーンノードグループでは、リージョンで複数のゾーンを選択できます。ゾーンが近くにある場合はパフォーマンスの速度が向上しますが、ゾーンの距離が離れると、より分散されます。
- インスタンスタイプ:コントロールプレーンノードのインスタンスタイプを指定します。これは、以前に指定した CPU アーキテクチャーと同じにする必要があります。インスタンスの作成後にインスタンスのタイプやサイズを変更できます。
- ルートストレージ:クラスターに割り当てるルートストレージの量を指定します。

ワーカープールにワーカーノードを作成し、クラスターのコンテナーワークロードを実行できます。 ワーカーノードは、1つのワーカープールに属することも、複数のワーカープールに分散させることも できます。ワーカーノードが指定されていない場合は、コントロールプレーンノードもワーカーノード として機能します。オプションの情報には以下のフィールドが含まれます。

- プール名: プールの一意の名前を指定します。
- ゾーン: ワーカープールを実行する場所を指定します。より分散されているノードグループでは、リージョンで複数のゾーンを選択できます。ゾーンが近くにある場合はパフォーマンスの速度が向上しますが、ゾーンの距離が離れると、より分散されます。
- インスタンスタイプ:ワーカープールのインスタンスタイプを指定します。インスタンスの作成 後にインスタンスのタイプやサイズを変更できます。
- ノード数: ワーカープールのノード数を指定します。ワーカープールを定義する場合にこの設定 は必須です。
- ルートストレージ:ワーカープールに割り当てるルートストレージの量を指定します。ワーカー プールを定義する場合にこの設定は必須です。

クラスターにはネットワークの詳細が必要であり、IPv6 を使用するには複数のネットワークが必要で す。AWS GovCloud クラスターの場合は、Machine CIDR フィールドに Hive VPC のアドレスのブロッ クの値を入力します。Add network をクリックして、追加のネットワークを追加できます。 認証情報で提供されるフロキシー情報は、フロキシーフィールドに目動的に追加されます。情報をその まま使用することも、上書きすることも、プロキシーを有効にする場合に情報を追加することもできま す。次のリストには、プロキシーの作成に必要な情報が含まれています。

- HTTP プロキシー URL: HTTP トラフィックのプロキシーとして使用する URL を指定します。
- HTTPS プロキシー URL: HTTPS トラフィックに使用するセキュアなプロキシー URL を指定し ます。値の指定がない場合は、HTTP Proxy URL と同じ値が HTTP および HTTPS の両方に使 用されます。
- プロキシードメインなし: プロキシーをバイパスする必要のあるドメインのコンマ区切りリスト。ドメイン名をピリオド(.) で開始し、そのドメインにあるすべてのサブドメインを組み込みます。アステリスク(\*)を追加し、すべての宛先のプロキシーをバイパスします。
- 追加の信頼バンドル: HTTPS 接続のプロキシーに必要な1つ以上の追加の CA 証明書。

AWS GovCloud クラスターを作成するか、プライベート環境を使用する場合は、AMI ID およびサブ ネット値を使用して、AWS プライベート設定ページのフィールドに入力しま す。ClusterDeployment.yaml ファイルで spec:platform:aws:privateLink:enabled の値が true に設

す。ClusterDeployment.yaml ファイルで spec:platform:aws:privateLink:enabled の値か true に設 定されていることを確認します。これは、Use private configuration を選択すると自動的に設定されま す。

クラスターを作成する前に情報を確認し、必要に応じてカスタマイズする場合は、YAML: On を選択して、パネルに install-config.yaml ファイルの内容を表示できます。更新がある場合は、カスタム設定で YAML ファイルを編集できます。

注記: クラスターのインポートには、クラスターの詳細で提示された oc コマンドを実行する必要はあり ません。クラスターを作成すると、Kubernetes Operator のマルチクラスターエンジンの管理下に自動 的に設定されます。

Red Hat Advanced Cluster Management for Kubernetes を使用しており、マネージドクラスターの klusterlet を特定のノードで実行するように設定する場合は、必要な手順について オプション: 特定の ノードで実行するように klusterlet を設定する を参照してください。

クラスターにアクセスする 手順については、クラスターへのアクセスに進みます。

# 1.5.4.5. Microsoft Azure でのクラスターの作成

multicluster engine Operator コンソールを使用して、Microsoft Azure または Microsoft Azure Government に Red Hat OpenShift Container Platform クラスターをデプロイできます。

クラスターを作成する場合、作成プロセスでは、Hive リソースを使用して OpenShift Container Platform インストーラーを使用します。この手順の完了後にクラスターの作成について不明な点がある 場合は、OpenShift Container Platform ドキュメントの Azure へのインストール でプロセスの詳細を確 認してください。

- 前提条件
- コンソールを使用したクラスターの作成

## 1.5.4.5.1. 前提条件

Azure でクラスターを作成する前に、以下の前提条件を確認してください。

- ハブクラスターをデプロイしている。
- Azure 認証情報がある。詳細は、Microsoft Azure の認証情報の作成 を参照してください。

- Azure または Azure Government に設定済みドメインがある。ドメイン設定の方法 は、Configuring a custom domain name for an Azure cloud service を参照してください。
- ユーザー名とパスワードなどの Azure ログイン認証情報がある。Microsoft Azure Portal を参照 してください。
- clientId、clientSecret および tenantId などの Azure サービスプリンシパルがある。azure.microsoft.com を参照してください。
- OpenShift Container Platform イメージプルシークレットがある。イメージプルシークレットの使用を参照してください。

注記: クラウドプロバイダーでクラウドプロバイダーのアクセスキーを変更する場合は、multicluster engine operator のコンソールでクラウドプロバイダーの対応する認証情報を手動で更新する必要もあ ります。これは、マネージドクラスターがホストされ、マネージドクラスターの削除を試みるクラウド プロバイダーで認証情報の有効期限が切れる場合に必要です。

#### 1.5.4.5.2. コンソールを使用したクラスターの作成

multicluster engine Operator コンソールからクラスターを作成するには、**Infrastructure** > **Clusters** に 移動します。**Clusters** ページで、**Create cluster** をクリックし、コンソールの手順を実行します。

**注記:** この手順では、クラスターを作成します。既存のクラスターをインポートする場合は、クラス ターのインポート でインポート手順を参照してください。

認証情報を作成する必要がある場合は、詳細について Microsoft Azure の認証情報の作成 を参照してく ださい。

クラスターの名前はクラスターのホスト名で使用されます。

**重要:** クラスターを作成すると、コントローラーはクラスターとそのリソースの namespace を作成しま す。その namespace には、そのクラスターインスタンスのリソースのみを含めるようにしてくださ い。クラスターを破棄すると、namespace とその中のすべてのリソースが削除されます。

**ヒント: YAML: On** を選択すると、コンソールに情報を入力する際にコンテンツの更新が表示されます。

クラスターを既存のクラスターセットに追加する場合は、そのクラスターセットで追加できる適切な パーミッションが必要です。クラスターの作成時に cluster-admin 権限がない場合に、clustersetadmin 権限があるクラスターセットを選択する必要があります。指定されたクラスターセットに対して 適切なパーミッションがないと、クラスターの作成に失敗します。選択するクラスターセットがない場 合には、クラスター管理者に連絡して、任意のクラスターセットへの clusterset-admin 権限を受け 取ってください。

マネージドクラスターはすべて、マネージドクラスターセットに関連付けられている必要があります。 マネージドクラスターを ManagedClusterSet に割り当てない場合は、デフォルト のマネージドクラス ターセットに自動的に追加されます。

Azure アカウントで設定した、選択した認証情報に関連付けられているベース DNS ドメインがすでに 存在する場合、その値がフィールドに入力されます。値は、上書きすると変更できます。詳細 は、Configuring a custom domain name for an Azure cloud service を参照してください。この名前はク ラスターのホスト名で使用されます。

このリリースイメージで、クラスターの作成に使用される OpenShift Container Platform イメージの バージョンを特定します。使用するバージョンが利用可能な場合は、イメージの一覧からイメージを選 択できます。標準イメージ以外のイメージを使用する場合は、使用するイメージの URL を入力できま す。リリースイメージの詳細については、リリースイメージ を参照してください。 ノードプールには、コントロールプレーンプールとワーカープールが含まれます。コントロールプレー ンノードは、クラスターアクティビティーの管理を共有します。この情報には、次のオプションフィー ルドが含まれます。

- リージョン: ノードプールを実行するリージョンを指定します。より分散されているコントロールプレーンノードグループでは、リージョンで複数のゾーンを選択できます。ゾーンが近くにある場合はパフォーマンスの速度が向上しますが、ゾーンの距離が離れると、より分散されます。
- CPU アーキテクチャー:マネージドクラスターのアーキテクチャータイプがハブクラスターの アーキテクチャーと同じでない場合は、プール内のマシンの命令セットアーキテクチャーの値 を入力します。有効な値は amd64、ppc64le、s390x、および arm64 です。

クラスターの作成後に、コントロールプレーンプールのタイプおよびルートストレージの割り当て (必須)を変更できます。

ワーカープールに1つまたは複数のワーカーノードを作成し、クラスターのコンテナーワークロードを 実行できます。ワーカーノードは、1つのワーカープールに属することも、複数のワーカープールに分 散させることもできます。ワーカーノードが指定されていない場合は、コントロールプレーンノードも ワーカーノードとして機能します。情報には以下のフィールドが含まれます。

- ゾーン: ワーカープールを実行することを指定します。より分散されているノードグループでは、リージョンで複数のゾーンを選択できます。ゾーンが近くにある場合はパフォーマンスの速度が向上しますが、ゾーンの距離が離れると、より分散されます。
- インスタンスタイプ:インスタンスのタイプとサイズは、作成後に変更できます。

Add network をクリックして、追加のネットワークを追加できます。IPv6 アドレスを使用している場合は、複数のネットワークが必要です。

認証情報で提供されるプロキシー情報は、プロキシーフィールドに自動的に追加されます。情報をその まま使用することも、上書きすることも、プロキシーを有効にする場合に情報を追加することもできま す。次のリストには、プロキシーの作成に必要な情報が含まれています。

- HTTP プロキシー: **HTTP** トラフィックのプロキシーとして使用する URL。
- HTTPS プロキシー: HTTPS トラフィックに使用するセキュアなプロキシー URL。値の指定が ない場合は、HTTP Proxy URL と同じ値が HTTP および HTTPS の両方に使用されます。
- プロキシーなし: プロキシーをバイパスする必要のあるドメインのコンマ区切りリスト。ドメイン名をピリオド(.) で開始し、そのドメインにあるすべてのサブドメインを組み込みます。アステリスク(\*)を追加し、すべての宛先のプロキシーをバイパスします。
- 追加の信頼バンドル: HTTPS 接続のプロキシーに必要な1つ以上の追加の CA 証明書。

クラスターを作成する前に情報を確認し、必要に応じてカスタマイズする場合は、YAML スイッチをク リックして On にすると、パネルに install-config.yaml ファイルの内容が表示されます。更新がある場 合は、カスタム設定で YAML ファイルを編集できます。

Red Hat Advanced Cluster Management for Kubernetes を使用しており、マネージドクラスターの klusterlet を特定のノードで実行するように設定する場合は、必要な手順について オプション: 特定の ノードで実行するように klusterlet を設定する を参照してください。

注記: クラスターのインポートには、クラスターの詳細で提示された oc コマンドを実行する必要はあり ません。クラスターを作成すると、multicluster engine operator で管理されるように自動的に設定され ます。 クラスターにアクセスする 手順については、クラスターへのアクセスに進みます。

## 1.5.4.6. Google Cloud Platform でのクラスターの作成

Google Cloud Platform (GCP) で Red Hat OpenShift Container Platform クラスターを作成する手順に 従います。GCP の詳細については、Google Cloud Platform を参照してください。

クラスターを作成する場合、作成プロセスでは、Hive リソースを使用して OpenShift Container Platform インストーラーを使用します。この手順の完了後にクラスターの作成について不明な点がある 場合は、OpenShift Container Platform ドキュメントの GCP のインストール でプロセスの詳細を確認 してください。

- 前提条件
- コンソールを使用したクラスターの作成

#### 1.5.4.6.1. 前提条件

GCP でクラスターを作成する前に、次の前提条件を確認してください。

- ハブクラスターをデプロイしている。
- GCP 認証情報がある。詳細は、Google Cloud Platformの認証情報の作成 を参照してください。
- GCP に設定済みのドメインがある。ドメインの設定方法は、Setting up a custom domain を参照してください。
- ユーザー名とパスワードを含む GCP ログイン認証情報がある。

.

OpenShift Container Platform イメージのプルシークレットがある。イメージプルシークレットの使用 を参照してください。

注記: クラウドプロバイダーでクラウドプロバイダーのアクセスキーを変更する場合は、multicluster engine operator のコンソールでクラウドプロバイダーの対応する認証情報を手動で更新する必要もあ ります。これは、マネージドクラスターがホストされ、マネージドクラスターの削除を試みるクラウド プロバイダーで認証情報の有効期限が切れる場合に必要です。

#### 1.5.4.6.2. コンソールを使用したクラスターの作成

multicluster engine Operator コンソールからクラスターを作成するには、**Infrastructure** > **Clusters** に 移動します。**Clusters** ページで、**Create cluster** をクリックし、コンソールの手順を実行します。

**注記:** この手順では、クラスターを作成します。既存のクラスターをインポートする場合は、クラス ターのインポート でインポート手順を参照してください。

認証情報を作成する必要がある場合は、Google Cloud Platform の認証情報の作成 を参照してください。

クラスターの名前はクラスターのホスト名で使用されます。GCP クラスターの命名に適用される制限 がいくつかあります。この制限には、名前を goog で開始しないことや、名前に google に類似する文 字および数字のグループが含まれないことなどがあります。制限の完全な一覧は、Bucket naming quidelines を参照してください。

. .. .. .

**重要:** クラスターを作成すると、コントローラーはクラスターとそのリソースの namespace を作成しま す。その namespace には、そのクラスターインスタンスのリソースのみを含めるようにしてくださ い。クラスターを破棄すると、namespace とその中のすべてのリソースが削除されます。

**ヒント: YAML: On** を選択すると、コンソールに情報を入力する際にコンテンツの更新が表示されます。

クラスターを既存のクラスターセットに追加する場合は、そのクラスターセットで追加できる適切な パーミッションが必要です。クラスターの作成時に cluster-admin 権限がない場合に、clustersetadmin 権限があるクラスターセットを選択する必要があります。指定されたクラスターセットに対して 適切なパーミッションがないと、クラスターの作成に失敗します。選択するクラスターセットがない場 合には、クラスター管理者に連絡して、任意のクラスターセットへの clusterset-admin 権限を受け 取ってください。

マネージドクラスターはすべて、マネージドクラスターセットに関連付けられている必要があります。 マネージドクラスターを ManagedClusterSet に割り当てない場合は、デフォルト のマネージドクラス ターセットに自動的に追加されます。

選択した GCP アカウントの認証情報に関連付けられているベース DNS ドメインがすでに存在する場合、その値がフィールドに入力されます。値は、上書きすると変更できます。詳細は、Setting up a custom domain を参照してください。この名前はクラスターのホスト名で使用されます。

このリリースイメージで、クラスターの作成に使用される OpenShift Container Platform イメージの バージョンを特定します。使用するバージョンが利用可能な場合は、イメージの一覧からイメージを選 択できます。標準イメージ以外のイメージを使用する場合は、使用するイメージの URL を入力できま す。リリースイメージの詳細については、リリースイメージ を参照してください。

ノードプールには、コントロールプレーンプールとワーカープールが含まれます。コントロールプレー ンノードは、クラスターアクティビティーの管理を共有します。情報には以下のフィールドが含まれま す。

- リージョン:コントロールプレーンプールを実行するリージョンを指定します。リージョンが近くにある場合はパフォーマンスの速度が向上しますが、リージョンの距離が離れると、より分散されます。
- CPU アーキテクチャー:マネージドクラスターのアーキテクチャータイプがハブクラスターの アーキテクチャーと同じでない場合は、プール内のマシンの命令セットアーキテクチャーの値 を入力します。有効な値は amd64、ppc64le、s390x、および arm64 です。

コントロールプレーンプールのインスタンスタイプを指定できます。インスタンスの作成後にインスタ ンスのタイプやサイズを変更できます。

ワーカープールに1つまたは複数のワーカーノードを作成し、クラスターのコンテナーワークロードを 実行できます。ワーカーノードは、1つのワーカープールに属することも、複数のワーカープールに分 散させることもできます。ワーカーノードが指定されていない場合は、コントロールプレーンノードも ワーカーノードとして機能します。情報には以下のフィールドが含まれます。

- インスタンスタイプ:インスタンスのタイプとサイズは、作成後に変更できます。
- ノード数:ワーカープールを定義するときに必要な設定です。

ネットワークの詳細が必要であり、IPv6 アドレスを使用するには複数のネットワークが必要です。Add network をクリックして、追加のネットワークを追加できます。

認証情報で提供されるプロキシー情報は、プロキシーフィールドに自動的に追加されます。情報をその まま使用することも、上書きすることも、プロキシーを有効にする場合に情報を追加することもできま す。次のリストには、プロキシーの作成に必要な情報が含まれています。

- HTTP プロキシー: **HTTP** トラフィックのプロキシーとして使用する URL。
- HTTPS プロキシー: **HTTPS** トラフィックに使用するセキュアなプロキシー URL。値の指定が ない場合は、**HTTP Proxy URL** と同じ値が **HTTP** および **HTTPS** の両方に使用されます。
- プロキシーサイトなし: プロキシーをバイパスする必要のあるサイトのコンマ区切りリスト。ドメイン名をピリオド(.) で開始し、そのドメインにあるすべてのサブドメインを組み込みます。 アステリスク(\*)を追加し、すべての宛先のプロキシーをバイパスします。
- 追加の信頼バンドル: HTTPS 接続のプロキシーに必要な1つ以上の追加の CA 証明書。

クラスターを作成する前に情報を確認し、必要に応じてカスタマイズする場合は、YAML: On を選択して、パネルに install-config.yaml ファイルの内容を表示できます。更新がある場合は、カスタム設定で YAML ファイルを編集できます。

Red Hat Advanced Cluster Management for Kubernetes を使用しており、マネージドクラスターの klusterlet を特定のノードで実行するように設定する場合は、必要な手順について オプション: 特定の ノードで実行するように klusterlet を設定する を参照してください。

注記: クラスターのインポートには、クラスターの詳細で提示された oc コマンドを実行する必要はあり ません。クラスターを作成すると、multicluster engine operator で管理されるように自動的に設定され ます。

クラスターにアクセスする 手順については、クラスターへのアクセスに進みます。

## 1.5.4.7. VMware vSphere でのクラスターの作成

multicluster engine Operator コンソールを使用して、VMware vSphere に Red Hat OpenShift Container Platform クラスターをデプロイできます。

クラスターを作成する場合、作成プロセスでは、Hive リソースを使用して OpenShift Container Platform インストーラーを使用します。この手順の完了後にクラスターの作成について不明な点がある 場合は、OpenShift Container Platform ドキュメントの vSphere のインストール でプロセスの詳細を確 認してください。

- 前提条件
- コンソールを使用したクラスターの作成

#### 1.5.4.7.1. 前提条件

vSphere でクラスターを作成する前に、次の前提条件を確認してください。

- OpenShift Container Platform バージョン 4.13 以降にデプロイされたハブクラスターがある。
- vSphere 認証情報がある。詳細は、VMware vSphere の認証情報の作成 を参照してください。
- OpenShift Container Platform イメージプルシークレットがある。イメージプルシークレットの使用 を参照してください。
- デプロイする VMware インスタンスについて、以下の情報がある。
  - API および Ingress インスタンスに必要な静的 IP アドレス
  - 以下の DNS レコード。
    - 次の API ベースドメインは静的 API VIP を指す必要があります。

api.<cluster\_name>.<base\_domain>

 次のアプリケーションベースドメインは、Ingress VIP の静的 IP アドレスを指す必要が あります。

\*.apps.<cluster\_name>.<base\_domain>

1.5.4.7.2. コンソールを使用したクラスターの作成

multicluster engine Operator コンソールからクラスターを作成するには、**Infrastructure** > **Clusters** に 移動します。**Clusters** ページで、**Create cluster** をクリックし、コンソールの手順を実行します。

**注記:** この手順では、クラスターを作成します。既存のクラスターをインポートする場合は、クラス ターのインポート でインポート手順を参照してください。

認証情報を作成する必要がある場合は、認証情報の作成の詳細について、VMware vSphere の認証情報 の作成 を参照してください。

クラスターの名前はクラスターのホスト名で使用されます。

**重要:** クラスターを作成すると、コントローラーはクラスターとそのリソースの namespace を作成しま す。その namespace には、そのクラスターインスタンスのリソースのみを含めるようにしてくださ い。クラスターを破棄すると、namespace とその中のすべてのリソースが削除されます。

**ヒント: YAML: On** を選択すると、コンソールに情報を入力する際にコンテンツの更新が表示されます。

クラスターを既存のクラスターセットに追加する場合は、そのクラスターセットで追加できる適切な パーミッションが必要です。クラスターの作成時に cluster-admin 権限がない場合に、clustersetadmin 権限があるクラスターセットを選択する必要があります。指定されたクラスターセットに対して 適切なパーミッションがないと、クラスターの作成に失敗します。選択するクラスターセットがない場 合には、クラスター管理者に連絡して、任意のクラスターセットへの clusterset-admin 権限を受け 取ってください。

マネージドクラスターはすべて、マネージドクラスターセットに関連付けられている必要があります。 マネージドクラスターを ManagedClusterSet に割り当てない場合は、デフォルト のマネージドクラス ターセットに自動的に追加されます。

vSphere アカウントで設定した、選択した認証情報に関連付けられているベースドメインがすでに存在 する場合、その値がフィールドに入力されます。値は、上書きすると変更できます。詳細は、カスタマ イズによる vSphere へのクラスターのインストール を参照してください。値は、要件セクションに記 載されている DNS レコードの作成に使用した名前と一致させる必要があります。この名前はクラス ターのホスト名で使用されます。

このリリースイメージで、クラスターの作成に使用される OpenShift Container Platform イメージの バージョンを特定します。使用するバージョンが利用可能な場合は、イメージの一覧からイメージを選 択できます。標準イメージ以外のイメージを使用する場合は、使用するイメージの URL を入力できま す。リリースイメージの詳細については、リリースイメージ を参照してください。

**注記:** OpenShift Container Platform バージョン 4.13 以降のリリースイメージがサポートされています。

ノードプールには、コントロールプレーンプールとワーカープールが含まれます。コントロールプレー ンノードは、クラスターアクティビティーの管理を共有します。この情報には、**CPU アーキテクチャー** フィールドが含まれます。次のフィールドの説明を表示します。  CPU アーキテクチャー:マネージドクラスターのアーキテクチャータイプがハブクラスターの アーキテクチャーと同じでない場合は、プール内のマシンの命令セットアーキテクチャーの値 を入力します。有効な値は amd64、ppc64le、s390x、および arm64 です。

ワーカープールに1つまたは複数のワーカーノードを作成し、クラスターのコンテナーワークロードを 実行できます。ワーカーノードは、1つのワーカープールに属することも、複数のワーカープールに分 散させることもできます。ワーカーノードが指定されていない場合は、コントロールプレーンノードも ワーカーノードとして機能します。この情報には、**ソケットあたりのコア数、CPU、Memory\_min MiB、GiB 単位の\_Disk サイズ**、および ノード数 が含まれます。

ネットワーク情報が必要です。IPv6 を使用するには、複数のネットワークが必要です。必要なネット ワーク情報の一部は、次のフィールドに含まれています。

- vSphere ネットワーク名: VMware vSphere ネットワーク名を指定します。
- API VIP: 内部 API 通信に使用する IP アドレスを指定します。
   注記: 値は、要件セクションに記載されている DNS レコードの作成に使用した名前と一致させる必要があります。指定しない場合は、DNS を事前設定して api. が正しく解決されるようにします。
- Ingress VIP: Ingress トラフィックに使用する IP アドレスを指定します。
   注記: 値は、要件セクションに記載されている DNS レコードの作成に使用した名前と一致させる必要があります。指定しない場合は、DNS を事前設定して test.apps. が正しく解決されるようにします。

Add network をクリックして、追加のネットワークを追加できます。IPv6 アドレスを使用している場合は、複数のネットワークが必要です。

認証情報で提供されるプロキシー情報は、プロキシーフィールドに自動的に追加されます。情報をその まま使用することも、上書きすることも、プロキシーを有効にする場合に情報を追加することもできま す。次のリストには、プロキシーの作成に必要な情報が含まれています。

- HTTP プロキシー: HTTP トラフィックのプロキシーとして使用する URL を指定します。
- HTTPS プロキシー: HTTPS トラフィックに使用するセキュアなプロキシー URL を指定します。値の指定がない場合は、HTTP Proxy URL と同じ値が HTTP および HTTPS の両方に使用されます。
- プロキシーサイトなし: プロキシーをバイパスする必要のあるサイトのコンマ区切りリストを指定します。ドメイン名をピリオド(.) で開始し、そのドメインにあるすべてのサブドメインを組み込みます。アステリスク(\*)を追加し、すべての宛先のプロキシーをバイパスします。
- 追加の信頼バンドル: HTTPS 接続のプロキシーに必要な1つ以上の追加の CA 証明書。

**Disconnected installation** をクリックして、オフラインインストールイメージを定義できます。Red Hat OpenStack Platform プロバイダーとオフラインインストールを使用してクラスターを作成する際 に、ミラーレジストリーにアクセスするための証明書が必要な場合は、クラスターを作成する際の認証 情報または Disconnected installation セクションを設定するときに、Configuration for disconnected installation セクションの Additional trust bundle フィールドにその証明書を入力する必要がありま す。

Add automation template をクリックしてテンプレートを作成できます。

クラスターを作成する前に情報を確認し、必要に応じてカスタマイズする場合は、YAML スイッチをク リックして On にすると、パネルに install-config.yaml ファイルの内容が表示されます。更新がある場 合は、カスタム設定で YAML ファイルを編集できます。 Red Hat Advanced Cluster Management for Kubernetes を使用しており、マネージドクラスターの klusterlet を特定のノードで実行するように設定する場合は、必要な手順について オプション: 特定の ノードで実行するように klusterlet を設定する を参照してください。

**注記:** クラスターのインポートには、クラスターの詳細で提示された **oc** コマンドを実行する必要はあり ません。クラスターを作成すると、multicluster engine operator で管理されるように自動的に設定され ます。

クラスターにアクセスする 手順については、クラスターへのアクセスに進みます。

# 1.5.4.8. Red Hat OpenStack Platform でのクラスターの作成

multicluster engine Operator コンソールを使用して、Red Hat OpenStack Platform に Red Hat OpenShift Container Platform クラスターをデプロイできます。

クラスターを作成する場合、作成プロセスでは、Hive リソースを使用して OpenShift Container Platform インストーラーを使用します。この手順の完了後にクラスターの作成について不明な点がある 場合は、OpenShift Container Platform ドキュメントの OpenStack のインストール でプロセスの詳細 を確認してください。

- 前提条件
- コンソールを使用したクラスターの作成

## 1.5.4.8.1. 前提条件

Red Hat OpenStack Platform でクラスターを作成する前に、以下の前提条件を確認してください。

- OpenShift Container Platform バージョン 4.6 以降にデプロイされたハブクラスターが必要です。
- Red Hat OpenStack Platform の認証情報がある。詳細は、Red Hat OpenStack Platform の認 証情報の作成 を参照してください。
- OpenShift Container Platform イメージプルシークレットがある。イメージプルシークレットの使用 を参照してください。
- デプロイする Red Hat OpenStack Platform インスタンスについての以下の情報がある。
  - コントロールプレーンとワーカーインスタンスのフレーバー名 (例:m1.xlarge)
  - Floating IP アドレスを提供する外部ネットワークのネットワーク名
  - API および Ingress インスタンスに必要な静的 IP アドレス
  - 以下の DNS レコード。
    - 次の API ベースドメインは、API のフローティング IP アドレスを指す必要があります。

api.<cluster\_name>.<base\_domain>

次のアプリケーションベースドメインは、ingress:app-nameのフローティング IP アドレスを指す必要があります。

\*.apps.<cluster\_name>.<base\_domain>

1.5.4.8.2. コンソールを使用したクラスターの作成

multicluster engine Operator コンソールからクラスターを作成するには、**Infrastructure** > **Clusters** に 移動します。**Clusters** ページで、**Create cluster** をクリックし、コンソールの手順を実行します。

**注記:** この手順では、クラスターを作成します。既存のクラスターをインポートする場合は、クラス ターのインポート でインポート手順を参照してください。

認証情報を作成する必要がある場合は、Red Hat OpenStack Platform の認証情報の作成 を参照してく ださい。

クラスターの名前はクラスターのホスト名で使用されます。名前には 15 文字以上指定できません。値 は、認証情報の要件セクションに記載されている DNS レコードの作成に使用した名前と一致させる必 要があります。

**重要:** クラスターを作成すると、コントローラーはクラスターとそのリソースの namespace を作成しま す。その namespace には、そのクラスターインスタンスのリソースのみを含めるようにしてくださ い。クラスターを破棄すると、namespace とその中のすべてのリソースが削除されます。

**ヒント: YAML: On** を選択すると、コンソールに情報を入力する際にコンテンツの更新が表示されます。

クラスターを既存のクラスターセットに追加する場合は、そのクラスターセットで追加できる適切な パーミッションが必要です。クラスターの作成時に cluster-admin 権限がない場合に、clustersetadmin 権限があるクラスターセットを選択する必要があります。指定されたクラスターセットに対して 適切なパーミッションがないと、クラスターの作成に失敗します。選択するクラスターセットがない場 合には、クラスター管理者に連絡して、任意のクラスターセットへの clusterset-admin 権限を受け 取ってください。

マネージドクラスターはすべて、マネージドクラスターセットに関連付けられている必要があります。 マネージドクラスターを ManagedClusterSet に割り当てない場合は、デフォルト のマネージドクラス ターセットに自動的に追加されます。

Red Hat OpenStack Platform アカウントで設定した、選択した認証情報に関連付けられているベース DNS ドメインがすでに存在する場合、その値がフィールドに入力されます。値は、上書きすると変更 できます。詳細は、Red Hat OpenStack Platform ドキュメントの ドメインの管理 を参照してくださ い。この名前はクラスターのホスト名で使用されます。

このリリースイメージで、クラスターの作成に使用される OpenShift Container Platform イメージの バージョンを特定します。使用するバージョンが利用可能な場合は、イメージの一覧からイメージを選 択できます。標準イメージ以外のイメージを使用する場合は、使用するイメージの URL を入力できま す。リリースイメージの詳細については、リリースイメージを参照してください。OpenShift Container Platform バージョン 4.6.x 以降のリリースイメージのみがサポートされます。

ノードプールには、コントロールプレーンプールとワーカープールが含まれます。コントロールプレー ンノードは、クラスターアクティビティーの管理を共有します。マネージドクラスターのアーキテク チャータイプがハブクラスターのアーキテクチャーと同じでない場合は、プール内のマシンの命令セッ トアーキテクチャーの値を入力します。有効な値は amd64、ppc64le、s390x、および arm64 です。

コントロールプレーンプールのインスタンスタイプを追加する必要がありますが、インスタンスの作成 後にインスタンスのタイプとサイズを変更できます。

ワーカープールに1つまたは複数のワーカーノードを作成し、クラスターのコンテナーワークロードを 実行できます。ワーカーノードは、1つのワーカープールに属することも、複数のワーカープールに分 散させることもできます。ワーカーノードが指定されていない場合は、コントロールプレーンノードも ワーカーノードとして機能します。情報には以下のフィールドが含まれます。

- インスタンスタイプ:インスタンスのタイプとサイズは、作成後に変更できます。
- ノード数:ワーカープールのノード数を指定します。ワーカープールを定義する場合にこの設定 は必須です。

クラスターにはネットワークの詳細が必要です。IPv4 ネットワーク用に1つ以上のネットワークの値を 指定する必要があります。IPv6 ネットワークの場合は、複数のネットワークを定義する必要がありま す。

Add network をクリックして、追加のネットワークを追加できます。IPv6 アドレスを使用している場合は、複数のネットワークが必要です。

認証情報で提供されるプロキシー情報は、プロキシーフィールドに自動的に追加されます。情報をその まま使用することも、上書きすることも、プロキシーを有効にする場合に情報を追加することもできま す。次のリストには、プロキシーの作成に必要な情報が含まれています。

- HTTP プロキシー: **HTTP** トラフィックのプロキシーとして使用する URL を指定します。
- HTTPS プロキシー: HTTPS トラフィックに使用するセキュアなプロキシー URL。値が指定されていない場合、HTTP Proxy と同じ値が HTTP と HTTPS の両方に使用されます。
- プロキシーなし: プロキシーをバイパスする必要のあるサイトのコンマ区切りリストを定義します。ドメイン名をピリオド(.) で開始し、そのドメインにあるすべてのサブドメインを組み込みます。アステリスク(\*)を追加し、すべての宛先のプロキシーをバイパスします。
- 追加の信頼バンドル: HTTPS 接続のプロキシーに必要な1つ以上の追加の CA 証明書。

**Disconnected installation** をクリックして、オフラインインストールイメージを定義できます。Red Hat OpenStack Platform プロバイダーとオフラインインストールを使用してクラスターを作成する際 に、ミラーレジストリーにアクセスするための証明書が必要な場合は、クラスターを作成する際の認証 情報または Disconnected installation セクションを設定するときに、Configuration for disconnected installation セクションの Additional trust bundle フィールドにその証明書を入力する必要がありま す。

クラスターを作成する前に情報を確認し、必要に応じてカスタマイズする場合は、YAML スイッチをク リックして On にすると、パネルに install-config.yaml ファイルの内容が表示されます。更新がある場 合は、カスタム設定で YAML ファイルを編集できます。

内部認証局 (CA) を使用するクラスターを作成する場合、以下の手順を実行してクラスターの YAML ファイルをカスタマイズする必要があります。

 レビューステップでYAMLスイッチをオンにし、CA証明書バンドルを使用してリストの上部 にSecretオブジェクトを挿入します。注記: Red Hat OpenStack Platform 環境が複数の機関に よって署名された証明書を使用してサービスを提供する場合、バンドルには、必要なすべての エンドポイントを検証するための証明書を含める必要があります。ocp3 という名前のクラス ターの追加は以下の例のようになります。

apiVersion: v1 kind: Secret type: Opaque metadata: name: ocp3-openstack-trust namespace: ocp3 stringData: ca.crt: | -----BEGIN CERTIFICATE-----<Base64 certificate contents here> -----END CERTIFICATE----------BEGIN CERTIFICATE-----<Base64 certificate contents here> -----END CERTIFICATE----

以下の例のように、Hive ClusterDeployment オブジェクトを変更して、spec.platform.openstack に certificatesSecretRef の値を指定します。

platform: openstack: certificatesSecretRef: name: ocp3-openstack-trust credentialsSecretRef: name: ocp3-openstack-creds cloud: openstack

上記の例では、clouds.yaml ファイルのクラウド名が openstack であることを前提としています。

Red Hat Advanced Cluster Management for Kubernetes を使用しており、マネージドクラスターの klusterlet を特定のノードで実行するように設定する場合は、必要な手順について オプション: 特定の ノードで実行するように klusterlet を設定する を参照してください。

注記: クラスターのインポートには、クラスターの詳細で提示された oc コマンドを実行する必要はあり ません。クラスターを作成すると、multicluster engine operator で管理されるように自動的に設定され ます。

クラスターにアクセスする 手順については、クラスターへのアクセスに進みます。

1.5.4.9. Red Hat Virtualization でのクラスターの作成 (非推奨)

**非推奨:** Red Hat Virtualization 認証情報とクラスター作成機能は非推奨となり、サポートされなくなり ました。

multicluster engine Operator コンソールを使用して、Red Hat Virtualization に Red Hat OpenShift Container Platform クラスターを作成できます。

クラスターを作成する場合、作成プロセスでは、Hive リソースを使用して OpenShift Container Platform インストーラーを使用します。この手順の完了後にクラスターの作成について不明な点がある 場合は、OpenShift Container Platform ドキュメントの RHV へのインストール でプロセスの詳細を確 認してください。

- 前提条件
- コンソールを使用したクラスターの作成

#### 1.5.4.9.1. 前提条件

Red Hat Virtualization でクラスターを作成する前に、以下の前提条件を確認してください (非推奨)。

- ハブクラスターをデプロイしている。
- Red Hat Virtualization の認証情報がある。詳細は、Red Hat Virtualization の認証情報の作成 を 参照してください。

- oVirt Engine 仮想マンンに設定されたドメインおよび仮想マンンノロキンーかめる。ドメインの設定方法は、Red Hat OpenShift Container Platform ドキュメントの RHV へのインストールを参照してください。
- Red Hat Virtualization のログイン認証情報 (Red Hat カスタマーポータルのユーザー名および パスワードを含む) がある。
- OpenShift Container Platform イメージプルシークレットがある。プルシークレットは、Pull secret ページからダウンロードできます。プルシークレットの詳細は、イメージプルシークレットの使用 を参照してください。

注記: クラウドプロバイダーでクラウドプロバイダーのアクセスキーを変更する場合は、multicluster engine operator のコンソールでクラウドプロバイダーの対応する認証情報を手動で更新する必要もあ ります。これは、マネージドクラスターがホストされ、マネージドクラスターの削除を試みるクラウド プロバイダーで認証情報の有効期限が切れる場合に必要です。

- 次の DNS レコードが必要です。
  - 次の API ベースドメインは静的 API VIP を指す必要があります。

api.<cluster\_name>.<base\_domain>

次のアプリケーションベースドメインは、Ingress VIP の静的 IP アドレスを指す必要があります。

\*.apps.<cluster\_name>.<base\_domain>

#### 1.5.4.9.2. コンソールを使用したクラスターの作成

multicluster engine Operator コンソールからクラスターを作成するには、**Infrastructure** > **Clusters** に 移動します。**Clusters** ページで、**Create cluster**をクリックし、コンソールの手順を実行します。

**注記:** この手順では、クラスターを作成します。既存のクラスターをインポートする場合は、クラス ターのインポート でインポート手順を参照してください。

認証情報を作成する必要がある場合は Red Hat Virtualization の認証情報の作成 を参照してください。

クラスターの名前はクラスターのホスト名で使用されます。

**重要:** クラスターを作成すると、コントローラーはクラスターとそのリソースの namespace を作成しま す。その namespace には、そのクラスターインスタンスのリソースのみを含めるようにしてくださ い。クラスターを破棄すると、namespace とその中のすべてのリソースが削除されます。

**ヒント: YAML: On** を選択すると、コンソールに情報を入力する際にコンテンツの更新が表示されます。

クラスターを既存のクラスターセットに追加する場合は、そのクラスターセットで追加できる適切な パーミッションが必要です。クラスターの作成時に cluster-admin 権限がない場合に、clustersetadmin 権限があるクラスターセットを選択する必要があります。指定されたクラスターセットに対して 適切なパーミッションがないと、クラスターの作成に失敗します。選択するクラスターセットがない場 合には、クラスター管理者に連絡して、任意のクラスターセットへの clusterset-admin 権限を受け 取ってください。

マネージドクラスターはすべて、マネージドクラスターセットに関連付けられている必要があります。 マネージドクラスターを ManagedClusterSet に割り当てない場合は、デフォルト のマネージドクラス ターセットに自動的に追加されます。 Red Hat Virtualization アカウントで設定した、選択した認証情報に関連付けられているベース DNS ド メインがすでに存在する場合、その値がフィールドに入力されます。値を上書きして変更できます。

このリリースイメージで、クラスターの作成に使用される OpenShift Container Platform イメージの バージョンを特定します。使用するバージョンが利用可能な場合は、イメージの一覧からイメージを選 択できます。標準イメージ以外のイメージを使用する場合は、使用するイメージの URL を入力できま す。リリースイメージの詳細については、リリースイメージ を参照してください。

コントロールプレーンプールのコア、ソケット、メモリー、およびディスクサイズの数など、ノード プールの情報。3つのコントロールプレーンノードは、クラスターアクティビティーの管理を共有しま す。この情報には、Architecture フィールドが含まれます。次のフィールドの説明を表示します。

 CPU アーキテクチャー:マネージドクラスターのアーキテクチャータイプがハブクラスターの アーキテクチャーと同じでない場合は、プール内のマシンの命令セットアーキテクチャーの値 を入力します。有効な値は amd64、ppc64le、s390x、および arm64 です。

ワーカープール情報には、ワーカープールのプール名、コア数、メモリー割り当て、ディスクサイズ割 り当て、およびノード数が必要です。ワーカープール内のワーカーノードは単一のワーカープールに配 置するか、複数のワーカープールに分散できます。

事前設定された oVirt 環境には、以下のネットワークの詳細が必要です。

- oVirt ネットワーク名
- vNIC Profile ID: 仮想ネットワークインターフェイスカードのプロファイル ID を指定します。
- API VIP: 内部 API 通信に使用する IP アドレスを指定します。
   注記: 値は、要件セクションに記載されている DNS レコードの作成に使用した名前と一致させる必要があります。指定しない場合は、DNS を事前設定して api. が正しく解決されるようにします。
- Ingress VIP: Ingress トラフィックに使用する IP アドレスを指定します。
   注記: 値は、要件セクションに記載されている DNS レコードの作成に使用した名前と一致させる必要があります。指定しない場合は、DNS を事前設定して test.apps. が正しく解決されるようにします。
- ネットワークタイプ: デフォルト値は **OpenShiftSDN** です。IPv6 を使用するには、 OVNKubernetes の設定は必須です。
- クラスターネットワーク CIDR: これは、Pod IP アドレスに使用できる IP アドレスの数および リストです。このブロックは他のネットワークブロックと重複できません。デフォルト値は 10.128.0.0/14 です。
- ネットワークホストの接頭辞: 各ノードのサブネット接頭辞の長さを設定します。デフォルト値は 23 です。
- サービスネットワーク CIDR: サービスの IP アドレスのブロックを指定します。このブロックは 他のネットワークブロックと重複できません。デフォルト値は 172.30.0.0/16 です。
- マシン CIDR: OpenShift Container Platform ホストで使用される IP アドレスのブロックを指定 します。このブロックは他のネットワークブロックと重複できません。デフォルト値は 10.0.0/16 です。 Add network をクリックして、追加のネットワークを追加できます。IPv6 アドレスを使用して いる場合は、複数のネットワークが必要です。

認証情報で提供されるノロキンー情報は、ノロキンーノイールトに目動的に追加されます。情報をての まま使用することも、上書きすることも、プロキシーを有効にする場合に情報を追加することもできま す。次のリストには、プロキシーの作成に必要な情報が含まれています。

- HTTP プロキシー: HTTP トラフィックのプロキシーとして使用する URL を指定します。
- HTTPS プロキシー: HTTPS トラフィックに使用するセキュアなプロキシー URL を指定します。値の指定がない場合は、HTTP Proxy URL と同じ値が HTTP および HTTPS の両方に使用されます。
- プロキシーサイトなし: プロキシーをバイパスする必要のあるサイトのコンマ区切りリストを指定します。ドメイン名をピリオド(.) で開始し、そのドメインにあるすべてのサブドメインを組み込みます。アステリスク(\*)を追加し、すべての宛先のプロキシーをバイパスします。
- 追加の信頼バンドル: HTTPS 接続のプロキシーに必要な1つ以上の追加の CA 証明書。

クラスターを作成する前に情報を確認し、必要に応じてカスタマイズする場合は、YAML スイッチをク リックして On にすると、パネルに install-config.yaml ファイルの内容が表示されます。更新がある場 合は、カスタム設定で YAML ファイルを編集できます。

Red Hat Advanced Cluster Management for Kubernetes を使用しており、マネージドクラスターの klusterlet を特定のノードで実行するように設定する場合は、必要な手順について オプション: 特定の ノードで実行するように klusterlet を設定する を参照してください。

**注記:** クラスターのインポートには、クラスターの詳細で提示された **oc** コマンドを実行する必要はあり ません。クラスターを作成すると、multicluster engine operator で管理されるように自動的に設定され ます。

クラスターにアクセスする手順については、クラスターへのアクセスに進みます。

1.5.4.10. オンプレミス環境でのクラスターの作成

コンソールを使用して、オンプレミスの Red Hat OpenShift Container Platform クラスターを作成でき ます。クラスターに指定できるのは、VMware vSphere、Red Hat OpenStack、Red Hat Virtualization Platform (非推奨)、Nutanix、またはベアメタル環境上の、シングルノード OpenShift クラスター、マ ルチノードクラスター、およびコンパクトな3ノードクラスターです。

プラットフォームの値が platform=none に設定されているため、クラスターをインストールするプ ラットフォームとのプラットフォーム統合はありません。シングルノード OpenShift クラスターには、 コントロールプレーンサービスとユーザーワークロードをホストするシングルノードのみが含まれま す。この設定は、クラスターのリソースフットプリントを最小限に抑えたい場合に役立ちます。

Red Hat OpenShift Container Platform で利用できる機能であるゼロタッチプロビジョニング機能を使用して、エッジリソース上に複数のシングルノード OpenShift クラスターをプロビジョニングすること もできます。ゼロタッチプロビジョニングの詳細については、OpenShift Container Platform ドキュメ ントの **ネットワーク遠端のクラスタ**ー を参照してください。

- 前提条件
- コンソールを使用したクラスターの作成
- コマンドラインを使用したクラスターの作成

#### 1.5.4.10.1. 前提条件

オンプレミス環境にクラスターを作成する前に、以下の前提条件を確認してください。

- OpenShift Container Platform バージョン 4.13 以降にデプロイされたハブクラスターがある。
- 設定済みホストのホストインベントリーを備えた設定済みインフラストラクチャー環境がある。
- クラスターの作成に必要なイメージを取得できるように、ハブクラスターにインターネットア クセスがある (接続環境)か、インターネットに接続されている内部レジストリーまたはミラー レジストリーへの接続がある (非接続環境)。
- オンプレミス認証情報が設定されている。
- OpenShift Container Platform イメージプルシークレットがある。イメージプルシークレット の使用 を参照してください。
- 次の DNS レコードが必要です。
  - o 次の API ベースドメインは静的 API VIP を指す必要があります。

api.<cluster\_name>.<base\_domain>

次のアプリケーションベースドメインは、Ingress VIP の静的 IP アドレスを指す必要があります。

\*.apps.<cluster\_name>.<base\_domain>

#### 1.5.4.10.2. コンソールを使用したクラスターの作成

コンソールからクラスターを作成するには、次の手順を実行します。

- 1. Infrastructure > Clusters に移動します。
- 2. Clusters ページで、Create cluster をクリックし、コンソールの手順を実行します。
- 3. クラスターのタイプとして Host inventory を選択します。

支援インストールでは、次のオプションを使用できます。

- 既存の検出されたホストを使用する: 既存のホストインベントリーにあるホストのリストからホ ストを選択します。
- 新規ホストの検出: 既存のインフラストラクチャー環境にないホストを検出します。インフラストラクチャー環境にあるものを使用するのではなく、独自のホストを検出します。

認証情報を作成する必要がある場合、詳細は **オンプレミス環境の認証情報の作成** を参照してくださ い。

クラスターの名前は、クラスターのホスト名で使用されます。

**重要:** クラスターを作成すると、コントローラーはクラスターとそのリソースの namespace を作成しま す。その namespace には、そのクラスターインスタンスのリソースのみを含めるようにしてくださ い。クラスターを破棄すると、namespace とその中のすべてのリソースが削除されます。

注記: YAML: On を選択すると、コンソールに情報を入力する際にコンテンツの更新が表示されます。

クラスターを既存のクラスターセットに追加する場合は、そのクラスターセットで追加できる適切な パーミッションが必要です。クラスターの作成時に cluster-admin 権限がない場合に、clustersetadmin 権限があるクラスターセットを選択する必要があります。指定されたクラスターセットに対して 適切なパーミッションがないと、クラスターの作成に失敗します。選択するクラスターセットがない場 合には、クラスター管理者に連絡して、任意のクラスターセットへの clusterset-admin 権限を受け 取ってください。

マネージドクラスターはすべて、マネージドクラスターセットに関連付けられている必要があります。 マネージドクラスターを **ManagedClusterSet** に割り当てない場合は、**デフォルト** のマネージドクラス ターセットに自動的に追加されます。

プロバイダーアカウントで設定した、選択した認証情報に関連付けられているベース DNS ドメインが すでに存在する場合、その値がフィールドに入力されます。値は上書きすると変更できますが、この設 定はクラスターの作成後には変更できません。プロバイダーのベースドメインは、Red Hat OpenShift Container Platform クラスターコンポーネントへのルートの作成に使用されます。これは、クラスター プロバイダーの DNS で Start of Authority (SOA) レコードとして設定されます。

**OpenShift version**は、クラスターの作成に使用される OpenShift Container Platform イメージのバー ジョンを特定します。使用するバージョンが利用可能な場合は、イメージの一覧からイメージを選択で きます。標準イメージ以外のイメージを使用する場合は、使用するイメージの URL を入力できます。 詳細は、**リリースイメージ**を参照してください。

サポート対象の OpenShift Container Platform バージョンを選択すると、**Install single node OpenShift** を選択するオプションが表示されます。シングルノード OpenShift クラスターには、コン トロールプレーンサービスとユーザーワークロードをホストするシングルノードが含まれます。シング ルノード OpenShift クラスターの作成後にノードを追加する方法の詳細は、**インフラストラクチャー環 境へのホストのスケーリング** を参照してください。

クラスターをシングルノード OpenShift クラスターにする場合は、**シングルノード OpenShift** オプ ションを選択します。以下の手順を実行することで、シングルノードの OpenShift クラスターにワー カーを追加できます。

コンソールから、Infrastructure > Clusters に移動し、作成したクラスターまたはアクセスするクラスターの名前を選択します。

2. Actions > Add hosts を選択して、ワーカーを追加します。

注記: シングルノード OpenShift コントロールプレーンには 8 つの CPU コアが必要ですが、マルチ ノードコントロールプレーンクラスターのコントロールプレーンノードには 4 つの CPU コアしか必要 ありません。

クラスターを確認して保存すると、クラスターはドラフトクラスターとして保存されます。Clusters ページでクラスター名を選択すると、作成プロセスを閉じてプロセスを終了することができます。

既存のホストを使用している場合は、ホストを独自に選択するか、自動的に選択するかどうかを選択し ます。ホストの数は、選択したノード数に基づいています。たとえば、シングルノード OpenShift クラ スターではホストが1つだけ必要ですが、標準の3ノードクラスターには3つのホストが必要です。

このクラスターの要件を満たす利用可能なホストの場所は、**ホストの場所**のリストに表示されます。ホ ストと高可用性設定の分散については、複数の場所を選択します。

既存のインフラストラクチャー環境がない新しいホストを検出する場合は、Discovery Image を使用したホストインベントリーへのホストの追加の手順を実行します。

ホストがバインドされ、検証に合格したら、以下の IP アドレスを追加してクラスターのネットワーク 情報を入力します。

• API VIP: 内部 API 通信に使用する IP アドレスを指定します。

25. はは、赤はにちきこうに言葉されていてういっしょう じったやにはロレチカキレ かざみ

**注記:** 個は、安任セクンヨンに記載されている DNS レコートの作成に使用した名削と一致させ る必要があります。指定しない場合は、DNS を事前設定して **api.** が正しく解決されるようにし ます。

Ingress VIP: Ingress トラフィックに使用する IP アドレスを指定します。
 注記: 値は、要件セクションに記載されている DNS レコードの作成に使用した名前と一致させる必要があります。指定しない場合は、DNS を事前設定して test.apps. が正しく解決されるようにします。

Red Hat Advanced Cluster Management for Kubernetes を使用しており、マネージドクラスターの klusterlet を特定のノードで実行するように設定する場合は、必要な手順について オプション: 特定の ノードで実行するように klusterlet を設定する を参照してください。

Clusters ナビゲーションページで、インストールのステータスを表示できます。

クラスターにアクセスする手順については、クラスターへのアクセスに進みます。

## 1.5.4.10.3. コマンドラインを使用したクラスターの作成

Central Infrastructure Management 管理コンポーネント内のアシステッドインストーラー機能を使用して、コンソールを使用せずにクラスターを作成することもできます。この手順を完了したら、生成された検出イメージからホストを起動できます。通常、手順の順序は重要ではありませんが、順序が必要な場合は注意してください。

## 1.5.4.10.3.1. namespace を作成します。

リソースの namespace が必要です。すべてのリソースを共有 namespace に保持すると便利です。この 例では、namespace の名前に **sample-namespace** を使用していますが、**assisted-installer** 以外の任 意の名前を使用できます。次のファイルを作成して適用して namespace を作成します。

apiVersion: v1 kind: Namespace metadata: name: sample-namespace

## 1.5.4.10.3.2. プルシークレットを namespace に追加する

以下のカスタムリソースを作成し、適用して プルシークレット を namespace に追加します。

apiVersion: v1 kind: Secret type: kubernetes.io/dockerconfigjson metadata: name: <pull-secret> namespace: sample-namespace stringData: .dockerconfigjson: 'your-pull-secret-json'

プルシークレットの内容を追加します。たとえば、これには cloud.openshift.com、quay.io、または registry.redhat.io 認証を含めることができます。

#### 1.5.4.10.3.3. ClusterImageSetの生成

以トのカスタムリソースを作成して適用することで、**CustomImageSet** を生成してクラスターの OpenShift Container Platform のバージョンを指定します。

apiVersion: hive.openshift.io/v1 kind: ClusterImageSet metadata: name: openshift-v4.13.0 spec: releaseImage: guay.io/openshift-release-dev/ocp-release:4.13.0-rc.0-x86 64

1.5.4.10.3.4. ClusterDeployment カスタムリソースを作成します。

**ClusterDeployment** カスタムリソース定義は、クラスターのライフサイクルを制御する API です。これは、クラスターリソースを定義する **spec.ClusterInstallRef** 設定で **AgentClusterInstall** カスタムリソースを参照します。

以下の例に基づいて ClusterDeployment カスタムリソースを作成して適用します。

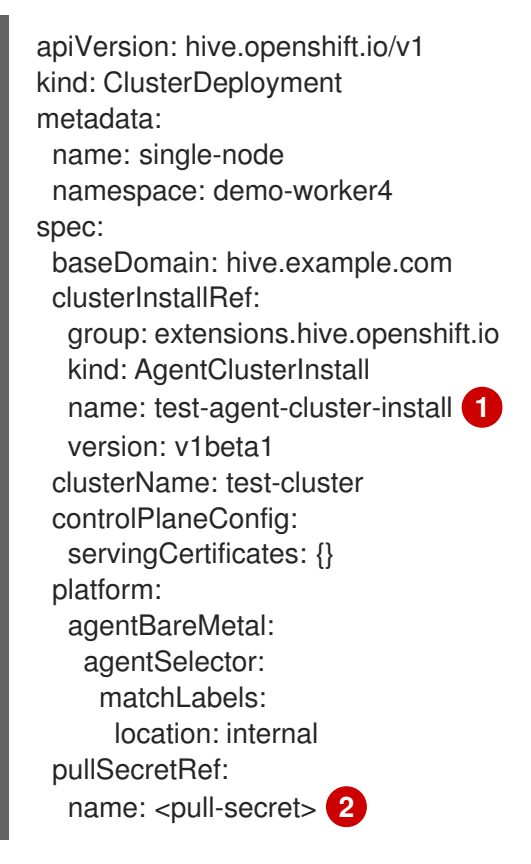

AgentClusterInstall リソースの名前を使用します。

Add the pull secret to the namespace でダウンロードしたプルシークレットを使用します。

1.5.4.10.3.5. AgentClusterInstall カスタムリソースを作成します。

AgentClusterInstall カスタムリソースでは、クラスターの要件の多くを指定できます。たとえば、クラスターネットワーク設定、プラットフォーム、コントロールプレーンの数、およびワーカーノードを 指定できます。

次の例のようなカスタムリソースを作成して追加します。

apiVersion: extensions.hive.openshift.io/v1beta1

kind: AgentClusterInstall metadata: name: test-agent-cluster-install namespace: demo-worker4 spec: platformType: BareMetal clusterDeploymentRef: name: single-node **2** imageSetRef: name: openshift-v4.13.0 3 networking: clusterNetwork: - cidr: 10.128.0.0/14 hostPrefix: 23 machineNetwork: - cidr: 192.168.111.0/24 serviceNetwork: - 172.30.0.0/16 provisionRequirements: controlPlaneAgents: 1 sshPublicKey: ssh-rsa <your-public-key-here> 4 クラスターが作成される環境のプラットフォームタイプを指定します。有効な値 は、BareMetal、None、VSphere、Nutanix、または External です。 ClusterDeployment リソースに使用したものと同じ名前を使用します。 Generate a ClusterImageSet で生成した ClusterImageSet を使用します。 SSH 公開鍵を指定すると、インストール後にホストにアクセスできるようになります。 Δ

1.5.4.10.3.6. オプション: NMStateConfig カスタムリソースを作成する

NMStateConfig カスタムリソースは、静的 IP アドレスなどのホストレベルのネットワーク設定がある 場合にのみ必要です。このカスタムリソースを含める場合は、InfraEnv カスタムリソースを作成する前 にこの手順を完了する必要があります。NMStateConfig は、InfraEnv カスタムリソースの spec.nmStateConfigLabelSelector の値によって参照されます。

次の例のような NMStateConfig カスタムリソースを作成して適用します。必要に応じて値を置き換え ます。

```
apiVersion: agent-install.openshift.io/v1beta1
kind: NMStateConfig
metadata:
name: <mynmstateconfig>
namespace: <demo-worker4>
labels:
demo-nmstate-label: <value>
spec:
config:
interfaces:
- name: eth0
type: ethernet
state: up
```

```
mac-address: 02:00:00:80:12:14
   ipv4:
     enabled: true
     address:
      - ip: 192.168.111.30
       prefix-length: 24
     dhcp: false
  - name: eth1
   type: ethernet
   state: up
   mac-address: 02:00:00:80:12:15
   ipv4:
     enabled: true
     address:
      - ip: 192.168.140.30
       prefix-length: 24
     dhcp: false
 dns-resolver:
  config:
   server:
     - 192.168.126.1
 routes:
  config:
   - destination: 0.0.0/0
     next-hop-address: 192.168.111.1
     next-hop-interface: eth1
     table-id: 254
   - destination: 0.0.0/0
     next-hop-address: 192.168.140.1
     next-hop-interface: eth1
     table-id: 254
interfaces:
 - name: "eth0"
  macAddress: "02:00:00:80:12:14"
 - name: "eth1"
  macAddress: "02:00:00:80:12:15"
```

注記: demo-nmstate-label ラベル名と値は、InfraEnv リソースの spec.nmStateConfigLabelSelector.matchLabels フィールドに含める必要があります。

## 1.5.4.10.3.7. InfraEnv カスタムリソースを作成します。

**InfraEnv** カスタムリソースは、検出 ISO を作成する設定を提供します。このカスタムリソース内で、 プロキシー設定、Ignition オーバーライドの値を特定し、**NMState** ラベルを指定します。このカスタム リソースの **spec.nmStateConfigLabelSelector** の値は、**NMStateConfig** カスタムリソースを参照しま す。

注: オプションの NMStateConfig カスタムリソースを含める場合は、InfraEnv カスタムリソースでそ ちらを参照する必要があります。NMStateConfig カスタムリソースを作成する前に InfraEnv カスタム リソースを作成した場合は、InfraEnv カスタムリソースを編集して NMStateConfig カスタムリソース を参照し、参照の追加後に ISO をダウンロードします。

以下のカスタムリソースを作成して適用します。

apiVersion: agent-install.openshift.io/v1beta1 kind: InfraEnv

| metadata:<br>name: myinfraenv<br>namespace: demo-worker4        |
|-----------------------------------------------------------------|
| sner.                                                           |
| clusterBef                                                      |
| name: single-node                                               |
| namespace: demo-worker4 2                                       |
| pullSecretRef:                                                  |
| name: pull-secret                                               |
| sshAuthorizedKey: <your_public_key_here></your_public_key_here> |
| nmStateConfigLabelSelector:                                     |
| matchLabels:                                                    |
| demo-nmstate-label: value                                       |
| proxy:                                                          |
| httpProxy: http://USERNAME:PASSWORD@proxy.example.com:PORT      |
| httpsProxy: https://USERNAME:PASSWORD@proxy.example.com:PORT    |
| noProxy: .example.com,172.22.0.0/24,10.10.0.0/24                |
| Create the ClusterDeploymentの clusterDeployment リソース名を置き換えます。   |

2 ClusterDeploymentの作成の clusterDeployment リソース namespace を置き換えます。

# 1.5.4.10.3.7.1. InfraEnvのフィールドの表

| フィールド                      | 任意または必須 | 説明                                                                                                    |
|----------------------------|---------|----------------------------------------------------------------------------------------------------|
| sshAuthorizedKey           | 任意      | SSH 公開鍵を指定できます。指定<br>すると、検出 ISO イメージからホ<br>ストを起動するときにホストにア<br>クセスできるようになります。                                                                                                    |
| nmStateConfigLabelSelector | 任意      | ホストの静的 IP、ブリッジ、ボン<br>ディングなどの高度なネットワー<br>ク設定を統合します。ホストネッ<br>トワーク設定は、選択したラベル<br>を持つ1つ以上の<br><b>NMStateConfig</b> リソースで指定<br>されま<br>す。 <b>nmStateConfigLabelSele</b><br>ctor プロパティーは、選択した<br>ラベルと一致する Kubernetes ラ<br>ベルセレクターです。このラベル<br>セレクターに一致するすべての<br><b>NMStateConfig</b> ラベルのネット<br>ワーク設定は、Discovery Image<br>に含まれています。起動時に、各<br>ホストは各設定をそのネットワー<br>クインターフェイスと比較し、適<br>切な設定を適用します。 |

| フィールド | 任意または必須 | 説明                                               |
|-------|---------|--------------------------------------------------|
| proxy | 任意      | proxy セクションでは、検出中に<br>ホストに必要なプロキシー設定を<br>指定できます。 |

注記: IPv6 を使用してプロビジョニングする場合、noProxy 設定で CIDR アドレスブロックを定義する ことはできません。各アドレスを個別に定義する必要があります。

## 1.5.4.10.3.8. 検出イメージからホストを起動します。

残りの手順では、前の手順で取得した検出 ISO イメージからホストを起動する方法について説明します。

1. 次のコマンドを実行して、namespace から検出イメージをダウンロードします。

curl --insecure -o image.iso \$(kubectl -n sample-namespace get infraenvs.agentinstall.openshift.io myinfraenv -o=jsonpath="{.status.isoDownloadURL}")

- 2. 検出イメージを仮想メディア、USB ドライブ、または別の保管場所に移動し、ダウンロードしたディスカバリーイメージからホストを起動します。
- Agent リソースは自動的に作成されます。これはクラスターに登録されており、検出イメージ から起動したホストを表します。次のコマンドを実行して、エージェントのカスタムリソース を承認し、インストールを開始します。

oc -n sample-namespace patch agents.agent-install.openshift.io 07e80ea9-200c-4f82-aff4-4932acb773d4 -p '{"spec":{"approved":true}}' --type merge

エージェント名と UUID は、実際の値に置き換えます。

前のコマンドの出力に、APPROVED パラメーターの値が true であるターゲットクラスターの エントリーが含まれている場合、承認されたことを確認できます。

## 1.5.4.10.4. 関連情報

- CLI を使用して Nutanix プラットフォーム上にクラスターを作成するときに必要な追加の手順については、Red Hat OpenShift Container Platform ドキュメントの API を使用した Nutanix へのホストの追加 および Nutanix インストール後の設定 を参照してください。
- ゼロタッチプロビジョニングの詳細は、OpenShift Container Platform ドキュメントのネット ワーク遠端のクラスターを参照してください。
- イメージプルシークレットの使用 を参照してください。
- オンプレミス環境の認証情報の作成を参照してください。
- リリースイメージを参照してください。
- Discovery Image を使用したホストのホストインベントリーへの追加 を参照してください。

1.5.4.11. プロキシー環境でのクラスターの作成

ハブクラスターがプロキシーサーバー経由で接続されている場合は、Red Hat OpenShift Container Platform クラスターを作成できます。クラスターの作成を成功させるには、以下のいずれかの状況が true である必要があります。

- multicluster engine operator に、作成するマネージドクラスターとのプライベートネットワー ク接続があり、マネージドクラスターがプロキシーを使用してインターネットにアクセスでき る。
- マネージドクラスターはインフラストラクチャープロバイダーにあるが、ファイアウォール ポートを使用することでマネージドクラスターからハブクラスターへの通信が可能になる。

プロキシーで設定されたクラスターを作成するには、以下の手順を実行します。

1. シークレットに保存されている install-config YAML に次の情報を追加して、ハブクラスター で cluster-wide-proxy 設定を設定します。

apiVersion: v1 kind: Proxy baseDomain: <domain> proxy: httpProxy: http://<username>:<password>@<proxy.example.com>:<port> httpsProxy: https://<username>:<password>@<proxy.example.com>:<port> noProxy: <wildcard-of-domain>,<provisioning-network/CIDR>,<BMC-address-range/CIDR>

username は、プロキシーサーバーのユーザー名に置き換えます。

password は、プロキシーサーバーへのアクセス時に使用するパスワードに置き換えます。

proxy.example.com は、プロキシーサーバーのパスに置き換えます。

port は、プロキシーサーバーとの通信ポートに置き換えます。

wildcard-of-domain は、プロキシーをバイパスするドメインのエントリーに置き換えます。

**provisioning-network/CIDR**は、プロビジョニングネットワークのIPアドレスと割り当てられたIPアドレスの数 (CIDR 表記) に置き換えます。

**BMC-address-range/CIDR** は、BMC アドレスおよびアドレス数 (CIDR 表記) に置き換えます。

以前の値を追加すると、設定はクラスターに適用されます。

2. クラスターの作成手順を実行してクラスターをプロビジョニングします。**クラスターの作成**を 参照してプロバイダーを選択します。

**注: install-config** YAML は、クラスターをデプロイする場合にのみ使用できます。クラスターをデプロ イした後、install-config.yaml に加えた新しい変更は適用されません。導入後に設定を更新するには、 ポリシーを使用する必要があります。詳細は、Pod ポリシー を参照してください。

1.5.4.11.1. 関連情報

- プロバイダーを選択するには、クラスターの作成を参照してください。
- クラスターのデプロイ後に設定を変更する方法については、Pod ポリシー を参照してください。

- その他のトピックは クラスターライフサイクルの概要 を参照してください。
- プロキシー環境でのクラスターの作成に戻ります。

## 1.5.5. クラスターのインポート

別の Kubernetes クラウドプロバイダーからクラスターをインポートできます。インポート後、ター ゲットクラスターは multicluster engine Operator ハブクラスターのマネージドクラスターになりま す。特に指定されていない限りは通常、ハブクラスターとターゲットのマネージドクラスターにアクセ スできる場所で、インポートタスクを実行できます。

ハブクラスターは 他 のハブクラスターの管理はできず、自己管理のみが可能です。ハブクラスター は、自動的にインポートして自己管理できるように設定されています。ハブクラスターは手動でイン ポートする必要はありません。

ハブクラスターを削除して再度インポートする場合は、local-cluster:true ラベルを ManagedCluster リソースに追加する必要があります。

クラスターを管理できるようにクラスターをインポートする方法についての詳細は、次のトピックを参 照してください。

#### 必要なユーザータイプまたはアクセスレベル: クラスター管理者

- コンソールを使用した既存クラスターのインポート
- CLIを使用したマネージドクラスターのインポート
- エージェント登録を使用したマネージドクラスターのインポート
- オンプレミスの Red Hat OpenShift Container Platform クラスターのインポート

1.5.5.1. コンソールを使用したマネージドクラスターのインポート

Kubernetes Operator 用のマルチクラスターエンジンをインストールすると、クラスターをインポート して管理できるようになります。コンソールを使用してマネージドクラスターをインポートする方法に ついては、以下を参照してください。

- 前提条件
- 新規プルシークレットの作成
- クラスターのインポート
- Red Hat OpenShift Dedicated 環境での import コマンドの手動実行
- オプション: クラスター API アドレスの設定
- クラスターの削除

1.5.5.1.1. 前提条件

- デプロイされたハブクラスター。ベアメタルクラスターをインポートする場合は、ハブクラス ターを Red Hat OpenShift Container Platform バージョン 4.13 以降にインストールする必要が あります。
- 管理するクラスター。

- base64 コマンドラインツール。
- OpenShift Container Platform によって作成されていないクラスターをインポートする場合、 定義された multiclusterhub.spec.imagePullSecret。このシークレットは、Kubernetes
   Operator 用のマルチクラスターエンジンがインストールされたときに作成された可能性があり ます。このシークレットを定義する方法の詳細については、カスタムイメージプルシークレット トを参照してください。

Required user type or access level: クラスター管理者

## 1.5.5.1.2. 新規プルシークレットの作成

新しいプルシークレットを作成する必要がある場合は、以下の手順を実行します。

- 1. cloud.redhat.com から Kubernetes プルシークレットをダウンロードします。
- 2. プルシークレットをハブクラスターの namespace に追加します。
- 3. 次のコマンドを実行して、**open-cluster-management** namespace に新しいシークレットを作成します。

oc create secret generic pull-secret -n <open-cluster-management> --fromfile=.dockerconfigjson=<path-to-pull-secret> --type=kubernetes.io/dockerconfigjson

**open-cluster-management** をハブクラスターの namespace の名前に置き換えます。ハブクラ スターのデフォルトの namespace は **open-cluster-management** です。

path-to-pull-secret を、ダウンロードしたプルシークレットへのパスに置き換えます。

シークレットは、インポート時にマネージドクラスターに自動的にコピーされます。

- 以前にインストールされたエージェントが、インポートするクラスターから削除されていることを確認します。エラーを回避するには、open-cluster-management-agent およびopen-cluster-management-agent-addon namespace を削除する必要があります。
- Red Hat OpenShift Dedicated 環境にインポートする場合には、以下の注意点を参照してく ださい。
  - ハブクラスターを Red Hat OpenShift Dedicated 環境にデプロイしている必要があります。
  - Red Hat OpenShift Dedicated のデフォルト権限は dedicated-admin ですが、 namespace を作成するための権限がすべて含まれているわけではありません。 multicluster engine operator を使用してクラスターをインポートおよび管理するに は、cluster-admin 権限が必要です。

1.5.5.1.3. クラスターのインポート

利用可能なクラウドプロバイダーごとに、コンソールから既存のクラスターをインポートできます。

注記: ハブクラスターは別のハブクラスターを管理できません。ハブクラスターは、自動的にインポートおよび自己管理するように設定されるため、ハブクラスターを手動でインポートして自己管理する必要はありません。

デフォルトでは、namespace がクラスター名と namespace に使用されますが、これは変更できます。

**重要:** クラスターを作成すると、コントローラーはクラスターとそのリソースの namespace を作成しま す。その namespace には、そのクラスターインスタンスのリソースのみを含めるようにしてくださ い。クラスターを破棄すると、namespace とその中のすべてのリソースが削除されます。

マネージドクラスターはすべて、マネージドクラスターセットに関連付けられている必要があります。 マネージドクラスターを ManagedClusterSet に割り当てない場合は、クラスターは default マネージ ドクラスターセットに自動的に追加されます。

クラスターを別のクラスターセットに追加する場合は、クラスターセットへの clusterset-admin 権限 が必要です。クラスターのインポート時に cluster-admin 権限がない場合は、clusterset-admin 権限 を持つクラスターセットを選択する必要があります。指定されたクラスターセットに適切な権限がない 場合、クラスターのインポートは失敗します。選択するクラスターセットが存在しない場合は、クラス ター管理者に連絡して、クラスターセットへの clusterset-admin 権限を受け取ってください。

OpenShift Container Platform Dedicated クラスターをインポートし、**vendor=OpenShiftDedicated** のラベルを追加してベンダーを指定しない場合、**vendor=auto-detect**のラベルを追加する と、**managed-by=platform** ラベルがクラスターに自動的に追加されます。この追加されたラベルを使 用して、クラスターを OpenShift Container Platform Dedicated クラスターとして識別し、OpenShift Container Platform Dedicated クラスターをグループとして取得できます。

以下の表は、クラスターをインポートする方法を指定する **インポートモード** で使用できるオプション を示しています。

| import コマンドの手動実行                         | Red Hat Ansible Automation Platform テンプレート<br>など、コンソールで情報を完了および送信した後<br>に、提供されたコマンドをターゲットクラスターで<br>実行してクラスターをインポートします。OpenShift<br>Container Platform D dedicated 環境でクラスターを<br>インポートし、import コマンドを手動で実行する場<br>合は、コンソールに情報を入力する前に OpenShift<br>Container Platform D dedicated 環境でのimport コマ<br>ンドの手動実行 の手順を完了してください。 |
|------------------------------------------|----------------------------------------------------------------------------------------------------|
| 既存クラスターのサーバー URL および API トークン<br>を入力します。 | インポートするクラスターのサーバー URL および<br>API トークンを指定します。クラスターのアップグ<br>レード時に実行する Red Hat Ansible Automation<br>Platform テンプレートを指定できます。                                                                                                    |
| <b>kubeconfig</b> ファイルを指定します。            | インポートするクラスターの <b>kubeconfig</b> ファイル<br>の内容をコピーして貼り付けます。クラスターの<br>アップグレード時に実行する Red Hat Ansible<br>Automation Platform テンプレートを指定できます。                                                                                                    |

**注記:** Ansible Automation Platform ジョブを作成して実行するには、OperatorHub から Red Hat Ansible Automation Platform Resource Operator をインストールし、実行する必要があります。

クラスター API アドレスを設定するには、任意: Configuring the cluster API address を参照してください。

マネージドクラスター klusterlet を特定のノードで実行するように設定するには、オプション: 特定の ノードで実行するように klusterlet を設定する を参照してください。

1.5.5.1.3.1. OpenShift Container Platform Dedicated 環境での import コマンドの手動実行

注: Klusterlet OLM Operator と次の手順は非推奨になりました。

OpenShift Container Platform D dedicated 環境にクラスターをインポートし、import コマンドを手動で実行する場合は、追加で手順を完了する必要があります。

- 1. インポートするクラスターの OpenShift Container Platform コンソールにログインします。
- 2. インポートするクラスター上に open-cluster-management-agent および open-clustermanagement namespace またはプロジェクトを作成します。
- 3. OpenShift Container Platform カタログで klusterlet Operator を検索します。
- 作成した open-cluster-management namespace またはプロジェクトに klusterlet Operator を インストールします。
   重要: open-cluster-management-agent namespace に Operator をインストールしないでくだ さい。
- 5. 以下の手順を実行して、import コマンドからブートストラップシークレットをデプロイメント します。
  - a. import-command という名前で作成したファイルに、import コマンドを貼り付けます。
  - b. 以下のコマンドを実行して、新しいファイルにコンテンツを挿入します。

cat import-command | awk '{split(\$0,a,"&&"); print a[3]}' | awk '{split(\$0,a,"|"); print a[1]}' | sed -e "s/^ echo //" | base64 -d

- c. 出力で bootstrap-hub-kubeconfig という名前のシークレットを見つけ、コピーします。
- d. シークレットをマネージドクラスターの **open-cluster-management-agent** namespace に 適用します。
- e. インストールされた Operator の例を使用して klusterlet リソースを作成します。clusterName 値をインポート時に設定されたクラスター名と同じ名前に変更します。
   注記: managedcluster リソースがハブに正常に登録されると、2 つの Klusterlet Operator がインストールされます。klusterlet Operator の1つは open-cluster-management namespace に、もう1つは open-cluster-management-agent namespace にあります。複数の Operator を使用しても、Klusterlet の機能には影響しません。
- 6. Cluster > Import cluster を選択してから、コンソールに情報を提供します。

#### 1.5.5.1.3.2. オプション: クラスター API アドレスの設定

oc get managedcluster コマンドの実行時に表に表示される URL を設定して、クラスターの詳細ページにある Cluster API アドレス をオプションで設定します。

- 1. cluster-admin 権限がある ID でハブクラスターにログインします。
- 2. ターゲットに設定されたマネージドクラスターの kubeconfig ファイルを設定します。
- 次のコマンドを実行して、インポートするクラスターのマネージドクラスターエントリーを編集します。cluster -name をマネージドクラスターの名前に置き換えます。

oc edit managedcluster <cluster-name>

4. 以下の例のように、YAML ノアイルの ManagedCluster 仕様に manageClusterClientConfigs セクションを追加します。

spec: hubAcceptsClient: true managedClusterClientConfigs: - url: <https://api.new-managed.dev.redhat.com> 1

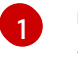

URL の値を、インポートするマネージドクラスターへの外部アクセスを提供する URL に 置き換えます。

1.5.5.1.3.3. オプション: 特定のノードで実行するように klusterlet を設定する

マネージドクラスターの nodeSelector と tolerations アノテーションを設定することで、マネージド クラスター klusterlet を実行するノードを指定できます。これらの設定を設定するには、次の手順を実 行します。

- 1. コンソールのクラスターページから、更新するマネージドクラスターを選択します。
- YAML コンテンツを表示するには、YAML スイッチを On に設定します。
   注記: YAML エディターは、クラスターをインポートまたは作成するときにのみ使用できます。 インポートまたは作成後にマネージドクラスターの YAML 定義を編集するには、OpenShift Container Platform コマンドラインインターフェイスまたは Red Hat Advanced Cluster Management 検索機能を使用する必要があります。
- 3. nodeSelector アノテーションをマネージドクラスターの YAML 定義に追加します。このアノ テーションのキーは、open-cluster-management/nodeSelector です。このアノテーションの 値は、JSON 形式の文字列マップです。
- tolerations エントリーをマネージドクラスターの YAML 定義に追加します。このアノテーションのキーは、open-cluster-management/tolerations です。このアノテーションの値は、 JSON 形式の toleration リストを表します。結果の YAML は次の例のようになります。

apiVersion: cluster.open-cluster-management.io/v1 kind: ManagedCluster metadata: annotations: open-cluster-management/nodeSelector: '{"dedicated":"acm"}' open-cluster-management/tolerations: '[{"key":"dedicated","operator":"Equal","value":"acm","effect":"NoSchedule"}]'

**KlusterletConfig**を使用して、マネージドクラスターの **nodeSelector** と **tolerations** を設定すること もできます。これらのオプションを設定するには、次の手順を実行します。

**注: KlusterletConfig**を使用する場合、マネージドクラスターは、マネージドクラスターのアノテーションの設定ではなく、**KlusterletConfig**設定の構成を使用します。

1. 次のサンプル YAML の内容を適用します。必要に応じて値を置き換えます。

apiVersion: config.open-cluster-management.io/v1alpha1 kind: KlusterletConfig metadata: name: <klusterletconfigName> spec: nodePlacement: nodeSelector: dedicated: acm tolerations: - key: dedicated operator: Equal value: acm effect: NoSchedule

2. Agent.open-cluster-management.io/klusterlet-config: `<klusterletconfigName> アノテー ションをマネージドクラスターに追加し、<klusterletconfigName> を KlusterletConfig の名 前に置き換えます。

1.5.5.1.4. インポートされたクラスターの削除

以下の手順を実行して、インポートされたクラスターと、マネージドクラスターで作成された **opencluster-management-agent-addon** を削除します。

Clusters ページで、Actions > Detach cluster をクリックしてマネージメントからクラスターを削除し ます。

注記: local-cluster という名前のハブクラスターをデタッチしようとする場合は、デフォルトの disableHubSelfManagement 設定が false である点に注意してください。この設定が原因で、ハブク ラスターがデタッチされると、自身を再インポートして管理し、MultiClusterHub コントローラーが調 整されます。ハブクラスターがデタッチプロセスを完了して再インポートするのに時間がかかる場合が あります。プロセスが完了するのを待たずにハブクラスターを再インポートする場合は、次のコマンド を実行して multiclusterhub-operator Pod を再起動し、再インポートを高速化できます。

oc delete po -n open-cluster-management `oc get pod -n open-cluster-management | grep multiclusterhub-operator| cut -d' ' -f1`

disableHubSelfManagement の値を true に指定して、自動的にインポートされないように、ハブクラ スターの値を変更できます。詳細は、disableHubSelfManagement のトピックを参照してください。

#### 1.5.5.1.4.1. 関連情報

- カスタムイメージプルシークレットの定義方法の詳細は、カスタムイメージプルシークレット を参照してください。
- disableHubSelfManagement トピックを参照してください。

1.5.5.2. CLI を使用したマネージドクラスターのインポート

Kubernetes Operator 用のマルチクラスターエンジンをインストールすると、Red Hat OpenShift Container Platform CLI を使用して、クラスターをインポートおよび管理する準備が整います。自動イ ンポートシークレットを使用するか、man コマンドを使用して、CLI でマネージドクラスターをイン ポートする方法については、以下のトピックを参照してください。

- 前提条件
- サポート対象のアーキテクチャー
- クラスターインポートの準備
- 自動インポートシークレットを使用したクラスターのインポート

- クラスターの手動インポート
- klusterlet アドオンのインポート
- CLIを使用したインポート済みクラスターの削除

重要: ハブクラスターは別のハブクラスターを管理できません。ハブクラスターは、ローカルクラス ター として自動的にインポートおよび管理されるようにセットアップされます。ハブクラスターは、手 動でインポートして自己管理する必要はありません。ハブクラスターを削除して再度インポートする場 合は、local-cluster:true ラベルを追加する必要があります。

### 1.5.5.2.1. 前提条件

- デプロイされたハブクラスター。ベアメタルクラスターをインポートする場合は、ハブクラス ターを OpenShift Container Platform バージョン 4.13 以降にインストールする必要がありま す。
- 管理する別のクラスター。
- oc コマンドを実行する OpenShift Container Platform CLI バージョン 4.13 以降。OpenShift Container Platform CLI のインストールと設定については、OpenShift CLI の使用方法 を参照 してください。
- OpenShift Container Platform によって作成されていないクラスターをインポートする場合、 定義された multiclusterhub.spec.imagePullSecret。このシークレットは、Kubernetes
   Operator 用のマルチクラスターエンジンがインストールされたときに作成された可能性があり ます。このシークレットを定義する方法の詳細については、カスタムイメージプルシークレット を参照してください。

1.5.5.2.2. サポートされているアーキテクチャー

- Linux (x86\_64, s390x, ppc64le)
- MacOS

#### 1.5.5.2.3. クラスターインポートの準備

CLIを使用してマネージドクラスターをインポートする前に、以下の手順を実行する必要があります。

1. 次のコマンドを実行して、ハブクラスターにログインします。

oc login

ハブクラスターで次のコマンドを実行して、プロジェクトおよび namespace を作成します。<cluster\_name> で定義されているクラスター名は、YAML ファイルとコマンドでクラスター namespace としても使用されます。

oc new-project <cluster\_name>

**重要: cluster.open-cluster-management.io/managedCluster** ラベルは、マネージドクラス ターの namespace に対して自動的に追加および削除されます。手動でマネージドクラスター namespace に追加したり、削除したりしないでください。

3. 以下の内容例で managed-cluster.yaml という名前のファイルを作成します。

apiVersion: cluster.open-cluster-management.io/v1 kind: ManagedCluster metadata: name: <cluster\_name> labels: cloud: auto-detect vendor: auto-detect spec: hubAcceptsClient: true

**cloud** および **vendor** の値を **auto-detect** する場合、Red Hat Advanced Cluster Management はインポートしているクラスターからクラウドおよびベンダータイプを自動的に検出します。 オプションで、**auto-detect** の値をクラスターのクラウドおよびベンダーの値に置き換えること ができます。以下の例を参照してください。

cloud: Amazon vendor: OpenShift

4. 以下のコマンドを実行して、YAML ファイルを ManagedCluster リソースに適用します。

oc apply -f managed-cluster.yaml

これで、自動インポートシークレットを使用してクラスターをインポートする か、手動でクラスターを インポートする のいずれかに進むことができます。

1.5.5.2.4. 自動インポートシークレットを使用したクラスターのインポート

自動インポートシークレットを使用してマネージドクラスターをインポートするには、クラスターの kubeconfig ファイルへの参照、またはクラスターの kube API サーバーとトークンのペアのいずれかの 参照を含むシークレットを作成する必要があります。自動インポートシークレットを使用してクラス ターをインポートするには、以下の手順を実行します。

- インポートするマネージドクラスターの kubeconfig ファイル、または kube API サーバーおよびトークンを取得します。kubeconfig ファイルまたは kube API サーバーおよびトークンの場所を特定する方法については、Kubernetes クラスターのドキュメントを参照してください。
- 2. \${CLUSTER\_NAME} namespace に auto-import-secret.yaml ファイルを作成します。
  - a. 以下のテンプレートのようなコンテンツを使用して、**auto-import-secret.yaml** という名前の YAML ファイルを作成します。

apiVersion: v1 kind: Secret metadata: name: auto-import-secret namespace: <cluster\_name> stringData: autoImportRetry: "5" *# If you are using the kubeconfig file, add the following value for the kubeconfig file # that has the current context set to the cluster to import:* kubeconfig: |- <kubeconfig\_file> *#* If you are using the token/server pair, add the following two values instead of *#* the kubeconfig file:
token: <Token to access the cluster> server: <cluster\_api\_url> type: Opaque

b. 以下のコマンドを実行して、<cluster\_name> namespace に YAML ファイルを適用します。

oc apply -f auto-import-secret.yaml

**注記**: デフォルトでは、自動インポートシークレットは1回使用され、インポートプロセス が完了すると削除されます。自動インポートシークレットを保持する場合 は、managedcluster-import-controller.open-cluster-management.io/keeping-autoimport-secret をシークレットに追加します。これを追加するには、以下のコマンドを実行 します。

oc -n <cluster\_name> annotate secrets auto-import-secret managedcluster-importcontroller.open-cluster-management.io/keeping-auto-import-secret=""

3. インポートしたクラスターのステータス (**JOINED** および **AVAILABLE**) を確認します。ハブク ラスターから以下のコマンドを実行します。

oc get managedcluster <cluster\_name>

4. クラスターで以下のコマンドを実行して、マネージドクラスターにログインします。

oc login

5. 以下のコマンドを実行して、インポートするクラスターの Pod ステータスを検証できます。

oc get pod -n open-cluster-management-agent

klusterlet アドオンのインポート に進むことができます。

#### 1.5.5.2.5. クラスターの手動インポート

重要: import コマンドには、インポートされた各マネージドクラスターにコピーされるプルシークレット情報が含まれます。インポートしたクラスターにアクセスできるユーザーであれば誰でも、プルシークレット情報を表示することもできます。

マネージドクラスターを手動でインポートするには、以下の手順を実行します。

1. 以下のコマンドを実行して、ハブクラスターでインポートコントローラーによって生成された klusterlet-crd.yaml ファイルを取得します。

oc get secret <cluster\_name>-import -n <cluster\_name> -o jsonpath={.data.crds\\.yaml} | base64 --decode > klusterlet-crd.yaml

2. 以下のコマンドを実行して、ハブクラスターにインポートコントローラーによって生成された import.yaml ファイルを取得します。

oc get secret <cluster\_name>-import -n <cluster\_name> -o jsonpath={.data.import\\.yaml} | base64 --decode > import.yaml

インポートするクラスターで次の手順を実行します。

3. 次のコマンドを入力して、インポートするマネージドクラスターにログインします。

oc login

4. 以下のコマンドを実行して、手順1で生成した klusterlet-crd.yaml を適用します。

oc apply -f klusterlet-crd.yaml

5. 以下のコマンドを実行して、以前に生成した import.yaml ファイルを適用します。

oc apply -f import.yaml

6. ハブクラスターから次のコマンドを実行して、インポートするマネージドクラスターの JOINED および AVAILABLE ステータスを検証できます。

oc get managedcluster <cluster\_name>

klusterlet アドオンのインポート に進むことができます。

## 1.5.5.2.6. klusterlet アドオンのインポート

**KlusterletAddonConfig** klusterlet アドオン設定を実装して、マネージドクラスターで他のアドオンを 有効にします。次の手順を実行して、設定ファイルを作成して適用します。

1. 以下の例のような YAML ファイルを作成します。

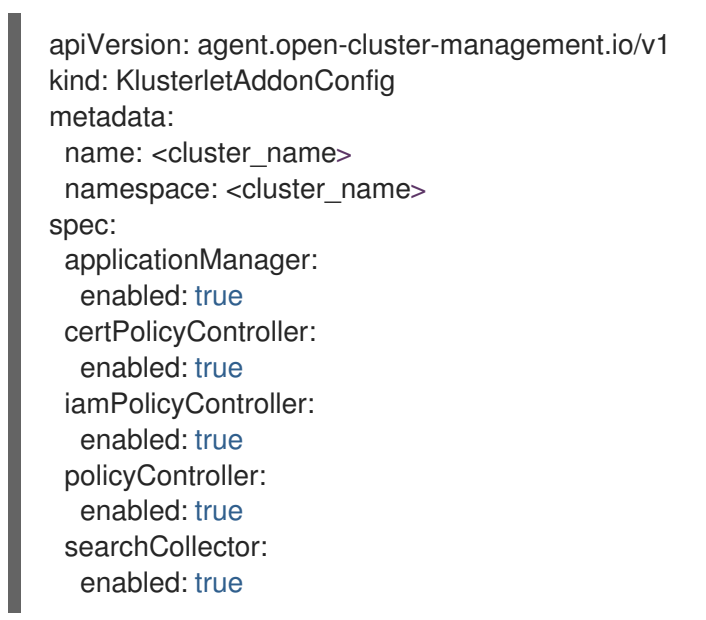

- 2. ファイルは klusterlet-addon-config.yaml として保存します。
- 3. 以下のコマンドを実行して YAML を適用します。

oc apply -f klusterlet-addon-config.yaml

アドオンは、インポートするマネージドクラスターのステータスが **AVAILABLE** になると、イ ンストールされます。

以下のコマンドを実行して、インポートするクラスターのアドオンの Pod ステータスを検証できます。

oc get pod -n open-cluster-management-agent-addon

## 1.5.5.2.7. コマンドラインインターフェイスを使用したインポート済みクラスターの削除

コマンドラインインターフェイスを使用してマネージドクラスターを削除するには、以下のコマンドを 実行します。

oc delete managedcluster <cluster\_name>

<cluster name> をクラスターの名前に置き換えます。

1.5.5.3. エージェント登録を使用したマネージドクラスターのインポート

Kubernetes オペレーター用のマルチクラスターエンジンをインストールすると、クラスターをイン ポートし、エージェント登録エンドポイントを使用して管理できるようになります。エージェント登録 エンドポイントを使用してマネージドクラスターをインポートする方法については、次のトピックをそ のまま参照してください。

- 前提条件
- サポート対象のアーキテクチャー
- クラスターのインポート

1.5.5.3.1. 前提条件

- デプロイされたハブクラスター。ベアメタルクラスターをインポートする場合は、ハブクラス ターを OpenShift Container Platform バージョン 4.13 以降にインストールする必要がありま す。
- 管理するクラスター。
- base64 コマンドラインツール。
- OpenShift Container Platform によって作成されていないクラスターをインポートする場合、 定義された multiclusterhub.spec.imagePullSecret。このシークレットは、Kubernetes Operator 用のマルチクラスターエンジンがインストールされたときに作成された可能性があり ます。このシークレットを定義する方法の詳細については、カスタムイメージプルシークレッ トを参照してください。 新規シークレットを作成する必要がある場合は、新規プルシークレットの作成を参照してくだ さい。

1.5.5.3.2. サポート対象のアーキテクチャー

- Linux (x86\_64, s390x, ppc64le)
- MacOS

1.5.5.3.3. クラスターのインポート

エージェント登録エンドポイントを使用してマネージドクラスターをインポートするには、次の手順を 実行します。

1. ハブクラスターで次のコマンドを実行して、エージェント登録サーバーの URL を取得します。

export agent\_registration\_host=\$(oc get route -n multicluster-engine agent-registration - o=jsonpath="{.spec.host}")

**注:** ハブクラスターがクラスター全体のプロキシーを使用している場合は、マネージドクラス ターがアクセスできる URL を使用していることを確認してください。

2. 次のコマンドを実行して、cacertを取得します。

oc get configmap -n kube-system kube-root-ca.crt -o=jsonpath="{.data['ca\.crt']}" > ca.crt\_

次の YAML コンテンツを適用して、エージェント登録サーバーが承認するトークンを取得します。

```
apiVersion: v1
kind: ServiceAccount
metadata:
 name: managed-cluster-import-agent-registration-sa
 namespace: multicluster-engine
____
apiVersion: v1
kind: Secret
type: kubernetes.io/service-account-token
metadata:
 name: managed-cluster-import-agent-registration-sa-token
 namespace: multicluster-engine
 annotations:
  kubernetes.io/service-account.name: "managed-cluster-import-agent-registration-sa"
apiVersion: rbac.authorization.k8s.io/v1
kind: ClusterRole
metadata:
 name: managedcluster-import-controller-agent-registration-client
rules:
- nonResourceURLs: ["/agent-registration/*"]
 verbs: ["get"]
kind: ClusterRoleBinding
apiVersion: rbac.authorization.k8s.io/v1
metadata:
 name: managed-cluster-import-agent-registration
roleRef:
 apiGroup: rbac.authorization.k8s.io
 kind: ClusterRole
 name: managedcluster-import-controller-agent-registration-client
subjects:
 - kind: ServiceAccount
  name: managed-cluster-import-agent-registration-sa
  namespace: multicluster-engine
```

4. 以下のコマンドを実行してトークンをエクスポートします。

. . .

export token=\$(oc get secret -n multicluster-engine managed-cluster-import-agent-registration-sa-token -o=jsonpath='{.data.token}' | base64 -d)

5. 次のコマンドを実行して、自動承認を有効にし、コンテンツを cluster-manager にパッチを適用します。

oc patch clustermanager cluster-manager --type=merge -p '{"spec": {"registrationConfiguration":{"featureGates":[ {"feature": "ManagedClusterAutoApproval", "mode": "Enable"}], "autoApproveUsers": ["system:serviceaccount:multicluster-engine:agent-registration-bootstrap"]}}'

**注:** 自動承認を無効にして、マネージドクラスターからの証明書署名リクエストを手動で承認することもできます。

6. 次のコマンドを実行して、マネージドクラスターに切り替え、cacertを取得します。

curl --cacert ca.crt -H "Authorization: Bearer \$token" https://\$agent\_registration\_host/agent-registration/crds/v1 | oc apply -f -

7. 次のコマンドを実行して、マネージドクラスターをハブクラスターにインポートします。 <clusterName> は、クラスターの名前に置き換えます。

オプション: <klusterletconfigName> は KlusterletConfig の名前に置き換えます。

curl --cacert ca.crt -H "Authorization: Bearer \$token" https://\$agent\_registration\_host/agent-registration/manifests/<clusterName>?klusterletconfig=<klusterletconfigName> | oc apply -f -

1.5.5.4. オンプレミスの Red Hat OpenShift Container Platform クラスターの手動インポート

Kubernetes Operator 用のマルチクラスターエンジンをインストールすると、クラスターをインポート して管理できるようになります。既存の OpenShift Container Platform クラスターをインポートして、 ノードを追加できます。multicluster engine operator をインストールするとハブクラスターが自動的に インポートされるため、手順を完了しなくてもハブクラスターにノードを追加できます。詳細は、次の トピックを引き続きお読みください。

- 前提条件
- クラスターのインポート

## 1.5.5.4.1. 前提条件

• Central Infrastructure Management サービスの有効化

1.5.5.4.2. クラスターのインポート

静的ネットワークまたはベアメタルホストなしで OpenShift Container Platform クラスターを手動でイ ンポートし、ノードを追加する準備をするには、以下の手順を実行します。

1. 次の YAML コンテンツを適用して、インポートする OpenShift Container Platform クラスターの namespace を作成します。

apiVersion: v1 kind: Namespace metadata: name: managed-cluster 2. 以下の YAML コンテンツを適用して、インボートしている OpenShift Container Platform クラ スターに一致する ClusterImageSet が存在することを確認します。

```
apiVersion: hive.openshift.io/v1
kind: ClusterImageSet
metadata:
name: openshift-v4.11.18
spec:
releaseImage: quay.io/openshift-release-dev/ocp-
release@sha256:22e149142517dfccb47be828f012659b1ccf71d26620e6f62468c264a7ce7863
```

3. 次の YAML コンテンツを適用して、イメージにアクセスするためのプルシークレットを追加し ます。

```
apiVersion: v1
kind: Secret
type: kubernetes.io/dockerconfigjson
metadata:
name: pull-secret
namespace: managed-cluster
stringData:
.dockerconfigjson: <pull-secret-json> 1
```

A

<pull-secret-json>をプルシークレット JSON に置き換えます。

- 4. **kubeconfig** を OpenShift Container Platform クラスターからハブクラスターにコピーします。
  - a. 次のコマンドを実行して、OpenShift Container Platform クラスターから **kubeconfig** を取 得します。**kubeconfig** がインポートされるクラスターとして設定されていることを確認し ます。

oc get secret -n openshift-kube-apiserver node-kubeconfigs -ojson | jq '.data["lbext.kubeconfig"]' --raw-output | base64 -d > /tmp/kubeconfig.some-other-cluster

**注記:** クラスター API にカスタムドメイン経由でアクセスする場合は、まずこの kubeconfig を編集して、certificate-authority-data フィールドにカスタム証明書を追加 し、server フィールドをカスタムドメインに合わせて変更する必要があります。

b. 次のコマンドを実行して、**kubeconfig** をハブクラスターにコピーします。**kubeconfig** が ハブクラスターとして設定されていることを確認します。

oc -n managed-cluster create secret generic some-other-cluster-admin-kubeconfig -from-file=kubeconfig=/tmp/kubeconfig.some-other-cluster

5. 次の YAML コンテンツを適用して、**AgentClusterInstall** カスタムリソースを作成します。必要に応じて値を置き換えます。

apiVersion: extensions.hive.openshift.io/v1beta1 kind: AgentClusterInstall metadata: name: <your-cluster-name> 1 namespace: <managed-cluster> spec: networking:

| userManagedNetworking: true         |
|-------------------------------------|
| clusterDeploymentRef:               |
| name: <your-cluster></your-cluster> |
| imageSetRef:                        |
| name: openshift-v4.11.18            |
| provisionRequirements:              |
| controlPlaneAgents: 2               |
| sshPublicKey: <""> 3                |

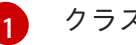

クラスターの名前を選択します。

シングルノード OpenShift クラスターを使用している場合は、**1** を使用します。マルチ ノードクラスターを使用している場合は、**3** を使用します。

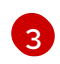

トラブルシューティングのためにノードにログインできるようにします。オプションの **sshPublicKey** フィールドを追加します。

 次の YAML コンテンツを適用して、ClusterDeployment を作成します。必要に応じて値を置 き換えます。

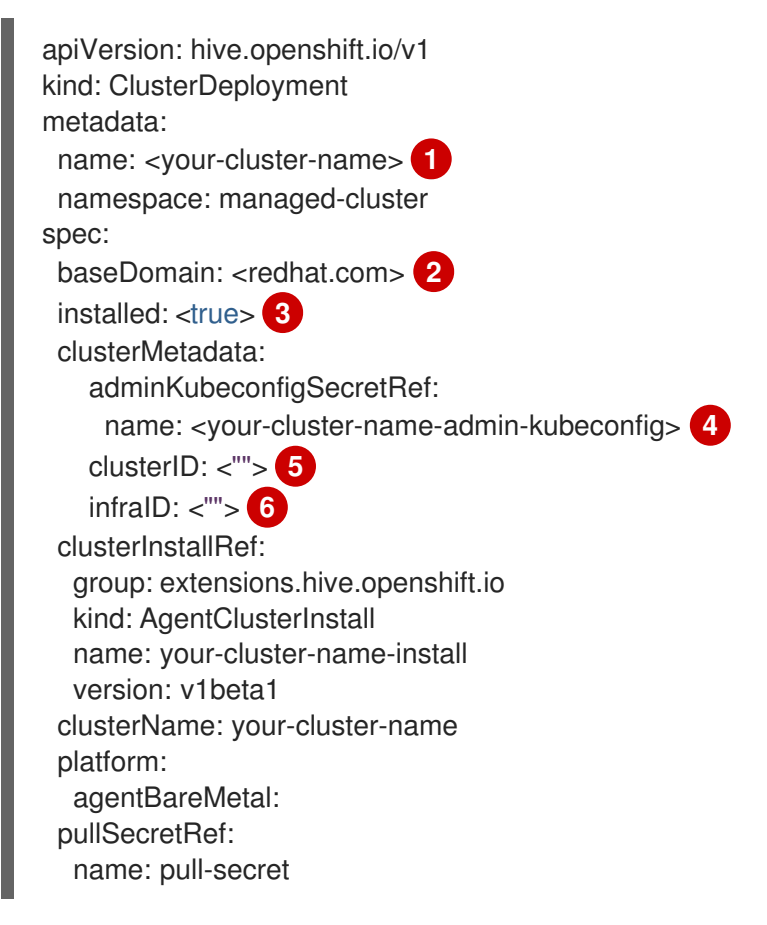

クラスターの名前を選択します。

**BaseDomain** が OpenShift Container Platform クラスターに使用しているドメインと一致 していることを確認してください。

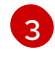

OpenShift Container Platform クラスターを実稼働環境のクラスターとして自動的にイン ポートするには、**true** に設定します。

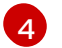

ステップ4で作成した kubeconfig を参照します。

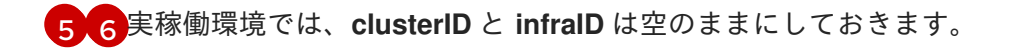

 次の YAML コンテンツを適用することで、InfraEnv カスタムリソースを追加して、クラスター に追加する新しいホストを検出します。必要に応じて値を置き換えます。
 注記:静的 IP アドレスを使用していない場合、次の例では追加の設定が必要になる場合があり ます。

apiVersion: agent-install.openshift.io/v1beta1 kind: InfraEnv metadata: name: your-infraenv namespace: managed-cluster spec: clusterRef: name: your-cluster-name namespace: managed-cluster pullSecretRef: name: pull-secret sshAuthorizedKey: ""

## 表1.6 InfraEnv のフィールドの表

| フィールド            | 任意または必須 | 説明                                                                                                    |
|------------------|---------|----------------------------------------------------------------------------------------------------|
| clusterRef       | 任意      | 遅延バインディングを使用してい<br>る場合、clusterRef フィールド<br>はオプションです。遅延バイン<br>ディングを使用していない場合<br>は、clusterRef を追加する必要<br>があります。 |
| sshAuthorizedKey | 任意      | トラブルシューティングのために<br>ノードにログインできるように、<br>オプションの<br><b>sshAuthorizedKey</b> フィールド                                 |

インポートに成功すると、ISO ファイルをダウンロードする URL が表示されます。次のコマンドを実行して ISO ファイルをダウンロードします。<url>は表示される URL に置き換えます。
 注記:ベアメタルホストを使用すると、ホストの検出を自動化できます。

oc get infraenv -n managed-cluster some-other-infraenv -ojson | jq ".status.<url>" --raw-output | xargs curl -k -o /storage0/isos/some-other.iso

 オプション: OpenShift Container Platform クラスターで、ポリシーなどの Red Hat Advanced Cluster Management 機能を使用する場合は、ManagedCluster リソースを作成しま す。ManagedCluster リソースの名前は、ClusterDeployment リソースの名前と一致させてく ださい。ManagedCluster リソースがない場合、コンソールではクラスターのステータスが detached になります。

1.5.5.5. インポート用のマネージドクラスターでのイメージレジストリーの指定

インボートしているマネージドクラスターのイメージレジストリーを上書きする必要がある場合があり ます。これには、ManagedClusterImageRegistry カスタムリソース定義を作成します。

ManagedClusterImageRegistry カスタムリソース定義は、namespace スコープのリソースです。

ManagedClusterImageRegistry カスタムリソース定義は、Placement が選択するマネージドクラス ターのセットを指定しますが、カスタムイメージレジストリーとは異なるイメージが必要になります。 マネージドクラスターが新規イメージで更新されると、識別用に各マネージドクラスターに、opencluster-management.io/image-registry=<namespace>.<managedClusterImageRegistryName>の ラベルが追加されます。

以下の例は、ManagedClusterImageRegistry カスタムリソース定義を示しています。

| apiVersion: imageregistry.open-cluster-management.io/v1alpha1                                                                                |
|----------------------------------------------------------------------------------------------------|
| metadata:                                                                                                    |
| name: <imagebegistryname></imagebegistryname>                                                                                                |
| namesnace: <namesnace></namesnace>                                                                                                    |
| spec:                                                                                                    |
| placementRef:                                                                                                    |
| group: cluster.open-cluster-management.jo                                                                                                    |
| resource: placements                                                                                                    |
| name: <placementname> 1</placementname>                                                                                                    |
| pullSecret:                                                                                                    |
| name: <pullsecretname> 2</pullsecretname>                                                                                                    |
| registries: 3                                                                                                    |
| - mirror: <mirrored_image_registry_address></mirrored_image_registry_address>                                                                |
| source: <image-registry-address></image-registry-address>                                                                                    |
| - mirror: <mirrored-image-registry-address></mirrored-image-registry-address>                                                                |
| source: <image-registry-address></image-registry-address>                                                                                    |
|                                                                                                    |
| マネージドクラスターのセットを選択するのと同じ namespace 内の配置の名前に置き換えます。                                                                                            |
| 2 カスタムイメージレジストリーからイメージをプルするために使用されるプルシークレットの名前<br>に置き換えます。                                                                                   |
| 3 ソース および ミラー レジストリーのそれぞれの値をリスト表示します。mirrored-image-<br>registry-address および image-registry-address は、レジストリーの各 ミラー および ソース 値<br>に置き換えます。     |
| ● 個小 registry redbet ie/rbeem9 という夕前のソーフイメージレジフトリーを                                                                                          |
| <ul> <li>例1. Tegistry.reditat.to/macinz という石削のワースイメークレクストリーを<br/>localbost:5000/rbacm2/こ registry redbat io/multicluster-engine を</li> </ul> |
| localhost:5000/macinz に、registry:rednatio/maticuster-engine を                                                                                |
| locallost.ooonnuticidstel englie に置き決たすには、以下の内と区川でよう。                                                                                        |
|                                                                                                    |
| registries:                                                                                                    |
| - IIIII01. localitost. 3000/IIIaci112/                                                                                                    |
| - mirror: localhost:5000/multicluster-engine                                                                                                 |
| source: registry redhat io/multicluster-engine                                                                                               |
|                                                                                                    |
| <ul> <li>例 2: ソースイメージ registry.redhat.io/rhacm2/registration-rhel8-operator を</li> </ul>                                                     |
| <b>localhost:5000/rhacm2-registration-rhel8-operator</b> に置き換えるには、以下の例を使用しま                                                                  |
| す。                                                                                                    |

registries:

- mirror: localhost:5000/rhacm2-registration-rhel8-operator source: registry.redhat.io/rhacm2/registration-rhel8-operator

重要: エージェント登録を使用してマネージドクラスターをインポートする場合は、イメージレジスト リーを含む KlusterletConfig を作成する必要があります。以下の例を参照してください。必要に応じて 値を置き換えます。

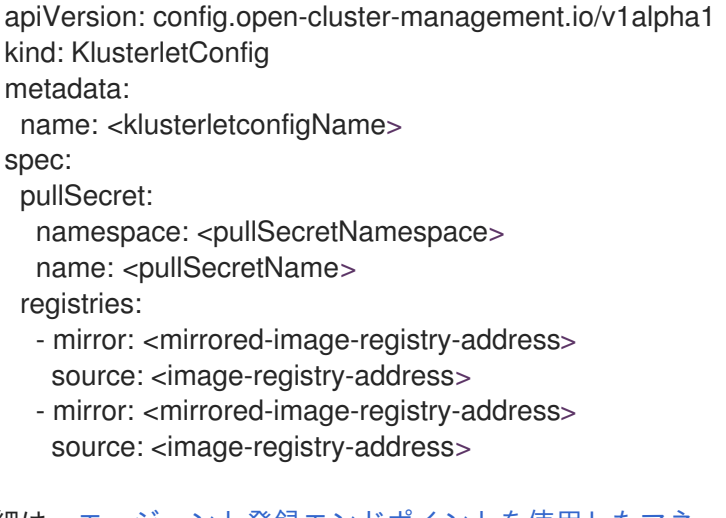

詳細は、エージェント登録エンドポイントを使用したマネージドクラスターのインポート を参照してく ださい。

1.5.5.5.1. ManagedClusterImageRegistryを持つクラスターのインポート

ManagedClusterImageRegistry カスタムリソース定義でカスタマイズされるクラスターをインポートするには、以下の手順を実行します。

1. クラスターをインポートする必要のある namespace にプルシークレットを作成します。これらの手順では、namespace は **myNamespace** です。

\$ kubectl create secret docker-registry myPullSecret \

--docker-server=<your-registry-server> \

--docker-username=<my-name> \

--docker-password=<my-password>

2. 作成した namespace に Placement を作成します。

apiVersion: cluster.open-cluster-management.io/v1beta1 kind: Placement metadata: name: myPlacement namespace: myNamespace spec: clusterSets: - myClusterSet tolerations: - key: "cluster.open-cluster-management.io/unreachable" operator: Exists

**注記:** Placement がクラスターを選択できるようにするには、Toleration を **unreachable** に指 定する必要があります。 3. ManagedClusterSet リソースを作成し、これを namespace にバインドします。

```
apiVersion: cluster.open-cluster-management.io/v1beta2
kind: ManagedClusterSet
metadata:
name: myClusterSet
----
apiVersion: cluster.open-cluster-management.io/v1beta2
kind: ManagedClusterSetBinding
metadata:
name: myClusterSet
namespace: myNamespace
spec:
clusterSet: myClusterSet
```

4. namespace に ManagedClusterImageRegistry カスタムリソース定義を作成します。

```
apiVersion: imageregistry.open-cluster-management.io/v1alpha1
kind: ManagedClusterImageRegistry
metadata:
name: myImageRegistry
namespace: myNamespace
spec:
placementRef:
group: cluster.open-cluster-management.io
resource: placements
name: myPlacement
pullSecret:
name: myPullSecret
registry: myRegistryAddress
```

- 5. コンソールからマネージドクラスターをインポートし、マネージドクラスターセットに追加し ます。
- open-cluster-management.io/image-registry=myNamespace.myImageRegistry ラベルをマネージドクラスターに追加した後に、マネージドクラスターで import コマンドをコピーして実行します。

1.5.6. クラスターへのアクセス

作成され、管理されている Red Hat OpenShift Container Platform クラスターにアクセスするには、以下の手順を実行します。

- 1. コンソールから、Infrastructure > Clusters に移動し、作成したクラスターまたはアクセスす るクラスターの名前を選択します。
- Reveal credentials を選択し、クラスターのユーザー名およびパスワードを表示します。クラ スターにログインする際に使用するため、この値を書き留めてください。
   注記: インポートしたクラスターでは、Reveal credentials オプションは利用できません。
- 3. クラスターにリンクする Console URL を選択します。
- 4. 手順3で確認したユーザー ID およびパスワードを使用して、クラスターにログインします。

# 1.5.7. マネージドクラスターのスケーリング

作成したクラスターについては、仮想マシンのサイズやノード数など、マネージドクラスターの仕様を カスタマイズおよびサイズ変更できます。インストーラーでプロビジョニングされたインフラストラク チャーをクラスターデプロイメントに使用している場合は、次のオプションを参照してください。

• MachinePool によるスケーリング

クラスターのデプロイメントに中央インフラストラクチャー管理を使用している場合は、次のオプションを参照してください。

- OpenShift Container Platform クラスターへのワーカーノードの追加
- マネージドクラスターへのコントロールプレーンノードの追加

## 1.5.7.1. MachinePool によるスケーリング

multicluster engine operator を使用してプロビジョニングするクラスターの場合、**MachinePool** リ ソースが自動的に作成されます。**MachinePool** を使用して、仮想マシンのサイズやノード数など、マ ネージドクラスターの仕様をさらにカスタマイズおよびサイズ変更できます。

- MachinePool リソースの使用は、ベアメタルクラスターではサポートされていません。
- MachinePool リソースは、ハブクラスター上の Kubernetes リソースで、 MachineSet リソー スをマネージドクラスターでグループ化します。
- MachinePool リソースは、ゾーンの設定、インスタンスタイプ、ルートストレージなど、マシンリソースのセットを均一に設定します。
- MachinePool では、マネージドクラスターで、必要なノード数を手動で設定したり、ノードの 自動スケーリングを設定したりするのに役立ちます。

## 1.5.7.1.1. 自動スケーリングの設定

自動スケーリングを設定すると、トラフィックが少ない場合にリソースをスケールダウンし、多くのリ ソースが必要な場合に十分にリソースを確保できるようにスケールアップするなど、必要に応じてクラ スターに柔軟性を持たせることができます。

- コンソールを使用して MachinePool リソースで自動スケーリングを有効にするには、以下の 手順を実行します。
  - 1. ナビゲーションで、Infrastructure > Clusters を選択します。
  - 2. ターゲットクラスターの名前をクリックし、Machine pools タブを選択します。
  - 3. マシンプールページのターゲットマシンプールの Options メニューから Enable autoscale を選択します。
  - マシンセットレプリカの最小数および最大数を選択します。マシンセットレプリカは、クラスターのノードに直接マップします。
     Scale をクリックした後、変更がコンソールに反映されるまでに数分かかる場合があります。Machine pools タブの通知がある場合は、View machines をクリックしてスケーリング操作のステータスを表示できます。
- コマンドラインを使用して MachinePool リソースで自動スケーリングを有効にするには、以下の手順を実行します。

 次のコマンドを入力して、マシンプールのリストを表示します。このとき、managedcluster-namespace は、ターゲットのマネージドクラスターの namespace に置き換えま す。

oc get machinepools -n <managed-cluster-namespace>

2. 以下のコマンドを入力してマシンプールの YAML ファイルを編集します。

oc edit machinepool <MachinePool-resource-name> -n <managed-cluster-namespace>

- MachinePool-resource-name は MachinePool リソースの名前に置き換えます。
- managed-cluster-namespace はマネージドクラスターの namespace の名前に置き換えます。
- 3. YAML ファイルから spec.replicas フィールドを削除します。
- 4. spec.autoscaling.minReplicas 設定および spec.autoscaling.maxReplicas フィールドを リソース YAML に追加します。
- 5. レプリカの最小数を minReplicas 設定に追加します。
- 6. レプリカの最大数を maxReplicas 設定に追加します。
- 7. ファイルを保存して変更を送信します。

## 1.5.7.1.2. 自動スケーリングの無効化

コンソールまたはコマンドラインを使用して自動スケーリングを無効にできます。

- コンソールを使用して自動スケーリングを無効にするには、次の手順を実行します。
  - 1. ナビゲーションで、Infrastructure > Clusters を選択します。
  - 2. ターゲットクラスターの名前をクリックし、Machine pools タブを選択します。
  - 3. マシンプールページから、ターゲットマシンプールの Options メニューから autoscale を 無効にします。
  - 必要なマシンセットのレプリカ数を選択します。マシンセットのレプリカは、クラスター 上のノードを直接マップします。
     Scale をクリックした後、表示されるまでに数分かかる場合があります。Machine pools タ ブの通知で View machines をクリックすると、スケーリングの状態を表示できます。
- コマンドラインを使用して自動スケーリングを無効にするには、以下の手順を実行します。

1. 以下のコマンドを実行して、マシンプールのリストを表示します。

oc get machinepools -n <managed-cluster-namespace>

**managed-cluster-namespace**は、ターゲットのマネージドクラスターの namespace に置き換えます。

2. 以下のコマンドを入力してマシンプールの YAML ファイルを編集します。

oc edit machinepool <name-of-MachinePool-resource> -n <namespace-of-managedcluster>

name-of-MachinePool-resource は、MachinePool リソースの名前に置き換えます。

**namespace-of-managed-cluster**は、マネージドクラスターの namespace 名に置き換えます。

- 3. YAML ファイルから spec.autoscaling フィールドを削除します。
- 4. spec.replicas フィールドをリソース YAML に追加します。
- 5. replicas の設定にレプリカ数を追加します。
- 6. ファイルを保存して変更を送信します。

1.5.7.1.3. 手動スケーリングの有効化

コンソールおよびコマンドラインから手動でスケーリングできます。

1.5.7.1.3.1. コンソールでの手動スケーリングの有効化

コンソールを使用して MachinePool リソースをスケーリングするには、次の手順を実行します。

- 1. 有効になっている場合は、**MachinePool**の自動スケーリングを無効にします。前の手順を参照 してください。
- 2. コンソールから、Infrastructure > Clusters をクリックします。
- 3. ターゲットクラスターの名前をクリックし、Machine pools タブを選択します。
- マシンプールページで、対象のマシンプールの Options メニューから Scale machine pool を 選択します。
- 必要なマシンセットのレプリカ数を選択します。マシンセットのレプリカは、クラスター上の ノードを直接マップします。Scale をクリックした後、変更がコンソールに反映されるまでに 数分かかる場合があります。マシンプールタブの通知から View machines をクリックすると、 スケーリング操作の状態を表示できます。

#### 1.5.7.1.3.2. コマンドラインでの手動スケーリングの有効化

コマンドラインを使用して MachinePool リソースをスケーリングするには、次の手順を実行します。

 次のコマンドを入力して、マシンプールのリストを表示します。このとき、<managedcluster-namespace>は、ターゲットのマネージドクラスターの namespace に置き換えます。

oc get machinepools -n <managed-cluster-namespace>

2. 以下のコマンドを入力してマシンプールの YAML ファイルを編集します。

oc edit machinepool <MachinePool-resource-name> -n <managed-cluster-namespace>

× 1× L - - L

~ ~ <u>~ ~ ~</u> ~ <u>~</u> ~ <u>~</u> ~ <u>~</u> ~ <u>~</u>

• MachinePool-resource-name は MachinePool リソースの名前に置き換えます。

 $11 \rightarrow 2$ 

- managed-cluster-namespace はマネージドクラスターの namespace の名前に置き換えます。
- 3. YAML ファイルから spec.autoscaling フィールドを削除します。
- 4. YAML ファイルの spec.replicas フィールドを必要な数のレプリカに変更します。
- 5. ファイルを保存して変更を送信します。

1.5.7.1.4. OpenShift Container Platform クラスターへのワーカーノードの追加

実稼働環境のワーカーノードを OpenShift Container Platform クラスターに追加するには、以下の手順 を実行します。

- ワーカーノードとして使用するマシンを、以前にダウンロードした ISO から起動します。
   注記: ワーカーノードが OpenShift Container Platform ワーカーノードの要件を満たしていることを確認してください。
- 2. 次のコマンドを実行した後、エージェントが登録されるまで待ちます。

watch -n 5 "oc get agent -n managed-cluster"

- エージェントの登録が成功すると、エージェントがリストされます。インストールのために エージェントを承認します。これには数分かかる場合があります。
   注記: エージェントがリストにない場合は、Ctrl キーと C キーを押して watch コマンドを終了 し、ワーカーノードにログインしてトラブルシューティングを行ってください。
- 4. 遅延バインディングを使用している場合は、次のコマンドを実行して、保留中のバインドされ ていないエージェントを OpenShift Container Platform クラスターに関連付けます。遅延バイ ンディングを使用していない場合は、ステップ5に進みます。

oc get agent -n managed-cluster -ojson | jq -r '.items[] | select(.spec.approved==false) |select(.spec.clusterDeploymentName==null) | .metadata.name'| xargs oc -n managedcluster patch -p '{"spec":{"clusterDeploymentName":{"name":"some-othercluster","namespace":"managed-cluster"}}' --type merge agent

5. 次のコマンドを実行して、保留中のエージェントのインストールを承認します。

oc get agent -n managed-cluster -ojson | jq -r '.items[] | select(.spec.approved==false) | .metadata.name'| xargs oc -n managed-cluster patch -p '{"spec":{"approved":true}}' --type merge agent

ワーカーノードのインストールを待ちます。ワーカーノードのインストールが完了すると、ワーカー ノードは証明書署名要求 (CSR) を使用してマネージドクラスターに接続し、参加プロセスを開始しま す。CSR は自動的に署名されます。

1.5.7.2. マネージドクラスターへのコントロールプレーンノードの追加

問題のあるコントロールプレーンを置き換えるには、コントロールプレーンノードを正常または正常で ないマネージドクラスターに追加します。

#### 必要なアクセス権限:管理者

1.5.7.2.1. 正常なマネージドクラスターへのコントロールプレーンノードの追加

以下の手順を実行して、コントロールプレーンノードを正常なマネージドクラスターに追加します。

- 1. 新規コントロールプレーンノードの OpenShift Container Platform クラスターへのワーカー ノードの追加 の手順を実行します。
- 次のコマンドを実行して、エージェントを承認する前にエージェントを master に設定します。

oc patch agent <AGENT-NAME> -p '{"spec":{"role": "master"}}' --type=merge

注意: CSR は自動的に承認されません。

3. OpenShift Container Platform の Assisted Installer ドキュメントの正常なクラスターへのプラ イマリーコントロールプレーンノードのインストールの手順に従ってください。

1.5.7.2.2. 正常でないマネージドクラスターへのコントロールプレーンノードの追加

以下の手順を実行して、コントロールプレーンノードを正常でないマネージドクラスターに追加しま す。

- 1. 正常でないコントロールプレーンノードのエージェントを削除します。
- デプロイメントにゼロタッチプロビジョニングフローを使用した場合は、ベアメタルホストを 削除します。
- 3. 新規コントロールプレーンノードの OpenShift Container Platform クラスターへのワーカー ノードの追加 の手順を実行します。
- 4. 次のコマンドを実行して、エージェントを承認する前にエージェントを **master** に設定しま す。

oc patch agent <AGENT-NAME> -p '{"spec":{"role": "master"}}' --type=merge

注意: CSR は自動的に承認されません。

5. OpenShift Container Platform の Assisted Installer ドキュメントの正常でないクラスターへの プライマリーコントロールプレーンノードのインストールの手順に従ってください。

# 1.5.8. 作成されたクラスターの休止

multicluster engine Operator を使用して作成されたクラスターを休止状態にし、リソースを節約できま す。休止状態のクラスターに必要となるリソースは、実行中のものより少なくなるので、クラスターを 休止状態にしたり、休止状態を解除したりすることで、プロバイダーのコストを削減できる可能性があ ります。この機能は、以下の環境の multicluster engine Operator によって作成されたクラスターにの み適用されます。

- Amazon Web Services
- Microsoft Azure
- Google Cloud Platform

1.5.8.1. コンソールを使用したクラスターの休止

コンソールを使用して、multicluster engine operator によって作成されたクラスターを休止状態にする には、以下の手順を実行します。

- ナビゲーションメニューから Infrastructure > Clusters を選択します。Manage clusters タブ が選択されていることを確認します。
- そのクラスターの Options メニューから Hibernate cluster を選択します。注記: Hibernate cluster オプションが利用できない場合には、クラスターを休止状態にすることはできません。これは、クラスターがインポートされ、multicluster engine operator によって作成されていない場合に発生する可能性があります。

Clusters ページのクラスターのステータスは、プロセスが完了すると Hibernating になります。

**ヒント:** Clusters ページで休止するするクラスターを選択し、Actions > Hibernate cluster を選択して、複数のクラスターを休止できます。

選択したクラスターが休止状態になりました。

1.5.8.2. CLI を使用したクラスターの休止

CLI を使用して multicluster engine operator によって作成されたクラスターを休止状態にするには、以下の手順を実行します。

1. 以下のコマンドを入力して、休止するクラスターの設定を編集します。

oc edit clusterdeployment <name-of-cluster> -n <namespace-of-cluster>

name-of-clusterは、休止するクラスター名に置き換えます。

**namespace-of-cluster** は、休止するクラスターの namespace に置き換えます。

2. spec.powerState の値は Hibernating に変更します。

3. 以下のコマンドを実行して、クラスターのステータスを表示します。

oc get clusterdeployment <name-of-cluster> -n <namespace-of-cluster> -o yaml

name-of-clusterは、休止するクラスター名に置き換えます。

namespace-of-cluster は、休止するクラスターの namespace に置き換えます。

クラスターを休止するプロセスが完了すると、クラスターのタイプの値は **type=Hibernating** になります。

選択したクラスターが休止状態になりました。

1.5.8.3. コンソールを使用して休止中のクラスターの通常操作を再開する手順

コンソールを使用して、休止中のクラスターの通常操作を再開するには、以下の手順を実行します。

- ナビゲーションメニューから Infrastructure > Clusters を選択します。Manage clusters タブ が選択されていることを確認します。
- 2. 再開するクラスターの Options メニューから Resume cluster を選択します。

プロセスを完了すると、Clusters ページのクラスターのステータスは Ready になります。

**ヒント: Clusters** ページで、再開するクラスターを選択し、Actions > Resume clusterの順に選択して、複数のクラスターを再開できます。

選択したクラスターで通常の操作が再開されました。

1.5.8.4. CLI を使用して休止中のクラスターの通常操作を再開する手順

CLI を使用して、休止中のクラスターの通常操作を再開するには、以下の手順を実行します。

1. 以下のコマンドを入力してクラスターの設定を編集します。

oc edit clusterdeployment <name-of-cluster> -n <namespace-of-cluster>

name-of-clusterは、休止するクラスター名に置き換えます。

**namespace-of-cluster** は、休止するクラスターの namespace に置き換えます。

- 2. spec.powerState の値を Running に変更します。
- 3. 以下のコマンドを実行して、クラスターのステータスを表示します。

oc get clusterdeployment <name-of-cluster> -n <namespace-of-cluster> -o yaml

name-of-clusterは、休止するクラスター名に置き換えます。

**namespace-of-cluster** は、休止するクラスターの namespace に置き換えます。

クラスターの再開プロセスが完了すると、クラスターのタイプの値は **type=Running** になります。

選択したクラスターで通常の操作が再開されました。

## 1.5.9. クラスターのアップグレード

multicluster engine Operator で管理する Red Hat OpenShift Container Platform クラスターを作成した 後、multicluster engine Operator コンソールを使用して、マネージドクラスターが使用するバージョン チャネルで利用できる最新のマイナーバージョンにこれらのクラスターをアップグレードできます。

接続された環境では、コンソールでアップグレードが必要な各クラスターに提供される通知によって、 更新が自動的に識別されます。

#### 注記:

メジャーバージョンへのアップグレードには、そのバージョンへのアップグレードの前提条件をすべて 満たしていることを確認する必要があります。コンソールでクラスターをアップグレードする前に、マ ネージドクラスターのバージョンチャネルを更新する必要があります。

マネージドクラスターでバージョンチャネルを更新すると、multicluster engine Operator コンソール に、アップグレードに使用できる最新バージョンが表示されます。

このアップグレードの手法は、ステータスが **Ready** の OpenShift Container Platform のマネージドク ラスタークラスターでだけ使用できます。

重要: multicluster engine Operator コンソールを使用して、Red Hat OpenShift Kubernetes Service マ ネージドクラスターまたは OpenShift Container Platform マネージドクラスターを Red Hat OpenShift Dedicated でアップグレードすることはできません。 オンライン環境でクラスターをアップグレードするには、以下の手順を実行します。

- 1. ナビゲーションメニューから Infrastructure > Clusters に移動します。アップグレードが利用 可能な場合には、Distribution version の列に表示されます。
- 2. アップグレードする **Ready** 状態のクラスターを選択します。クラスターはコンソールを使用してアップグレードされる OpenShift Container Platform クラスターである必要があります。
- 3. Upgrade を選択します。
- 4. 各クラスターの新しいバージョンを選択します。
- 5. Upgrade を選択します。

クラスターのアップグレードに失敗すると、Operator は通常アップグレードを数回再試行し、停止 し、コンポーネントに問題があるステータスを報告します。場合によっては、アップグレードプロセス は、プロセスの完了を繰り返し試行します。アップグレードに失敗した後にクラスターを以前のバー ジョンにロールバックすることはサポートされていません。クラスターのアップグレードに失敗した場 合は、Red Hat サポートにお問い合わせください。

1.5.9.1. チャネルの選択

コンソールを使用して、OpenShift Container Platform でクラスターをアップグレードするためのチャ ネルを選択できます。チャネルを選択すると、エラータバージョンとリリースバージョンの両方で利用 可能なクラスターアップグレードが自動的に通知されます。

クラスターのチャネルを選択するには、以下の手順を実行します。

- 1. ナビゲーションメニューから infrastructure > Clusters をクリックします。
- 2. 変更するクラスターの名前を選択して、Cluster details ページを表示します。クラスターに別のチャネルが利用可能な場合は、編集アイコンが Channel フィールドに表示されます。
- 3. 編集アイコンをクリックして、フィールドの設定を変更します。
- 4. New channel フィールドでチャネルを選択します。

利用可能なチャネル更新のリマインダーは、クラスターの Cluster details ページで見つけることがで きます。

1.5.9.2. オフラインクラスターのアップグレード

multicluster engine Operator と Red Hat OpenShift Update Service を使用し、オフライン環境でクラ スターをアップグレードできます。

セキュリティー上の理由で、クラスターがインターネットに直接接続できない場合があります。このような場合は、アップグレードが利用可能なタイミングや、これらのアップグレードの処理方法を把握するのが困難になります。OpenShift Update Service を設定すると便利です。

OpenShift Update Service は、個別の Operator および オペランドで、非接続環境で利用可能なマネー ジドクラスターを監視して、クラスターのアップグレードで利用できるようにします。OpenShift Update Service の設定後に、以下のアクションを実行できます。

- オフラインのクラスター向けにいつアップグレードが利用できるかを監視します。
- グラフデータファイルを使用してアップグレード用にどの更新がローカルサイトにミラーリン グされているかを特定します。

• コンソールを使用して、クラスターのアップグレードが利用可能であることを通知します。

次のトピックでは、オフラインクラスターをアップグレードする手順について説明します。

- 前提条件
- 非接続ミラーレジストリーの準備
- OpenShift Update Service の Operator のデプロイ
- グラフデータの init コンテナーの構築
- ミラーリングされたレジストリーの証明書の設定
- OpenShift Update Service インスタンスのデプロイ
- デフォルトのレジストリーの上書き(オプション)
- オフラインカタログソースのデプロイ
- マネージドクラスターのパラメーターを変更する
- 利用可能なアップグレードの表示
- チャネルの選択
- クラスターのアップグレード

#### 1.5.9.2.1. 前提条件

OpenShift Update Service を使用して非接続クラスターをアップグレードするには、以下の前提条件を満たす必要があります。

- 制限付き OLM が設定された Red Hat OpenShift Container Platform バージョン 4.13 以降で実行されているデプロイ済みハブクラスター。制限付きの OLM の設定方法については、ネットワークが制限された環境での Operator Lifecycle Manager の使用 を参照してください。 Note: 制限付きの OLM の設定時に、カタログソースイメージをメモします。
- ハブクラスターによって管理される OpenShift Container Platform クラスター
- クラスターイメージをミラーリング可能なローカルレジストリーにアクセスするための認証情報。このリポジトリーの作成方法について、詳細は非接続インストールミラーリングを参照してください。
   注記:アップグレードするクラスターの現行バージョンのイメージは、ミラーリングされたイメージの1つとして常に利用可能でなければなりません。アップグレードに失敗すると、クラスターはアップグレード試行時のクラスターのバージョンに戻ります。

#### 1.5.9.2.2. 非接続ミラーレジストリーの準備

ローカルのミラーリングレジストリーに、アップグレード前の現行のイメージと、アップグレード後の イメージの療法をミラーリングする必要があります。イメージをミラーリングするには以下の手順を実 行します。

1. 以下の例のような内容を含むスクリプトファイルを作成します。

UPSTREAM\_REGISTRY=quay.io PRODUCT\_REPO=openshift-release-dev RELEASE\_NAME=ocp-release OCP\_RELEASE=4.12.2-x86\_64 LOCAL\_REGISTRY=\$(hostname):5000 LOCAL\_SECRET\_JSON=/path/to/pull/secret 1

oc adm -a \${LOCAL\_SECRET\_JSON} release mirror \

from= ${UPSTREAM_REGISTRY}/{{PRODUCT_REPO}}/{RELEASE_NAME}:{OCP_RELEASE}$ 

--to=\${LOCAL\_REGISTRY}/ocp4 \

--to-release-image=\${LOCAL\_REGISTRY}/ocp4/release:\${OCP\_RELEASE}

**path-to-pull-secret** は、OpenShift Container Platform のプルシークレットへのパスに置き換えます。

 スクリプトを実行して、イメージのミラーリング、設定の設定、リリースイメージとリリース コンテンツの分離を行います。 ImageContentSourcePolicyの作成時に、このスクリプトの最後の行にある出力を使用できま す。

# 1.5.9.2.3. OpenShift Update Service の Operator のデプロイ

OpenShift Container Platform 環境で OpenShift Update Service の Operator をデプロイするには、以 下の手順を実行します。

- 1. ハブクラスターで、OpenShift Container Platform Operator のハブにアクセスします。
- Red Hat OpenShift Update Service Operator を選択して Operator をデプロイします。必要 に応じてデフォルト値を更新します。Operator をデプロイすると、openshift-cincinnati とい う名前の新規プロジェクトが作成されます。
- Operator のインストールが完了するまで待ちます。
   OpenShift Container Platform コマンドラインで oc get pods コマンドを入力すると、インストールのステータスを確認できます。Operator の状態が running であることを確認します。

# 1.5.9.2.4. グラフデータの init コンテナーの構築

OpenShift Update Service はグラフデータ情報を使用して、利用可能なアップグレードを判別します。 オンライン環境では、OpenShift Update Service は Cincinnati グラフデータの GitHub リポジトリー か ら直接利用可能なアップグレードがないか、グラフデータ情報をプルします。非接続環境を設定してい るため、init container を使用してローカルリポジトリーでグラフデータを利用できるようにする必要 があります。以下の手順を実行して、グラフデータの init container を作成します。

1. 以下のコマンドを入力して、グラフデータ Git リポジトリーのクローンを作成します。

git clone https://github.com/openshift/cincinnati-graph-data

 グラフデータの init の情報が含まれるファイルを作成します。このサンプル Dockerfile は、cincinnati-operator GitHub リポジトリーにあります。ファイルの内容は以下の例のよう になります。

FROM registry.access.redhat.com/ubi8/ubi:8.1 1

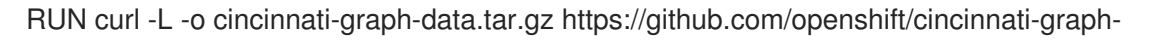

data/archive/master.tar.gz 2

RUN mkdir -p /var/lib/cincinnati/graph-data/ 3

CMD exec /bin/bash -c "tar xvzf cincinnati-graph-data.tar.gz -C /var/lib/ cincinnati/graph-data/ --strip-components=1"

この例では、以下のように設定されています。

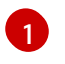

**FROM** 値は、OpenShift Update Service がイメージを検索する先の外部レジストリーに置き換えます。

23RUN コマンドはディレクトリーを作成し、アップグレードファイルをパッケージ化します。

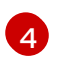

CMD コマンドは、パッケージファイルをローカルリポジトリーにコピーして、ファイル をデプロイメントしてアップグレードします。

3. 以下のコマンドを実行して、graph data init container をビルドします。

podman build -f <path\_to\_Dockerfile> -t <\${DISCONNECTED\_REGISTRY}/cincinnati/cincinnati-graph-data-container>:latest 1 2 podman push <\${DISCONNECTED\_REGISTRY}/cincinnati/cincinnati-graph-data-container> <2>:latest --authfile=</path/to/pull\_secret>.json 3

path\_to\_Dockerfile を、前の手順で作成したファイルへのパスに置き換えます。

**\${DISCONNECTED\_REGISTRY}**/cincinnati/cincinnati-graph-data-container は、ローカ ルグラフデータ init container へのパスに置き換えます。

/path/to/pull\_secret は、プルシークレットへのパスに置き換えます。

**注記: podman** がインストールされていない場合は、コマンドの **podman** を **docker** に置き換えることもできます。

## 1.5.9.2.5. ミラーリングされたレジストリーの証明書の設定

セキュアな外部コンテナーレジストリーを使用してミラーリングされた OpenShift Container Platform リリースイメージを保存する場合は、アップグレードグラフをビルドするために OpenShift Update Service からこのレジストリーへのアクセス権が必要です。OpenShift Update Service Pod と連携する ように CA 証明書を設定するには、以下の手順を実行します。

- image.config.openshift.io にある OpenShift Container Platform 外部レジストリー API を検索 します。これは、外部レジストリーの CA 証明書の保存先です。
   詳細は、OpenShift Container Platform ドキュメントの イメージレジストリーアクセス用の追加のトラストストアの設定 を参照してください。
- 2. **openshift-config** namespace に ConfigMap を作成します。
- 3. キー **updateservice-registry** の下に CA 証明書を追加します。OpenShift Update Service はこの設定を使用して、証明書を特定します。

apiVersion: v1 kind: ConfigMap metadata: name: trusted-ca data: updateservice-registry: | -----BEGIN CERTIFICATE-----... -----END CERTIFICATE-----

4. **image.config.openshift.io** APIの **cluster** リソースを編集して、**additionalTrustedCA** フィー ルドを作成した ConfigMap 名に設定します。

oc patch image.config.openshift.io cluster -p '{"spec":{"additionalTrustedCA": {"name":"trusted-ca"}}}' --type merge

trusted-ca は、新しい ConfigMap へのパスに置き換えます。

OpenShift Update Service Operator は、変更がないか、**image.config.openshift.io** API と、**openshift-config** namespace に作成した ConfigMap を監視し、CA 証明書が変更された場合はデ プロイメントを再起動します。

# 1.5.9.2.6. OpenShift Update Service インスタンスのデプロイ

ハブクラスターへの OpenShift Update Service インスタンスのデプロイが完了したら、このインスタン スは、クラスターのアップグレードのイメージをミラーリングして非接続マネージドクラスターに提供 する場所に配置されます。インスタンスをデプロイするには、以下の手順を実行します。

- 1. デフォルトの Operator の namespace (**openshift-cincinnati**) を使用しない場合は、お使いの OpenShift Update Service インスタンスの namespace を作成します。
  - a. OpenShift Container Platform ハブクラスターコンソールのナビゲーションメニュー で、Administration > Namespaces を選択します。
  - b. Create Namespace を選択します。
  - c. namespace 名と、namespace のその他の情報を追加します。
  - d. Create を選択して namespace を作成します。
- 2. OpenShift Container Platform コンソールの Installed Operators セクションで、Red Hat OpenShift Update Service Operator を選択します。
- 3. メニューから Create Instance を選択します。
- 4. OpenShift Update Service インスタンスからコンテンツを貼り付けます。YAML ファイルは以下のマニフェストのようになります。

apiVersion: cincinnati.openshift.io/v1beta2 kind: Cincinnati metadata: name: openshift-update-service-instance namespace: openshift-cincinnati spec: registry: <registry\_host\_name>:<port> 1 replicas: 1 repository: \${LOCAL\_REGISTRY}/ocp4/release graphDataImage: '<host\_name>:<port>/cincinnati-graph-data-container' 2 spec.registry の値は、イメージの非接続環境にあるローカルレジストリーへのパスに置き換えます。

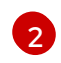

**spec.graphDatalmage**の値は、グラフデータ init container へのパスに置き換えます。これは、**podman push** コマンドを使用して、グラフデータ init container をプッシュする時に使用した値と同じです。

- 5. Create を選択してインスタンスを作成します。
- ハブクラスター CLI で oc get pods コマンドを入力し、インスタンス作成のステータスを表示 します。時間がかかる場合がありますが、コマンド結果でインスタンスと Operator が実行中で ある旨が表示されたらプロセスは完了です。

#### 1.5.9.2.7. デフォルトのレジストリーの上書き (オプション)

**注記**: 本セクションの手順は、ミラーレジストリーにリリースをミラーリングした場合にのみ該当します。

OpenShift Container Platform にはイメージレジストリーのデフォルト値があり、この値でアップグ レードパッケージの検索先を指定します。オフライン環境では、オーバーライドを作成して、その値を リリースイメージをミラーリングしたローカルイメージレジストリーへのパスに置き換えることができ ます。

デフォルトのレジストリーを上書きするには、次の手順を実行します。

1. 次の内容のような、mirror.yamlという名前の YAML ファイルを作成します。

apiVersion: operator.openshift.io/v1alpha1 kind: ImageContentSourcePolicy metadata: name: <your-local-mirror-name>1 spec: repositoryDigestMirrors: - mirrors: - <your-registry>2 source: registry.redhat.io

your-local-mirror-name をローカルミラーの名前に置き換えます。

your-registry をローカルミラーリポジトリーへのパスに置き換えます。

注記: oc adm release mirror コマンドを入力すると、ローカルミラーへのパスが分かります。

2. マネージドクラスターのコマンドラインを使用して、次のコマンドを実行してデフォルトのレジストリーをオーバーライドします。

| oc apply | -f | mirror.yaml |
|----------|----|-------------|
|----------|----|-------------|

2

1.5.9.2.8. オフラインカタログソースのデプロイ

マネージドクラスターで、デフォルトのカタログソースをすべて無効にし、新しいカタログソースを作 成します。デフォルトの場所を接続された場所からオフラインローカルレジストリーに変更するには、 次の手順を実行します。 1. 次の内容のような、source.yaml という名前の YAML ファイルを作成します。

```
apiVersion: config.openshift.io/v1
kind: OperatorHub
metadata:
 name: cluster
spec:
 disableAllDefaultSources: true
apiVersion: operators.coreos.com/v1alpha1
kind: CatalogSource
metadata:
 name: my-operator-catalog
 namespace: openshift-marketplace
spec:
 sourceType: grpc
 image: '<registry_host_name>:<port>/olm/redhat-operators:v1'1
 displayName: My Operator Catalog
 publisher: grpc
```

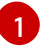

**spec.image** の値を、ローカルの制約付きカタログソースイメージへのパスに置き換えます。

2. マネージドクラスターのコマンドラインで、次のコマンドを実行してカタログソースを変更し ます。

oc apply -f source.yaml

## 1.5.9.2.9. マネージドクラスターのパラメーターを変更する

マネージドクラスターの **ClusterVersion** リソース情報を更新して、アップグレードを取得するデフォ ルトの場所を変更します。

1. マネージドクラスターから、以下のコマンドを入力して **ClusterVersion** アップストリームパラ メーターがデフォルトの OpenShift Update Service オペランドであることを確認します。

oc get clusterversion -o yaml

返される内容は以下のようになります。

```
apiVersion: v1
items:
- apiVersion: config.openshift.io/v1
kind: ClusterVersion
[..]
spec:
channel: stable-4.13
upstream: https://api.openshift.com/api/upgrades_info/v1/graph
```

2. ハブクラスターから、次のコマンドを入力して、OpenShift Update Service オペランドへの ルート URL を特定します。 oc get routes

後のステップのために戻り値に注意してください。

3. マネージドクラスターのコマンドラインで、次のコマンドを入力して **ClusterVersion** リソース を編集します。

oc edit clusterversion version

spec.channel の値を新しいバージョンに置き換えます。

**spec.upstream** の値は、ハブクラスター OpenShift Update Service オペランドへのパスに置き 換えます。次の手順を実行して、オペランドへのパスを決定できます。

a. ハブクラスターで以下のコマンドを実行してください。

oc get routes -A

- b. cincinnatiへのパスを見つけます。オペランドのパスは、HOST/PORT フィールドの値です。
- 4. マネージドクラスターのコマンドラインで、次のコマンドを入力して、**ClusterVersion**のアッ プストリームパラメーターがローカルハブクラスターの OpenShift Update Service URL で更新 されていることを確認します。

oc get clusterversion -o yaml

結果は次のような内容になります。

apiVersion: v1 items: - apiVersion: config.openshift.io/v1 kind: ClusterVersion [..] spec: channel: stable-4.13 upstream: https://<hub-cincinnati-uri>/api/upgrades\_info/v1/graph

#### 1.5.9.2.10. 利用可能なアップグレードの表示

Cluster ページでは、オフラインレジストリーにアップグレードがある場合、クラスターの Distribution version に、利用可能なアップグレードがあることが示されます。クラスターを選択 し、Actions メニューから Upgrade clusters を選択すると、利用可能なアップグレードを表示できま す。オプションのアップグレードパスが利用可能な場合は、利用可能なアップグレードがリストされま す。

**注記**: 現行バージョンがローカルのイメージリポジトリーにミラーリングされていないと、利用可能な アップグレードバージョンは表示されません。

#### 1.5.9.2.11. チャネルの選択

コンソールを使用して、OpenShift Container Platform バージョン 4.6 以降でクラスターをアップグ レードするためのチャネルを選択できます。これらのバージョンはミラーレジストリーで利用可能であ る必要があります。Selecting a channel の手順を実行して、アップグレードチャネルを指定します。

## 1.5.9.2.12. クラスターのアップグレード

オフラインレジストリーを設定すると、Multi-Cluster Engine Operator と OpenShift Update Service は オフラインレジストリーを使用して、アップグレードが利用可能かどうかを判断します。利用可能な アップグレードが表示されない場合は、クラスターの現行のリリースイメージと、1つ後のイメージが ローカルリポジトリーにミラーリングされていることを確認します。クラスターの現行バージョンのリ リースイメージが利用できないと、アップグレードは利用できません。

Cluster ページでは、オフラインレジストリーにアップグレードがある場合、クラスターの Distribution version に、利用可能なアップグレードがあることが示されます。イメージをアップグ レードするには、Upgrade available をクリックし、アップグレードするバージョンを選択します。

マネージドクラスターは、選択したバージョンに更新されます。

クラスターのアップグレードに失敗すると、Operator は通常アップグレードを数回再試行し、停止 し、コンポーネントに問題があるステータスを報告します。場合によっては、アップグレードプロセス は、プロセスの完了を繰り返し試行します。アップグレードに失敗した後にクラスターを以前のバー ジョンにロールバックすることはサポートされていません。クラスターのアップグレードに失敗した場 合は、Red Hat サポートにお問い合わせください。

1.5.10. クラスタープロキシーアドオンの使用

一部の環境では、マネージドクラスターはファイアウォールの背後にあり、ハブクラスターから直接ア クセスすることはできません。アクセスを取得するには、プロキシーアドオンを設定してマネージドク ラスターの kube-apiserver にアクセスし、よりセキュアな接続を提供できます。

重要: ハブクラスター上にクラスター全体のプロキシー設定を配置しないようにしてください。

#### 必要なアクセス権限:編集

ハブクラスターとマネージドクラスターのクラスタープロキシーアドオンを設定するには、次の手順を 実行します。

- 1. 次の手順を実行してマネージドクラスター kube-apiserver にアクセスするように kubeconfig ファイルを設定します。
  - a. マネージドクラスターに有効なアクセストークンを指定します。 **注記:** サービスアカウントの対応するトークンを使用できます。デフォルトの namespace にあるデフォルトのサービスアカウントを使用することもできます。
    - i. 次のコマンドを実行して、マネージドクラスターの kubeconfig ファイルをエクスポートします。

export KUBECONFIG=<managed-cluster-kubeconfig>

ii. 次のコマンドを実行して、Pod へのアクセス権があるロールをサービスアカウントに 追加します。

oc create role -n default test-role --verb=list,get --resource=pods oc create rolebinding -n default test-rolebinding --serviceaccount=default:default -role=test-role

iii. 次のコマンドを実行して、サービスアカウントトークンのシークレットを見つけます。

oc get secret -n default | grep <default-token>

default-token は、シークレット名に置き換えます。

iv. 次のコマンドを実行して、トークンをコピーします。

export MANAGED\_CLUSTER\_TOKEN=\$(kubectl -n default get secret <default-token> -o jsonpath={.data.token} | base64 -d)

default-token は、シークレット名に置き換えます。

- b. Red Hat Advanced Cluster Management ハブクラスターで **kubeconfig** ファイルを設定し ます。
  - i. 次のコマンドを実行して、ハブクラスター上の現在の kubeconfig ファイルをエクス ポートします。

oc config view --minify --raw=true > cluster-proxy.kubeconfig

ii. エディターで server ファイルを変更します。この例では、sed の使用時にコマンドを 使用します。OSX を使用している場合は、alias sed=gsed を実行します。

export TARGET\_MANAGED\_CLUSTER=<managed-cluster-name>

export NEW\_SERVER=https://\$(oc get route -n multicluster-engine cluster-proxyaddon-user -o=jsonpath='{.spec.host}')/\$TARGET\_MANAGED\_CLUSTER

sed -i" -e '/server:/c\ server: "'\$NEW\_SERVER"" cluster-proxy.kubeconfig

export CADATA=\$(oc get configmap -n openshift-service-ca kube-root-ca.crt -o=go-template='{{index .data "ca.crt"}}' | base64)

sed -i" -e '/certificate-authority-data:/c\ certificate-authority-data: ""\$CADATA"" cluster-proxy.kubeconfig

iii. 次のコマンドを入力して、元のユーザー認証情報を削除します。

sed -i" -e '/client-certificate-data/d' cluster-proxy.kubeconfig sed -i" -e '/client-key-data/d' cluster-proxy.kubeconfig sed -i" -e '/token/d' cluster-proxy.kubeconfig

iv. サービスアカウントのトークンを追加します。

sed -i" -e '\$a\ token: ""\$MANAGED\_CLUSTER\_TOKEN"" cluster-proxy.kubeconfig

 次のコマンドを実行して、ターゲットマネージドクラスターのターゲット namespace にあるす べての Pod をリスト表示します。

oc get pods --kubeconfig=cluster-proxy.kubeconfig -n <default>

default namespace は、使用する namespace に置き換えます。

- マネージドクラスター上の他のサービスにアクセスします。この機能は、マネージドクラス ターが Red Hat OpenShift Container Platform クラスターの場合に利用できます。サービスは service-serving-certificate を使用してサーバー証明書を生成する必要があります。
  - マネージドクラスターから、以下のサービスアカウントトークンを使用します。

export PROMETHEUS\_TOKEN=\$(kubectl get secret -n openshift-monitoring \$(kubectl get serviceaccount -n openshift-monitoring prometheus-k8s - o=jsonpath='{.secrets[0].name}') -o=jsonpath='{.data.token}' | base64 -d)

• ハブクラスターから、以下のコマンドを実行して認証局をファイルに変換します。

oc get configmap kube-root-ca.crt -o=jsonpath='{.data.ca\.crt}' > hub-ca.crt

4. 以下のコマンドを使用して、マネージドクラスターの Prometheus メトリックを取得します。

export SERVICE\_NAMESPACE=openshift-monitoring export SERVICE\_NAME=prometheus-k8s export SERVICE\_PORT=9091 export SERVICE\_PATH="api/v1/query?query=machine\_cpu\_sockets" curl --cacert hub-ca.crt \$NEW\_SERVER/api/v1/namespaces/\$SERVICE\_NAMESPACE/services/\$SERVICE\_NAME:\$ SERVICE\_PORT/proxy-service/\$SERVICE\_PATH -H "Authorization: Bearer \$PROMETHEUS\_TOKEN"

1.5.10.1. クラスタープロキシーアドオンのプロキシー設定

マネージドクラスターが HTTP および HTTPS プロキシーサーバー経由でハブクラスターと通信できる ように、クラスタープロキシーアドオンのプロキシー設定を指定できます。クラスタープロキシーアド オンエージェントがプロキシーサーバー経由でハブクラスターにアクセスする必要がある場合は、プロ キシー設定が必要な可能性があります。

クラスタープロキシーアドオンのプロキシー設定を指定するには、次の手順を実行します。

1. ハブクラスターに AddOnDeploymentConfig リソースを作成し、spec.proxyConfig パラメー ターを追加します。以下の例を参照してください。

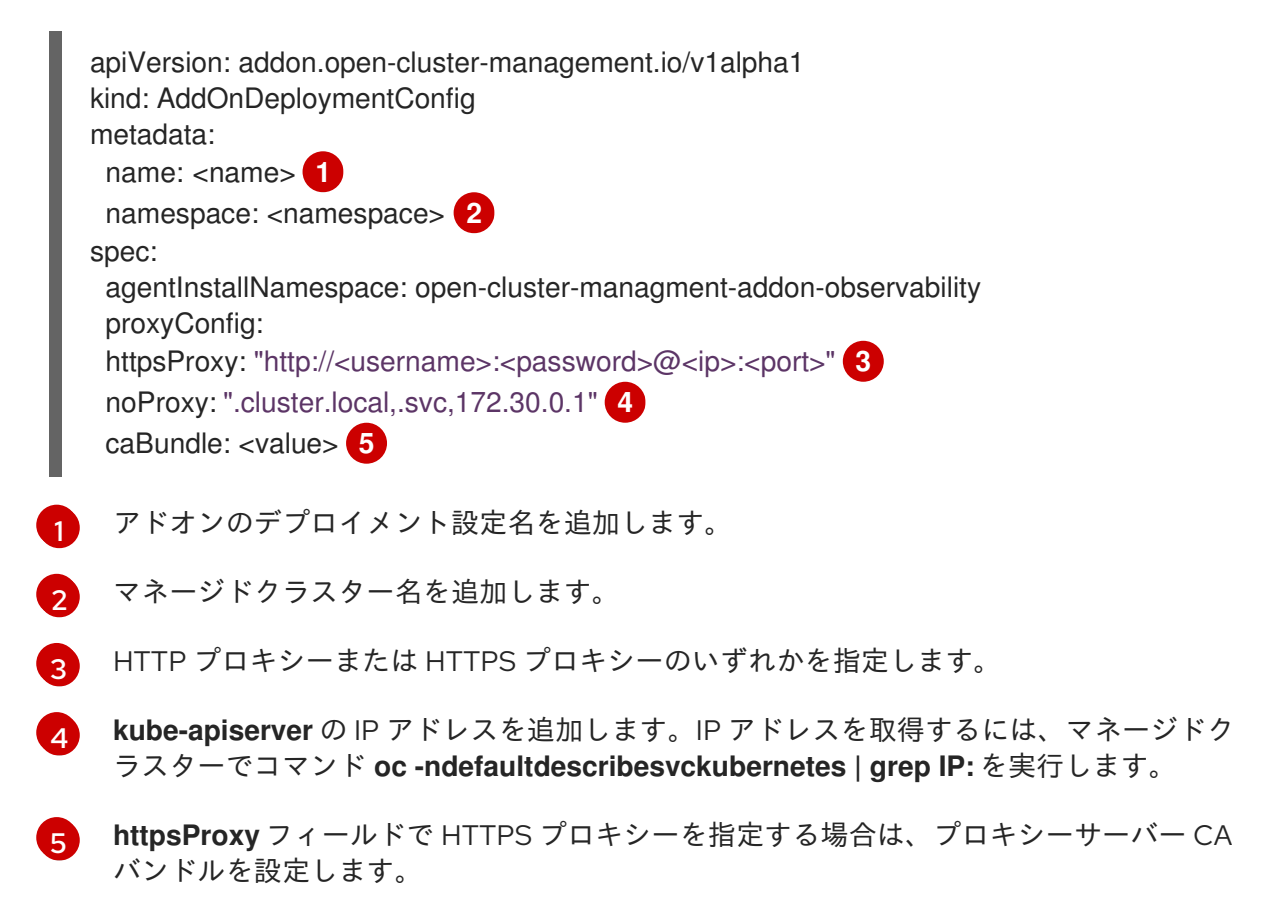

2. 作成した AddOnDeploymentConfig リソースを参照して、ManagedClusterAddOn リソース を更新します。以下の例を参照してください。

apiVersion: addon.open-cluster-management.io/v1alpha1 kind: ManagedClusterAddOn metadata: name: cluster-proxy namespace: <namespace> 1 spec: installNamespace: open-cluster-management-addon configs: group: addon.open-cluster-management.io resource: AddonDeploymentConfig name: <name> 2 namespace: <1

- マネージドクラスター名を追加します。
- アドオンのデプロイメント設定名を追加します。
- マネージドクラスター名を追加します。
  - open-cluster-managment-addon namespace 内のクラスタープロキシーエージェント Pod に、マネージドクラスターの HTTPS\_PROXY または NO\_PROXY 環境変数があるか どうかを確認して、プロキシー設定を確認します。

#### 1.5.11. マネージドクラスターで実行する Ansible Automation Platform タスクの設定

multicluster engine operator は Red Hat Ansible Automation Platform と統合されるため、クラスター の作成またはアップグレードの前後に発生するプリフックとポストフックの Ansible ジョブインスタン スを作成できます。クラスター破棄の prehook および posthook ジョブの設定やクラスターのスケール アクションはサポートされません。

#### 必要なアクセス権限: クラスターの管理者

- 前提条件
- コンソールを使用して、クラスターで実行するように、自動化テンプレートを設定する
- 自動化テンプレートの作成
- Ansible ジョブのステータスの表示

## 1.5.11.1. 前提条件

クラスターで自動化テンプレートを実行するには、次の前提条件を満たす必要があります。

- OpenShift Container Platform 4.13 以降
- Ansible Automation Platform Resource Operator をインストールして、Ansible ジョブを Git サ ブスクリプションのライフサイクルに接続している。自動化テンプレートを使用して Ansible Automation Platform ジョブを起動する場合に最良の結果を得るには、Ansible Automation

Platform ジョブテンプレートを実行時にべき等にする必要があります。Ansible Automation Platform Resource Operator は、Red Hat OpenShift Container Platform **OperatorHub** ページ から検索できます。

1.5.11.2. コンソールを使用して、クラスターで実行するように、自動化テンプレートを設定する

クラスターの作成時、クラスターのインポート時、またはクラスターの作成後、クラスターに使用する 自動化テンプレートを指定できます。

クラスターの作成時またはインポート時にテンプレートを指定するには、Automationの手順でクラス ターに適用する Ansible テンプレートを選択します。自動化テンプレートがない場合は、Add automation template をクリックして作成します。

クラスターの作成後にテンプレートを指定するには、既存のクラスターのアクションメニューで Update automation template をクリックします。Update automation templateオプションを使用し て、既存の自動化テンプレートを更新することもできます。

1.5.11.3. 自動化テンプレートの作成

クラスターのインストールまたはアップグレードで Ansible ジョブを開始するには、自動化テンプレートを作成して、いつジョブを実行するかを指定する必要があります。これらは、クラスターのインストールまたはアップグレード前後に実行するように設定できます。

テンプレートの作成時に Ansible テンプレートの実行に関する詳細を指定するには、コンソールで以下の手順を実行します。

- 1. ナビゲーションから Infrastructure > Automation を選択します。
- 2. 状況に適したパスを選択します。
  - 新規テンプレートを作成する場合には、Create Ansible template をクリックして手順3に 進みます。
  - 既存のテンプレートを変更する場合は、変更するテンプレートの Options メニューの Edit template をクリックして、手順5に進みます。
- 3. 一意のテンプレート名を入力します。名前には小文字の英数字またはハイフン (-) を指定して ください。
- 4. 新規テンプレートの認証情報を選択します。
- 5. 認証情報を選択した後、すべてのジョブに使用する Ansible インベントリーを選択できます。 Ansible 認証情報を Ansible テンプレートにリンクするには、以下の手順を実行します。
  - a. ナビゲーションから Automation を選択します。認証情報にリンクされていないテンプ レートの一覧内のテンプレートには、テンプレートを既存の認証情報にリンクするために 使用できるリンク **認証情報へのリンク** アイコンが含まれています。テンプレートと同じ namespace の認証情報のみが表示されます。
  - b. 選択できる認証情報がない場合や、既存の認証情報を使用しない場合は、リンクするテン プレートの Options メニューから Edit template を選択します。
  - c. 認証情報を作成する場合は、**Add credential** をクリックして、Ansible Automation Platform の認証情報の作成 の手順を行います。
  - d. テンプレートと同じ namespace に認証情報を作成したら、テンプレートの編集時に Ansible Automation Platform credential フィールドで認証情報を選択します。

- 6. クラスターをインストールする前に、Ansible ジョブを開始する場合は、**Pre-install** Automation templates セクションの Add an Automation template を選択します。
- 表示されるモーダルで Job template または Workflow job template を選択します。job\_tags、Skip\_tags、およびワークフロータイプを追加することもできます。
  - Extra variables フィールドを使用して、キー=値ペアの形式でデータを AnsibleJob リ ソースに渡します。
  - 特殊キーの cluster\_deployment と install\_config は、追加の変数として自動的に渡され ます。こちらには、クラスターに関する一般情報とクラスターのインストール設定に関す る詳細が含まれています。
- 8. クラスターのインストールまたはアップグレードに追加するプリフックおよびポストフックの Ansible ジョブの名前を選択します。
- 9. 必要に応じて、Ansible ジョブをドラッグして、順番を変更します。
- インストール後の自動化テンプレート セクション、アップグレード前の自動化テンプレート セクション、および アップグレード後の自動化テンプレート セクションでクラスターのインストール後に開始するすべての自動化テンプレートに手順5~7を繰り返します。クラスターをアップグレードする場合、Extra variables フィールドを使用して、key=value ペアの形式でAnsibleJob リソースにデータを渡すことができます。cluster\_deployment 特殊キーおよびinstall\_config 特殊キーに加えて、cluster\_info 特殊キーも、ManagedClusterInfo リソースからのデータを含む追加変数として自動的に渡されます。

Ansible テンプレートは、指定のアクションが起こるタイミングで、このテンプレートを指定するクラ スターで実行するように設定されます。

### 1.5.11.4. Ansible ジョブのステータスの表示

実行中の Ansible ジョブのステータスを表示して、起動し、正常に実行されていることを確認できます。実行中の Ansible ジョブの現在のステータスを表示するには、以下の手順を実行します。

- 1. メニューで、Infrastructure > Clusters を選択して、Clusters ページにアクセスします。
- 2. クラスターの名前を選択して、その詳細を表示します。
- クラスター情報で Ansible ジョブの最後の実行ステータスを表示します。エントリーには、以下のステータスの1つが表示されます。
  - インストール prehook または posthook ジョブが失敗すると、クラスターのステータスは Failed と表示されます。
  - アップグレード prehook または posthook ジョブが失敗すると、アップグレードに失敗した Distribution フィールドに警告が表示されます。

1.5.11.5. 失敗した Ansible ジョブを再度実行する

クラスターの prehook または posthook が失敗した場合は、**Clusters** ページからアップグレードを再試 行できます。

時間を節約するために、クラスター自動化テンプレートの一部である失敗した Ansible ポストフックの みを実行できるようになりました。アップグレード全体を再試行せずに、ポストフックのみを再度実行 するには、次の手順を実行します。 1. 次のコンテンツを **ClusterCurator** リソースのルートに追加して、インストールポストフックを 再度実行します。

operation: retryPosthook: installPosthook

2. 次のコンテンツを **ClusterCurator** リソースのルートに追加して、アップグレードポストフック を再度実行します。

operation: retryPosthook: upgradePosthook

コンテンツを追加すると、Ansible ポストフックを実行するための新しいジョブが作成されます。

1.5.11.6. すべてのジョブに使用する Ansible インベントリーの指定

**ClusterCurator** リソースを使用して、すべてのジョブに使用する Ansible インベントリーを指定できます。以下の例を参照してください。

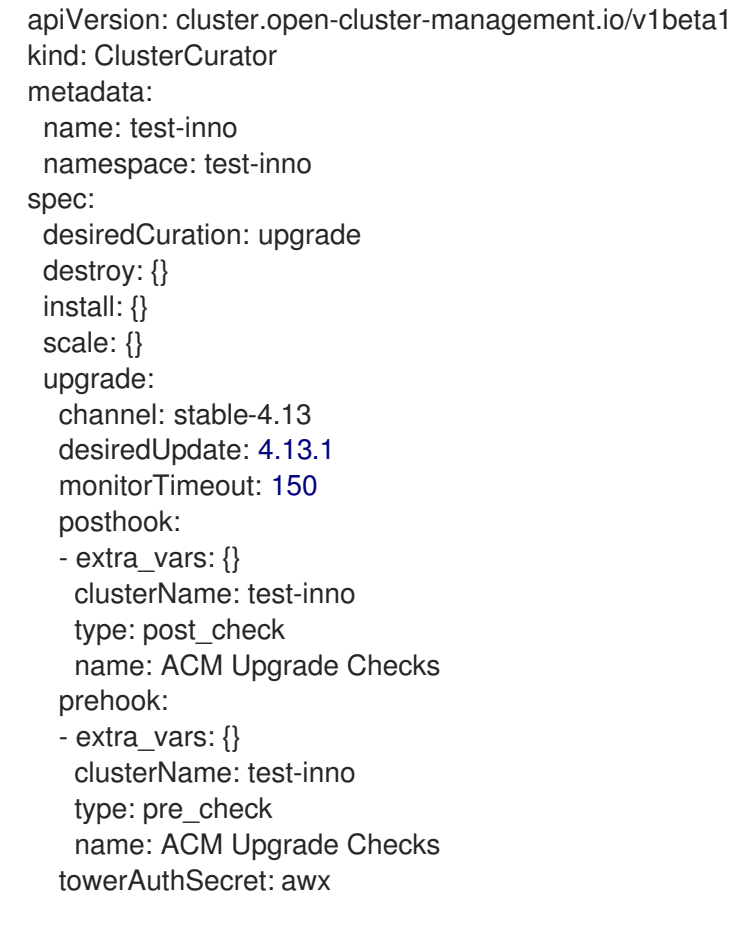

インベントリーが作成されたことを確認するには、ClusterCurator リソースの status フィールドで、 すべてのジョブが正常に完了したことを示すメッセージを確認します。

# **1.5.12. Ansible Automation Platform** ジョブをホステッドクラスター上で実行されるように設定

Red Hat Ansible Automation Platform は multicluster engine Operator と統合されているため、ホス テッドクラスターの作成または更新の前後に発生するプリフックおよびポストフックの Ansible Automation Platform ジョブインスタンスを作成できます。 必要なアクセス権限: クラスターの管理者

- 前提条件
- Ansible Automation Platform ジョブを実行してホステッドクラスターをインストールする
- Ansible Automation Platform ジョブを実行してホステッドクラスターを更新する
- Ansible Automation Platform ジョブを実行してホステッドクラスターを削除する

## 1.5.12.1. 前提条件

クラスターで自動化テンプレートを実行するには、次の前提条件を満たす必要があります。

- OpenShift Container Platform 4.14 以降
- Ansible Automation Platform Resource Operator をインストールして、Ansible Automation Platform ジョブを Git サブスクリプションのライフサイクルに接続する。Automation テンプ レートを使用して Ansible Automation Platform ジョブを開始する場合は、実行時に Ansible Automation Platform ジョブテンプレートが冪等である。Ansible Automation Platform Resource Operator は、Red Hat OpenShift Container Platform OperatorHub ページから検索 できます。

1.5.12.2. Ansible Automation Platform ジョブを実行してホステッドクラスターをインストールする

ホステッドクラスターをインストールする Ansible Automation Platform ジョブを開始するには、次の 手順を実行します。

 pausedUntil: true フィールドを含む HostedCluster および NodePool リソースを作成しま す。hcp create cluster コマンドラインインターフェイスコマンドを使用する場合は、-pausedUntil: true フラグを指定できます。 以下の例を参照してください。

```
apiVersion: hypershift.openshift.io/v1beta1
kind: HostedCluster
metadata:
name: my-cluster
namespace: clusters
spec:
pausedUntil: 'true'
```

```
•••
```

```
apiVersion: hypershift.openshift.io/v1beta1
kind: NodePool
metadata:
name: my-cluster-us-east-2
namespace: clusters
spec:
pausedUntil: 'true'
```

2. **HostedCluster** リソースと同じ名前と **HostedCluster** リソースと同じ namespace で、**ClusterCurator** リソースを作成します。以下の例を参照してください。

apiVersion: cluster.open-cluster-management.io/v1beta1 kind: ClusterCurator metadata: name: my-cluster namespace: clusters labels: open-cluster-management: curator spec: desiredCuration: install install: jobMonitorTimeout: 5 prehook: - name: Demo Job Template extra vars: variable1: something-interesting variable2: 2 - name: Demo Job Template posthook: - name: Demo Job Template towerAuthSecret: toweraccess

3. Ansible Automation Platform Tower で認証が必要な場合は、シークレットリソースを作成しま す。以下の例を参照してください。

apiVersion: v1 kind: Secret metadata: name: toweraccess namespace: clusters stringData: host: https://my-tower-domain.io token: ANSIBLE\_TOKEN\_FOR\_admin

1.5.12.3. Ansible Automation Platform ジョブを実行してホステッドクラスターを更新する

ホステッドクラスターを更新する Ansible Automation Platform ジョブを実行するには、更新するホス テッドクラスターの **ClusterCurator** リソースを編集します。以下の例を参照してください。

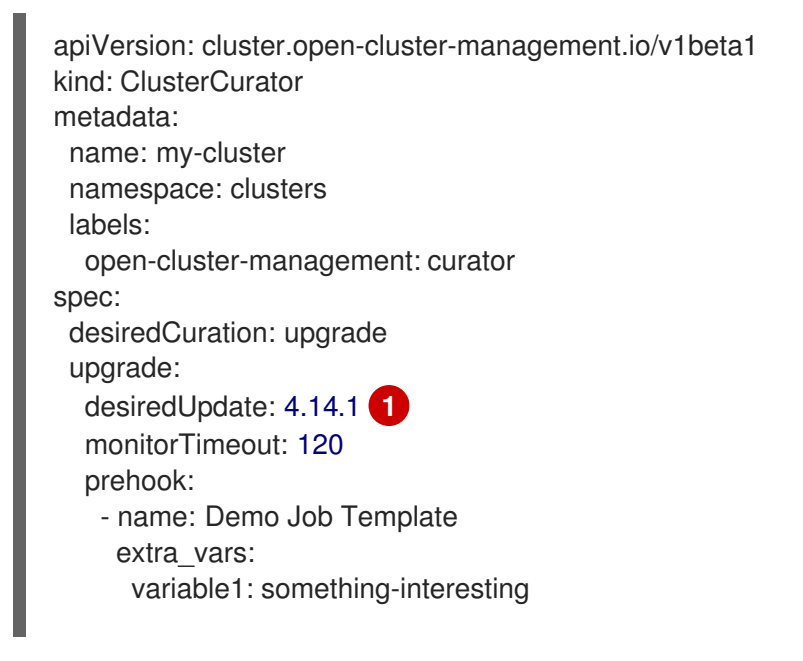

variable2: 2 - name: Demo Job Template posthook: - name: Demo Job Template towerAuthSecret: toweraccess

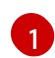

サポート対象バージョンの詳細は、Hosted control plane を参照してください。

**注:** この方法でホステッドクラスターを更新すると、Hosted control plane とノードプールの両方が同じ バージョンに更新されます。Hosted control plane とノードプールを別のバージョンに更新することは サポートされていません。

1.5.12.4. Ansible Automation Platform ジョブを実行してホステッドクラスターを削除する

ホステッドクラスターを削除する Ansible Automation Platform ジョブを実行するには、削除するホス テッドクラスターの **ClusterCurator** リソースを編集します。以下の例を参照してください。

```
apiVersion: cluster.open-cluster-management.io/v1beta1
kind: ClusterCurator
metadata:
 name: my-cluster
 namespace: clusters
 labels:
  open-cluster-management: curator
spec:
 desiredCuration: destroy
 destroy:
  jobMonitorTimeout: 5
  prehook:
   - name: Demo Job Template
    extra_vars:
     variable1: something-interesting
     variable2: 2
   - name: Demo Job Template
  posthook:
   - name: Demo Job Template
  towerAuthSecret: toweraccess
```

注: AWS でホストされているクラスターの削除はサポートされていません。

#### 1.5.12.5. 関連情報

- Hosted control plane コマンドラインインターフェイス (hcp) の詳細は、Hosted control plane コマンドラインインターフェイスのインストール を参照してください。
- サポートされているバージョンなど、ホステッドクラスターの詳細は、Hosted control plane を 参照してください。

## 1.5.13. ClusterClaims

**ClusterClaim** は、マネージドクラスター上のカスタムリソース定義 (CRD) です。ClusterClaim は、マ ネージドクラスターが要求する情報の一部を表します。ClusterClaim を使用して、ターゲットクラス ターでのリソースの placement を解除できます。
以下の例は、YAML ファイルで特定された ClusterClaim を示しています。

```
apiVersion: cluster.open-cluster-management.io/v1alpha1
kind: ClusterClaim
metadata:
name: id.openshift.io
spec:
value: 95f91f25-d7a2-4fc3-9237-2ef633d8451c
```

次の表は、multicluster engine Operator が管理するクラスターにある可能性がある定義済みの ClusterClaim を示しています。

| 要求名                                            | 予約    | 変更可能  | 説明                                                                                         |
|------------------------------------------------|-------|-------|--------------------------------------------------------------------------------------------|
| id.k8s.io                                      | true  | false | アップストリームの提案<br>で定義された ClusterID                                                            |
| kubeversion.open-<br>cluster-<br>management.io | true  | true  | Kubernetes バージョン                                                                           |
| platform.open-<br>cluster-<br>management.io    | true  | false | AWS、GCE、Equinix<br>Metal など、マネージド<br>クラスターが稼働してい<br>るプラットフォーム                              |
| product.open-<br>cluster-<br>management.io     | true  | false | OpenShift、Anthos、<br>EKS、および GKE など<br>の製品名                                                |
| id.openshift.io                                | false | false | OpenShift Container<br>Platform クラスターで<br>のみ利用できる<br>OpenShift Container<br>Platform 外部 ID |
| consoleurl.openshift<br>.io                    | false | true  | OpenShift Container<br>Platform クラスターで<br>のみ利用できる管理コン<br>ソールの URL                          |
| version.openshift.io                           | false | true  | OpenShift Container<br>Platform クラスターで<br>のみ利用できる<br>OpenShift Container<br>Platform バージョン |

マネージドクラスターで以前の要求が削除されるか、更新されると、自動的に復元またはロールバック されます。

. . . . .

マネージドクラスターがハブに参加すると、マネージドクラスターで作成された ClusterClaim は、ハブ の **ManagedCluster** リソースのステータスと同期されます。ClusterClaims のマネージドクラスター は、以下の例のようになります。

```
apiVersion: cluster.open-cluster-management.io/v1
kind: ManagedCluster
metadata:
 labels:
  cloud: Amazon
  clusterID: 95f91f25-d7a2-4fc3-9237-2ef633d8451c
  installer.name: multiclusterhub
  installer.namespace: open-cluster-management
  name: cluster1
  vendor: OpenShift
 name: cluster1
spec:
 hubAcceptsClient: true
 leaseDurationSeconds: 60
status:
 allocatable:
  cpu: '15'
  memory: 65257Mi
 capacity:
  cpu: '18'
  memory: 72001 Mi
 clusterClaims:
  - name: id.k8s.io
   value: cluster1
  - name: kubeversion.open-cluster-management.io
   value: v1.18.3+6c42de8
  - name: platform.open-cluster-management.io
   value: AWS
  - name: product.open-cluster-management.io
   value: OpenShift
  - name: id.openshift.io
   value: 95f91f25-d7a2-4fc3-9237-2ef633d8451c
  - name: consoleurl.openshift.io
   value: 'https://console-openshift-console.apps.xxxx.dev04.red-chesterfield.com'
  - name: version.openshift.io
   value: '4.13'
 conditions:
  - lastTransitionTime: '2020-10-26T07:08:49Z'
   message: Accepted by hub cluster admin
   reason: HubClusterAdminAccepted
   status: 'True'
   type: HubAcceptedManagedCluster
  - lastTransitionTime: '2020-10-26T07:09:18Z'
   message: Managed cluster joined
   reason: ManagedClusterJoined
   status: 'True'
   type: ManagedClusterJoined
  - lastTransitionTime: '2020-10-30T07:20:20Z'
   message: Managed cluster is available
   reason: ManagedClusterAvailable
   status: 'True'
```

type: ManagedClusterConditionAvailable version: kubernetes: v1.18.3+6c42de8

# 1.5.13.1. 既存の ClusterClaim の表示

**kubectl** コマンドを使用して、マネージドクラスターに適用される ClusterClaim をリスト表示できま す。これは、ClusterClaim をエラーメッセージと比較する場合に便利です。

**注記: clusterclaims.cluster.open-cluster-management.io** のリソースに **list** の権限があることを確認 します。

以下のコマンドを実行して、マネージドクラスターにある既存の ClusterClaim のリストを表示します。

kubectl get clusterclaims.cluster.open-cluster-management.io

# 1.5.13.2. カスタム ClusterClaims の作成

ClusterClaim は、マネージドクラスターでカスタム名を使用して作成できるため、簡単に識別できま す。カスタム ClusterClaim は、ハブクラスターの **ManagedCluster** リソースのステータスと同期され ます。以下のコンテンツでは、カスタマイズされた **ClusterClaim** の定義例を示しています。

apiVersion: cluster.open-cluster-management.io/v1alpha1 kind: ClusterClaim metadata: name: <custom\_claim\_name> spec: value: <custom\_claim\_value>

**spec.value** フィールドの最大長は 1024 です。ClusterClaim を作成するには **clusterclaims.cluster.open-cluster-management.io** リソースの **create** 権限が必要です。

# 1.5.14. ManagedClusterSets

ManagedClusterSet は、マネージドクラスターのグループです。マネージドクラスターセット。すべ てのマネージドクラスターへのアクセスを管理するのに役立ちます。ManagedClusterSetBinding リ ソースを作成して ManagedClusterSet リソースを namespace にバインドすることもできます。

各クラスターは、マネージドクラスターセットのメンバーである必要があります。ハブクラスターをイ ンストールすると、default という名前の ManagedClusterSet リソースが作成されます。マネージド クラスターセットに割り当てられていないすべてのクラスターは、default マネージドクラスターセッ トに自動的に割り当てられます。default マネージドクラスターセットを削除または更新することはで きません。

マネージドクラスターセットの作成および管理方法の詳細は、以下を参照してください。

- ManagedClusterSet の作成
- ManagedClusterSetsへの RBAC 権限の割り当て
- ManagedClusterSetBinding リソースの作成
- ManagedClusterSet からのクラスターの削除

## 1.5.14.1. ManagedClusterSet の作成

マネージドクラスターセットにマネージドクラスターをグループ化して、マネージドクラスターでの ユーザーのアクセス権限を制限できます。

必要なアクセス権限: クラスターの管理者

**ManagedClusterSet** は、クラスタースコープのリソースであるため、**ManagedClusterSet** の作成先と なるクラスターで管理者権限が必要です。マネージドクラスターは、複数の **ManagedClusterSet** に追 加できません。マネージドクラスターセットは、multicluster engine Operator コンソールまたは CLI か ら作成できます。

注記: マネージドクラスターセットに追加されていないクラスタープールは、デフォルトの ManagedClusterSet リソースに追加されません。クラスターがクラスタープールから要求されると、 クラスターはデフォルトの ManagedClusterSet に追加されます。

マネージドクラスターを作成すると、管理を容易にするために次のものが自動的に作成されます。

- global と呼ばれる ManagedClusterSet。
- open-cluster-management-global-set という namespace。
- global と呼ばれる ManagedClusterSetBinding は、global ManagedClusterSet を opencluster-management-global-set namespace にバインドします。
   重要: global マネージドクラスターセットを削除、更新、または編集することはできません。global マネージドクラスターセットには、すべてのマネージドクラスターが含まれます。
   以下の例を参照してください。

apiVersion: cluster.open-cluster-management.io/v1beta2 kind: ManagedClusterSetBinding metadata: name: global namespace: open-cluster-management-global-set spec: clusterSet: global

## 1.5.14.1.1. CLI を使用した ManagedClusterSet の作成

CLIを使用してマネージドクラスターセットの定義を YAML ファイルに追加し、マネージドクラスター セットを作成します。

apiVersion: cluster.open-cluster-management.io/v1beta2 kind: ManagedClusterSet metadata: name: <cluster\_set>

<cluster\_set> をマネージドクラスターセットの名前に置き換えます。

## 1.5.14.1.2. クラスターの ManagedClusterSet への追加

**ManagedClusterSet** の作成後に、コンソールまたは CLI を使用してクラスターをマネージドクラス ターセットに追加できます。

## 1.5.14.1.3. CLI を使用したクラスターの Managed Cluster Set への追加

CLIを使用してクラスターをマネージドクラスターに追加するには、以下の手順を実行します。

managedclustersets/join の仮想サブリソースに作成できるように、RBAC ClusterRole エントリーが追加されていることを確認します。
 注記: この権限がないと、マネージドクラスターを ManagedClusterSet に割り当てることはで

きません。このエントリーが存在しない場合は、YAML ファイルに追加します。以下の例を参照してください。

kind: ClusterRole apiVersion: rbac.authorization.k8s.io/v1 metadata: name: clusterrole1 rules: - apiGroups: ["cluster.open-cluster-management.io"] resources: ["managedclustersets/join"] resourceNames: ["<cluster\_set>"] verbs: ["create"]

#### <cluster\_set> を ManagedClusterSet の名前に置き換えます。

注記: マネージドクラスターを別の ManagedClusterSet に移動する場合には、両方のマネージ ドクラスターセットで権限の設定が必要です。

2. YAML ファイルでマネージドクラスターの定義を検索します。以下の定義例を参照してください。

apiVersion: cluster.open-cluster-management.io/v1 kind: ManagedCluster metadata: name: <cluster\_name> spec: hubAcceptsClient: true

- 3. cluster.open-cluster-management.io/clusterset パラメーターを追加
  - し、ManagedClusterSetの名前を指定します。以下の例を参照してください。

apiVersion: cluster.open-cluster-management.io/v1 kind: ManagedCluster metadata: name: <cluster\_name> labels: cluster.open-cluster-management.io/clusterset: <cluster\_set> spec: hubAcceptsClient: true

## 1.5.14.2. ManagedClusterSetへの RBAC 権限の割り当て

ハブクラスターに設定したアイデンティティープロバイダーが提供するクラスターセットに、ユーザー またはグループを割り当てることができます。

必要なアクセス権限: クラスターの管理者

ManagedClusterSet API RBAC 権限レベルは、以下の表を参照してください。

| クラスターセット | アクセス権限                                                                                                    | 権限の作成                                                                                  |
|----------|----------------------------------------------------------------------------------------------------|----------------------------------------------------------------------------------------|
| admin    | マネージドクラスターセットに割<br>り当てられたすべてのクラスター<br>およびクラスタープールリソース<br>へのフルアクセス権限。                                                                                                    | クラスターの作成、クラスターの<br>インポート、クラスタープールの<br>作成権限。権限は、作成時にマ<br>ネージドクラスターセットに割り<br>当てる必要があります。 |
| bind     | ManagedClusterSetBinding<br>を作成してクラスターセットを<br>namespace にバインドするアク<br>セス許可。ユーザーまたはグルー<br>プには、ターゲット namespace<br>で<br>ManagedClusterSetBinding<br>を作成する権限も必要です。マ<br>ネージドクラスターセットに割り<br>当てられた、すべてのクラスター<br>およびクラスタープールリソース<br>に対する読み取り専用の権限。 | クラスターの作成、クラスターの<br>インポート、またはクラスター<br>プールの作成を実行する権限な<br>し。                              |
| view     | マネージドクラスターセットに割<br>り当てられたすべてのクラスター<br>およびクラスタープールリソース<br>に対する読み取り専用権限。                                                                                                    | クラスターの作成、クラスターの<br>インポート、またはクラスター<br>プールの作成を実行する権限な<br>し。                              |

注意: グローバルクラスターセットにクラスターセット admin 権限を適用することはできません。

コンソールからマネージドクラスターセットにユーザーまたはグループを割り当てるには、次の手順を 実行します。

- 1. OpenShift Container Platform コンソールから、Infrastructure > Clusters に移動します。
- 2. Cluster sets タブを選択します。
- 3. ターゲットクラスターセットを選択します。
- 4. Access management タブを選択します。
- 5. Add user or group を選択します。
- 6. アクセス権を割り当てるユーザーまたはグループを検索して選択します。
- Cluster set admin または Cluster set view ロールを選択して、選択したユーザーまたはグルー プに付与します。詳細は、multicluster engine operator のロールベースのアクセス制御 の ロー ルの概要 を参照してください。
- 8. Add を選択して変更を送信します。

テーブルにユーザーまたはグループが表示されます。全マネージドクラスターセットリソースの権限の 割り当てがユーザーまたはグループに伝播されるまでに数秒かかる場合があります。

placement 情報は、**ManagedCusterSets** からの **ManagedClusters** のフィルタリング を参照してくだ さい。

## 1.5.14.3. ManagedClusterSetBinding リソースの作成

**ManagedClusterSetBinding** リソースは、**ManagedClusterSet** リソースを namespace にバインドします。同じ namespace で作成されたアプリケーションおよびポリシーは、バインドされたマネージド クラスターセットリソースに含まれるクラスターにのみアクセスできます。

namespace へのアクセス権限は、その namespace にバインドされるマネージドクラスターセットに自動的に適用されます。その namespace へのアクセス権限を持つ場合、その namespace にバインドされるマネージドクラスターセットへのアクセス権限が自動的に付与されます。マネージドクラスターセットにアクセスする権限のみがある場合、namespace の他のマネージドクラスターセットにアクセスする権限は自動的に割り当てられません。

コンソールまたはコマンドラインを使用してマネージドクラスターセットバインドを作成できます。

## 1.5.14.3.1. コンソールを使用した ManagedClusterSetBinding の作成

コンソールを使用して ManagedClusterSetBinding を作成するには、以下の手順を実行します。

- 1. OpenShift Container Platform コンソールから、Infrastructure > Clusters に移動し、Cluster sets タブを選択します。
- 2. バインドを作成するクラスターセットの名前を選択します。
- 3. Actions > Edit namespace bindings に移動します。
- 4. Edit namespace bindings ページで、ドロップダウンメニューからクラスターセットをバイン ドする namespace を選択します。

## 1.5.14.3.2. CLI を使用した ManagedClusterSetBinding の作成

- CLI を使用して ManagedClusterSetBinding を作成するには、以下の手順を実行します。
  - YAML ファイルに ManagedClusterSetBinding リソースを作成します。 注記: マネージドクラスターセットバインドを作成する場合、マネージドクラスターセットバインドの名前は、バインドするマネージドクラスターセットの名前と一致する必要があります。ManagedClusterSetBinding リソースは、以下の情報のようになります。

apiVersion: cluster.open-cluster-management.io/v1beta2 kind: ManagedClusterSetBinding metadata: namespace: <namespace> name: <cluster\_name> spec: clusterSet: <cluster\_set>

ターゲットのマネージドクラスターセットでのバインド権限を割り当てておく必要があります。次の ClusterRole リソースの例を表示します。これには、ユーザーが <cluster\_set> にバインドすることを許可するルールが含まれています。

apiVersion: rbac.authorization.k8s.io/v1 kind: ClusterRole metadata: name: <clusterrole> rules: - apiGroups: ["cluster.open-cluster-management.io"] resources: ["managedclustersets/bind"] resourceNames: ["<cluster\_set>"] verbs: ["create"]

## 1.5.14.4. Taint と Toleration を使用したマネージドクラスターの配置

Taint と Toleration を使用して、マネージドクラスターまたはマネージドクラスターセットの placement を制御できます。Taint と Toleration は、特定の placement でマネージドクラスターが選択 されないようにする方法を提供します。この制御は、特定のマネージドクラスターが一部の placement に含まれないようにする場合に役立ちます。Taint をマネージドクラスターに、Toleration を placement に追加できます。Taint と Toleration が一致しない場合は、マネージドクラスターはその placement には選択されません。

## 1.5.14.4.1. マネージドクラスターへの Taint の追加

Taint はマネージドクラスターのプロパティーで指定され、 placement がマネージドクラスターまたは マネージドクラスターのセットを除外できます。以下の例のようなコマンドを入力して、Taint をマ ネージドクラスターに追加できます。

oc taint ManagedCluster <managed\_cluster\_name> key=value:NoSelect

Taint の仕様には以下のフィールドが含まれます。

- (必須) key: クラスターに適用される Taint キー。この値は、その placement に追加される基準 を満たすように、マネージドクラスターの Toleration の値と一致させる必要があります。この 値は確認できます。たとえば、この値は bar または foo.example.com/bar です。
- (オプション) Value: Taint キーのTaint値。この値は、その placement に追加される基準を満た すように、マネージドクラスターの Toleration の値と一致させる必要があります。たとえば、 この値は value とすることができます。
- (必須) Effect: Taint を許容しない placement における Taint の効果、または placement の Taint と Toleration が一致しないときに何が起こるか。effect の値は、以下のいずれかの値であ る必要があります。
  - NoSelect: placement は、この Taint を許容しない限り、クラスターを選択できません。 Taint の設定前に placement でクラスターが選択された場合は、クラスターは placement の決定から削除されます。
  - NoSelectIfNew: スケジューラーは、クラスターが新しい場合にそのクラスターを選択できません。プレイスメントは、Taintを許容し、すでにクラスター決定にそのクラスターがある場合にのみ、そのクラスターを選択することができます。
- (必須) TimeAdded: Taint を追加した時間。この値は自動的に設定されます。

## 1.5.14.4.2. マネージドクラスターのステータスを反映させる組み込み Taint の特定

マネージドクラスターにアクセスできない場合には、クラスターを placement に追加しないでください。以下の Taint は、アクセスできないマネージドクラスターに自動的に追加されます。

 cluster.open-cluster-management.io/unavailable: この Taint は、ステータスが False の ManagedClusterConditionAvailable の条件がある場合にマネージドクラスターに追加されま す。Taint には NoSelect と同じ効果があり、空の値を指定すると、利用不可のクラスターがス ケジュールされないようにできます。この Taint の例は、以下の内容のようになります。 apiVersion: cluster.open-cluster-management.io/v1 kind: ManagedCluster metadata: name: cluster1 spec: hubAcceptsClient: true taints: - effect: NoSelect key: cluster.open-cluster-management.io/unavailable timeAdded: '2022-02-21T08:11:54Z'

 cluster.open-cluster-management.io/unreachable - ManagedClusterConditionAvailable の 条件のステータスが Unknown であるか、条件がない場合に、この Taint はマネージドクラス ターに追加されます。この Taint には NoSelect と同じ効果があり、空の値を指定すると、到達 不可のクラスターがスケジュールされないようにできます。この Taint の例は、以下の内容の ようになります。

apiVersion: cluster.open-cluster-management.io/v1 kind: ManagedCluster metadata: name: cluster1 spec: hubAcceptsClient: true taints: - effect: NoSelect key: cluster.open-cluster-management.io/unreachable timeAdded: '2022-02-21T08:11:06Z'

## 1.5.14.4.3. Toleration の placement への追加

Toleration は placement に適用され、 placement の Toleration と Taint が同じでないマネージドクラス ターを placement から除外できます。Toleration の仕様には以下のフィールドが含まれます。

- (任意) Key: キーは placement ができるように Taint キーに一致します。
- (任意) Value: toleration の値は、 placement を許可する Toleration の Taint の値と一致する必要があります。
- (任意) Operator: 演算子はキーと値の関係を表します。有効な演算子は equal と exists です。 デフォルト値は equal です。Toleration は、キーが同じ場合、効果が同じ場合、さらび演算子 が以下の値のいずれかである場合に、Taint にマッチします。
  - equal: Operator は equal で、値は Taint および Toleration と同じになります。
  - exists: 値のワイルドカード。これにより、 placement は特定のカテゴリーのすべての Taint を許容できます。
- (任意) Effect: 一致する Taint の効果。空のままにすると、すべての Taint の効果と一致しま す。指定可能な値は、NoSelect または NoSelectIfNew です。
- (任意) TolerationSeconds: マネージドクラスターを新しい placement に移動する前に、Taint を許容する時間の長さ (秒単位) です。effect 値が NoSelect または PreferNoSelect でない場 合は、このフィールドは無視されます。デフォルト値は nil で、時間制限がないことを示しま

す。TolerationSecondsのカウント開始時刻は、クラスターのスケジュール時刻や TolerationSeconds 加算時刻の値ではなく、自動的に Taintの TimeAdded の値として記載さ れます。

以下の例は、Taint が含まれるクラスターを許容する Toleration を設定する方法を示しています。

• この例のマネージドクラスターの Taint:

apiVersion: cluster.open-cluster-management.io/v1 kind: ManagedCluster metadata: name: cluster1 spec: hubAcceptsClient: true taints: - effect: NoSelect key: gpu value: "true" timeAdded: '2022-02-21T08:11:06Z'

• Taint を許容できる placement の Toleration

apiVersion: cluster.open-cluster-management.io/v1beta1 kind: Placement metadata: name: placement1 namespace: default spec: tolerations: - key: gpu value: "true" operator: Equal

Toleration の定義例では、**key: gpu** と **value: "true"** が一致するため、placement で **cluster1** を選択できます。

**注記:** マネージドクラスターは、Taint の Toleration が含まれる placement に置かれる保証はありません。他の placement に同じ Toleration が含まれる場合には、マネージドクラスターはそれらの placement のいずれかに置かれる可能性があります。

## 1.5.14.4.4. 一時的な Toleration の指定

**TolerationSeconds** の値は、Toleration が Taint を許容する期間を指定します。この一時的な Toleration は、マネージドクラスターがオフラインで、このクラスターにデプロイされているアプリ ケーションを、許容時間中に別のマネージドクラスターに転送できる場合に役立ちます。

たとえば、以下の Taint を持つマネージドクラスターに到達できなくなります。

| apiVersion: cluster.open-cluster-management.io/v1 |
|---------------------------------------------------|
| kind: ManagedCluster                              |
| metadata:                                         |
| name: cluster1                                    |
| spec:                                             |
| hubAcceptsClient: true                            |
| taints:                                           |
|                                                   |

 effect: NoSelect key: cluster.open-cluster-management.io/unreachable timeAdded: '2022-02-21T08:11:06Z'

以下の例のように、**TolerationSeconds**の値で placement を定義すると、ワークロードは5分後に利用可能な別のマネージドクラスターに転送されます。

apiVersion: cluster.open-cluster-management.io/v1beta1 kind: Placement metadata: name: demo4 namespace: demo1 spec: tolerations: - key: cluster.open-cluster-management.io/unreachable operator: Exists tolerationSeconds: 300

マネージドクラスターに到達できなくなると、アプリケーションが5分間別のマネージドクラスターに 移動されます。

1.5.14.5. ManagedClusterSet からのマネージドクラスターの削除

マネージドクラスターセットからマネージドクラスターを削除して別のマネージドクラスターセットに 移動するか、セットの管理設定から削除する必要がある場合があります。コンソールまたは CLI を使用 して、マネージドクラスターセットからマネージドクラスターを削除できます。

### 注記:

- マネージドクラスターはすべて、マネージドクラスターセットに割り当てる必要があります。ManagedClusterSet からマネージドクラスターを削除し、別の ManagedClusterSet に割り当てない場合は、そのクラスターは default のマネージドクラスターセットに自動的に追加されます。
- Submariner アドオンがマネージドクラスターにインストールされている場合は、アドオンをアンインストールしてから、マネージドクラスターを ManagedClusterSet から削除する必要があります。

1.5.14.5.1. コンソールを使用した ManagedClusterSet からのクラスターの削除

コンソールを使用してマネージドクラスターセットからクラスターを削除するには、次の手順を実行します。

- 1. Infrastructure > Clusters をクリックし、Cluster sets タブが選択されていることを確認しま す。
- マネージドクラスターセットから削除するクラスターセットの名前を選択し、クラスターセットの詳細を表示します。
- 3. Actions > Manage resource assignments を選択します。
- Manage resource assignments ページで、クラスターセットから削除するリソースのチェック ボックスをオフにします。
   この手順では、すでにクラスターセットのメンバーであるリソースを削除します。マネージド クラスターの詳細を表示して、リソースがすでにクラスターセットのメンバーであるかどうか を確認できます。

**注記:** マネージドクラスターを別のマネージドクラスターセットに移動する場合には、マネージドクラ スターセット両方で RBAC 権限の設定が必要です。

1.5.14.5.2. CLI を使用した ManagedClusterSet からのクラスターの削除

コマンドラインを使用してマネージドクラスターセットからクラスターを削除するには、以下の手順を 実行します。

 以下のコマンドを実行して、マネージドクラスターセットでマネージドクラスターのリストを 表示します。

oc get managedclusters -l cluster.open-cluster-management.io/clusterset=<cluster\_set>

<cluster\_set> をマネージドクラスターセットの名前に置き換えます。

- 2. 削除するクラスターのエントリーを見つけます。
- 3. 削除するクラスターの YAML エントリーからラベルを削除します。ラベルの例については、以下のコードを参照してください。

labels: cluster.open-cluster-management.io/clusterset: clusterset1

**注記:** マネージドクラスターを別のクラスターセットに移動する場合は、マネージドクラスターセット 両方で RBAC 権限の設定が必要です。

### 1.5.15. Placement

placement リソースは、placement namespace にバインドされている **ManagedClusterSets** から **ManagedClusters** のセットを選択するルールを定義する、namespace スコープのリソースです。

**必要なアクセス権**: クラスター管理者、クラスターセット管理者

プレースメントの使用方法の詳細については、読み続けてください。

- Placement の概要
- ManagedCusterSet からの ManagedClusters のフィルタリング
- PlacementDecisions を使用して選択した ManagedClusters を確認する

#### 1.5.15.1. Placement の概要

マネージドクラスターを使用した配置がどのように機能するかについては、次の情報を参照してください。

- Kubernetes クラスターは、cluster スコープの ManagedClusters としてハブクラスターに登録 されます。
- managedcluster は、クラスタースコープの ManagedClusterSets に編成されます。
- ManagedClusterSets はワークロード namespace にバインドされます。
- namespace スコープの placement では、潜在的な ManagedClusters の作業セットを選択する ManagedClusterSets の一部を指定します。

- placement は、labelSelector と claimSelector を使用して、ManagedClusterSets から ManagedClusters をフィルター処理します。
- ManagedClusters の placement は、Taint と Toleration を使用して制御できます。
- Placements は、要件によってクラスターをランク付けし、そこからクラスターのサブセットを 選択します。

注記:

- namespace に ManagedClusterSetBinding を作成して、その namespace に ManagedClusterSet を最低でも1つバインドする必要があります。
- managedclustersets/bind の仮想サブリソースの CREATE に対してロールベースのアクセス が必要です。

## 1.5.15.1.1. 関連情報

- 詳細は、Taint と Toleration を使用したマネージドクラスターの配置 を参照してください。
- APIの詳細は、Placements API を参照してください。
- placement を伴う ManagedClusters の選択 に戻ります。

1.5.15.2. ManagedClusterSets からの ManagedClusters のフィルタリング

**labelSelector** または **claimSelector** を使用して、フィルタリングする **ManagedClusters** を選択でき ます。両方のフィルターの使用方法については、次の例を参照してください。

次の例では、labelSelector はラベル vendor: OpenShift を持つクラスターのみを照合します。

apiVersion: cluster.open-cluster-management.io/v1beta1 kind: Placement metadata: name: placement namespace: ns1 spec: predicates: - requiredClusterSelector: labelSelector: matchLabels: vendor: OpenShift

次の例では、claimSelectorは、region.open-cluster-management.ioと us-west-1 を持つクラスターのみを照合します。

apiVersion: cluster.open-cluster-management.io/v1beta1 kind: Placement metadata: name: placement namespace: ns1 spec: predicates: - requiredClusterSelector: claimSelector:

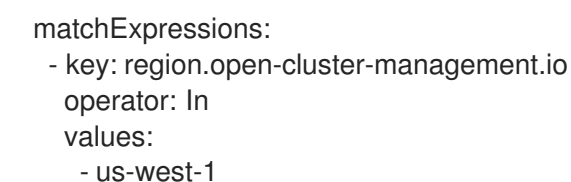

 また、clusterSets パラメーターを使用して、特定のクラスターセットから
 ManagedClusters を フィルター処理することもできます。次の例では、claimSelector は クラスターセット clusterset1 および clusterset2 のみに一致します。

```
apiVersion: cluster.open-cluster-management.io/v1beta1
kind: Placement
metadata:
 name: placement
 namespace: ns1
spec:
 clusterSets:
  - clusterset1
  - clusterset2
 predicates:
  - requiredClusterSelector:
    claimSelector:
      matchExpressions:
       - key: region.open-cluster-management.io
        operator: In
        values:
         - us-west-1
```

```
また、numberOfClusters パラメーターを使用して、フィルタリングする ManagedClusters の数を選
択することもできます。以下の例を参照してください。
```

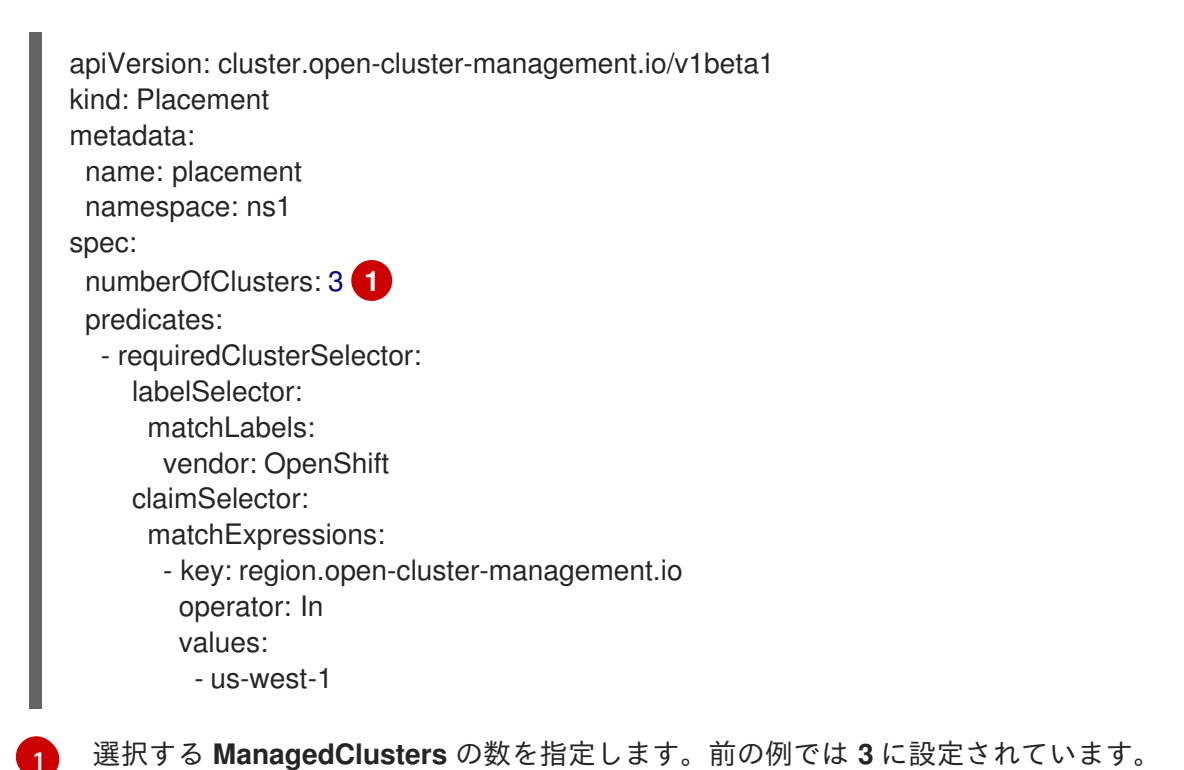

1.5.15.2.1. Placement を使用して許容範囲を定義することによる Managed Clusters のフィルタリング

一致するテイントを使用して ManagedClusters をフィルタリングする方法は、次の例を参照してください。

• デフォルトでは、次の例では、Placement で **クラスター1**を選択できません。

```
apiVersion: cluster.open-cluster-management.io/v1
kind: ManagedCluster
metadata:
name: cluster1
spec:
hubAcceptsClient: true
taints:
- effect: NoSelect
key: gpu
value: "true"
timeAdded: '2022-02-21T08:11:06Z'
```

cluster1 を選択するには、許容範囲を定義する必要があります。以下の例を参照してください。

apiVersion: cluster.open-cluster-management.io/v1beta1 kind: Placement metadata: name: placement namespace: ns1 spec: tolerations: - key: gpu value: "true" operator: Equal

tolerationSeconds パラメーターを使用して、指定した期間、一致するテイントを持つ ManagedClusters を選択することもできます。tolerationSeconds は、許容がテイントにバインドさ れ続ける期間を定義します。tolerationSeconds は、指定された時間が経過すると、オフラインになっ たクラスターにデプロイされたアプリケーションを別のマネージドクラスターに自動的に転送できま す。

次の例を見て、tolerationSecondsの使用方法を学習します。

次の例では、マネージドクラスターにアクセスできなくなります。

tolerationSeconds を使用して配置を定義すると、ワークロードは別の使用可能なマネージド クラスターに転送されます。以下の例を参照してください。

| apiVersion: cluster.open-cluster-management.io/v1beta1                                       |
|----------------------------------------------------------------------------------------------|
| kind: Placement                                                                              |
| metadata:                                                                                    |
| name: placement                                                                              |
| namespace: ns1                                                                               |
| spec:                                                                                        |
| tolerations:                                                                                 |
| <ul> <li>key: cluster.open-cluster-management.io/unreachable<br/>operator: Exists</li> </ul> |
| tolerationSeconds: 300 1                                                                     |
| 何秒後にワークロードを転送するかを指定します。                                                                      |

## 1.5.15.2.2. 配置を使用して priorityrPolicy を定義することによる ManagedClusters の優先順位付け

次の例を参照して、prioritorerPolicy パラメーターと配置を使用して ManagedClusters に優先順位を 付ける方法を学習します。

次の例では、割り当て可能なメモリーが最大のクラスターを選択します。
 注記: Kubernetes Node Allocatable と同様に、allocatable は、各クラスターの Pod で利用可能なコンピュートリソースの量として定義されます。

```
apiVersion: cluster.open-cluster-management.io/v1beta1
kind: Placement
metadata:
name: placement
namespace: ns1
spec:
numberOfClusters: 1
prioritizerPolicy:
configurations:
- scoreCoordinate:
builtIn: ResourceAllocatableMemory
```

次の例では、割り当て可能な最大の CPU とメモリーを持つクラスターを選択し、リソースの変更に敏感な配置を行います。

```
apiVersion: cluster.open-cluster-management.io/v1beta1
kind: Placement
metadata:
name: placement
namespace: ns1
spec:
numberOfClusters: 1
prioritizerPolicy:
configurations:
- scoreCoordinate:
builtIn: ResourceAllocatableCPU
weight: 2
- scoreCoordinate:
builtIn: ResourceAllocatableMemory
weight: 2
```

 次の例では、addOn スコアの CPU 比率が最も大きい 2 つのクラスターを選択し、配置の決定 を固定します。

apiVersion: cluster.open-cluster-management.io/v1beta1 kind: Placement metadata: name: placement namespace: ns1 spec: numberOfClusters: 2 prioritizerPolicy: mode: Exact configurations: - scoreCoordinate: builtIn: Steady weight: 3 - scoreCoordinate: type: AddOn addOn: resourceName: default scoreName: cpuratio

## 1.5.15.2.3. アドオンのステータスに基づいた ManagedClusters のフィルタリング

デプロイされているアドオンのステータスに基づいて、プレースメント用のマネージドクラスターを選 択することもできます。たとえば、マネージドクラスターで有効になっている特定のアドオンがある場 合にのみ、placement にマネージドクラスターを選択できます。

placement を作成するときに、アドオンのラベルとそのステータスを指定できます。マネージドクラス ターでアドオンが有効になっている場合、ラベルは **ManagedCluster** リソース上に自動的に作成されま す。アドオンが無効になると、ラベルは自動的に削除されます。

各アドオンは、feature.open-cluster-management.io/addon-<addon\_name>=<status\_of\_addon>の 形式でラベルで表現します。

addon\_name を選択したマネージドクラスターで有効にするアドオンの名前に置き換えます。

**status\_of\_addon** をマネージドクラスターが選択されている場合にアドオンに設定するステータスに置き換えます。

|             | 説明                                                                         |
|-------------|----------------------------------------------------------------------------|
| available   | アドオンは有効化されており、利用可能です。                                                      |
| unhealthy   | アドオンは有効ですが、リースは継続的に更新され<br>ません。                                            |
| unreachable | アドオンは有効ですが、そのアドオンのリースが見<br>つかりません。これは、マネージドクラスターがオ<br>フライン時にも発生する可能性があります。 |

status\_of\_addon に指定できる値については、次の表を参照してください。

たとえば、使用可能な **application-manager.** アドオンは、マネージドクラスター上の次のようなラベルで表されます。

feature.open-cluster-management.io/addon-application-manager: available

アドオンとそのステータスに基づいて placement を作成する方法については、次の例を参照してください。

 次の placement 例には、application-manager が有効になっているすべてのマネージドクラス ターが含まれています。

apiVersion: cluster.open-cluster-management.io/v1beta1 kind: Placement metadata: name: placement1 namespace: ns1 spec: predicates: - requiredClusterSelector: labelSelector: matchExpressions: - key: feature.open-cluster-management.io/addon-application-manager operator: Exists

 次の placement 例には、application-manager が available ステータスで有効になっているす べてのマネージドクラスターが含まれています。

apiVersion: cluster.open-cluster-management.io/v1beta1 kind: Placement metadata: name: placement2 namespace: ns1 spec: predicates: - requiredClusterSelector: labelSelector: matchLabels: "feature.open-cluster-management.io/addon-application-manager": "available"

 次の placement 例には、アプリケーションマネージャーが 無効になっているすべてのマネージ ドクラスターが含まれています。

```
apiVersion: cluster.open-cluster-management.io/v1beta1
kind: Placement
metadata:
name: placement3
namespace: ns1
spec:
predicates:
- requiredClusterSelector:
labelSelector:
matchExpressions:
- key: feature.open-cluster-management.io/addon-application-manager
operator: DoesNotExist
```

1.5.15.2.4. 関連情報

- 詳細は、ノード割り当て可能を参照してください。
- 他のトピックは Selecting ManagedClusters with placement に戻ります。

1.5.15.3. PlacementDecisions を使用した選択した ManagedClusters の確認

ラベル cluster.open-cluster-management.io/placement={placement\_name} を持つ1つ以上の PlacementDecision 種類が、プレースメントによって選択された ManagedClusters を表すために作 成されます。

ManagedCluster が選択され、PlacementDecision に追加された場合、この配置を使用するコンポー ネントがこの ManagedCluster にワークロードを適用する可能性があります。ManagedCluster が選択 されなくなり、PlacementDecision から削除されると、この ManagedCluster に適用されているワー クロードが削除されます。API の詳細は、PlacementDecisions API を参照してください。

次の PlacementDecision の例を参照してください。

```
apiVersion: cluster.open-cluster-management.io/v1beta1
kind: PlacementDecision
metadata:
 labels:
  cluster.open-cluster-management.io/placement: placement1
 name: placement1-kbc7g
 namespace: ns1
 ownerReferences:
  - apiVersion: cluster.open-cluster-management.io/v1beta1
   blockOwnerDeletion: true
   controller: true
   kind: Placement
   name: placement1
   uid: 05441cf6-2543-4ecc-8389-1079b42fe63e
status:
 decisions:
  - clusterName: cluster1
   reason: "
  - clusterName: cluster2
   reason: "
  - clusterName: cluster3
   reason: "
```

## 1.5.15.3.1. 関連情報

• 詳細は、PlacementDecisions API を参照してください。

# 1.5.16. クラスタープールの管理 (テクノロジープレビュー)

クラスタープールは、Red Hat OpenShift Container Platform クラスターにオンデマンドで、スケーリ ングする場合に、迅速かつコスト効果を高く保ちながら、アクセスできるようにします。クラスター プールは、Amazon Web Services、Google Cloud Platform または Microsoft Azure で設定可能な数多く の OpenShift Container Platform クラスターをプロビジョニングします。このプールは、開発、継続統 合、および実稼働のシナリオにおいてクラスター環境を提供したり、置き換えたりする場合に特に便利 です。実行を継続するクラスターの数を指定して、すぐに要求できるようにすることができます。残り のクラスターは休止状態に保たれるため、数分以内に再開して要求できます。 ClusterClaim リソースは、クラスタープールからクラスターをチェックアウトするために使用されま す。クラスター要求が作成されると、その要求にプールは実行中のクラスターを割り当てます。実行中 のクラスターがない場合は、休止状態のクラスターを再開してクラスターを提供するか、新規クラス ターをプロビジョニングします。クラスタープールは自動的に新しいクラスターを作成し、休止状態の クラスターを再開して、プール内で利用可能な実行中のクラスターの指定サイズおよび数を維持しま す。

- クラスタープールの作成
- クラスタープールからのクラスターの要求
- クラスタープールリリースイメージの更新
- クラスタープールのスケーリング
- クラスタープールの破棄

クラスタープールを作成する手順は、クラスターの作成手順と似ています。クラスタープールのクラス ターは、すぐ使用するために作成されるわけではありません。

1.5.16.1. クラスタープールの作成

クラスタープールを作成する手順は、クラスターの作成手順と似ています。クラスタープールのクラス ターは、すぐ使用するために作成されるわけではありません。

#### 必要なアクセス権限:管理者

#### 1.5.16.1.1. 前提条件

クラスタープールを作成する前に、次の前提条件を参照してください。

- multicluster engine Operator ハブクラスターをデプロイする必要があります。
- プロバイダー環境で Kubernetes クラスターを作成できるように、multicluster engine Operator ハブクラスターのインターネットアクセスが必要です。
- AWS、GCP、または Microsoft Azure プロバイダーのクレデンシャルが必要です。詳細は、認 証情報の管理の概要 を参照してください。
- プロバイダー環境で設定済みのドメインが必要です。ドメインの設定方法は、プロバイダーの ドキュメントを参照してください。
- プロバイダーのログイン認証情報が必要です。
- OpenShift Container Platform イメージプルシークレットが必要です。イメージプルシークレットの使用 を参照してください。

注意: この手順でクラスタープールを追加すると、プールからクラスターを要求するときに、 multicluster engine Operator によって管理されるクラスターが自動的にインポートされるように設定さ れます。クラスター要求で管理用に、要求されたクラスターを自動的にインポートしないようにクラス タープールを作成する場合には、clusterClaim 理 s-すを以下ののテーションに追加します。

| kind: ClusterClaim                                                 |
|--------------------------------------------------------------------|
| metadata:                                                          |
| annotations:                                                       |
| cluster.open-cluster-management.io/createmanagedcluster: "false" 1 |

文字列であることを示すには、"false"という単語を引用符で囲む必要があります。

#### 1.5.16.1.2. クラスタープールを作成する

クラスタープールを作成するには、ナビゲーションメニューで Infrastructure > Clusters を選択しま す。Cluster pools タブには、アクセス可能なクラスタープールがリスト表示されます。Create cluster pool を選択し、コンソールの手順を実行します。

クラスタープールに使用するインフラストラクチャー認証情報がない場合は、Add credential を選択し て作成できます。

リストから既存の namespace を選択するか、作成する新規 namespace の名前を入力します。クラス タープールは、クラスターと同じ namespace に配置する必要はありません。

クラスタープールの RBAC ロールを使用して、既存クラスターセットのロール割り当てを共有する場合 は、クラスターセット名を選択します。クラスタープールのクラスターセットは、クラスタープールの 作成時にのみ設定できます。クラスタープールの作成後には、クラスタープールまたはクラスタープー ルのクラスターセットの関連付けを変更できません。クラスタープールから要求したクラスターは、ク ラスタープールと同じクラスターセットに自動的に追加されます。

注記: cluster admin の権限がない場合は、クラスターセットを選択する必要があります。この状況でク ラスターセットの名前が含まれない場合は、禁止エラーで、クラスターセットの作成要求が拒否されま す。選択できるクラスターセットがない場合は、クラスター管理者に連絡してクラスターセットを作成 し、clusterset admin 権限を付与してもらいます。

cluster pool size は、クラスタープールにプロビジョニングするクラスターの数を指定し、クラスター プールの実行回数は、プールが実行を継続し、すぐに使用できるように要求できるクラスターの数を指 定します。

この手順は、クラスターを作成する手順と非常に似ています。

プロバイダーに必要な固有の情報は、以下を参照してください。

- Amazon Web Services でのクラスターの作成
- Google Cloud Platform でのクラスターの作成
- Microsoft Azure でのクラスターの作成

1.5.16.2. クラスタープールからのクラスターの要求

ClusterClaim リソースは、クラスタープールからクラスターをチェックアウトするために使用されま す。クラスターの稼働中で、クラスタープールで準備できると、要求が完了します。クラスタープール は、クラスタープールに指定された要件を維持するために、クラスタープールに新しい実行中およびハ イバネートされたクラスターを自動的に作成します。

**注記:** クラスタープールから要求されたクラスターが不要になり、破棄されると、リソースは削除され ます。クラスターはクラスタープールに戻りません。

#### **必要なアクセス権限**:管理者

#### 1.5.16.2.1. 前提条件

クラスタープールからクラスターを要求する前に、以下を利用意する必要があります。

利用可能なクラスターのある/ないクラスタープール。クラスタープールに利用可能なクラスターがあ る場合、利用可能なクラスターが要求されます。クラスタープールに利用可能なクラスターがない場合 は、要求を満たすためにクラスターが作成されます。クラスタープールの作成方法については、クラス タープールの作成 を参照してください。

1.5.16.2.2. クラスタープールからのクラスターの要求

クラスター要求の作成時に、クラスタープールから新規クラスターを要求します。クラスターが利用可能になると、クラスターはプールからチェックアウトされます。自動インポートを無効にしていない限り、要求されたクラスターはマネージドクラスターの1つとして自動的にインポートされます。

以下の手順を実行してクラスターを要求します。

- ナビゲーションメニューから Infrastructure > Clusters をクリックし、Cluster pools タブを選 択します。
- 2. クラスターを要求するクラスタープールの名前を見つけ、Claim clusterを選択します。

クラスターが利用可能な場合には、クラスターが要求され、マネージドクラスター タブにすぐに表示されます。利用可能なクラスターがない場合は、休止状態のクラスターの再開や、新しいクラスターのプロビジョニングに数分かかる場合があります。この間、要求のステータスは pending です。クラスタープールをデプロイメントして、保留中の要求を表示または削除します。

要求されたクラスターは、クラスタープールにあった時に関連付けられたクラスターセットに所属しま す。要求時には、要求したクラスターのクラスターセットは変更できません。

注記: クラウドプロバイダーの認証情報のプルシークレット、SSH キー、またはベースドメインへの変 更は、クラスタープールから請求された既存のクラスターについては、元の認証情報を使用してすでに プロビジョニングされているため、反映されません。コンソールを使用してクラスタープール情報を編 集することはできませんが、CLIインターフェイスを使用してその情報を更新することで更新できま す。更新された情報を含む認証情報を使用して、新しいクラスタープールを作成することもできます。 新しいプールで作成されるクラスターは、新しい認証情報で提供される設定を使用します。

1.5.16.3. クラスタープールリリースイメージの更新

クラスタープールのクラスターが一定期間、休止状態のままになると、クラスターの Red Hat OpenShift Container Platform リリースイメージがバックレベルになる可能性があります。このような 場合は、クラスタープールにあるクラスターのリリースイメージのバージョンをアップグレードしてく ださい。

#### 必要なアクセス:編集

クラスタープールにあるクラスターの OpenShift Container Platform リリースイメージを更新するに は、以下の手順を実行します。

**注記:** この手順では、クラスタープールですでに要求されているクラスタープールからクラスターを更 新しません。この手順を完了すると、リリースイメージの更新は、クラスタープールに関連する次のク ラスターにのみ適用されます。

- この手順でリリースイメージを更新した後にクラスタープールによって作成されたクラス ター。
- クラスタープールで休止状態になっているクラスター。古いリリースイメージを持つ既存の休止状態のクラスターは破棄され、新しいリリースイメージを持つ新しいクラスターがそれらを置き換えます。

- 1. ナビゲーションメニューから infrastructure > Clusters をクリックします。
- 2. Cluster pools タブを選択します。
- 3. クラスタープールの表で、更新するクラスタープールの名前を見つけます。
- 4. 表の Cluster pools の Options メニューをクリックし、Update release imageを選択します。
- 5. このクラスタープールから今後、クラスターの作成に使用する新規リリースイメージを選択し ます。

クラスタープールのリリースイメージが更新されました。

**ヒント**: アクション1つで複数のクラスターのリリースイメージを更新するには、各クラスタープール のボックスを選択して Actions メニューを使用し、選択したクラスタープールのリリースイメージを更 新します。

1.5.16.4. Scaling cluster pools (Technology Preview)

クラスタープールのクラスター数は、クラスタープールサイズのクラスター数を増やしたり、減らしたりして変更できます。

必要なアクセス権限: クラスターの管理者

クラスタープールのクラスター数を変更するには、以下の手順を実行します。

- 1. ナビゲーションメニューから infrastructure > Clusters をクリックします。
- 2. Cluster pools タブを選択します。
- 3. 変更するクラスタープールの Options メニューで、Scale cluster pool を選択します。
- 4. プールサイズの値を変更します。
- 5. オプションで、実行中のクラスターの数を更新して、要求時にすぐに利用可能なクラスター数 を増減できます。

クラスタープールは、新しい値を反映するようにスケーリングされます。

## 1.5.16.5. クラスタープールの破棄

クラスタープールを作成し、不要になった場合は、そのクラスタープールを破棄できます。

重要: クラスター要求がないクラスタープールのみ破棄できます。

必要なアクセス権限: クラスターの管理者

クラスタープールを破棄するには、以下の手順を実行します。

- 1. ナビゲーションメニューから infrastructure > Clusters をクリックします。
- 2. Cluster pools タブを選択します。
- 3. 削除するクラスタープールの Options メニューで、確認ボックスに confirm と入力して Destroy を選択します。 注記:

- クラスタープールにクラスター要求がある場合、Destroy ボタンは無効になります。
- クラスタープールを含む namespace は削除されません。namespace を削除すると、これ らのクラスターのクラスター要求リソースが同じ namespace で作成されるため、クラス タープールから要求されたクラスターが破棄されます。

**ヒント**: アクション1つで複数のクラスタープールを破棄するには、各クラスタープールのボックスを 選択して Actions メニューを使用し、選択したクラスタープールを破棄します。

## 1.5.17. ManagedServiceAccount アドオンの有効化

multicluster engine Operator バージョン 2.5 以降をインストールすると、**ManagedServiceAccount** ア ドオンがデフォルトで有効になります。ハブクラスターを multicluster engine Operator バージョン 2.4 からアップグレードし、アップグレード前に **ManagedServiceAccount** アドオンを有効にしていな かった場合は、アドオンを手動で有効にする必要があります。

ManagedServiceAccount を使用すると、マネージドクラスターでサービスアカウントを作成または削除できます。

## 必要なアクセス権限:編集

**ManagedServiceAccount** カスタムリソースがハブクラスターの **<managed\_cluster>** namespace に 作成されると、**ServiceAccount** がマネージドクラスターに作成されます。

**TokenRequest** は、マネージドクラスターの **ServiceAccount** を使用して、マネージドクラスターの Kubernetes API サーバーに対して行われます。トークンは、ハブクラスターの <target\_managed\_cluster> namespace の **Secret** に保存されます。

注記 トークンは期限切れになり、ローテーションされる可能性があります。トークンリクエストの詳細 については、TokenRequest を参照してください。

## 1.5.17.1. 前提条件

- お使いの環境に Red Hat OpenShift Container Platform バージョン 4.13 以降をインストール し、コマンドラインインターフェイス (CLI) でログインしている。
- multicluster engine Operator がインストールされている必要がある。

## 1.5.17.2. ManagedServiceAccount の有効化

ハブクラスターとマネージドクラスターの ManagedServiceAccount アドオンを有効にするには、次の手順を実行します。

- 1. ハブクラスターで ManagedServiceAccount アドオンを有効にします。詳細は、詳細設定 を 参照してください。
- ManagedServiceAccount アドオンをデプロイし、それをターゲットのマネージドクラスター に適用します。次の YAML ファイルを作成し、target\_managed\_cluster を Managed-ServiceAccount アドオンを適用するマネージドクラスターの名前に置き換えます。

apiVersion: addon.open-cluster-management.io/v1alpha1 kind: ManagedClusterAddOn metadata: name: managed-serviceaccount namespace: <target\_managed\_cluster>
spec:
installNamespace: open-cluster-management-agent-addon

3. 次のコマンドを実行して、ファイルを適用します。

```
oc apply -f -
```

これで、マネージドクラスターの ManagedServiceAccount プラグインが有効になりました。ManagedServiceAccount を設定するには、次の手順を参照してください。

4. 次の YAML ソースを使用して ManagedServiceAccount カスタムリソースを作成します。

```
apiVersion: authentication.open-cluster-management.io/v1alpha1
kind: ManagedServiceAccount
metadata:
    name: <managedserviceaccount_name>
    namespace: <target_managed_cluster>
    spec:
    rotation: {}
```

- managed\_serviceaccount\_name を ManagedServiceAccount の名前に置き換えます。
- target\_managed\_cluster を、ManagedServiceAccount を適用するマネージドクラス ターの名前に置き換えます。
- 5. 確認するには、**ManagedServiceAccount** オブジェクトのステータスで **tokenSecretRef** 属性 を表示して、シークレット名と namespace を見つけます。アカウントとクラスター名を使用し て次のコマンドを実行します。

oc get managedserviceaccount <managed\_serviceaccount\_name> -n <target\_managed\_cluster> -o yaml

6. マネージドクラスターで作成された ServiceAccount に接続されている取得されたトークンを 含む Secret を表示します。以下のコマンドを実行します。

oc get secret <managed\_serviceaccount\_name> -n <target\_managed\_cluster> -o yaml

1.5.18. クラスターのライフサイクルの詳細設定

一部のクラスター設定は、インストール中またはインストール後に設定できます。

## 1.5.18.1. API サーバー証明書のカスタマイズ

マネージドクラスターは、OpenShift Kube API サーバーの外部ロードバランサーとの相互接続を介して ハブクラスターと通信します。デフォルトの OpenShift Kube API サーバー証明書は、OpenShift Container Platform のインストール時に内部 Red Hat OpenShift Container Platform クラスター認証局 (CA) によって発行されます。必要に応じて、証明書を追加または変更できます。

APIサーバー証明書を変更すると、マネージドクラスターとハブクラスター間の通信に影響を与える可能性があります。製品をインストールする前に名前付き証明書を追加すると、マネージドクラスターがオフライン状態になる可能性がある問題を回避できます。

次のリストには、証明書の更新が必要となる場合の例がいくつか含まれています。

- 外部ロードバランサーのデフォルトの API サーバー証明書を独自の証明書に置き換える必要がある。OpenShift Container Platform ドキュメントの API サーバー証明書の追加 のガイダンス に従い、ホスト名 api.<cluster\_name>.<base\_domain> の名前付き証明書を追加して、外部 ロードバランサーのデフォルトの API サーバー証明書を置き換えることができます。証明書を 置き換えると、マネージドクラスターの一部がオフライン状態に移行する可能性があります。 証明書のアップグレード後にクラスターがオフライン状態になった場合は、Troubleshooting imported clusters offline after certificate change のトラブルシューティング手順に従って問題を解決してください。
   注記:製品をインストールする前に名前付き証明書を追加すると、クラスターがオフライン状態 に移行するのを回避できます。
- 外部ロードバランサーの名前付き証明書の有効期限が切れているため、証明書を置き換える必要がある。中間証明書の数に関係なく、古い証明書と新しい証明書の両方が同じルート CA 証明書を共有する場合は、OpenShift Container Platform ドキュメントの API サーバー証明書の追加のガイダンスに従って、新しい証明書の新しいシークレットを作成できます。次に、ホスト名 api.<cluster\_name>.<base\_domain>のサービス証明書参照を APIServer カスタムリソース内の新しいシークレットに更新します。それ以外の場合、古い証明書と新しい証明書に異なるルート CA 証明書がある場合は、次の手順を実行して証明書を置き換えます。
  - 1. 次の例のような APIServer カスタムリソースを見つけます。

| apiVersion: config.openshift.io/v1            |
|-----------------------------------------------|
| kind: APIServer                               |
| metadata:                                     |
| name: cluster                                 |
| spec:                                         |
| audit:                                        |
| profile: Default                              |
| servingCerts:                                 |
| namedCertificates:                            |
| - names:                                      |
| <ul> <li>api.mycluster.example.com</li> </ul> |
| servingCertificate:                           |
| name: old-cert-secret                         |
|                                               |

- 2. 次のコマンドを実行して、既存の証明書と新しい証明書の内容を含む新しいシークレット を openshift-config namespace に作成します。
  - a. 古い証明書を新しい証明書にコピーします。

cp old.crt combined.crt

b. 新しい証明書の内容を古い証明書のコピーに追加します。

cat new.crt >> combined.crt

c. 結合した証明書を適用してシークレットを作成します。

oc create secret tls combined-certs-secret --cert=combined.crt --key=old.key -n openshift-config

3. **APIServer** リソースを更新して、結合された証明書を **ServingCertificate** として参照します。

apiVersion: config.openshift.io/v1

kind: APIServer metadata: name: cluster spec: audit: profile: Default servingCerts: namedCertificates: - names: - api.mycluster.example.com servingCertificate: name: combined-cert-secret

- 4. 約15分後、新しい証明書と古い証明書の両方を含むCAバンドルがマネージドクラスター に伝播されます。
- 5. 次のコマンドを入力して、新しい証明書情報のみを含む **new-cert-secret** という名前の別のシークレットを **openshift-config** namespace に作成します。

oc create secret tls new-cert-secret --cert=new.crt --key=new.key -n openshift-config {code}

6. **new-cert-secret** を参照するように **servingCertificate** の名前を変更して、**APIServer** リ ソースを更新します。リソースは以下の例のようになります。

apiVersion: config.openshift.io/v1 kind: APIServer metadata: name: cluster spec: audit: profile: Default servingCerts: namedCertificates: - names: - api.mycluster.example.com servingCertificate: name: new-cert-secret

約15分後、古い証明書がCAバンドルから削除され、変更がマネージドクラスターに自動的に伝播されます。

注記: マネージドクラスターは、ホスト名 api.<cluster\_name>.<base\_domain> を使用してハブクラス ターにアクセスする必要があります。他のホスト名で設定された名前付き証明書は使用できません。

1.5.18.2. ハブクラスターとマネージドクラスター間のプロキシーの設定

マネージドクラスターを Kubernetes Operator ハブクラスターのマルチクラスターエンジンに登録する には、マネージドクラスターを multicluster engine Operator ハブクラスターに転送する必要がありま す。マネージドクラスターが multicluster engine Operator ハブクラスターに直接アクセスできない場 合があります。この例では、マネージドクラスターからの通信が HTTP または HTTPS プロキシーサー バー経由で multicluster engine Operator ハブクラスターにアクセスできるようにプロキシー設定を指 定します。 たとえは、multicluster engine Operator ハフクラスターはバフリッククラウドにあり、マネージドクラ スターはファイアウォールの背後にあるプライベートクラウド環境にあります。プライベートクラウド からの通信は、HTTP または HTTPS プロキシーサーバーのみを経由できます。

## 1.5.18.2.1. 前提条件

- HTTP トンネルをサポートする HTTP または HTTPS プロキシーサーバーが実行されている。 (例: HTTP connect メソッド)
- HTTP または HTTPS プロキシーサーバーに到達できる管理クラスターがあり、プロキシーサー バーは multicluster engine Operator ハブクラスターにアクセスできる。

ハブクラスターとマネージドクラスターとの間でプロキシー設定を指定するには、以下の手順を実行し ます。

- 1. プロキシー設定を使用して KlusterConfig リソースを作成します。
  - a. 以下の HTTP プロキシー設定を参照してください。

apiVersion: config.open-cluster-management.io/v1alpha1 kind: KlusterletConfig metadata: name: http-proxy spec: hubKubeAPIServerProxyConfig: httpProxy: "http://cusername>:<password>@<ip>:<port>"

b. 以下の HTTPS プロキシー設定を参照してください。

apiVersion: config.open-cluster-management.io/v1alpha1 kind: KlusterletConfig metadata: name: https-proxy spec: hubKubeAPIServerProxyConfig: httpsProxy: "https://<username>:<password>@<ip>:<port>" caBundle: <user-ca-bundle>

**注:** HTTPS プロキシーサーバーを設定する場合は、CA 証明書が必要です。HTTP プロキ シーと HTTPS プロキシーの両方が指定されている場合は、HTTPS プロキシーが使用され ます。

2. マネージドクラスターの作成時に、KlusterletConfig リソースを参照するアノテーションを追加して、KlusterletConfig リソースを選択します。以下の例を参照してください。

apiVersion: cluster.open-cluster-management.io/v1 kind: ManagedCluster metadata: annotations: agent.open-cluster-management.io/klusterlet-config: <klusterlet-config-name> name:<managed-cluster-name> spec: hubAcceptsClient: true leaseDurationSeconds: 60

· · · · · · ·

**注:** マルチクラスターエンジンの operator コンソールで操作する場合は、YAML ビューを切り 替えて **ManagedCluster** リソースにアノテーションを追加する必要がある場合があります。

## 1.5.18.2.2. ハブクラスターとマネージドクラスター間のプロキシーの無効化

開発が変更された場合は、HTTP または HTTPS プロキシーを無効にする必要がある場合があります。

- 1. ManagedCluster リソースに移動します。
- 2. アノテーション agent.open-cluster-management.io/klusterlet-config を削除します。

1.5.18.2.3. オプション: 特定のノードで実行するように klusterlet を設定する

Red Hat Advanced Cluster Management for Kubernetes を使用してクラスターを作成する場合、マネー ジドクラスターの **nodeSelector** および **tolerations** アノテーションを設定することで、マネージドク ラスター klusterlet を実行するノードを指定できます。これらのオプションを設定するには、次の手順 を実行します。

- 1. コンソールのクラスターページから、更新するマネージドクラスターを選択します。
- YAML コンテンツを表示するには、YAML スイッチを On に設定します。
   注記: YAML エディターは、クラスターをインポートまたは作成するときにのみ使用できます。 インポートまたは作成後にマネージドクラスターの YAML 定義を編集するには、OpenShift Container Platform コマンドラインインターフェイスまたは Red Hat Advanced Cluster Management 検索機能を使用する必要があります。
- nodeSelector アノテーションをマネージドクラスターの YAML 定義に追加します。このアノ テーションのキーは、open-cluster-management/nodeSelector です。このアノテーションの 値は、JSON 形式の文字列マップです。
- tolerations エントリーをマネージドクラスターの YAML 定義に追加します。このアノテーションのキーは、open-cluster-management/tolerations です。このアノテーションの値は、 JSON 形式の toleration リストを表します。結果の YAML は次の例のようになります。

apiVersion: cluster.open-cluster-management.io/v1 kind: ManagedCluster metadata: annotations: open-cluster-management/nodeSelector: '{"dedicated":"acm"}' open-cluster-management/tolerations: '[{"key":"dedicated","operator":"Equal","value":"acm","effect":"NoSchedule"}]'

1.5.18.3. マネージドクラスターをインポートする際のハブクラスター API サーバーのサーバー URL と CA バンドルのカスタマイズ (テクノロジープレビュー)

マネージドクラスターとハブクラスターの間に中間コンポーネントが存在する場合、multicluster engine Operator ハブクラスターにマネージドクラスターを登録できない可能性があります。中間コン ポーネントの例には、仮想 IP、ロードバランサー、リバースプロキシー、API ゲートウェイなどがあり ます。中間コンポーネントがある場合は、マネージドクラスターをインポートするときに、ハブクラス ター API サーバーのカスタムサーバー URL と CA バンドルを使用する必要があります。

#### 1.5.18.3.1. 前提条件

 マネージドクラスターからハブクラスター API サーバーにアクセスできるように、中間コン ポーネントを設定する必要があります。 中間コンポーネントがマネージドクラスターとハブクラスター API サーバー間の SSL 接続を終端する場合は、SSL 接続をブリッジし、元のリクエストからの認証情報をハブクラスター API サーバーのバックエンドに渡す必要があります。Kubernetes API サーバーのユーザー偽装機能を使用すると、SSL 接続をブリッジできます。
 中間コンポーネントは、元のリクエストからクライアント証明書を抽出し、証明書サブジェクトのコモンネーム (CN) と組織 (O) を偽装ヘッダーとして追加し、変更された偽装リクエストをハブクラスター API サーバーのバックエンドに転送します。

注記: SSL 接続をブリッジすると、クラスタープロキシーアドオンが機能しなくなります。

1.5.18.3.2. サーバー URL とハブクラスター CA バンドルのカスタマイズ

マネージドクラスターをインポートするときにカスタムハブ API サーバー URL と CA バンドルを使用 するには、次の手順を実行します。

1. カスタムのハブクラスター API サーバー URL と CA バンドルを使用して **KlusterConfig** リソー スを作成します。以下の例を参照してください。

| apiVersion: config.open-cluster-management.io/v1alpha1<br>kind: KlusterletConfig |   |
|----------------------------------------------------------------------------------|---|
| metadata:                                                                        |   |
| name: 🚺                                                                          |   |
| spec:                                                                            |   |
| hubKubeAPIServerURL: "https://api.example.com:6443" 2                            | ) |
| hubKubeAPIServerCABundle: "LS0tLS1CRULS0tCg=="                                   | 3 |
|                                                                                  |   |

klusterlet 設定名を追加します。

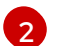

カスタムサーバー URL を追加します。

3

カスタム CA バンドルを追加します。

2. マネージドクラスターを作成するときに、リソースを参照するアノテーションを追加して KlusterletConfig リソースを選択します。以下の例を参照してください。

| apiVersion: cluster.open-cluster-management.io/v1     |
|-------------------------------------------------------|
| kind: ManagedCluster                                  |
| metadata:                                             |
| annotations:                                          |
| agent.open-cluster-management.io/klusterlet-config: 1 |
| name: 2                                               |
| spec:                                                 |
| hubAcceptsClient: true                                |
| leaseDurationSeconds: 60                              |
| klusterlet 設定名を追加します。                                 |
| クラスター名を追加します。                                         |

注記: コンソールを使用する場合は、ManagedCluster リソースにアノテーションを追加するために、 YAML ビューを有効にする必要がある場合があります。

1.5.18.4. 関連情報

- API サーバー証明書の追加
- 証明書を変更した後のインポート済みクラスターのオフラインでのトラブルシューティング
- クラスタープロキシーアドオンのプロキシー設定

1.5.19. マネージメントからのクラスターの削除

multicluster engine operator で作成された OpenShift Container Platform クラスターを管理から削除す る場合は、それを デタッチ または 破棄 することができます。クラスターをデタッチするとマネージメ ントから削除されますが、完全には削除されません。管理する場合には、もう一度インポートし直すこ とができます。このオプションは、クラスターが Ready 状態にある場合にだけ利用できます。

次の手順により、次のいずれかの状況でクラスターが管理から削除されます。

- すでにクラスターを削除しており、削除したクラスターを Red Hat Advanced Cluster Management から削除したいと考えています。
- クラスターを管理から削除したいが、クラスターを削除していない。

重要:

- クラスターを破棄すると、マネージメントから削除され、クラスターのコンポーネントが削除 されます。
- マネージドクラスターを接続解除または破棄すると、関連する namepsace が自動的に削除され ます。この namespace にカスタムリソースを配置しないでください。
  - コンソールを使用したクラスターの削除
  - コマンドラインを使用したクラスターの削除
  - o クラスター削除後の残りのリソースの削除
  - o クラスターの削除後の etcd データベースのデフラグ

1.5.19.1. コンソールを使用したクラスターの削除

ナビゲーションメニューから、Infrastructure > Clusters に移動し、管理から削除するクラスターの横 にあるオプションメニューから Destroy cluster または Detach cluster を選択します。

**ヒント:** 複数のクラスターをデタッチまたは破棄するには、デタッチまたは破棄するクラスターの チェックボックスを選択して、**Detach** または **Destroy** を選択します。

注記: local-cluster と呼ばれる管理対象時にハブクラスターをデタッチしようとする と、disableHubSelfManagement のデフォルト設定が false かどうかを確認してください。この設定 が原因で、ハブクラスターはデタッチされると、自身を再インポートして管理し、MultiClusterHub コ ントローラーが調整されます。ハブクラスターがデタッチプロセスを完了して再インポートするのに時 間がかかる場合があります。

プロセスが終了するのを待たずにハブクラスターを再インポートするには、以下のコマンドを実行して multiclusterhub-operator Pod を再起動して、再インポートの時間を短縮できます。

oc delete po -n open-cluster-management `oc get pod -n open-cluster-management | grep multiclusterhub-operator| cut -d' ' -f1`

ネットワーク接続時のオンラインインストール で説明されているよう

に、**disableHubSelfManagement**の値を **true** に変更して、自動的にインポートされないようにハブク ラスターの値を変更できます。

1.5.19.2. コマンドラインを使用したクラスターの削除

ハブクラスターのコマンドラインを使用してマネージドクラスターをデタッチするには、以下のコマンドを実行します。

oc delete managedcluster \$CLUSTER\_NAME

切断後にマネージドクラスターを破棄するには、次のコマンドを実行します。

oc delete clusterdeployment <CLUSTER\_NAME> -n \$CLUSTER\_NAME

注記:

- マネージドクラスターの破壊を防ぐには、ClusterDeployment カスタムリソースで spec.preserveOnDelete パラメーターを true に設定します。
- disableHubSelfManagementのデフォルト設定は false です。false`setting causes the hub cluster, also called `local-cluster 切り離されたときに再インポートして管理し、MultiClusterHubコントローラーを調整します。
   切り離しと再インポートのプロセスには数時間かかる場合があり、ハブクラスターが完了するまでに数時間かかる場合があります。プロセスが終了するのを待たずにハブクラスターを再イ

ンポートする場合は、以下のコマンドを実行して **multiclusterhub-operator** Pod を再起動し て、再インポートの時間を短縮できます。

oc delete po -n open-cluster-management `oc get pod -n open-cluster-management | grep multiclusterhub-operator| cut -d' ' -f1`

disableHubSelfManagement の値を true に指定して、自動的にインポートされないように、 ハブクラスターの値を変更できます。ネットワーク接続時のオンラインインストール を参照し てください。

1.5.19.3. クラスター削除後の残りのリソースの削除

削除したマネージドクラスターにリソースが残っている場合は、残りのすべてのコンポーネントを削除 するための追加の手順が必要になります。これらの追加手順が必要な場合には、以下の例が含まれま す。

- マネージドクラスターは、完全に作成される前にデタッチされ、klusterlet などのコンポーネントはマネージドクラスターに残ります。
- マネージドクラスターをデタッチする前に、クラスターを管理していたハブが失われたり、破棄されているため、ハブからマネージドクラスターをデタッチする方法はありません。
- マネージドクラスターは、デタッチ時にオンライン状態ではありませんでした。

これらの状況の1つがマネージドクラスターのデタッチの試行に該当する場合は、マネージドクラス ターから削除できないリソースがいくつかあります。マネージドクラスターをデタッチするには、以下 の手順を実行します。

1. oc コマンドラインインターフェイスが設定されていることを確認してください。

 また、マネージドクラスターに KUBECONFIG が設定されていることを確認してください。
 oc get ns | grep open-cluster-management-agent を実行すると、2つの namespace が表示 されるはずです。

open-cluster-management-agent Active 10m open-cluster-management-agent-addon Active 10m

3. 次のコマンドを使用して、klusterlet カスタムリソースを削除します。

oc get klusterlet | grep klusterlet | awk '{print \$1}' | xargs oc patch klusterlet --type=merge -p '{"metadata":{"finalizers": []}}'

4. 次のコマンドを実行して、残りのリソースを削除します。

oc delete namespaces open-cluster-management-agent open-cluster-management-agentaddon --wait=false oc get crds | grep open-cluster-management.io | awk '{print \$1}' | xargs oc delete crds -wait=false oc get crds | grep open-cluster-management.io | awk '{print \$1}' | xargs oc patch crds -type=merge -p '{"metadata":{"finalizers": []}}'

5. 次のコマンドを実行して、namespaces と開いているすべてのクラスター管理 **crds** の両方が削 除されていることを確認します。

oc get crds | grep open-cluster-management.io | awk '{print \$1}' oc get ns | grep open-cluster-management-agent

1.5.19.4. クラスターの削除後の etcd データベースのデフラグ

マネージドクラスターが多数ある場合は、ハブクラスターの etcd データベースのサイズに影響を与え る可能性があります。OpenShift Container Platform 4.8 では、マネージドクラスターを削除すると、 ハブクラスターの etcd データベースのサイズは自動的に縮小されません。シナリオによっては、etcd データベースは領域不足になる可能性があります。etcdserver: mvcc: database space exceeded の エラーが表示されます。このエラーを修正するには、データベース履歴を圧縮し、etcd データベース のデフラグを実行して etcd データベースのサイズを縮小します。

**注記:** OpenShift Container Platform バージョン 4.9 以降では、etcd Operator はディスクを自動的にデ フラグし、**etcd** 履歴を圧縮します。手動による介入は必要ありません。以下の手順は、OpenShift Container Platform 4.8 以前のバージョン向けです。

以下の手順を実行して、ハブクラスターで **etcd** 履歴を圧縮し、ハブクラスターで **etcd** データベースを デフラグします。

## 1.5.19.4.1. 前提条件

- OpenShift CLI (oc) がインストールされている。
- cluster-admin 権限を持つユーザーとしてログインしている。

## 1.5.19.4.2. 手順

- 1. etcd 履歴を圧縮します。
  - a. 次に、etcd メンバーへのリモートシェルセッションを開きます。

\$ oc rsh -n openshift-etcd etcd-control-plane-0.example.com etcdctl endpoint status -- cluster -w table

b. 以下のコマンドを実行して etcd 履歴を圧縮します。

sh-4.4#etcdctl compact \$(etcdctl endpoint status --write-out="json" | egrep -o "revision": [0-9]\*' | egrep -o '[0-9]\*' -m1)

出力例

\$ compacted revision 158774421

2. Defragmenting **etcd** data で説明されているように、**etcd** データベースを デフラグ し、**NOSPACE** アラームを消去します。

# 1.6. DISCOVERY サービスの概要

OpenShift Cluster Manager で利用可能な OpenShift 4 クラスターを検出できます。検出後に、クラス ターをインポートして管理できます。Discovery サービスは、バックエンドおよびコンソールでの用途 に Discover Operator を使用します。

OpenShift Cluster Manager 認証情報が必要になります。認証情報を作成する必要がある場合は、Red Hat OpenShift Cluster Manager の認証情報の作成 を参照してください。

## 必要なアクセス権限:管理者

- コンソールでの検出の設定
- CLIを使用した検出機能の設定

1.6.1. コンソールでの検出の設定

製品のコンソールを使用して検出を有効にします。

必要なアクセス権:認証情報が作成された namespace へのアクセス権。

1.6.1.1. 前提条件

 認証情報が必要です。OpenShift Cluster Manager に接続するには、Red Hat OpenShift Cluster Manager の認証情報の作成 を参照してください。

## 1.6.1.2. 検出の設定

コンソールで検出を設定し、クラスターを検索します。個別の認証情報を使用して複数の DiscoveryConfig リソースを作成できます。コンソールの指示に従います。

1.6.1.3. 検出されたクラスターの表示

認証情報を設定してインポートするクラスターを検出した後に、コンソールで表示できます。

- 1. Clusters > Discovered clustersの順にクリックします。
- 2. 以下の情報が投入された表を確認してください。

- name は、OpenShift Cluster Manager で指定された表示名です。クラスターに表示名がない場合は、クラスターコンソール URL をもとに生成された名前が表示されます。
   OpenShift Cluster Manager でコンソール URL がない場合や手動で変更された場合には、 クラスターの外部 ID が表示されます。
- Namespace は、認証情報および検出クラスターを作成した namespace です。
- type は検出されたクラスターの Red Hat OpenShift タイプです。
- distribution version は、検出されたクラスターの Red Hat OpenShift バージョンです。
- infrastrcture provider は検出されたクラスターのクラウドプロバイダーです。
- Last active は、検出されたクラスターが最後にアクティブであった時間です。
- Created は検出クラスターが作成された時間です。
- Discovered は検出クラスターが検出された時間です。
- 3. 表の中にある情報はどれでも検索できます。たとえば、特定の namespace で **Discovered clusters** のみを表示するには、その namespace を検索します。
- 4. Import cluster をクリックすると、マネージドクラスターを作成できます。検出クラスターの インポート を参照してください。

1.6.1.4. 検出クラスターのインポート

クラスターの検出後に、コンソールの Discovered clusters に表示されるクラスターをインポートできます。

1.6.1.5. 前提条件

検出の設定に使用した namespace へのアクセス権が必要である。

1.6.1.6. 検出クラスターのインポート

- 1. 既存の Clusters ページに移動し、Discovered clusters タブをクリックします。
- 2. Discovered Clusters の表から、インポートするクラスターを見つけます。
- 3. オプションメニューから Import cluster を選択します。
- 4. 検出クラスターの場合は、本書を使用して手動でインポートしたり、Import cluster を自動的に 選択したりできます。
- 5. 認証情報または Kubeconfig ファイルを使用して自動でインポートするには、コンテンツをコ ピーして貼り付けます。
- 6. Import をクリックします。

1.6.2. CLI を使用した検出の有効化

CLI を使用して検出を有効にし、Red Hat OpenShift Cluster Manager が入手できるクラスターを見つ けます。

## 必要なアクセス権限:管理者

# 1.6.2.1. 前提条件

• Red Hat OpenShift Cluster Manager に接続するための認証情報を作成している。

1.6.2.2. 検出の設定とプロセス

**注記: DiscoveryConfig** は **discovery** という名前に指定し、選択した **credential** と同じ namespace に 作成する必要があります。以下の **DiscoveryConfig** のサンプルを参照してください。

```
apiVersion: discovery.open-cluster-management.io/v1
kind: DiscoveryConfig
metadata:
name: discovery
namespace: <NAMESPACE_NAME>
spec:
credential: <SECRET_NAME>
filters:
lastActive: 7
openshiftVersions:
- "4.13"
```

- 1. SECRET\_NAME は、以前に設定した認証情報に置き換えます。
- 2. NAMESPACE\_NAME は SECRET\_NAME の namespace に置き換えます。
- 3. クラスターの最後のアクティビティー (日数) からの最大時間を入力します。たとえば、**lastActive: 7** では、過去7日間にアクティブなクラスターが検出されます。
- Red Hat OpenShift クラスターのバージョンを入力して、文字列の一覧として検出します。注 記: openshiftVersions 一覧に含まれるエントリーはすべて、OpenShift のメジャーバージョン とマイナーバージョンを指定します。たとえば、"4.11" には OpenShift バージョン 4.11 のす べてのパッチリリース (4.11.1、4.11.2 など) が含まれます。

1.6.2.3. 検出されたクラスターの表示

検出されたクラスターを表示するには、oc get discovered clusters -n <namespace> を実行して、namespace は検出認証情報が存在する namespace に置き換えます。

## 1.6.2.3.1. DiscoveredClusters

オブジェクトは Discovery コントローラーにより作成されます。このような **DiscoveredClusters** は、**DiscoveryConfig discoveredclusters.discovery.open-cluster-management.io** API で指定した フィルターと認証情報を使用して OpenShift Cluster Manager で検出されたクラスターを表しま す。**name** の値はクラスターの外部 ID です。

```
apiVersion: discovery.open-cluster-management.io/v1
kind: DiscoveredCluster
metadata:
name: fd51aafa-95a8-41f7-a992-6fb95eed3c8e
namespace: <NAMESPACE_NAME>
spec:
activity_timestamp: "2021-04-19T21:06:14Z"
cloudProvider: vsphere
console: https://console-openshift-console.apps.qe1-vmware-pkt.dev02.red-chesterfield.com
creation_timestamp: "2021-04-19T16:29:53Z"
```
credential: apiVersion: v1 kind: Secret name: <SECRET\_NAME> namespace: <NAMESPACE\_NAME> display\_name: qe1-vmware-pkt.dev02.red-chesterfield.com name: fd51aafa-95a8-41f7-a992-6fb95eed3c8e openshiftVersion: 4.13 status: Stale

# **1.7. HOSTED CONTROL PLANE**

multicluster engine Operator クラスター管理では、スタンドアロンまたは Hosted control plane の 2 つ の異なるコントロールプレーン設定を使用して、OpenShift Container Platform クラスターをデプロイ できます。スタンドアロン設定では、専用の仮想マシンまたは物理マシンを使用して、OpenShift Container Platform のコントロールプレーンをホストします。OpenShift Container Platform の Hosted control plane を使用すると、コントロールプレーンごとに専用の物理マシンを必要とせずに、ホスティ ングクラスター上にコントロールプレーンを Pod として作成できます。

OpenShift Container Platform の Hosted Control Plane は、ベアメタルおよび Red Hat OpenShift Virtualization で、また Amazon Web Services (AWS) の **テクノロジープレビュー** 機能として利用できます。コントロールプレーンは、OpenShift Container Platform バージョン 4.14 以降でホスティングできます。Hosted control plane 機能がデフォルトで有効になりました。

# 1.7.1. 要件

次の表は、各プラットフォームでサポートされている OpenShift Container Platform のバージョンを示 しています。この表では、**ホスティング OpenShift Container Platform バージョンは、**Multi-Cluster Engine Operator が有効になっている OpenShift Container Platform バージョンを指します。

| プラットフォーム                         | ホスティング OpenShift<br>Container Platform のバージョン | ホステッド OpenShift Container<br>Platform バージョン |
|----------------------------------|-----------------------------------------------|---------------------------------------------|
| ベアメタル                            | 4.14 - 4.15                                   | 4.14 - 4.15 のみ                              |
| Red Hat OpenShift Virtualization | 4.14 - 4.15                                   | 4.14 - 4.15 のみ                              |
| AWS (テクノロジープレビュー)                | 4.11 - 4.15                                   | 4.14 - 4.15 のみ                              |

注記: Hosted control plane の同じプラットフォームで、ハブクラスターとワーカーを実行します。

コントロールプレーンは、単一の namespace に含まれる Pod として実行され、Hosted control plane クラスターに関連付けられます。OpenShift Container Platform がこのタイプのホステッドクラスター を作成すると、コントロールプレーンから独立したワーカーノードが作成されます。

Hosted control plane クラスターには、いくつかの利点があります。

- 専用コントロールプレーンノードをホストする必要がなくなるため、コストを節約できます。
- コントロールプレーンとワークロードを分離することで、分離が改善され、変更が必要になる 設定エラーが減少します。

.. .

- コントロールプレーンノードのブートストラップの要件をなくすことで、クラスターの作成時間を短縮します。
- ターンキーデプロイメントまたは完全にカスタマイズされた OpenShift Container Platform プロビジョニングをサポートします。

hosted control plane を使用するには、次のドキュメントから始めてください。

- 1. Hosted control plane のサイジングに関するガイダンス
- 2. Hosted control plane コマンドラインインターフェイスのインストール
- 3. ホステッドクラスターのワークロードの分散

次に、使用する予定のプラットフォームに関連するドキュメントを参照してください。

- AWS での Hosted Control Plane クラスターの設定 (テクノロジープレビュー)
- ベアメタルでの Hosted control plane クラスターの設定
- 64 ビット x86 OpenShift Container Platform クラスターでのホスティングクラスターの設定に よる、IBM Power コンピュートノードの hosted control plane の作成 (テクノロジープレ ビュー)
- IBM Z コンピュートノード用の x86 ベアメタル上でのホスティングクラスターの設定 (テクノ ロジープレビュー)
- OpenShift Virtualization での Hosted control plane クラスターの管理
- 非接続環境での Hosted control plane の設定
- ホステッドコントロール機能の無効化

追加のネットワーク、Guaranteed CPU、およびノードプールの仮想マシンスケジューリングを設定するには、次のドキュメントを参照してください。

 追加のネットワーク、Guaranteed CPU、およびノードプールの仮想マシンのスケジュールを 設定する

hosted control plane の追加リソースについては、次の OpenShift Container Platform ドキュメントを 参照してください。

- Hosted control plane のアーキテクチャー
- Hosted control plane の一般的な概念とペルソナの用語集
- ホステッドクラスターの監視ダッシュボードの作成
- Hosted control plane のバックアップ、復元、障害復旧

1.7.2. Hosted control plane のサイジングに関するガイダンス

ホステッドクラスターのワークロードやワーカーノード数などの多くの要因が、一定数のコントロール プレーンノード内に収容できるホステッドクラスターの数に影響します。このサイジングガイドを使用 して、ホステッドクラスターの容量計画に役立ちます。このガイダンスは、可用性の高い Hosted control plane トポロジーを前提としています。ロードベースのサイジングの例は、ベアメタルクラス ターで測定されています。クラウドベースのインスタンスには、メモリーサイズなど、さまざまな制限 要因が含まれる場合があります。高可用性の Hosted control plane トポロジーの詳細は、ホステッドク ラスターのワークロードの分散 を参照してください。

次のリソース使用率のサイズ測定をオーバーライドし、メトリクスサービスの監視を無効化できます。 詳細は、**関連情報** セクションの **リソース使用率測定のオーバーライド** を参照してください。

OpenShift Container Platform バージョン 4.12.9 以降でテストされた、次の高可用性 Hosted control plane 要件を参照してください。

- 78 pods
- etcd 用の3つの8GiBPV
- 最小 vCPU: 約 5.5 コア
- 最小メモリー:約19 GiB

#### 1.7.2.1. Pod の制限

各ノードの **maxPods** 設定は、コントロールプレーンノードに収容できるホストクラスターの数に影響 します。すべてのコントロールプレーンノードの **maxPods** 値に注意することが重要です。高可用性の Hosted control plane ごとに約 75 個の Pod を計画します。

ベアメタルノードの場合、マシンに十分なリソースがある場合でも、Pod 要件を考慮すると、各ノード に約3つの Hosted control plane が使用されるため、デフォルトで **maxPods** 設定に 250 が指定されて いることが制限要因となる可能性があります。**KubeletConfig** 値を設定して **maxPods** 値を 500 に設 定すると、Hosted control plane の密度が増し、追加のコンピューティングリソースを活用できるよう になります。詳細は、OpenShift Container Platform ドキュメントの ノードあたりの最大 Pod 数の設定 を参照してください。

1.7.2.2. 要求ベースのリソース制限

クラスターがホストできる Hosted Control Plane の最大数は、Pod からの Hosted Control Plane CPU およびメモリー要求に基づいて計算されます。

可用性の高い Hosted Control Plane は、5 つの vCPU と 18 GB のメモリーを要求する 78 個の Pod で設 定されています。これらのベースライン数値は、クラスターワーカーノードのリソース容量と比較さ れ、Hosted Control Plane の最大数を推定します。

1.7.2.3. ロードベースの制限

クラスターがホストできる Hosted Control Plane の最大数は、ホストされたコントロールプレーンの Kubernetes API サーバーに何らかのワークロードが配置されている場合の Hosted Control Plane Pod の CPU とメモリーの使用率に基づいて計算されます。

ワークロードの増加に伴う Hosted Control Plane リソース使用率を測定するには、次の方法を使用します。

- KubeVirt プラットフォームを使用し、それぞれ8つのvCPUと32GiBを使用する9つのワーカーを持つホスト型クラスター
- 次の定義に基づいて、APIコントロールプレーンのストレスに重点を置くように設定された ワークロードテストプロファイル:
  - 各 namespace にオブジェクトを作成し、合計 100 の namespace まで拡張しました。

- オブジェクトの継続的な削除と作成による API のストレスの増加
- ワークロードの1秒あたりのクエリー数 (QPS) とバースト設定を高く設定して、クライアント側のスロットリングを排除します。

負荷が 1000 QPS 増加すると、Hosted Control Plane リソースの使用率は 9 vCPU と 2.5 GB のメモリー増加します。

ー般的なサイズ設定の目的で、**中程度の**ホストクラスター負荷である 1000 QPS API レートと、**重い** ホストクラスター負荷である 2000 QPS API レートを検討してください。

注記: このテストは、予想される API 負荷に基づいてコンピューティングリソースの使用率を高めるための推定係数を提供します。正確な使用率は、クラスターのワークロードのタイプとペースによって異なる場合があります。

#### 表1.7 ロードテーブル

| Hosted control plane のリソース<br>使用率のスケーリング | vCPU | メモリー (GiB) |
|------------------------------------------|------|------------|
| 負荷なしのリソース利用                              | 2.9  | 11.1       |
| 1000 QPS でのリソース使用率                       | 9.0  | 2.5        |

負荷が 1000 QPS 増加すると、Hosted Control Plane リソースの使用率は 9 vCPU と 2.5 GB のメモ リー増加します。

ー般的なサイジングの目的では、1000 QPS API レートを中程度のホステッドクラスターの負荷、2000 QPS API を高程度のホステッドクラスターの負荷とみなしてください。

次の例は、ワークロードおよび API レート定義の Hosted control plane リソースのスケーリングを示しています。

#### 表1.8 API 料金表

| QPS (API レート)   | vCPUの使用量 | メモリーの使用量 (GiB) |
|-----------------|----------|----------------|
| 低負荷 (50 QPS 未満) | 2.9      | 11.1           |
| 中負荷 (1000 QPS)  | 11.9     | 13.6           |
| 高負荷 (2000 QPS)  | 20.9     | 16.1           |

Hosted control plane のサイジングは、コントロールプレーンの負荷と、大量の API アクティビ ティー、etcd アクティビティー、またはその両方を引き起こすワークロードに関係します。データベー スの実行など、データプレーンの負荷に重点を置くホスト型 Pod ワークロードでは、API レートが高い 可能性があります。

#### 1.7.2.4. サイジング計算の例

この例では、次のシナリオに対してサイジングのガイダンスを提供します。

- hypershift.openshift.io/control-plane ノードとしてラベル付けされたベアメタルワーカー3
   つ
- maxPods 値を 500 に設定している
- 負荷ベースの制限に応じて、予想される API レートは中または約 1000 である

## 表1.9 入力の制限

| 制限の説明                                  | サーバー1 | サーバー2 |
|----------------------------------------|-------|-------|
| ワーカーノード上の vCPU 数                       | 64    | 128   |
| ワーカーノードのメモリー (GiB)                     | 128   | 256   |
| ワーカーあたりの最大 Pod 数                       | 500   | 500   |
| コントロールプレーンのホストに<br>使用されるワーカーの数         | 3     | 3     |
| 最大 QPS ターゲットレート (1秒<br>あたりの API リクエスト) | 1000  | 1000  |

# 表1.10 サイジング計算の例

| ワーカーノードのサイズ<br>と API レートに基づいた<br>計算値                 | サーバー1 | サーバー 2 | 計算の注記                                                                                                    |
|------------------------------------------------------|-------|--------|----------------------------------------------------------------------------------------------------|
| vCPU リクエストに基づ<br>くワーカーあたりの最大<br>ホストコントロールプ<br>レーン数   | 12.8  | 25.6   | hosted control plane ご<br>とにワーカー vCPU/5<br>合計 vCPU 要求の数                                                           |
| vCPU 使用率に基づく<br>ワーカーあたりの最大<br>Hosted control plane 数 | 5.4   | 10.7   | vCPU の数÷(2.9 測定さ<br>れたアイドル状態の<br>vCPU 使用率 + (QPS<br>ターゲットレート÷<br>1000) × 9.0 1000 QPS<br>増加あたりの測定された<br>vCPU 使用率) |
| メモリーリクエストに基<br>づくワーカーごとの最大<br>Hosted control plane   | 7.1   | 14.2   | hosted control plane ご<br>とにワーカーメモリー<br>GiB 0.2 18 GiB の合計メ<br>モリーリクエスト                                           |

| メモリー使用量に基づく<br>ワーカーあたりの最大<br>Hosted control plane 数         | 9.4        | 18.8          | ワーカーメモリー GiB÷<br>(11.1 測定されたアイドル<br>メモリー使用量 + (QPS<br>ターゲットレート÷<br>1000) × 2.5 1000 QPS<br>増加あたりの測定された<br>メモリー使用量) |
|-------------------------------------------------------------|------------|---------------|----------------------------------------------------------------------------------------------------|
| ノードごとの Pod の制<br>限に基づくワーカーごと<br>の最大 Hosted control<br>plane | 6.7        | 6.7           | 500 <b>maxPod</b> /Hosted<br>control plane あたり 75<br>Pod                                                           |
| 前述の最大値の中の最小<br>値                                            | 5.4        | 6.7           |                                                                                                    |
|                                                             | vCPU の制限要因 | maxPods の制限要因 |                                                                                                    |
| 管理クラスター内の<br>Hosted control plane の<br>最大数                  | 16         | 20            | 前述の最大 3 つのコント<br>ロールプレーンワーカー<br>の最小数。                                                                              |

# 表1.11 Hosted control planeの容量メトリクス

| 名前                                                   | 説明                                                                                                    |
|------------------------------------------------------|----------------------------------------------------------------------------------------------------|
| mce_hs_addon_request_based_hcp_capacit<br>y_gauge    | 高可用性 Hosted Control Plane リソース要求に基づ<br>いて、クラスターがホストできる Hosted control<br>plane の推定最大数。                                  |
| mce_hs_addon_low_qps_based_hcp_capaci<br>ty_gauge    | すべての Hosted Control Plane がクラスターの Kube<br>API サーバーに約 50 QPS を送信する場合、クラス<br>ターがホストできる Hosted Control Plane の推定最<br>大数。   |
| mce_hs_addon_medium_qps_based_hcp_ca<br>pacity_gauge | すべての Hosted Control Plane がクラスターの Kube<br>API サーバーに約 1000 QPS を送信する場合、クラ<br>スターがホストできる Hosted Control Plane の推定<br>最大数。 |
| mce_hs_addon_high_qps_based_hcp_capac<br>ity_gauge   | すべての Hosted Control Plane がクラスターの Kube<br>API サーバーに約 2000 QPS を送信する場合、クラ<br>スターがホストできる Hosted Control Plane の推定<br>最大数。 |

| mce_hs_addon_average_qps_based_hcp_ca<br>pacity_gauge | Hosted Control Plane の既存の平均 QPS に基づい<br>て、クラスターがホストできる Hosted Control<br>Plane の推定最大数。アクティブな Hosted Control<br>Plane がない場合は、QPS が低くなることが予想さ<br>れます。 |
|-------------------------------------------------------|----------------------------------------------------------------------------------------------------|
|                                                       | 1159。                                                                                                    |

### 1.7.2.5. 関連情報

- ホステッドクラスターのワークロードの分散
- ノードあたりの Pod の最大数の設定
- リソース使用率測定のオーバーライド

# 1.7.3. リソース使用率測定のオーバーライド

リソース使用率のベースライン測定セットは、クラスターごとに異なる場合があります。詳細は、Hosted Control Plane のサイズガイダンス を参照してください。

クラスターのワークロードの種類とペースに基づいて、リソース使用率の測定をオーバーライドできま す。以下の手順を実行します。

1. 次のコマンドを実行して、ConfigMap リソースを作成します。

oc create -f <your-config-map-file.yaml>

<your-config-map-file.yaml> は hcp-sizing-baseline config map を含む YAML ファイルの名 前に置き換えます。

2. **local-cluster** namespace に **hcp-sizing-baseline** Config Map を作成し、上書きする測定値を 指定します。ConfigMap は、次の YAML ファイルのようになります。

kind: ConfigMap apiVersion: v1 metadata: name: hcp-sizing-baseline namespace: local-cluster data: incrementalCPUUsagePer1KQPS: "9.0" memoryRequestPerHCP: "18" minimumQPSPerHCP: "50.0"

3. 以下のコマンドを実行して hypershift-addon-agent デプロイメントを削除し、hypershiftaddon-agent Pod を再起動します。

oc delete deployment hypershift-addon-agent -n open-cluster-management-agent-addon

4. **hypershift-addon-agent** Pod ログを監視します。次のコマンドを実行して、オーバーライドさ れた測定値が config map 内で更新されていることを確認します。

oc logs hypershift-addon-agent -n open-cluster-management-agent-addon

ログは以下の出力のようになります。

2024-01-05T19:41:05.392Z INFO agent.agent-reconciler agent/agent.go:793 setting cpuRequestPerHCP to 5

2024-01-05T19:41:05.392Z INFO agent.agent-reconciler agent/agent.go:802 setting memoryRequestPerHCP to 18

2024-01-05T19:53:54.070Z INFO agent.agent-reconciler

agent/hcp\_capacity\_calculation.go:141 The worker nodes have 12.000000 vCPUs 2024-01-05T19:53:54.070Z INFO agent.agent-reconciler

agent/hcp\_capacity\_calculation.go:142 The worker nodes have 49.173369 GB memory

オーバーライドされた測定値が hcp-sizing-baseline config map で適切に更新されない場合、hypershift-addon-agent Pod ログに次のエラーメッセージが表示されることがあります。

2024-01-05T19:53:54.052Z ERROR agent.agent-reconciler agent/agent.go:788 failed to get configmap from the hub. Setting the HCP sizing baseline with default values. {"error": "configmaps \"hcp-sizing-baseline\" not found"}

# 1.7.3.1. メトリクスサービスモニタリングの無効化

**hypershift-addon** マネージドクラスターアドオンを有効にすると、メトリクスサービスモニタリング がデフォルトで設定され、OpenShift Container Platform モニタリングが **hypershift-addon** からメト リクスを収集できるようになります。次の手順を実行して、メトリクスサービスの監視を無効化できま す。

1. 次のコマンドを実行して、ハブクラスターにログインします。

oc login

2. 次のコマンドを実行して、hypershift-addon-deploy-config アドオンデプロイメント設定仕様 を開いて編集します。

oc edit addondeploymentconfig hypershift-addon-deploy-config -n multicluster-engine

3. 次の例に示すように、disableMetrics=trueカスタマイズ変数を仕様に追加します。

apiVersion: addon.open-cluster-management.io/v1alpha1 kind: AddOnDeploymentConfig metadata: name: hypershift-addon-deploy-config namespace: multicluster-engine spec: customizedVariables: - name: hcMaxNumber value: "80" - name: hcThresholdNumber value: "60" - name: disableMetrics

4. 変更を保存します。カスタマイズ変数 enableMetrics=true は、新規および既存の hypershiftaddon マネージドクラスターアドオンの両方のメトリクスサービス監視設定を無効にします。

1.7.3.2. 関連情報

value: "true"

• Hosted control plane のサイジングに関するガイダンス

1.7.4. Hosted control plane コマンドラインインターフェイスのインストール

次の手順を実行して、Hosted control plane コマンドラインインターフェイス (**hcp**) をインストールで きます。

- 1. OpenShift Container Platform コンソールから、Help icon > Command Line Tools をクリック します。
- 2. お使いのプラットフォーム用の Download hcp CLI をクリックします。
- 3. 次のコマンドを実行して、ダウンロードしたアーカイブを解凍します。

tar xvzf hcp.tar.gz

4. 次のコマンドを実行して、バイナリーファイルを実行可能にします。

chmod +x hcp

5. 次のコマンドを実行して、バイナリーファイルをパス内のディレクトリーに移動します。

sudo mv hcp /usr/local/bin/.

hcp create cluster コマンドを使用して、ホステッドクラスターを作成および管理できるようになりました。使用可能なパラメーターをリストするには、次のコマンドを入力します。

hcp create cluster <platform> --help 1

サポートされているプラットフォームは、aws、agent、および kubevirt です。

**1.7.4.1. CLI** を使用した Hosted Control Plane コマンドラインインターフェイスのインストール

次の手順を実行すると、CLIを使用して Hosted Control Plane コマンドラインインターフェイス (**hcp**) をインストールできます。

1. 次のコマンドを実行して、hcp バイナリーをダウンロードするための URL を取得します。

oc get ConsoleCLIDownload hcp-cli-download -o json | jq -r ".spec"

2. 次のコマンドを実行して hcp バイナリーをダウンロードします。

wget <hcp\_cli\_download\_url> 1

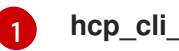

hcp\_cli\_download\_url は、前の手順で取得した URL に置き換えます。

3. 次のコマンドを実行して、ダウンロードしたアーカイブを解凍します。

tar xvzf hcp.tar.gz

4. 次のコマンドを実行して、バイナリーファイルを実行可能にします。

chmod +x hcp

5. 次のコマンドを実行して、バイナリーファイルをパス内のディレクトリーに移動します。

sudo mv hcp /usr/local/bin/.

1.7.4.2. コンテンツゲートウェイを使用した Hosted Control Plane コマンドラインインター フェイスのインストール

コンテンツゲートウェイを使用して、Hosted Control Plane コマンドラインインターフェイス (**hcp**) を インストールできます。以下の手順を実行します。

- 1. コンテンツゲートウェイ に移動し、hcp バイナリーをダウンロードします。
- 2. 次のコマンドを実行して、ダウンロードしたアーカイブを解凍します。

tar xvzf hcp.tar.gz

3. 次のコマンドを実行して、バイナリーファイルを実行可能にします。

chmod +x hcp

4. 次のコマンドを実行して、バイナリーファイルをパス内のディレクトリーに移動します。

sudo mv hcp /usr/local/bin/.

hcp create cluster コマンドを使用して、ホステッドクラスターを作成および管理できるようになりました。使用可能なパラメーターをリストするには、次のコマンドを入力します。

hcp create cluster <platform> --help 1

サポートされているプラットフォームは、aws、agent、および kubevirt です。

#### 1.7.5. ホステッドクラスターのワークロードの分散

OpenShift Container Platform の Hosted Control Plane を使い始める前に、ホスト型クラスター Pod を インフラストラクチャーノードにスケジュールするためにノードにラベルを付ける必要があります。

ノードのラベル付けにより、次の機能が保証されます。

- 高可用性と適切なワークロードのデプロイメント。たとえば、node-role.kubernetes.io/infra ラベルを設定して、OpenShift Container Platform サブスクリプションに control-plane ワーク ロード数が割り当てられないようにできます。
- コントロールプレーンのワークロードを管理クラスター内の他のワークロードから分離します。

**重要:** ワークロードには管理クラスターを使用しないでください。ワークロードは、コントロールプレーンが実行されるノード上で実行してはなりません。

1.7.5.1. 管理クラスターノードのラベルとテイント

管理クラスター管理者は、管理クラスターノードで次のラベルとテイントを使用して、コントロールプ レーンのワークロードをスケジュールします。

- hypershift.openshift.io/control-plane: true: このラベルとテイントを使用して、Hosted control plane ワークロードの実行専用にノードを割り当てます。true を設定すると、コント ロールプレーンノードを他のコンポーネントと共有することがなくなります。
- hypershift.openshift.io/cluster: <hosted-control-plane-namespace>: ノードを単一のホスト されたクラスター専用にする場合は、このラベルとテイントを使用します。

コントロールプレーン Pod をホストするノードに以下のラベルを適用します。

- node-role.kubernetes.io/infra: このラベルを使用して、サブスクリプションにコントロールプレーンワークロード数が割り当てられないようにします。
- topology.kubernetes.io/zone: このラベルを管理クラスターノードで使用して、障害ドメイン 全体に高可用性クラスターをデプロイします。ゾーンは、ゾーンが設定されているノードの場 所、ラック名、またはホスト名である場合があります。

各ラックを管理クラスターノードのアベイラビリティーゾーンとして使用するには、次のコマンドを入 力します。

+

oc label node/<management\_node1\_name> node/<management\_node2\_name> topology.kubernetes.io/zone=<rack\_name>

ホステッドクラスターの Pod には許容範囲があり、スケジューラーはアフィニティールールを使用し て Pod をスケジュールします。スケジューラーは、hypershift.openshift.io/control-plane および hypershift.openshift.io/cluster: <hosted\_control\_plane\_namespace> でラベル付けされたノードへ の Pod のスケジューリングを優先します。

**ControllerAvailabilityPolicy** オプションには、**HighlyAvailable** を使用します。これは、Hosted control plane のコマンドラインインターフェイス (hcp) がデプロイメントするデフォルト値です。この オプションを使用する場合は、topology.kubernetes.io/zone を トポロジーキーとして設定すること で、さまざまな障害ドメインにわたるホステッドクラスター内のデプロイメントごとに Pod をスケ ジュールできます。高可用性ではないコントロールプレーンはサポートされていません。

1.7.5.2. ホステッドクラスターのノードのラベル付け

重要: Hosted Control Plane をデプロイする前に、ノードにラベルを追加する必要があります。

ホストされたクラスターで実行している Pod をインフラストラクチャーノードにスケジュールするに は、HostedCluster カスタムリソース (CR) に role.kubernetes.io/infra: "" ラベルを追加します。以下 の例を参照してください。

spec: nodeSelector: role.kubernetes.io/infra: ""

1.7.5.3. 優先クラス

4 つの組み込み優先クラスは、ホステッドクラスター Pod の優先順位とブリエンブションに影響を与え ます。管理クラスター内に Pod は、次の上位から下位の順序で作成できます。

- hypershift-operator: HyperShift Operator Pod。
- hypershift-etcd: etcd 用の Pod。
- hypershift-api-critical: API 呼び出しとリソース許可が成功するために必要な Pod。この優先クラスには、kube-apiserver (集約された API サーバー) や Web フックなどの Pod が含まれます。
- hypershift-control-plane: API クリティカルではないものの、クラスターバージョンの Operator など、高い優先順位が必要なコントロールプレーン内の Pod。

#### 1.7.5.4. 関連情報

Hosted control plane の詳細は、次のトピックを参照してください。

- ベアメタルでの Hosted control plane クラスターの設定
- OpenShift Virtualization での Hosted control plane クラスターの管理
- AWS での Hosted Control Plane クラスターの設定 (テクノロジープレビュー)

## 1.7.6. AWS での Hosted Control Plane クラスターの設定 (テクノロジープレビュー)

Hosted control plane を設定するには、ホスティングクラスターとホステッドクラスターが必要で す。**hypershift-addon** マネージドクラスターアドオンを使用して既存のマネージドクラスターに HyperShift Operator をデプロイすることにより、そのクラスターをホスティングクラスターとして有 効にして、ホステッドクラスターを作成し始めることができます。**hypershift-addon** マネージドクラ スターアドオンは、multicluster engine Operator 2.5 および Red Hat Advanced Cluster Management 2.10 ハブクラスターの **local-cluster** マネージドクラスターに対してデフォルトで有効になっていま す。

**ホストされたクラスター**は、ホスティングクラスターでホストされる API エンドポイントとコント ロールプレーンを含む OpenShift Container Platform クラスターです。ホストされたクラスターには、 コントロールプレーンとそれに対応するデータプレーンが含まれます。マルチクラスターエンジンの Operator コンソールまたは hosted control plane のコマンドラインインターフェイス **hcp** を使用し て、ホステッドクラスターを作成できます。ホステッドクラスターは、管理対象クラスターとして自動 的にインポートされます。この自動インポート機能を無効にする場合は、multicluster engine operator **へのホストクラスターの自動インポートの無効化** を参照してください。

#### 重要:

- 各ホステッドクラスターに、クラスター全体で一意の名前が必要です。multicluster engine Operator によってホストクラスターを管理するには、ホストクラスター名を既存のマネージド クラスターと同じにすることはできません。
- ホステッドクラスター名として clusters を使用しないでください。
- Hosted control plane の同じプラットフォームで、ハブクラスターとワーカーを実行します。
- ホステッドクラスターは、マルチクラスターエンジンの operator 管理クラスターの namespace には作成できません。

#### 1.7.6.1. 前提条件

ホスティングクラスターを設定するには、次の前提条件を満たす必要があります。

- OpenShift Container Platform クラスターにインストールされた Kubernetes Operator 2.5 以降のマルチクラスターエンジン。multicluster engine Operator は、Red Hat Advanced Cluster Management をインストールすると自動的にインストールされます。multicluster engine Operator は、Red Hat Advanced Cluster Management を使用せずに OpenShift Container Platform OperatorHub から Operator としてインストールすることもできます。
- multicluster engine Operator には、少なくとも1つのマネージド OpenShift Container Platform クラスターが必要です。local-cluster は、multicluster engine Operator 2.5 以降で自動的にインポートされます。local-cluster の詳細については、詳細設定を参照してください。 次のコマンドを実行して、ハブクラスターの状態を確認できます。

oc get managedclusters local-cluster

- AWS コマンドラインインターフェイス
- Hosted Control Plane コマンドラインインターフェイス

hosted control planeの関連資料については、次のドキュメントを参照してください。

- Hosted control plane 機能を無効にするか、すでに無効にしていて手動で有効にする場合 は、Hosted control plane 機能の有効化または無効化 を参照してください。
- Red Hat Ansible Automation Platform ジョブを実行してホステッドクラスターを管理するには、ホステッドクラスターで実行するための Ansible Automation Platform ジョブの設定 を参照してください。
- SR-IOV Operator をデプロイするには、Hosted control plane への SR-IOV Operator のデプロ イ を参照してください。

1.7.6.2. Amazon Web Services S3 バケットと S3 OIDC シークレットの作成

\*\* • 1.1.61 ~ 1.1

AWS でホステッドクラスターを作成および管理する予定の場合は、次の手順を実行します。

- クラスターの OIDC 検出ドキュメントをホストするためのパブリックアクセスを持つ S3 バ ケットを作成します。
  - us-east-1リージョンにバケットを作成するには、次のコードを入力します。

```
aws s3api create-bucket --bucket <your-bucket-name>
aws s3api delete-public-access-block --bucket <your-bucket-name>
echo '{
    "Version": "2012-10-17",
    "Statement": [
        {
            "Effect": "Allow",
            "Principal": "*",
            "Action": "s3:GetObject",
            "Resource": "arn:aws:s3:::<your-bucket-name>/*"
        }
    ]
}' | envsubst > policy.json
aws s3api put-bucket-policy --bucket <your-bucket-name> --policy file://policy.json
```

N 1- N1

1 + 15 - 15 - 1 - 1

us-east-1リージョン以外のリージョンにバケットを作成するには、次のコードを人力します。

aws s3api create-bucket --bucket <your-bucket-name> \ --create-bucket-configuration LocationConstraint=<region> \ --region <region> aws s3api delete-public-access-block --bucket <your-bucket-name> echo '{ "Version": "2012-10-17", "Statement": [ { "Effect": "Allow", "Principal": "\*", "Action": "s3:GetObject", "Resource": "arn:aws:s3:::<your-bucket-name>/\*" } 1 }' | envsubst > policy.json aws s3api put-bucket-policy --bucket <your-bucket-name> --policy file://policy.json

- 2. HyperShift Operator 用に **hyperShift-operator-oidc-provider-s3-credentials** という名前の OIDC S3 シークレットを作成します。
- 3. シークレットを local-cluster namespace に保存します。
- 4. 次の表を参照して、シークレットに次のフィールドが含まれていることを確認します。

| フィールド名      | 説明                                                                                                    |
|-------------|----------------------------------------------------------------------------------------------------|
| bucket      | ホステッドクラスターの OIDC 検出ドキュメン<br>トをホストするためのパブリックアクセスを備<br>えた S3 バケットが含まれています。                                                             |
| credentials | バケットにアクセスできる <b>default</b> プロファイ<br>ルの認証情報を含むファイルへの参照。デフォ<br>ルトでは、HyperShift は <b>default</b> プロファイル<br>のみを使用して <b>バケット</b> を操作します。 |
| region      | S3 バケットのリージョンを指定します。                                                                                                    |

次の例は、サンプルの AWS シークレットテンプレートを示しています。

oc create secret generic hypershift-operator-oidc-provider-s3-credentials --fromfile=credentials=<path>/.aws/credentials --from-literal=bucket=<s3-bucket-for-hypershift> -from-literal=region=<region> -n local-cluster

**注記:** シークレットのリカバリーバックアップは自動的に有効になりません。以下のコマンドを 実行して、障害復旧用に hypershift-operator-oidc-provider-s3-credentials シークレットの バックアップを有効にするラベルを追加します。

oc label secret hypershift-operator-oidc-provider-s3-credentials -n local-cluster cluster.opencluster-management.io/backup=true 1.7.6.3. ルーティング可能なパブリックゾーンの作成

ゲストクラスター内のアプリケーションにアクセスするには、パブリックゾーンがルーティング可能で ある必要があります。パブリックゾーンが存在する場合は、この手順を省略します。省力しない場合 は、パブリックゾーンが既存の機能に影響を及ぼします。

次のコマンドを実行して、クラスター DNS レコードのパブリックゾーンを作成します。

aws route53 create-hosted-zone --name <your-basedomain> --caller-reference \$(whoami)-\$(date -- rfc-3339=date)

your-basedomain をベースドメインに置き換えます (例: www.example.com)。

1.7.6.4. 外部 DNS の有効化

Hosted control plane ではコントロールプレーンとデータプレーンが分離されているため、次の2つの 独立した領域で DNS を設定できます。

- 次のドメインなど、ホステッドクラスター内のワークロードの Ingress: \*.apps.serviceconsumer-domain.com
- サービスプロバイダードメインを介した API または OAUTH エンドポイントなど、管理クラス ター内のサービスエンドポイントの受信:\*.service-provider-domain.com

**hostedCluster.spec.dns**の入力は、ホステッドクラスター内のワークロードの Ingress を決定しま す。**hostedCluster.spec.services.servicePublishingStrategy.route.hostname**の入力は、管理クラ スター内のサービスエンドポイントの Ingress を決定します。

外部 DNS は、LoadBalancer または Route の公開タイプを指定し、その公開タイプのホスト名を提供 するホステッドクラスター Services の名前レコードを作成します。Private または PublicAndPrivate エンドポイントアクセスタイプを持つホステッドクラスターの場合、APIServer サービスと OAuth サービスのみがホスト名をサポートします。Private ホストクラスターの場合、DNS レコードは VPC 内の Virtual Private Cloud (VPC) エンドポイントのプライベート IP に解決されます。

Hosted control plane は、次の4つのサービスを公開します。

- APIServer
- OAuthServer
- Konnectivity
- Ignition

これらの各サービスは、HostedCluster 仕様の servicePublishingStrategy を使用して公開されます。 デフォルトでは、servicePublishingStrategy の LoadBalancer および Route タイプの場合、次の2 つの方法のいずれかでサービスを公開します。

- LoadBalancer タイプの Service ステータスにあるロードバランサーのホスト名を使用する
- Route の status.host フィールド

ただし、Hosted control plane をマネージドサービスコンテキストにデプロイメントする場合、これらの方法では、基盤となる管理クラスターの Ingress サブドメインが公開され、管理クラスターのライフサイクルとディザスターリカバリーのオプションが制限される可能性があります。

DNS 間接化が LoadBalancer および Route 公開タイプに階層化されている場合、マネージドサービス

オペレーターは、サービスレベルドメインを使用してすべてのパブリックホステッドクラスターサービ スを公開できます。このアーキテクチャーでは、DNS 名を新しい **LoadBalancer** または **Route** に再 マッピングできますが、管理クラスターの Ingress ドメインは公開されません。Hosted control plane は、外部 DNS を使用して間接層を実現します。

管理クラスターの hypershift namespace に hypershift Operator と一緒に external-dns をデプロイで きます。外部 DNS は、external-dns.alpha.kubernetes.io/hostname アノテーションを持つ Services または Routes を監視します。このアノテーションは、レコードなどの Service、または CNAME レ コードなどの Route を指す DNS レコードを作成するために使用されます。

#### 1.7.6.4.1. 前提条件

Hosted control plane の外部 DNS を設定する前に、次の前提条件を満たす必要があります。

- 指定できる外部パブリックドメイン
- AWS Route53 管理コンソールへのアクセス

#### 1.7.6.4.2. Hosted control plane の外部 DNS の設定

Hosted control plane クラスターをサービスレベル DNS (外部 DNS) でプロビジョニングする予定の場合は、次の手順を実行します。

1. HyperShift Operator の AWS 認証情報シークレットを作成し、**local-cluster** namespace で **hypershift-operator-external-dns-credentials** という名前を付けます。

|--|

| フィールド名                | 説明                                     | 任意または必須                       |
|-----------------------|----------------------------------------|-------------------------------|
| provider              | サービスレベル DNS ゾーンを<br>管理する DNS プロバイダー。   | 必須                            |
| domain-filter         | サービスレベルドメイン。                           | 必須                            |
| credentials           | すべての外部 DNS タイプをサ<br>ポートする認証情報ファイ<br>ル。 | AWS キーを使用する場合はオ<br>プション       |
| aws-access-key-id     | 認証情報アクセスキー ID。                         | AWS DNS サービスを使用する<br>場合はオプション |
| aws-secret-access-key | 認証情報アクセスキーのシー<br>クレット。                 | AWS DNS サービスを使用する<br>場合はオプション |

次の例は、サンプルの hypershift-operator-external-dns-credentials シークレットテンプレートを示しています。

oc create secret generic hypershift-operator-external-dns-credentials --fromliteral=provider=aws --from-literal=domain-filter=service.my.domain.com --fromfile=credentials=<credentials-file> -n local-cluster 注記: シークレットのリカバリーバックアッフは目動的に有効になりません。hypershiftoperator-external-dns-credentials シークレットを災害復旧用にバックアップできるようにす るラベルを追加するには、次のコマンドを入力します。

oc label secret hypershift-operator-external-dns-credentials -n local-cluster cluster.opencluster-management.io/backup=""

## 1.7.6.4.3. パブリック DNS ホストゾーンの作成

AWS Route 53 管理コンソールで外部 DNS ドメインフィルターとして使用するパブリック DNS ホスト ゾーンを作成できます。

- 1. Route 53 管理コンソールで、Create hosted zone をクリックします。
- 2. Hosted zone configuration ページでドメイン名を入力し、タイプとして Publish hosted zone が選択されていることを確認し、Create hosted zone をクリックします。
- 3. ゾーンが作成されたら、Records タブの Value/Route traffic to 列の値をメモします。
- 4. メインドメインで、DNS 要求を委任ゾーンにリダイレクトするための NS レコードを作成しま す。Value フィールドに、前の手順でメモした値を入力します。
- 5. Create records をクリックします。
- 6. 新しいサブゾーンにテストエントリーを作成し、次の例のような **dig** コマンドでテストすることにより、DNS ホストゾーンが機能していることを確認します。

dig +short test.user-dest-public.aws.kerberos.com 192.168.1.1

 LoadBalancer サービスと Route サービスのホスト名を設定するホストクラスターを作成する には、次のコマンドを入力します。ここで、external-dns-domain は作成したパブリックホス トゾーンと一致します。

hcp create cluster aws --name=example --endpoint-access=PublicAndPrivate --external-dns-domain=service-provider-domain.com ...

この例は、ホステッドクラスターの結果として生じる services ブロックを示しています。

```
platform:

aws:

endpointAccess: PublicAndPrivate

...

services:

- service: APIServer

servicePublishingStrategy:

route:

hostname: api-example.service-provider-domain.com

type: Route

- service: OAuthServer

servicePublishingStrategy:

route:

hostname: oauth-example.service-provider-domain.com

type: Route

- service: Konnectivity
```

servicePublishingStrategy: type: Route - service: Ignition servicePublishingStrategy: type: Route

コントロールプレーンオペレーターは、Services と Routes を作成するときに、externaldns.alpha.kubernetes.io/hostname アノテーションを付けます。値は、そのタイプの servicePublishingStrategy の hostname フィールドです。コントロールプレーンオペレーターは、そ の名前をサービスエンドポイントに使用し、ホスト名が設定されている場合、external-dns などの DNS レコードを作成できるメカニズムが存在することを期待します。

サービスレベルの DNS 間接化を使用できるのはパブリックサービスのみです。プライベートサービス は hypershift.local プライベートゾーンを使用します。特定のエンドポイントアクセスタイプに対して プライベートなサービスに hostname を設定することは無効です。

次の表は、サービスとエンドポイントの組み合わせに対して **hostname** を設定することが有効な場合を 示しています。

| サービス         | Public | PublicAndPrivate | Private |
|--------------|--------|------------------|---------|
| APIServer    | 可能     | 可能               | Ν       |
| OAuthServer  | 可能     | 可能               | Ν       |
| Konnectivity | 可能     | Ν                | Ν       |
| Ignition     | 可能     | Ν                | Ν       |

#### 1.7.6.4.4. コマンドラインインターフェイスと外部 DNS を使用したクラスターのデプロイ

外部パブリックホストゾーンがすでに存在する場合は、**hypershift** operator と **external-dns** operator をデプロイする必要があります。次のコマンドを入力して、**external-dns** Operator が実行中であり、 内部フラグがパブリックホストゾーンを指していることを確認します。

```
export KUBECONFIG=<path_to_management_cluster_kubeconfig>
export AWS CREDS=~/.aws/credentials
export REGION=<region>
hypershift create cluster aws \
  --aws-creds ${AWS_CREDS} \
  --instance-type m6i.xlarge \
  --region ${REGION} \
  --auto-repair \
  --generate-ssh \
  --name <cluster name> \
  --namespace clusters \
  --base-domain service-consumer-domain.com \
  --node-pool-replicas 2 \
  --pull-secret ${HOME}/pull secret.json \
  --release-image quay.io/openshift-release-dev/ocp-release:4.13.0-ec.3-x86 64 \
  --external-dns-domain=service-provider-domain.com \ 2
  --endpoint-access=PublicAndPrivate
```

- パブリックホストゾーン service-consumer-domain.com を指します。これは通常、サービス利用者が所有する AWS アカウント内にあります。

パブリック外部 DNS ホストゾーン service-provider-domain.com を指します。これは通常、 サービスプロバイダーが所有する AWS アカウント内にあります。

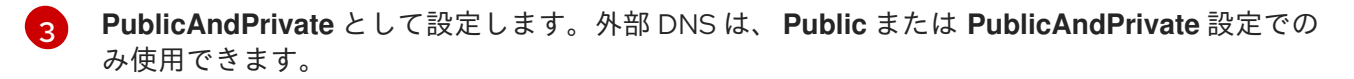

#### 1.7.6.5. AWS PrivateLink の有効化

PrivateLink を使用して AWS プラットフォームで Hosted control plane クラスターをプロビジョニング する予定の場合は、次の手順を実行します。

- HyperShift Operator の AWS 認証情報シークレットを作成し、hypershift-operator-privatelink-credentials という名前を付けます。シークレットは、ホスティングクラスターとして使用 されるマネージドクラスターの namespace であるマネージドクラスター namespace に存在す る必要があります。local-cluster を使用した場合は、local-cluster namespace にシークレッ トを作成します
- 2. シークレットに必要なフィールドが含まれることを確認するには、以下の表を参照してください。

| フィールド名                | 説明                          | 任意または必須 |
|-----------------------|-----------------------------|---------|
| region                | Private Link で使用するリー<br>ジョン | 必須      |
| aws-access-key-id     | 認証情報アクセスキー ID。              | 必須      |
| aws-secret-access-key | 認証情報アクセスキーのシー<br>クレット。      | 必須      |

次の例は、サンプルの hypershift-operator-private-link-credentials シークレットテンプレー トを示しています。

oc create secret generic hypershift-operator-private-link-credentials --from-literal=awsaccess-key-id=<aws-access-key-id> --from-literal=aws-secret-access-key=<aws-secretaccess-key> --from-literal=region=<region> -n local-cluster

注記: シークレットのリカバリーバックアップは自動的に有効になりません。以下のコマンドを 実行して、障害復旧用に hypershift-operator-private-link-credentials シークレットのバック アップを有効にするラベルを追加します。

oc label secret hypershift-operator-private-link-credentials -n local-cluster cluster.opencluster-management.io/backup=""

#### 1.7.6.6. ホステッドクラスターのディザスタリカバリー

Hosted control plane は、multicluster engine Operator ハブクラスター上で実行されます。データプレーンは、選択した別のプラットフォーム上で実行されます。マルチクラスターエンジンの operator

ハブクラスターを災害から復旧する場合、ホストされているコントロールプレーンも復旧する必要があ る場合があります。

Hosted control plane クラスターをバックアップし、別のクラスターに復元する方法は、AWS リージョン内のホステッドクラスターのディザスターリカバリー を参照してください。

重要:ホステッドクラスターの障害復旧はAWS でのみ利用できます。

1.7.6.7. ホステッドクラスターの AWS へのデプロイ

Hosted control plane マンドラインインターフェイス (**hcp**) を設定し、**local-cluster** ホスティングクラ スターとして有効にしたら、次の手順を実行して、AWS にホステッドクラスターをデプロイできま す。プライベートホストクラスターをデプロイするには、AWS でのプライベートホストクラスターの デプロイ を参照してください。

1. 各変数の説明を表示するには、次のコマンドを実行します。

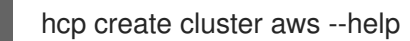

- 2. ハブクラスターにログインしていることを確認します。
- 3. 次のコマンドを実行して、ホステッドクラスターを作成します。

| hcp create cluster aws \                                                   |
|----------------------------------------------------------------------------|
| name <hosted_cluster_name> \ 1</hosted_cluster_name>                       |
| infra-id <infra_id> <math>2</math></infra_id>                              |
| base-domain <basedomain> \ 3</basedomain>                                  |
| aws-creds <path_to_aws_creds> \ 4</path_to_aws_creds>                      |
| pull-secret <path_to_pull_secret> \ 5</path_to_pull_secret>                |
| region <region> \ 6</region>                                               |
| generate-ssh \                                                             |
| node-pool-replicas <node_pool_replica_count> \ 7</node_pool_replica_count> |
| namespace <hosted_cluster_namespace> 8</hosted_cluster_namespace>          |

- ホストされているクラスターの名前を指定します (例: example)。<hosted\_cluster\_name> と
   <infra\_id> の値が同じであることを確認してください。そうしないと、クラスターが Kubernetes
   Operator コンソールのマルチクラスターエンジンに正しく表示されない可能性があります。
- 🤈 インフラストラクチャーの名前を指定します (例: clc-name-hs1)。
- 3 ベースドメインを指定します (例: dev09.red-chesterfield.com)。
- 4 AWS 認証情報ファイルへのパスを指定します (例: /**user/name/.aws/credentials**)。
- 5 プルシークレットへのパスを指定します (例: /user/name/pullsecret)。
- 6 AWS リージョン名を指定します (例: **us-east-1**)。
- ノードプールのレプリカ数を指定します (例: 2)。
- 8 ホストされたクラスターの namespace を指定します (例: **clusters**)。

注記: デフォルトでは、HostedCluster と NodePool のすべてのカスタムリソースが clusters namespace に作成されます。--namespace <namespace> パラメーターを指定すると、選択した namespace に HostedCluster および NodePool カスタムリソースが作成されます。

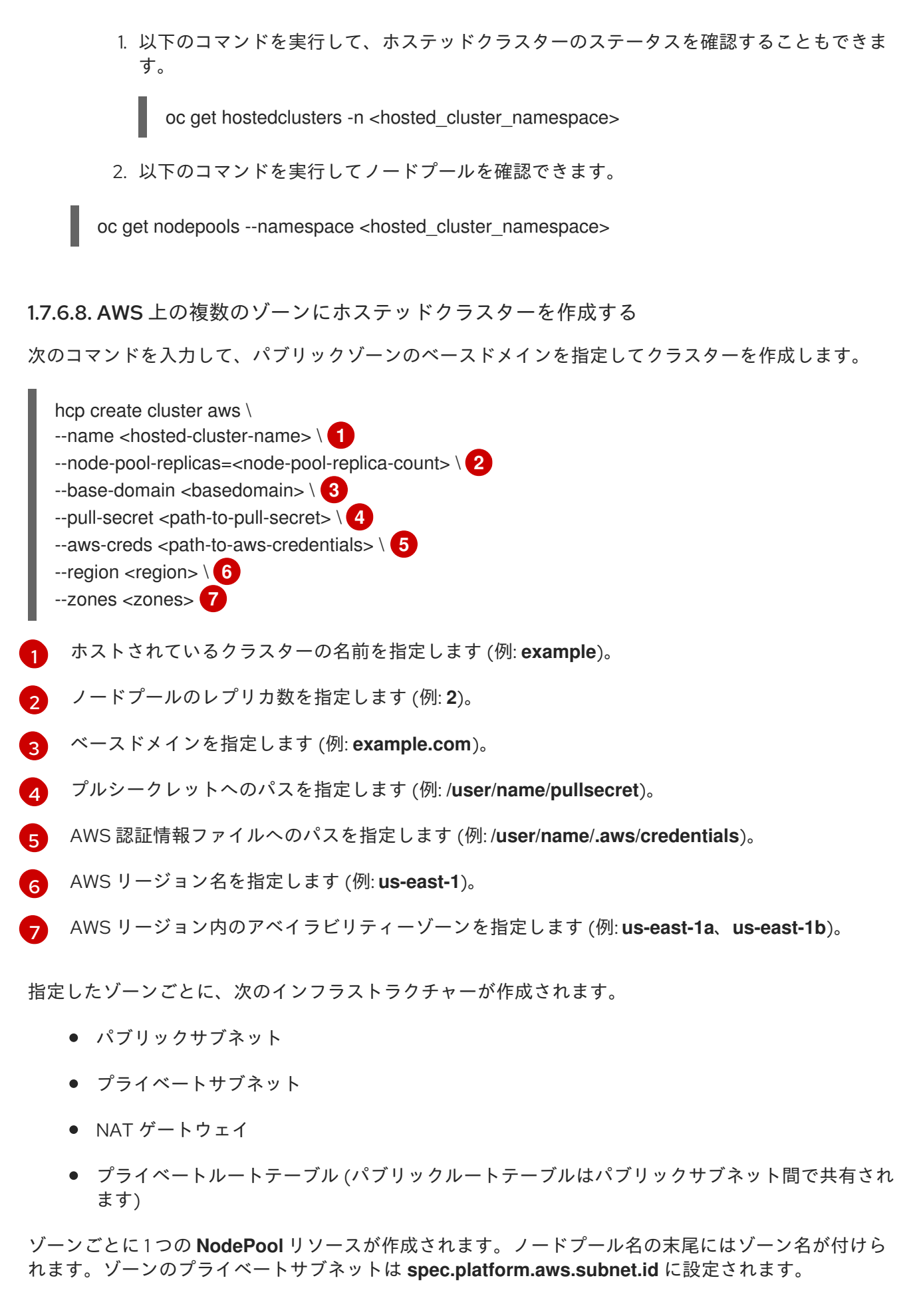

1.7.6.8.1. AWS でホストされたクラスターを作成するための認証情報の提供

hcp create cluster aws コマンドを使用してホステッドクラスターを作成する場合は、クラスターのインフラストラクチャーリソースを作成する権限が割り当てられた AWS アカウント認証情報を指定する必要があります。インフラストラクチャーリソースの例としては、VPC、サブネット、NAT ゲートウェイなどがあります。AWS 認証情報は、--aws-creds フラグを使用する方法と、Multi-Cluster Engine Operator からの AWS クラウドプロバイダーのシークレットを使用する方法の2つの方法で指定できます。

1.7.6.8.1.1. --aws-creds フラグを使用した認証情報の指定

--aws-creds フラグを使用して認証情報を指定する場合は、そのフラグを AWS 認証情報ファイルパスの値に使用します。

以下の例を参照してください。

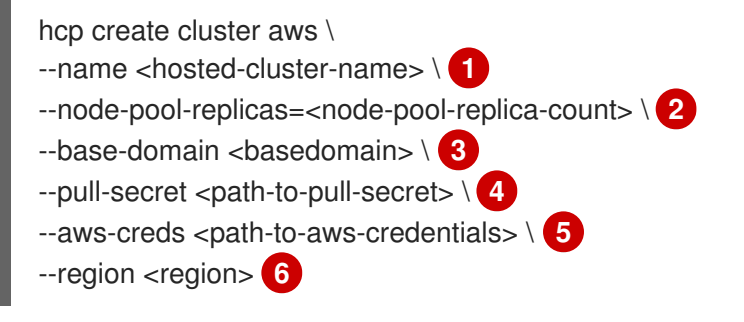

- 1 ホストされているクラスターの名前を指定します (例: **example**)。
- 2 ノードプールのレプリカ数を指定します (例: 2)。
- 3 ベースドメインを指定します (例: example.com)。
- 🕢 プルシークレットへのパスを指定します (例: /user/name/pullsecret)。
- 5 AWS 認証情報ファイルへのパスを指定します (例: /**user/name/.aws/credentials**)。
- 6 AWS リージョン名を指定します (例: **us-east-1**)。

#### 1.7.6.8.1.2. AWS クラウドプロバイダーシークレットを使用した認証情報の提供

シークレットには、SSH キー、プルシークレット、ベースドメイン、AWS 認証情報が含まれます。したがって、--secret-creds フラグを指定した hcp create cluster aws コマンドを使用して、AWS 認証 情報を提供できます。以下の例を参照してください。

- hcp create cluster aws \ --name <hosted-cluster-name> \ --region <region> \ --namespace <hosted-cluster-namespace> \ --secret-creds <my-aws-cred> 4
- 1 ホストされているクラスターの名前を指定します (例: example)。
- 2 AWS リージョン名を指定します (例: **us-east-1**)。
- 3 シークレットがデフォルトの clusters 名前空間にない場合は、ホストされているクラスター名前 空間を指定します。

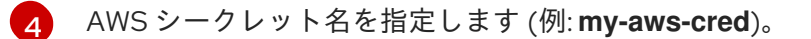

このシークレットを使用すると、以下のフラグはオプションです。これらのフラグを --secret-creds フ ラグと合わせて指定すると、クラウドプロバイダーのシークレットの値よりも優先されます。

- --aws-creds
- --base-domain
- --pull-secret
- --ssh-key
- 1. {mce-shortF} コンソールを使用してシークレットを作成するには、ナビゲーションメニューから Credentials を選択し、コンソールで認証情報の作成手順に従います。
- 2. コマンドラインでシークレットを作成するには、次のコマンドを入力します。

\$ oc create secret generic <my-secret> -n <namespace> --from-literal=baseDomain=<yourbasedomain> --from-literal=aws\_access\_key\_id=<your-aws-access-key> --fromliteral=aws\_secret\_access\_key=<your-aws-secret-key> --from-literal=pullSecret='{"auths": {"cloud.openshift.com":{"auth":"<auth>", "email":"<your-email>"}, "quay.io":{"auth":"<auth>", "email":"<your-email>"} } ' --from-literal=ssh-publickey=<your-ssh-publickey> --fromliteral=ssh-privatekey=<your-ssh-privatekey>

シークレットの形式は次のとおりです。

| á | apiVersion: v1                                      |
|---|-----------------------------------------------------|
| I | netadata:                                           |
|   | name: my-aws-cred 1                                 |
|   | namespace: clusters <b>2</b>                        |
| t | ype: Opaque                                         |
| ł | kind: Secret                                        |
| ŝ | stringData:                                         |
|   | ssh-publickey: # Value                              |
|   | ssh-privatekey: # Value                             |
|   | pullSecret: # Value, required                       |
|   | baseDomain: # Value, required                       |
|   | <pre>aws_secret_access_key: # Value, required</pre> |
|   | aws access key id: # Value, required                |

#### 1.7.6.8.2. 関連情報

ホステッドクラスターに AWS Elastic File Service (EFS) CSI Driver Operator をインストールする手順 は、セキュリティートークンサービスを使用した AWS EFS CSI Driver Operator の設定 を参照してくだ さい。

1.7.6.9. ARM64 OpenShift Container Platform クラスターで Hosted control plane を有効に する (テクノロジープレビュー)

ARM64 でホストされるコントロールプレーンを有効にして、管理クラスター環境で OpenShift Container Platform ARM64 データプレーンと連携できるようにすることができます。この機能は、 AWS 上の Hosted control plane でのみ利用できます。

#### 1.7.6.9.1. 前提条件

64 ビット ARM インフラストラクチャーにインストールされた OpenShift Container Platform クラス ターが必要です。詳細は、OpenShift クラスターの作成: AWS (ARM) を参照してください。

#### 1.7.6.9.2. ARM64 OpenShift Container Platform クラスター上でホステッドクラスターを実行する

ARM64 OpenShift Container Platform クラスター上でホステッドクラスターを実行するには、次の手順を完了します。

 デフォルトのリリースイメージをマルチアーキテクチャーリリースイメージでオーバーライド するホステッドクラスターを作成します。 たとえば、Hosted control plane コマンドラインインターフェイス (hcp) を介して、次のコマン ドを入力します。クラスター名、ノードプールレプリカ、ベースドメイン、プルシークレッ ト、AWS 認証情報、およびリージョンを実際の情報に置き換えます。

hcp create cluster aws \ --name \$CLUSTER\_NAME \ --node-pool-replicas=\$NODEPOOL\_REPLICAS \ --base-domain \$BASE\_DOMAIN \ --pull-secret \$PULL\_SECRET \ --aws-creds \$AWS\_CREDS \ --region \$REGION \ --release-image quay.io/openshift-release-dev/ocp-release:4.13.0-rc.0-multi

この例では、--node-pool-replicas フラグを使用してデフォルトの NodePool オブジェクトを 追加します。

 64 ビット x\_86 NodePool オブジェクトをホステッドクラスターに追加します。 たとえば、Hosted control plane (hcp) コマンドラインインターフェイスを使用して、次のコマ ンドを入力します。クラスター名、ノードプール名、ノードプールレプリカを実際の情報に置 き換えるよう注意してください。

hcp create nodepool aws \ --cluster-name \$CLUSTER\_NAME \ --name \$NODEPOOL\_NAME \ --node-count=\$NODEPOOL\_REPLICAS

#### 1.7.6.9.3. AWS がホストするクラスターでの ARM NodePool オブジェクトの作成

同じ Hosted control plane から、64 ビット ARM および AMD64 上のアプリケーションワークロード (NodePool オブジェクト) をスケジュールできます。これを行うには、NodePool 仕様で Arch フィー ルドを定義し、NodePool オブジェクトに必要なプロセッサーアーキテクチャーを設定します。arch フィールドの有効な値は次のとおりです。

- arm64
- amd64

arch フィールドの値を指定しない場合は、デフォルトで amd64 値が使用されます。

AWS 上のホストされたクラスター上に ARM **NodePool** オブジェクトを作成するには、次の手順を実行 します。  HostedCluster カスタムリソースで使用するマルナアーキテクナャーイメーンかめることを確認してください。マルチアーキテクチャーの夜間イメージには https://multi.ocp.releases.ci.openshift.org/でアクセスできます。 マルチアーキテクチャーの夜間イメージは次の例のようになります。

% oc image info quay.io/openshift-release-dev/ocp-releasenightly@sha256:9b992c71f77501678c091e3dc77c7be066816562efe3d352be18128b8e8fce94 -a ~/pull-secrets.json

error: the image is a manifest list and contains multiple images - use --filter-by-os to select from:

OS DIGEST

linux/amd64

sha256:c9dc4d07788ebc384a3d399a0e17f80b62a282b2513062a13ea702a811794a60 linux/ppc64le

sha256:c59c99d6ff1fe7b85790e24166cfc448a3c2ac3ef3422fce3c7259e48d2c9aab linux/s390x

sha256:07fcd16d5bee95196479b1e6b5b3b8064dd5359dac75e3d81f0bd4be6b8fe208 linux/arm64

sha256:1d93a6beccc83e2a4c56ecfc37e921fe73d8964247c1a3ec34c4d66f175d9b3d

2. Hosted control plane のコマンドラインインターフェイス (**hcp**) で次のコマンドを入力して、**NodePool** オブジェクトをレンダリングします。

hcp create nodepool aws --cluster-name \$CLUSTER\_NAME --name \$ARM64\_NODEPOOL\_NAME --node-count=\$NODEPOOL\_REPLICAS --render > arm\_nodepool\_spec.yml

このコマンドは、次の例に示すように、**NodePool** オブジェクトの CPU アーキテクチャーを指 定する YAML ファイルを作成します。

apiVersion: hypershift.openshift.io/v1beta1 kind: NodePool metadata: creationTimestamp: null name: hypershift-arm-us-east-1a namespace: clusters spec: arch: amd64 clusterName: hypershift-arm management: autoRepair: false upgradeType: Replace nodeDrainTimeout: 0s platform: aws: instanceProfile: hypershift-arm-2m289-worker instanceType: m5.large rootVolume: size: 120 type: gp3 securityGroups: - id: sg-064ea63968d258493 subnet:

id: subnet-02c74cf1cf1e7413f type: AWS release: image: quay.io/openshift-release-dev/ocp-releasenightly@sha256:390a33cebc940912a201a35ca03927ae5b058fbdae9626f7f4679786cab4fb1c

replicas: 3 status: replicas: 0

 次のコマンドを入力して、YAML ファイルの arch 値と instanceType 値を変更します。このコ マンドでは、ARM インスタンスタイプは m6g.large ですが、どの ARM インスタンスタイプで も機能します。

sed 's/arch: amd64/arch: arm64/g; s/instanceType: m5.large/instanceType: m6g.large/g' arm\_nodepool\_spec.yml > temp.yml && mv temp.yml arm\_nodepool\_spec.yml

4. 次のコマンドを入力して、レンダリングされた YAML ファイルをホステッドクラスターに適用 します。

oc apply -f arm\_nodepool\_spec.yml

1.7.6.10. ホステッドクラスターへのアクセス

ホステッドクラスターにアクセスするには、kubeconfig ファイルと kubeadmin 認証情報をリソース から直接取得するか、hcp コマンドラインインターフェイスを使用して kubeconfig ファイルを生成し ます。

- リソースから kubeconfig ファイルと認証情報を直接取得し、ホステッドクラスターにアクセスするには、Hosted control plane クラスターのアクセスシークレットを理解しておく必要があります。シークレットは、ホステッドクラスター (ホスティング) namespace に保存されます。ホステッドクラスター (ホスティング) namespace にはホステッドクラスターリソースが含まれており、Hosted control plane namespace では Hosted control plane が実行されます。シークレット名の形式は次のとおりです。
  - kubeconfig シークレット: <hosted-cluster-namespace>-<name>-admin-kubeconfig (clusters-hypershift-demo-admin-kubeconfig)
  - kubeadmin パスワードシークレット: <hosted-cluster-namespace>-<name>kubeadmin-password (clusters-hypershift-demo-kubeadmin-password) kubeconfig シークレットには Base64 でエンコードされた kubeconfig フィールドが含ま れており、これをデコードしてファイルに保存し、次のコマンドで使用できます。

oc --kubeconfig <hosted-cluster-name>.kubeconfig get nodes

**kubeadmin** パスワードシークレットも Base64 でエンコードされます。これをデコードし、そのパスワードを使用して、ホステッドクラスターの API サーバーまたはコンソールにログインできます。

hcp CLI を使用してホステッドクラスターにアクセスして kubeconfig ファイルを生成するには、次の手順を実行します。

1. 次のコマンドを入力して、kubeconfig ファイルを生成します。

hcp create kubeconfig --namespace <hosted-cluster-namespace> --name <hostedcluster-name> > <hosted-cluster-name>.kubeconfig

2. **kubeconfig** ファイルを保存した後、次のコマンド例を入力して、ホステッドクラスターに アクセスできます。

oc --kubeconfig <hosted-cluster-name>.kubeconfig get nodes

#### 1.7.6.10.1. 関連情報

ホステッドクラスターへのアクセス後に、ノードプールをスケーリングしたり、ホステッドクラスター のノード自動スケーリングを有効にしたりできます。詳細は、以下のトピックを参照してください。

- ノードプールのスケーリング
- ホステッドクラスターのノード自動スケーリングの有効化

ホステッドクラスターのノード調整を設定するには、次のトピックを参照してください。

- ホステッドクラスターにおけるノードのチューニング設定
- カーネルブートパラメーターを設定することによる、ホステッドクラスターの高度なノード チューニング

1.7.6.11. プライベートのホステッドクラスターを AWS にデプロイする (テクノロジープレビュー)

Hosted control plane (**hcp**) コマンドラインインターフェイスを設定し、**ローカルクラスターを**ホス ティングクラスターとして有効にすると、ホステッドクラスターまたはプライベートのホステッドクラ スターを AWS にデプロイできます。パブリックのホステッドクラスターを AWS にデプロイするに は、**AWS でのホステッドクラスターのデプロイ**を参照してください。

デフォルトでは、Hosted control plane のゲストクラスターは、パブリック DNS および管理クラスター のデフォルトルーターを通じてパブリックにアクセスできます。

AWS のプライベートクラスターの場合、ゲストクラスターとのすべての通信は AWS PrivateLink 経由 で行われます。AWS でプライベートクラスターをサポートするように Hosted control plane を設定する には、次の手順を実行します。

**重要:** パブリッククラスターは任意のリージョンに作成できますが、プライベートクラスターは --awsprivate-region で指定されたリージョンにのみ作成できます。

- 前提条件
- AWS上でプライベートホストクラスターを作成する
- AWS上のプライベートホスティングクラスターへのアクセス
- 関連情報

#### 1.7.6.11.1. 前提条件

AWS のプライベートホストクラスターを有効にするには、まず AWS PrivateLink を有効にする必要が あります。詳細は、AWS PrivateLink の有効化 を参照してください。

# 1.7.6.11.2. AWS 上でプライベートホストクラスターを作成する

1. 次のコマンドを入力して、プライベートクラスター IAM ポリシードキュメントを作成します。

```
cat << EOF >> policy.json
 "Version": "2012-10-17",
 "Statement": [
   "Effect": "Allow",
   "Action": [
    "ec2:CreateVpcEndpointServiceConfiguration",
    "ec2:DescribeVpcEndpointServiceConfigurations",
    "ec2:DeleteVpcEndpointServiceConfigurations",
    "ec2:DescribeVpcEndpointServicePermissions",
    "ec2:ModifyVpcEndpointServicePermissions",
    "ec2:CreateTags",
    "elasticloadbalancing:DescribeLoadBalancers"
   ],
   "Resource": "\*"
  }
]
```

2. 次のコマンドを入力して、AWS で IAM ポリシーを作成します。

aws iam create-policy --policy-name=hypershift-operator-policy --policydocument=file://policy.json

3. 次のコマンドを入力して、hypershift-operator IAM ユーザーを作成します。

aws iam create-user --user-name=hypershift-operator

4. 次のコマンドを入力して、ポリシーを hypershift-operator ユーザーにアタッチしま す。<policy-arn> は、作成したポリシーの ARN に置き換えます。

aws iam attach-user-policy --user-name=hypershift-operator --policy-arn=<policy-arn>

5. 次のコマンドを入力して、ユーザーの IAM アクセスキーを作成します。

aws iam create-access-key --user-name=hypershift-operator

 次のコマンドを入力して、プライベートホストクラスターを作成します。必要に応じて、変数 を実際の値に置き換えます。

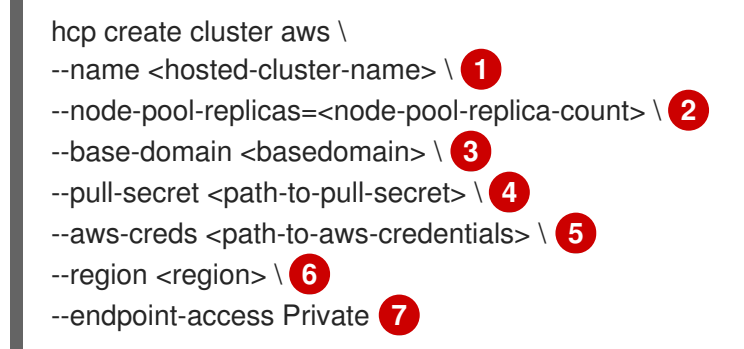

111ホストされているクラスターの名前を指定します (例: example)。

22/レードプールのレプリカ数を指定します (例:3)。

- 3 ベースドメインを指定します (例: example.com)。
- プルシークレットへのパスを指定します (例: /user/name/pullsecret)。
- G AWS 認証情報ファイルへのパスを指定します (例: /user/name/.aws/credentials)。
- 6 AWS リージョン名を指定します (例: **us-east-1**)。
- 🥱 クラスターがパブリックかプライベートかを定義します。

クラスターの API エンドポイントには、プライベート DNS ゾーンを通じてアクセスできます。

- api.<hosted-cluster-name>.hypershift.local
- \*.apps.<hosted-cluster-name>.hypershift.local

1.7.6.11.3. AWS 上のプライベートホスティングクラスターへのアクセス

踏み台インスタンスを使用してプライベートクラスターにアクセスできます。

1. 次のコマンドを入力して、踏み台インスタンスを起動します。

hypershift create bastion aws --aws-creds=<aws-creds> --infra-id=<infra-id> --region= <region> --ssh-key-file=<ssh-key>

<ssh-key> を、踏み台に接続するための SSH 公開鍵ファイルに置き換えます。SSH 公開鍵 ファイルのデフォルトの場所は ~/.ssh/id\_rsa.pub です。<aws-creds> を AWS 認証情報ファ イルへのパスに置き換えます (例: /user/name/.aws/credentials)。

**注記: hypershift** CLI はダウンロードできません。次のコマンドを使用して、**hypershift** namespace に 存在する HyperShift Operator Pod を使用して CLI を抽出してください。**<hypershift-operator-podname>** は、HyperShift Operator Pod 名に置き換えてください。

oc project hypershift oc rsync <hypershift-operator-pod-name>:/usr/bin/hypershift-no-cgo . mv hypershift-no-cgo hypershift

1. 次のコマンドを入力して、クラスターノードプール内のノードのプライベート IP を検索しま す。

aws ec2 describe-instances --filter="Name=tag:kubernetes.io/cluster/<infraid>,Values=owned" | jq '.Reservations[] | .Instances[] | select(.PublicDnsName=="") | .PrivatelpAddress'

2. 次のコマンドを入力して、ノードにコピーできるクラスターの kubeconfig ファイルを作成し ます。

hcp create kubeconfig > <cluster-kubeconfig>

3. 次のコマンドを入力して、create bastion コマンドから出力された IP を使用して踏み台を介し ていずれかのノードに SSH 接続します。

ssh -o ProxyCommand="ssh ec2-user@<bastion-ip> -W %h:%p" core@<node-ip>

4. SSH シェルから、次のコマンドを入力して、kubeconfig ファイルの内容をノード上のファイ ルにコピーします。

mv <path-to-kubeconfig-file> <new-file-name>

5. 次のコマンドを入力して、kubeconfig ファイルをエクスポートします。

export KUBECONFIG=<path-to-kubeconfig-file>

6. 次のコマンドを入力して、ゲストクラスターのステータスを確認します。

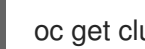

oc get clusteroperators clusterversion

#### 1.7.6.11.4. 関連情報

AWS でのパブリックホステッドクラスターのデプロイの詳細は、AWS でのホステッドクラスターのデ プロイ を参照してください。

1.7.6.12. AWS インフラストラクチャーと Hosted control plane の IAM 権限の管理 (テクノロ ジープレビュー)

AWS で Red Hat OpenShift Container Platform のホストされているコントロールプレーンを使用する 場合、インフラストラクチャーの要件はセットアップに応じて異なります。

- 前提条件
- AWS インフラストラクチャーの要件
- ID とアクセス管理の権限
- AWS インフラストラクチャーと IAM リソースを個別に作成する

#### 1.7.6.12.1. 前提条件

Hosted control plane クラスターを作成する前に、Hosted control plane を設定する必要があります。詳 細は、AWS での Hosted Control Plane クラスターの設定 (テクノロジープレビュー) を参照してくださ い。

#### 1.7.6.12.2. AWS インフラストラクチャーの要件

AWS で Hosted control plane を使用する場合、インフラストラクチャー要件は次のカテゴリーに当ては まります。

- 任意の AWS アカウントの HyperShift Operator に必要なマネージド外のインフラストラク チャー
- ホステッドクラスターの AWS アカウントで事前に必要なマネージド外のインフラストラク チャー

- 管理 AWS アカウント内の Hosted control plane 管理インフラストラクチャー
- ホステッドクラスター内の Hosted control plane 管理インフラストラクチャー AWS アカウント
- ホステッドクラスターの Kubernetes 管理インフラストラクチャー AWS アカウント

**Prerequired** とは、Hosted control plane が適切に動作するために AWS インフラストラクチャーが必要 であることを意味します。**Unmanaged** とは、Operator またはコントローラーがインフラストラク チャーを作成しないことを意味します。次のセクションには、AWS リソースの作成に関する詳細が含 まれています。

1.7.6.12.2.1. 任意の AWS アカウントの HyperShift Operator に必要なマネージド外のインフラストラク チャー

任意の AWS アカウントは、ホストされるコントロールプレーンサービスのプロバイダーに依存します。

自己管理型の Hosted control plane では、クラスターサービスプロバイダーが AWS アカウントを制御 します。**クラスターサービスプロバイダー** は、クラスターコントロールプレーンをホストする管理者で あり、アップタイムを行います。管理対象の Hosted control plane では、AWS アカウントは Red Hat に属します。

HyperShift Operator の必須の非管理インフラストラクチャーでは、管理クラスター AWS アカウントに 次のインフラストラクチャー要件が適用されます。

- 1つの S3 バケット
  - OpenID Connect (OIDC)
- ルート 53 のホステッドゾーン
  - o ホステッドクラスターのプライベートおよびパブリックエントリーをホストするドメイン

#### 1.7.6.12.2.2. ホステッドクラスターの AWS アカウントで事前に必要なマネージド外のインフラストラク チャー

インフラストラクチャーが事前に必要であり、ホステッドクラスター AWS アカウントで管理されてい ない場合、すべてのアクセスモードのインフラストラクチャー要件は次のとおりです。

- 1つの VPC
- 1つの DHCP オプション
- 2つのサブネット
  - 内部データプレーンサブネットであるプライベートサブネット
  - データプレーンからインターネットへのアクセスを可能にするパブリックサブネット
- 1つのインターネットゲートウェイ
- ・ 1つの Elastic IP
- 1つの NAT ゲートウェイ
- 1つのセキュリティーグループ(ワーカーノード)

- 2つのルートテーブル(1つはプライベート、もう1つはパブリック)
- 2 つの Route 53 のホステッドゾーン
- 次のアイテムに対して十分な割り当てがあります:
  - パブリックホストクラスター用の1つの Ingress サービスロードバランサー
  - プライベートホストクラスター用の1つのプライベートリンクエンドポイント

注記: プライベートリンクネットワーキングが機能するには、ホステッドクラスター AWS アカウントの エンドポイントゾーンが、管理クラスター AWS アカウントのサービスエンドポイントによって解決さ れるインスタンスのゾーンと一致する必要があります。AWS では、ゾーン名は us-east-2b などのエイ リアスであり、異なるアカウントの同じゾーンにマップされるとは限りません。そのため、プライベー トリンクが機能するには、管理クラスターのリージョンのすべてのゾーンにサブネットまたはワーカー が必要です。

1.7.6.12.2.3. 管理 AWS アカウント内の Hosted control plane 管理インフラストラクチャー

インフラストラクチャーが管理 AWS アカウントの Hosted control plane によって管理されている場 合、インフラストラクチャーの要件は、クラスターがパブリック、プライベート、またはその組み合わ せであるかによって異なります。

パブリッククラスターを使用するアカウントの場合、インフラストラクチャー要件は次のとおりです。

- ネットワークロードバランサー: ロードバランサー Kube API サーバー
  - Kubernetes がセキュリティーグループを作成する
- Volumes
  - etcd の場合(高可用性に応じて1つまたは3つ)
  - OVN-Kube の場合

プライベートクラスターを使用するアカウントの場合、インフラストラクチャー要件は次のとおりで す。

- ネットワークロードバランサー: ロードバランサーのプライベートルーター
- エンドポイントサービス (プライベートリンク)

パブリッククラスターとプライベートクラスターを持つアカウントの場合、インフラストラクチャー要件は次のとおりです。

- ネットワークロードバランサー: ロードバランサーのパブリックルーター
- ネットワークロードバランサー: ロードバランサーのプライベートルーター
- エンドポイントサービス(プライベートリンク)

• Volumes:

- etcd の場合 (高可用性に応じて1つまたは3つ)
- OVN-Kube の場合

1.7.6.12.2.4. ホステッドクラスター内の Hosted control plane 管理インフラストラクチャー AWS アカウント

インフラストラクチャーがホステッドクラスター AWS アカウントの Hosted control plane によって管 理されている場合、インフラストラクチャー要件は、クラスターがパブリック、プライベート、または その組み合わせであるかによって異なります。

パブリッククラスターを使用するアカウントの場合、インフラストラクチャー要件は次のとおりです。

• ノードプールには、Role と RolePolicy が定義された EC2 インスタンスが必要です。

プライベートクラスターを使用するアカウントの場合、インフラストラクチャー要件は次のとおりで す。

- アベイラビリティーゾーンごとに1つのプライベートリンクエンドポイント
- ノードプールの EC2 インスタンス

パブリッククラスターとプライベートクラスターを持つアカウントの場合、インフラストラクチャー要件は次のとおりです。

- アベイラビリティーゾーンごとに1つのプライベートリンクエンドポイント
- ノードプールの EC2 インスタンス

#### 1.7.6.12.2.5. ホステッドクラスターの Kubernetes 管理インフラストラクチャー AWS アカウント

Kubernetes がホステッドクラスター AWS アカウントでインフラストラクチャーを管理する場合、インフラストラクチャー要件は次のとおりです。

- デフォルトの Ingress 用のネットワークロードバランサー
- レジストリー用のS3バケット

#### 1.7.6.12.3. ID とアクセス管理 (IAM) 権限

Hosted control plane のコンテキストでは、コンシューマーは Amazon リソースネーム (ARN) ロールを 作成する責任があります。コンシューマーは、アクセス許可ファイルを生成する自動プロセスです。コ ンシューマーはコマンドラインインターフェイスまたは OpenShift Cluster Manager である可能性があ ります。Hosted control plane は、最小特権コンポーネントの原則を尊重する粒度を有効にしようとし ます。つまり、すべてのコンポーネントが独自のロールを使用して AWS オブジェクトを操作または作 成し、ロールは製品が正常に機能するために必要なものに限定されます。

コマンドラインインターフェイスで ARN ロールを作成する方法の例は、AWS インフラストラクチャーと IAM リソースを個別に作成するを参照してください。

ホステッドクラスターは ARN ロールを入力として受け取り、コンシューマーは各コンポーネントの AWS 権限設定を作成します。その結果、コンポーネントは STS および事前設定された OIDC IDP を通 じて認証できるようになります。

次のロールは、コントロールプレーン上で実行され、データプレーン上で動作する、Hosted control plane の一部のコンポーネントによって消費されます。

- controlPlaneOperatorARN
- imageRegistryARN

- ingressARN
- kubeCloudControllerARN
- nodePoolManagementARN
- storageARN
- networkARN

次の例は、ホステッドクラスターからの IAM ロールへの参照を示しています。

```
. . .
endpointAccess: Public
 region: us-east-2
 resourceTags:
 - key: kubernetes.io/cluster/example-cluster-bz4j5
  value: owned
rolesRef:
  controlPlaneOperatorARN: arn:aws:iam::820196288204:role/example-cluster-bz4j5-control-plane-
operator
  imageRegistryARN: arn:aws:iam::820196288204:role/example-cluster-bz4j5-openshift-image-
registry
  ingressARN: arn:aws:iam::820196288204:role/example-cluster-bz4j5-openshift-ingress
  kubeCloudControllerARN: arn:aws:iam::820196288204:role/example-cluster-bz4j5-cloud-controller
  networkARN: arn:aws:iam::820196288204:role/example-cluster-bz4j5-cloud-network-config-
controller
  nodePoolManagementARN: arn:aws:iam::820196288204:role/example-cluster-bz4j5-node-pool
  storageARN: arn:aws:iam::820196288204:role/example-cluster-bz4j5-aws-ebs-csi-driver-controller
type: AWS
```

```
...
```

Hosted control plane が使用するロールを次の例に示します。

• ingressARN

```
"Version": "2012-10-17",
"Statement": [
  {
    "Effect": "Allow",
    "Action": [
       "elasticloadbalancing:DescribeLoadBalancers",
       "tag:GetResources",
       "route53:ListHostedZones"
    ],
    "Resource": "\*"
  },
  {
    "Effect": "Allow",
    "Action": [
       "route53:ChangeResourceRecordSets"
    ],
    "Resource": [
       "arn:aws:route53:::PUBLIC_ZONE_ID",
       "arn:aws:route53:::PRIVATE ZONE ID"
```

# } ] }

# • imageRegistryARN

]

```
{
  "Version": "2012-10-17",
  "Statement": [
    {
       "Effect": "Allow",
       "Action": [
         "s3:CreateBucket",
         "s3:DeleteBucket",
         "s3:PutBucketTagging",
         "s3:GetBucketTagging",
         "s3:PutBucketPublicAccessBlock",
         "s3:GetBucketPublicAccessBlock",
         "s3:PutEncryptionConfiguration",
         "s3:GetEncryptionConfiguration",
         "s3:PutLifecycleConfiguration",
         "s3:GetLifecycleConfiguration",
         "s3:GetBucketLocation",
         "s3:ListBucket",
         "s3:GetObject",
         "s3:PutObject",
         "s3:DeleteObject",
         "s3:ListBucketMultipartUploads",
         "s3:AbortMultipartUpload",
         "s3:ListMultipartUploadParts"
       ],
       "Resource": "\*"
    }
  1
}
```

# storageARN

```
"Version": "2012-10-17",
"Statement": [
{
"Effect": "Allow",
"Action": [
"ec2:AttachVolume",
"ec2:CreateSnapshot",
"ec2:CreateTags",
"ec2:CreateVolume",
"ec2:DeleteSnapshot",
"ec2:DeleteTags",
"ec2:DeleteVolume",
"ec2:DeleteVolume",
"ec2:DescribeInstances",
"ec2:DescribeSnapshots",
"ec2:DescribeTags",
```

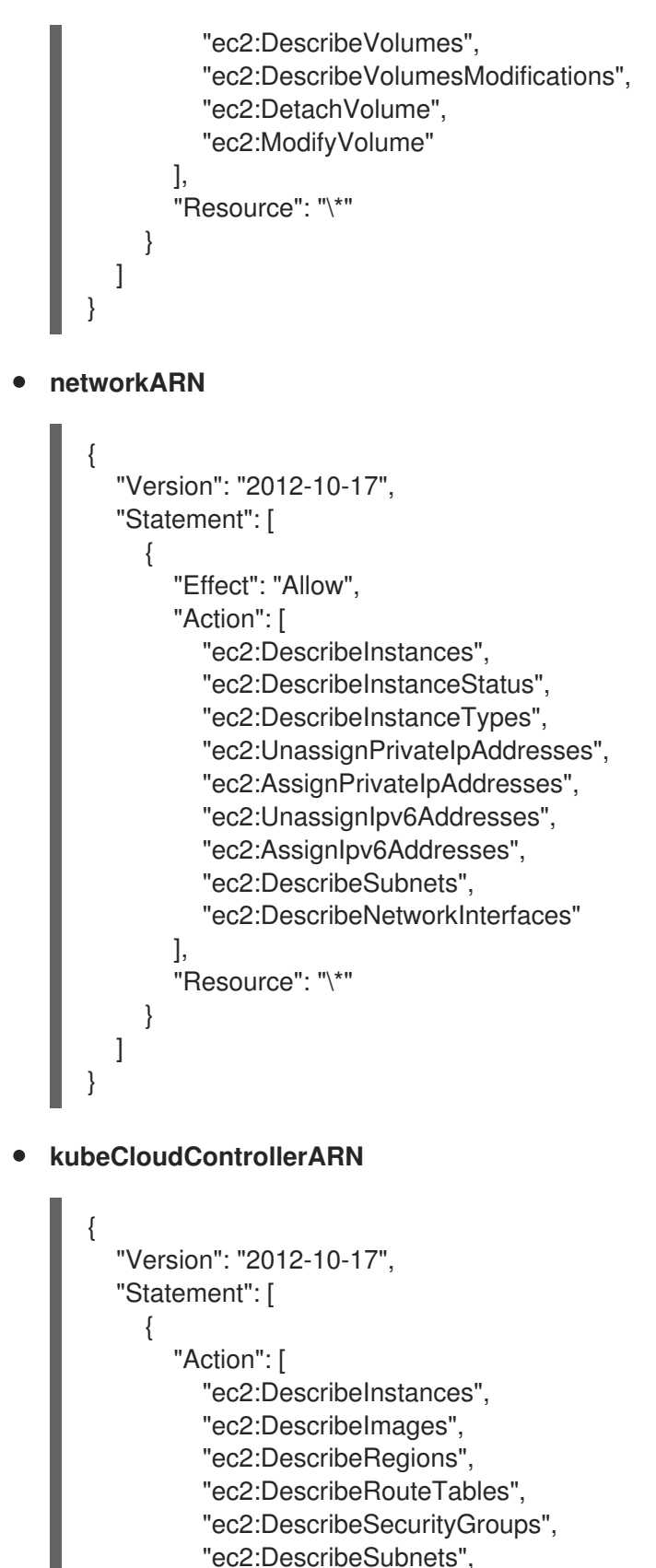

- "ec2:DescribeVolumes",
- "ec2:CreateSecurityGroup",
- "ec2:CreateTags",
- "ec2:CreateVolume",
- "ec2:ModifyInstanceAttribute",
- "ec2:ModifyVolume",
- "ec2:AttachVolume",
- "ec2:AuthorizeSecurityGroupIngress", "ec2:CreateRoute",
```
"ec2:DeleteRoute",
            "ec2:DeleteSecurityGroup",
            "ec2:DeleteVolume".
            "ec2:DetachVolume",
            "ec2:RevokeSecurityGroupIngress",
            "ec2:DescribeVpcs",
            "elasticloadbalancing:AddTags",
            "elasticloadbalancing:AttachLoadBalancerToSubnets",
            "elasticloadbalancing:ApplySecurityGroupsToLoadBalancer",
            "elasticloadbalancing:CreateLoadBalancer",
            "elasticloadbalancing:CreateLoadBalancerPolicy",
            "elasticloadbalancing:CreateLoadBalancerListeners",
            "elasticloadbalancing:ConfigureHealthCheck",
            "elasticloadbalancing:DeleteLoadBalancer",
            "elasticloadbalancing:DeleteLoadBalancerListeners",
            "elasticloadbalancing:DescribeLoadBalancers",
            "elasticloadbalancing:DescribeLoadBalancerAttributes",
            "elasticloadbalancing:DetachLoadBalancerFromSubnets",
            "elasticloadbalancing:DeregisterInstancesFromLoadBalancer",
            "elasticloadbalancing:ModifyLoadBalancerAttributes",
            "elasticloadbalancing:RegisterInstancesWithLoadBalancer",
            "elasticloadbalancing:SetLoadBalancerPoliciesForBackendServer",
            "elasticloadbalancing:AddTags",
            "elasticloadbalancing:CreateListener",
            "elasticloadbalancing:CreateTargetGroup",
            "elasticloadbalancing:DeleteListener",
            "elasticloadbalancing:DeleteTargetGroup",
            "elasticloadbalancing:DescribeListeners",
            "elasticloadbalancing:DescribeLoadBalancerPolicies",
            "elasticloadbalancing:DescribeTargetGroups",
            "elasticloadbalancing:DescribeTargetHealth",
            "elasticloadbalancing:ModifyListener",
            "elasticloadbalancing:ModifyTargetGroup",
            "elasticloadbalancing:RegisterTargets",
            "elasticloadbalancing:SetLoadBalancerPoliciesOfListener",
            "iam:CreateServiceLinkedRole",
            "kms:DescribeKey"
          ],
          "Resource": [
             "\*"
          ],
          "Effect": "Allow"
        }
     1
nodePoolManagementARN
     "Version": "2012-10-17",
     "Statement": [
```

{

"Action": [

"ec2:AllocateAddress", "ec2:AssociateRouteTable", "ec2:AttachInternetGateway",

```
249
```

```
"ec2:AuthorizeSecurityGroupIngress",
    "ec2:CreateInternetGateway",
    "ec2:CreateNatGateway",
    "ec2:CreateRoute",
    "ec2:CreateRouteTable",
    "ec2:CreateSecurityGroup",
    "ec2:CreateSubnet",
    "ec2:CreateTags",
    "ec2:DeleteInternetGateway",
    "ec2:DeleteNatGateway",
    "ec2:DeleteRouteTable",
    "ec2:DeleteSecurityGroup",
    "ec2:DeleteSubnet",
    "ec2:DeleteTags",
    "ec2:DescribeAccountAttributes",
    "ec2:DescribeAddresses",
    "ec2:DescribeAvailabilityZones",
    "ec2:DescribeImages",
    "ec2:DescribeInstances",
    "ec2:DescribeInternetGateways",
    "ec2:DescribeNatGateways",
    "ec2:DescribeNetworkInterfaces",
    "ec2:DescribeNetworkInterfaceAttribute",
    "ec2:DescribeRouteTables",
    "ec2:DescribeSecurityGroups",
    "ec2:DescribeSubnets",
    "ec2:DescribeVpcs",
    "ec2:DescribeVpcAttribute",
    "ec2:DescribeVolumes",
    "ec2:DetachInternetGateway",
    "ec2:DisassociateRouteTable",
    "ec2:DisassociateAddress",
    "ec2:ModifyInstanceAttribute",
    "ec2:ModifyNetworkInterfaceAttribute",
    "ec2:ModifySubnetAttribute",
    "ec2:ReleaseAddress",
    "ec2:RevokeSecurityGroupIngress",
    "ec2:RunInstances",
    "ec2:TerminateInstances",
    "tag:GetResources",
    "ec2:CreateLaunchTemplate",
    "ec2:CreateLaunchTemplateVersion",
    "ec2:DescribeLaunchTemplates",
    "ec2:DescribeLaunchTemplateVersions",
    "ec2:DeleteLaunchTemplate",
    "ec2:DeleteLaunchTemplateVersions"
  ],
  "Resource": [
    "\*"
  "Effect": "Allow"
},
{
  "Condition": {
    "StringLike": {
       "iam:AWSServiceName": "elasticloadbalancing.amazonaws.com"
```

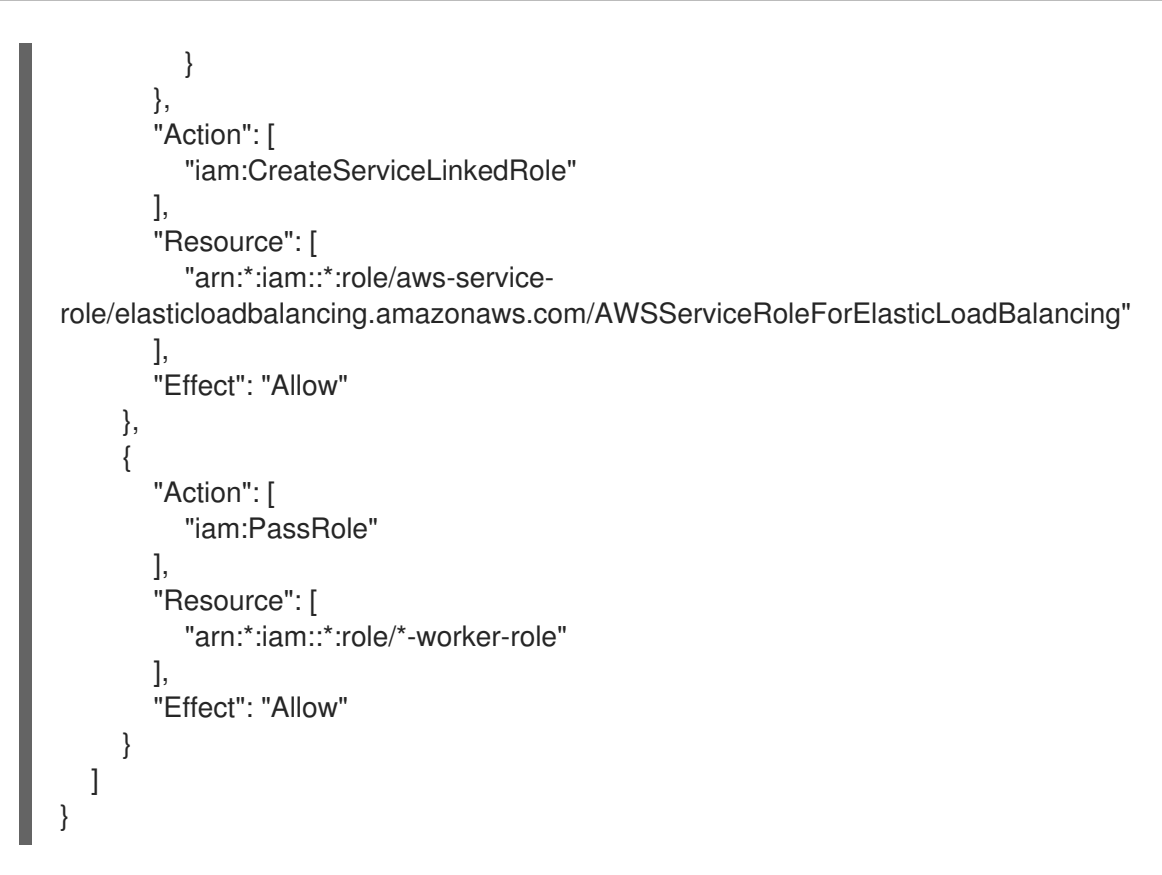

• controlPlaneOperatorARN

```
"Version": "2012-10-17",
  "Statement": [
    {
       "Effect": "Allow",
       "Action": [
          "ec2:CreateVpcEndpoint",
          "ec2:DescribeVpcEndpoints",
          "ec2:ModifyVpcEndpoint",
          "ec2:DeleteVpcEndpoints",
          "ec2:CreateTags",
          "route53:ListHostedZones"
       ],
       "Resource": "\*"
    },
    {
       "Effect": "Allow",
       "Action": [
          "route53:ChangeResourceRecordSets",
          "route53:ListResourceRecordSets"
       ],
       "Resource": "arn:aws:route53:::%s"
    }
  ]
}
```

# 1.7.6.12.4. AWS インフラストラクチャーと IAM リソースを個別に作成する

デフォルトでは、hcp create cluster aws コマンドは、ホステッドクラスターを使用してクラウドイン フラストラクチャーを作成し、それを適用します。クラウドインフラストラクチャー部分を個別に作成 して、hcp create cluster aws コマンドをクラスターの作成のみに使用したり、クラスターを適用する 前に変更できるようにレンダリングしたりすることができます。

クラウドインフラストラクチャー部分を個別に作成するには、AWS インフラストラクチャーを作成 し、AWS Identity and Access (IAM) リソースを作成し、クラスターを作成する必要があります。

### 1.7.6.12.4.1. AWS インフラストラクチャーの作成

AWS インフラストラクチャーを作成するには、次のコマンドを入力します。

hypershift create infra aws --name CLUSTER\_NAME \ 1 --aws-creds AWS\_CREDENTIALS\_FILE \ 2 --base-domain BASEDOMAIN \ 3 --infra-id INFRA\_ID \ 4 --region REGION \ 5 --output-file OUTPUT\_INFRA\_FILE 6

- CLUSTER\_NAME を、作成しているホステッドクラスターの名前に置き換えます。この値は、クラスターの Route 53 プライベートのホステッドゾーンを作成するために使用されます。
- 2 AWS\_CREDENTIALS\_FILE を、VPC、サブネット、NAT ゲートウェイなどのクラスターのイン フラストラクチャーリソースを作成する権限を持つ AWS 認証情報ファイルの名前に置き換えま す。この値は、ワーカーが存在するゲストクラスターの AWS アカウントに対応する必要がありま す。
- 3 BASEDOMAIN を、ホステッドクラスター Ingress に使用する予定のベースドメインの名前に置き 換えます。この値は、レコードを作成できる Route 53 パブリックゾーンに対応している必要があ ります。
- INFRA\_ID をタグを使用してインフラストラクチャーを識別する一意の名前に置き換えます。この 値は、Kubernetes のクラウドコントローラーマネージャーとクラスター API マネージャーによっ てクラスターのインフラストラクチャーを識別するために使用されます。通常、この値はクラス ターの名前 (CLUSTER\_NAME) に接尾辞を追加したものです。
- **REGION** をクラスターのインフラストラクチャーを作成するリージョンに置き換えます。
- OUTPUT\_INFRA\_FILE をインフラストラクチャーの ID を JSON 形式で保存するファイルの名前 に置き換えます。このファイルを hcp create cluster aws コマンドへの入力として使用 し、HostedCluster リソースと NodePool リソースのフィールドに値を設定できます。

**注記: hypershift** CLI はダウンロードできません。次のコマンドを使用して、**hypershift** namespace に 存在する HyperShift Operator Pod を使用して CLI を抽出してください。**<hypershift-operator-podname>** は、HyperShift Operator Pod 名に置き換えてください。

oc project hypershift oc rsync <hypershift-operator-pod-name>:/usr/bin/hypershift-no-cgo . mv hypershift-no-cgo hypershift

コマンドを入力すると、次のリソースが作成されます。

1つの VPC

+

- 1つの DHCP オプション
- 1つのプライベートサブネット
- 1つのパブリックサブネット
- 1つのインターネットゲートウェイ
- 1つの NAT ゲートウェイ
- ワーカーノード用の1つのセキュリティーグループ
- 2つのルートテーブル:1つはプライベート、もう1つはパブリック
- 2つのプライベートホストゾーン: クラスター Ingress 用に1つ、PrivateLink 用に1つ (プライ ベートクラスターを作成する場合)

これらのリソースにはすべて、kubernetes.io/cluster/INFRA\_ID=owned タグが含まれています。ここで、INFRA\_ID はコマンドで指定した値です。

1.7.6.12.4.2. AWS IAM リソースの作成

AWS IAM リソースを作成するには、次のコマンドを入力します。

hypershift create iam aws --infra-id INFRA\_ID \ 1 --aws-creds AWS\_CREDENTIALS\_FILE \ 2 --oidc-storage-provider-s3-bucket-name OIDC\_BUCKET\_NAME \ 3 --oidc-storage-provider-s3-region OIDC\_BUCKET\_REGION \ 4 --region REGION \ 5 --public-zone-id PUBLIC\_ZONE\_ID \ 6 --private-zone-id PRIVATE\_ZONE\_ID \ 7 --local-zone-id LOCAL\_ZONE\_ID \ 8 --output-file OUTPUT\_IAM\_FILE 9

- INFRA\_ID を create infra aws コマンドで指定したのと同じ ID に置き換えます。この値は、ホス テッドクラスターに関連付けられている IAM リソースを識別します。
- 2 AWS\_CREDENTIALS\_FILE をロールなどの IAM リソースを作成する権限を持つ AWS 認証情報 ファイルの名前に置き換えます。このファイルは、インフラストラクチャーを作成するために指定 した認証情報ファイルと同じである必要はありませんが、同じ AWS アカウントに対応している必 要があります。
- OIDC\_BUCKET\_NAME を、OIDC ドキュメントを保存するバケットの名前に置き換えます。この バケットは、Hosted control plane をインストールするための前提条件として作成されました。バ ケットの名前は、このコマンドによって作成される OIDC プロバイダーの URL を構築するために 使用されます。
- OIDC\_BUCKET\_REGION を、OIDC バケットが存在するリージョンに置き換えます。
- 5 REGION をクラスターのインフラストラクチャーが配置されているリージョンに置き換えます。 この値は、ホステッドクラスターに属するマシンのワーカーインスタンスプロファイルを作成する ために使用されます。
- 6 PUBLIC\_ZONE\_ID をゲストクラスターのパブリックゾーンの ID に置き換えます。この値は、

7

**PRIVATE\_ZONE\_ID** をゲストクラスターのプライベートゾーンの ID に置き換えます。この値は、 Ingress Operator のポリシーを作成するために使用されます。この値は **create infra aws** コマンド

8

 LOCAL\_ZONE\_ID は、プライベートクラスターの作成時にゲストクラスターのローカルゾーンの ID に置き換えます。この値は、コントロールプレーンオペレーターのポリシーを作成するために 使用され、PrivateLink エンドポイントのレコードを管理できるようになります。この値は create infra aws コマンドによって生成される OUTPUT\_INFRA\_FILE で確認できます。

OUTPUT\_IAM\_FILE を IAM リソースの ID を JSON 形式で保存するファイルの名前に置き換えます。その後、このファイルを hcp create cluster aws コマンドへの入力として使用して、HostedCluster リソースと NodePool リソースのフィールドに値を設定できます。

コマンドを入力すると、次のリソースが作成されます。

- 1つの OIDC プロバイダー。STS 認証を有効にするために必要です。
- 7つのロール。Kubernetes コントローラーマネージャー、クラスター API プロバイダー、レジ ストリーなど、プロバイダーと対話するコンポーネントごとに分かれています。
- 1つのインスタンスプロファイル。クラスターのすべてのワーカーインスタンスに割り当てられるプロファイルです。

1.7.6.12.4.3. クラスターの作成

クラスターを作成するには、次のコマンドを入力します。

hcp create cluster aws \ --infra-id INFRA\_ID \ --name CLUSTER\_NAME \ --aws-creds AWS\_CREDENTIALS \ --pull-secret PULL\_SECRET\_FILE \ --generate-ssh \ --node-pool-replicas 3

- 1 INFRA\_ID を create infra aws コマンドで指定したのと同じ ID に置き換えます。この値は、ホス テッドクラスターに関連付けられている IAM リソースを識別します。
- CLUSTER\_NAME を create infra aws コマンドで指定したのと同じ名前に置き換えます。
- 3 AWS\_CREDENTIALS を create infra aws コマンドで指定したのと同じ値に置き換えます。
- **PULL\_SECRET\_FILE** を有効な OpenShift Container Platform プルシークレットを含むファイル の名前に置き換えます。
- 5 --generate-ssh フラグはオプションですが、ワーカーに SSH 接続する必要がある場合に含めると よいでしょう。SSH キーが生成され、ホステッドクラスターと同じ名 namespace にシークレット として保存されます。

コマンドに --render フラグを追加して、クラスターに適用する前にリソースを編集できるファイルに 出力をリダイレクトすることもできます。

コマンドを実行すると、次のリソースがクラスターに適用されます。

• namespace

- プルシークレットの秘密
- HostedCluster
- NodePool
- コントロールプレーンコンポーネントの3つのAWS STS シークレット
- --generate-ssh フラグを指定した場合は、1つの SSH キーシークレット。

1.7.6.13. AWS でのホステッドクラスターの破棄

ホステッドクラスターとそのマネージドクラスターリソースを破棄するには、次の手順を実行します。

次のコマンドを実行して、multicluster engine Operator のマネージドクラスターリソースを削除します。

oc delete managedcluster <managed\_cluster\_name>

ここで、<managed\_cluster\_name> は管理対象クラスターの名前です。

2. 次のコマンドを実行して、ホステッドクラスターとそのバックエンドリソースを削除します。

hcp destroy cluster aws --name <hosted\_cluster\_name> --infra-id <infra\_id> --aws-creds <path\_to\_aws\_creds> --base-domain <basedomain>

必要に応じて名前を置き換えます。

#### 1.7.7. ベアメタルでの Hosted control plane クラスターの設定

ホスティングクラスターとして機能するようにクラスターを設定することで、Hosted control plane を デプロイメントできます。ホスティングクラスターは、コントロールプレーンがホストされる OpenShift Container Platform クラスターです。ホスティングクラスターは 管理 クラスターとも呼ばれ ます。

注記:管理クラスターは、マネージドクラスターとは異なります。マネージドクラスターは、ハブクラスターが管理するクラスターです。

Hosted control plane 機能がデフォルトで有効になりました。

multicluster engine Operator 2.5 は、管理対象のハブクラスターであるデフォルトの **local-cluster** と、 ホスティングクラスターとしてのハブクラスターのみをサポートします。Red Hat Advanced Cluster Management 2.10 では、マネージドハブクラスター (**local-cluster**) をホスティングクラスターとして 使用できます。

**ホストされたクラスター**は、ホスティングクラスターでホストされる API エンドポイントとコント ロールプレーンを含む OpenShift Container Platform クラスターです。ホストされたクラスターには、 コントロールプレーンとそれに対応するデータプレーンが含まれます。マルチクラスターエンジンの Operator コンソールまたは hosted control plane のコマンドラインインターフェイス hcp を使用し て、ホステッドクラスターを作成できます。ホステッドクラスターは、管理対象クラスターとして自動 的にインポートされます。この自動インポート機能を無効にする場合は、multicluster engine operator へのホストクラスターの自動インポートの無効化 を参照してください。

#### 重要:

● Hosted control plane の同じプラットフォームで、ハブクラスターとワーカーを実行します。

- 各ホステッドクラスターに、クラスター全体で一意の名前が必要です。multicluster engine Operator によってホストクラスターを管理するには、ホストクラスター名を既存のマネージド クラスターと同じにすることはできません。
- ホステッドクラスター名として clusters を使用しないでください。
- ホステッドクラスターは、マルチクラスターエンジンの operator 管理クラスターの namespace には作成できません。
- エージェントプラットフォームを使用して、Hosted control plane をベアメタルでプロビジョニ ングできます。エージェントプラットフォームは、Central Infrastructure Management サービ スを使用して、ホステッドクラスターにワーカーノードを追加します。central infrastructure management の概要は、central infrastructure management の有効化 を参照してください。
- すべてのベアメタルホストでは、central infrastructure management が提供する検出イメージ ISO を使用して手動でブートする必要があります。ホストは手動で起動することも、Cluster-Baremetal-Operator を使用して自動化することもできます。各ホストが起動すると、エージェ ントプロセスが実行され、ホストの詳細が検出され、インストールが完了します。Agent カス タムリソースは、各ホストを表します。
- エージェントプラットフォームでホステッドクラスターを作成すると、HyperShift は Hosted Control Plane (HCP) namespace に Agent Cluster API プロバイダーをインストールします。
- ノードプールによってレプリカをスケーリングすると、マシンが作成されます。クラスター API プロバイダーは、すべてのマシンに対して、ノードプール仕様で指定された要件を満たす エージェントを見つけてインストールします。エージェントのステータスと状態を確認するこ とで、エージェントのインストールを監視できます。
- ノードプールをスケールダウンすると、エージェントは対応するクラスターからバインド解除 されます。エージェントを再利用するには、Discovery Image を使用してエージェントを再起動 する必要があります。
- Hosted control plane のストレージを設定する場合は、etcd の推奨プラクティスを考慮してください。レイテンシー要件を満たすには、各コントロールプレーンノードで実行されるすべての Hosted control planeの etcd インスタンス専用の高速ストレージデバイスを使用します。LVM ストレージを使用して、ホストされた etcd Pod のローカルストレージクラスを設定できます。詳細は、OpenShift Container Platform ドキュメントの推奨される etcd プラクティスおよび 論理ボリュームマネージャーストレージを使用した永続ストレージ を参照してください。

# 1.7.7.1. 前提条件

ホスティングクラスターを設定するには、次の前提条件を満たす必要があります。

- OpenShift Container Platform クラスターにインストールされた Kubernetes Operator 2.2 以降のマルチクラスターエンジンが必要です。multicluster engine Operator は、Red Hat Advanced Cluster Management をインストールすると自動的にインストールされます。OpenShift Container Platform OperatorHub から Operator として Red Hat Advanced Cluster Management を使用せずに、multicluster engine Operator をインストールすることもできます。
- multicluster engine Operator には、少なくとも1つのマネージド OpenShift Container Platform クラスターが必要です。local-cluster は、multicluster engine Operator 2.2 以降で自 動的にインポートされます。local-cluster の詳細については、詳細設定を参照してください。 次のコマンドを実行して、ハブクラスターの状態を確認できます。

oc get managedclusters local-cluster

- 管理クラスター上のベアメタルホストに topology.kubernetes.io/zone ラベルを追加する必要 があります。そうしないと、ホストされるすべてのコントロールプレーン Pod が単一ノードで スケジュールされ、単一障害点が発生します。
- Central Infrastructure Management を有効にする必要があります。詳細は、Central Infrastructure Management サービスの有効化 を参照してください。
- Hosted control plane コマンドラインインターフェイスをインストールする 必要があります。

1.7.7.2. ベアメタルのファイアウォールとポートの要件

ポートが管理クラスター、コントロールプレーン、ホストクラスター間で通信できるように、ファイア ウォールとポートの要件を満たしていることを確認します。

- kube-apiserver サービスはデフォルトでポート 6443 で実行され、コントロールプレーンコン ポーネント間の通信には ingress アクセスが必要です。
  - NodePort 公開ストラテジーを使用する場合は、kube-apiserver サービスに割り当てられたノードポートが公開されていることを確認してください。
  - MetalLB ロードバランシングを使用する場合は、ロードバランサーの IP アドレスに使用される IP 範囲への ingress アクセスを許可します。
- NodePort 公開ストラテジーを使用する場合は、ignition-server および Oauth-server 設定に ファイアウォールルールを使用します。
- konnectivity エージェントは、ホステッドクラスター上で双方向通信を可能にするリバースト ンネルを確立し、ポート 6443 でクラスター API サーバーアドレスへの egress アクセスを必要 とします。この egress アクセスを使用すると、エージェントは kube-apiserver サービスにア クセスできます。
  - クラスター API サーバーのアドレスが内部 IP アドレスの場合は、ワークロードサブネット からポート 6443 の IP アドレスへのアクセスを許可します。
  - アドレスが外部 IP アドレスの場合は、ノードからその外部 IP アドレスにポート 6443 で送信できるように許可します。
- デフォルトのポート 6443 を変更する場合は、その変更を反映するようにルールを調整します。
- クラスター内で実行されるワークロードに必要なポートがすべて開いていることを確認してく ださい。
- ファイアウォールルール、セキュリティーグループ、またはその他のアクセス制御を使用して、必要なソースだけにアクセスを制限します。必要な場合を除き、ポートを公開しないでください。
- 実稼働環境の場合は、ロードバランサーを使用して、単一の IP アドレスによるアクセスを簡素 化します。

1.7.7.3. ベアメタルインフラストラクチャーの要件

エージェントプラットフォームはインフラストラクチャーを作成しませんが、インフラストラクチャー に関して次の要件があります。

- エージェント: エージェント は Discovery Image で起動され、OpenShift Container Platform ノードとしてプロビジョニングする準備ができているホストを表します。
- DNS: API および Ingress エンドポイントは、ルーティング可能である必要があります。

ベアメタル上の hosted control plane の関連資料については、次のドキュメントを参照してください。

- etcd および LVM ストレージの推奨事項の詳細は、推奨される etcd プラクティス および 論理 ボリュームマネージャーストレージを使用した永続ストレージ を参照してください。
- 非接続環境でベアメタル上に Hosted control plane を設定するには、非接続環境での Hosted control plane の設定 を参照してください。
- Hosted control plane 機能を無効にするか、すでに無効にしていて手動で有効にする場合 は、Hosted control plane 機能の有効化または無効化 を参照してください。
- Red Hat Ansible Automation Platform ジョブを実行してホステッドクラスターを管理するには、ホステッドクラスターで実行するための Ansible Automation Platform ジョブの設定 を参照してください。
- SR-IOV Operator をデプロイするには、Hosted control plane への SR-IOV Operator のデプロ イ を参照してください。
- この自動インポート機能を無効にする場合は、multicluster engine operator へのホストクラス ターの自動インポートの無効化 を参照してください。

1.7.7.4. ベアメタルでの DNS の設定

ホステッドクラスターの API サーバーは、NodePort サービスとして公開されます。API サーバーに到 達できる宛先を指す api.\${HOSTED\_CLUSTER\_NAME}.\${BASEDOMAIN} に、DNS エントリーが存 在する必要があります。

DNS エントリーは、Hosted control plane を実行しているマネージドクラスター内のノードの1つを指 すレコードと同様、単純化できます。エントリーは、受信トラフィックを Ingress Pod にリダイレクト するためにデプロイされるロードバランサーを指すこともできます。

• 次の DNS 設定の例を参照してください。

api.example.krnl.es. IN A 192.168.122.20 api.example.krnl.es. IN A 192.168.122.21 api.example.krnl.es. IN A 192.168.122.22 api-int.example.krnl.es. IN A 192.168.122.20 api-int.example.krnl.es. IN A 192.168.122.21 api-int.example.krnl.es. IN A 192.168.122.22 `\*`.apps.example.krnl.es. IN A 192.168.122.23

IPv6 ネットワークで非接続環境の DNS を設定する場合は、次の DNS 設定の例を参照してください。

api.example.krnl.es. IN A 2620:52:0:1306::5 api.example.krnl.es. IN A 2620:52:0:1306::6 api.example.krnl.es. IN A 2620:52:0:1306::7 api-int.example.krnl.es. IN A 2620:52:0:1306::5 api-int.example.krnl.es. IN A 2620:52:0:1306::6 api-int.example.krnl.es. IN A 2620:52:0:1306::7 `\*`.apps.example.krnl.es. IN A 2620:52:0:1306::10  デュアルスタックネットワークの非接続環境で DNS を設定する場合は、IPv4 と IPv6 の両方の DNS エントリーを含めるようにしてください。次の DNS 設定の例を参照してください。

host-record=api-int.hub-dual.dns.base.domain.name,192.168.126.10 host-record=api.hub-dual.dns.base.domain.name,192.168.126.10 address=/apps.hub-dual.dns.base.domain.name/192.168.126.11 dhcp-host=aa:aa:aa:10:01,ocp-master-0,192.168.126.20 dhcp-host=aa:aa:aa:10:02,ocp-master-1,192.168.126.21 dhcp-host=aa:aa:aa:10:03,ocp-master-2,192.168.126.22 dhcp-host=aa:aa:aa:10:06,ocp-installer,192.168.126.25 dhcp-host=aa:aa:aa:10:07,ocp-bootstrap,192.168.126.26

host-record=api-int.hub-dual.dns.base.domain.name,2620:52:0:1306::2 host-record=api.hub-dual.dns.base.domain.name,2620:52:0:1306::2 address=/apps.hub-dual.dns.base.domain.name/2620:52:0:1306::3 dhcp-host=aa:aa:aa:10:01,ocp-master-0,[2620:52:0:1306::5] dhcp-host=aa:aa:aa:10:02,ocp-master-1,[2620:52:0:1306::6] dhcp-host=aa:aa:aa:10:03,ocp-master-2,[2620:52:0:1306::7] dhcp-host=aa:aa:aa:10:06,ocp-installer,[2620:52:0:1306::8] dhcp-host=aa:aa:aa:10:07,ocp-bootstrap,[2620:52:0:1306::9]

次に、ベアメタルに Hosted control plane の ホストインベントリーを作成 します。

1.7.7.5. ベアメタルでのホステッドクラスターの作成

ベアメタルでホステッドクラスターを作成するか、インポートできます。ホステッドクラスターをイン ポートする手順は、**ホステッドクラスターのインポート** を参照してください。

1. 次のコマンドを入力して、Hosted Control Plane 名前空間を作成します。

oc create ns <hosted\_cluster\_namespace>-<hosted\_cluster\_name>

<hosted\_cluster\_namespace> を、ホストされたクラスターの名前空間名 (例: clusters) に置き換えます。<hosted\_cluster\_name> をホストされたクラスター名に置き換えます。

2. クラスターにデフォルトのストレージクラスが設定されていることを確認します。そうしない と、保留中の PVC が表示される場合があります。以下のコマンドを実行します。

hcp create cluster agent \ --name=<hosted\_cluster\_name> \ --pull-secret=<path\_to\_pull\_secret> \ --agent-namespace=<hosted\_control\_plane\_namespace> \ --base-domain=<basedomain> \ --base-domain=<basedomain> \ --api-server-address=api.<hosted\_cluster\_name>.<basedomain> \ --etcd-storage-class=<etcd\_storage\_class> \ --ssh-key <path\_to\_ssh\_public\_key> \ --namespace <hosted\_cluster\_namespace> \ --control-plane-availability-policy SingleReplica \ --release-image=quay.io/openshift-release-dev/ocp-release:<ocp\_release\_image> 3 ホストされているクラスターの名前を指定します (例: example)。 プルシークレットへのパスを指定します (例: /user/name/pullsecret)。 Hosted Control Plane 名前空間を指定します (例: **clusters-example**)。**oc get agent -n** <hosted\_control\_plane\_namespace> コマンドを使用して、この名前空間でエージェン

3

- ベースドメインを指定します (例: krnl.es)。
- 6

etcd ストレージクラス名を指定します (例: lvm-storageclass)。

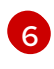

- SSH 公開鍵へのパスを指定します。デフォルトのファイルパスは ~/**.ssh/id\_rsa.pub** です。
- 7
- ホストされたクラスターの名前空間を指定します。
- 8 使用するサポートされている OpenShift Container Platform のバージョンを指定します (例: 4.14.0-x86\_64)。非接続環境を使用している場合は、<ocp\_release\_image> をダイ ジェストイメージに置き換えます。OpenShift Container Platform リリースイメージダイ ジェストを抽出するには、OpenShift Container Platform リリースイメージダイジェスト の抽出 を参照してください。
- 3. しばらくしてから、次のコマンドを入力して、Hosted control plane の Pod が稼働中であることを確認します。

oc -n <hosted\_control\_plane\_namespace> get pods

以下の出力例を参照してください。

NAME READY STATUS RESTARTS AGE capi-provider-7dcf5fc4c4-nr9sg Running 0 4m32s 1/1 catalog-operator-6cd867cc7-phb2q Running 0 2m50s 2/2 certified-operators-catalog-884c756c4-zdt64 1/1 Running 0 2m51s cluster-api-f75d86f8c-56wfz 1/1 Running 0 4m32s

# 1.7.7.5.1. コンソールを使用してベアメタル上にホストされたクラスターを作成する

- OpenShift Container Platform Web コンソールを開き、管理者の認証情報を入力してログイン します。コンソールを開く手順については、OpenShift Container Platform ドキュメントの Web コンソールへのアクセス を参照してください。
- 2. コンソールヘッダーで、All Clusters が選択されていることを確認します。
- 3. Infrastructure > Clusters をクリックします。
- Create cluster Host inventory > Hosted control planeをクリックします。
   Create cluster ページが表示されます。
- 5. Create cluster ページでプロンプトに従い、クラスター、ノードプール、ネットワーク、および自動化に関する詳細を入力します。
   注: クラスターに関する詳細を入力する際には、次のヒントが役立つ場合があります。
  - 事前定義された値を使用してコンソールのフィールドに自動的に値を入力する場合は、ホストインベントリーの認証情報を作成できます。詳細は、オンプレミス環境の認証情報の 作成を参照してください。
  - Cluster details ページのプルシークレットは、OpenShift Container Platform リソースへの アクセスに使用する OpenShift Container Platform プルシークレットです。ホストインベ ントリー認証情報を選択した場合は、プルシークレットが自動的に入力されます。

- Node pools ページでは、namespace にノードプールのホストが含まれます。コンソール を使用してホストインベントリーを作成した場合、コンソールは専用の namespace を作成 します。
- Networking ページで、API サーバー公開ストラテジーを選択します。ホステッドクラス ターの API サーバーは、既存のロードバランサーを使用するか、NodePort タイプのサービ スとして公開できます。API サーバーに到達できる宛先を指す api.\${HOSTED\_CLUSTER\_NAME}.\${BASEDOMAIN} 設定に DNS エントリーを含める必 要があります。このエントリーとして、管理クラスター内のノードの1つを指すレコード、 または受信トラフィックを Ingress Pod にリダイレクトするロードバランサーを指すレコー ドを指定できます。
- エントリーを確認し、Create をクリックします。
   Hosted cluster ビューが表示されます。
- 7. Hosted cluster ビューでホストされたクラスターのデプロイメントを監視します。
- 8. ホストされたクラスターに関する情報が表示されない場合は、All Clusters が選択されていることを確認し、クラスター名をクリックします。
- 9. コントロールプレーンコンポーネントの準備が整うまで待ちます。このプロセスには数分かか る場合があります。
- ノードプールのステータスを表示するには、NodePool セクションまでスクロールします。 ノードをインストールするプロセスには約10分かかります。Nodes をクリックして、ノード がホストされたクラスターに参加したかどうかを確認することもできます。

### 1.7.7.5.2. ミラーレジストリーを使用してベアメタル上にホストされたクラスターを作成する

ミラーレジストリーを使用して、hcp create cluster コマンドで --image-content-sources フラグを指定して、ベアメタル上にホステッドクラスターを作成できます。以下の手順を実行します。

1. YAML ファイルを作成して、イメージコンテンツソースポリシー (ICSP) を定義します。以下の 例を参照してください。

mirrors:
brew.registry.redhat.io
source: registry.redhat.io
mirrors:
brew.registry.redhat.io
source: registry.stage.redhat.io
mirrors:
brew.registry.redhat.io

source: registry-proxy.engineering.redhat.com

- 2. ファイルを icsp.yaml として保存します。このファイルにはミラーレジストリーが含まれます。
- 3. ミラーレジストリーを使用してホステッドクラスターを作成するには、次のコマンドを実行し ます。

hcp create cluster agent \
 --name=<hosted\_cluster\_name> \
 --pull-secret=<path\_to\_pull\_secret> \
 --agent-namespace=<hosted\_control\_plane\_namespace> \
 3

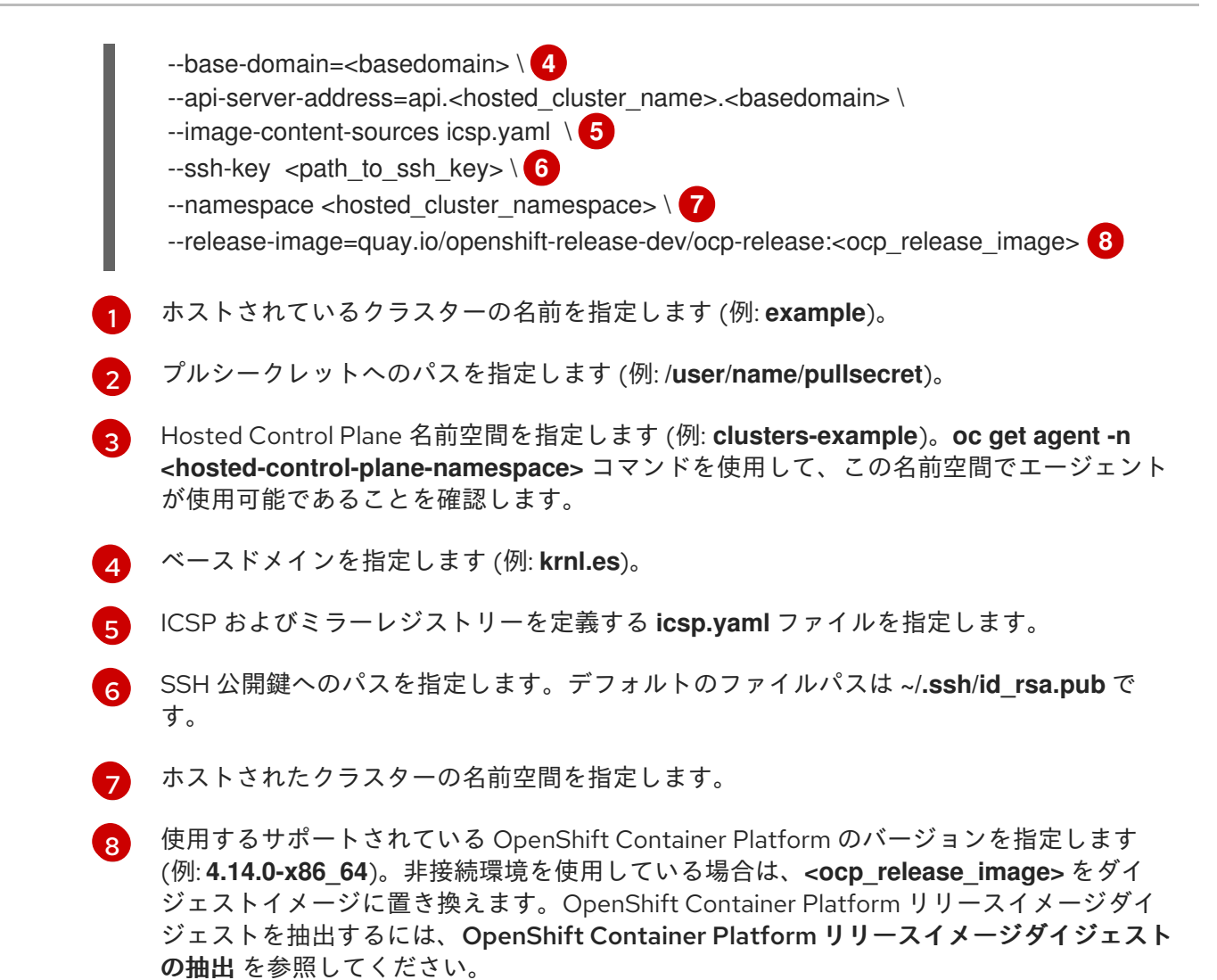

#### 1.7.7.5.3. 関連情報

- コンソールでホステッドクラスターを作成するときに再利用できる認証情報を作成するには、オンプレミス環境の認証情報の作成を参照してください。
- ホステッドクラスターをインポートするには、Hosted control plane クラスターの手動インポートを参照してください。
- ホステッドクラスターにアクセスするには、ホステッドクラスターへのアクセスを参照してく ださい。
- Discovery Image を使用してホストインベントリーにホストを追加するには、Discovery Image を使用したホストインベントリーへのホストの追加 を参照してください。
- OpenShift Container Platform リリースイメージダイジェストを抽出するには、OpenShift Container Platform リリースイメージダイジェストの抽出を参照してください。

#### 1.7.7.6. ホステッドクラスター作成の確認

デプロイメントプロセスが完了したら、ホステッドクラスターが正常に作成されたことを確認できま す。ホステッドクラスターの作成から数分後に、次の手順に従います。

1. 次の extract コマンドを入力して、新しいホステッドクラスターの kubeconfig を取得します。

oc extract -n <hosted-control-plane-namespace> secret/admin-kubeconfig --to=- > kubeconfig-<hosted-cluster-name>

2. kubeconfig を使用して、ホステッドクラスターのクラスター Operator を表示します。以下の コマンドを入力します。

oc get co --kubeconfig=kubeconfig-<hosted-cluster-name>

以下の出力例を参照してください。

| NAME           | VERSION AVA  | AILABLE | PROGRES | SING I | DEGRADED |
|----------------|--------------|---------|---------|--------|----------|
| SINCE MESSAGE  |              |         |         |        |          |
| console        | 4.10.26 True | False   | False   | 2m38s  | 5        |
| dns            | 4.10.26 True | False   | False   | 2m52s  |          |
| image-registry | 4.10.26 True | False   | False   | e 2m8  | S        |
| ingress        | 4.10.26 True | False   | False   | 22m    |          |

3. 次のコマンドを入力して、ホステッドクラスター上で実行中の Pod を表示することもできます。

oc get pods -A --kubeconfig=kubeconfig-<hosted-cluster-name>

以下の出力例を参照してください。

| NAMESPACE                                                                    |            |               | NAME                          | READY |
|------------------------------------------------------------------------------|------------|---------------|-------------------------------|-------|
| STATUS                                                                       | RESTA      | RTS AC        | GE                            |       |
| kube-system                                                                  |            |               | konnectivity-agent-khlqv      | 0/1   |
| Running                                                                      | 0          | 3m52s         |                               |       |
| openshift-cluste                                                             | er-node-tu | ining-operate | or tuned-dhw5p                | 1/1   |
| Running                                                                      | 0          | 109s          |                               |       |
| openshift-cluster-storage-operator cluster-storage-operator-5f784969f5-vwzgz |            |               |                               |       |
| 1/1 Running                                                                  | 1 (        | (113s ago)    | 20m                           |       |
| openshift-cluster-storage-operator csi-snapshot-controller-6b7687b7d9-7nrfw  |            |               |                               |       |
| 1/1 Running                                                                  | 0          | 3m8           | Bs                            |       |
| openshift-conse                                                              | ole        |               | console-5cbf6c7969-6gk6z      | 1/1   |
| Running                                                                      | 0          | 119s          |                               |       |
| openshift-conse                                                              | ole        |               | downloads-7bcd756565-6wj5j    | 1/1   |
| Running                                                                      | 0          | 4m3s          |                               |       |
| openshift-dns-c                                                              | operator   |               | dns-operator-77d755cd8c-xjfbn | 2/2   |
| Running                                                                      | 0          | 21m           |                               |       |
| openshift-dns                                                                |            |               | dns-default-kfqnh             | 2/2   |
| Running                                                                      | 0          | 113s          |                               |       |

1.7.7.7. ホステッドクラスターの NodePool オブジェクトのスケーリング

ホストされたクラスターにノードを追加することで、**NodePool**オブジェクトをスケールアップできます。

1. NodePool オブジェクトを2つのノードにスケーリングします。

oc -n <hosted-cluster-namespace> scale nodepool <nodepool-name> --replicas 2

ClusterAPI Agent エージェントプロバイダーは、ホステッドクラスターに割り当てられる2つ

のエージェントをランダムに選択します。これらのエージェントはさまざまな状態を経て、最 終的に OpenShift Container Platform ノードとしてホステッドクラスターに参加します。エー ジェントは次の順序で状態を通過します。

- binding
- discovering
- insufficient
- installing
- installing-in-progress
- added-to-existing-cluster
- 2. 以下のコマンドを入力します。

oc -n <hosted-control-plane-namespace> get agent

以下の出力例を参照してください。

NAMECLUSTERAPPROVEDROLESTAGE4dac1ab2-7dd5-4894-a220-6a3473b67ee6hypercluster1trueauto-assignd9198891-39f4-4930-a679-65fb142b108btrueauto-assignda503cf1-a347-44f2-875c-4960ddb04091hypercluster1trueauto-assign

3. 以下のコマンドを入力します。

oc -n <hosted-control-plane-namespace> get agent -o jsonpath='{range .items[\*]}BMH: {@.metadata.labels.agent-install\.openshift\.io/bmh} Agent: {@.metadata.name} State: {@.status.debugInfo.state}{"\n"}{end}'

以下の出力例を参照してください。

BMH: ocp-worker-2 Agent: 4dac1ab2-7dd5-4894-a220-6a3473b67ee6 State: binding BMH: ocp-worker-0 Agent: d9198891-39f4-4930-a679-65fb142b108b State: known-unbound BMH: ocp-worker-1 Agent: da503cf1-a347-44f2-875c-4960ddb04091 State: insufficient

4. 次の extract コマンドを入力して、新しいホステッドクラスターの kubeconfig を取得します。

oc extract -n <hosted-cluster-namespace> secret/<hosted-cluster-name>-admin-kubeconfig --to=- > kubeconfig-<hosted-cluster-name>

5. エージェントが **added-to-existing-cluster** 状態に達したら、次のコマンドを入力して、ホス テッドクラスターの OpenShift Container Platform ノードが表示されることを確認します。

oc --kubeconfig kubeconfig-<hosted-cluster-name> get nodes

以下の出力例を参照してください。

NAME STATUS ROLES AGE VERSION ocp-worker-1 Ready worker 5m41s v1.24.0+3882f8f ocp-worker-2 Ready worker 6m3s v1.24.0+3882f8f Cluster Operator は、ワークロードをノードに追加することによって調整を開始します。

6. 次のコマンドを入力して、**NodePool**オブジェクトをスケールアップしたときに2台のマシン が作成されたことを確認します。

oc -n <hosted-control-plane-namespace> get machines

以下の出力例を参照してください。

NAME CLUSTER NODENAME PROVIDERID PHASE AGE VERSION hypercluster1-c96b6f675-m5vch hypercluster1-b2qhl ocp-worker-1 agent://da503cf1a347-44f2-875c-4960ddb04091 Running 15m 4.13z hypercluster1-c96b6f675-tl42p hypercluster1-b2qhl ocp-worker-2 agent://4dac1ab2-7dd5-4894-a220-6a3473b67ee6 Running 15m 4.13z

**clusterversion** 調整プロセスは最終的に、Ingress および Console クラスター Operator のみが 欠落しているポイントに到達します。

### 7. 以下のコマンドを入力します。

oc --kubeconfig kubeconfig-<hosted-cluster-name> get clusterversion,co

以下の出力例を参照してください。

NAME VERSION AVAILABLE PROGRESSING SINCE STATUS clusterversion.config.openshift.io/version False 40m Unable to apply True 4.13z: the cluster operator console has not yet successfully rolled out NAME VERSION AVAILABLE PROGRESSING DEGRADED SINCE MESSAGE clusteroperator.config.openshift.io/console 4.12z False False 11m RouteHealthAvailable: failed to GET route (https://console-openshift-False console.apps.hypercluster1.domain.com): Get "https://console-openshiftconsole.apps.hypercluster1.domain.com": dial tcp 10.19.3.29:443: connect: connection refused clusteroperator.config.openshift.io/csi-snapshot-controller 4.12z True False False 10m clusteroperator.config.openshift.io/dns 4.12z True False False 9m16s

# 1.7.7.7.1. ノードプールの追加

名前、レプリカの数、およびエージェントラベルセレクターなどの追加情報を指定して、ホステッドク ラスターのノードプールを作成できます。

1. ノードプールを作成するには、次の情報を入力します。

export NODEPOOL\_NAME=\${CLUSTER\_NAME}-extra-cpu export WORKER\_COUNT="2"

hcp create nodepool agent \ --cluster-name \$CLUSTER\_NAME \ --name \$NODEPOOL\_NAME \ --node-count \$WORKER\_COUNT \ --agentLabelSelector '{"matchLabels": {"size": "medium"}}'

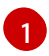

--agentLabelSelector は任意です。ノードプールは、"size" : "medium" ラベルを持つ エージェントを使用します。

2. **clusters** namespace 内のノードプールリソースをリストして、**nodepool** プールのステータス を確認します。

oc get nodepools --namespace clusters

3. 次のコマンドを入力して、admin-kubeconfig シークレットを抽出します。

oc extract -n <hosted-control-plane-namespace> secret/admin-kubeconfig -to=./hostedcluster-secrets --confirm

以下の出力例を参照してください。

hostedcluster-secrets/kubeconfig

4. しばらくしてから、次のコマンドを入力してノードプールのステータスを確認できます。

oc --kubeconfig ./hostedcluster-secrets get nodes

5. 次のコマンドを入力して、使用可能なノードプールの数が予想されるノードプールの数と一致 することを確認します。

oc get nodepools --namespace clusters

1.7.7.7.2. 関連情報

データプレーンをゼロにスケールダウンするには、データプレーンをゼロにスケールダウンするを参照してください。

1.7.7.8. ベアメタル上のホステッドクラスターでの Ingress の処理

すべての OpenShift Container Platform クラスターには、通常、外部 DNS レコードが関連付けられて いるデフォルトのアプリケーション Ingress コントローラーがあります。たとえば、ベースドメイン **krnl.es** を使用して **example** という名前のホステッドクラスターを作成する場合は、ワイルドカードド メイン **\*.apps.example.krnl.es** がルーティング可能であると予想できます。

\***.apps** ドメインにロードバランサーとワイルドカード DNS レコードを設定するには、ゲストクラス ターで次のアクションを実行します。

1. MetalLB Operator の設定が含まれる YAML ファイルを作成して、MetalLB をデプロイしま す。

apiVersion: v1 kind: Namespace metadata: name: metallb

labels: openshift.io/cluster-monitoring: "true" annotations: workload.openshift.io/allowed: management apiVersion: operators.coreos.com/v1 kind: OperatorGroup metadata: name: metallb-operator-operatorgroup namespace: metallb apiVersion: operators.coreos.com/v1alpha1 kind: Subscription metadata: name: metallb-operator namespace: metallb spec: channel: "stable" name: metallb-operator source: redhat-operators sourceNamespace: openshift-marketplace

- 2. ファイルを metallb-operator-config.yaml として保存します。
- 3. 以下のコマンドを入力して設定を適用します。

oc apply -f metallb-operator-config.yaml

- 4. Operator の実行後、MetalLB インスタンスを作成します。
  - a. MetalLB インスタンスの設定を含む YAML ファイルを作成します。

apiVersion: metallb.io/v1beta1 kind: MetalLB metadata: name: metallb namespace: metallb

- b. ファイルを metallb-instance-config.yaml として保存します。
- c. 次のコマンドを入力して、MetalLBインスタンスを作成します。

oc apply -f metallb-instance-config.yaml

5. 2 つのリソースを作成して MetalLB Operator を設定します。

- 単一の IP アドレスを持つ IPAddressPool リソース。この IP アドレスは、クラスターノードが使用するネットワークと同じサブネット上にある必要があります。
- IPAddressPool リソースが BGP プロトコルを通じて提供するロードバランサーの IP アドレスをアドバタイズするための BGP アドバタイズリソース。

a. 設定を含む YAML ファイルを作成します。

apiVersion: metallb.io/v1beta1

kind: IPAddressPool metadata: name: <ip\_address\_pool\_name> 1 namespace: metallb spec: protocol: layer2 autoAssign: false addresses: - <ingress\_ip>-<ingress\_ip> 2 apiVersion: metallb.io/v1beta1 kind: BGPAdvertisement metadata: name: <bgp advertisement name> 3 namespace: metallb spec: ipAddressPools: - <ip\_address\_pool\_name> 4 1 4 IPAddressPool リソース名を指定します。 環境の IP アドレスを指定します(例: 192.168.122.23)。 BGP アドバタイズ リソース名を指定します。 a. ファイルを ipaddresspool-bgpadvertisement-config.yaml として保存します。 b. 次のコマンドを入力してリソースを作成します。 oc apply -f ipaddresspool-bgpadvertisement-config.yaml 1. LoadBalancer タイプのサービスを作成した後、MetalLB はサービスの外部 IP アドレ スを追加します。 c. metallb-loadbalancer-service.yaml という名前の YAML ファイルを作成して、ingress ト ラフィックを Ingress デプロイメントにルーティングする新しいロードバランサーサービ スを設定します。 kind: Service apiVersion: v1 metadata: annotations: metallb.universe.tf/address-pool: ingress-public-ip name: metallb-ingress namespace: openshift-ingress spec: ports: - name: http protocol: TCP port: 80 targetPort: 80

 name: https protocol: TCP port: 443 targetPort: 443 selector:

ingresscontroller.operator.openshift.io/deployment-ingresscontroller: default type: LoadBalancer

- d. metallb-loadbalancer-service.yaml ファイルを保存します。
- e. 以下のコマンドを入力して YAML 設定を適用します。

oc apply -f metallb-loadbalancer-service.yaml

f. 次のコマンドを入力して、OpenShift Container Platform コンソールにアクセスします。

curl -kl https://console-openshift-console.apps.example.krnl.es

HTTP/1.1 200 OK

g. **clusterversion** と **clusteroperator** の値をチェックして、すべてが実行されていることを 確認します。以下のコマンドを入力します。

oc --kubeconfig <hosted\_cluster\_name>.kubeconfig get clusterversion,co

以下の出力例を参照してください。

NAME VERSION AVAILABLE PROGRESSING SINCE STATUS clusterversion.config.openshift.io/version 4.x.y True False 3m32s Cluster version is 4.x.y

| NAME                                        | VERSION | AVAIL | ABLE | PROGRESSING |
|---------------------------------------------|---------|-------|------|-------------|
| DEGRADED SINCE MESSAGE                      |         |       |      |             |
| clusteroperator.config.openshift.io/console |         | 4.x.y | True | False       |
| False 3m50s                                 |         |       |      |             |
| clusteroperator.config.openshift.io/ingress | 4       | 4.x.y | True | False       |
| False 53m                                   |         |       |      |             |

+ **4.x.y** は、使用する OpenShift Container Platform バージョン(**4.14.0-x86\_64** など)に置き換えま す。

### 1.7.7.8.1. 関連情報

 MetalLBの詳細は、OpenShift Container Platform ドキュメントの MetalLB および MetalLB Operator について を参照してください。

1.7.7.9. ホステッドクラスターのノード自動スケーリングの有効化

ホステッドクラスターにさらに容量が必要で、予備のエージェントが利用可能な場合は、自動スケーリ ングを有効にして新しいワーカーノードをインストールできます。

1. 自動スケーリングを有効にするには、次のコマンドを入力します。

oc -n <hosted-cluster-namespace> patch nodepool <hosted-cluster-name> --type=json -p '[{"op": "remove", "path": "/spec/replicas"},{"op":"add", "path": "/spec/autoScaling", "value": { "max": 5, "min": 2 }}]' **注記:** この例では、ノードの最小数は2、最大数は5です。追加できるノードの最大数は、プラット フォームによって制限される場合があります。たとえば、エージェントプラットフォームを使用する場 合、ノードの最大数は使用可能なエージェントの数によって制限されます。

1. 新しいノードを必要とするワークロードを作成します。

a. 次の例を使用して、ワークロード設定を含む YAML ファイルを作成します。

```
apiVersion: apps/v1
kind: Deployment
metadata:
 creationTimestamp: null
 labels:
  app: reversewords
 name: reversewords
 namespace: default
spec:
 replicas: 40
 selector:
  matchLabels:
   app: reversewords
 strategy: {}
 template:
  metadata:
   creationTimestamp: null
   labels:
    app: reversewords
 spec:
  containers:
  - image: quay.io/mavazque/reversewords:latest
   name: reversewords
   resources:
    requests:
      memory: 2Gi
status: {}
```

b. ファイルを workload-config.yaml として保存します。

c. 以下のコマンドを入力して、YAMLを適用します。

oc apply -f workload-config.yaml

2. 次のコマンドを入力して、admin-kubeconfig シークレットを抽出します。

oc extract -n <hosted-cluster-namespace> secret/<hosted-cluster-name>-admin-kubeconfig --to=./hostedcluster-secrets --confirm

以下の出力例を参照してください。

hostedcluster-secrets/kubeconfig

3. 次のコマンドを入力して、新しいノードが Ready ステータスであるかどうかを確認できます。

oc --kubeconfig ./hostedcluster-secrets get nodes

4. ノードを削除するには、次のコマンドを入力してワークロードを削除します。

oc --kubeconfig ./hostedcluster-secrets -n default delete deployment reversewords

5. 数分間待ちます。その間に、容量の追加が必要にならないようにします。エージェントプラットフォームでは、エージェントは廃止され、再利用できます。次のコマンドを入力すると、 ノードが削除されたことを確認できます。

oc --kubeconfig ./hostedcluster-secrets get nodes

### 1.7.7.9.1. ホストされたクラスターのノードの自動スケーリングを無効にする

ノードの自動スケーリングを無効にするには、次のコマンドを入力します。

oc -n <hosted-cluster-namespace> patch nodepool <hosted-cluster-name> --type=json -p '[\ {"op":"remove", "path": "/spec/autoScaling"}, \{"op": "add", "path": "/spec/replicas", "value": <specify-value-to-scale-replicas>]'

このコマンドは、YAML ファイルから "spec.autoScaling" を削除し、"spec.replicas" を追加 し、"spec.replicas" を指定の整数値に設定します。

1.7.7.10. ベアメタルでのホステッドクラスターの破棄

コンソールを使用して、ベアメタルホステッドクラスターを破棄できます。ベアメタル上のホステッド クラスターを破壊するには、次の手順を実行します。

- 1. コンソールで、Infrastructure > Clusters に移動します。
- 2. Clusters ページで、破棄するクラスターを選択します。
- 3. Actions メニューで Destroy clusters を選択し、クラスターを削除します。

1.7.7.10.1. コマンドラインを使用したベアメタル上でのホステッドクラスターの破棄

ホステッドクラスターを破棄するには、次の手順を実行します。

• 次のコマンドを実行して、ホステッドクラスターとそのバックエンドリソースを削除します。

hcp destroy cluster agent --name <hosted\_cluster\_name>

<hosted\_cluster\_name> をホストされたクラスターの名前に置き換えます。

1.7.8. 非ベアメタルエージェントマシンを使用した Hosted Control Plane クラスターの 設定 (テクノロジープレビュー)

ホスティングクラスターとして機能するようにクラスターを設定することで、Hosted control plane を デプロイメントできます。ホスティングクラスターは、コントロールプレーンがホストされる OpenShift Container Platform クラスターです。ホスティングクラスターは 管理 クラスターとも呼ばれ ます。

注記:管理クラスターは、マネージドクラスターとは異なります。マネージドクラスターは、ハブクラスターが管理するクラスターです。

Hosted control plane 機能がデフォルトで有効になりました。

multicluster engine Operator 2.5 は、管理対象のハブクラスターであるデフォルトの **local-cluster** と、 ホスティングクラスターとしてのハブクラスターのみをサポートします。Red Hat Advanced Cluster Management 2.10 では、マネージドハブクラスター (**local-cluster**) をホスティングクラスターとして 使用できます。

**ホストされたクラスター**は、ホスティングクラスターでホストされる API エンドポイントとコント ロールプレーンを含む OpenShift Container Platform クラスターです。ホストされたクラスターには、 コントロールプレーンとそれに対応するデータプレーンが含まれます。マルチクラスターエンジンの Operator コンソールまたは hosted control plane のコマンドラインインターフェイス **hcp** を使用し て、ホステッドクラスターを作成できます。ホステッドクラスターは、管理対象クラスターとして自動 的にインポートされます。この自動インポート機能を無効にする場合は、multicluster engine operator **へのホストクラスターの自動インポートの無効化** を参照してください。

### 重要:

- 各ホステッドクラスターに、クラスター全体で一意の名前が必要です。multicluster engine Operator によってホストクラスターを管理するには、ホストクラスター名を既存のマネージド クラスターと同じにすることはできません。
- ホステッドクラスター名として clusters を使用しないでください。
- Hosted control plane の同じプラットフォームで、ハブクラスターとワーカーを実行します。
- ホステッドクラスターは、マルチクラスターエンジンの operator 管理クラスターの namespace には作成できません。
- エージェントプラットフォームを使用して、エージェントマシンをワーカーノードとしてホス テッドクラスターに追加できます。エージェントマシンは、Discovery Image でブートされ、 OpenShift Container Platform ノードとしてプロビジョニングされる準備ができているホスト を表します。エージェントプラットフォームは、Central Infrastructure Management サービス の一部です。詳細は、Central Infrastructure Management サービスの有効化 を参照してくださ い。
- ベアメタルではないすべてのホストは、Central Infrastructure Management が提供する Discovery Image ISO を使用して手動でブートする必要があります。
- エージェントプラットフォームでホステッドクラスターを作成すると、HyperShift は Hosted Control Plane (HCP) namespace に Agent Cluster API プロバイダーをインストールします。
- ノードプールをスケールアップすると、レプリカごとにマシンが作成されます。Cluster API プロバイダーは、マシンごとに、承認済みで、検証に合格し、現在使用されておらず、ノードプール仕様で指定されている要件を満たしているエージェントを検索してインストールします。エージェントのステータスと状態を確認することで、エージェントのインストールを監視できます。
- ノードプールをスケールダウンすると、エージェントは対応するクラスターからバインド解除 されます。エージェントを再利用するには、Discovery Image を使用してエージェントを再起動 する必要があります。
- Hosted control plane のストレージを設定する場合は、etcd の推奨プラクティスを考慮してください。レイテンシー要件を満たすには、各コントロールプレーンノードで実行されるすべての Hosted control planeの etcd インスタンス専用の高速ストレージデバイスを使用します。LVM ストレージを使用して、ホストされた etcd Pod のローカルストレージクラスを設定できます。詳細は、OpenShift Container Platform ドキュメントの推奨される etcd プラクティスおよび 論理ボリュームマネージャーストレージを使用した永続ストレージ を参照してください。

### 1.7.8.1. 前提条件

ホスティングクラスターを設定するには、次の前提条件を満たす必要があります。

- OpenShift Container Platform クラスターにインストールされた Kubernetes Operator 2.5 以降のマルチクラスターエンジン。multicluster engine Operator は、Red Hat Advanced Cluster Management をインストールすると自動的にインストールされます。OpenShift Container Platform OperatorHub から Operator として Red Hat Advanced Cluster Management を使用せずに、multicluster engine Operator をインストールすることもできます。
- multicluster engine Operator には、少なくとも1つのマネージド OpenShift Container Platform クラスターが必要です。local-cluster は自動的にインポートされます。local-cluster の詳細については、詳細設定を参照してください。次のコマンドを実行して、ハブクラスター の状態を確認できます。

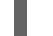

oc get managedclusters local-cluster

- Central Infrastructure Management を有効にする必要があります。詳細は、Central Infrastructure Management サービスの有効化 を参照してください。
- Hosted control plane コマンドラインインターフェイスをインストールする 必要があります。

1.7.8.2. 非べアメタルエージェントマシンのファイアウォールとポートの要件

ポートが管理クラスター、コントロールプレーン、ホストクラスター間で通信できるように、ファイア ウォールとポートの要件を満たしていることを確認します。

- kube-apiserver サービスはデフォルトでポート 6443 で実行され、コントロールプレーンコン ポーネント間の通信には ingress アクセスが必要です。
  - NodePort 公開ストラテジーを使用する場合は、kube-apiserver サービスに割り当てられ たノードポートが公開されていることを確認してください。
  - MetalLB ロードバランシングを使用する場合は、ロードバランサーの IP アドレスに使用される IP 範囲への ingress アクセスを許可します。
- NodePort 公開ストラテジーを使用する場合は、ignition-server および Oauth-server 設定に ファイアウォールルールを使用します。
- konnectivity エージェントは、ホステッドクラスター上で双方向通信を可能にするリバースト ンネルを確立し、ポート 6443 でクラスター API サーバーアドレスへの egress アクセスを必要 とします。この egress アクセスを使用すると、エージェントは kube-apiserver サービスにア クセスできます。
  - クラスター API サーバーのアドレスが内部 IP アドレスの場合は、ワークロードサブネット からポート 6443 の IP アドレスへのアクセスを許可します。
  - アドレスが外部 IP アドレスの場合は、ノードからその外部 IP アドレスにポート 6443 で送信できるように許可します。
- デフォルトのポート 6443 を変更する場合は、その変更を反映するようにルールを調整します。
- クラスター内で実行されるワークロードに必要なポートがすべて開いていることを確認してく ださい。

- ファイアウォールルール、セキュリティーグルーブ、またはその他のアクセス制御を使用して、必要なソースだけにアクセスを制限します。必要な場合を除き、ポートを公開しないでください。
- 実稼働環境の場合は、ロードバランサーを使用して、単一の IP アドレスによるアクセスを簡素 化します。

1.7.8.3. 非ベアメタルエージェントマシンのインフラストラクチャー要件

エージェントプラットフォームはインフラストラクチャーを作成しませんが、インフラストラクチャー に関して次の要件があります。

- エージェント: エージェント は Discovery Image で起動され、OpenShift Container Platform ノードとしてプロビジョニングする準備ができているホストを表します。
- DNS: API および Ingress エンドポイントは、ルーティング可能である必要があります。

1.7.8.4. 非ベアメタルエージェントマシンでの DNS の設定

ホステッドクラスターの API サーバーは、**NodePort** サービスとして公開されます。API サーバーに到 達できる宛先を指す **api.<hosted-cluster-name>.<basedomain>** に、DNS エントリーが存在する必要 があります。

DNS エントリーは、Hosted control plane を実行しているマネージドクラスター内のノードの1つを指 すレコードと同様、単純化できます。エントリーは、受信トラフィックを Ingress Pod にリダイレクト するためにデプロイされるロードバランサーを指すこともできます。

• 次の DNS 設定の例を参照してください。

api-int.example.krnl.es. IN A 192.168.122.22 `\*`.apps.example.krnl.es. IN A 192.168.122.23

IPv6 ネットワークで非接続環境の DNS を設定する場合は、次の DNS 設定の例を参照してください。

api-int.example.krnl.es. IN A 2620:52:0:1306::7 `\*`.apps.example.krnl.es. IN A 2620:52:0:1306::10

 デュアルスタックネットワークの非接続環境で DNS を設定する場合は、IPv4 と IPv6 の両方の DNS エントリーを含めるようにしてください。次の DNS 設定の例を参照してください。

host-record=api-int.hub-dual.dns.base.domain.name,2620:52:0:1306::2 address=/apps.hub-dual.dns.base.domain.name/2620:52:0:1306::3 dhcp-host=aa:aa:aa:10:01,ocp-master-0,[2620:52:0:1306::5]

1.7.8.5. 非ベアメタルエージェントマシンでのホステッドクラスターの作成

ホステッドクラスターの作成やインポートが可能です。ホステッドクラスターをインポートする手順 は、**ホステッドクラスターのインポート** を参照してください。

1. 次のコマンドを入力して、Hosted Control Plane 名前空間を作成します。

oc create ns <hosted-cluster-namespace>-<hosted-cluster-name>

<hosted-cluster-namespace> を、ホストされたクラスターの名前空間名 (例: clusters) に置き 換えます。<hosted-cluster-name> をホストされたクラスター名に置き換えます。

クラスターにデフォルトのストレージクラスが設定されていることを確認します。設定されていない場合は、PVCが保留になる可能性があります。次のコマンドを入力し、変数例を実際の情報に置き換えます。

| _                                                                                                    |
|----------------------------------------------------------------------------------------------------|
| hcp create cluster agent \<br>name= <hosted-cluster-name> \<br/>pull-secret=<path-to-pull-secret> \<br/>agent-namespace=<hosted-control-plane-namespace> \<br/>base-domain=<basedomain> \<br/>base-domain=<basedomain> \<br/>api-server-address=api.<hosted-cluster-name>.<basedomain> \<br/>etcd-storage-class=<etcd-storage-class> \<br/>ssh-key <path-to-ssh-key> \<br/>namespace <hosted-cluster-namespace> \<br/>control-plane-availability-policy SingleReplica \<br/>release-image=quay.io/openshift-release-dev/ocp-release:<ocp-release> 8</ocp-release></hosted-cluster-namespace></path-to-ssh-key></etcd-storage-class></basedomain></hosted-cluster-name></basedomain></basedomain></hosted-control-plane-namespace></path-to-pull-secret></hosted-cluster-name> |
| 1 ホストされているクラスターの名前を指定します (例: <b>example</b> )。                                                                                                    |
| 2 プルシークレットへのパスを指定します (例: /user/name/pullsecret)。                                                                                                    |
| 3 Hosted Control Plane 名前空間を指定します (例: <b>clusters-example</b> )。 <b>oc get agent -n</b><br>< <b>hosted-control-plane-namespace&gt;</b> コマンドを使用して、この名前空間でエージェン<br>が使用可能であることを確認します。                                                                                                    |
| 4 ベースドメインを指定します (例: krnl.es)。                                                                                                    |
| 5 etcd ストレージクラス名を指定します (例: <b>lvm-storageclass</b> )。                                                                                                    |
| 6 SSH 公開鍵へのパスを指定します。デフォルトのファイルパスは ~/ <b>.ssh/id_rsa.pub</b> で<br>す。                                                                                                    |
| √ ホストされたクラスターの名前空間を指定します。                                                                                                    |
| 8 使用するサポートされている OpenShift Container Platform のバージョンを指定します<br>(例: <b>4.14.0-x86_64</b> )。                                                                                                    |
| 3. しばらくしてから、次のコマンドを入力して、Hosted control plane の Pod が稼働中であるこ<br>とを確認します。                                                                                                    |
| oc -n <hosted-control-plane-namespace> get pods</hosted-control-plane-namespace>                                                                                                    |
| 以下の出力例を参照してください。                                                                                                    |
| NAME READY STATUS RESTARTS AGE<br>catalog-operator-6cd867cc7-phb2q 2/2 Running 0 2m50s<br>control-plane-operator-f6b4c8465-4k5dh 1/1 Running 0 4m32s                                                                                                    |
|                                                                                                    |

1.7.8.5.1. コンソールを使用した非ベアメタルエージェントマシンでのホステッドクラスターの作成

- OpenShift Container Platform Web コンソールを開さ、官埕省の認証情報を入力してロクインします。コンソールを開く手順については、OpenShift Container Platform ドキュメントのWeb コンソールへのアクセスを参照してください。
- 2. コンソールヘッダーで、All Clusters が選択されていることを確認します。
- 3. Infrastructure > Clusters をクリックします。
- Create cluster Host inventory > Hosted control planeをクリックします。
   Create cluster ページが表示されます。
- 5. Create clusterページでプロンプトに従い、クラスター、ノードプール、ネットワーク、および自動化に関する詳細を入力します。
   注: クラスターに関する詳細を入力する際には、次のヒントが役立つ場合があります。
  - 事前定義された値を使用してコンソールのフィールドに自動的に値を入力する場合は、ホストインベントリーの認証情報を作成できます。詳細は、オンプレミス環境の認証情報の 作成を参照してください。
  - Cluster details ページのプルシークレットは、OpenShift Container Platform リソースへの アクセスに使用する OpenShift Container Platform プルシークレットです。ホストインベ ントリー認証情報を選択した場合は、プルシークレットが自動的に入力されます。
  - Node pools ページでは、namespace にノードプールのホストが含まれます。コンソール を使用してホストインベントリーを作成した場合、コンソールは専用の namespace を作成 します。
  - Networking ページで、API サーバー公開ストラテジーを選択します。ホステッドクラス ターの API サーバーは、既存のロードバランサーを使用するか、NodePort タイプのサービ スとして公開できます。API サーバーに到達できる宛先を指す api.\${HOSTED\_CLUSTER\_NAME}.\${BASEDOMAIN} 設定に DNS エントリーを含める必 要があります。このエントリーとして、管理クラスター内のノードの1つを指すレコード、 または受信トラフィックを Ingress Pod にリダイレクトするロードバランサーを指すレコー ドを指定できます。
- エントリーを確認し、Create をクリックします。
   Hosted cluster ビューが表示されます。
- Hosted cluster ビューでホストされたクラスターのデプロイメントを監視します。ホストされ たクラスターに関する情報が表示されない場合は、All Clusters が選択されていることを確認 し、クラスター名をクリックします。コントロールプレーンコンポーネントの準備が整うまで 待ちます。このプロセスには数分かかる場合があります。
- ノードプールのステータスを表示するには、NodePool セクションまでスクロールします。 ノードをインストールするプロセスには約10分かかります。Nodes をクリックして、ノード がホストされたクラスターに参加したかどうかを確認することもできます。

### 1.7.8.5.2. 関連情報

- コンソールでホステッドクラスターを作成するときに再利用できる認証情報を作成するには、オンプレミス環境の認証情報の作成を参照してください。
- ホステッドクラスターをインポートするには、Hosted control plane クラスターの手動インポートを参照してください。
- ホステッドクラスターにアクセスするには、ホステッドクラスターへのアクセスを参照してください。

 Discovery Image を使用してホストインベントリーにホストを追加するには、Discovery Image を使用したホストインベントリーへのホストの追加 を参照してください。

1.7.8.6. ホステッドクラスター作成の確認

デプロイメントプロセスが完了したら、ホステッドクラスターが正常に作成されたことを確認できま す。ホステッドクラスターの作成から数分後に、次の手順に従います。

1. 次の extract コマンドを入力して、新しいホステッドクラスターの kubeconfig を取得します。

oc extract -n <hosted-cluster-namespace> secret/<hosted-cluster-name>-admin-kubeconfig --to=- > kubeconfig-<hosted-cluster-name>

2. kubeconfig を使用して、ホステッドクラスターのクラスター Operator を表示します。以下の コマンドを入力します。

oc get co --kubeconfig=kubeconfig-<hosted\_cluster\_name>

以下の出力例を参照してください。

NAME VERSION AVAILABLE PROGRESSING DEGRADED SINCE MESSAGE console 4.10.26 True False False 2m38s csi-snapshot-controller 4.10.26 True False False 4m3s 4.10.26 True dns False False 2m52s

3. 次のコマンドを入力して、ホステッドクラスター上で実行中の Pod を表示することもできま す。

oc get pods -A --kubeconfig=kubeconfig-<hosted-cluster-name>

以下の出力例を参照してください。

| NAMESPAC     | CE        |           |       | NAME                                    | READY     |
|--------------|-----------|-----------|-------|-----------------------------------------|-----------|
| STATUS       | RES       | STARTS    | AGE   |                                         |           |
| kube-syster  | n         |           | k     | connectivity-agent-khlqv                | 0/1       |
| Running      | 0         | 3m5       | 52s   |                                         |           |
| openshift-cl | uster-san | nples-ope | rator | cluster-samples-operator-6b5bcb9        | dff-kpnbc |
| 2/2 Runn     | ing       | 0         | 20m   |                                         |           |
| openshift-m  | onitoring |           |       | alertmanager-main-0                     | 6/6       |
| Running      | 0         | 100       | S     |                                         |           |
| openshift-m  | onitoring |           |       | openshift-state-metrics-677b9fb74f-qqp6 | òg        |
| 3/3 Runn     | ing       | 0         | 104s  |                                         |           |

1.7.8.7. ホステッドクラスターの NodePool オブジェクトのスケーリング

NodePool オブジェクトをスケーリングして、ホステッドクラスターにノードを追加します。

1. NodePool オブジェクトを2つのノードにスケーリングします。

oc -n <hosted-cluster-namespace> scale nodepool <nodepool-name> --replicas 2

ClusterAPI Agent エージェントプロバイダーは、ホステッドクラスターに割り当てられる2つ

のエージェントをランダムに選択します。これらのエージェントはさまざまな状態を経て、最 終的に OpenShift Container Platform ノードとしてホステッドクラスターに参加します。エー ジェントは次の順序で状態を通過します。

- binding
- discovering
- insufficient
- installing
- installing-in-progress
- added-to-existing-cluster
- 2. 以下のコマンドを入力します。

oc -n <hosted-control-plane-namespace> get agent

以下の出力例を参照してください。

NAMECLUSTERAPPROVEDROLESTAGE4dac1ab2-7dd5-4894-a220-6a3473b67ee6hypercluster1trueauto-assign

3. 以下のコマンドを入力します。

oc -n <hosted-control-plane-namespace> get agent -o jsonpath='{range .items[\*]}BMH: {@.metadata.labels.agent-install\.openshift\.io/bmh} Agent: {@.metadata.name} State: {@.status.debugInfo.state}{"\n"}{end}'

以下の出力例を参照してください。

BMH: ocp-worker-2 Agent: 4dac1ab2-7dd5-4894-a220-6a3473b67ee6 State: binding BMH: ocp-worker-1 Agent: da503cf1-a347-44f2-875c-4960ddb04091 State: insufficient

4. 次の extract コマンドを入力して、新しいホステッドクラスターの kubeconfig を取得します。

oc extract -n <hosted-cluster-namespace> secret/<hosted-cluster-name>-admin-kubeconfig --to=- > kubeconfig-<hosted-cluster-name>

5. エージェントが **added-to-existing-cluster** 状態に達したら、次のコマンドを入力して、ホス テッドクラスターの OpenShift Container Platform ノードが表示されることを確認します。

oc --kubeconfig kubeconfig-<hosted-cluster-name> get nodes

以下の出力例を参照してください。

NAME STATUS ROLES AGE VERSION ocp-worker-1 Ready worker 5m41s v1.24.0+3882f8f

Cluster Operator は、ワークロードをノードに追加することによって調整を開始します。

6. 次のコマンドを入力して、NodePoolオブジェクトをスケールアップしたときに2台のマシン が作成されたことを確認します。

oc -n <hosted-control-plane-namespace> get machines

以下の出力例を参照してください。

NODENAME NAME CLUSTER PROVIDERID PHASE AGE VERSION hypercluster1-c96b6f675-m5vch hypercluster1-b2qhl ocp-worker-1 agent://da503cf1a347-44f2-875c-4960ddb04091 Running 15m 4.13z

clusterversion 調整プロセスは最終的に、Ingress および Console クラスター Operator のみが 欠落しているポイントに到達します。

7. 以下のコマンドを入力します。

oc --kubeconfig kubeconfig-<hosted-cluster-name> get clusterversion,co

以下の出力例を参照してください。

NAME VERSION AVAILABLE PROGRESSING SINCE STATUS clusterversion.config.openshift.io/version True False Unable to apply 40m 4.13z: the cluster operator console has not yet successfully rolled out

NAME VERSION AVAILABLE PROGRESSING DEGRADED SINCE MESSAGE False clusteroperator.config.openshift.io/console 4.13z False False 11m RouteHealthAvailable: failed to GET route (https://console-openshiftconsole.apps.hypercluster1.domain.com): Get "https://console-openshiftconsole.apps.hypercluster1.domain.com": dial tcp 10.19.3.29:443: connect: connection refused clusteroperator.config.openshift.io/csi-snapshot-controller False 4.13z True False 10m clusteroperator.config.openshift.io/dns 4.13z True False False 9m16s

# 1.7.8.7.1. ノードプールの追加

名前、レプリカの数、およびエージェントラベルセレクターなどの追加情報を指定して、ホステッドク ラスターのノードプールを作成できます。

1. ノードプールを作成するには、次の情報を入力します。

export NODEPOOL NAME=\${CLUSTER NAME}-extra-cpu export WORKER COUNT="2" hcp create nodepool agent \ --cluster-name \$CLUSTER\_NAME \ --name \$NODEPOOL NAME \ --node-count \$WORKER COUNT \

--agentLabelSelector '{"matchLabels": {"size": "medium"}}'

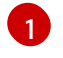

--agentLabelSelector は任意です。ノードプールは、"size" : "medium" ラベルを持つ エージェントを使用します。

2. **clusters** namespace 内のノードプールリソースをリストして、**nodepool** プールのステータス を確認します。

oc get nodepools --namespace clusters

3. 次のコマンドを入力して、admin-kubeconfig シークレットを抽出します。

oc extract -n <hosted-cluster-namespace> secret/<hosted-cluster-name>-admin-kubeconfig --to=./hostedcluster-secrets --confirm

以下の出力例を参照してください。

hostedcluster-secrets/kubeconfig

- 4. しばらくしてから、次のコマンドを入力してノードプールのステータスを確認できます。
  - oc --kubeconfig ./hostedcluster-secrets get nodes
- 5. 次のコマンドを入力して、使用可能なノードプールの数が予想されるノードプールの数と一致 することを確認します。

oc get nodepools --namespace clusters

#### 1.7.8.7.2. 関連情報

データプレーンをゼロにスケールダウンするには、データプレーンをゼロにスケールダウンするを参照してください。

1.7.8.8. 非べアメタルエージェントマシン上のホステッドクラスターでの Ingress の処理

すべての OpenShift Container Platform クラスターには、通常、外部 DNS レコードが関連付けられて いるデフォルトのアプリケーション Ingress コントローラーがあります。たとえば、ベースドメイン krnl.es を使用して example という名前のホステッドクラスターを作成する場合は、ワイルドカードド メイン \*.apps.example.krnl.es がルーティング可能であると予想できます。

\***.apps** ドメインにロードバランサーとワイルドカード DNS レコードを設定するには、ゲストクラス ターで次のアクションを実行します。

1. MetalLB Operator の設定が含まれる YAML ファイルを作成して、MetalLB をデプロイしま す。

apiVersion: v1 kind: Namespace metadata: name: metallb labels: openshift.io/cluster-monitoring: "true" annotations: workload.openshift.io/allowed: management apiVersion: operators.coreos.com/v1 kind: OperatorGroup metadata: name: metallb-operator-operatorgroup namespace: metallb --apiVersion: operators.coreos.com/v1alpha1 kind: Subscription metadata: name: metallb-operator namespace: metallb spec: channel: "stable" name: metallb-operator source: redhat-operators sourceNamespace: openshift-marketplace

- 2. ファイルを metallb-operator-config.yaml として保存します。
- 3. 以下のコマンドを入力して設定を適用します。

oc apply -f metallb-operator-config.yaml

- 4. Operator の実行後、MetalLB インスタンスを作成します。
  - a. MetalLBインスタンスの設定を含む YAML ファイルを作成します。

apiVersion: metallb.io/v1beta1 kind: MetalLB metadata: name: metallb namespace: metallb

- b. ファイルを metallb-instance-config.yaml として保存します。
- c. 次のコマンドを入力して、MetalLBインスタンスを作成します。

oc apply -f metallb-instance-config.yaml

- 5. 2 つのリソースを作成して MetalLB Operator を設定します。
  - 単一の IP アドレスを持つ IPAddressPool リソース。この IP アドレスは、クラスターノードが使用するネットワークと同じサブネット上にある必要があります。
  - IPAddressPool リソースが BGP プロトコルを通じて提供するロードバランサーの IP アドレスをアドバタイズするための BGP アドバタイズリソース。
    - a. 設定を含む YAML ファイルを作成します。

apiVersion: metallb.io/v1beta1 kind: IPAddressPool metadata: name: <ip\_address\_pool\_name> 1 namespace: metallb spec:

| -<br>a<br>k<br>r | protocol: layer2<br>autoAssign: false<br>addresses:<br>- <ingress_ip>-<ingress_ip> 2<br/><br/>apiVersion: metallb.io/v1beta1<br/>kind: BGPAdvertisement<br/>netadata:<br/>name: <bgp_advertisement_name> 3<br/>namespace: metallb<br/>spec:<br/>ipAddressPools:<br/>- <ip_address_pool_name> 4</ip_address_pool_name></bgp_advertisement_name></ingress_ip></ingress_ip> |
|------------------|----------------------------------------------------------------------------------------------------|
|                  | <b>ressPool</b> リソース名を指定します。                                                                                                    |
| 2 環境の            | IP アドレスを指定します(例: <b>192.168.122.23</b> )。                                                                                                    |
| 3 BGP ア          | <b>'ドバタイズ</b> リソース名を指定します。                                                                                                    |
| a.               | ファイルを ipaddresspool-bgpadvertisement-config.yaml として保存します。                                                                                                    |
| b.               | 次のコマンドを入力してリソースを作成します。                                                                                                    |
|                  | oc apply -f ipaddresspool-bgpadvertisement-config.yaml                                                                                                    |
|                  | 1. <b>LoadBalancer</b> タイプのサービスを作成した後、MetalLB はサービスの外部 IP アドレ<br>スを追加します。                                                                                                    |
| c.               | <b>metallb-loadbalancer-service.yaml</b> という名前の YAML ファイルを作成して、ingress ト<br>ラフィックを Ingress デプロイメントにルーティングする新しいロードバランサーサービ<br>スを設定します。                                                                                                    |
|                  | <pre>kind: Service<br/>apiVersion: v1<br/>metadata:<br/>annotations:<br/>metallb.universe.tf/address-pool: ingress-public-ip<br/>name: metallb-ingress<br/>namespace: openshift-ingress<br/>spec:<br/>ports:</pre>                                                                                                    |

d. ファイルを metallb-loadbalancer-service.yaml として保存します。

e. 以下のコマンドを入力して YAML 設定を適用します。

oc apply -f metallb-loadbalancer-service.yaml

f. 次のコマンドを入力して、OpenShift Container Platform コンソールにアクセスします。

curl -kl https://console-openshift-console.apps.example.krnl.es

HTTP/1.1 200 OK

g. clusterversion と clusteroperator の値をチェックして、すべてが実行されていることを 確認します。以下のコマンドを入力します。

oc --kubeconfig <hosted\_cluster\_name>.kubeconfig get clusterversion,co

以下の出力例を参照してください。

| NAME                                                 | VERSION          | AVAILABLE | PROGRESS | ESSING SINCE |         |
|------------------------------------------------------|------------------|-----------|----------|--------------|---------|
| clusterversion.config.openshift.<br>version is 4.x.y | io/version 4.x.y | True      | False    | 3m32s        | Cluster |
|                                                      |                  |           | AVA      | ILABLE       |         |
| clusteroperator.config.openshift                     | i.io/console     | DAGL      | 4.x.y    | True         | False   |
| False 3m50s                                          |                  |           |          |              |         |
| clusteroperator.config.openshift                     | t.io/ingress     |           | 4.x.y    | True         | False   |
| False 53m                                            |                  |           |          |              |         |

+ **4.x.y** は、使用する OpenShift Container Platform バージョン(**4.14.0-x86\_64** など)に置き換えま す。

# 1.7.8.8.1. 関連情報

 MetalLBの詳細は、OpenShift Container Platform ドキュメントの MetalLB および MetalLB Operator について を参照してください。

1.7.8.9. ホステッドクラスターのノード自動スケーリングの有効化

ホステッドクラスターにさらに容量が必要で、予備のエージェントが利用可能な場合は、自動スケーリ ングを有効にして新しいワーカーノードをインストールできます。

自動スケーリングを有効にするには、次のコマンドを入力します。この例では、ノードの最小数は2で、最大数は5です。追加できるノードの最大数は、プラットフォームによって制限される場合があります。たとえば、エージェントプラットフォームを使用する場合、ノードの最大数は使用可能なエージェントの数によって制限されます。

oc -n <hosted-cluster-namespace> patch nodepool <hosted-cluster-name> --type=json -p '[{"op": "remove", "path": "/spec/replicas"},{"op":"add", "path": "/spec/autoScaling", "value": { "max": 5, "min": 2 }}]'

2. 新しいノードを必要とするワークロードを作成します。

~ ゆの例で庙田 I イーロークロード設守た今れ VAMI フッイルた作品 I まま

d. 水の別で使用して、フーフロード改定で占も TAML ファイルでTFR(しより。

apiVersion: apps/v1 kind: Deployment metadata: creationTimestamp: null labels: app: reversewords name: reversewords namespace: default spec: replicas: 40 selector: matchLabels: app: reversewords strategy: {} template: metadata: creationTimestamp: null labels: app: reversewords spec: containers: - image: quay.io/mavazque/reversewords:latest name: reversewords resources: requests: memory: 2Gi status: {}

- b. ファイルを workload-config.yaml として保存します。
- c. 以下のコマンドを入力して、YAMLを適用します。

oc apply -f workload-config.yaml

3. 次のコマンドを入力して、admin-kubeconfig シークレットを抽出します。

oc extract -n <hosted-cluster-namespace> secret/<hosted-cluster-name>admin-kubeconfig -- to=./hostedcluster-secrets --confirm

以下の出力例を参照してください。

hostedcluster-secrets/kubeconfig

4. 次のコマンドを入力して、新しいノードが Ready ステータスであるかどうかを確認できます。

oc --kubeconfig <hosted-cluster-name>.kubeconfig get nodes

5. ノードを削除するには、次のコマンドを入力してワークロードを削除します。

oc --kubeconfig <hosted-cluster-name>.kubeconfig -n default delete deployment reversewords
数分間待ちます。その間に、容量の追加が必要にならないようにします。エージェントプラットフォームでは、エージェントは廃止され、再利用できます。次のコマンドを入力すると、ノードが削除されたことを確認できます。

oc --kubeconfig <hosted-cluster-name>.kubeconfig get nodes

1.7.8.9.1. ホストされたクラスターのノードの自動スケーリングを無効にする

ノードの自動スケーリングを無効にするには、次のコマンドを入力します。

oc -n <hosted-cluster-namespace> patch nodepool <hosted-cluster-name> --type=json -p '[\ {"op":"remove", "path": "/spec/autoScaling"}, \{"op": "add", "path": "/spec/replicas", "value": <specify-value-to-scale-replicas>]'

このコマンドは、YAML ファイルから "spec.autoScaling" を削除し、"spec.replicas" を追加 し、"spec.replicas" を指定の整数値に設定します。

1.7.8.10. 非べアメタルエージェントマシン上のホステッドクラスターの破棄

コンソールを使用して、非ベアメタルのホステッドクラスターを破棄できます。非ベアメタルエージェ ントマシン上のホステッドクラスターを破棄するには、次の手順を実行します。

1. コンソールで、Infrastructure > Clusters に移動します。

- 2. Clusters ページで、破棄するクラスターを選択します。
- 3. Actions メニューで Destroy clusters を選択し、クラスターを削除します。

1.7.8.10.1. コマンドラインを使用した非ベアメタルエージェントマシン上のホステッドクラスターの破棄

ホステッドクラスターを破棄するには、次の手順を実行します。

• 次のコマンドを実行して、ホステッドクラスターとそのバックエンドリソースを削除します。

hcp destroy cluster agent --name <hosted\_cluster\_name>

<hosted\_cluster\_name> をホストされたクラスターの名前に置き換えます。

1.7.9. 64 ビット x86 OpenShift Container Platform クラスターでのホスティングクラ スターの設定による、IBM Power コンピュートノードの hosted control plane の作成 (テクノロジープレビュー)

テクノロジープレビュー: IBM Power (**ppc64le**) コンピュートノード用の 64 ビット x86 ベアメタル上で のホスティングクラスターの設定のサポートには制限があります。

ホスティングクラスターとして機能するようにクラスターを設定することで、Hosted control plane を デプロイメントできます。ホスティングクラスターは、コントロールプレーンがホストされる OpenShift Container Platform クラスターです。ホスティングクラスターは 管理 クラスターとも呼ばれ ます。

**注:management** クラスターは マネージド クラスターではありません。マネージドクラスターは、ハブ クラスターが管理するクラスターです。 multicluster engine Operator 2.5 は、管理対象のハブクラスターであるデフォルトの **local-cluster** と、 ホスティングクラスターとしてのハブクラスターのみをサポートします。

### 重要:

- エージェントプラットフォームを使用して、Hosted control plane をベアメタルでプロビジョニ ングできます。エージェントプラットフォームは、Central Infrastructure Management サービ スを使用して、ホステッドクラスターにワーカーノードを追加します。中央インフラストラク チャー管理サービスの概要については、ホストインベントリーの作成 を参照してください。
- 各 IBM Power システムホストは、中央インフラストラクチャー管理が提供する Discovery イ メージを使用して起動する必要があります。各ホストが起動すると、エージェントプロセスが 実行されてホストの詳細が検出され、インストールが完了します。Agent カスタムリソース は、各ホストを表します。
- エージェントプラットフォームでホステッドクラスターを作成すると、HyperShift は Hosted Control Plane (HCP) namespace に Agent Cluster API プロバイダーをインストールします。
- ノードプールをスケールアップすると、マシンが作成されます。Cluster API プロバイダーは、 承認され、検証に合格し、現在使用されておらず、ノードプールの仕様で指定されている要件 を満たすエージェントを見つけます。エージェントのステータスと状態を確認することで、 エージェントのインストールを監視できます。
- ノードプールをスケールダウンすると、エージェントは対応するクラスターからバインド解除 されます。クラスターを再利用する前に、Discovery Image を使用してクラスターを再起動し、 ノード数を更新する必要があります。

#### 1.7.9.1. 前提条件

ホスティングクラスターを設定するには、次の前提条件を満たす必要があります。

- OpenShift Container Platform クラスターにインストールされた Kubernetes Operator 2.5 以降のマルチクラスターエンジン。multicluster engine Operator は、Red Hat Advanced Cluster Management をインストールすると自動的にインストールされます。OpenShift Container Platform OperatorHub から Operator として Red Hat Advanced Cluster Management を使用せずに、multicluster engine Operator をインストールすることもできます。
- multicluster engine Operator には、少なくとも1つのマネージド OpenShift Container Platform クラスターが必要です。local-cluster は、multicluster engine Operator 2.5 以降で自動的にインポートされます。local-cluster の詳細については、詳細設定を参照してください。 次のコマンドを実行して、ハブクラスターの状態を確認できます。

oc get managedclusters local-cluster

- HyperShift Operator を実行するには、3つ以上のワーカーノードを含むホスティングクラス ターが必要です。
- central infrastructure management サービスが有効である。詳細は、Central Infrastructure Management サービスの有効化 を参照してください。
- Hosted control plane コマンドラインインターフェイスをインストールする。Hosted control plane コマンドラインインターフェイスのインストール を参照してください。

1.7.9.2. IBM Power インフラストラクチャーの要件

エージェントプラットフォームはインフラストラクチャーを作成しませんが、インフラストラクチャー として次のものが必要です。

- エージェント: エージェント は Discovery Image で起動され、OpenShift Container Platform ノードとしてプロビジョニングする準備ができているホストを表します。
- DNS: API および Ingress エンドポイントは、ルーティング可能である必要があります。

# 1.7.9.3. IBM Power 設定ドキュメント

前提条件を満たしたら、次のトピックを参照して、ベアメタル上に Hosted control plane を設定します。

- 1. InfraEnv リソースにエージェントを追加する
- 2. IBM Power での Hosted control plane の DNS の設定
- 3. ベアメタルでのホステッドクラスターの作成
- 4. IBM Power コンピューティングノード用の 64 ビット x86 ベアメタル上への hosted control plane 用の InfraEnv リソース作成
- 5. IBM Power 上のホステッドクラスターの NodePool オブジェクトのスケーリング

# 1.7.9.4. InfraEnv リソースにエージェントを追加する

エージェントを追加するには、ライブ ISO で開始するようにマシンを手動で設定できます。

- ライブ ISO をダウンロードし、それを使用してホスト (ベアメタルまたは VM) を起動します。 ライブ ISO の URL は、InfraEnv リソースの status.isoDownloadURL フィールドにありま す。起動時に、ホストは Assisted Service と通信し、InfraEnv リソースと同じ namespace に エージェントとして登録します。
- 2. エージェントとそのプロパティーの一部を一覧表示するには、次のコマンドを入力します。

oc -n <hosted-control-plane-namespace> get agents

以下の出力例を参照してください。

NAMECLUSTERAPPROVEDROLESTAGE86f7ac75-4fc4-4b36-8130-40fa12602218auto-assigne57a637f-745b-496e-971d-1abbf03341baauto-assign

3. 各エージェントが作成された後、オプションでその install\_disk\_id と hostname を仕様に設定し、次のコマンドを入力してエージェントを承認できます。

oc -n <hosted-control-plane-namespace> patch agent 86f7ac75-4fc4-4b36-8130-40fa12602218 -p '{"spec": {"installation\_disk\_id":"/dev/sda","approved":true,"hostname":"worker-0.example.krnl.es"}}' -type merge

oc -n <hosted-control-plane-namespace> patch agent 23d0c614-2caa-43f5-b7d3-0b3564688baa -p '{"spec": {"installation\_disk\_id":"/dev/sda","approved":true,"hostname":"worker-1.example.krnl.es"}}' -type merge エージェントの使用が承認されていることを確認するには、次のコマンドを入力して出力を確認します。

oc -n <hosted-control-plane-namespace> get agents

以下の出力例を参照してください。

NAMECLUSTERAPPROVEDROLESTAGE86f7ac75-4fc4-4b36-8130-40fa12602218trueauto-assigne57a637f-745b-496e-971d-1abbf03341batrueauto-assign

1.7.9.5. IBM Power での Hosted control plane の DNS の設定

ホステッドクラスターの API サーバーが公開されます。API サーバーに到達可能な宛先を指す api. <hosted-cluster-name>.<base-domain> エントリーの DNS エントリーが存在する必要があります。

DNS エントリーは、Hosted control plane を実行しているマネージドクラスター内のノードの1つを指 すレコードと同様、単純化できます。

エントリーは、受信トラフィックを Ingress Pod にリダイレクトするためにデプロイされるロードバラ ンサーを指すこともできます。

次の DNS 設定例を参照してください。

\$ cat /var/named/<example.krnl.es.zone>

以下の出力例を参照してください。

```
$ TTL 900
@ IN SOA bastion.example.krnl.es.com. hostmaster.example.krnl.es.com. (
 2019062002
 1D 1H 1W 3H )
IN NS bastion.example.krnl.es.com.
;
;
api IN A 1xx.2x.2xx.1xx 1
api-int IN A 1xx.2x.2xx.1xx
;
*.apps.<hosted-cluster-name>.<basedomain> IN A 1xx.2x.2xx.1xx
;
;
EOF
1 このレコードは、Hosted control plane の受信トラフィックと送信トラフィックを処理する API
ロードパランサーの IP アドレスを参照します。
```

IBM Power の場合、エージェントの IP アドレスに対応する IP アドレスを追加します。

| compute-0 | IN A 1xx.2x.2xx.1yy |
|-----------|---------------------|
| compute-1 | IN A 1xx.2x.2xx.1yy |

1.7.9.6. IBM Power コンピューティングノード用の 64 ビット x86 ベアメタル上への hosted control plane 用の InfraEnv リソース作成

**InfraEnv**は、ライブ ISO を開始しているホストがエージェントとして参加できる環境です。この場合、エージェントは Hosted control plane と同じ namespace に作成されます。

InfraEnv リソースを作成するには、次の手順を実行します。

1. 設定を含む YAML ファイルを作成します。以下の例を参照してください。

- 2. ファイルを infraenv-config.yaml として保存します。
- 3. 次のコマンドを入力して設定を適用します。

oc apply -f infraenv-config.yaml

4. URL を取得してライブ ISO をダウンロードし、IBM Power マシンがエージェントとして参加で きるようにするには、以下のコマンドを入力します。

oc -n <hosted-control-plane-namespace> get InfraEnv <hosted-cluster-name> -o json

1.7.9.7. IBM Power 上のホステッドクラスターの NodePool オブジェクトのスケーリング

**NodePool** オブジェクトは、ホステッドクラスターの作成時に作成されます。**NodePool** オブジェクト をスケーリングすることで、ホストされたコントロールプレーンにより多くのコンピュートノードを追 加できます。

1. 次のコマンドを実行して、NodePoolオブジェクトを2つのノードにスケーリングします。

oc -n <clusters\_namespace> scale nodepool <nodepool\_name> --replicas 2

ClusterAPI Agent エージェントプロバイダーは、ホステッドクラスターに割り当てられる2つのエージェントをランダムに選択します。これらのエージェントはさまざまな状態を経て、最終的に OpenShift Container Platform ノードとしてホステッドクラスターに参加します。エージェントは次の順序で移行フェーズを通過します。

- binding
- discovering
- insufficient
- installing

apiVersion: agent-install.openshift.io/v1beta1 kind: InfraEnv metadata: name: <hosted-cluster-name> namespace: <hosted-control-plane-namespace> spec: cpuArchitecture: ppc64le pullSecretRef: name: pull-secret sshAuthorizedKey: <ssh-public-key>

- installing-in-progress
- added-to-existing-cluster
- 2. 次のコマンドを実行して、スケールされた特定のエージェントのステータスを確認します。

oc -n <hosted\_control\_plane\_namespace> get agent -o jsonpath='{range .items[\*]}BMH: {@.metadata.labels.agent-install\.openshift\.io/bmh} Agent: {@.metadata.name} State: {@.status.debugInfo.state}{"\n"}{end}'

以下の出力を参照してください。

BMH: Agent: 50c23cda-cedc-9bbd-bcf1-9b3a5c75804d State: known-unbound BMH: Agent: 5e498cd3-542c-e54f-0c58-ed43e28b568a State: insufficient

3. 次のコマンドを実行して、移行フェーズを表示します。

oc -n <hosted\_control\_plane\_namespace> get agent

以下の出力を参照してください。

NAMECLUSTERAPPROVEDROLESTAGE50c23cda-cedc-9bbd-bcf1-9b3a5c75804dhosted-forwardertrueauto-assign5e498cd3-542c-e54f-0c58-ed43e28b568atrueauto-assignda503cf1-a347-44f2-875c-4960ddb04091hosted-forwardertrueauto-assign

4. 次のコマンドを実行して、ホステッドクラスターにアクセスするための kubeconfig ファイル を生成します。

hcp create kubeconfig --namespace <clusters\_namespace> --name <hosted\_cluster\_namespace> > <hosted\_cluster\_name>.kubeconfig

5. エージェントが **added-to-existing-cluster** 状態に達したら、次のコマンドを入力して、 OpenShift Container Platform ノードが表示されることを確認します。

oc --kubeconfig <hosted\_cluster\_name>.kubeconfig get nodes

以下の出力を参照してください。

NAME STATUS ROLES AGE VERSION worker-zvm-0.hostedn.example.com Ready worker 5m41s v1.24.0+3882f8f worker-zvm-1.hostedn.example.com Ready worker 6m3s v1.24.0+3882f8f

6. 次のコマンドを入力して、**NodePool**オブジェクトをスケールアップしたときに2台のマシン が作成されたことを確認します。

oc -n <hosted\_control\_plane\_namespace> get machine.cluster.x-k8s.io

以下の出力を参照してください。

NAME CLUSTER NODENAME PROVIDERID PHASE AGE VERSION hosted-forwarder-79558597ff-5tbqp hosted-forwarder-crqq5 worker-zvm0.hostedn.example.com agent://50c23cda-cedc-9bbd-bcf1-9b3a5c75804d Running 41h 4.15.0

hosted-forwarder-79558597ff-lfjfk hosted-forwarder-crqq5 worker-zvm-1.hostedn.example.com agent://5e498cd3-542c-e54f-0c58-ed43e28b568a Running 41h 4.15.0

7. 次のコマンドを実行して、クラスターのバージョンとクラスター Operator のステータスを確認 します。

oc --kubeconfig <hosted\_cluster\_name>.kubeconfig get clusterversion

以下の出力を参照してください。

NAME VERSION AVAILABLE PROGRESSING SINCE STATUS clusterversion.config.openshift.io/version 4.15.0 True False 40h Cluster version is 4.15.0

8. 以下のコマンドを実行して、クラスター Operator のステータスを確認します。

oc --kubeconfig <hosted\_cluster\_name>.kubeconfig get clusteroperators

クラスターの各コンポーネントの出力に

は、NAME、VERSION、AVAILABLE、PROGRESSING、DEGRADED、SINCE、および MESSAGE のクラスター Operator のステータスが表示されます。

出力例は、OpenShift Container Platform ドキュメントの 初期 Operator 設定 セクションを参照してください。

# 1.7.9.7.1. 関連情報

データプレーンをゼロにスケールダウンするには、データプレーンをゼロにスケールダウンするを参照してください。

1.7.10. IBM Z コンピュートノード用の x86 ベアメタル上でのホスティングクラスターの 設定 (テクノロジープレビュー)

**テクノロジープレビュー:** IBM Z (**s390x**) コンピュートノード用の **x86** ベアメタル上でのホスティング クラスターの設定は、テクノロジープレビュー状態であり、サポートに制限があります。

ホスティングクラスターとして機能するようにクラスターを設定することで、Hosted control plane を デプロイメントできます。ホスティングクラスターは、コントロールプレーンがホストされる OpenShift Container Platform クラスターです。ホスティングクラスターは 管理 クラスターとも呼ばれ ます。

**注:management** クラスターは マネージド クラスターではありません。マネージドクラスターは、ハブ クラスターが管理するクラスターです。

**hypershift** アドオンを使用してマネージドクラスターをホスティングクラスターに変換し、そのクラス ターに HyperShift Operator をデプロイできます。その後、ホステッドクラスターの作成を開始できま す。

multicluster engine Operator 2.5 は、管理対象のハブクラスターであるデフォルトの **local-cluster** と、 ホスティングクラスターとしてのハブクラスターのみをサポートします。

### 重要:

- エージェントプラットフォームを使用して、Hosted control plane をベアメタルでプロビジョニングできます。エージェントプラットフォームは、Central Infrastructure Management サービスを使用して、ホステッドクラスターにワーカーノードを追加します。central infrastructure management サービスの概要は、Kube API Getting Started Guide を参照してください。
- 各 IBM Z システムホストは、central infrastructure management によって提供される PXE イ メージを使用して起動する必要があります。各ホストが起動すると、エージェントプロセスが 実行されてホストの詳細が検出され、インストールが完了します。Agent カスタムリソース は、各ホストを表します。
- エージェントプラットフォームでホステッドクラスターを作成すると、HyperShift Operator は Hosted Control Plane (HCP) namespace に Agent Cluster API プロバイダーをインストールし ます。
- ノードプールをスケールアップすると、マシンが作成されます。Cluster API プロバイダーは、 承認され、検証に合格し、現在使用されておらず、ノードプールの仕様で指定されている要件 を満たすエージェントを見つけます。エージェントのステータスと状態を確認することで、 エージェントのインストールを監視できます。
- ノードプールをスケールダウンすると、エージェントは対応するクラスターからバインド解除 されます。クラスターを再利用する前に、PXEイメージを使用してクラスターを起動し、ノー ド数を更新する必要があります。

### 1.7.10.1. 前提条件

- OpenShift Container Platform クラスターに Kubernetes Operator バージョン 2.5 以降のマルチ クラスターエンジンをインストールする。multicluster engine Operator は、Red Hat Advanced Cluster Management をインストールすると自動的にインストールされます。OpenShift Container Platform OperatorHub から Operator として Red Hat Advanced Cluster Management を使用せずに、multicluster engine Operator をインストールすることもできま す。
- multicluster engine Operator には、少なくとも1つのマネージド OpenShift Container Platform クラスターが必要です。local-cluster は、multicluster engine Operator 2.5 以降で自 動的にインポートされます。local-cluster の詳細については、詳細設定を参照してください。 次のコマンドを実行して、ハブクラスターの状態を確認できます。

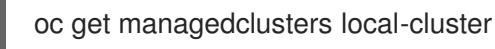

- HyperShift Operator を実行するために3つ以上のワーカーノードを含むホスティングクラス ターがある。
- central infrastructure management サービスが有効である。詳細は、Central Infrastructure Management サービスの有効化 を参照してください。
- Hosted control plane コマンドラインインターフェイスをインストールする。Hosted control plane コマンドラインインターフェイスのインストールを参照してください。

# 1.7.10.2. IBM Z インフラストラクチャーの要件

エージェントプラットフォームはインフラストラクチャーを作成しませんが、インフラストラクチャー として次のものが必要です。

- エージェント: エージェント は Discovery Image または PXE イメージで起動され、OpenShift Container Platform ノードとしてプロビジョニングする準備ができているホストを表します。
- DNS: API および Ingress エンドポイントは、ルーティング可能である必要があります。

Hosted control plane 機能がデフォルトで有効になりました。機能を無効にした後、手動で有効にする 場合、または機能を無効にする必要がある場合は、Hosted control plane 機能の有効化または無効化 を 参照してください。

1.7.10.3. IBM Z 設定ドキュメント

前提条件を満たしたら、次のトピックを参照して、ベアメタル上に Hosted control plane を設定します。

- 1. IBM Z を使用した Hosted Control Plane の DNS の設定
- 2. ベアメタルでのホステッドクラスターの作成
- 3. IBM Z コンピューティングノード用の 64 ビット x86 ベアメタル上への Hosted Control Plane 用の InfraEnv リソース作成
- 4. IBM Z エージェントを InfraEnv リソースに追加する (テクノロジープレビュー)
- 5. IBM Z 上のホステッドクラスターの NodePool オブジェクトのスケーリング

1.7.10.4. IBM Z エージェントを InfraEnv リソースに追加する (テクノロジープレビュー)

IBM Z 環境にエージェントを追加するには、追加の手順が必要です。これについては、このセクション で詳しく説明します。

**注:** 特に明記されていない限り、これらの手順は、IBM Z および IBM LinuxONE 上の z/VM と RHEL KVM の両方のインストールに適用されます。

# 1.7.10.4.1. KVM を使用した IBM Z のエージェントの追加

KVM を使用する IBM Z の場合は、次のコマンドを実行して、**InfraEnv** リソースからダウンロードした PXE イメージを使用して IBM Z 環境を開始します。エージェントが作成されると、ホストは Assisted Service と通信し、管理クラスター上の **InfraEnv** リソースと同じ namespace に登録します。

```
virt-install \
    --name "<vm_name>" \
    --autostart \
    --ram=16384 \
    --cpu host \
    --cpu host \
    --location "<path_to_kernel_initrd_image>,kernel=kernel.img,initrd=initrd.img" \
    --disk <qcow_image_path> \
    --network network:macvtap-net,mac=<mac_address> \
    --graphics none \
    --noautoconsole \
    --wait=-1 \
    --extra-args "rd.neednet=1 nameserver=<nameserver>
    coreos.live.rootfs_url=http://<http_server>/rootfs.img random.trust_cpu=on rd.luks.options=discard
    ignition.firstboot ignition.platform.id=metal console=tty1 console=ttyS1,115200n8
```

coreos.inst.persistent-kargs=console=tty1 console=ttyS1,115200n8"

ISO ブートの場合は、**InfraEnv** リソースから ISO をダウンロードし、次のコマンドを実行してノード を起動します。

virt-install \
--name "<vm\_name>" \
--autostart \
--memory=16384 \
--cpu host \
--vcpus=4 \
--network network:macvtap-net,mac=<mac\_address> \
--cdrom "<path\_to\_image.iso>" \
--disk <qcow\_image\_path> \
--graphics none \
--noautoconsole \
--os-variant <os\_version> \
--wait=-1 \

#### 1.7.10.4.2. z/VM を使用した IBM のエージェントの追加

**注記:** z/VM ゲストに静的 IP を使用する場合は、IP パラメーターが 2 回目の起動でも持続するように、 z/VM エージェントの **NMStateConfig** 属性を設定する必要があります。

**InfraEnv** リソースからダウンロードした PXE イメージを使用して IBM Z 環境を開始するには、以下の 手順を実行します。エージェントが作成されると、ホストは Assisted Service と通信し、管理クラス ター上の **InfraEnv** リソースと同じ namespace に登録します。

 パラメーターファイルを更新して、rootfs\_url、network\_adaptor、および disk\_type の値を 追加します。 以下のパラメーターファイルの例を参照してください。

rd.neednet=1 \ console=ttysclp0 \ coreos.live.rootfs\_url=<rootfs\_url> \ ip=<IP guest vm>::<nameserver>:255.255.255.0::<network adaptor>:none \ nameserver=<nameserver> \ zfcp.allow lun scan= $0 \setminus 1$ rd.znet=geth,<network adaptor range>,layer2=1 \ rd.<disk\_type>=<storage> random.trust\_cpu=on \ 2 rd.luks.options=discard \ ignition.firstboot ignition.platform.id=metal \ console=tty1 console=ttyS1,115200n8 \ coreos.inst.persistent-kargs="console=tty1 console=ttyS1,115200n8

1

VSwitch を使用したインストールの場合は、**zfcp.allow\_lun\_scan=0** を追加します。 OSA、Hipersockets、および RoCE を使用したインストールの場合は、このエントリーを 省略します。

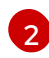

DASD タイプのディスクにインストールする場合は、**rd.dasd=** を使用してインストール ディスクを指定します。FCP タイプのディスクにインストールする場合は、**rd.zfcp=**を使 用します。

 次のコマンドを実行して、initrd、カーネルイメージ、およびパラメーターファイルをゲスト VMに移動します。 vmur pun -r -u -N kernel.img \$INSTALLERKERNELLOCATION/<image name>

vmur pun -r -u -N generic.parm **\$PARMFILELOCATION**/paramfilename

vmur pun -r -u -N initrd.img \$INSTALLERINITRAMFSLOCATION/<image name>

3. ゲスト VM コンソールから次のコマンドを実行します。

cp ipl c

4. エージェントとそのプロパティーをリスト表示するには、次のコマンドを入力します。

oc -n <hosted\_control\_plane\_namespace> get agents

以下の出力例を参照してください。

NAME CLUSTER APPROVED ROLE STAGE 50c23cda-cedc-9bbd-bcf1-9b3a5c75804d auto-assign 5e498cd3-542c-e54f-0c58-ed43e28b568a auto-assign

5. 次のコマンドを実行してエージェントを承認します。オプション: 仕様でエージェント ID <installation\_disk\_id> と <hostname> を設定できます。

oc -n <hosted\_control\_plane\_namespace> patch agent 50c23cda-cedc-9bbd-bcf1-9b3a5c75804d -p '{"spec": {"installation\_disk\_id":"/dev/sda","approved":true,"hostname":"worker-zvm-0.hostedn.example.com"}}' --type merge

6. 次のコマンドを実行して、エージェントが承認されていることを確認します。

oc -n <hosted\_control\_plane\_namespace> get agents

以下の出力例を参照してください。

| NAME                          | CLUSTER  | APPROVE | ED ROLE     | STAGE |
|-------------------------------|----------|---------|-------------|-------|
| 50c23cda-cedc-9bbd-bcf1-9b3a5 | 5c75804d | true    | auto-assign |       |
| 5e498cd3-542c-e54f-0c58-ed43e | e28b568a | true    | auto-assign |       |

# 1.7.10.5. IBM Z を使用した Hosted control plane の DNS の設定

ホステッドクラスターの API サーバーは、NodePort サービスとして公開されます。API サーバーに到 達可能な宛先を指す **api.<hosted-cluster-name>.<base-domain>**の DNS エントリーが存在する必要 があります。

DNS エントリーは、Hosted control plane を実行しているマネージドクラスター内のノードの1つを指 すレコードと同様、単純化できます。

エントリーは、受信トラフィックを Ingress Pod にリダイレクトするためにデプロイされるロードバラ ンサーを指すこともできます。

次の DNS 設定例を参照してください。

\$ cat /var/named/<example.krnl.es.zone>

以下の出力例を参照してください。

| \$ TTL 900<br>@ IN SO/<br>20190<br>1D 1H<br>IN NS ba | A bastion.example.krnl.es.com. hostmaster.example.krnl.es.com. (<br>62002<br>1W 3H )<br>Istion.example.krnl.es.com. |
|------------------------------------------------------|----------------------------------------------------------------------------------------------------|
| ;                                                    |                                                                                                    |
|                                                      |                                                                                                    |
| api                                                  | IN A 1xx.2x.2xx.1xx 1                                                                                               |
| api-int                                              | IN A 1xx.2x.2xx.1xx                                                                                                 |
| ;                                                    |                                                                                                    |
|                                                      |                                                                                                    |
| *.apps                                               | IN A 1xx.2x.2xx.1xx                                                                                                 |
| ;                                                    |                                                                                                    |
| ;EOF                                                 |                                                                                                    |
| *.apps<br>;<br>;EOF                                  | IN A 1xx.2x.2xx.1xx                                                                                                 |

 このレコードは、Hosted control plane の受信トラフィックと送信トラフィックを処理する API ロードバランサーの IP アドレスを参照します。

IBM z/VM の場合、エージェントの IP アドレスに対応する IP アドレスを追加します。

compute-0 compute-1 IN A 1xx.2x.2xx.1yy IN A 1xx.2x.2xx.1yy

**1.7.10.6. IBM Z** コンピューティングノードの x86 ベアメタル上への Hosted control plane 用の InfraEnv リソース作成

**InfraEnv**は、PXE イメージを使用して起動されるホストがエージェントとして参加できる環境です。 この場合、エージェントは Hosted control plane と同じ namespace に作成されます。

InfraEnv リソースを作成するには、次の手順を参照してください。

1. 設定を含む YAML ファイルを作成します。以下の例を参照してください。

2. ファイルを infraenv-config.yaml として保存します。

3. 次のコマンドを入力して設定を適用します。

oc apply -f infraenv-config.yaml

 initrd.img、kernel.img、または rootfs.img などの PXE イメージをダウンロードする URL を 取得するには、次のコマンドを入力します。このイメージは、IBM Z マシンがエージェントと して参加できるようにします。

oc -n <h

oc -n <hosted-control-plane-namespace> get InfraEnv <hosted-cluster-name> -o json

1.7.10.7. IBM Z 上のホステッドクラスターの NodePool オブジェクトのスケーリング

**NodePool** オブジェクトは、ホステッドクラスターの作成時に作成されます。**NodePool** オブジェクト をスケーリングすることで、ホストされたコントロールプレーンにより多くのコンピュートノードを追 加できます。

1. 次のコマンドを実行して、NodePoolオブジェクトを2つのノードにスケーリングします。

oc -n <clusters\_namespace> scale nodepool <nodepool\_name> --replicas 2

ClusterAPI Agent エージェントプロバイダーは、ホステッドクラスターに割り当てられる2つのエージェントをランダムに選択します。これらのエージェントはさまざまな状態を経て、最終的に OpenShift Container Platform ノードとしてホステッドクラスターに参加します。エージェントは次の順序で移行フェーズを通過します。

- binding
- discovering
- insufficient
- installing
- installing-in-progress
- added-to-existing-cluster
- 2. 次のコマンドを実行して、スケールされた特定のエージェントのステータスを確認します。

oc -n <hosted\_control\_plane\_namespace> get agent -o jsonpath='{range .items[\*]}BMH: {@.metadata.labels.agent-install\.openshift\.io/bmh} Agent: {@.metadata.name} State: {@.status.debugInfo.state}{"\n"}{end}'

以下の出力を参照してください。

BMH: Agent: 50c23cda-cedc-9bbd-bcf1-9b3a5c75804d State: known-unbound BMH: Agent: 5e498cd3-542c-e54f-0c58-ed43e28b568a State: insufficient

3. 次のコマンドを実行して、移行フェーズを表示します。

oc -n <hosted\_control\_plane\_namespace> get agent

以下の出力を参照してください。

NAMECLUSTERAPPROVEDROLESTAGE50c23cda-cedc-9bbd-bcf1-9b3a5c75804dhosted-forwardertrueauto-assign5e498cd3-542c-e54f-0c58-ed43e28b568atrueauto-assignda503cf1-a347-44f2-875c-4960ddb04091hosted-forwardertrueauto-assign

 次のコマンドを実行して、ホステッドクラスターにアクセスするための kubeconfig ファイル を生成します。

hcp create kubeconfig --namespace <clusters\_namespace> --name <hosted\_cluster\_namespace> > <hosted\_cluster\_name>.kubeconfig

5. エージェントが **added-to-existing-cluster** 状態に達したら、次のコマンドを入力して、 OpenShift Container Platform ノードが表示されることを確認します。

oc --kubeconfig <hosted\_cluster\_name>.kubeconfig get nodes

以下の出力を参照してください。

NAMESTATUSROLESAGEVERSIONworker-zvm-0.hostedn.example.comReadyworker5m41sv1.24.0+3882f8fworker-zvm-1.hostedn.example.comReadyworker6m3sv1.24.0+3882f8f

Cluster Operator は、ワークロードをノードに追加することによって調整を開始します。

6. 次のコマンドを入力して、**NodePool**オブジェクトをスケールアップしたときに2台のマシン が作成されたことを確認します。

oc -n <hosted\_control\_plane\_namespace> get machine.cluster.x-k8s.io

以下の出力を参照してください。

NAME CLUSTER NODENAME PROVIDERID PHASE AGE VERSION hosted-forwarder-79558597ff-5tbqp hosted-forwarder-crqq5 worker-zvm-0.hostedn.example.com agent://50c23cda-cedc-9bbd-bcf1-9b3a5c75804d Running 41h 4.15.0 hosted-forwarder-79558597ff-lfjfk hosted-forwarder-crqq5 worker-zvm-1.hostedn.example.com agent://5e498cd3-542c-e54f-0c58-ed43e28b568a Running 41h 4.15.0

7. 次のコマンドを実行して、クラスターのバージョンを確認します。

oc --kubeconfig <hosted\_cluster\_name>.kubeconfig get clusterversion,co

以下の出力を参照してください。

NAME VERSION AVAILABLE PROGRESSING SINCE STATUS clusterversion.config.openshift.io/version 4.15.0-ec.2 True False 40h Cluster version is 4.15.0-ec.2

8. 以下のコマンドを実行して、クラスター Operator のステータスを確認します。

oc --kubeconfig <hosted\_cluster\_name>.kubeconfig get clusteroperators

#### クラスターの各コンポーネントの出力に

は、NAME、VERSION、AVAILABLE、PROGRESSING、DEGRADED、SINCE、および MESSAGE のクラスター Operator のステータスが表示されます。

出力例は、OpenShift Container Platform ドキュメントの 初期 Operator 設定 セクションを参照してく ださい。

# 1.7.10.7.1. 関連情報

データプレーンをゼロにスケールダウンするには、データプレーンをゼロにスケールダウンするを参照してください。

# 1.7.11. OpenShift Virtualization での Hosted control plane クラスターの管理

Hosted control plane と Red Hat OpenShift Virtualization を使用すると、KubeVirt 仮想マシンによって ホストされるワーカーノードを含む OpenShift Container Platform クラスターを作成できます。 OpenShift Virtualization 上の Hosted control plane には、次のようないくつかの利点があります。

- Hosted control plane とホステッドクラスターを同じ基盤となるベアメタルインフラストラク チャーにパックすることで、リソースの使用率を向上します。
- Hosted control plane とホステッドクラスターを分離して強力な分離を実現
- ベアメタルノードのブートストラッププロセスを排除することで、クラスターのプロビジョニング時間を短縮します。
- 同じベース OpenShift Container Platform クラスターの下で多くのリリースを管理します

Hosted control plane 機能がデフォルトで有効になりました。

Hosted control plane のコマンドラインインターフェイス (**hcp**) を使用して、OpenShift Container Platform のホステッドクラスターを作成できます。ホステッドクラスターは、管理対象クラスターとし て自動的にインポートされます。この自動インポート機能を無効にする場合は、multicluster engine operator へのホストクラスターの自動インポートの無効化 を参照してください。

# 重要:

- Hosted control plane の同じプラットフォームで、ハブクラスターとワーカーを実行します。
- 各ホステッドクラスターに、クラスター全体で一意の名前が必要です。multicluster engine Operator によってホストクラスターを管理するには、ホストクラスター名を既存のマネージド クラスターと同じにすることはできません。
- ホステッドクラスター名として clusters を使用しないでください。
- ホステッドクラスターは、マルチクラスターエンジンの operator 管理クラスターの namespace には作成できません。
- Hosted control plane のストレージを設定する場合は、etcd の推奨プラクティスを考慮してください。レイテンシー要件を満たすには、各コントロールプレーンノードで実行されるすべての Hosted control plane の etcd インスタンス専用の高速ストレージデバイスを使用します。LVM ストレージを使用して、ホストされた etcd Pod のローカルストレージクラスを設定できます。詳細は、OpenShift Container Platform ドキュメントの推奨される etcd プラクティスおよび 論理ボリュームマネージャーストレージを使用した永続ストレージ を参照してください。

# 1.7.11.1. 前提条件

OpenShift Virtualization 上に OpenShift Container Platform クラスターを作成するには、以下の前提条件を満たす必要があります。

- KUBECONFIG 環境変数で指定された OpenShift Container Platform クラスター、バージョン 4.14 以降への管理者アクセスが必要です。
- OpenShift Container Platform ホスティングクラスターでは、次の DNS に示すように、ワイル ドカード DNS ルートが有効になっている必要があります。

oc patch ingresscontroller -n openshift-ingress-operator default --type=json -p '[{ "op": "add", "path": "/spec/routeAdmission", "value": {wildcardPolicy: "WildcardsAllowed"}}]'

- OpenShift Container Platform ホスティングクラスターには、OpenShift Virtualization バージョン 4.14 以降がインストールされている必要があります。詳細は、Web コンソールを使用した OpenShift Virtualization のインストール を参照してください。
- OpenShift Container Platform ホスティングクラスターは、デフォルトの Pod ネットワーク CNI として OVNKubernetes を使用して設定する必要があります。
- OpenShift Container Platform ホスティングクラスターにはデフォルトのストレージクラスが 必要です。詳細は、インストール後のストレージ設定を参照してください。次の例は、デフォ ルトのストレージクラスを設定する方法を示しています。

oc patch storageclass ocs-storagecluster-ceph-rbd -p '{"metadata": {"annotations": {"storageclass.kubernetes.io/is-default-class":"true"}}}'

- quay.io/openshift-release-dev リポジトリーの有効なプルシークレットファイルが必要です。
   詳細は、ユーザーがプロビジョニングしたインフラストラクチャーを使用して x86\_64 プラットフォームに OpenShift をインストールする を参照してください。
- Hosted control plane コマンドラインインターフェイスをインストールする 必要があります。
- クラスターをプロビジョニングする前に、ロードバランサーを設定する必要があります。詳細は、オプション: MetalLB の設定 を参照してください。
- ネットワークパフォーマンスを最適化するには、KubeVirt 仮想マシンをホストする OpenShift Container Platform クラスターで 9000 以上のネットワーク最大伝送単位 (MTU) を使用しま す。低い MTU 設定を使用すると、ネットワーク遅延とホストされる Pod のスループットに影 響があります。MTU が 9000 以上の場合にのみ、ノードプールでマルチキューを有効にしま す。
- multicluster engine Operator には、少なくとも1つのマネージド OpenShift Container Platform クラスターが必要です。local-cluster は自動的にインポートされます。local-cluster の詳細については、詳細設定を参照してください。次のコマンドを実行して、ハブクラスター の状態を確認できます。

oc get managedclusters local-cluster

1.7.11.2. ファイアウォールのポートの要件

ポートが管理クラスター、コントロールプレーン、ホストクラスター間で通信できるように、ファイア ウォールとポートの要件を満たしていることを確認します。

- kube-apiserver サービスはデフォルトでポート 6443 で実行され、コントロールプレーンコン ポーネント間の通信には ingress アクセスが必要です。
  - NodePort 公開ストラテジーを使用する場合は、kube-apiserver サービスに割り当てられたノードポートが公開されていることを確認してください。

- MetalLB ロードバランシングを使用する場合は、ロードバランサーの IP アドレスに使用される IP 範囲への ingress アクセスを許可します。
- NodePort 公開ストラテジーを使用する場合は、ignition-server および Oauth-server 設定に ファイアウォールルールを使用します。
- konnectivity エージェントは、ホステッドクラスター上で双方向通信を可能にするリバーストンネルを確立し、ポート 6443 でクラスター API サーバーアドレスへの egress アクセスを必要とします。この egress アクセスを使用すると、エージェントは kube-apiserver サービスにアクセスできます。
  - クラスター API サーバーのアドレスが内部 IP アドレスの場合は、ワークロードサブネット からポート 6443 の IP アドレスへのアクセスを許可します。
  - アドレスが外部 IP アドレスの場合は、ノードからその外部 IP アドレスにポート 6443 で送信できるように許可します。
- デフォルトのポート 6443 を変更する場合は、その変更を反映するようにルールを調整します。
- クラスター内で実行されるワークロードに必要なポートがすべて開いていることを確認してく ださい。
- ファイアウォールルール、セキュリティーグループ、またはその他のアクセス制御を使用して、必要なソースだけにアクセスを制限します。必要な場合を除き、ポートを公開しないでください。
- 実稼働環境の場合は、ロードバランサーを使用して、単一の IP アドレスによるアクセスを簡素 化します。

Red Hat OpenShift Virtualization 上の hosted control plane に関する関連資料については、次のドキュメントを参照してください。

- etcd および LVM ストレージの推奨事項の詳細は、推奨される etcd プラクティス および 論理 ボリュームマネージャーストレージを使用した永続ストレージ を参照してください。
- 非接続環境で Red Hat OpenShift Virtualization に hosted control plane を設定するには、非接 続環境でのホストされたコントロールプレーンの設定 を参照してください。
- Hosted control plane 機能を無効にするか、すでに無効にしていて手動で有効にする場合 は、Hosted control plane 機能の有効化または無効化 を参照してください。
- Red Hat Ansible Automation Platform ジョブを実行してホステッドクラスターを管理するには、ホステッドクラスターで実行するための Ansible Automation Platform ジョブの設定 を参照してください。

1.7.11.3. KubeVirt プラットフォームを使用したホステッドクラスターの作成

OpenShift Container Platform 4.14 以降では、KubeVirt を使用してクラスターを作成でき、外部インフ ラストラクチャーを使用して作成することも可能です。KubeVirt を使用した作成プロセスの詳細は、以 下をご覧ください。

- ホストされたクラスターの作成
- 外部インフラストラクチャーを使用したホステッドクラスターの作成

1.7.11.3.1. ホストされたクラスターの作成

1. ホストされたクラスターを作成するには、Hosted Control Plane コマンドラインインターフェ イス hcp を使用します。

hcp create cluster kubevirt \
--name <hosted-cluster-name> \
--node-pool-replicas <worker-count> \
--pull-secret <path-to-pull-secret> \
--memory <value-for-memory> \
4

- --memory <value-ior-memory> (
- --cores <value-for-cpu> \ 5 --etcd-storage-class=<etcd-storage-class> 6
- n ホストされているクラスターの名前を指定します (例: example)。
- ワーカー数を指定します (例: 2)。
- 3 プルシークレットへのパスを指定します (例: /user/name/pullsecret)。
- 👍 メモリーの値を指定します (例: **6Gi**)。
- 5 CPU の値を指定します (例: **2**)。
- 6 etcd ストレージクラス名を指定します (例: **lvm-storageclass**)。

**注記: --release-image** フラグを使用して、特定の OpenShift Container Platform リリースでホ ステッドクラスターをセットアップできます。

**--node-pool-replicas** フラグに従って、2つの仮想マシンワーカーレプリカを持つクラスター に対してデフォルトのノードプールが作成されます。

2. しばらくすると、次のコマンドを入力して、ホストされているコントロールプレーン Pod が実 行されていることを確認できます。

oc -n clusters-<hosted-cluster-name> get pods

以下の出力例を参照してください。

NAME READY STATUS RESTARTS AGE capi-provider-5cc7b74f47-n5gkr Running 0 3m 1/1 catalog-operator-5f799567b7-fd6jw 2/2 Running 0 69s certified-operators-catalog-784b9899f9-mrp6p Running 0 66s 1/1 cluster-api-6bbc867966-l4dwl Running 0 1/1 66s redhat-operators-catalog-9d5fd4d44-z8qqk 1/1 Running 0 66s

KubeVirt 仮想マシンによってサポートされるワーカーノードを含むホステッドクラスターは、 通常、完全にプロビジョニングされるまでに 10~15 分かかります。

3. ホステッドクラスターのステータスを確認するには、次のコマンドを入力して、対応する HostedCluster リソースを確認します。

oc get --namespace clusters hostedclusters

完全にプロビジョニングされた HostedCluster オブジェクトを示す以下の出力例を参照してく ださい。

NAMESPACE NAMEVERSIONKUBECONFIGPROGRESSAVAILABLEPROGRESSINGMESSAGEclustersexample4.x.0example-admin-kubeconfigCompletedTrueFalseThe hosted control plane is available

**4.x.0**を、使用するサポートされている OpenShift Container Platform バージョンに置き換えます。

ホステッドクラスターへのアクセスの説明に従って、ホステッドクラスターにアクセスします。

#### 1.7.11.3.2. 外部インフラストラクチャーを使用したホステッドクラスターの作成

デフォルトでは、HyperShift Operator は、ホステッドクラスターのコントロールプレーン Pod と、同 じクラスター内の KubeVirt ワーカー VM の両方をホストします。外部インフラストラクチャー機能を 使用すると、ワーカーノード VM をコントロールプレーン Pod とは別のクラスターに配置できます。

- 管理クラスターは HyperShift Operator を実行し、ホステッドクラスターのコントロールプレーン Pod をホストする OpenShift Container Platform クラスターです。
- インフラストラクチャークラスターは、ホステッドクラスターの KubeVirt ワーカー VM を実行する OpenShift Container Platform クラスターです。
- デフォルトでは、管理クラスターは VM をホストするインフラストラクチャークラスターとしても機能します。ただし、外部インフラストラクチャーの場合、管理クラスターとインフラストラクチャークラスターは異なります。

#### 1.7.11.3.2.1. 外部インフラストラクチャーの前提条件

- KubeVirt ノードをホストする外部インフラストラクチャークラスター上に namespace が必要です。
- 外部インフラストラクチャークラスター用の kubeconfig ファイルが必要です。

#### 1.7.11.3.2.2. hcp コマンドラインインターフェイスを使用したホステッドクラスターの作成

hcp コマンドラインインターフェイスを使用して、ホステッドクラスターを作成できます。

1. KubeVirt ワーカー VM をインフラストラクチャークラスターに配置するには、次の例に示すように、--infra-kubeconfig-file および --infra-namespace 引数を使用します。

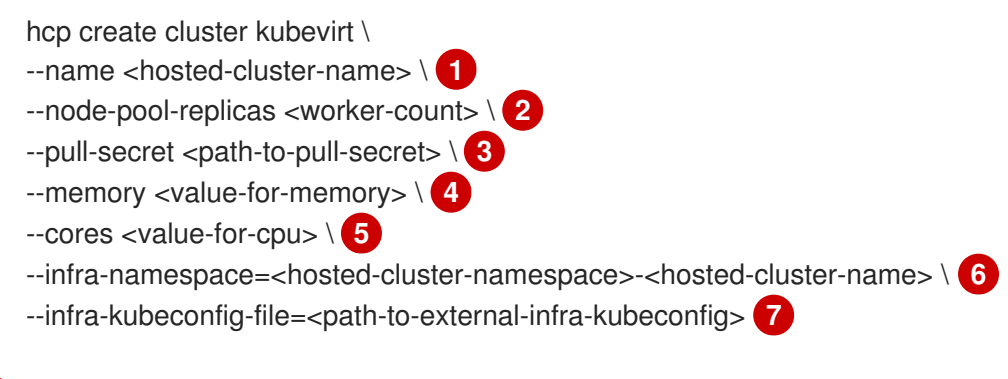

ホストされているクラスターの名前を指定します (例: example)。

- フーカー数を指定します (例: 2)。
- 3 プルシークレットへのパスを指定します (例: /user/name/pullsecret)。
- \_\_\_ メモリーの値を指定します (例: 6Gi)。
- 5 CPU の値を指定します (例: **2**)。
- 6 インフラストラクチャー名前空間を指定します (例: clusters-example)。
- 9
- インフラストラクチャークラスターの kubeconfig ファイルへのパスを指定します (例: /user/name/external-infra-kubeconfig)。

このコマンドを入力すると、コントロールプレーン Pod は HyperShift Operator が実行される 管理クラスターでホストされ、KubeVirt VM は別のインフラストラクチャークラスターでホス トされます。

ホステッドクラスターへのアクセスの説明に従って、ホステッドクラスターにアクセスします。

1.7.11.3.3. コンソールを使用したホステッドクラスターの作成

コンソールを使用して KubeVirt プラットフォームでホステッドクラスターを作成するには、次の手順 を実行します。

- OpenShift Container Platform Web コンソールを開き、管理者の認証情報を入力してログイン します。コンソールを開く手順については、OpenShift Container Platform ドキュメントの Web コンソールへのアクセス を参照してください。
- 2. コンソールヘッダーで、All Clusters が選択されていることを確認します。
- 3. Infrastructure > Clusters をクリックします。
- 4. Create cluster > Red Hat OpenShift Virtualization > Hostedをクリックします。
- 5. Create cluster ページで、プロンプトに従ってクラスターとノードプールの詳細を入力します。
   注記:
  - 事前定義された値を使用してコンソールのフィールドに自動的に値を入力する場合は、Red Hat OpenShift Virtualizationの認証情報を作成します。詳細は、オンプレミス環境の認証 情報の作成を参照してください。
  - Cluster details ページのプルシークレットは、OpenShift Container Platform リソースへの アクセスに使用する OpenShift Container Platform プルシークレットです。Red Hat OpenShift Virtualization の認証情報を選択した場合、プルシークレットが自動的に入力さ れます。
- エントリーを確認し、Create をクリックします。
   Hosted cluster ビューが表示されます。
- Hosted cluster ビューでホストされたクラスターのデプロイメントを監視します。ホストされ たクラスターに関する情報が表示されない場合は、All Clusters が選択されていることを確認 し、クラスター名をクリックします。

- 8. コントロールフレーンコンボーネントの準備が整うまで待ちます。このフロセスには数分かか る場合があります。
- 9. ノードプールのステータスを表示するには、NodePool セクションまでスクロールします。 ノードをインストールするプロセスには約10分かかります。Nodes をクリックして、ノード がホストされたクラスターに参加したかどうかを確認することもできます。

#### 1.7.11.3.4. 関連情報

- コンソールでホステッドクラスターを作成するときに再利用できる認証情報を作成するには、オンプレミス環境の認証情報の作成を参照してください。
- ホステッドクラスターにアクセスするには、ホステッドクラスターへのアクセスを参照してく ださい。

#### 1.7.11.4. デフォルトの Ingress と DNS の動作

すべての OpenShift Container Platform クラスターにはデフォルトのアプリケーション Ingress コント ローラーが含まれており、これにはワイルドカード DNS レコードが関連付けられている必要がありま す。デフォルトでは、HyperShift KubeVirt プロバイダーを使用して作成されたホステッドクラスター は、自動的に KubeVirt 仮想マシンが実行される OpenShift Container Platform クラスターのサブドメ インになります。

たとえば、OpenShift Container Platform クラスターには次のデフォルトの Ingress DNS エントリーが ある可能性があります。

\*.apps.mgmt-cluster.example.com

その結果、**guest** という名前が付けられ、その基礎となる OpenShift Container Platform クラスター上 で実行される KubeVirt ホステッドクラスターには、次のデフォルト Ingress が設定されます。

\*.apps.guest.apps.mgmt-cluster.example.com

デフォルトの Ingress DNS が適切に機能するには、KubeVirt 仮想マシンをホストするクラスターでワイ ルドカード DNS ルートを許可する必要があります。この動作は、以下のコマンドを入力して設定でき ます。

oc patch ingresscontroller -n openshift-ingress-operator default --type=json -p '[{ "op": "add", "path": "/spec/routeAdmission", "value": {wildcardPolicy: "WildcardsAllowed"}}]'

**注**: デフォルトのホステッドクラスター Ingress を使用する場合は、接続はポート 443 経由の HTTPS トラフィックに制限されます。ポート 80 経由のプレーン HTTP トラフィックは拒否されます。この制 限は、デフォルトの Ingress の動作にのみ適用されます。

#### 1.7.11.4.1. Ingress と DNS の動作のカスタマイズ

デフォルトの Ingress および DNS 動作を使用しない場合は、作成時に一意のベースドメインを使用して KubeVirt ホスト型クラスターを設定できます。このオプションでは、作成時に手動の設定手順が必要であり、クラスターの作成、ロードバランサーの作成、およびワイルドカード DNS 設定の3つの主要な手順が含まれます。

#### 1.7.11.4.1.1. 基本ドメインを指定するホステッドクラスターのデプロイ

1. 基本ドメインを指定するホステッドクラスターを作成するには、次のコマンドを入力します。

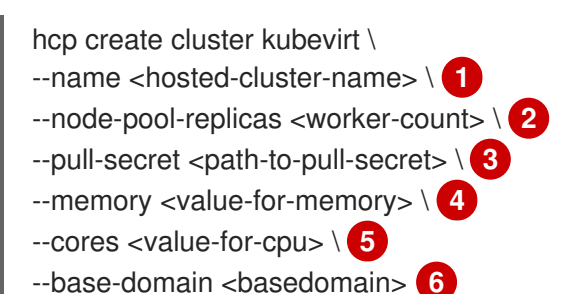

- 1 ホストされているクラスターの名前を指定します (例: example)。
- ワーカー数を指定します (例: 2)。
- 3 プルシークレットへのパスを指定します (例: /user/name/pullsecret)。
- 4 メモリーの値を指定します (例: 6Gi)。
- 5 CPU の値を指定します (例: **2**)。
- 6 ベースドメインを指定します (例: hypershift.lab)。

その結果、ホストされたクラスターには、クラスター名とベースドメイン用に設定された Ingress ワイ ルドカード (例: **.apps.example.hypershift.lab**) が含まれます。ホストされたクラスターは **Partial** ス テータスのままです。一意のベースドメインを持つホストされたクラスターを作成した後、必要な DNS レコードとロードバランサーを設定する必要があるためです。

1. 次のコマンドを入力して、ホストされたクラスターのステータスを表示します。

oc get --namespace clusters hostedclusters

以下の出力例を参照してください。

NAMEVERSIONKUBECONFIGPROGRESSAVAILABLEPROGRESSINGMESSAGEexampleexample-admin-kubeconfigPartialTrueFalseThehosted control plane is availablePartialTrueFalseThe

2. 次のコマンドを入力してクラスターにアクセスします。

hcp create kubeconfig --name <hosted-cluster-name> > <hosted-cluster-name>-kubeconfig

oc --kubeconfig <hosted-cluster-name>-kubeconfig get co

以下の出力例を参照してください。

NAME VERSION AVAILABLE PROGRESSING DEGRADED SINCE MESSAGE 4.x.0 False False False console 30m RouteHealthAvailable: failed to GET route (https://console-openshiftconsole.apps.example.hypershift.lab): Get "https://console-openshiftconsole.apps.example.hypershift.lab": dial tcp: lookup console-openshiftconsole.apps.example.hypershift.lab on 172.31.0.10:53: no such host ingress 4.x.0 True False True 28m The "default" ingress controller reports Degraded=True: DegradedConditions: One or more other status conditions indicate a degraded state: CanaryChecksSucceeding=False (CanaryChecksRepetitiveFailures: Canary route checks for the default ingress controller are failing)

**4.x.0** を、使用するサポートされている OpenShift Container Platform バージョンに置き換えます。

次の手順では、出力内のエラーを修正します。

**注記:** ホストされたクラスターがベアメタル上にある場合は、ロードバランサーサービスを設定 するために MetalLB が必要になる場合があります。詳細は、オプション: MetalLB の設定 を参 照してください。

### 1.7.11.4.1.2. ロードバランサーのセットアップ

Ingress トラフィックを KubeVirt 仮想マシンにルーティングし、ロードバランサー IP アドレスにワイ ルドカード DNS エントリーを割り当てるロードバランサーサービスを設定します。

- ホストされたクラスターの Ingress を公開する NodePort サービスがすでに存在します。ノードポートをエクスポートし、それらのポートをターゲットとするロードバランサーサービスを 作成できます。
  - a. 次のコマンドを入力して、HTTP ノードポートを取得します。

oc --kubeconfig <hosted-cluster-name>-kubeconfig get services -n openshift-ingress router-nodeport-default -o jsonpath='{.spec.ports[?(@.name=="http")].nodePort}'

次の手順で使用する HTTP ノードポート値をメモします。

b. 次のコマンドを入力して、HTTPS ノードポートを取得します。

oc --kubeconfig <hosted-cluster-name>-kubeconfig get services -n openshift-ingress router-nodeport-default -o jsonpath='{.spec.ports[?(@.name=="https")].nodePort}'

次の手順で使用する HTTPS ノードポート値をメモします。

2. 次のコマンドを入力して、ロードバランサーサービスを作成します。

oc apply -f apiVersion: v1 kind: Service metadata: labels: app: <hosted-cluster-name> name: <hosted-cluster-name>-apps namespace: clusters-<hosted-cluster-name> spec: ports: - name: https-443 port: 443 protocol: TCP targetPort: <https-node-port> 1 - name: http-80 port: 80 protocol: TCP

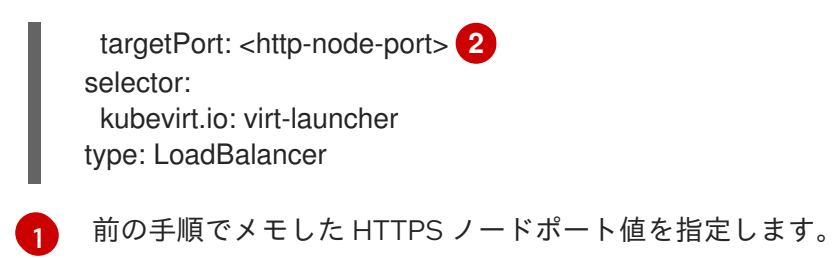

🤈 前の手順でメモした HTTP ノードポート値を指定します。

### 1.7.11.4.1.3. ワイルドカード DNS の設定

ロードバランサーサービスの外部 IP を参照するワイルドカード DNS レコードまたは CNAME を設定します。

1. 次のコマンドを入力して外部 IP アドレスを取得します。

oc -n clusters-<hosted-cluster-name> get service <hosted-cluster-name>-apps -o jsonpath='{.status.loadBalancer.ingress[0].ip}'

以下の出力例を参照してください。

192.168.20.30

2. 外部 IP アドレスを参照するワイルドカード DNS エントリーを設定します。次の DNS エント リーの例を表示します。

\*.apps.<hosted-cluster-name\>.<base-domain\>.

DNS エントリーは、クラスターの内部と外部にルーティングできる必要があります。次の DNS 解決の例を参照してください。

dig +short test.apps.example.hypershift.lab

192.168.20.30

3. 次のコマンドを実行して、ホストされたクラスターのステータスが Partial から Completed に 移行したことを確認します。

oc get --namespace clusters hostedclusters

以下の出力例を参照してください。

NAMEVERSIONKUBECONFIGPROGRESSAVAILABLEPROGRESSINGMESSAGEexample4.x.0example-admin-kubeconfigCompletedTrueFalseThehosted control plane is availableFalseFalse</td

**4.x.0**を、使用するサポートされている OpenShift Container Platform バージョンに置き換えます。

1.7.11.4.1.4. 関連情報

- OpenShift Virtualization での Hosted control plane クラスターの管理
- オプション: MetalLB の設定
- このトピックの最初の デフォルトの Ingress と DNS の動作 に戻ります。

1.7.11.5. オプション: MetalLB の設定

MetalLB を設定する前に、MetalLB Operator をインストールする必要があります。詳細は、OpenShift Container Platform ドキュメント **の MetalLB Operator のインストール** を参照してください。

ゲストクラスターで MetalLB を設定するには、次の手順を実行します。

 次のサンプル YAML コンテンツを configure-metallb.yaml ファイルに保存して、MetalLB リ ソースを作成します。

apiVersion: metallb.io/v1beta1 kind: MetalLB metadata: name: metallb namespace: metallb-system

2. 次のコマンドを入力して、YAML コンテンツを適用します。

oc apply -f configure-metallb.yaml

以下の出力例を参照してください。

metallb.metallb.io/metallb created

3. 以下のサンプル YAML コンテンツを create-ip-address-pool.yaml ファイルに保存して、IPAddressPool リソースを作成します。

apiVersion: metallb.io/v1beta1 kind: IPAddressPool metadata: name: metallb namespace: metallb-system spec: addresses: - 192.168.216.32-192.168.216.122

1

ノードネットワーク内で使用可能な IP アドレスの範囲を使用してアドレスプールを作成 します。IP アドレス範囲は、ネットワーク内で使用可能な IP アドレスの未使用のプール に置き換えます。

4. 次のコマンドを入力して、YAML コンテンツを適用します。

oc apply -f create-ip-address-pool.yaml

以下の出力例を参照してください。

ipaddresspool.metallb.io/metallb created

5. 次のサンプル YAML コンテンツを **l2advertisement.yaml** ファイルに保存して、**L2Advertisement** リソースを作成します。

```
apiVersion: metallb.io/v1beta1
kind: L2Advertisement
metadata:
name: l2advertisement
namespace: metallb-system
spec:
ipAddressPools:
- metallb
```

6. 次のコマンドを入力して、YAMLコンテンツを適用します。

oc apply -f l2advertisement.yaml

以下の出力例を参照してください。

l2advertisement.metallb.io/metallb created

#### 1.7.11.5.1. 関連情報

• MetalLBの詳細は、MetalLB Operator のインストール を参照してください。

1.7.11.6. 追加のネットワーク、Guaranteed CPU、およびノードプールの仮想マシンのスケ ジュールを設定する

ノードプール用に追加のネットワークを設定する必要がある場合、仮想マシン (VM) 用の Guaranteed CPU へのアクセスを要求する場合、または KubeVirt 仮想マシンのスケジュールを管理する必要がある 場合は、次の手順を参照してください。

#### 1.7.11.6.1. ノードプールへの複数のネットワークの追加

デフォルトでは、ノードプールによって生成されたノードは、Pod ネットワークに割り当てられます。 Multus および NetworkAttachmentDefinitions を使用すると、追加のネットワークをノードに割り当て ることができます。

1. 複数のネットワークをノードに追加するには、次の例に示すように --additional-network 引数 を使用します。

```
shell linenums="1"
export CLUSTER_NAME=example
export PULL_SECRET="$HOME/pull-secret"
export MEM="6Gi"
export CPU="2"
export WORKER_COUNT="2"
hcp create cluster kubevirt \
--name $CLUSTER_NAME \
--node-pool-replicas $WORKER_COUNT \
```

--memory \$MEM \

--cores \$CPU \ -additional-network name:<namespace/name> \ -additional-network name:<namespace/name>

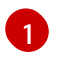

-additional-network 引数の値を name:<namespace/name> に設定しま す。<namespace/name> は、NetworkAttachmentDefinition の namespace と名前に置き 換えます。

# 1.7.11.6.2. Guaranteed CPU リソースの要求

デフォルトでは、KubeVirt 仮想マシンはノード上の他のワークロードと CPU を共有する場合がありま す。これにより、仮想マシンのパフォーマンスに影響が出る可能性があります。パフォーマンスへの影 響を回避するために、仮想マシン用の Guaranteed CPU へのアクセスを要求できます。

1. Guaranteed CPU リソースを要求するには、次の例に示すように、--qos-class 引数を Delivered に設定します。

shell linenums="1" export CLUSTER\_NAME=example export PULL\_SECRET="\$HOME/pull-secret" export MEM="6Gi" export CPU="2" export CPU="2" hcp create cluster kubevirt \

```
--name $CLUSTER_NAME \

--node-pool-replicas $WORKER_COUNT \

--pull-secret $PULL_SECRET \

--memory $MEM \

--cores $CPU \

--qos-class Guaranteed
```

# 1.7.11.6.3. ノードセットに KubeVirt 仮想マシンをスケジュールする

デフォルトでは、ノードプールによって作成された KubeVirt 仮想マシンは、使用可能な任意のノード にスケジュールされます。KubeVirt 仮想マシンは、仮想マシンを実行するのに十分な容量を持つ特定の ノードセットにスケジュールすることもできます。

1. ノードプール内の KubeVirt 仮想マシンを特定のノードセットにスケジュールするには、次の例 に示すように --vm-node-selector 引数を使用します。

shell linenums="1" export CLUSTER\_NAME=example export PULL\_SECRET="\$HOME/pull-secret" export MEM="6Gi" export CPU="2" export WORKER\_COUNT="2" hcp create cluster kubevirt \ --name \$CLUSTER\_NAME \ --node-pool-replicas \$WORKER\_COUNT \ --memory \$MEM \ --cores \$CPU \ --vm-node-selector labelKey1=labelVal1,labeKey2=labelVal2

# 1.7.11.7. ノードプールのスケーリング

1. oc scale コマンドを使用して、ノードプールを手動でスケーリングできます。

NODEPOOL\_NAME=\${CLUSTER\_NAME}-work NODEPOOL\_REPLICAS=5

oc scale nodepool/\$NODEPOOL\_NAME --namespace clusters -- replicas=\$NODEPOOL\_REPLICAS

2. しばらくしてから、次のコマンドを入力して、ノードプールのステータスを確認します。

oc --kubeconfig \$CLUSTER\_NAME-kubeconfig get nodes

以下の出力例を参照してください。

| NAME          | STATUS | ROLES  | AGE   | VERSION         |
|---------------|--------|--------|-------|-----------------|
| example-9jvnf | Ready  | worker | 97s v | 1.27.4+18eadca  |
| example-n6prw | Ready  | worker | 116m  | v1.27.4+18eadca |
| example-nc6g4 | Ready  | worker | 117m  | v1.27.4+18eadca |
| example-thp29 | Ready  | worker | 4m17s | v1.27.4+18eadca |
| example-twxns | Ready  | worker | 88s V | /1.27.4+18eadca |

# 1.7.11.7.1. ノードプールの追加

名前、レプリカの数、およびメモリーや CPU 要件などの追加情報を指定して、ホステッドクラスターのノードプールを作成できます。

1. ノードプールを作成するには、次の情報を入力します。この例では、ノードプールには VM に 割り当てられたより多くの CPU があります。

export NODEPOOL\_NAME=\${CLUSTER\_NAME}-extra-cpu export WORKER\_COUNT="2" export MEM="6Gi" export CPU="4" export DISK="16" hcp create nodepool kubevirt \ --cluster-name \$CLUSTER\_NAME \ --name \$NODEPOOL\_NAME \ --name \$NODEPOOL\_NAME \ --node-count \$WORKER\_COUNT \ --memory \$MEM \ --cores \$CPU --root-volume-size \$DISK

2. **clusters** namespace 内のノードプールリソースをリストして、**nodepool** プールのステータス を確認します。

oc get nodepools --namespace clusters

以下の出力例を参照してください。

DESIRED NODES CURRENT NODES NAME CLUSTER AUTOSCALING AUTOREPAIR VERSION UPDATINGVERSION UPDATINGCONFIG MESSAGE example example 5 5 False False 4.x.0 example-extra-cpu example 2 False False True True Minimum availability requires 2 replicas, current 0 available

**4.x.0** を、使用するサポートされている OpenShift Container Platform バージョンに置き換えます。

3. しばらくしてから、次のコマンドを入力してノードプールのステータスを確認できます。

oc --kubeconfig \$CLUSTER\_NAME-kubeconfig get nodes

以下の出力例を参照してください。

| NAME               | STATUS RO   | LES AGE     | VERSION            |  |
|--------------------|-------------|-------------|--------------------|--|
| example-9jvnf      | Ready wor   | rker 97s v1 | 1.27.4+18eadca     |  |
| example-n6prw      | Ready w     | orker 116m  | v1.27.4+18eadca    |  |
| example-nc6g4      | Ready w     | orker 117m  | v1.27.4+18eadca    |  |
| example-thp29      | Ready wo    | orker 4m17s | v1.27.4+18eadca    |  |
| example-twxns      | Ready wo    | orker 88s v | /1.27.4+18eadca    |  |
| example-extra-cpu- | zh9l5 Ready | worker 2m6  | Ss v1.27.4+18eadca |  |
| example-extra-cpu- | zr8mj Ready | worker 102  | s v1.27.4+18eadca  |  |

次のコマンドを入力して、ノードプールが予期したステータスになっていることを確認します。

oc get nodepools --namespace clusters

以下の出力例を参照してください。

NAME CLUSTER DESIRED NODES CURRENT NODES AUTOSCALING AUTOREPAIR VERSION UPDATINGVERSION UPDATINGCONFIG MESSAGE example example 5 5 False False 4.x.0 2 2 example-extra-cpu example False False 4.x.0

**4.x.0** を、使用するサポートされている OpenShift Container Platform バージョンに置き換えます。

#### 1.7.11.7.1.1. 関連情報

- OpenShift Virtualization での Hosted control plane クラスターの管理
- このトピックの最初の ノードプールのスケーリング に戻ります。
- データプレーンをゼロにスケールダウンするには、データプレーンをゼロにスケールダウンするを参照してください。

1.7.11.8. OpenShift Virtualization でのホステッドクラスターの作成の検証

ホステッドクラスターが正常に作成されたことを確認するには、次の手順を完了します。

次のコマンドを入力して、HostedCluster リソースが completed 状態に移行したことを確認します。

oc get --namespace clusters hostedclusters \${CLUSTER\_NAME}

以下の出力例を参照してください。

NAMESPACE NAME VERSION KUBECONFIG PROGRESS AVAILABLE PROGRESSING MESSAGE clusters example 4.12.2 example-admin-kubeconfig Completed True False The hosted control plane is available

 次のコマンドを入力して、ホステッドクラスター内のすべてのクラスターオペレーターがオン ラインであることを確認します。

hcp create kubeconfig --name \$CLUSTER\_NAME > \$CLUSTER\_NAME-kubeconfig

oc get co --kubeconfig=\$CLUSTER\_NAME-kubeconfig

以下の出力例を参照してください。

| NAME                         | VERSION AVAILABLE PROGRESSING DEGRADED    |
|------------------------------|-------------------------------------------|
| SINCE MESSAGE                |                                           |
| console                      | 4.12.2 True False False 2m38s             |
| csi-snapshot-controller      | 4.12.2 True False False 4m3s              |
| dns                          | 4.12.2 True False False 2m52s             |
| image-registry               | 4.12.2 True False False 2m8s              |
| ingress                      | 4.12.2 True False False 22m               |
| kube-apiserver               | 4.12.2 True False False 23m               |
| kube-controller-manager      | 4.12.2 True False False 23m               |
| kube-scheduler               | 4.12.2 True False False 23m               |
| kube-storage-version-migrat  | or 4.12.2 True False False 4m52s          |
| monitoring                   | 4.12.2 True False False 69s               |
| network                      | 4.12.2 True False False 4m3s              |
| node-tuning                  | 4.12.2 True False False 2m22s             |
| openshift-apiserver          | 4.12.2 True False False 23m               |
| openshift-controller-manage  | r 4.12.2 True False False 23m             |
| openshift-samples            | 4.12.2 True False False 2m15s             |
| operator-lifecycle-manager   | 4.12.2 True False False 22m               |
| operator-lifecycle-manager-c | catalog 4.12.2 True False False 23m       |
| operator-lifecycle-manager-p | backageserver 4.12.2 True False False 23m |
| service-ca                   | 4.12.2 True False False 4m41s             |
| storage                      | 4.12.2 True False False 4m43s             |

# 1.7.11.9. OpenShift Virtualization での Hosted control plane のストレージの設定

高度な設定が提供されていない場合、デフォルトのストレージクラスが KubeVirt 仮想マシン (VM) イ メージ、KubeVirt CSI マッピング、および etcd ボリュームに使用されます。

# 1.7.11.9.1. KubeVirt CSI ストレージクラスのマッピング

KubeVirt CSI では、**ReadWriteMany** アクセスモードを持つインフラストラクチャーストレージクラス をホステッドクラスターに公開することができます。--infra-storage-class-mapping 引数を使用し て、クラスターの作成時にインフラストラクチャークラスターストレージクラスとホストクラスタース トレージクラスのマッピングを設定できます。

インフラストラクチャーストレージクラスをホステッドストレージクラスにマップするには、次の例を 参照してください。

hcp create cluster kubevirt \
--name <hosted-cluster-name> \
--node-pool-replicas <worker-count> \
2
--pull-secret <path-to-pull-secret> \
3
--memory <value-for-memory> \
4
--cores <value-for-cpu> \
5
--infra-storage-class-mapping=<storage-class>/<hosted-storage-class> \
6

- 1 ホストされているクラスターの名前を指定します (例: example)。
- 2 ワーカー数を指定します (例: **2**)。
- 3 プルシークレットへのパスを指定します (例: /user/name/pullsecret)。
- 👍 メモリーの値を指定します (例: **6Gi**)。
- 5 CPU の値を指定します (例: **2**)。
- storage-class> をインフラストラクチャーストレージクラス名に置き換え、<hosted-storage-class> をホストされたクラスターストレージクラス名に置き換えます。create コマンド内で -infra-storage-class-mapping 引数を複数回使用できます。

ホスト型クラスターを作成すると、インフラストラクチャーストレージクラスがホストされたクラス ター内に表示されます。これらのストレージクラスのいずれかを使用するホステッドクラスター内に PVC を作成すると、KubeVirt CSI はクラスターの作成時に設定したインフラストラクチャーストレージ クラスマッピングを使用してそのボリュームをプロビジョニングします。

注記: KubeVirt CSI は、 **ReadWriteMany** (RWX) アクセスが可能なインフラストラクチャーストレージ クラスのマッピングのみをサポートします。

#### 1.7.11.9.2. KubeVirt VM ルートボリュームの設定

クラスターの作成時に、--root-volume-storage-class 引数を使用して、KubeVirt 仮想マシンルートボ リュームをホストするために使用されるストレージクラスを設定できます。

KubeVirt VM のカスタムストレージクラスとボリュームサイズを設定するには、次の例を参照してください。

hcp create cluster kubevirt \
--name <hosted-cluster-name> \
--node-pool-replicas <worker-count> \
--pull-secret <path-to-pull-secret> \
--memory <value-for-memory> \
4

--cores <value-for-cpu> \ 5

--root-volume-storage-class <root-volume-storage-class> \ 6

--root-volume-size <volume-size> 7

- n ホストされているクラスターの名前を指定します (例: example)。
- フーカー数を指定します (例: 2)。
- 3 プルシークレットへのパスを指定します (例: /user/name/pullsecret)。
- 🗛 メモリーの値を指定します (例: **6Gi**)。
- 5 CPU の値を指定します (例: **2**)。
- 6 KubeVirt 仮想マシンルートボリュームをホストするために使用されるストレージクラスの名前を 指定します (例: ocs-storagecluster-ceph-rbd)。
- 7 ボリュームサイズを指定します (例: 64)。

結果は、ocs-storagecluster-ceph-rdb ストレージクラスにホストされる PVC 上でホストされる仮想 マシンを含むホストされたクラスターになります。

#### 1.7.11.9.3. KubeVirt VM イメージキャッシュの有効化

KubeVirt イメージキャッシュは、クラスターの起動時間とストレージ使用率の両方を最適化するために 使用できる高度な機能です。この機能には、スマートクローン作成と ReadWriteMany アクセスモード が可能なストレージクラスの使用が必要です。スマートクローン作成の詳細は、smart-cloning を使用 したデータボリュームのクローン作成 を参照してください。

イメージのキャッシュは次のように機能します。

- 1. VM イメージは、ホステッドクラスターに関連付けられた PVC にインポートされます。
- 2. その PVC の一意のクローンは、クラスターにワーカーノードとして追加されるすべての KubeVirt VM に対して作成されます。

イメージキャッシュを使用すると、イメージのインポートが1つだけ必要になるため、VM の起動時間 が短縮されます。ストレージクラスがコピーオンライトクローン作成をサポートしている場合、クラス ター全体のストレージ使用量をさらに削減できます。

イメージキャッシュを有効にするには、クラスターの作成時に、次の例に示すように、--root-volume-cache-strategy=PVC 引数を使用します。

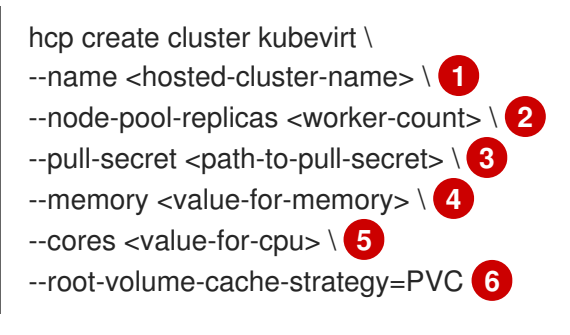

- ホストされているクラスターの名前を指定します (例: example)。
- 2 ワーカー数を指定します (例: **2**)。

- 3 プルシークレットへのパスを指定します (例: /user/name/pullsecret)。
- 4 メモリーの値を指定します (例: 6Gi)。
- 5 CPU の値を指定します (例: **2**)。
- 👩 イメージキャッシュのストラテジー (例: **PVC**) を指定します。

1.7.11.9.4. etcd ストレージの設定

クラスターの作成時に、--etcd-storage-class 引数を使用して、etcd データをホストするために使用さ れるストレージクラスを設定できます。

etcd のストレージクラスを設定するには、次の例を参照してください。

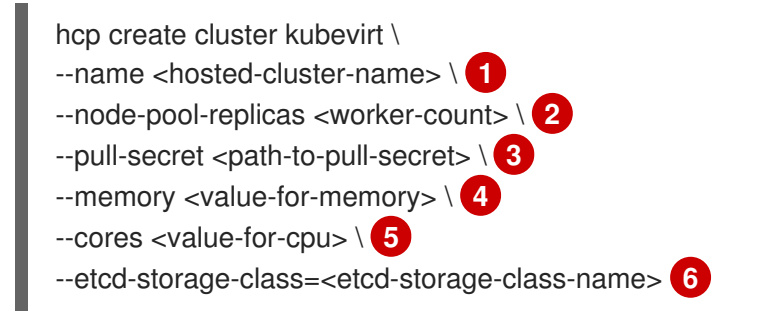

- 1 ホストされているクラスターの名前を指定します (例: **example**)。
- 2 ワーカー数を指定します (例: **2**)。
- 3 プルシークレットへのパスを指定します (例: /user/name/pullsecret)。
- \_\_\_\_ メモリーの値を指定します (例: **6Gi**)。
- 5 CPU の値を指定します (例: **2**)。
- 6 etcd ストレージクラス名を指定します (例: **lvm-storageclass**)。--etcd-storage-class 引数を指定 しない場合は、デフォルトのストレージクラスが使用されます。

#### 1.7.11.9.4.1. 関連情報

• smart-cloning を使用したデータボリュームのクローン作成

1.7.11.10. OpenShift Virtualization 上のホステッドクラスターの破棄

ホステッドクラスターとそのマネージドクラスターリソースを破棄するには、次の手順を実行します。

次のコマンドを実行して、multicluster engine Operator のマネージドクラスターリソースを削除します。

oc delete managedcluster <managed\_cluster\_name>

ここで、<managed\_cluster\_name>は管理対象クラスターの名前です。

2. 次のコマンドを実行して、ホステッドクラスターとそのバックエンドリソースを削除します。

hcp destroy cluster kubevirt --name <hosted\_cluster\_name>

<hosted\_cluster\_name> をホストされたクラスター名に置き換えます。

# 1.7.12. 非接続環境での Hosted control plane の設定

非接続環境は、インターネットに接続されておらず、Hosted Control Plane をベースとして使用する OpenShift Container Platform クラスターです。

**テクノロジープレビュー:** IPv4 または IPv6 ネットワークを使用して、ベアメタルプラットフォーム上 の非接続環境に Hosted control plane をデプロイメントできます。さらに、非接続環境の Hosted control plane は、テクノロジープレビュー機能としてデュアルスタックネットワークで使用できます。 Red Hat OpenShift Virtualization プラットフォームを使用する場合は、オフライン環境の Hosted control plane がテクノロジープレビュー機能として利用できます。

1.7.12.1. 非接続環境のアーキテクチャー

Agent プラットフォームを使用して、ベアメタル上に Hosted Control Plane をプロビジョニングできま す。エージェントプラットフォームは、Central Infrastructure Management サービスを使用して、ホス テッドクラスターにワーカーノードを追加します。central infrastructure management の概要 は、central infrastructure management の有効化 を参照してください。

非接続環境の次のアーキテクチャー図を参照してください。

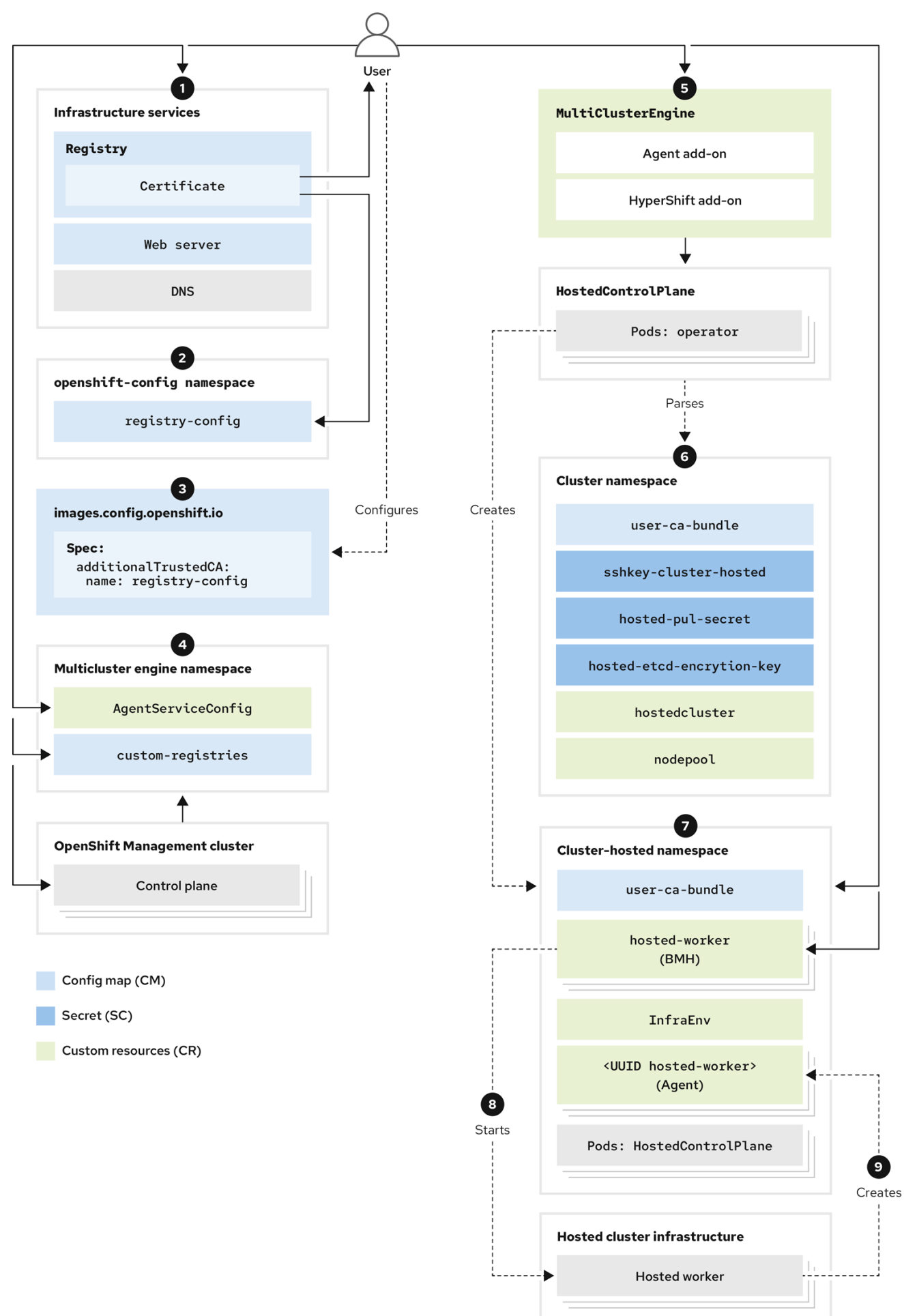

- TLS サポートを備えたレジストリー証明書のデプロイメント、Web サーバー、DNS などのインフラストラクチャーサービスを設定して、切断されたデプロイメントが確実に機能するようにします。
- openshift-config namespace に config map を作成します。config map の内容はレジストリー CA 証明書です。config map の data フィールドには、次のキーと値が含まれている必要があり ます。
  - キー: <registry\_dns\_domain\_name>..<port> (例: registry.hypershiftdomain.lab..5000:) ポートを指定するときは、レジストリー DNS ドメイン名の後に...を配置するようにしてく ださい。
  - 値: 証明書の内容

config map の作成に関する詳細は、IPv4 ネットワークの TLS 証明書の設定 を参照してください。

- 3. images.config.openshift.io カスタムリソース (CR) に、 name: registry-config という値を持 つ additionalTrustedCA フィールドを追加します。
- 4. **multicluster-engine** namespace に config map を作成します。次のサンプル設定を参照してく ださい。

```
apiVersion: v1
kind: ConfigMap
metadata:
 name: custom-registries
 namespace: multicluster-engine
 labels:
  app: assisted-service
data:
 ca-bundle.crt: | 1
  -----BEGIN CERTIFICATE-----
  ...
  ...
  -----END CERTIFICATE-----
 registries.conf: | 2
  unqualified-search-registries = ["registry.access.redhat.com", "docker.io"]
  [[registry]]
  prefix = ""
  location = "registry.redhat.io/openshift4"
  mirror-by-digest-only = true
  [[registry.mirror]]
   location = "registry.ocp-edge-cluster-0.ge.lab.redhat.com:5000/openshift4"
  [[registry]]
  prefix = ""
  location = "registry.redhat.io/rhacm2"
  mirror-by-digest-only = true
```

320

レジストリーの CA 証明書が含まれます。
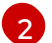

registries.conf ファイルの内容が RAW 形式で含まれています。

- multicluster engine Operator namespace では、multiclusterengine CR を作成します。これにより、Agent アドオンと hypershift-addon アドオンの両方が有効になります。切断されたデプロイメントでの動作を変更するには、multicluster engine Operator namespace に config map が含まれている必要があります。namespace には、multiclusterengine、assisted-service、および hypershift-addon-manager Pod も含まれます。
- ホストされたクラスターをデプロイするには、次のコンポーネントのオブジェクトを作成 します。
  - シークレット:シークレットには、プルシークレット、SSH キー、etcd 暗号化キーが 含まれます。
  - config map: config map には、プライベートレジストリーの CA 証明書が含まれています。
  - HostedCluster: HostedCluster リソースは、ホストされたクラスターの設定を定義します。
  - NodePool: NodePool リソースは、データプレーンに使用するマシンを参照するノードプールを識別します。
- ホストされたクラスターオブジェクトを作成すると、HyperShift Operator は HostedControlPlane namespace にコントロールプレーン Pod を作成しま す。HostedControlPlane namespace は、Agent、ベアメタルホスト、InfraEnv リソース などのコンポーネントもホストします。
- 4. InfraEnv リソースを作成します。ISO イメージを生成した後、ベースボード管理コント ローラー (BMC) の認証情報を含むベアメタルホストとそのシークレットを作成します。
- 5. **openshift-machine-api** namespace の Metal3 Operator は、新しいベアメタルホストを検 査します。
- Metal3 Operator は、LivelSO 値および RootFS 値を使用して BMC に接続し、起動しようとします。マルチクラスターエンジン Operator の namespace の AgentServiceConfig CR を通じて、LivelSO 値と RootFS 値を指定できます。
- 7. HostedCluster リソースのワーカーノードが起動された後、エージェントコンテナーが起動されます。
- 8. NodePool リソースを、HostedCluster リソースのワーカーノードの数に合わせてスケー リングします。
- 9. デプロイメントプロセスが完了するまで待ちます。

# 1.7.12.2. 前提条件

オフライン環境で Hosted control plane を設定するには、次の前提条件を満たす必要があります。

- CPU: 提供される CPU の数によって、同時に実行できるホストクラスターの数が決まります。
   通常、3つのノードの場合、各ノードに 16 個の CPU を使用します。最小限の開発では、3つのノードの場合、各ノードに 12 個の CPU を使用できます。
- メモリー: RAM の量は、ホストできるホストクラスターの数に影響します。各ノードに 48 GB の RAM を使用します。最小限の開発であれば、18 GB の RAM で十分です。

- ストレージ: multicluster engine operator には SSD ストレージを使用します。
  - 管理クラスター: 250 GB。
  - レジストリー: 必要なレジストリーストレージは、ホストされるリリース、Operator、およびイメージの数によって異なります。500 GB が必要になる場合があります。ホストされたクラスターをホストするディスクとは別にすることを推奨します。
  - Web サーバー: 必要な Web サーバーストレージは、ホストされる ISO とイメージの数に よって異なります。500 GB 必要になる場合があります。
- 実稼働環境:実稼働環境の場合、管理クラスター、レジストリー、および Web サーバーを異なるディスク上に分離します。本番環境では次の設定例を参照してください。
  - レジストリー: 2TB
  - 管理クラスター: 500 GB
  - Web サーバー:2TB

1.7.12.3. OpenShift Container Platform リリースイメージダイジェストの抽出

タグ付けされたイメージを使用して、OpenShift Container Platform リリースイメージダイジェストを 抽出できます。以下の手順を実行します。

1. 次のコマンドを実行して、イメージダイジェストを取得します。

oc adm release info <tagged\_openshift\_release\_image> | grep "Pull From"

<tagged\_openshift\_release\_image> を、サポートされている OpenShift Container Platform バージョンのタグ付きイメージに置き換えます (例: quay.io/openshift-release-dev/ocp-release:4.14.0-x8\_64)。

以下の出力例を参照してください。

Pull From: quay.io/openshift-release-dev/ocprelease@sha256:69d1292f64a2b67227c5592c1a7d499c7d00376e498634ff8e1946bc9ccdddfe

イメージタグとダイジェストの詳細は、OpenShift Container Platform ドキュメントの**イメー** ジストリームでのイメージの参照 を参照してください。

### 1.7.12.3.1. 関連情報

- IPv4 ネットワークの TLS 証明書を設定する
- イメージストリームでのイメージの参照

1.7.12.4. オフライン環境でのユーザーワークロードの監視

**hypershift-addon** マネージドクラスターアドオンは、HyperShift Operator の **--enable-uwmtelemetry-remote-write** オプションを有効にします。このオプションを有効にすると、ユーザーワーク ロードの監視が有効になり、コントロールプレーンから Telemetry メトリックをリモートで書き込むこ とができるようになります。 インターネットに接続されていない OpenShift Container Platform クラスターに multicluster engine Operator をインストールした場合、次のコマンドを入力して HyperShift Operator のユーザーワーク ロードモニタリング機能を実行しようとすると、この機能はエラーで失敗します。

oc get events -n hypershift

エラーの例を以下に示します。

LAST SEEN TYPE REASON OBJECT MESSAGE 4m46s Warning ReconcileError deployment/operator Failed to ensure UWM telemetry remote write: cannot get telemeter client secret: Secret "telemeter-client" not found

このエラーを回避するには、**local-cluster** namespace に config map を作成して、ユーザーワークロード監視オプションを無効にする必要があります。アドオンを有効にする前または後に config map を作成できます。アドオンエージェントは、HyperShift Operator を再設定します。

次の config map を作成します。

kind: ConfigMap apiVersion: v1 metadata: name: hypershift-operator-install-flags namespace: local-cluster data: installFlagsToAdd: "" installFlagsToRemove: "--enable-uwm-telemetry-remote-write"

# 1.7.12.4.1. Hosted control plane 機能のステータス確認

Hosted control plane 機能がデフォルトで有効になりました。

この機能が無効になっており、有効にする場合は、次のコマンドを入力します。multiclusterengine は、multicluster engine Operator インスタンスの名前に置き換えます。

oc patch mce <multiclusterengine> --type=merge -p '{"spec":{"overrides":{"components": [{"name":"hypershift","enabled": true}]}}}'

この機能を有効にすると、**hypershift-addon** マネージドクラスターアドオンが **local-cluster** マネージドクラスターにインストールされ、アドオンエージェントは multicluster engine Operator ハブクラスターに HyperShift Operator をインストールします。

次のコマンドを入力して、hypershift-addon マネージドクラスターアドオンがインストールされていることを確認します。

oc get managedclusteraddons -n local-cluster hypershift-addon

3. 結果の出力を確認します。

NAME AVAILABLE DEGRADED PROGRESSING hypershift-addon True False

4. このプロセス時のタイムアウトを回避するには、以下のコマンドを入力します。

oc wait --for=condition=Degraded=True managedclusteraddons/hypershift-addon -n localcluster --timeout=5m

oc wait --for=condition=Available=True managedclusteraddons/hypershift-addon -n localcluster --timeout=5m

プロセスが完了すると、**hypershift-addon** マネージドクラスターアドオンと HyperShift Operator がインストールされ、**local-cluster** マネージドクラスターがホステッドクラスターを ホストおよび管理できるようになります。

# 1.7.12.4.2. インフラストラクチャーノード上で実行する hypershift-addon マネージドクラスターアドオンの設定

デフォルトでは、hypershift-addon マネージドクラスターアドオンに対してノード配置設定は指定されていません。インフラストラクチャーノード上でアドオンを実行することを検討してください。そうすることで、サブスクリプション数に対する請求コストの発生や、個別のメンテナンスおよび管理タスクの発生を防ぐことができます。

- 1. ハブクラスターにログインします。
- 2. 次のコマンドを入力して、hypershift-addon-deploy-config アドオンデプロイメント設定仕様 を開いて編集します。

oc edit addondeploymentconfig hypershift-addon-deploy-config -n multicluster-engine

3. 以下の例のように、nodePlacement フィールドを仕様に追加します。

apiVersion: addon.open-cluster-management.io/v1alpha1 kind: AddOnDeploymentConfig metadata: name: hypershift-addon-deploy-config namespace: multicluster-engine spec: nodePlacement: nodeSelector: node-role.kubernetes.io/infra: "" tolerations: - effect: NoSchedule key: node-role.kubernetes.io/infra operator: Exists

4. 変更を保存します。hypershift-addon マネージドクラスターアドオンは、新規および既存のマ ネージドクラスターのインフラストラクチャーノードにデプロイされます。

1.7.12.5. IPv4 を使用して非接続環境で Hosted Control Plane を設定する

IPv4 ネットワークを使用して、非接続環境で Hosted Control Plane を設定できます。IPv4 範囲では、 IPv6 またはデュアルスタック設定よりも必要な外部コンポーネントが少なくなります。

IPv4 ネットワーク上で Hosted Control Plane を設定するには、次の手順を確認してください。

- 1. IPv4 ネットワーク用のハイパーバイザーを設定する
- 2. IPv4 ネットワークの DNS を設定する

- 3. IPv4 ネットワーク用のレジストリーをデプロイする
- 4. IPv4 ネットワークの管理クラスターを設定する
- 5. IPv4 ネットワーク用の Web サーバーを設定する
- 6. IPv4 ネットワークのイメージミラーリングを設定する
- 7. IPv4 ネットワーク用の multicluster engine Operator をデプロイする
- 8. IPv4 ネットワークの TLS 証明書を設定する
- 9. IPv4 ネットワークのホステッドクラスターをデプロイする
- 10. IPv4 ネットワークのデプロイメントを終了する

1.7.12.5.1. IPv4 ネットワーク用のハイパーバイザーを設定する

以下の情報は、仮想マシン環境にのみ適用されます。

1.7.12.5.1.1. 仮想 OpenShift Container Platform クラスターのパッケージへのアクセスおよびデプロイ

1. 仮想 OpenShift Container Platform 管理クラスターをデプロイするには、以下のコマンドを入力して必要なパッケージにアクセスします。

sudo dnf install dnsmasq radvd vim golang podman bind-utils net-tools httpd-tools tree htop strace tmux -y

2. 次のコマンドを入力して、Podman サービスを有効にして起動します。

systemctl enable --now podman

kcli を使用して OpenShift Container Platform 管理クラスターおよびその他の仮想コンポーネントをデプロイするには、以下のコマンドを入力してハイパーバイザーをインストールおよび設定します。

sudo yum -y install libvirt libvirt-daemon-driver-qemu qemu-kvm

sudo usermod -aG qemu,libvirt \$(id -un)

sudo newgrp libvirt

sudo systemctl enable --now libvirtd

sudo dnf -y copr enable karmab/kcli

sudo dnf -y install kcli

sudo kcli create pool -p /var/lib/libvirt/images default

kcli create host kvm -H 127.0.0.1 local

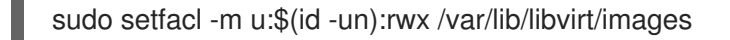

kcli create network -c 192.168.122.0/24 default

## 1.7.12.5.1.2. ネットワークマネージャーディスパッチャーの有効化

 ネットワークマネージャーのディスパッチャーを有効にして、仮想マシンが必要なドメイン、 ルート、およびレジストリーを解決できるようにします。ネットワークマネージャーディス パッチャーを有効にするには、/etc/NetworkManager/dispatcher.d/ ディレクトリーに次の内 容を含む Forcens という名前のスクリプトを作成し、環境に合わせて必要に応じて値を置き換 えます。

#!/bin/bash

export IP="192.168.126.1" 1 export BASE\_RESOLV\_CONF="/run/NetworkManager/resolv.conf"

if ! [[`grep -q "\$IP" /etc/resolv.conf`]]; then
export TMP\_FILE=\$(mktemp /etc/forcedns\_resolv.conf.XXXXXX)
cp \$BASE\_RESOLV\_CONF \$TMP\_FILE
chmod --reference=\$BASE\_RESOLV\_CONF \$TMP\_FILE
sed -i -e "s/dns.base.domain.name//" -e "s/search /& dns.base.domain.name /" -e
"0,/nameserver/s/nameserver/& \$IP\n&/" \$TMP\_FILE 2
mv \$TMP\_FILE /etc/resolv.conf
fi
echo "ok"

OpenShift Container Platform 管理クラスターをホストするハイパーバイザーインター フェイスの IP アドレスを指すように IP 変数を変更します。

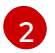

**dns.base.domain.name**は DNS ベースドメイン名に置き換えます。

2. ファイルを作成したら、次のコマンドを入力してパーミッションを追加します。

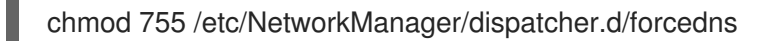

3. スクリプトを実行し、出力が ok を返すことを確認します。

### 1.7.12.5.1.3. BMC アクセスの設定

1. 仮想マシンのベースボード管理コントローラー (BMC) をシミュレートするように ksushy を設 定します。次のコマンドを入力します。

sudo dnf install python3-pyOpenSSL.noarch python3-cherrypy -y

kcli create sushy-service --ssl --port 9000

sudo systemctl daemon-reload

systemctl enable -- now ksushy

2. 次のコマンドを入力して、サービスが正しく機能しているかどうかをテストします。

systemctl status ksushy

#### 1.7.12.5.1.4. 接続を許可するためのハイパーバイザーシステムの設定

開発環境で作業している場合は、環境内の各種仮想ネットワークを介したさまざまなタイプの接続を許 可するようにハイパーバイザーシステムを設定します。

**注**: 実稼働環境で作業している場合は、安全な環境を維持するために、**firewalld** サービスの適切なルールを確立し、SELinux ポリシーを設定する必要があります。

• SELinux の場合は、次のコマンドを入力します。

sed -i s/^SELINUX=.\*\$/SELINUX=permissive/ /etc/selinux/config; setenforce 0

• firewalld の場合は、次のコマンドを入力します。

systemctl disable --now firewalld

• libvirtd の場合は、以下のコマンドを入力します。

systemctl restart libvirtd

systemctl enable -- now libvirtd

次に、環境に合わせて DNS を設定します。

#### 1.7.12.5.1.5. 関連情報

• kcli,の詳細は、公式の kcli ドキュメント を参照してください。

#### 1.7.12.5.2. IPv4 ネットワークの DNS を設定する

この手順は、仮想環境とベアメタル環境の両方で、オフライン環境とオンライン環境の両方で必須で す。仮想環境とベアメタル環境の主な違いは、リソースを設定する場所にあります。ベアメタル環境で は、**dnsmasq**のような軽量のソリューションではなく、Bind のようなソリューションを使用してくだ さい。

- 仮想環境で IPv4 ネットワークの DNS を設定するには、デフォルトの Ingress と DNS の動作 を参照してください。
- ベアメタル上で IPv4 ネットワークの DNS を設定するには、ベアメタル上での DNS の設定 を 参照してください。

次にレジストリーをデプロイします。

#### 1.7.12.5.3. IPv4 ネットワーク用のレジストリーをデプロイする

開発環境の場合は、Podman コンテナーを使用して、小規模な自己ホスト型レジストリーをデプロイし ます。実稼働環境では、Red Hat Quay、Nexus、Artifactory などのエンタープライズでホストされるレ ジストリーを使用します。 Podman を使用して小規模なレジストリーをデプロイするには、以下の手順を実行します。

1. 特権ユーザーとして **\${HOME}** ディレクトリーにアクセスし、次のスクリプトを作成します。

```
#!/usr/bin/env bash
set -euo pipefail
PRIMARY_NIC=$(ls -1 /sys/class/net | grep -v podman | head -1)
export PATH=/root/bin:$PATH
export PULL SECRET="/root/baremetal/hub/openshift pull.json"
if [[ !-f $PULL_SECRET ]];then
 echo "Pull Secret not found, exiting ... "
 exit 1
fi
dnf -y install podman httpd httpd-tools jg skopeo libseccomp-devel
export IP=$(ip -o addr show $PRIMARY_NIC | head -1 | awk '{print $4}' | cut -d'/' -f1)
REGISTRY NAME=registry.$(hostname --long)
REGISTRY USER=dummy
REGISTRY PASSWORD=dummy
KEY=$(echo -n $REGISTRY USER:$REGISTRY PASSWORD | base64)
echo "{\"auths\": {\"$REGISTRY_NAME:5000\": {\"auth\": \"$KEY\", \"email\": \"sample-
email@domain.ltd\"}}}" > /root/disconnected pull.json
mv ${PULL_SECRET} /root/openshift_pull.json.old
jq ".auths += {\"$REGISTRY NAME:5000\": {\"auth\": \"$KEY\",\"email\": \"sample-
email@domain.ltd\"}}" < /root/openshift_pull.json.old > $PULL_SECRET
mkdir -p /opt/registry/{auth.certs.data.conf}
cat <<EOF > /opt/registry/conf/config.yml
version: 0.1
log:
 fields:
  service: registry
storage:
 cache:
  blobdescriptor: inmemory
 filesystem:
  rootdirectory: /var/lib/registry
 delete:
  enabled: true
http:
 addr: :5000
 headers:
  X-Content-Type-Options: [nosniff]
health:
 storagedriver:
  enabled: true
  interval: 10s
  threshold: 3
compatibility:
 schema1:
  enabled: true
EOF
openssl req -newkey rsa:4096 -nodes -sha256 -keyout /opt/registry/certs/domain.key -x509 -
days 3650 -out /opt/registry/certs/domain.crt -subj "/C=US/ST=Madrid/L=San
```

Bernardo/O=Karmalabs/OU=Guitar/CN=**\$REGISTRY\_NAME**" -addext "subjectAltName=DNS:**\$REGISTRY\_NAME**" cp /opt/registry/certs/domain.crt /etc/pki/ca-trust/source/anchors/ update-ca-trust extract htpasswd -bBc /opt/registry/auth/htpasswd **\$REGISTRY\_USER \$REGISTRY\_PASSWORD** podman create --name registry --net host --security-opt label=disable --replace -v /opt/registry/data:/var/lib/registry:z -v /opt/registry/auth:/auth:z -v /opt/registry/conf/config.yml:/etc/docker/registry/config.yml -e "REGISTRY\_AUTH=htpasswd" -e "REGISTRY\_AUTH\_HTPASSWD\_REALM=Registry" -e "REGISTRY\_AUTH\_HTPASSWD\_REALM=Registry" -e REGISTRY\_AUTH\_HTPASSWD\_PATH=/auth/htpasswd -v /opt/registry/certs:/certs:z -e REGISTRY\_AUTH\_HTP\_TLS\_CERTIFICATE=/certs/domain.crt -e REGISTRY\_HTTP\_TLS\_KEY=/certs/domain.key docker.io/library/registry:latest ["\$?" == "0"]|| !! systemctl enable --now registry

PULL\_SECRETの場所は、設定に適した場所に置き換えます。

- 2. スクリプトファイル **registry.sh** という名前を指定して保存します。スクリプトを実行すると、 以下の情報がプルされます。
  - ハイパーバイザーのホスト名に基づくレジストリー名
  - 必要な認証情報およびユーザーアクセスの詳細
- 3. 次のように実行フラグを追加して、パーミッションを調整します。

chmod u+x \${HOME}/registry.sh

4. パラメーターを指定せずにスクリプトを実行するには、以下のコマンドを入力します。

\${HOME}/registry.sh

このスクリプトはサーバーを起動します。

5. このスクリプトは、管理目的で **systemd** サービスを使用します。スクリプトを管理する必要が ある場合は、以下のコマンドを使用できます。

systemctl status

systemctl start

systemctl stop

レジストリーのルートフォルダーは /**opt/registry** ディレクトリー内にあり、次のサブディレクトリーが 含まれています。

- certs には TLS 証明書が含まれます。
- **auth**には認証情報が含まれます。
- data にはレジストリーイメージが含まれます。
- conf にはレジストリー設定が含まれています。

# 1.7.12.5.4. IPv4 ネットワークの管理クラスターの設定

OpenShift Container Platform 管理クラスターを設定するには、dev-scripts を使用できます。または、 仮想マシンをベースにしている場合は、**kcli** ツールを使用できます。以下は、**kcli** ツールに固有のもの です。

 ハイパーバイザーで使用するために適切なネットワークの準備が完了していることを確認します。ネットワークは、管理クラスターとホステッドクラスターの両方をホストします。以下の kcli コマンドを入力します。

kcli create network -c 192.168.125.0/24 -P dhcp=false -P dns=false --domain dns.base.domain.name ipv4

ここでは、以下のようになります。

- -c は、ネットワークの CIDR を指定します。
- -p dhcp=false は、設定した dnsmasq によって処理される DHCP を無効にするように ネットワークを設定します。
- -P dns=false は、DNS を無効にするようにネットワークを設定します。これも、設定した dnsmasq によって処理されます。
- --domain は、検索するドメインを設定します。
- **dns.base.domain.name** は DNS ベースドメイン名です。
- ipv4 は、作成するネットワークの名前です。
- 2. ネットワークを作成したら、以下の出力を確認します。

| [root@hypershiftbm ~]# kcli li<br>Listing Networks | st network       |            |                   |
|----------------------------------------------------|------------------|------------|-------------------|
| +++                                                | ++               | +          | +                 |
| Network   Type   Cidr                              | Dhcp             | Domain     | Mode              |
| +++                                                | ++               | +          | +                 |
| default   routed   192.168.1                       | 22.0/24   True   | default    | nat               |
| ipv4   routed   192.168.12                         | 25.0/24   False  | dns.base.d | lomain.name   nat |
| ipv6   routed   2620:52:0:1                        | 306::/64   False | dns.base.  | domain.name   nat |
| ++++                                               | ++               | +          | +                 |
|                                                    |                  |            |                   |

| [root@hypershiftbm ~]# kcli info network ipv4 |
|-----------------------------------------------|
| Providing information about network ipv4      |
| cidr: 192.168.125.0/24                        |
| dhcp: false                                   |
| domain: dns.base.domain.name                  |
| mode: nat                                     |
| plan: kvirt                                   |
| type: routed                                  |

- 3. OpenShift Container Platform 管理クラスターをデプロイできるように、プルシークレットと kcli プランファイルが配置されていることを確認します。
  - a. プルシークレットが kcli プランと同じフォルダーにあり、プルシークレットファイルの名 前が openshift\_pull.json であることを確認します。

b. OpenShift Container Platform 定義を含む kcli プランを mgmt-compact-hub-ipv4.yaml ファイルに追加します。ご使用の環境に合わせてファイルの内容を更新してください。

plan: hub-ipv4 force: true version: nightly tag: "4.x.y-x86 64" 1 cluster: "hub-ipv4" domain: dns.base.domain.name api ip: 192.168.125.10 ingress\_ip: 192.168.125.11 disconnected url: registry.dns.base.domain.name:5000 disconnected\_update: true disconnected\_user: dummy disconnected\_password: dummy disconnected\_operators\_version: v4.14 disconnected\_operators: - name: metallb-operator - name: lvms-operator channels: - name: stable-4.13 disconnected\_extra\_images: - quay.io/user-name/trbsht:latest - quay.io/user-name/hypershift:BMSelfManage-v4.14-rc-v3 - registry.redhat.io/openshift4/ose-kube-rbac-proxy:v4.10 dualstack: false disk size: 200 extra\_disks: [200] memory: 48000 numcpus: 16 ctlplanes: 3 workers: 0 manifests: extra-manifests metal3: true network: ipv4 users dev: developer users devpassword: developer users\_admin: admin users adminpassword: admin metallb pool: ipv4-virtual-network metallb ranges: - 192.168.125.150-192.168.125.190 metallb\_autoassign: true apps: - users - lvms-operator - metallb-operator vmrules: - hub-bootstrap: nets: - name: ipv4 mac: aa:aa:aa:aa:02:10 - hub-ctlplane-0: nets: - name: ipv4 mac: aa:aa:aa:aa:02:01

- hub-ctlplane-1: nets:
  name: ipv4 mac: aa:aa:aa:aa:02:02
  hub-ctlplane-2: nets:
  name: ipv4
  - mac: aa:aa:aa:aa:02:03

 4.x.y を、使用するサポートされている OpenShift Container Platform バージョンに置き 換えます。

4. 管理クラスターをプロビジョニングするには、以下のコマンドを入力します。

kcli create cluster openshift --pf mgmt-compact-hub-ipv4.yaml

### 1.7.12.5.4.1. 関連情報

 kcli プランファイルのパラメーターの詳細は、kcli 公式ドキュメントの parameters.yml の作成 を参照してください。

1.7.12.5.5. IPv4 ネットワーク用の Web サーバーを設定する

ホステッドクラスターとしてデプロイする OpenShift Container Platform リリースに関連付けられた Red Hat Enterprise Linux CoreOS (RHCOS) イメージをホストするには、追加の Web サーバーを設定 する必要があります。

Web サーバーを設定するには、以下の手順を実行します。

1. 以下のコマンドを入力して、使用する OpenShift Container Platform リリースから **openshiftinstall** バイナリーを展開します。

oc adm -a \${LOCAL\_SECRET\_JSON} release extract --command=openshift-install "\${LOCAL\_REGISTRY}/\${LOCAL\_REPOSITORY}:\${OCP\_RELEASE}-\${ARCHITECTURE}"

次のスクリプトを実行します。このスクリプトは、/opt/srv ディレクトリーにフォルダーを作成します。このフォルダーには、ワーカーノードをプロビジョニングするための RHCOS イメージが含まれています。

### #!/bin/bash

WEBSRV\_FOLDER=/opt/srv

ROOTFS\_IMG\_URL="\$(./openshift-install coreos print-stream-json | jq -r '.architectures.x86\_64.artifacts.metal.formats.pxe.rootfs.location')" 1 LIVE\_ISO\_URL="\$(./openshift-install coreos print-stream-json | jq -r '.architectures.x86\_64.artifacts.metal.formats.iso.disk.location')" 2

mkdir -p \${WEBSRV\_FOLDER}/images curl -Lk \${ROOTFS\_IMG\_URL} -o \${WEBSRV\_FOLDER}/images/\${ROOTFS\_IMG\_URL##\*/} curl -Lk \${LIVE\_ISO\_URL} -o \${WEBSRV\_FOLDER}/images/\${LIVE\_ISO\_URL##\*/} chmod -R 755 \${WEBSRV\_FOLDER}/\* ## Run Webserver
podman ps --noheading | grep -q websrv-ai
if [[ \$? == 0 ]];then
 echo "Launching Registry pod..."
 /usr/bin/podman run --name websrv-ai --net host -v /opt/srv:/usr/local/apache2/htdocs:z
quay.io/alosadag/httpd:p8080
fi

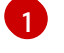

**ROOTFS\_IMG\_URL** 値は OpenShift CI Release ページにあります。

**LIVE\_ISO\_URL** 値は、OpenShift Cl リリースページで確認できます。

ダウンロードが完了すると、コンテナーが実行され、Web サーバー上でイメージをホストします。この コンテナーは公式 HTTPd イメージのバリエーションを使用しているので、IPv6 ネットワークでの動作 も可能になります。

1.7.12.5.6. IPv4 ネットワークのイメージミラーリングを設定する

イメージミラーリングは、**registry.redhat.com** や **quay.io** などの外部レジストリーからイメージを取 得し、プライベートレジストリーに保存するプロセスです。

1.7.12.5.6.1. ミラーリングプロセスの完了

**注:** ミラーリングプロセスは、レジストリーサーバーの実行後に開始してください。

次の手順では、**ImageSetConfiguration** オブジェクトを使用するバイナリーである、**oc-mirror** ツールが使用されます。このファイルで、以下の情報を指定できます。

- ミラーリングする OpenShift Container Platform バージョン。バージョンは quay.io にあります。
- ミラーリングする追加の Operator。パッケージは個別に選択します。
- リポジトリーに追加する追加のイメージ。

イメージのミラーリングを設定するには、以下の手順を実行します。

- 1. **\${HOME}**/.docker/config.json ファイルが、ミラーリング元のレジストリーとイメージのプッシュ先のプライベートレジストリーで更新されていることを確認します。
- 2. 次の例を使用して、ミラーリングに使用する ImageSetConfiguration オブジェクトを作成しま す。環境に合わせて必要に応じて値を置き換えます。

| apiVersion: mirror.openshift.io/v1alpha2<br>kind: ImageSetConfiguration<br>storageConfig:<br>registry:<br>imageURL: registry.dns.base.domain.name:5000/openshift/release/metadata:latest 1 |
|----------------------------------------------------------------------------------------------------|
| mirror:                                                                                                    |
| platform:                                                                                                    |
| channels:                                                                                                    |
| - name: candidate-4.14                                                                                                    |
| minVersion: 4.x.y-x86_64 2                                                                                                    |
| maxVersion: 4.x.y-x86 64                                                                                                    |
| type: ocp                                                                                                    |
|                                                                                                    |

graph: true

additionallmages:

- name: quay.io/karmab/origin-keepalived-ipfailover:latest
- name: quay.io/karmab/kubectl:latest
- name: quay.io/karmab/haproxy:latest
- name: quay.io/karmab/mdns-publisher:latest
- name: quay.io/karmab/origin-coredns:latest
- name: quay.io/karmab/curl:latest
- name: quay.io/karmab/kcli:latest
- name: quay.io/user-name/trbsht:latest
- name: quay.io/user-name/hypershift:BMSelfManage-v4.14-rc-v3
- name: registry.redhat.io/openshift4/ose-kube-rbac-proxy:v4.10

operators:

 catalog: registry.redhat.io/redhat/redhat-operator-index:v4.14 packages:

- name: lvms-operator
- name: local-storage-operator
- name: odf-csi-addons-operator
- name: odf-operator
- name: mcg-operator
- name: ocs-operator
- name: metallb-operator
- name: kubevirt-hyperconverged

dns.base.domain.name は DNS ベースドメイン名に置き換えます。

**4.x.y** を、使用するサポートされている OpenShift Container Platform バージョンに置き 換えます。

3. 次のコマンドを入力して、ミラーリングプロセスを開始します。

oc-mirror --source-skip-tls --config imagesetconfig.yaml docker://\${REGISTRY}

ミラーリングプロセスが完了すると、**oc-mirror-workspace/results-XXXXXX**/という名前の新 しいフォルダーが作成されます。このフォルダーには、ICSP と、ホステッドクラスターに適用 するカタログソースが含まれます。

4. **oc adm release Mirror** コマンドを使用して、OpenShift Container Platform の夜間バージョン または Cl バージョンをミラーリングします。以下のコマンドを入力します。

REGISTRY=registry.\$(hostname --long):5000

oc adm release mirror \ --from=registry.ci.openshift.org/ocp/release:4.x.y-x86\_64 \ --to=\${REGISTRY}/openshift/release \ --to-release-image=\${REGISTRY}/openshift/release-images:4.x.y-x86\_64

**4.x.y** を、使用するサポートされている OpenShift Container Platform バージョンに置き換えます。

5. 非接続ネットワークへのインストール の手順に従って、最新の multicluster engine Operator イ メージをミラーリングします。

1.7.12.5.6.2. 管理クラスターでのオブジェクトの適用

ミラーリングプロセスが完了したら、管理クラスターに2つのオブジェクトを適用する必要がありま す。

- イメージコンテンツソースポリシー (ICSP) またはイメージダイジェストミラーセット (IDMS)
- カタログソース

**oc-mirror** ツールを使用すると、出力アーティファクトは **oc-mirror-workspace**/results-XXXXXX/ という名前のフォルダーに保存されます。

ICSP または IDMS は、ノードを再起動せずに、各ノードで kubelet を再起動する MachineConfig 変更 を開始します。ノードが READY としてマークされたら、新しく生成されたカタログソースを適用する 必要があります。

カタログソースは、カタログイメージのダウンロードや処理を行い、そのイメージに含まれるすべての packagemanifests を取得するなど、openshift-marketplace Operator でアクションを開始します。

1. 新しいソースを確認するには、新しい **CatalogSource** をソースとして使用して次のコマンドを 実行します。

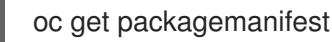

- 2. アーティファクトを適用するには、次の手順を実行します。
  - a. 次のコマンドを入力して、ImageContentSourcePolicy (ICSP) または IDMS アーティファ クトを作成します。

oc apply -f oc-mirror-workspace/results-XXXXXX/imageContentSourcePolicy.yaml

b. ノードの準備が完了するまで待ってから、次のコマンドを入力します。

oc apply -f catalogSource-XXXXXXXX-index.yaml

- OLM カタログをミラーリングし、ホステッドクラスターがミラーを指すように設定します。
   管理 (デフォルト) OLMCatalogPlacement モードを使用する場合、OLM カタログに使用される イメージストリームは、管理クラスター上の ICSP からのオーバーライド情報で自動的に修正 されません。
  - a. OLM カタログが元の名前とタグを使用して内部レジストリーに適切にミラーリングされている場合は、hypershift.openshift.io/olm-catalogs-is-registry-overrides アノテーションを HostedCluster リソースに追加します。形式は "sr1=dr1,sr2=dr2" です。ソースレジストリーの文字列はキーで、宛先のレジストリーは値になります。
  - b. OLM カタログイメージストリームメカニズムをバイパスするには、HostedCluster リソー スで次の4つのアノテーションを使用して、OLM Operator カタログに使用する4つのイ メージのアドレスを直接指定します。
    - hypershift.openshift.io/certified-operators-catalog-image
    - hypershift.openshift.io/community-operators-catalog-image
    - hypershift.openshift.io/redhat-marketplace-catalog-image
    - hypershift.openshift.io/redhat-operators-catalog-image

ァの担合 ノリ ごうしり ノけたおさかかいため ヘーー・・・・ の百年た取りづかために市

この場合、1 メーンストリームは1F成されないため、Operatorの更新を取り込むために内部ミラーの更新時に、アノテーションの値を更新する必要があります。

**注:**上書きメカニズムが必要な場合は、4つのデフォルトのカタログソースの値4つすべてが必要です。

#### 1.7.12.5.6.3. 関連情報

- 仮想環境で作業している場合は、ミラーリングを設定した後、OpenShift Virtualization 上のホ ストされたコントロールプレーンの前提条件 を満たしていることを確認してください。
- OpenShift Container Platformの夜間ミラーリングまたは CI バージョンのミラーリングの詳細は、oc-mirror プラグインを使用した非接続インストールのイメージのミラーリングを参照してください。

### 1.7.12.5.7. IPv4 ネットワーク用の multicluster engine Operator をデプロイする

multicluster engine Operator は、プロバイダー間でクラスターをデプロイメントする場合に重要な役割 を果たします。Red Hat Advanced Cluster Management をすでにインストールしている場合は、 multicluster engine Operator は自動的にインストールされるため、インストールする必要はありません。

multicluster engine Operator がインストールされていない場合は、次のドキュメントを参照して、前提 条件とインストール手順を確認してください。

- multicluster engine operator を使用したクラスターライフサイクルについて
- multicluster engine operator のインストールとアップグレード

### 1.7.12.5.7.1. AgentServiceConfig リソースのデプロイ

**AgentServiceConfig** カスタムリソースは、multicluster engine operator の一部である Assisted Service アドオンの重要なコンポーネントです。このコンポーネントは、ベアメタルクラスターをデプ ロイメントします。アドオンが有効な場合に、**AgentServiceConfig** リソースをデプロイしてアドオン を設定します。

AgentServiceConfig リソースの設定に加えて、multicluster engine Operator が非接続環境で適切に機能するように、追加の config map を含める必要があります。

 次の config map を追加してカスタムレジストリーを設定します。これには、デプロイメントを カスタマイズするための非接続環境の情報が含まれています。

```
---
apiVersion: v1
kind: ConfigMap
metadata:
name: custom-registries
namespace: multicluster-engine
labels:
app: assisted-service
data:
ca-bundle.crt: |
-----BEGIN CERTIFICATE-----
registries.conf: |
unqualified-search-registries = ["registry.access.redhat.com", "docker.io"]
```

```
[[registry]]
prefix = ""
location = "registry.redhat.io/openshift4"
mirror-by-digest-only = true
[[registry.mirror]]
location = "registry.dns.base.domain.name:5000/openshift4"
[[registry]]
prefix = ""
location = "registry.redhat.io/rhacm2"
mirror-by-digest-only = true
...
...
```

dns.base.domain.name は DNS ベースドメイン名に置き換えます。

オブジェクトには、以下の2つのフィールドが含まれます。

- カスタム CA: このフィールドには、デプロイメントのさまざまなプロセスに読み込まれる 認証局 (CA) が含まれます。
- レジストリー: Registries.conf フィールドには、元のソースレジストリーではなくミラーレジストリーから使用する必要があるイメージと namespace に関する情報が含まれています。
- 次の例に示すように、AssistedServiceConfig オブジェクトを追加して、Assisted Service を 設定します。

```
apiVersion: agent-install.openshift.io/v1beta1
kind: AgentServiceConfig
metadata:
 annotations:
  unsupported.agent-install.openshift.io/assisted-service-configmap: assisted-service-config
1
 name: agent
 namespace: multicluster-engine
spec:
 mirrorRegistryRef:
  name: custom-registries 2
 databaseStorage:
  storageClassName: lvms-vg1
  accessModes:
  - ReadWriteOnce
  resources:
   requests:
    storage: 10Gi
 filesystemStorage:
  storageClassName: lvms-vg1
  accessModes:
  - ReadWriteOnce
  resources:
   requests:
```

| storage: 20Gi<br>osImages: 3<br>- cpuArchitecture: x86_64<br>openshiftVersion: "4.14"<br>rootFSUrl: http://registry.dns.base.domain.name:8080/images/rhcos-<br>414.92.202308281054-0-live-rootfs.x86_64.img 4<br>url: http://registry.dns.base.domain.name:8080/images/rhcos-414.92.202308281054-0-<br>live.x86_64.iso<br>version: 414.92.202308281054-0 |
|----------------------------------------------------------------------------------------------------|
| 1 metadata.annotations"unsupported.agent-install.openshift.io/assisted-service-<br>configmap" アノテーションは、Operator が動作をカスタマイズするために使用する<br>config map 名を参照します。                                                                                                    |
| 2 spec.mirrorRegistryRef.name アノテーションは、Assisted Service Operator が使用する<br>非接続のレジストリー情報を含む config map を指します。この config map は、デプロイ<br>メントプロセス中にこれらのリソースを追加します。                                                                                                    |
| 3 spec.osImages フィールドには、この Operator がデプロイできるさまざまなバージョン<br>が含まれています。このフィールドは必須です。この例では、RootFS ファイルと<br>LiveISO ファイルがすでにダウンロードされていることを前提としています。                                                                                                    |
| 4 rootFSUrl フィールド と url フィールドで、dns.base.domain.name を DNS ベースドメ<br>イン名に置き換えます。                                                                                                    |
| <ol> <li>すべてのオブジェクトを1つのファイルに連結し、管理クラスターに適用し、これらのオブジェクトをデプロイします。起動するには、以下のコマンドを実行します。</li> </ol>                                                                                                    |
| oc apply -f agentServiceConfig.yaml                                                                                                    |
| このコマンドは、次の出力例に示すように、2 つの Pod をトリガーします。                                                                                                    |
| assisted-image-service-01/1Running 211d11assisted-service-668b49548-9m7xw2/2Running 511d2                                                                                                    |
| Assisted-image-service Pod は、デプロイするクラスターごとにカスタマイズされた、<br>Red Hat Enterprise Linux CoreOS (RHCOS) 起動イメージテンプレートを作成します。                                                                                                    |
| 2 assisted-service は Operator を参照します。                                                                                                    |

# 1.7.12.5.8. IPv4 ネットワークの TLS 証明書を設定する

オフライン環境で Hosted control plane を設定するプロセスに、いくつかの TLS 証明書が関与します。 認証局 (CA) を管理クラスターに追加するには、OpenShift Container Platform コントロールプレーン およびワーカーノード内の以下のファイルの内容を変更する必要があります。

- /etc/pki/ca-trust/extracted/pem/
- /etc/pki/ca-trust/source/anchors
- /etc/pki/tls/certs/

CA を管理クラスターに追加するには、次の手順を実行します。

- OpenShift Container Platform の公式ドキュメントの CA バンドルの更新 の手順を完了します。この方法には、CA を OpenShift Container Platform ノードにデプロイする imageregistry-operator の使用が含まれます。
- 2. この方法が実際の状況に該当しない場合は、管理クラスター内の **openshift-config** namespace に **user-ca-bundle** という名前の config map が含まれているかどうかを確認してください。
  - namespace にその config map が含まれている場合は、次のコマンドを入力します。

## REGISTRY\_CERT\_PATH=<PATH/TO/YOUR/CERTIFICATE/FILE> export REGISTRY\_CERT\_PATH=/opt/registry/certs/domain.crt

oc create configmap user-ca-bundle -n openshift-config --from-file=cabundle.crt=\${REGISTRY\_CERT\_PATH}

• namespace にその config map が含まれていない場合は、以下のコマンドを入力します。

## REGISTRY\_CERT\_PATH=<PATH/TO/YOUR/CERTIFICATE/FILE> export REGISTRY\_CERT\_PATH=/opt/registry/certs/domain.crt export TMP\_FILE=\$(mktemp)

oc get cm -n openshift-config user-ca-bundle -ojsonpath='{.data.ca-bundle\.crt}' > \${TMP\_FILE} echo >> \${TMP\_FILE} echo \#registry.\$(hostname --long) >> \${TMP\_FILE} cat \${REGISTRY\_CERT\_PATH} >> \${TMP\_FILE} oc create configmap user-ca-bundle -n openshift-config --from-file=cabundle.crt=\${TMP\_FILE} --dry-run=client -o yaml | kubectl apply -f -

# 1.7.12.5.9. IPv4 ネットワークのホステッドクラスターをデプロイする

ホステッドクラスターは、管理クラスターにホストされたコントロールプレーンと API エンドポイント を備えた OpenShift Container Platform クラスターです。ホストされたクラスターには、コントロール プレーンとそれに対応するデータプレーンが含まれます。

Red Hat Advanced Cluster Management のコンソールを使用してホステッドクラスターを作成できま すが、次の手順ではマニフェストを使用するため、関連するアーティファクトをより柔軟に変更できま す。

# 1.7.12.5.9.1. ホステッドクラスターオブジェクトのデプロイ

この手順では、次の値が使用されます。

- HostedCluster name: **hosted-ipv4**
- HostedCluster namespace: clusters
- Disconnected: true
- Network stack: **IPv4**

通常、HyperShift Operator は **HostedControlPlane** namespace を作成します。ただし、この場合は、 HyperShift Operator が **HostedCluster** オブジェクトの調整を開始する前に、すべてのオブジェクトを 含める必要があります。その後、Operator が調整プロセスを開始すると、所定の場所にあるすべての オブジェクトを見つけることができます。 1. namespace に関する次の情報を含めて、YAML ファイルを作成します。

```
apiVersion: v1
kind: Namespace
metadata:
creationTimestamp: null
name: clusters-hosted-ipv4
spec: {}
status: {}
----
apiVersion: v1
kind: Namespace
metadata:
creationTimestamp: null
name: clusters
spec: {}
status: {}
```

2. config map とシークレットに関する次の情報を含む YAML ファイルを作成し、**HostedCluster** デプロイメントに追加します。

```
apiVersion: v1
data:
 ca-bundle.crt: |
  -----BEGIN CERTIFICATE-----
  -----END CERTIFICATE-----
kind: ConfigMap
metadata:
 name: user-ca-bundle
 namespace: clusters
---
apiVersion: v1
data:
 .dockerconfigjson: xxxxxxxx
kind: Secret
metadata:
 creationTimestamp: null
 name: hosted-ipv4-pull-secret
 namespace: clusters
apiVersion: v1
kind: Secret
metadata:
 name: sshkey-cluster-hosted-ipv4
 namespace: clusters
stringData:
 id_rsa.pub: ssh-rsa xxxxxxxx
---
apiVersion: v1
data:
 key: nTPtVBEt03owkrKhIdmSW8jrWRxU57KO/fnZa8oaG0Y=
kind: Secret
metadata:
 creationTimestamp: null
```

name: hosted-ipv4-etcd-encryption-key namespace: clusters type: Opaque

 RBAC ロールを含む YAML ファイルを作成し、Assisted Service エージェントが Hosted control plane と同じ HostedControlPlane namespace に配置し、引き続きクラスター API で 管理されるようにします。

```
apiVersion: rbac.authorization.k8s.io/v1
kind: Role
metadata:
creationTimestamp: null
name: capi-provider-role
namespace: clusters-hosted-ipv4
rules:
- apiGroups:
- agent-install.openshift.io
resources:
- agents
verbs:
- '*'
```

4. **HostedCluster** オブジェクトに関する情報を含む YAML ファイルを作成し、必要に応じて値を 置き換えます。

```
apiVersion: hypershift.openshift.io/v1beta1
kind: HostedCluster
metadata:
 name: hosted-ipv4
 namespace: clusters
spec:
 additionalTrustBundle:
  name: "user-ca-bundle"
 olmCatalogPlacement: guest
 imageContentSources: 1
 - source: quay.io/openshift-release-dev/ocp-v4.0-art-dev
  mirrors:
  - registry.dns.base.domain.name:5000/openshift/release
 - source: quay.io/openshift-release-dev/ocp-release
  mirrors:
  - registry.dns.base.domain.name:5000/openshift/release-images
 - mirrors:
 . . .
 ...
 autoscaling: {}
 controllerAvailabilityPolicy: SingleReplica
 dns:
  baseDomain: dns.base.domain.name
 etcd:
  managed:
   storage:
    persistentVolume:
      size: 8Gi
     restoreSnapshotURL: null
     type: PersistentVolume
```

managementType: Managed fips: false networking: clusterNetwork: - cidr: 10.132.0.0/14 networkType: OVNKubernetes serviceNetwork: - cidr: 172.31.0.0/16 platform: agent: agentNamespace: clusters-hosted-ipv4 type: Agent pullSecret: name: hosted-ipv4-pull-secret release: image: registry.dns.base.domain.name:5000/openshift/release-images:4.x.y-x86\_64 secretEncryption: aescbc: activeKey: name: hosted-ipv4-etcd-encryption-key type: aescbc services: - service: APIServer servicePublishingStrategy: nodePort: address: api.hosted-ipv4.dns.base.domain.name type: NodePort - service: OAuthServer servicePublishingStrategy: nodePort: address: api.hosted-ipv4.dns.base.domain.name type: NodePort - service: OIDC servicePublishingStrategy: nodePort: address: api.hosted-ipv4.dns.base.domain.name type: NodePort - service: Konnectivity servicePublishingStrategy: nodePort: address: api.hosted-ipv4.dns.base.domain.name type: NodePort - service: Ignition servicePublishingStrategy: nodePort: address: api.hosted-ipv4.dns.base.domain.name type: NodePort sshKey: name: sshkey-cluster-hosted-ipv4 status: controlPlaneEndpoint: host: "" port: 0

ここで、**dns.base.domain.name** は DNS ベースドメイン名であり、**4.x.y** は使用するサポート されている OpenShift Container Platform のバージョンです。

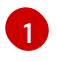

**imageContentSources** セクションには、ホステッドクラスター内のユーザーワークロードのミラー参照が含まれます。

- 5. OpenShift Container Platform リリースの HyperShift Operator リリースを指すアノテーション を **HostedCluster** オブジェクトに追加します。
  - a. 次のコマンドを入力して、イメージペイロードを取得します。

oc adm release info registry.dns.base.domain.name:5000/openshift-release-dev/ocp-release:4.x.y-x86\_64 | grep hypershift

ここで、**dns.base.domain.name** は DNS ベースドメイン名であり、**4.x.y** は使用するサ ポートされている OpenShift Container Platform のバージョンです。

b. 以下の出力を参照してください。

hypershift sha256:31149e3e5f8c5e5b5b100ff2d89975cf5f7a73801b2c06c639bf6648766117f8

c. OpenShift Container Platform Images namespace を使用して、次のコマンドを入力してダイジェストを確認します。

podman pull registry.dns.base.domain.name:5000/openshift-release-dev/ocp-v4.0-art-dev@sha256:31149e3e5f8c5e5b5b100ff2d89975cf5f7a73801b2c06c639bf6648766117f8

**dns.base.domain.name**は DNS ベースドメイン名です。

d. 以下の出力を参照してください。

podman pull registry.dns.base.domain.name:5000/openshift/release@sha256:31149e3e5f8c5e5b5b100 ff2d89975cf5f7a73801b2c06c639bf6648766117f8 Trying to pull registry.dns.base.domain.name:5000/openshift/release@sha256:31149e3e5f8c5e5b5b100 ff2d89975cf5f7a73801b2c06c639bf6648766117f8... Getting image source signatures Copying blob d8190195889e skipped: already exists Copying blob c71d2589fba7 skipped: already exists Copying blob d4dc6e74b6ce skipped: already exists Copying blob 97da74cc6d8f skipped: already exists Copying blob b70007a560c9 done Copying config 3a62961e6e done Writing manifest to image destination Storing signatures 3a62961e6ed6edab46d5ec8429ff1f41d6bb68de51271f037c6cb8941a007fde

注: HostedCluster オブジェクトに設定されるリリースイメージでは、タグではなくダイジェストを使用する必要があります (例: quay.io/openshift-release-dev/ocp-release@sha256:e3ba11bd1e5e8ea5a0b36a75791c90f29afb0fdbe4125be4e48f69c76a5c47a0)。

6. YAML ファイルで定義したすべてのオブジェクトを1つのファイルに連結し、管理クラスター に対して適用して作成します。起動するには、以下のコマンドを実行します。 oc apply -f 01-4.14-hosted\_cluster-nodeport.yaml

7. Hosted control plane の出力を参照してください。

| NAME READY STATUS RESTARTS AGE                                      |     |
|---------------------------------------------------------------------|-----|
| capi-provider-5b57dbd6d5-pxlqc 1/1 Running 0 3m57s                  |     |
| catalog-operator-9694884dd-m7zzv 2/2 Running 0 93s                  |     |
| cluster-api-f98b9467c-9hfrq 1/1 Running 0 3m57s                     |     |
| cluster-autoscaler-d7f95dd5-d8m5d 1/1 Running 0 93s                 |     |
| cluster-image-registry-operator-5ff5944b4b-648ht 1/2 Running 0 93s  | 3   |
| cluster-network-operator-77b896ddc-wpkq8 1/1 Running 0 94s          |     |
| cluster-node-tuning-operator-84956cd484-4hfgf 1/1 Running 0 94s     | 3   |
| cluster-policy-controller-5fd8595d97-rhbwf 1/1 Running 0 95s        |     |
| cluster-storage-operator-54dcf584b5-xrnts 1/1 Running 0 93s         |     |
| cluster-version-operator-9c554b999-l22s7 1/1 Running 0 95s          |     |
| control-plane-operator-6fdc9c569-t7hr4 1/1 Running 0 3m57s          |     |
| csi-snapshot-controller-785c6dc77c-8ljmr 1/1 Running 0 77s          |     |
| csi-snapshot-controller-operator-7c6674bc5b-d9dtp 1/1 Running 0 93  | 3s  |
| csi-snapshot-webhook-5b8584875f-2492j 1/1 Running 0 77s             |     |
| dns-operator-6874b577f-9tc6b 1/1 Running 0 94s                      |     |
| etcd-0 3/3 Running 0 3m39s                                          |     |
| hosted-cluster-config-operator-f5cf5c464-4nmbh 1/1 Running 0 93s    | S   |
| ignition-server-6b689748fc-zdqzk 1/1 Running 0 95s                  |     |
| ignition-server-proxy-54d4bb9b9b-6zkg7 1/1 Running 0 95s            |     |
| ingress-operator-6548dc758b-f9gtg 1/2 Running 0 94s                 |     |
| konnectivity-agent-7767cdc6f5-tw782 1/1 Running 0 95s               |     |
| kube-apiserver-7b5799b6c8-9f5bp 4/4 Running 0 3m7s                  |     |
| kube-controller-manager-5465bc4dd6-zpdlk 1/1 Running 0 44s          |     |
| kube-scheduler-5dd5f78b94-bbbck 1/1 Running 0 2m36s                 |     |
| machine-approver-846c69f56-jxvfr 1/1 Running 0 92s                  |     |
| oauth-openshift-79c7bf44bf-j975g 2/2 Running 0 62s                  |     |
| olm-operator-767f9584c-4lcl2 2/2 Running 0 93s                      |     |
| openshift-apiserver-5d469778c6-pl8tj 3/3 Running 0 2m36s            |     |
| openshift-controller-manager-6475fdff58-hl4f7 1/1 Running 0 95s     |     |
| openshift-oauth-apiserver-dbbc5cc5f-98574 2/2 Running 0 95s         |     |
| openshift-route-controller-manager-5f6997b48f-s9vdc 1/1 Running 0 9 | 15s |
| packageserver-67c87d4d4f-kl7gh 2/2 Running 0 93s                    |     |

8. ホステッドクラスターの出力を確認します。

NAMESPACENAMEVERSIONKUBECONFIGPROGRESSAVAILABLEPROGRESSINGMESSAGEclustershosted-ipv4hosted-admin-kubeconfigPartialTrueFalseThehosted control plane is availableFalseTheFalseThe

次に、NodePool オブジェクトを作成します。

1.7.12.5.9.2. ホステッドクラスターの NodePool オブジェクトの作成

**NodePool**は、ホステッドクラスターに関連付けられたスケーラブルなワーカーノードのセットで す。**NodePool**マシンアーキテクチャーは特定のプール内で一貫性を保ち、コントロールプレーンのマ シンアーキテクチャーから独立しています。

1. NodePool オブジェクトに関する次の情報を含む YAML ファイルを作成し、必要に応じて値を 置き換えます。

apiVersion: hypershift.openshift.io/v1beta1 kind: NodePool metadata: creationTimestamp: null name: hosted-ipv4 namespace: clusters spec: arch: amd64 clusterName: hosted-ipv4 management: autoRepair: false 1 upgradeType: InPlace 2 nodeDrainTimeout: 0s platform: type: Agent release: image: registry.dns.base.domain.name:5000/openshift/release-images:4.x.y-x86 64 (3) replicas: 0 status: replicas: 0 4

に設定されます。

ノードが削除された場合、ノードは再作成されないため、autoRepair フィールドは false

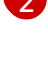

**upgradeType**は **InPlace**に設定されます。これは、アップグレード中に同じベアメタル ノードが再利用されることを示します。

この **NodePool** に含まれるすべてのノードは、OpenShift Container Platform バージョン **4.x.y-x86\_64** に基づいています。**dns.base.domain.name** を DNS ベースドメイン名に置 き換え、**4.x.y** を使用したいサポートされている OpenShift Container Platform バージョ ンに置き換えます。

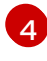

**replicas**の値は **0**に設定されているため、必要に応じてスケールを変更できます。すべての手順が完了するまで、**NodePool** レプリカを 0 に保つことが重要です。

2. 次のコマンドを入力して、NodePool オブジェクトを作成します。

oc apply -f 02-nodepool.yaml

3. 出力を参照してください。

NAMESPACENAMECLUSTERDESIRED NODESCURRENT NODESAUTOSCALINGAUTOREPAIRVERSIONUPDATINGVERSIONUPDATINGCONFIGMESSAGEElustershosted-ipv4hosted0FalseFalseFalse4.x.y-x86\_64

**4.x.y**を、使用するサポートされている OpenShift Container Platform バージョンに置き換えます。

次に、InfraEnv リソースを作成します。

1.7.12.5.9.3. ホステッドクラスターの InfraEnv リソースの作成

**InfraEnv** リソースは、**pullSecretRef**や **sshAuthorizedKey** などの重要な詳細を含む Assisted Service オブジェクトです。これらの詳細は、ホステッドクラスター用にカスタマイズされた Red Hat Enterprise Linux CoreOS (RHCOS) ブートイメージを作成するために使用されます。

1. InfraEnv リソースに関する次の情報を含めて YAML ファイルを作成し、必要に応じて値を置き 換えます。

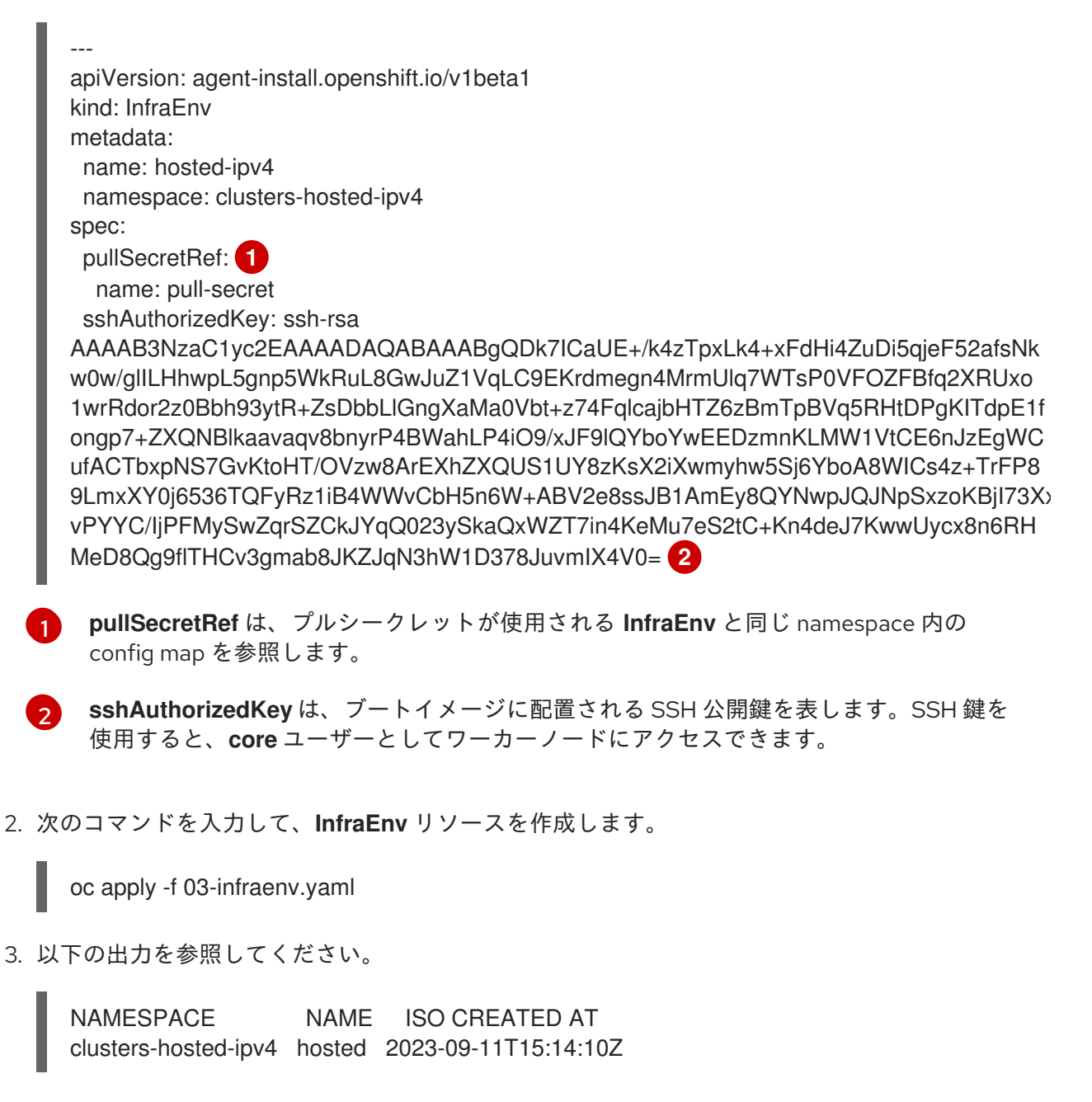

次に、ワーカーノードを作成します。

1.7.12.5.9.4. ホステッドクラスター用のワーカーノードの作成

ベアメタルプラットフォームで作業している場合、**BareMetalHost**の詳細が正しく設定されていること を確認するためにワーカーノードを作成することが重要です。

仮想マシンを使用している場合は、次の手順を実行して、Metal3 Operator が使用する空のワーカー ノードを作成できます。これには、**kcli** を使用します。

1. ワーカーノードを作成するのが初めてではない場合は、まず以前の設定を削除する必要があり ます。これには、次のコマンドを入力してプランを削除します。

# kcli delete plan hosted-ipv4

a. プランを削除するかどうかを確認するプロンプトが表示されたら、yと入力します。

b. プランが削除されたことを示すメッセージが表示されることを確認します。

2. 次のコマンドを入力して仮想マシンを作成します。

systemctl restart ksushy

ここでは、以下のようになります。

- start=False は、仮想マシン (VM) が作成時に自動的に起動しないことを意味します。
- **uefi\_legacy=true**は、以前の UEFI 実装との互換性を確保するために UEFI レガシーブート を使用することを意味します。
- plan=hosted-dual は、マシンのグループをクラスターとして識別するプラン名を示します。
- memory=8192 および numcpus=16 は、RAM や CPU などの仮想マシンのリソースを指定 するパラメーターです。
- discs=200,200 は、VM内に2つのシンプロビジョニングディスクを作成していることを示します。
- nets=[{"name": "dual", "mac": "aa:aa:aa:02:13"}] は、接続するネットワーク名やプ ライマリーインターフェイスの MAC アドレスなど、ネットワークの詳細です。
- restart ksushy は、ksushy ツールを再起動して、追加した VM をツールが確実に検出でき るようにします。
- 3. 結果の出力を確認します。

| ++<br>+<br>  Name<br>             | Status     | lp |  | Source |   | Plan   Profile |
|-----------------------------------|------------|----|--|--------|---|----------------|
| ++<br>+<br>  hosted-work<br>kvirt | er0   down |    |  |        | h | osted-ipv4     |

| hosted-worker1   down  <br>kvirt |   | hosted-ipv4 |
|----------------------------------|---|-------------|
| hosted-worker2   down  <br>kvirt |   | hosted-ipv4 |
| ++++++                           | + | +           |

次に、ホステッドクラスターのベアメタルホストを作成します。

1.7.12.5.9.5. ホステッドクラスターのベアメタルホスト作成

**ベアメタルホスト** は、物理的な詳細と論理詳細を含む **openshift-machine-api** オブジェクトで、 Metal3 Operator によって識別できるようになっています。これらの詳細は、**agents** と呼ばれる他の Assisted Service オブジェクトに関連付けられています。

重要: ベアメタルホストと移行先ノードを作成する前に、仮想マシンを作成する必要があります。

ベアメタルホストを作成するには、以下の手順を実行します。

 次の情報を使用して YAML ファイルを作成します。
 注記: ベアメタルホストの認証情報を保持するシークレットが1つ以上あるため、ワーカーノー ドごとに少なくとも2つのオブジェクトを作成する必要があります。

--apiVersion: v1 kind: Secret metadata: name: hosted-ipv4-worker0-bmc-secret namespace: clusters-hosted-ipv4 data: password: YWRtaW4= username: YWRtaW4= type: Opaque --apiVersion: metal3.io/v1alpha1 kind: BareMetalHost metadata: name: hosted-ipv4-worker0 namespace: clusters-hosted-ipv4 labels: infraenvs.agent-install.openshift.io: hosted-ipv4 annotations: inspect.metal3.io: disabled bmac.agent-install.openshift.io/hostname: hosted-ipv4-worker0 (2) spec: automatedCleaningMode: disabled 3 bmc: disableCertificateVerification: true 4 address: redfish-virtualmedia://[192.168.125.1]:9000/redfish/v1/Systems/local/hosted-ipv4worker0 5 credentialsName: hosted-ipv4-worker0-bmc-secret 6 bootMACAddress: aa:aa:aa:aa:02:11 7 online: true 8

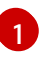

**infraenvs.agent-install.openshift.io**は、Assisted Installer オブジェクトと **BareMetalHost** オブジェクト間のリンクとして機能します。

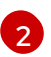

**bmac.agent-install.openshift.io/hostname**は、デプロイメント中に採用されるノード名を表します。

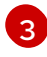

**automatedCleaningMode** は、ノードが Metal3 Operator によって消去されるのを防ぎま す。

**disableCertificateVerification**は **true** に設定され、クライアントから証明書の検証がバ イパスされます。

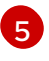

address は、ワーカーノードのベースボード管理コントローラー (BMC) アドレスを示します。

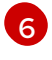

7

8

credentialsName は、ユーザーとパスワードの認証情報が保存されるシークレットを指します。

**bootMACAddress** は、ノードの起動元のインターフェイス MACAddress を示します。

online は、BareMetalHost オブジェクトが作成された後のノードの状態を定義します。

2. 次のコマンドを入力して、BareMetalHost オブジェクトをデプロイします。

oc apply -f 04-bmh.yaml

プロセス中に、次の出力が確認できます。

• この出力は、プロセスがノードに到達しようとしていることを示しています。

| NAMESPACE       | NAME           | STATE       | CONSUMER | ONLINE | ERROR | AGE |
|-----------------|----------------|-------------|----------|--------|-------|-----|
| clusters-hosted | hosted-worker0 | registering | true     | 2s     |       |     |
| clusters-hosted | hosted-worker1 | registering | true     | 2s     |       |     |
| clusters-hosted | hosted-worker2 | registering | true     | 2s     |       |     |

● この出力は、ノードが起動していることを示しています。

| NAMESPACE       | NAME           | STATE        | CONSUMER | ONLINE | ERROR | AGE |
|-----------------|----------------|--------------|----------|--------|-------|-----|
| clusters-hosted | hosted-worker0 | provisioning | true     | 16s    |       |     |
| clusters-hosted | hosted-worker1 | provisioning | true     | 16s    |       |     |
| clusters-hosted | hosted-worker2 | provisioning | true     | 16s    |       |     |

この出力は、ノードが正常に起動したことを示しています。

| NAMESPACE       | NAME           | STATE       | CONSUMER | ONLINE | ERROR | AGE |
|-----------------|----------------|-------------|----------|--------|-------|-----|
| clusters-hosted | hosted-worker0 | provisioned | true     | 67s    |       |     |
| clusters-hosted | hosted-worker1 | provisioned | true     | 67s    |       |     |
| clusters-hosted | hosted-worker2 | provisioned | true     | 67s    |       |     |

3. ノードが起動したら、次の例に示すように、namespaceのエージェントに注目してください。

| clusters-hosted | aaaaaaaa-aaaa-aaaa-aaaa-aaaaaaaa0412 | true | auto-assign |
|-----------------|--------------------------------------|------|-------------|
| clusters-hosted | aaaaaaaa-aaaa-aaaa-aaaa-aaaaaaaa0413 | true | auto-assign |

エージェントは、インストールに使用できるノードを表します。ホステッドクラスターにノー ドを割り当てるには、ノードプールをスケールアップします。

#### 1.7.12.5.9.6. ノードプールのスケールアップ

ベアメタルホストを作成すると、そのステータスが **Registering Provisioning、Provisioned** に変わり ます。ノードは、エージェントの **LiveISO** と、**agent** という名前のデフォルトの Pod で始まります。 このエージェントは、Assisted Service Operator から OpenShift Container Platform ペイロードをイン ストールする指示を受け取ります。

1. ノードプールをスケールアップするには、次のコマンドを入力します。

oc -n clusters scale nodepool hosted-ipv4 --replicas 3

 スケーリングプロセスが完了すると、エージェントがホステッドクラスターに割り当てられて いることがわかります。

3. また、ノードプールレプリカが設定されていることにも注意してください。

NAMESPACENAMECLUSTERDESIRED NODESCURRENT NODESAUTOSCALINGAUTOREPAIRVERSIONUPDATINGVERSIONUPDATINGCONFIGMESSAGEclustershosted3FalseFalse4.x.y-x86\_64Minimum availability requires 3 replicas, current 0 available10 available10 available10 available

**4.x.y**を、使用するサポートされている OpenShift Container Platform バージョンに置き換えます。

4. ノードがクラスターに参加するまで待ちます。プロセス中に、エージェントはステージとス テータスに関する最新情報を提供します。

次に、ホステッドクラスターのデプロイメントを監視します。

1.7.12.5.10. IPv4 ネットワーク用のホステッドクラスターのデプロイメントの完了

ホステッドクラスターのデプロイメントは、コントロールプレーンとデータプレーンの2つの観点から 監視できます。

1.7.12.5.10.1. コントロールプレーンの監視

ホステッドクラスターのデプロイメント中に、次のコマンドを入力してコントロールプレーンを監視で きます。

export KUBECONFIG=/root/.kcli/clusters/hub-ipv4/auth/kubeconfig

watch "oc get pod -n hypershift;echo;echo;oc get pod -n clusters-hosted-ipv4;echo;echo;oc get bmh - A;echo;echo;oc get agent -A;echo;echo;oc get infraenv -A;echo;echo;oc get hostedcluster - A;echo;echo;oc get nodepool -A;echo;echo;"

これらのコマンドは、次のアーティファクトに関する情報を提供します。

- HyperShift Operator
- HostedControlPlane Pod
- ベアメタルホスト
- エージェント
- InfraEnv リソース
- HostedCluster および NodePool リソース

# 1.7.12.5.10.2. データプレーンの監視

デプロイメントプロセス中に Operator がどのように進行しているかを監視するには、次のコマンドを 入力します。

oc get secret -n clusters-hosted-ipv4 admin-kubeconfig -o jsonpath='{.data.kubeconfig}' |base64 -d > /root/hc\_admin\_kubeconfig.yaml

export KUBECONFIG=/root/hc\_admin\_kubeconfig.yaml

watch "oc get clusterversion, nodes, co"

これらのコマンドは、次のアーティファクトに関する情報を提供します。

- クラスターのバージョン
- ノード (特にノードがクラスターに参加したかどうかについて)
- クラスター Operator

1.7.12.6. IPv6 ネットワーク上での Hosted control plane の設定

IPv6 ネットワーク設定は、現在 disconnected として指定されます。この指定の主な理由は、リモート レジストリーが IPv6 では機能しないためです。

IPv6 ネットワーク上で Hosted Control Plane を設定するには、次の手順を確認してください。

- 1. IPv6 ネットワーク用のハイパーバイザーを設定する
- 2. IPv6 ネットワークの DNS を設定する
- 3. IPv6 ネットワーク用のレジストリーをデプロイする
- 4. IPv6 ネットワークの管理クラスターを設定する
- 5. IPv6 ネットワーク用の Web サーバーを設定する

- 6. IPv6 ネットワークのイメージミラーリングを設定する
- 7. IPv6 ネットワーク用の multicluster engine Operator をデプロイする
- 8. IPv6 ネットワークの TLS 証明書を設定する
- 9. IPv6 ネットワークのホステッドクラスターをデプロイする
- 10. IPv6 ネットワークのデプロイメントを終了する

1.7.12.6.1. IPv6 ネットワーク用のハイパーバイザーを設定する

以下の情報は、仮想マシン環境にのみ適用されます。

#### 1.7.12.6.1.1. 仮想 OpenShift Container Platform クラスターのパッケージへのアクセスおよびデプロイ

 仮想 OpenShift Container Platform 管理クラスターをデプロイするには、以下のコマンドを入 力して必要なパッケージにアクセスします。

sudo dnf install dnsmasq radvd vim golang podman bind-utils net-tools httpd-tools tree htop strace tmux -y

2. 次のコマンドを入力して、Podman サービスを有効にして起動します。

systemctl enable --now podman

kcli を使用して OpenShift Container Platform 管理クラスターおよびその他の仮想コンポーネントをデプロイするには、以下のコマンドを入力してハイパーバイザーをインストールおよび設定します。

sudo yum -y install libvirt libvirt-daemon-driver-gemu gemu-kvm

sudo usermod -aG qemu,libvirt \$(id -un)

sudo newgrp libvirt

sudo systemctl enable -- now libvirtd

sudo dnf -y copr enable karmab/kcli

sudo dnf -y install kcli

sudo kcli create pool -p /var/lib/libvirt/images default

kcli create host kvm -H 127.0.0.1 local

sudo setfacl -m u:\$(id -un):rwx /var/lib/libvirt/images

kcli create network -c 192.168.122.0/24 default

1.7.12.6.1.2. ネットワークマネージャーディスパッチャーの有効化

 ネットワークマネージャーのディスパッチャーを有効にして、仮想マシンが必要なドメイン、 ルート、およびレジストリーを解決できるようにします。ネットワークマネージャーディス パッチャーを有効にするには、/etc/NetworkManager/dispatcher.d/ ディレクトリーに次の内 容を含む Forcens という名前のスクリプトを作成し、環境に合わせて必要に応じて値を置き換 えます。

| #!/bin/bash                                                                                                    |    |
|----------------------------------------------------------------------------------------------------|----|
| export IP="2620:52:0:1306::1" 1<br>export BASE_RESOLV_CONF="/run/NetworkManager/resolv.conf"                                                                                                    |    |
| <pre>if ! [[`grep -q "\$IP" /etc/resolv.conf`]]; then export TMP_FILE=\$(mktemp /etc/forcedns_resolv.conf.XXXXX) cp \$BASE_RESOLV_CONF \$TMP_FILE chmodreference=\$BASE_RESOLV_CONF \$TMP_FILE sed -i -e "s/dns.base.domain.name//" -e "s/search /&amp; dns.base.domain.name /" "0,/nameserver/s/nameserver/&amp; \$IP\n&amp;/" \$TMP_FILE 2 mv \$TMP_FILE /etc/resolv.conf fi echo "ok"</pre> | -е |

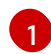

OpenShift Container Platform 管理クラスターをホストするハイパーバイザーインター フェイスの IP アドレスを指すように IP 変数を変更します。

- **2** dns.base.domain.name は DNS ベースドメイン名に置き換えます。
- 2. ファイルを作成したら、次のコマンドを入力してパーミッションを追加します。

chmod 755 /etc/NetworkManager/dispatcher.d/forcedns

3. スクリプトを実行し、出力が ok を返すことを確認します。

# 1.7.12.6.1.3. BMC アクセスの設定

1. 仮想マシンのベースボード管理コントローラー (BMC) をシミュレートするように **ksushy** を設 定します。次のコマンドを入力します。

sudo dnf install python3-pyOpenSSL.noarch python3-cherrypy -y

kcli create sushy-service --ssl --ipv6 --port 9000

sudo systemctl daemon-reload

systemctl enable --now ksushy

2. 次のコマンドを入力して、サービスが正しく機能しているかどうかをテストします。

systemctl status ksushy

## 1.7.12.6.1.4. 接続を許可するためのハイパーバイザーシステムの設定

開発環境で作業している場合は、環境内の各種仮想ネットワークを介したさまざまなタイプの接続を許 可するようにハイパーバイザーシステムを設定します。

**注:** 実稼働環境で作業している場合は、安全な環境を維持するために、**firewalld** サービスの適切なルールを確立し、SELinux ポリシーを設定する必要があります。

• SELinux の場合は、次のコマンドを入力します。

sed -i s/^SELINUX=.\*\$/SELINUX=permissive/ /etc/selinux/config; setenforce 0

• firewalld の場合は、次のコマンドを入力します。

systemctl disable --now firewalld

• libvirtd の場合は、以下のコマンドを入力します。

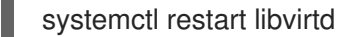

systemctl enable --now libvirtd

次に、環境に合わせて DNS を設定します。

#### 1.7.12.6.1.5. 関連情報

• kcli,の詳細は、公式の kcli ドキュメント を参照してください。

1.7.12.6.2. IPv6 ネットワークの DNS を設定する

この手順は、仮想環境とベアメタル環境の両方で、オフライン環境とオンライン環境の両方で必須で す。仮想環境とベアメタル環境の主な違いは、リソースを設定する場所にあります。ベアメタル環境で は、**dnsmasq**のような軽量のソリューションではなく、Bindのようなソリューションを使用してくだ さい。

- 仮想環境で IPv6 ネットワークの DNS を設定するには、デフォルトの Ingress と DNS の動作 を参照してください。
- ベアメタル上で IPv6 ネットワークの DNS を設定するには、ベアメタル上での DNS の設定 を 参照してください。

次にレジストリーをデプロイします。

### 1.7.12.6.3. IPv6 ネットワーク用のレジストリーをデプロイする

開発環境の場合は、Podman コンテナーを使用して、小規模な自己ホスト型レジストリーをデプロイし ます。実稼働環境では、Red Hat Quay、Nexus、Artifactory などのエンタープライズでホストされるレ ジストリーを使用します。

Podman を使用して小規模なレジストリーをデプロイするには、以下の手順を実行します。

1. 特権ユーザーとして **\${HOME}** ディレクトリーにアクセスし、次のスクリプトを作成します。

#!/usr/bin/env bash

```
set -euo pipefail
PRIMARY NIC=$(ls -1 /sys/class/net | grep -v podman | head -1)
export PATH=/root/bin:$PATH
export PULL_SECRET="/root/baremetal/hub/openshift_pull.json"
if [[ ! -f $PULL SECRET ]];then
 echo "Pull Secret not found, exiting ... "
 exit 1
fi
dnf -y install podman httpd httpd-tools jg skopeo libseccomp-devel
export IP=$(ip -o addr show $PRIMARY NIC | head -1 | awk '{print $4}' | cut -d'/' -f1)
REGISTRY NAME=registry.$(hostname --long)
REGISTRY USER=dummy
REGISTRY PASSWORD=dummy
KEY=$(echo -n $REGISTRY USER:$REGISTRY PASSWORD | base64)
echo "{\"auths\": {\"$REGISTRY NAME:5000\": {\"auth\": \"$KEY\", \"email\": \"sample-
email@domain.ltd\"}}}" > /root/disconnected_pull.json
mv ${PULL SECRET} /root/openshift pull.json.old
jg ".auths += {\"$REGISTRY NAME:5000\": {\"auth\": \"$KEY\",\"email\": \"sample-
email@domain.ltd\"}}" < /root/openshift_pull.json.old > $PULL_SECRET
mkdir -p /opt/registry/{auth.certs.data.conf}
cat <<EOF > /opt/registry/conf/config.yml
version: 0.1
log:
 fields:
  service: registry
storage:
 cache:
  blobdescriptor: inmemory
 filesystem:
  rootdirectory: /var/lib/registry
 delete:
  enabled: true
http:
 addr: :5000
 headers:
  X-Content-Type-Options: [nosniff]
health:
 storagedriver:
  enabled: true
  interval: 10s
  threshold: 3
compatibility:
 schema1:
  enabled: true
EOF
openssl reg -newkey rsa:4096 -nodes -sha256 -keyout /opt/registry/certs/domain.key -x509 -
days 3650 -out /opt/registry/certs/domain.crt -subj "/C=US/ST=Madrid/L=San
Bernardo/O=Karmalabs/OU=Guitar/CN=$REGISTRY NAME" -addext
"subjectAltName=DNS:$REGISTRY NAME"
cp /opt/registry/certs/domain.crt /etc/pki/ca-trust/source/anchors/
update-ca-trust extract
htpasswd -bBc /opt/registry/auth/htpasswd $REGISTRY USER $REGISTRY PASSWORD
```

podman create --name registry --net host --security-opt label=disable --replace -v /opt/registry/data:/var/lib/registry:z -v /opt/registry/auth:/auth:z -v /opt/registry/conf/config.yml:/etc/docker/registry/config.yml -e "REGISTRY\_AUTH=htpasswd" -e "REGISTRY\_AUTH\_HTPASSWD\_REALM=Registry" -e "REGISTRY\_HTTP\_SECRET=ALongRandomSecretForRegistry" -e REGISTRY\_AUTH\_HTPASSWD\_PATH=/auth/htpasswd -v /opt/registry/certs:/certs:z -e REGISTRY\_HTTP\_TLS\_CERTIFICATE=/certs/domain.crt -e REGISTRY\_HTTP\_TLS\_KEY=/certs/domain.key docker.io/library/registry:latest [ "\$?" == "0" ] || !! systemctl enable --now registry

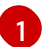

PULL\_SECRET の場所は、設定に適した場所に置き換えます。

- 2. スクリプトファイル **registry.sh** という名前を指定して保存します。スクリプトを実行すると、 以下の情報がプルされます。
  - ハイパーバイザーのホスト名に基づくレジストリー名
  - 必要な認証情報およびユーザーアクセスの詳細
- 3. 次のように実行フラグを追加して、パーミッションを調整します。

chmod u+x \${HOME}/registry.sh

4. パラメーターを指定せずにスクリプトを実行するには、以下のコマンドを入力します。

\${HOME}/registry.sh

このスクリプトはサーバーを起動します。

5. このスクリプトは、管理目的で **systemd** サービスを使用します。スクリプトを管理する必要が ある場合は、以下のコマンドを使用できます。

systemctl status

systemctl start

systemctl stop

レジストリーのルートフォルダーは /**opt/registry** ディレクトリー内にあり、次のサブディレクトリーが 含まれています。

- **certs**には TLS 証明書が含まれます。
- auth には認証情報が含まれます。
- data にはレジストリーイメージが含まれます。
- conf にはレジストリー設定が含まれています。

1.7.12.6.4. IPv6 ネットワークの管理クラスターの設定
OpenShift Container Platform 官理クラムターを設定するには、dev-scripts を使用でさます。または、 仮想マシンをベースにしている場合は、**kcli** ツールを使用できます。以下は、**kcli** ツールに固有のもの です。

 ハイパーバイザーで使用するために適切なネットワークの準備が完了していることを確認します。ネットワークは、管理クラスターとホステッドクラスターの両方をホストします。以下の kcli コマンドを入力します。

kcli create network -c 2620:52:0:1305::0/64 -P dhcp=false -P dns=false --domain dns.base.domain.name --nodhcp ipv6

ここでは、以下のようになります。

- -cは、ネットワークの CIDR を指定します。
- -p dhcp=false は、設定した dnsmasq によって処理される DHCP を無効にするように ネットワークを設定します。
- -P dns=false は、DNS を無効にするようにネットワークを設定します。これも、設定した dnsmasq によって処理されます。
- --domain は、検索するドメインを設定します。
- **dns.base.domain.name** は DNS ベースドメイン名です。
- ipv6 は、作成するネットワークの名前です。
- 2. ネットワークを作成したら、以下の出力を確認します。

```
[root@hypershiftbm ~]# kcli list network
Listing Networks...
+-----+
Network | Type | Cidr | Dhcp | Domain | Mode |
+-----+
default | routed | 192.168.122.0/24 | True | default | nat |
| ipv4 | routed | 192.168.125.0/24 | False | dns.base.domain.name | nat |
| ipv4 | routed | 2620:52:0:1305::/64 | False | dns.base.domain.name | nat |
+-----+
```

| [root@hypershiftbm ~]# kcli info network ipv6 |
|-----------------------------------------------|
| Providing information about network ipv6      |
| cidr: 2620:52:0:1305::/64                     |
| dhcp: false                                   |
| domain: dns.base.domain.name                  |
| mode: nat                                     |
| plan: kvirt                                   |
| type: routed                                  |

- 3. OpenShift Container Platform 管理クラスターをデプロイできるように、プルシークレットと kcli プランファイルが配置されていることを確認します。
  - a. プルシークレットが kcli プランと同じフォルダーにあり、プルシークレットファイルの名前が openshift\_pull.json であることを確認します。
  - b. OpenShift Container Platform 定義を含む kcli プランを mgmt-compact-hub-ipv6.yaml ファイルに追加します。ご使用の環境に合わせてファイルの内容を更新してください。

plan: hub-ipv6 force: true version: nightly tag: "4.x.y-x86\_64" cluster: "hub-ipv6" ipv6: true domain: dns.base.domain.name api ip: 2620:52:0:1305::2 ingress ip: 2620:52:0:1305::3 disconnected\_url: registry.dns.base.domain.name:5000 disconnected update: true disconnected\_user: dummy disconnected\_password: dummy disconnected operators version: v4.14 disconnected\_operators: - name: metallb-operator - name: lvms-operator channels: - name: stable-4.13 disconnected\_extra\_images: - quay.io/user-name/trbsht:latest - quay.io/user-name/hypershift:BMSelfManage-v4.14-rc-v3 - registry.redhat.io/openshift4/ose-kube-rbac-proxy:v4.10 dualstack: false disk\_size: 200 extra\_disks: [200] memory: 48000 numcpus: 16 ctlplanes: 3 workers: 0 manifests: extra-manifests metal3: true network: ipv6 users\_dev: developer users\_devpassword: developer users admin: admin users adminpassword: admin metallb\_pool: ipv6-virtual-network metallb\_ranges: - 2620:52:0:1305::150-2620:52:0:1305::190 metallb autoassign: true apps: - users - lvms-operator - metallb-operator vmrules: - hub-bootstrap: nets: - name: ipv6 mac: aa:aa:aa:aa:03:10 - hub-ctlplane-0: nets: - name: ipv6 mac: aa:aa:aa:aa:03:01 - hub-ctlplane-1: nets:

name: ipv6 mac: aa:aa:aa:aa:03:02
hub-ctlplane-2: nets:
name: ipv6 mac: aa:aa:aa:aa:03:03

4. 管理クラスターをプロビジョニングするには、以下のコマンドを入力します。

kcli create cluster openshift --pf mgmt-compact-hub-ipv6.yaml

1.7.12.6.4.1. 関連情報

 kcli プランファイルのパラメーターの詳細は、kcli 公式ドキュメントの parameters.yml の作成 を参照してください。

## 1.7.12.6.5. IPv6 ネットワーク用の Web サーバーを設定する

ホステッドクラスターとしてデプロイする OpenShift Container Platform リリースに関連付けられた Red Hat Enterprise Linux CoreOS (RHCOS) イメージをホストするには、追加の Web サーバーを設定 する必要があります。

Web サーバーを設定するには、以下の手順を実行します。

1. 以下のコマンドを入力して、使用する OpenShift Container Platform リリースから **openshiftinstall** バイナリーを展開します。

oc adm -a \${LOCAL\_SECRET\_JSON} release extract --command=openshift-install "\${LOCAL\_REGISTRY}/\${LOCAL\_REPOSITORY}:\${OCP\_RELEASE}-\${ARCHITECTURE}"

次のスクリプトを実行します。このスクリプトは、/opt/srv ディレクトリーにフォルダーを作成します。このフォルダーには、ワーカーノードをプロビジョニングするための RHCOS イメージが含まれています。

#!/bin/bash

WEBSRV\_FOLDER=/opt/srv ROOTFS\_IMG\_URL="\$(./openshift-install coreos print-stream-json | jq -r '.architectures.x86\_64.artifacts.metal.formats.pxe.rootfs.location')" 1 LIVE\_ISO\_URL="\$(./openshift-install coreos print-stream-json | jq -r '.architectures.x86\_64.artifacts.metal.formats.iso.disk.location')" 2

```
mkdir -p ${WEBSRV_FOLDER}/images
curl -Lk ${ROOTFS_IMG_URL} -o
${WEBSRV_FOLDER}/images/${ROOTFS_IMG_URL##*/}
curl -Lk ${LIVE_ISO_URL} -o ${WEBSRV_FOLDER}/images/${LIVE_ISO_URL##*/}
chmod -R 755 ${WEBSRV_FOLDER}/*
```

## Run Webserver
podman ps --noheading | grep -q websrv-ai
if [[ \$? == 0 ]];then
 echo "Launching Registry pod..."

/usr/bin/podman run --name websrv-ai --net host -v /opt/srv:/usr/local/apache2/htdocs:z quay.io/alosadag/httpd:p8080

ROOTFS\_IMG\_URL 値は OpenShift CI Release ページにあります。

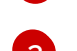

fi

LIVE\_ISO\_URL 値は、OpenShift CI リリースページで確認できます。

ダウンロードが完了すると、コンテナーが実行され、Web サーバー上でイメージをホストします。この コンテナーは公式 HTTPd イメージのバリエーションを使用しているので、IPv6 ネットワークでの動作 も可能になります。

1.7.12.6.6. IPv6 ネットワークのイメージミラーリングを設定する

イメージミラーリングは、**registry.redhat.com** や **quay.io** などの外部レジストリーからイメージを取 得し、プライベートレジストリーに保存するプロセスです。

1.7.12.6.6.1. ミラーリングプロセスの完了

注: ミラーリングプロセスは、レジストリーサーバーの実行後に開始してください。

次の手順では、ImageSetConfiguration オブジェクトを使用するバイナリーである、oc-mirror ツールが使用されます。このファイルで、以下の情報を指定できます。

- ミラーリングする OpenShift Container Platform バージョン。バージョンは quay.io にあります。
- ミラーリングする追加の Operator。パッケージは個別に選択します。
- リポジトリーに追加する追加のイメージ。

イメージのミラーリングを設定するには、以下の手順を実行します。

- 1. **\${HOME}**/.docker/config.json ファイルが、ミラーリング元のレジストリーとイメージのプッシュ先のプライベートレジストリーで更新されていることを確認します。
- 2. 次の例を使用して、ミラーリングに使用する ImageSetConfiguration オブジェクトを作成しま す。環境に合わせて必要に応じて値を置き換えます。

| apiVersion: mirror.openshift.io/v1alpha2                                         |
|----------------------------------------------------------------------------------|
| kind: ImageSetConfiguration                                                      |
| storageConfig:                                                                   |
| registry:                                                                        |
| imageURL: registry.dns.base.domain.name:5000/openshift/release/metadata:latest 1 |
| mirror:                                                                          |
| platform:                                                                        |
| channels:                                                                        |
| - name: candidate-4.14                                                           |
| minVersion: 4.x.y-x86_64                                                         |
| maxVersion: 4.x.y-x86_64                                                         |
| type: ocp                                                                        |
| graph: true                                                                      |
| additionalImages:                                                                |
| <ul> <li>name: quay.io/karmab/origin-keepalived-ipfailover:latest</li> </ul>     |
| - name: guav.io/karmab/kubectl:latest                                            |

- name: quay.io/karmab/haproxy:latest
- name: quay.io/karmab/mdns-publisher:latest
- name: quay.io/karmab/origin-coredns:latest
- name: quay.io/karmab/curl:latest
- name: quay.io/karmab/kcli:latest
- name: quay.io/user-name/trbsht:latest
- name: quay.io/user-name/hypershift:BMSelfManage-v4.14-rc-v3
- name: registry.redhat.io/openshift4/ose-kube-rbac-proxy:v4.10

operators:

- catalog: registry.redhat.io/redhat/redhat-operator-index:v4.14 packages:
- name: lvms-operator
- name: local-storage-operator
- name: odf-csi-addons-operator
- name: odf-operator
- name: mcg-operator
- name: ocs-operator
- name: metallb-operator

**dns.base.domain.name** を DNS ベースドメイン名に置き換え、**4.x.y** を使用したいサ ポートされている OpenShift Container Platform バージョンに置き換えます。

3. 次のコマンドを入力して、ミラーリングプロセスを開始します。

oc-mirror --source-skip-tls --config imagesetconfig.yaml docker://\${REGISTRY}

ミラーリングプロセスが完了すると、**oc-mirror-workspace/results-XXXXXX**/という名前の新 しいフォルダーが作成されます。このフォルダーには、ICSP と、ホステッドクラスターに適用 するカタログソースが含まれます。

4. **oc adm release Mirror** コマンドを使用して、OpenShift Container Platform の夜間バージョン または Cl バージョンをミラーリングします。以下のコマンドを入力します。

REGISTRY=registry.\$(hostname --long):5000

oc adm release mirror \
--from=registry.ci.openshift.org/ocp/release:4.x.y-x86\_64 \
--to=\${REGISTRY}/openshift/release \
--to-release-image=\${REGISTRY}/openshift/release-images:4.x.y-x86\_64

**4.x.y** を、使用するサポートされている OpenShift Container Platform バージョンに置き換えます。

5. 非接続ネットワークへのインストール の手順に従って、最新の multicluster engine Operator イ メージをミラーリングします。

## 1.7.12.6.6.2. 管理クラスターでのオブジェクトの適用

ミラーリングプロセスが完了したら、管理クラスターに2つのオブジェクトを適用する必要がありま す。

- イメージコンテンツソースポリシー (ICSP) またはイメージダイジェストミラーセット (IDMS)
- カタログソース

**oc-mirror** ツールを使用すると、出力アーティファクトは **oc-mirror-workspace/results-XXXXXX**/という名前のフォルダーに保存されます。

ICSP または IDMS は、ノードを再起動せずに、各ノードで kubelet を再起動する **MachineConfig** 変更 を開始します。ノードが **READY** としてマークされたら、新しく生成されたカタログソースを適用する 必要があります。

カタログソースは、カタログイメージのダウンロードや処理を行い、そのイメージに含まれるすべての packagemanifests を取得するなど、openshift-marketplace Operator でアクションを開始します。

1. 新しいソースを確認するには、新しい **CatalogSource** をソースとして使用して次のコマンドを 実行します。

oc get packagemanifest

2. アーティファクトを適用するには、次の手順を実行します。

a. 次のコマンドを入力して、ICSP または IDMS アーティファクトを作成します。

oc apply -f oc-mirror-workspace/results-XXXXXX/imageContentSourcePolicy.yaml

b. ノードの準備が完了するまで待ってから、次のコマンドを入力します。

oc apply -f catalogSource-XXXXXXXX-index.yaml

## 1.7.12.6.6.3. 関連情報

- 仮想環境で作業している場合は、ミラーリングを設定した後、OpenShift Virtualization 上のホ ストされたコントロールプレーンの前提条件 を満たしていることを確認してください。
- OpenShift Container Platformの夜間ミラーリングまたは Cl バージョンのミラーリングの詳細は、oc-mirror プラグインを使用した非接続インストールのイメージのミラーリングを参照してください。

## 1.7.12.6.7. IPv6 ネットワーク用の multicluster engine Operator をデプロイする

multicluster engine Operator は、プロバイダー間でクラスターをデプロイメントする場合に重要な役割 を果たします。Red Hat Advanced Cluster Management をすでにインストールしている場合は、 multicluster engine Operator は自動的にインストールされるため、インストールする必要はありません。

multicluster engine Operator がインストールされていない場合は、次のドキュメントを参照して、前提 条件とインストール手順を確認してください。

- multicluster engine operator を使用したクラスターライフサイクルについて
- multicluster engine operator のインストールとアップグレード

# 1.7.12.6.7.1. AgentServiceConfig リソースのデプロイ

**AgentServiceConfig** カスタムリソースは、multicluster engine operator の一部である Assisted Service アドオンの重要なコンポーネントです。このコンポーネントは、ベアメタルクラスターをデプ ロイメントします。アドオンが有効な場合に、**AgentServiceConfig** リソースをデプロイしてアドオン を設定します。 AgentServiceConfig リソースの設定に加えて、multicluster engine Operator が非接続環境で適切に機能するように、追加の config map を含める必要があります。

 次の config map を追加してカスタムレジストリーを設定します。これには、デプロイメントを カスタマイズするための非接続環境の情報が含まれています。

```
apiVersion: v1
kind: ConfigMap
metadata:
 name: custom-registries
 namespace: multicluster-engine
 labels:
  app: assisted-service
data:
 ca-bundle.crt:
  -----BEGIN CERTIFICATE-----
  -----END CERTIFICATE-----
 registries.conf: |
  ungualified-search-registries = ["registry.access.redhat.com", "docker.io"]
  [[registry]]
  prefix = ""
  location = "registry.redhat.io/openshift4"
  mirror-by-digest-only = true
  [[registry.mirror]]
   location = "registry.dns.base.domain.name:5000/openshift4"
  [[registry]]
  prefix = ""
  location = "registry.redhat.io/rhacm2"
  mirror-by-digest-only = true
  . . .
  . . .
```

dns.base.domain.name は DNS ベースドメイン名に置き換えます。

オブジェクトには、以下の2つのフィールドが含まれます。

- カスタム CA: このフィールドには、デプロイメントのさまざまなプロセスに読み込まれる 認証局 (CA) が含まれます。
- レジストリー: Registries.conf フィールドには、元のソースレジストリーではなくミラーレジストリーから使用する必要があるイメージと namespace に関する情報が含まれています。
- 次の例に示すように、AssistedServiceConfig オブジェクトを追加して、Assisted Service を 設定します。

apiVersion: agent-install.openshift.io/v1beta1 kind: AgentServiceConfig metadata: annotations:

unsupported.agent-install.openshift.io/assisted-service-configmap: assisted-service-config name: agent namespace: multicluster-engine spec: mirrorRegistryRef: name: custom-registries 2 databaseStorage: storageClassName: lvms-vg1 accessModes: - ReadWriteOnce resources: requests: storage: 10Gi filesystemStorage: storageClassName: lvms-vg1 accessModes: - ReadWriteOnce resources: requests: storage: 20Gi oslmages: 3 - cpuArchitecture: x86 64 openshiftVersion: "4.14" rootFSUrl: http://registry.dns.base.domain.name:8080/images/rhcos-414.92.202308281054-0-live-rootfs.x86 64.img 4 url: http://registry.dns.base.domain.name:8080/images/rhcos-414.92.202308281054-0live.x86 64.iso version: 414.92.202308281054-0 metadata.annotations"unsupported.agent-install.openshift.io/assisted-service**configmap**" アノテーションは、Operator が動作をカスタマイズするために使用する config map 名を参照します。 spec.mirrorRegistryRef.name アノテーションは、Assisted Service Operator が使用する

**spec.mirrorRegistryRef.name** アフテーションは、Assisted Service Operator か使用する 非接続のレジストリー情報を含む config map を指します。この config map は、デプロイ メントプロセス中にこれらのリソースを追加します。

**spec.osImages** フィールドには、この Operator がデプロイできるさまざまなバージョン が含まれています。このフィールドは必須です。この例では、**RootFS** ファイルと **LiveISO** ファイルがすでにダウンロードされていることを前提としています。

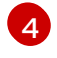

**rootFSUrl フィールド** と **url** フィールドで、**dns.base.domain.name** を DNS ベースドメ イン名に置き換えます。

 すべてのオブジェクトを1つのファイルに連結し、管理クラスターに適用し、これらのオブ ジェクトをデプロイします。起動するには、以下のコマンドを実行します。

oc apply -f agentServiceConfig.yaml

このコマンドは、次の出力例に示すように、2つの Pod をトリガーします。

assisted-image-service-0 assisted-service-668b49548-9m7xw 1/1 Running 2 11d 2/2 Running 5

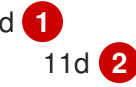

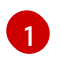

**Assisted-image-service** Pod は、デプロイするクラスターごとにカスタマイズされた、 Red Hat Enterprise Linux CoreOS (RHCOS) 起動イメージテンプレートを作成します。

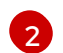

**assisted-service** は Operator を参照します。

1.7.12.6.8. IPv6 ネットワークの TLS 証明書を設定する

オフライン環境で Hosted control plane を設定するプロセスに、いくつかの TLS 証明書が関与します。 認証局 (CA) を管理クラスターに追加するには、OpenShift Container Platform コントロールプレーン およびワーカーノード内の以下のファイルの内容を変更する必要があります。

- /etc/pki/ca-trust/extracted/pem/
- /etc/pki/ca-trust/source/anchors
- /etc/pki/tls/certs/

CA を管理クラスターに追加するには、次の手順を実行します。

- OpenShift Container Platform の公式ドキュメントの CA バンドルの更新 の手順を完了しま す。この方法には、CA を OpenShift Container Platform ノードにデプロイする imageregistry-operator の使用が含まれます。
- 2. この方法が実際の状況に該当しない場合は、管理クラスター内の **openshift-config** namespace に **user-ca-bundle** という名前の config map が含まれているかどうかを確認してください。
  - namespace にその config map が含まれている場合は、次のコマンドを入力します。

## REGISTRY\_CERT\_PATH=<PATH/TO/YOUR/CERTIFICATE/FILE> export REGISTRY\_CERT\_PATH=/opt/registry/certs/domain.crt

oc create configmap user-ca-bundle -n openshift-config --from-file=cabundle.crt=\${REGISTRY\_CERT\_PATH}

• namespace にその config map が含まれていない場合は、以下のコマンドを入力します。

## REGISTRY\_CERT\_PATH=<PATH/TO/YOUR/CERTIFICATE/FILE> export REGISTRY\_CERT\_PATH=/opt/registry/certs/domain.crt export TMP\_FILE=\$(mktemp)

oc get cm -n openshift-config user-ca-bundle -ojsonpath='{.data.ca-bundle\.crt}' > \${TMP\_FILE} echo >> \${TMP\_FILE} echo \#registry.\$(hostname --long) >> \${TMP\_FILE} cat \${REGISTRY\_CERT\_PATH} >> \${TMP\_FILE} oc create configmap user-ca-bundle -n openshift-config --from-file=cabundle.crt=\${TMP\_FILE} --dry-run=client -o yaml | kubectl apply -f -

# 1.7.12.6.9. IPv6 ネットワークのホステッドクラスターをデプロイする

ホステッドクラスターは、管理クラスターにホストされたコントロールプレーンと API エンドポイント を備えた OpenShift Container Platform クラスターです。ホストされたクラスターには、コントロール プレーンとそれに対応するデータプレーンが含まれます。 Red Hat Advanced Cluster Management のコンソールを使用してホステッドクラスターを作成できま すが、次の手順ではマニフェストを使用するため、関連するアーティファクトをより柔軟に変更できま す。

1.7.12.6.9.1. ホステッドクラスターオブジェクトのデプロイ

この手順では、次の値が使用されます。

- HostedCluster name: hosted-ipv6
- HostedCluster namespace: clusters
- Disconnected: true
- Network stack: IPv6

通常、HyperShift Operator は **HostedControlPlane** namespace を作成します。ただし、この場合は、 HyperShift Operator が **HostedCluster** オブジェクトの調整を開始する前に、すべてのオブジェクトを 含める必要があります。その後、Operator が調整プロセスを開始すると、所定の場所にあるすべての オブジェクトを見つけることができます。

1. namespace に関する次の情報を含めて、YAML ファイルを作成します。

```
---
apiVersion: v1
kind: Namespace
metadata:
    creationTimestamp: null
    name: clusters-hosted-ipv6
spec: {}
status: {}
---
apiVersion: v1
kind: Namespace
metadata:
    creationTimestamp: null
    name: clusters
spec: {}
status: {}
```

2. config map とシークレットに関する次の情報を含む YAML ファイルを作成し、**HostedCluster** デプロイメントに追加します。

```
apiVersion: v1
data:
ca-bundle.crt: |
-----BEGIN CERTIFICATE-----
END CERTIFICATE-----
kind: ConfigMap
metadata:
name: user-ca-bundle
namespace: clusters
----
apiVersion: v1
data:
```

.dockerconfigjson: xxxxxxxx kind: Secret metadata: creationTimestamp: null name: hosted-ipv6-pull-secret namespace: clusters apiVersion: v1 kind: Secret metadata: name: sshkey-cluster-hosted-ipv6 namespace: clusters stringData: id\_rsa.pub: ssh-rsa xxxxxxxx apiVersion: v1 data: key: nTPtVBEt03owkrKhldmSW8jrWRxU57KO/fnZa8oaG0Y= kind: Secret metadata: creationTimestamp: null name: hosted-ipv6-etcd-encryption-key namespace: clusters type: Opaque

 RBAC ロールを含む YAML ファイルを作成し、Assisted Service エージェントが Hosted control plane と同じ HostedControlPlane namespace に配置し、引き続きクラスター API で 管理されるようにします。

apiVersion: rbac.authorization.k8s.io/v1 kind: Role metadata: creationTimestamp: null name: capi-provider-role namespace: clusters-hosted-ipv6 rules: - apiGroups: - agent-install.openshift.io resources: - agents verbs: - '\*'

4. **HostedCluster** オブジェクトに関する情報を含む YAML ファイルを作成し、必要に応じて値を 置き換えます。

apiVersion: hypershift.openshift.io/v1beta1 kind: HostedCluster metadata: name: hosted-ipv6 namespace: clusters annotations: hypershift.openshift.io/control-plane-operator-image: registry.ocp-edge-cluster-0.qe.lab.redhat.com:5005/openshift/release@sha256:31149e3e5f8c5e5b5b100ff2d89975cf5f 7a73801b2c06c639bf6648766117f8 spec: additionalTrustBundle: name: "user-ca-bundle" olmCatalogPlacement: guest imageContentSources: 1 - source: quay.io/openshift-release-dev/ocp-v4.0-art-dev mirrors: - registry.dns.base.domain.name:5000/openshift/release - source: quay.io/openshift-release-dev/ocp-release mirrors: - registry.dns.base.domain.name:5000/openshift/release-images - mirrors: ... . . . autoscaling: {} controllerAvailabilityPolicy: SingleReplica dns: baseDomain: dns.base.domain.name etcd: managed: storage: persistentVolume: size: 8Gi restoreSnapshotURL: null type: PersistentVolume managementType: Managed fips: false networking: clusterNetwork: - cidr: 10.132.0.0/14 networkType: OVNKubernetes serviceNetwork: - cidr: 172.31.0.0/16 platform: agent: agentNamespace: clusters-hosted-ipv6 type: Agent pullSecret: name: hosted-ipv6-pull-secret release: image: registry.dns.base.domain.name:5000/openshift/release-images:4.x.y-x86 64 secretEncryption: aescbc: activeKey: name: hosted-ipv6-etcd-encryption-key type: aescbc services: - service: APIServer servicePublishingStrategy: nodePort: address: api.hosted-ipv6.dns.base.domain.name type: NodePort - service: OAuthServer servicePublishingStrategy: nodePort: address: api.hosted-ipv6.dns.base.domain.name

| type: NodePort                                |
|-----------------------------------------------|
| - service: OIDC                               |
| servicePublishingStrategy:                    |
| nodePort:                                     |
| address: api.hosted-ipv6.dns.base.domain.name |
| type: NodePort                                |
| - service: Konnectivity                       |
| servicePublishingStrategy:                    |
| nodePort:                                     |
| address: api.hosted-ipv6.dns.base.domain.name |
| type: NodePort                                |
| - service: Ignition                           |
| servicePublishingStrategy:                    |
| nodePort:                                     |
| address: api.hosted-ipv6.dns.base.domain.name |
| type: NodePort                                |
| sshKey:                                       |
| name: sshkey-cluster-hosted-ipv6              |
| status:                                       |
| controlPlaneEndpoint:                         |
| host: ""                                      |
| port: 0                                       |

ここで、**dns.base.domain.name** は DNS ベースドメイン名であり、**4.x.y** は使用するサポート されている OpenShift Container Platform のバージョンです。

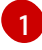

**imageContentSources** セクションには、ホステッドクラスター内のユーザーワークロー ドのミラー参照が含まれます。

- 5. OpenShift Container Platform リリースの HyperShift Operator リリースを指すアノテーション を **HostedCluster** オブジェクトに追加します。
  - a. 次のコマンドを入力して、イメージペイロードを取得します。

oc adm release info registry.dns.base.domain.name:5000/openshift-release-dev/ocp-release:4.x.y-x86\_64 | grep hypershift

ここで、**dns.base.domain.name** は DNS ベースドメイン名であり、**4.x.y** は使用するサ ポートされている OpenShift Container Platform のバージョンです。

b. 以下の出力を参照してください。

hypershift sha256:31149e3e5f8c5e5b5b100ff2d89975cf5f7a73801b2c06c639bf6648766117f8

c. OpenShift Container Platform Images namespace を使用して、次のコマンドを入力してダイジェストを確認します。

podman pull registry.dns.base.domain.name:5000/openshift-release-dev/ocp-v4.0-art-dev@sha256:31149e3e5f8c5e5b5b100ff2d89975cf5f7a73801b2c06c639bf6648766117f8

**dns.base.domain.name**は DNS ベースドメイン名です。

- d. 以下の出力を参照してください。

podman pull registry.dns.base.domain.name:5000/openshift/release@sha256:31149e3e5f8c5e5b5b100 ff2d89975cf5f7a73801b2c06c639bf6648766117f8 Trying to pull registry.dns.base.domain.name:5000/openshift/release@sha256:31149e3e5f8c5e5b5b100 ff2d89975cf5f7a73801b2c06c639bf6648766117f8... Getting image source signatures Copying blob d8190195889e skipped: already exists Copying blob c71d2589fba7 skipped: already exists Copying blob d4dc6e74b6ce skipped: already exists Copying blob 97da74cc6d8f skipped: already exists Copying blob b70007a560c9 done Copying config 3a62961e6e done Writing manifest to image destination Storing signatures 3a62961e6ed6edab46d5ec8429ff1f41d6bb68de51271f037c6cb8941a007fde

**注: HostedCluster** オブジェクトに設定されるリリースイメージでは、タグではなくダイジェストを使用する必要があります (例: quay.io/openshift-release-dev/ocprelease@sha256:e3ba11bd1e5e8ea5a0b36a75791c90f29afb0fdbe4125be4e48f69c76a5c47a 0)。

6. YAML ファイルで定義したすべてのオブジェクトを1つのファイルに連結し、管理クラスター に対して適用して作成します。起動するには、以下のコマンドを実行します。

oc apply -f 01-4.14-hosted\_cluster-nodeport.yaml

7. Hosted control plane の出力を参照してください。

| NAME                                   | READY     | STAT  | US RE    | STAR    | TS / | AGE   |
|----------------------------------------|-----------|-------|----------|---------|------|-------|
| capi-provider-5b57dbd6d5-pxlqc         |           | 1/1   | Running  | 0       | Зr   | m57s  |
| catalog-operator-9694884dd-m7zzv       |           | 2/2   | Runni    | ng 0    |      | 93s   |
| cluster-api-f98b9467c-9hfrq            | 1/        | 1 Rı  | unning C | )       | 3m5  | 7s    |
| cluster-autoscaler-d7f95dd5-d8m5d      |           | 1/1   | Runnin   | ig 0    | 9    | 93s   |
| cluster-image-registry-operator-5ff594 | 14b4b-648 | 3ht   | 1/2 Ru   | Inning  | 0    | 93s   |
| cluster-network-operator-77b896ddc-    | wpkq8     |       | 1/1 Rui  | nning   | 0    | 94s   |
| cluster-node-tuning-operator-84956cc   | d484-4hfg | f     | 1/1 Ru   | Inning  | 0    | 94s   |
| cluster-policy-controller-5fd8595d97-r | hbwf      | 1/1   | Runni    | ng 0    |      | 95s   |
| cluster-storage-operator-54dcf584b5-   | xrnts     | 1/1   | l Runn   | ing 0   |      | 93s   |
| cluster-version-operator-9c554b999-la  | 22s7      | 1/    | 1 Runr   | ning 0  | )    | 95s   |
| control-plane-operator-6fdc9c569-t7h   | r4        | 1/1   | Runnir   | ng O    |      | 3m57s |
| csi-snapshot-controller-785c6dc77c-8   | Bljmr     | 1/1   | Runn     | ing 0   |      | 77s   |
| csi-snapshot-controller-operator-7c66  | 74bc5b-c  | l9dtp | 1/1 F    | łunning | g 0  | 93s   |
| csi-snapshot-webhook-5b8584875f-2      | 492j      | 1     | /1 Rur   | ning    | 0    | 77s   |
| dns-operator-6874b577f-9tc6b           |           | 1/1   | Running  | 0       | 94   | S     |
| etcd-0 3                               | 8/3 Run   | ning  | 0 3      | m39s    |      |       |
| hosted-cluster-config-operator-f5cf5c4 | 464-4nmb  | bh    | 1/1 Ru   | unning  | 0    | 93s   |
| ignition-server-6b689748fc-zdqzk       |           | 1/1   | Running  | 0       | 95   | ōs    |
| ignition-server-proxy-54d4bb9b9b-6zl   | kg7       | 1/*   | 1 Runn   | ing 0   |      | 95s   |
| ingress-operator-6548dc758b-f9gtg      |           | 1/2   | Runnin   | g 0     | ę    | 94s   |
| konnectivity-agent-7767cdc6f5-tw782    |           | 1/1   | Runnir   | ng O    |      | 95s   |
| kube-apiserver-7b5799b6c8-9f5bp        |           | 4/4   | Runnir   | ng O    |      | 3m7s  |
| kube-controller-manager-5465bc4dd6     | S-zpdlk   |       | 1/1 Ru   | nning   | 0    | 44s   |
| kube-scheduler-5dd5f78b94-bbbck        |           | 1/1   | Runnir   | ng O    |      | 2m36s |
| machine-approver-846c69f56-jxvfr       |           | 1/1   | Running  | g 0     | 9    | 2s    |

oauth-openshift-79c7bf44bf-j975g Running 0 2/2 62s olm-operator-767f9584c-4lcl2 2/2 Running 0 93s openshift-apiserver-5d469778c6-pl8tj 3/3 Running 0 2m36s openshift-controller-manager-6475fdff58-hl4f7 95s 1/1 Running 0 openshift-oauth-apiserver-dbbc5cc5f-98574 Running 0 95s 2/2 openshift-route-controller-manager-5f6997b48f-s9vdc 1/1 Running 0 95s packageserver-67c87d4d4f-kl7gh 2/2 Running 0 93s

8. ホステッドクラスターの出力を確認します。

NAMESPACENAMEVERSIONKUBECONFIGPROGRESSAVAILABLEPROGRESSINGMESSAGEclustershosted-ipv6hosted-admin-kubeconfigPartialTrueFalseThehosted control plane is availableFalseTheFalseThe

次に、NodePool オブジェクトを作成します。

## 1.7.12.6.9.2. ホステッドクラスターの NodePool オブジェクトの作成

**NodePool**は、ホステッドクラスターに関連付けられたスケーラブルなワーカーノードのセットで す。**NodePool**マシンアーキテクチャーは特定のプール内で一貫性を保ち、コントロールプレーンのマ シンアーキテクチャーから独立しています。

1. NodePool オブジェクトに関する次の情報を含む YAML ファイルを作成し、必要に応じて値を 置き換えます。

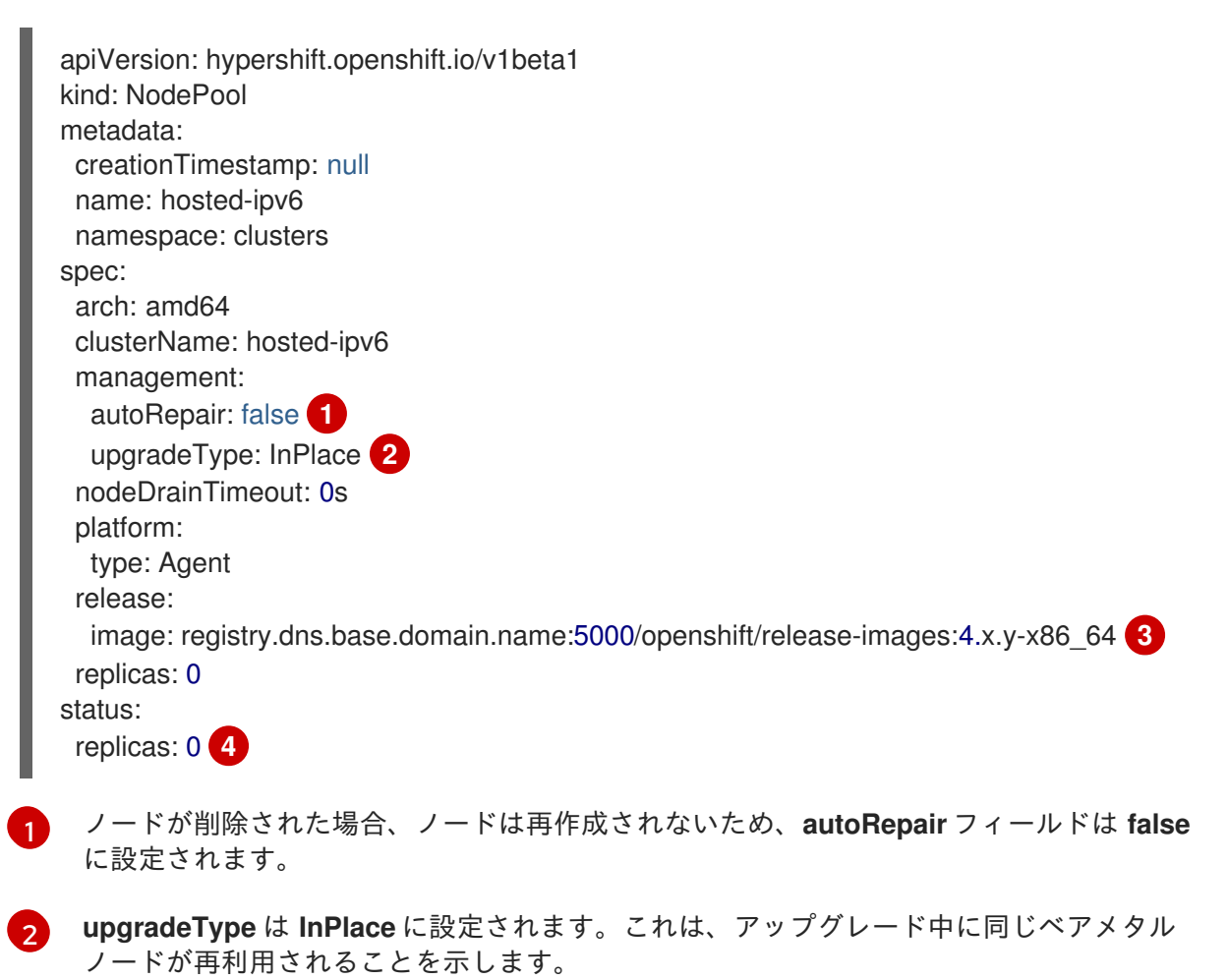

この **NodePool** に含まれるすべてのノードは、OpenShift Container Platform バージョン **4.x.y-x86\_64** に基づいています。**dns.base.domain.name** を DNS ベースドメイン名に置

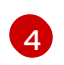

**replicas**の値は**0**に設定されているため、必要に応じてスケールを変更できます。すべての手順が完了するまで、**NodePool**レプリカを0に保つことが重要です。

2. 次のコマンドを入力して、NodePool オブジェクトを作成します。

oc apply -f 02-nodepool.yaml

3. 出力を参照してください。

NAMESPACENAMECLUSTERDESIRED NODESCURRENT NODESAUTOSCALINGAUTOREPAIRVERSIONUPDATINGVERSIONUPDATINGCONFIGMESSAGEclustershosted-ipv6 hosted0FalseFalseFalse4.x.y-x86\_64

次に、InfraEnv リソースを作成します。

1.7.12.6.9.3. ホステッドクラスターの InfraEnv リソースの作成

**InfraEnv** リソースは、**pullSecretRef**や**sshAuthorizedKey**などの重要な詳細を含む Assisted Service オブジェクトです。これらの詳細は、ホステッドクラスター用にカスタマイズされた Red Hat Enterprise Linux CoreOS (RHCOS) ブートイメージを作成するために使用されます。

1. InfraEnv リソースに関する次の情報を含めて YAML ファイルを作成し、必要に応じて値を置き 換えます。

apiVersion: agent-install.openshift.io/v1beta1 kind: InfraEnv metadata: name: hosted-ipv6 namespace: clusters-hosted-ipv6 spec:

pullSecretRef: 1 name: pull-secret

sshAuthorizedKey: ssh-rsa

AAAAB3NzaC1yc2EAAAADAQABAAABgQDk7ICaUE+/k4zTpxLk4+xFdHi4ZuDi5qjeF52afsNk w0w/gIILHhwpL5gnp5WkRuL8GwJuZ1VqLC9EKrdmegn4MrmUlq7WTsP0VFOZFBfq2XRUxo 1wrRdor2z0Bbh93ytR+ZsDbbLlGngXaMa0Vbt+z74FqlcajbHTZ6zBmTpBVq5RHtDPgKITdpE1f ongp7+ZXQNBlkaavaqv8bnyrP4BWahLP4iO9/xJF9lQYboYwEEDzmnKLMW1VtCE6nJzEgWC ufACTbxpNS7GvKtoHT/OVzw8ArEXhZXQUS1UY8zKsX2iXwmyhw5Sj6YboA8WICs4z+TrFP8 9LmxXY0j6536TQFyRz1iB4WWvCbH5n6W+ABV2e8ssJB1AmEy8QYNwpJQJNpSxzoKBjI73X> vPYYC/ljPFMySwZqrSZCkJYqQ023ySkaQxWZT7in4KeMu7eS2tC+Kn4deJ7KwwUycx8n6RH MeD8Qg9fITHCv3gmab8JKZJqN3hW1D378JuvmIX4V0= **2** 

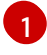

**pullSecretRef** は、プルシークレットが使用される **InfraEnv** と同じ namespace 内の config map を参照します。

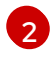

**sshAuthorizedKey**は、ブートイメージに配置される SSH 公開鍵を表します。SSH 鍵を 使用すると、**core** ユーザーとしてワーカーノードにアクセスできます。 2. 次のコマンドを入力して、InfraEnv リソースを作成します。

oc apply -f 03-infraenv.yaml

3. 以下の出力を参照してください。

NAMESPACE NAME ISO CREATED AT clusters-hosted-ipv6 hosted 2023-09-11T15:14:10Z

次に、ワーカーノードを作成します。

1.7.12.6.9.4. ホステッドクラスター用のワーカーノードの作成

ベアメタルプラットフォームで作業している場合、**BareMetalHost**の詳細が正しく設定されていること を確認するためにワーカーノードを作成することが重要です。

仮想マシンを使用している場合は、次の手順を実行して、Metal3 Operator が使用する空のワーカー ノードを作成できます。これには、**kcli** ツールを使用します。

1. ワーカーノードを作成するのが初めてではない場合は、まず以前の設定を削除する必要があり ます。これには、次のコマンドを入力してプランを削除します。

kcli delete plan hosted-ipv6

- a. プランを削除するかどうかを確認するプロンプトが表示されたら、yと入力します。
- b. プランが削除されたことを示すメッセージが表示されることを確認します。
- 2. 次のコマンドを入力して仮想マシンを作成します。

systemctl restart ksushy

ここでは、以下のようになります。

- start=False は、仮想マシン (VM) が作成時に自動的に起動しないことを意味します。
- uefi\_legacy=true は、以前の UEFI 実装との互換性を確保するために UEFI レガシーブート を使用することを意味します。
- plan=hosted-dual は、マシンのグループをクラスターとして識別するプラン名を示します。

- memory=8192 および numcpus=16 は、RAM や CPU などの仮想マシンのリソースを指定 するパラメーターです。
- discs=200,200 は、VM内に2つのシンプロビジョニングディスクを作成していることを示します。
- nets=[{"name": "dual", "mac": "aa:aa:aa:02:13"}] は、接続するネットワーク名やプ ライマリーインターフェイスの MAC アドレスなど、ネットワークの詳細です。
- restart ksushy は、ksushy ツールを再起動して、追加した VM をツールが確実に検出できるようにします。
- 3. 結果の出力を確認します。

| Name          | Status   | lp | l | Source | Plan   Profile |
|---------------|----------|----|---|--------|----------------|
| ++            | +        |    | + |        | +              |
| hosted-worker | 0   down |    |   |        | hosted-ipv6    |
| hosted-worker | 1   down |    |   |        | hosted-ipv6    |
| hosted-worker | 2   down |    | l |        | hosted-ipv6    |

次に、ホステッドクラスターのベアメタルホストを作成します。

1.7.12.6.9.5. ホステッドクラスターのベアメタルホスト作成

**ベアメタルホスト** は、物理的な詳細と論理詳細を含む **openshift-machine-api** オブジェクトで、 Metal3 Operator によって識別できるようになっています。これらの詳細は、**agents** と呼ばれる他の Assisted Service オブジェクトに関連付けられています。

重要: ベアメタルホストと移行先ノードを作成する前に、仮想マシンを作成する必要があります。

ベアメタルホストを作成するには、以下の手順を実行します。

 次の情報を使用して YAML ファイルを作成します。
 注記: ベアメタルホストの認証情報を保持するシークレットが1つ以上あるため、ワーカーノー ドごとに少なくとも2つのオブジェクトを作成する必要があります。

--apiVersion: v1 kind: Secret metadata: name: hosted-ipv6-worker0-bmc-secret namespace: clusters-hosted-ipv6 data: password: YWRtaW4= username: YWRtaW4= type: Opaque

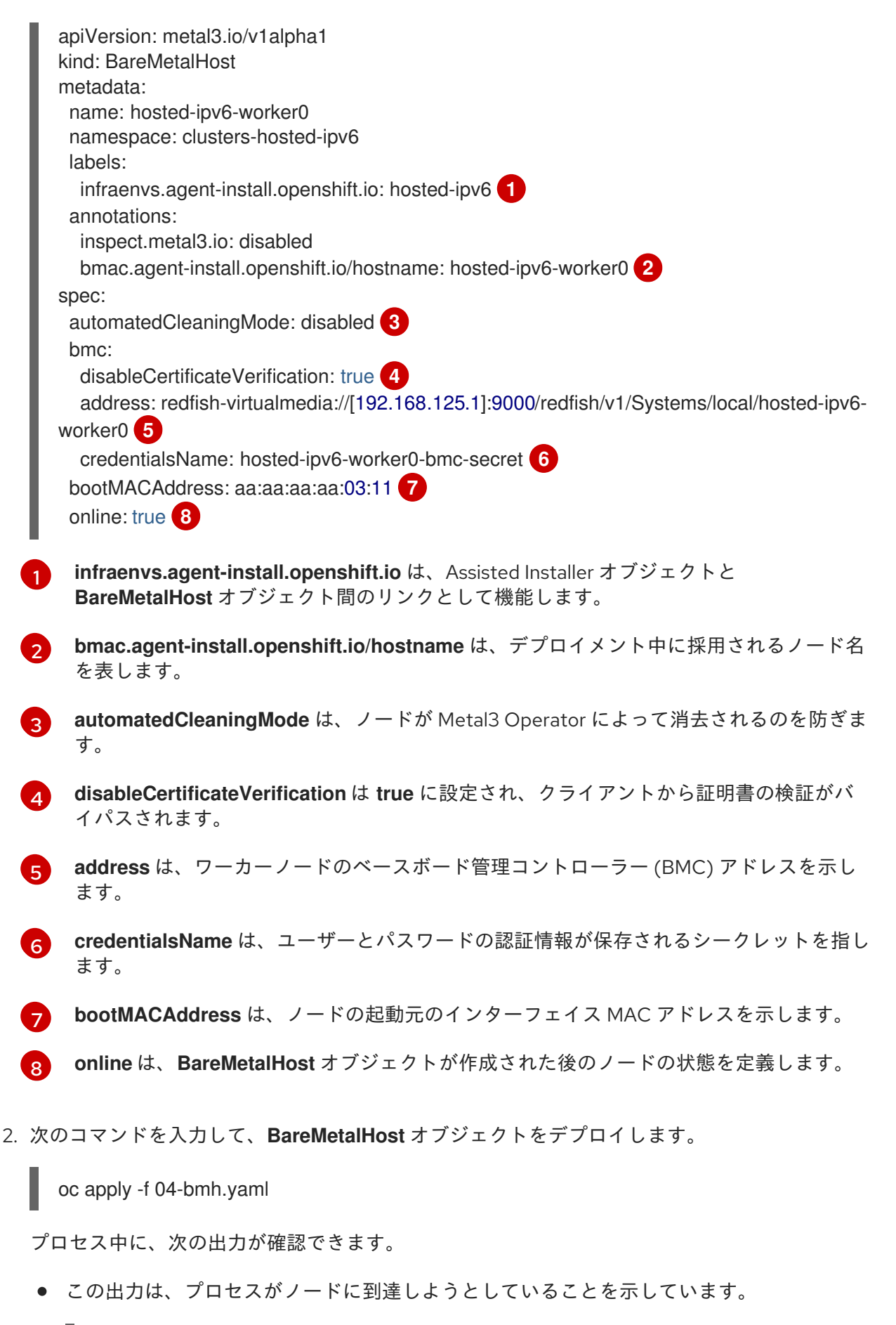

| NAMESPACE       | NAME           | STATE       | CONSUMER | ONLINE | ERROR | AGE |
|-----------------|----------------|-------------|----------|--------|-------|-----|
| clusters-hosted | hosted-worker0 | registering | true     | 2s     |       |     |
| clusters-hosted | hosted-worker1 | registering | true     | 2s     |       |     |
| clusters-hosted | hosted-worker2 | registering | true     | 2s     |       |     |

• この出力は、ノードが起動していることを示しています。

| NAMESPACE       | NAME           | STATE        | CONSUMER | ONLINE | ERROR | AGE |
|-----------------|----------------|--------------|----------|--------|-------|-----|
| clusters-hosted | hosted-worker0 | provisioning | true     | 16s    |       |     |
| clusters-hosted | hosted-worker1 | provisioning | true     | 16s    |       |     |
| clusters-hosted | hosted-worker2 | provisioning | true     | 16s    |       |     |

• この出力は、ノードが正常に起動したことを示しています。

| NAMESPACE       | NAME           | STATE       | CONSUMER | ONLINE | ERROR | AGE |
|-----------------|----------------|-------------|----------|--------|-------|-----|
| clusters-hosted | hosted-worker0 | provisioned | true     | 67s    |       |     |
| clusters-hosted | hosted-worker1 | provisioned | true     | 67s    |       |     |
| clusters-hosted | hosted-worker2 | provisioned | true     | 67s    |       |     |

3. ノードが起動したら、次の例に示すように、namespaceのエージェントに注目してください。

| NAMESPACE<br>STAGE | NAME              | CLUSTER              | APPROVED | ROLE        |
|--------------------|-------------------|----------------------|----------|-------------|
| clusters-hosted    | aaaaaaaaa-aaaa-aa | aa-aaaa-aaaaaaaa0411 | true     | auto-assign |
| clusters-hosted    | aaaaaaaaa-aaaa-aa | aa-aaaa-aaaaaaaa0412 | 2 true   | auto-assign |
| clusters-hosted    | aaaaaa            | aa-aaaa-aaaaaaaa0413 | 3 true   | auto-assign |

エージェントは、インストールに使用できるノードを表します。ホステッドクラスターにノー ドを割り当てるには、ノードプールをスケールアップします。

1.7.12.6.9.6. ノードプールのスケールアップ

ベアメタルホストを作成すると、そのステータスが **Registering Provisioning、Provisioned** に変わり ます。ノードは、エージェントの **LiveISO** と、**agent** という名前のデフォルトの Pod で始まります。 このエージェントは、Assisted Service Operator から OpenShift Container Platform ペイロードをイン ストールする指示を受け取ります。

1. ノードプールをスケールアップするには、次のコマンドを入力します。

oc -n clusters scale nodepool hosted-ipv6 --replicas 3

 スケーリングプロセスが完了すると、エージェントがホステッドクラスターに割り当てられて いることがわかります。

3. また、ノードプールレプリカが設定されていることにも注意してください。

NAMESPACE NAME CLUSTER DESIRED NODES CURRENT NODES AUTOSCALING AUTOREPAIR VERSION UPDATINGVERSION UPDATINGCONFIG MESSAGE clusters hosted hosted 3 False False 4.x.y-x86\_64 Minimum availability requires 3 replicas, current 0 available 4. ノードがクラスターに参加するまで待ちます。プロセス中に、エージェントはステージとス テータスに関する最新情報を提供します。

次に、ホステッドクラスターのデプロイメントを監視します。

#### 1.7.12.6.10. IPv6 ネットワークのホステッドクラスターのデプロイメントを完了する

ホステッドクラスターのデプロイメントは、コントロールプレーンとデータプレーンの2つの観点から 監視できます。

1.7.12.6.10.1. コントロールプレーンの監視

ホステッドクラスターのデプロイメント中に、次のコマンドを入力してコントロールプレーンを監視で きます。

export KUBECONFIG=/root/.kcli/clusters/hub-ipv4/auth/kubeconfig

watch "oc get pod -n hypershift;echo;echo;oc get pod -n clusters-hosted-ipv4;echo;echo;oc get bmh - A;echo;echo;oc get agent -A;echo;echo;oc get infraenv -A;echo;echo;oc get hostedcluster - A;echo;echo;oc get nodepool -A;echo;echo;"

これらのコマンドは、次のアーティファクトに関する情報を提供します。

- HyperShift Operator
- HostedControlPlane Pod
- ベアメタルホスト
- エージェント
- InfraEnv リソース
- HostedCluster および NodePool リソース

1.7.12.6.10.2. データプレーンの監視

デプロイメントプロセス中に Operator がどのように進行しているかを監視するには、次のコマンドを 入力します。

oc get secret -n clusters-hosted-ipv4 admin-kubeconfig -o jsonpath='{.data.kubeconfig}' |base64 -d > /root/hc\_admin\_kubeconfig.yaml

export KUBECONFIG=/root/hc\_admin\_kubeconfig.yaml

watch "oc get clusterversion,nodes,co"

これらのコマンドは、次のアーティファクトに関する情報を提供します。

- クラスターのバージョン
- ノード (特にノードがクラスターに参加したかどうかについて)
- クラスター Operator

1.7.12.7. デュアルスタックネットワーク上での Hosted control plane の設定 (テクノロジープ レビュー)

Hosted control plane のコンテキストでは、非接続環境は、インターネットに接続されておらず、 Hosted control plane をベースとして使用する OpenShift Container Platform クラスターです。リモー トレジストリーは IPv6 では機能しないため、非接続環境のデュアルスタックネットワークでのみ Hosted Control Plane を設定できます。

デュアルスタックネットワークで Hosted Control Plane を設定するには、次の手順を確認します。

- 1. デュアルスタックネットワーク用のハイパーバイザーの設定
- 2. デュアルスタックネットワーク用の DNS の設定
- 3. デュアルスタックネットワーク用のレジストリーのデプロイ
- 4. デュアルスタックネットワークの管理クラスターの設定
- 5. デュアルスタックネットワーク用の Web サーバーの設定
- 6. デュアルスタックネットワークのイメージミラーリングの設定
- 7. デュアルスタックネットワーク用の multicluster engine Operator のデプロイ
- 8. デュアルスタックネットワークの TLS 証明書の設定
- 9. デュアルスタックネットワーク用のホステッドクラスターのデプロイ
- 10. デュアルスタックネットワークのデプロイメントの終了

1.7.12.7.1. デュアルスタックネットワーク用のハイパーバイザーの設定

以下の情報は、仮想マシン環境にのみ適用されます。

```
1.7.12.7.1.1. 仮想 OpenShift Container Platform クラスターのパッケージへのアクセスおよびデプロイ
```

1. 仮想 OpenShift Container Platform 管理クラスターをデプロイするには、以下のコマンドを入力して必要なパッケージにアクセスします。

sudo dnf install dnsmasq radvd vim golang podman bind-utils net-tools httpd-tools tree htop strace tmux -y

2. 次のコマンドを入力して、Podman サービスを有効にして起動します。

systemctl enable --now podman

kcli を使用して OpenShift Container Platform 管理クラスターおよびその他の仮想コンポーネントをデプロイするには、以下のコマンドを入力してハイパーバイザーをインストールおよび設定します。

sudo yum -y install libvirt libvirt-daemon-driver-qemu qemu-kvm

sudo usermod -aG qemu,libvirt \$(id -un)

sudo newgrp libvirt

sudo systemctl enable -- now libvirtd

sudo dnf -y copr enable karmab/kcli

sudo dnf -y install kcli

sudo kcli create pool -p /var/lib/libvirt/images default

kcli create host kvm -H 127.0.0.1 local

sudo setfacl -m u:\$(id -un):rwx /var/lib/libvirt/images

kcli create network -c 192.168.122.0/24 default

1.7.12.7.1.2. ネットワークマネージャーディスパッチャーの有効化

 ネットワークマネージャーのディスパッチャーを有効にして、仮想マシンが必要なドメイン、 ルート、およびレジストリーを解決できるようにします。ネットワークマネージャーディス パッチャーを有効にするには、/etc/NetworkManager/dispatcher.d/ ディレクトリーに次の内 容を含む Forcens という名前のスクリプトを作成し、環境に合わせて必要に応じて値を置き換 えます。

export IP="192.168.126.1"
export BASE\_RESOLV\_CONF="/run/NetworkManager/resolv.conf"

```
if ! [[`grep -q "$IP" /etc/resolv.conf`]]; then
export TMP_FILE=$(mktemp /etc/forcedns_resolv.conf.XXXXX)
cp $BASE_RESOLV_CONF $TMP_FILE
chmod --reference=$BASE_RESOLV_CONF $TMP_FILE
sed -i -e "s/dns.base.domain.name//" -e "s/search /& dns.base.domain.name /" -e
"0,/nameserver/s/nameserver/& $IP\n&/" $TMP_FILE 2
mv $TMP_FILE /etc/resolv.conf
fi
echo "ok"
```

OpenShift Container Platform 管理クラスターをホストするハイパーバイザーインター フェイスの IP アドレスを指すように IP 変数を変更します。

dns.base.domain.name は DNS ベースドメイン名に置き換えます。

2. ファイルを作成したら、次のコマンドを入力してパーミッションを追加します。

chmod 755 /etc/NetworkManager/dispatcher.d/forcedns

3. スクリプトを実行し、出力が **ok** を返すことを確認します。

## 1.7.12.7.1.3. BMC アクセスの設定

#!/bin/bash

 仮想マシンのベースボード管理コントローラー (BMC) をシミュレートするように ksushy を設 定します。次のコマンドを入力します。

sudo dnf install python3-pyOpenSSL.noarch python3-cherrypy -y

kcli create sushy-service --ssl --ipv6 --port 9000

sudo systemctl daemon-reload

systemctl enable --now ksushy

2. 次のコマンドを入力して、サービスが正しく機能しているかどうかをテストします。

systemctl status ksushy

1.7.12.7.1.4. 接続を許可するためのハイパーバイザーシステムの設定

開発環境で作業している場合は、環境内の各種仮想ネットワークを介したさまざまなタイプの接続を許 可するようにハイパーバイザーシステムを設定します。

**注**: 実稼働環境で作業している場合は、安全な環境を維持するために、**firewalld** サービスの適切なルールを確立し、SELinux ポリシーを設定する必要があります。

• SELinux の場合は、次のコマンドを入力します。

sed -i s/^SELINUX=.\*\$/SELINUX=permissive/ /etc/selinux/config; setenforce 0

• firewalld の場合は、次のコマンドを入力します。

systemctl disable --now firewalld

• libvirtd の場合は、以下のコマンドを入力します。

systemctl restart libvirtd

systemctl enable --now libvirtd

次に、環境に合わせて DNS を設定します。

1.7.12.7.1.5. 関連情報

• kcli,の詳細は、公式の kcli ドキュメント を参照してください。

## 1.7.12.7.2. デュアルスタックネットワーク用の DNS の設定

DNSの設定は、仮想環境とベアメタル環境の両方で、オフライン環境とオンライン環境の両方で必須 です。仮想環境とベアメタル環境の主な違いは、リソースを設定する場所にあります。仮想以外の環境 では、**dnsmasq**のような軽量のソリューションではなく、Bindのようなソリューションを使用してく ださい。

デュアルスタックで IPv6 ネットワークの DNS を設定するには、デフォルトの ingress と DNS の動作 を参照してください。

 ベアメタル上のデュアルスタックネットワーク用に DNS を設定するには、ベアメタル上の DNS の設定 を参照してください。

次にレジストリーをデプロイします。

## 1.7.12.7.3. デュアルスタックネットワーク用のレジストリーのデプロイ

開発環境の場合は、Podman コンテナーを使用して、小規模な自己ホスト型レジストリーをデプロイし ます。実稼働環境では、Red Hat Quay、Nexus、Artifactory などのエンタープライズでホストされるレ ジストリーをデプロイします。

Podman を使用して小規模なレジストリーをデプロイするには、以下の手順を実行します。

1. 特権ユーザーとして \${HOME} ディレクトリーにアクセスし、次のスクリプトを作成します。

```
#!/usr/bin/env bash
set -euo pipefail
PRIMARY NIC=$(ls -1 /sys/class/net | grep -v podman | head -1)
export PATH=/root/bin:$PATH
export PULL_SECRET="/root/baremetal/hub/openshift_pull.json"
if [[ !-f $PULL SECRET ]];then
 echo "Pull Secret not found, exiting ... "
 exit 1
fi
dnf -y install podman httpd httpd-tools jg skopeo libseccomp-devel
export IP=$(ip -o addr show $PRIMARY_NIC | head -1 | awk '{print $4}' | cut -d'/' -f1)
REGISTRY NAME=registry.$(hostname --long)
REGISTRY USER=dummy
REGISTRY PASSWORD=dummy
KEY=$(echo -n $REGISTRY_USER:$REGISTRY_PASSWORD | base64)
echo "{\"auths\": {\"$REGISTRY NAME:5000\": {\"auth\": \"$KEY\", \"email\": \"sample-
email@domain.ltd\"}}}" > /root/disconnected pull.json
mv ${PULL SECRET} /root/openshift pull.json.old
jq ".auths += {\"$REGISTRY NAME:5000\": {\"auth\": \"$KEY\",\"email\": \"sample-
email@domain.ltd\"}}" < /root/openshift_pull.json.old > $PULL_SECRET
mkdir -p /opt/registry/{auth,certs,data,conf}
cat <<EOF > /opt/registry/conf/config.yml
version: 0.1
log:
 fields:
  service: registry
storage:
 cache:
  blobdescriptor: inmemory
 filesystem:
  rootdirectory: /var/lib/registry
 delete:
  enabled: true
http:
 addr: :5000
 headers:
  X-Content-Type-Options: [nosniff]
```

health: storagedriver: enabled: true interval: 10s threshold: 3 compatibility: schema1: enabled: true EOF openssl reg -newkey rsa:4096 -nodes -sha256 -keyout /opt/registry/certs/domain.key -x509 days 3650 -out /opt/registry/certs/domain.crt -subj "/C=US/ST=Madrid/L=San Bernardo/O=Karmalabs/OU=Guitar/CN=\$REGISTRY NAME" -addext "subjectAltName=DNS:\$REGISTRY NAME" cp /opt/registry/certs/domain.crt /etc/pki/ca-trust/source/anchors/ update-ca-trust extract htpasswd -bBc /opt/registry/auth/htpasswd \$REGISTRY USER \$REGISTRY PASSWORD podman create --name registry --net host --security-opt label=disable --replace -v /opt/registry/data:/var/lib/registry:z -v /opt/registry/auth:/auth:z -v /opt/registry/conf/config.yml:/etc/docker/registry/config.yml -e "REGISTRY AUTH=htpasswd" -e "REGISTRY AUTH HTPASSWD REALM=Registry" -e "REGISTRY HTTP SECRET=ALongRandomSecretForRegistry" -e REGISTRY AUTH HTPASSWD PATH=/auth/htpasswd -v /opt/registry/certs:/certs:z -e REGISTRY\_HTTP\_TLS\_CERTIFICATE=/certs/domain.crt -e REGISTRY HTTP TLS KEY=/certs/domain.key docker.io/library/registry:latest ["\$?" == "0"]||!! systemctl enable -- now registry

PULL\_SECRETの場所は、設定に適した場所に置き換えます。

- 2. スクリプトファイル **registry.sh** という名前を指定して保存します。スクリプトを実行すると、 以下の情報がプルされます。
  - ハイパーバイザーのホスト名に基づくレジストリー名
  - 必要な認証情報およびユーザーアクセスの詳細
- 3. 次のように実行フラグを追加して、パーミッションを調整します。

chmod u+x \${HOME}/registry.sh

4. パラメーターを指定せずにスクリプトを実行するには、以下のコマンドを入力します。

\${HOME}/registry.sh

このスクリプトはサーバーを起動します。

5. このスクリプトは、管理目的で **systemd** サービスを使用します。スクリプトを管理する必要が ある場合は、以下のコマンドを使用できます。

systemctl status

systemctl start

systemctl stop

レジストリーのルートフォルダーは /**opt/registry** ディレクトリー内にあり、次のサブディレクトリーが 含まれています。

- certs には TLS 証明書が含まれます。
- auth には認証情報が含まれます。
- data にはレジストリーイメージが含まれます。
- conf にはレジストリー設定が含まれています。

## 1.7.12.7.4. デュアルスタックネットワークの管理クラスターの設定

OpenShift Container Platform 管理クラスターを設定するには、dev-scripts を使用できます。または、 仮想マシンをベースにしている場合は、**kcli** ツールを使用できます。以下は、**kcli** ツールに固有のもの です。

 ハイパーバイザーで使用するために適切なネットワークの準備が完了していることを確認します。ネットワークは、管理クラスターとホステッドクラスターの両方をホストします。以下の kcli コマンドを入力します。

kcli create network -c 192.168.126.0/24 -P dhcp=false -P dns=false -d 2620:52:0:1306::0/64 --domain dns.base.domain.name --nodhcp dual

ここでは、以下のようになります。

- -cは、ネットワークの CIDR を指定します。
- -p dhcp=false は、設定した dnsmasq によって処理される DHCP を無効にするように ネットワークを設定します。
- -P dns=false は、DNS を無効にするようにネットワークを設定します。これも、設定した dnsmasq によって処理されます。
- --domain は、検索するドメインを設定します。
- **dns.base.domain.name** は DNS ベースドメイン名です。
- dual は、作成するネットワークの名前です。
- 2. ネットワークを作成したら、以下の出力を確認します。

| [root@hypershiftbm ~<br>Listing Networks                                                           | ]# kcli list                                       | network                                                              |                                                           |                                                                                |
|----------------------------------------------------------------------------------------------------|----------------------------------------------------|----------------------------------------------------------------------|-----------------------------------------------------------|--------------------------------------------------------------------------------|
| +++++++                                                                                            | Cidr                                               | Dhcp                                                                 | Domain                                                    | +<br>  Mode  <br>+                                                             |
| default   routed   19<br>  ipv4   routed   2620<br>  ipv4   routed   192<br>  ipv6   routed   2620 | 2.168.122<br>):52:0:130<br>2.168.125<br>):52:0:130 | 2.0/24   True<br>16::/64   False<br>10/24   False<br>15::/64   False | e   default<br>e   dns.base<br>  dns.base<br>e   dns.base | i   nat  <br>e.domain.name   nat<br>domain.name   nat  <br>e.domain.name   nat |

[root@hypershiftbm ~]# kcli info network ipv6 Providing information about network ipv6... cidr: 2620:52:0:1306::/64 dhcp: false domain: dns.base.domain.name mode: nat plan: kvirt type: routed

- 3. OpenShift Container Platform 管理クラスターをデプロイできるように、プルシークレットと kcli プランファイルが配置されていることを確認します。
  - a. プルシークレットが kcli プランと同じフォルダーにあり、プルシークレットファイルの名 前が openshift\_pull.json であることを確認します。
  - b. OpenShift Container Platform 定義を含む kcli プランを mgmt-compact-hub-dual.yaml ファイルに追加します。ご使用の環境に合わせてファイルの内容を更新してください。

```
plan: hub-dual
force: true
version: stable
tag: "4.x.y-x86_64" 1
cluster: "hub-dual"
dualstack: true
domain: dns.base.domain.name
api ip: 192.168.126.10
ingress ip: 192.168.126.11
service_networks:
- 172.30.0.0/16
- fd02::/112
cluster_networks:
- 10.132.0.0/14
- fd01::/48
disconnected url: registry.dns.base.domain.name:5000
disconnected_update: true
disconnected_user: dummy
disconnected password: dummy
disconnected operators version: v4.14
disconnected operators:
- name: metallb-operator
- name: lvms-operator
 channels:
 - name: stable-4.13
disconnected_extra_images:
- quay.io/user-name/trbsht:latest
- quay.io/user-name/hypershift:BMSelfManage-v4.14-rc-v3
- registry.redhat.io/openshift4/ose-kube-rbac-proxy:v4.10
dualstack: true
disk size: 200
extra_disks: [200]
memory: 48000
numcpus: 16
ctlplanes: 3
workers: 0
manifests: extra-manifests
metal3: true
network: dual
users_dev: developer
```

users\_devpassword: developer users\_admin: admin users adminpassword: admin metallb pool: dual-virtual-network metallb ranges: - 192.168.126.150-192.168.126.190 metallb autoassign: true apps: - users - lvms-operator - metallb-operator vmrules: - hub-bootstrap: nets: - name: ipv6 mac: aa:aa:aa:aa:10:07 - hub-ctlplane-0: nets: - name: ipv6 mac: aa:aa:aa:aa:10:01 - hub-ctlplane-1: nets: - name: ipv6 mac: aa:aa:aa:aa:10:02 - hub-ctlplane-2: nets: - name: ipv6 mac: aa:aa:aa:aa:10:03

 4.x.y を、使用するサポートされている OpenShift Container Platform バージョンに置き 換えます。

4. 管理クラスターをプロビジョニングするには、以下のコマンドを入力します。

kcli create cluster openshift --pf mgmt-compact-hub-dual.yaml

次に、Web サーバーを設定します。

## 1.7.12.7.4.1. 関連情報

 kcli プランファイルのパラメーターの詳細は、kcli 公式ドキュメントの parameters.yml の作成 を参照してください。

## 1.7.12.7.5. デュアルスタックネットワーク用の Web サーバーの設定

ホステッドクラスターとしてデプロイする OpenShift Container Platform リリースに関連付けられた Red Hat Enterprise Linux CoreOS (RHCOS) イメージをホストするには、追加の Web サーバーを設定 する必要があります。

Web サーバーを設定するには、以下の手順を実行します。

1. 以下のコマンドを入力して、使用する OpenShift Container Platform リリースから **openshift-install** バイナリーを展開します。

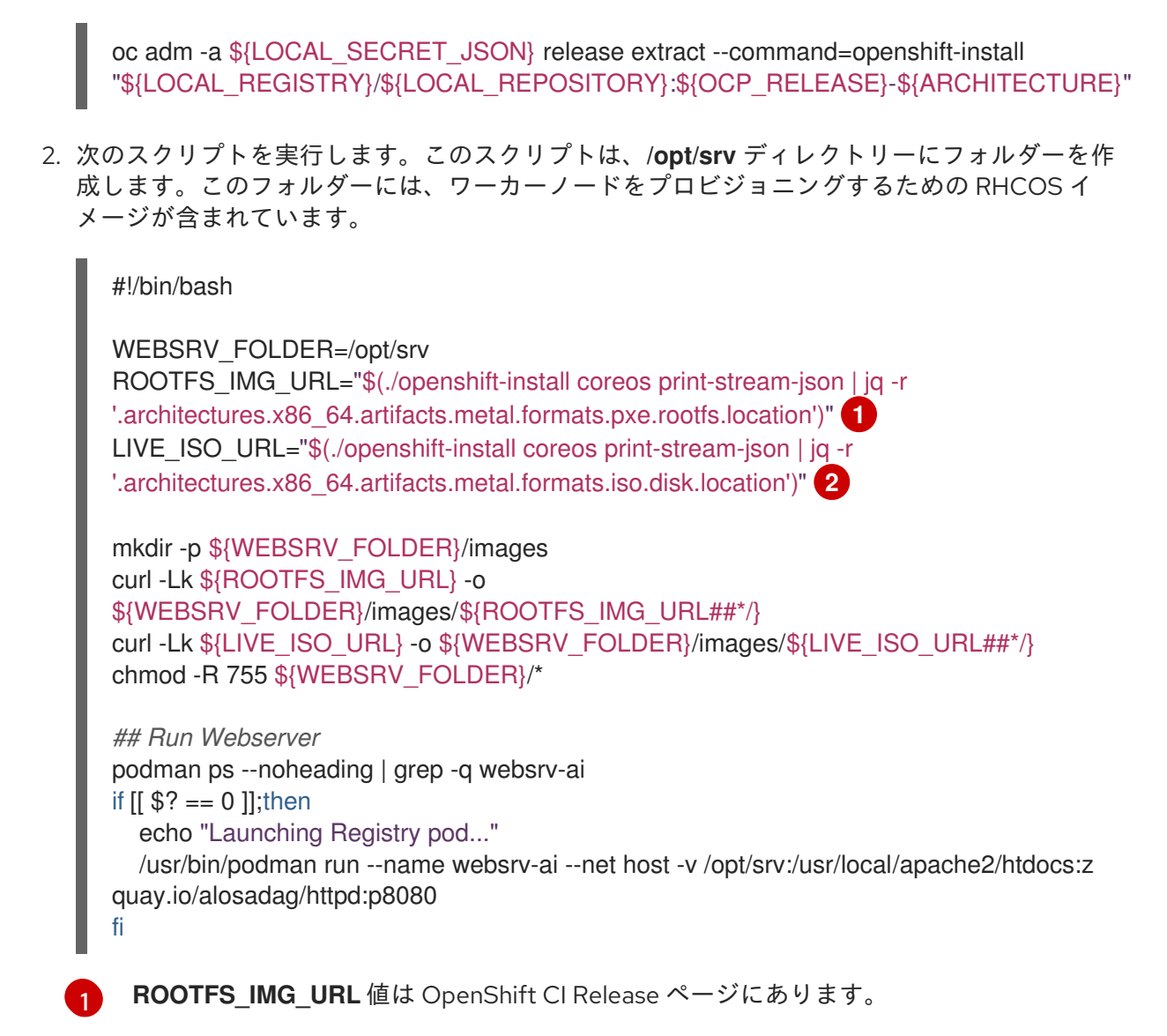

**LIVE\_ISO\_URL** 値は、OpenShift Cl リリースページで確認できます。

ダウンロードが完了すると、コンテナーが実行され、Web サーバー上でイメージをホストします。この コンテナーは公式 HTTPd イメージのバリエーションを使用しているので、IPv6 ネットワークでの動作 も可能になります。

1.7.12.7.6. デュアルスタックネットワークのイメージミラーリングの設定

イメージミラーリングは、**registry.redhat.com** や **quay.io** などの外部レジストリーからイメージを取 得し、プライベートレジストリーに保存するプロセスです。

1.7.12.7.6.1. ミラーリングプロセスの完了

2

**注:** ミラーリングプロセスは、レジストリーサーバーの実行後に開始してください。

次の手順では、ImageSetConfiguration オブジェクトを使用するバイナリーである、oc-mirror ツールが使用されます。このファイルで、以下の情報を指定できます。

- ミラーリングする OpenShift Container Platform バージョン。バージョンは quay.io にあります。
- ミラーリングする追加の Operator。パッケージは個別に選択します。

• リポジトリーに追加する追加のイメージ。

イメージのミラーリングを設定するには、以下の手順を実行します。

- 1. **\${HOME}**/.docker/config.json ファイルが、ミラーリング元のレジストリーとイメージのプッシュ先のプライベートレジストリーで更新されていることを確認します。
- 2. 次の例を使用して、ミラーリングに使用する ImageSetConfiguration オブジェクトを作成しま す。環境に合わせて必要に応じて値を置き換えます。

apiVersion: mirror.openshift.io/v1alpha2 kind: ImageSetConfiguration storageConfig: registry: imageURL: registry.dns.base.domain.name:5000/openshift/release/metadata:latest mirror: platform: channels: - name: candidate-4.14 minVersion: 4.x.y-x86 64 maxVersion: 4.x.y-x86\_64 type: ocp graph: true additionalImages: - name: quay.io/karmab/origin-keepalived-ipfailover:latest - name: quay.io/karmab/kubectl:latest - name: quay.io/karmab/haproxy:latest - name: quay.io/karmab/mdns-publisher:latest - name: guay.io/karmab/origin-coredns:latest - name: quay.io/karmab/curl:latest - name: quay.io/karmab/kcli:latest - name: quay.io/user-name/trbsht:latest - name: guay.io/user-name/hypershift:BMSelfManage-v4.14-rc-v3 - name: registry.redhat.io/openshift4/ose-kube-rbac-proxy:v4.10 operators: - catalog: registry.redhat.io/redhat/redhat-operator-index:v4.14 packages: - name: lvms-operator - name: local-storage-operator - name: odf-csi-addons-operator - name: odf-operator - name: mcg-operator - name: ocs-operator - name: metallb-operator 4.x.y を、使用するサポートされている OpenShift Container Platform バージョンに置き 換えます。

3. 次のコマンドを入力して、ミラーリングプロセスを開始します。

oc-mirror --source-skip-tls --config imagesetconfig.yaml docker://\${REGISTRY}

ミラーリングプロセスが完了すると、**oc-mirror-workspace/results-XXXXXX**/という名前の新 しいフォルダーが作成されます。このフォルダーには、ICSP と、ホステッドクラスターに適用 するカタログソースが含まれます。 4. **oc adm release Mirror** コマンドを使用して、OpenShift Container Platform の夜間バージョン または Cl バージョンをミラーリングします。以下のコマンドを入力します。

REGISTRY=registry.\$(hostname --long):5000

oc adm release mirror \ --from=registry.ci.openshift.org/ocp/release:4.x.y-x86\_64 \ --to=\${REGISTRY}/openshift/release \ --to-release-image=\${REGISTRY}/openshift/releaseimages:registry.dns.base.domain.name:5000/openshift/release-images:4.x.y-x86\_64

**4.x.y** を、使用するサポートされている OpenShift Container Platform バージョンに置き換えます。

5. 非接続ネットワークへのインストール の手順に従って、最新の multicluster engine Operator イ メージをミラーリングします。

# 1.7.12.7.6.2. 管理クラスターでのオブジェクトの適用

ミラーリングプロセスが完了したら、管理クラスターに2つのオブジェクトを適用する必要がありま す。

- イメージコンテンツソースポリシー (ICSP) またはイメージダイジェストミラーセット (IDMS)
- カタログソース

oc-mirror ツールを使用すると、出力アーティファクトは oc-mirror-workspace/results-XXXXXX/ という名前のフォルダーに保存されます。

ICSP または IDMS は、ノードを再起動せずに、各ノードで kubelet を再起動する **MachineConfig** 変更 を開始します。ノードが **READY** としてマークされたら、新しく生成されたカタログソースを適用する 必要があります。

カタログソースは、カタログイメージのダウンロードや処理を行い、そのイメージに含まれるすべての packagemanifests を取得するなど、openshift-marketplace Operator でアクションを開始します。

1. 新しいソースを確認するには、新しい **CatalogSource** をソースとして使用して次のコマンドを 実行します。

oc get packagemanifest

- 2. アーティファクトを適用するには、次の手順を実行します。
  - a. 次のコマンドを入力して、ICSP または IDMS アーティファクトを作成します。

oc apply -f oc-mirror-workspace/results-XXXXXX/imageContentSourcePolicy.yaml

- b. ノードの準備が完了するまで待ってから、次のコマンドを入力します。
  - oc apply -f catalogSource-XXXXXXXX-index.yaml

次に、multicluster engine operator をデプロイします。

# 1.7.12.7.6.3. 関連情報

- 仮想環境で作業している場合は、ミラーリングを設定した後、OpenShift Virtualization 上のホ ストされたコントロールプレーンの前提条件を満たしていることを確認してください。
- OpenShift Container Platformの夜間ミラーリングまたは Cl バージョンのミラーリングの詳細は、oc-mirror プラグインを使用した非接続インストールのイメージのミラーリングを参照してください。

## 1.7.12.7.7. デュアルスタックネットワーク用の multicluster engine Operator のデプロイ

multicluster engine Operator は、プロバイダー間でクラスターをデプロイメントする場合に重要な役割 を果たします。Red Hat Advanced Cluster Management をすでにインストールしている場合は、 multicluster engine Operator は自動的にインストールされるため、インストールする必要はありません。

multicluster engine Operator がインストールされていない場合は、次のドキュメントを参照して、前提 条件とインストール手順を確認してください。

- multicluster engine operator を使用したクラスターライフサイクルについて
- multicluster engine operator のインストールとアップグレード

## 1.7.12.7.7.1. AgentServiceConfig リソースのデプロイ

**AgentServiceConfig** カスタムリソースは、multicluster engine operator の一部である Assisted Service アドオンの重要なコンポーネントです。このコンポーネントは、ベアメタルクラスターをデプ ロイメントします。アドオンが有効な場合に、**AgentServiceConfig** リソースをデプロイしてアドオン を設定します。

**AgentServiceConfig** リソースの設定に加えて、multicluster engine Operator が非接続環境で適切に機能するように、追加の config map を含める必要があります。

 次の config map を追加してカスタムレジストリーを設定します。これには、デプロイメントを カスタマイズするための非接続環境の情報が含まれています。

```
apiVersion: v1
kind: ConfigMap
metadata:
 name: custom-registries
 namespace: multicluster-engine
 labels:
  app: assisted-service
data:
 ca-bundle.crt: |
  -----BEGIN CERTIFICATE-----
  -----END CERTIFICATE-----
 registries.conf:
  ungualified-search-registries = ["registry.access.redhat.com", "docker.io"]
  [[registry]]
  prefix = ""
  location = "registry.redhat.io/openshift4"
  mirror-by-digest-only = true
  [[registry.mirror]]
   location = "registry.dns.base.domain.name:5000/openshift4"
```

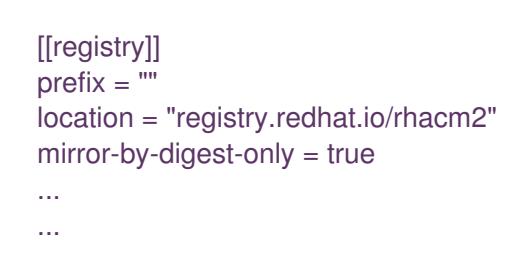

dns.base.domain.name は DNS ベースドメイン名に置き換えます。

オブジェクトには、以下の2つのフィールドが含まれます。

- カスタム CA: このフィールドには、デプロイメントのさまざまなプロセスに読み込まれる 認証局 (CA) が含まれます。
- レジストリー: Registries.conf フィールドには、元のソースレジストリーではなくミラーレジストリーから使用する必要があるイメージと namespace に関する情報が含まれています。
- 次の例に示すように、AssistedServiceConfig オブジェクトを追加して、Assisted Service を 設定します。

```
apiVersion: agent-install.openshift.io/v1beta1
kind: AgentServiceConfig
metadata:
 annotations:
  unsupported.agent-install.openshift.io/assisted-service-configmap: assisted-service-config
1
 name: agent
 namespace: multicluster-engine
spec:
 mirrorRegistryRef:
  name: custom-registries 2
 databaseStorage:
  storageClassName: lvms-vg1
  accessModes:
  - ReadWriteOnce
  resources:
   requests:
    storage: 10Gi
 filesystemStorage:
  storageClassName: lvms-vg1
  accessModes:
  - ReadWriteOnce
  resources:
   requests:
    storage: 20Gi
 oslmages: 3
 - cpuArchitecture: x86 64
  openshiftVersion: "4.14"
  rootFSUrl: http://registry.dns.base.domain.name:8080/images/rhcos-
414.92.202308281054-0-live-rootfs.x86_64.img 4
```

url: http://registry.dns.base.domain.name:8080/images/rhcos-414.92.202308281054-0live.x86\_64.iso

version: 414.92.202308281054-0

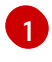

metadata.annotations"unsupported.agent-install.openshift.io/assisted-service**configmap**" アノテーションは、Operator が動作をカスタマイズするために使用する config map 名を参照します。

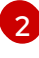

spec.mirrorRegistryRef.name アノテーションは、Assisted Service Operator が使用する 非接続のレジストリー情報を含む config map を指します。この config map は、デプロイ メントプロセス中にこれらのリソースを追加します。

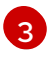

spec.osImages フィールドには、この Operator がデプロイできるさまざまなバージョン が含まれています。このフィールドは必須です。この例では、RootFS ファイルと LivelSO ファイルがすでにダウンロードされていることを前提としています。

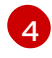

rootFSUrl フィールド と url フィールドで、dns.base.domain.name を DNS ベースドメ イン名に置き換えます。

3. すべてのオブジェクトを1つのファイルに連結し、管理クラスターに適用し、これらのオブ ジェクトをデプロイします。起動するには、以下のコマンドを実行します。

oc apply -f agentServiceConfig.yaml

このコマンドは、次の出力例に示すように、2つの Pod をトリガーします。

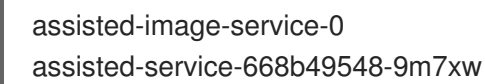

| 1/1 | Run | ning 2  |   | 11 |
|-----|-----|---------|---|----|
|     | 2/2 | Running | 5 |    |

1d 🚺 11d **2** 

Assisted-image-service Pod は、デプロイするクラスターごとにカスタマイズされた、 Red Hat Enterprise Linux CoreOS (RHCOS) 起動イメージテンプレートを作成します。

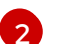

assisted-service は Operator を参照します。

# 1.7.12.7.8. デュアルスタックネットワークの TLS 証明書の設定

オフライン環境で Hosted control plane を設定するプロセスに、いくつかの TLS 証明書が関与します。 認証局 (CA) を管理クラスターに追加するには、OpenShift Container Platform コントロールプレーン およびワーカーノード内の以下のファイルの内容を変更する必要があります。

- /etc/pki/ca-trust/extracted/pem/
- /etc/pki/ca-trust/source/anchors
- /etc/pki/tls/certs/

CA を管理クラスターに追加するには、次の手順を実行します。

- 1. OpenShift Container Platform の公式ドキュメントの CA バンドルの更新 の手順を完了しま す。この方法には、CA を OpenShift Container Platform ノードにデプロイする image**registry-operator**の使用が含まれます。
- 2. この方法が実際の状況に該当しない場合は、管理クラスター内の openshift-config namespace に user-ca-bundle という名前の config map が含まれているかどうかを確認してください。

• namespace にその config map が含まれている場合は、次のコマンドを入力します。

## REGISTRY\_CERT\_PATH=<PATH/TO/YOUR/CERTIFICATE/FILE> export REGISTRY\_CERT\_PATH=/opt/registry/certs/domain.crt

oc create configmap user-ca-bundle -n openshift-config --from-file=cabundle.crt=\${REGISTRY\_CERT\_PATH}

• namespace にその config map が含まれていない場合は、以下のコマンドを入力します。

## REGISTRY\_CERT\_PATH=<PATH/TO/YOUR/CERTIFICATE/FILE> export REGISTRY\_CERT\_PATH=/opt/registry/certs/domain.crt export TMP\_FILE=\$(mktemp)

oc get cm -n openshift-config user-ca-bundle -ojsonpath='{.data.ca-bundle\.crt}' > \${TMP\_FILE} echo >> \${TMP\_FILE} echo \#registry.\$(hostname --long) >> \${TMP\_FILE} cat \${REGISTRY\_CERT\_PATH} >> \${TMP\_FILE} oc create configmap user-ca-bundle -n openshift-config --from-file=cabundle.crt=\${TMP\_FILE} --dry-run=client -o yaml | kubectl apply -f -

# 1.7.12.7.9. デュアルスタックネットワーク用のホステッドクラスターのデプロイ

ホステッドクラスターは、管理クラスターにホストされたコントロールプレーンと API エンドポイント を備えた OpenShift Container Platform クラスターです。ホストされたクラスターには、コントロール プレーンとそれに対応するデータプレーンが含まれます。

Red Hat Advanced Cluster Management のコンソールを使用してホステッドクラスターを作成できま すが、次の手順ではマニフェストを使用するため、関連するアーティファクトをより柔軟に変更できま す。

1.7.12.7.9.1. ホステッドクラスターオブジェクトのデプロイ

この手順では、次の値が使用されます。

- HostedCluster name: hosted-dual
- HostedCluster namespace: clusters
- Disconnected: **true**
- Network stack: **Dual**

通常、HyperShift Operator は **HostedControlPlane** namespace を作成します。ただし、この場合は、 HyperShift Operator が **HostedCluster** オブジェクトの調整を開始する前に、すべてのオブジェクトを 含める必要があります。その後、Operator が調整プロセスを開始すると、所定の場所にあるすべての オブジェクトを見つけることができます。

1. namespace に関する次の情報を含めて、YAML ファイルを作成します。

| apiVersion: v1  |
|-----------------|
| kind: Namespace |
| metadata:       |
|                 |
```
creationTimestamp: null
name: clusters-hosted-dual
spec: {}
status: {}
---
apiVersion: v1
kind: Namespace
metadata:
creationTimestamp: null
name: clusters
spec: {}
status: {}
```

2. config map とシークレットに関する次の情報を含む YAML ファイルを作成し、**HostedCluster** デプロイメントに追加します。

```
apiVersion: v1
data:
ca-bundle.crt:
  -----BEGIN CERTIFICATE-----
  -----END CERTIFICATE-----
kind: ConfigMap
metadata:
 name: user-ca-bundle
namespace: clusters
---
apiVersion: v1
data:
 .dockerconfigjson: xxxxxxxx
kind: Secret
metadata:
 creationTimestamp: null
 name: hosted-dual-pull-secret
 namespace: clusters
---
apiVersion: v1
kind: Secret
metadata:
 name: sshkey-cluster-hosted-dual
 namespace: clusters
stringData:
 id_rsa.pub: ssh-rsa xxxxxxxx
____
apiVersion: v1
data:
key: nTPtVBEt03owkrKhldmSW8jrWRxU57KO/fnZa8oaG0Y=
kind: Secret
metadata:
creationTimestamp: null
 name: hosted-dual-etcd-encryption-key
 namespace: clusters
type: Opaque
```

 3. RBAC ロールを含む YAML ノアイルを作成し、Assisted Service エーシェントか Hosted control plane と同じ HostedControlPlane namespace に配置し、引き続きクラスター API で 管理されるようにします。

```
apiVersion: rbac.authorization.k8s.io/v1
kind: Role
metadata:
creationTimestamp: null
name: capi-provider-role
namespace: clusters-hosted-dual
rules:
- apiGroups:
- agent-install.openshift.io
resources:
- agents
verbs:
- "*'
```

4. **HostedCluster** オブジェクトに関する情報を含む YAML ファイルを作成し、必要に応じて値を 置き換えます。

```
apiVersion: hypershift.openshift.io/v1beta1
kind: HostedCluster
metadata:
 name: hosted-dual
 namespace: clusters
spec:
 additionalTrustBundle:
  name: "user-ca-bundle"
 olmCatalogPlacement: guest
 imageContentSources: 1
 - source: quay.io/openshift-release-dev/ocp-v4.0-art-dev
  mirrors:
  - registry.dns.base.domain.name:5000/openshift/release 2
 - source: quay.io/openshift-release-dev/ocp-release
  mirrors:
  - registry.dns.base.domain.name:5000/openshift/release-images
 - mirrors:
 ...
 ...
 autoscaling: {}
 controllerAvailabilityPolicy: SingleReplica
 dns:
  baseDomain: dns.base.domain.name
 etcd:
  managed:
   storage:
    persistentVolume:
      size: 8Gi
     restoreSnapshotURL: null
     type: PersistentVolume
  managementType: Managed
 fips: false
 networking:
  clusterNetwork:
  - cidr: 10.132.0.0/14
```

- cidr: fd01::/48 networkType: OVNKubernetes serviceNetwork: - cidr: 172.31.0.0/16 - cidr: fd02::/112 platform: agent: agentNamespace: clusters-hosted-dual type: Agent pullSecret: name: hosted-dual-pull-secret release: image: registry.dns.base.domain.name:5000/openshift/release-images:4.x.y-x86\_64 (3) secretEncryption: aescbc: activeKey: name: hosted-dual-etcd-encryption-key type: aescbc services: - service: APIServer servicePublishingStrategy: nodePort: address: api.hosted-dual.dns.base.domain.name type: NodePort - service: OAuthServer servicePublishingStrategy: nodePort: address: api.hosted-dual.dns.base.domain.name type: NodePort - service: OIDC servicePublishingStrategy: nodePort: address: api.hosted-dual.dns.base.domain.name type: NodePort - service: Konnectivity servicePublishingStrategy: nodePort: address: api.hosted-dual.dns.base.domain.name type: NodePort - service: Ignition servicePublishingStrategy: nodePort: address: api.hosted-dual.dns.base.domain.name type: NodePort sshKey: name: sshkey-cluster-hosted-dual status: controlPlaneEndpoint: host: "" port: 0

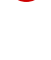

imageContentSources セクションには、ホステッドクラスター内のユーザーワークロー ドのミラー参照が含まれます。

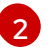

YAML ファイル全体で、**dns.base.domain.name** は、DNS ベースドメイン名に置き換え ます。

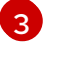

**4.x.y**を、使用するサポートされている OpenShift Container Platform バージョンに置き 換えます。

- 5. OpenShift Container Platform リリースの HyperShift Operator リリースを指すアノテーション を **HostedCluster** オブジェクトに追加します。
  - a. 次のコマンドを入力して、イメージペイロードを取得します。

oc adm release info registry.dns.base.domain.name:5000/openshift-release-dev/ocp-release:4.x.y-x86\_64 | grep hypershift

ここで、**dns.base.domain.name** は DNS ベースドメイン名であり、**4.x.y** は使用するサ ポートされている OpenShift Container Platform のバージョンです。

b. 以下の出力を参照してください。

hypershift sha256:31149e3e5f8c5e5b5b100ff2d89975cf5f7a73801b2c06c639bf6648766117f8

c. OpenShift Container Platform Images namespace を使用して、次のコマンドを入力してダイジェストを確認します。

podman pull registry.dns.base.domain.name:5000/openshift-release-dev/ocp-v4.0-art-dev@sha256:31149e3e5f8c5e5b5b100ff2d89975cf5f7a73801b2c06c639bf6648766117f8

**dns.base.domain.name**は DNS ベースドメイン名です。

d. 以下の出力を参照してください。

podman pull registry.dns.base.domain.name:5000/openshift/release@sha256:31149e3e5f8c5e5b5b100 ff2d89975cf5f7a73801b2c06c639bf6648766117f8 Trying to pull registry.dns.base.domain.name:5000/openshift/release@sha256:31149e3e5f8c5e5b5b100 ff2d89975cf5f7a73801b2c06c639bf6648766117f8... Getting image source signatures Copying blob d8190195889e skipped: already exists Copying blob c71d2589fba7 skipped: already exists Copying blob d4dc6e74b6ce skipped: already exists Copying blob 97da74cc6d8f skipped: already exists Copying blob b70007a560c9 done Copying config 3a62961e6e done Writing manifest to image destination Storing signatures 3a62961e6ed6edab46d5ec8429ff1f41d6bb68de51271f037c6cb8941a007fde

注: HostedCluster オブジェクトに設定されるリリースイメージでは、タグではなくダイジェストを使用する必要があります (例: quay.io/openshift-release-dev/ocp-release@sha256:e3ba11bd1e5e8ea5a0b36a75791c90f29afb0fdbe4125be4e48f69c76a5c47a0)。

6. YAML ファイルで定義したすべてのオブジェクトを1つのファイルに連結し、管理クラスター に対して適用して作成します。起動するには、以下のコマンドを実行します。 oc apply -f 01-4.14-hosted\_cluster-nodeport.yaml

7. Hosted control plane の出力を参照してください。

| NAME                                   | READY STATUS RESTARTS AGE         |
|----------------------------------------|-----------------------------------|
| capi-provider-5b57dbd6d5-pxlqc         | 1/1 Running 0 3m57s               |
| catalog-operator-9694884dd-m7zzv       | 2/2 Running 0 93s                 |
| cluster-api-f98b9467c-9hfrq            | 1/1 Running 0 3m57s               |
| cluster-autoscaler-d7f95dd5-d8m5d      | 1/1 Running 0 93s                 |
| cluster-image-registry-operator-5ff594 | 44b4b-648ht 1/2 Running 0 93s     |
| cluster-network-operator-77b896ddc-    | -wpkq8 1/1 Running 0 94s          |
| cluster-node-tuning-operator-84956cc   | d484-4hfgf 1/1 Running 0 94s      |
| cluster-policy-controller-5fd8595d97-i | rhbwf 1/1 Running 0 95s           |
| cluster-storage-operator-54dcf584b5-   | -xrnts 1/1 Running 0 93s          |
| cluster-version-operator-9c554b999-l   | I22s7 1/1 Running 0 95s           |
| control-plane-operator-6fdc9c569-t7h   | nr4 1/1 Running 0 3m57s           |
| csi-snapshot-controller-785c6dc77c-8   | 8ljmr 1/1 Running 0 77s           |
| csi-snapshot-controller-operator-7c66  | 674bc5b-d9dtp 1/1 Running 0 93s   |
| csi-snapshot-webhook-5b8584875f-2      | 2492j 1/1 Running 0 77s           |
| dns-operator-6874b577f-9tc6b           | 1/1 Running 0 94s                 |
| etcd-0 3                               | 3/3 Running 0 3m39s               |
| hosted-cluster-config-operator-f5cf5c  | 2464-4nmbh 1/1 Running 0 93s      |
| ignition-server-6b689748fc-zdqzk       | 1/1 Running 0 95s                 |
| ignition-server-proxy-54d4bb9b9b-6z    | kg7 1/1 Running 0 95s             |
| ingress-operator-6548dc758b-f9gtg      | 1/2 Running 0 94s                 |
| konnectivity-agent-7767cdc6f5-tw782    | 2 1/1 Running 0 95s               |
| kube-apiserver-7b5799b6c8-9f5bp        | 4/4 Running 0 3m7s                |
| kube-controller-manager-5465bc4dd6     | 6-zpdlk 1/1 Running 0 44s         |
| kube-scheduler-5dd5f78b94-bbbck        | 1/1 Running 0 2m36s               |
| machine-approver-846c69f56-jxvfr       | 1/1 Running 0 92s                 |
| oauth-openshift-79c7bf44bf-j975g       | 2/2 Running 0 62s                 |
| olm-operator-767f9584c-4lcl2           | 2/2 Running 0 93s                 |
| openshift-apiserver-5d469778c6-pl8t    | ij 3/3 Running 0 2m36s            |
| openshift-controller-manager-6475fdf   | ff58-hl4f7 1/1 Running 0 95s      |
| openshift-oauth-apiserver-dbbc5cc5f    | -98574 2/2 Running 0 95s          |
| openshift-route-controller-manager-5   | f6997b48f-s9vdc 1/1 Running 0 95s |
| packageserver-67c87d4d4f-kl7qh         | 2/2 Running 0 93s                 |

8. ホステッドクラスターの出力を確認します。

NAMESPACENAMEVERSIONKUBECONFIGPROGRESSAVAILABLEPROGRESSINGMESSAGEclustershosted-dualhosted-admin-kubeconfigPartialTrueFalseThehosted control plane is available

次に、NodePool オブジェクトを作成します。

1.7.12.7.9.2. ホステッドクラスターの NodePool オブジェクトの作成

**NodePool**は、ホステッドクラスターに関連付けられたスケーラブルなワーカーノードのセットで す。**NodePool**マシンアーキテクチャーは特定のプール内で一貫性を保ち、コントロールプレーンのマ シンアーキテクチャーから独立しています。

1. NodePool オブジェクトに関する次の情報を含む YAML ファイルを作成し、必要に応じて値を 置き換えます。

| apiVersion: hypershift.openshift.io/v1beta1                                       |
|-----------------------------------------------------------------------------------|
| kind: NodePool                                                                    |
| metadata:                                                                         |
| creationTimestamp: null                                                           |
| name: hosted-dual                                                                 |
| namespace: clusters                                                               |
| spec:                                                                             |
| arch: amd64                                                                       |
| clusterName: hosted-dual                                                          |
| management:                                                                       |
| autoRepair: false 1                                                               |
| upgradeType: InPlace 2                                                            |
| nodeDrainTimeout: 0s                                                              |
| platform:                                                                         |
| type: Agent                                                                       |
| release:                                                                          |
| image: registry.dns.base.domain.name:5000/openshift/release-images:4.x.y-x86_64 3 |
| replicas: 0                                                                       |
| status:                                                                           |
| replicas: 0 4                                                                     |
|                                                                                   |
|                                                                                   |

ノードが削除された場合、ノードは再作成されないため、autoRepair フィールドは false に設定されます。

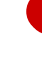

**upgradeType**は **InPlace**に設定されます。これは、アップグレード中に同じベアメタル ノードが再利用されることを示します。

この **NodePool** に含まれるすべてのノードは、OpenShift Container Platform バージョン **4.x.y-x86\_64** に基づいています。**dns.base.domain.name** の値を DNS ベースドメイン名 に置き換え、**4.x.y** の値を、使用するサポートされている OpenShift Container Platform のバージョンに置き換えます。

4

**replicas** の値は **0** に設定されているため、必要に応じてスケールを変更できます。すべて の手順が完了するまで、**NodePool** レプリカを 0 に保つことが重要です。

2. 次のコマンドを入力して、NodePool オブジェクトを作成します。

oc apply -f 02-nodepool.yaml

3. 出力を参照してください。

NAMESPACENAMECLUSTERDESIRED NODESCURRENT NODESAUTOSCALINGAUTOREPAIRVERSIONUPDATINGVERSIONUPDATINGCONFIGMESSAGEElustershosted-dualhosted0FalseFalseFalse4.x.y-x86\_64

次に、InfraEnv リソースを作成します。

#### 1.7.12.7.9.3. ホステッドクラスターの InfraEnv リソースの作成

**InfraEnv** リソースは、**pullSecretRef**や **sshAuthorizedKey** などの重要な詳細を含む Assisted Service オブジェクトです。これらの詳細は、ホステッドクラスター用にカスタマイズされた Red Hat Enterprise Linux CoreOS (RHCOS) ブートイメージを作成するために使用されます。 1. InfraEnv リソースに関する次の情報を含めて YAML ファイルを作成し、必要に応じて値を置き 換えます。

apiVersion: agent-install.openshift.io/v1beta1 kind: InfraEnv metadata: name: hosted-dual namespace: clusters-hosted-dual spec: pullSecretRef: 1 name: pull-secret sshAuthorizedKey: ssh-rsa AAAAB3NzaC1yc2EAAAADAQABAAABgQDk7ICaUE+/k4zTpxLk4+xFdHi4ZuDi5gjeF52afsNk w0w/gllLHhwpL5gnp5WkRuL8GwJuZ1VqLC9EKrdmegn4MrmUlq7WTsP0VFOZFBfq2XRUxo 1wrRdor2z0Bbh93ytR+ZsDbbLlGngXaMa0Vbt+z74FglcajbHTZ6zBmTpBVg5RHtDPgKITdpE1f ongp7+ZXQNBlkaavaqv8bnyrP4BWahLP4iO9/xJF9lQYboYwEEDzmnKLMW1VtCE6nJzEgWC ufACTbxpNS7GvKtoHT/OVzw8ArEXhZXQUS1UY8zKsX2iXwmyhw5Sj6YboA8WICs4z+TrFP8 9LmxXY0j6536TQFyRz1iB4WWvCbH5n6W+ABV2e8ssJB1AmEy8QYNwpJQJNpSxzoKBjI73X> vPYYC/ljPFMySwZqrSZCkJYqQ023ySkaQxWZT7in4KeMu7eS2tC+Kn4deJ7KwwUycx8n6RH MeD8Qg9flTHCv3gmab8JKZJqN3hW1D378JuvmIX4V0= 2 pullSecretRef は、プルシークレットが使用される InfraEnv と同じ namespace 内の config map を参照します。 sshAuthorizedKey は、ブートイメージに配置される SSH 公開鍵を表します。SSH 鍵を 使用すると、core ユーザーとしてワーカーノードにアクセスできます。 2. 次のコマンドを入力して、InfraEnv リソースを作成します。 oc apply -f 03-infraenv.yaml 3. 以下の出力を参照してください。 NAMESPACE NAME ISO CREATED AT clusters-hosted-dual hosted 2023-09-11T15:14:10Z

次に、ワーカーノードを作成します。

1.7.12.7.9.4. ホステッドクラスター用のワーカーノードの作成

ベアメタルプラットフォームで作業している場合、**BareMetalHost**の詳細が正しく設定されていること を確認するためにワーカーノードを作成することが重要です。

仮想マシンを使用している場合は、次の手順を実行して、Metal3 Operator が使用する空のワーカー ノードを作成できます。これには、**kcli** ツールを使用します。

1. ワーカーノードを作成するのが初めてではない場合は、まず以前の設定を削除する必要があり ます。これには、次のコマンドを入力してプランを削除します。

kcli delete plan hosted-dual

a. プランを削除するかどうかを確認するプロンプトが表示されたら、**y**と入力します。

b. プランが削除されたことを示すメッセージが表示されることを確認します。

2. 次のコマンドを入力して仮想マシンを作成します。

systemctl restart ksushy

ここでは、以下のようになります。

- start=False は、仮想マシン (VM) が作成時に自動的に起動しないことを意味します。
- uefi\_legacy=true は、以前の UEFI 実装との互換性を確保するために UEFI レガシーブート を使用することを意味します。
- plan=hosted-dual は、マシンのグループをクラスターとして識別するプラン名を示します。
- memory=8192 および numcpus=16 は、RAM や CPU などの仮想マシンのリソースを指定 するパラメーターです。
- discs=200,200 は、VM内に2つのシンプロビジョニングディスクを作成していることを示します。
- nets=[{"name": "dual", "mac": "aa:aa:aa:aa:02:13"}] は、接続するネットワーク名やプ ライマリーインターフェイスの MAC アドレスなど、ネットワークの詳細です。
- restart ksushy は、ksushy ツールを再起動して、追加した VM をツールが確実に検出でき るようにします。
- 3. 結果の出力を確認します。

| ++                    | +             |    | +     |        |    | +       | -            |
|-----------------------|---------------|----|-------|--------|----|---------|--------------|
| Name<br> <br>+        | Status  <br>+ | lp | <br>+ | Source |    | Plan    | Profile<br>- |
| +                     |               |    |       |        |    |         |              |
| hosted-worke<br>kvirt | er0   down    |    |       |        | hc | osted-d | ual          |
| hosted-worke<br>kvirt | er1   down    |    |       | l      | hc | osted-d | ual          |

| hosted-worker2   down |   | hosted-dual |
|-----------------------|---|-------------|
| kvirt                 |   |             |
| +++++                 | + | ++          |
| +                     |   |             |

次に、ホステッドクラスターのベアメタルホストを作成します。

#### 1.7.12.7.9.5. ホステッドクラスターのベアメタルホスト作成

**ベアメタルホスト** は、物理的な詳細と論理詳細を含む **openshift-machine-api** オブジェクトで、 Metal3 Operator によって識別できるようになっています。これらの詳細は、**agents** と呼ばれる他の Assisted Service オブジェクトに関連付けられています。

重要:ベアメタルホストと移行先ノードを作成する前に、仮想マシンを作成する必要があります。

ベアメタルホストを作成するには、以下の手順を実行します。

 次の情報を使用して YAML ファイルを作成します。
 注記: ベアメタルホストの認証情報を保持するシークレットが1つ以上あるため、ワーカーノー ドごとに少なくとも2つのオブジェクトを作成する必要があります。

apiVersion: v1 kind: Secret metadata: name: hosted-dual-worker0-bmc-secret namespace: clusters-hosted-dual data: password: YWRtaW4= username: YWRtaW4= type: Opaque apiVersion: metal3.io/v1alpha1 kind: BareMetalHost metadata: name: hosted-dual-worker0 namespace: clusters-hosted-dual labels: infraenvs.agent-install.openshift.io: hosted-dual annotations: inspect.metal3.io: disabled bmac.agent-install.openshift.io/hostname: hosted-dual-worker0 (2) spec: automatedCleaningMode: disabled 3 bmc: disableCertificateVerification: true 4 address: redfish-virtualmedia://[192.168.126.1]:9000/redfish/v1/Systems/local/hosted-dualworker0 5 credentialsName: hosted-dual-worker0-bmc-secret 6 bootMACAddress: aa:aa:aa:aa:02:11 online: true 8

infraenvs.agent-install.openshift.io は、Assisted Installer オブジェクトと BareMetalHost オブジェクト間のリンクとして機能します。

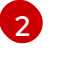

**bmac.agent-install.openshift.io/hostname**は、デプロイメント中に採用されるノード名を表します。

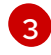

**automatedCleaningMode** は、ノードが Metal3 Operator によって消去されるのを防ぎま す。

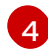

**disableCertificateVerification**は **true**に設定され、クライアントから証明書の検証がバイパスされます。

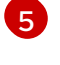

address は、ワーカーノードのベースボード管理コントローラー (BMC) アドレスを示します。

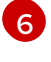

credentialsName は、ユーザーとパスワードの認証情報が保存されるシークレットを指します。

**bootMACAddress** は、ノードの起動元のインターフェイス MAC アドレスを示します。

**8** online は、BareMetalHost オブジェクトが作成された後のノードの状態を定義します。

2. 次のコマンドを入力して、BareMetalHost オブジェクトをデプロイします。

oc apply -f 04-bmh.yaml

プロセス中に、次の出力が確認できます。

• この出力は、プロセスがノードに到達しようとしていることを示しています。

| NAMESPACE       | NAME           | STATE       | CONSUMER | ONLINE | ERROR | AGE |
|-----------------|----------------|-------------|----------|--------|-------|-----|
| clusters-hosted | hosted-worker0 | registering | true     | 2s     |       |     |
| clusters-hosted | hosted-worker1 | registering | true     | 2s     |       |     |
| clusters-hosted | hosted-worker2 | registering | true     | 2s     |       |     |

• この出力は、ノードが起動していることを示しています。

| NAMESPACE       | NAME           | STATE        | CONSUMER | ONLINE | ERROR | AGE |
|-----------------|----------------|--------------|----------|--------|-------|-----|
| clusters-hosted | hosted-worker0 | provisioning | true     | 16s    |       |     |
| clusters-hosted | hosted-worker1 | provisioning | true     | 16s    |       |     |
| clusters-hosted | hosted-worker2 | provisioning | true     | 16s    |       |     |

• この出力は、ノードが正常に起動したことを示しています。

| NAMESPACE       | NAME           | STATE       | CONSUMER | ONLINE | ERROR | AGE |
|-----------------|----------------|-------------|----------|--------|-------|-----|
| clusters-hosted | hosted-worker0 | provisioned | true     | 67s    |       |     |
| clusters-hosted | hosted-worker1 | provisioned | true     | 67s    |       |     |
| clusters-hosted | hosted-worker2 | provisioned | true     | 67s    |       |     |

3. ノードが起動したら、次の例に示すように、namespaceのエージェントに注目してください。

| NAMESPACE       | NAME                       | CLUSTER     | APPROVED | ROLE        |
|-----------------|----------------------------|-------------|----------|-------------|
| STAGE           |                            |             |          |             |
| clusters-hosted | aaaaaaaa-aaaa-aaaa-aaaa-aa | aaaaaaa0411 | l true   | auto-assign |
| clusters-hosted | aaaaaaaa-aaaa-aaaa-aaaa-aa | aaaaaaa0412 | 2 true   | auto-assign |
| clusters-hosted | aaaaaaaa-aaaa-aaaa-aaaa-aa | aaaaaaa0413 | 3 true   | auto-assign |

エージェントは、インストールに使用できるノードを表します。ホステッドクラスターにノー ドを割り当てるには、ノードプールをスケールアップします。

1.7.12.7.9.6. ノードプールのスケールアップ

ベアメタルホストを作成すると、そのステータスが **Registering Provisioning、Provisioned** に変わり ます。ノードは、エージェントの **LiveISO** と、**agent** という名前のデフォルトの Pod で始まります。 このエージェントは、Assisted Service Operator から OpenShift Container Platform ペイロードをイン ストールする指示を受け取ります。

1. ノードプールをスケールアップするには、次のコマンドを入力します。

oc -n clusters scale nodepool hosted-dual --replicas 3

 スケーリングプロセスが完了すると、エージェントがホステッドクラスターに割り当てられて いることがわかります。

3. また、ノードプールレプリカが設定されていることにも注意してください。

NAMESPACENAMECLUSTERDESIRED NODESCURRENT NODESAUTOSCALINGAUTOREPAIRVERSIONUPDATINGVERSIONUPDATINGCONFIGMESSAGEElseFalseFalseclustershosted3FalseFalse4.x.y-x86\_64Minimum availability requires 3 replicas, current 0 availableElseFalseFalse

**4.x.y** を、使用するサポートされている OpenShift Container Platform バージョンに置き換えます。

4. ノードがクラスターに参加するまで待ちます。プロセス中に、エージェントはステージとス テータスに関する最新情報を提供します。

次に、ホステッドクラスターのデプロイメントを監視します。

1.7.12.7.10. デュアルスタックネットワークのホステッドクラスターデプロイメントの終了

ホステッドクラスターのデプロイメントは、コントロールプレーンとデータプレーンの2つの観点から 監視できます。

#### 1.7.12.7.10.1. コントロールプレーンを使用してホストされたクラスターのデプロイメントを監視する

コントロールプレーンを使用して、ホストされたクラスターのデプロイメントを監視できます。

1. 次のコマンドを入力して、ホストされたクラスターの kubeconfig ファイルをエクスポートします。

export KUBECONFIG=<path\_to\_hosted\_cluster\_kubeconfig>

次のコマンドを入力して、ホストされたクラスターのデブロイメントの進行状況を確認します。

watch "oc get pod -n hypershift;echo;echo;oc get pod -n <hosted\_control\_plane\_namespace>;echo;echo;oc get bmh -A;echo;echo;oc get agent -A;echo;echo;oc get infraenv -A;echo;echo;oc get hostedcluster -A;echo;echo;oc get nodepool -A;echo;echo;"

このコマンドは、次のアーティファクトに関する情報を提供します。

- HyperShift Operator
- HostedControlPlane Pod
- ベアメタルホスト
- エージェント
- InfraEnv リソース
- HostedCluster および NodePool リソース

1.7.12.7.10.2. データプレーンを使用してホストされたクラスターのデプロイメントを監視する

データプレーンを使用して、ホストされたクラスターのデプロイメントプロセス中に Operator がどの ように進行しているかを監視できます。

1. 次のコマンドを入力して、ホストされたクラスターの kubeconfig ファイルを作成します。

hcp create kubeconfig --name <hosted\_cluster\_name> --namespace
<hosted\_cluster\_namespace>

2. 次のコマンドを入力して、ホストされたクラスターの kubeconfig ファイルをエクスポートします。

export KUBECONFIG=<path\_to\_hosted\_cluster\_kubeconfig>

3. 次のコマンドを入力して、クラスターバージョン、ノード、およびクラスター Operator のス テータスを確認します。

watch "oc get clusterversion,nodes,co"

#### 1.7.13. Hosted control plane クラスターの手動インポート

ホステッドクラスターは、Hosted control plane が使用可能になった後、multicluster engine Operator に自動的にインポートされます。ホステッドクラスターを手動でインポートする場合は、次の手順を実 行します。

- Infrastructure > Clusters をクリックし、インポートするホステッドクラスターを選択します。
- Import hosted cluster をクリックします。
   注記: 検出された ホステッドクラスターについては、コンソールからインポートすることもで きますが、クラスターはアップグレード可能な状態である必要があります。Hosted control plane を使用できないため、ホステッドクラスターがアップグレード可能な状態ではない場

合、クラスターへのインポートは無効になります。Import をクリックして、プロセスを開始し ます。クラスターが更新を受信している間、ステータスは Importing であり、その後、Ready に変わります。

1.7.13.1. Hosted control plane クラスターの AWS での手動インポート

次の手順を実行することで、コマンドラインインターフェイスを使用して、ホストされているコント ロールプレーンクラスターを AWS にインポートすることもできます。

1. 以下のサンプル YAML ファイルを使用して、ManagedCluster リソースを作成します。

apiVersion: cluster.open-cluster-management.io/v1 kind: ManagedCluster metadata: annotations: import.open-cluster-management.io/hosting-cluster-name: local-cluster import.open-cluster-management.io/klusterlet-deploy-mode: Hosted open-cluster-management/created-via: hypershift labels: cloud: auto-detect cluster.open-cluster-management.io/clusterset: default name: <cluster name> vendor: OpenShift name: <cluster\_name> spec: hubAcceptsClient: true leaseDurationSeconds: 60

<cluster\_name> は、ホステッドクラスターの名前に置き換えます。

2. 以下のコマンドを実行してリソースを適用します。

oc apply -f <file\_name>

<file\_name>を、直前の手順で作成した YAML ファイル名に置き換えます。

 以下のサンプル YAML ファイルを使用して、KlusterletAddonConfig リソースを作成します。 これは、Red Hat Advanced Cluster Management にのみ適用されます。multicluster engine Operator のみをインストールした場合は、この手順を省略します。

apiVersion: agent.open-cluster-management.io/v1
kind: KlusterletAddonConfig
metadata:
 name: <cluster\_name>
 namespace: <cluster\_name>
spec:
 clusterName: <cluster\_name>
 clusterNamespace: <cluster\_name>
 clusterLabels:
 cloud: auto-detect
 vendor: auto-detect
 applicationManager:
 enabled: true
 certPolicyController:
 enabled: true

iamPolicyController: enabled: true policyController: enabled: true searchCollector: enabled: false

<cluster\_name> は、ホステッドクラスターの名前に置き換えます。

4. 以下のコマンドを実行してリソースを適用します。

oc apply -f <file\_name>

<file\_name>を、直前の手順で作成した YAML ファイル名に置き換えます。

5. インポートプロセスが完了すると、ホステッドクラスターがコンソールに表示されます。以下 のコマンドを実行して、ホステッドクラスターのステータスを確認することもできます。

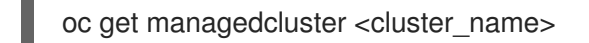

1.7.13.2. 関連情報

ホステッドクラスターの自動インポートを無効にする手順は、multicluster engine operator へのホステッドクラスターの自動インポートの無効化を参照してください。

1.7.13.3. ホステッドクラスターの Multi-Cluster Engine Operator への自動インポートを無効 にする

コントロールプレーンが使用可能になった後、ホステッドクラスターが Multi-Cluster Engine Operator に自動的にインポートされます。

自動インポートを無効にしても、以前にインポートされたホステッドクラスターは影響を受けません。 Multi-Cluster Engine Operator 2.5 にアップグレードし、自動インポートが有効になっている場合、コ ントロールプレーンが使用可能な場合、インポートされていないすべてのホストクラスターが自動的に インポートされます。

**注記:** Red Hat Advanced Cluster Management がインストールされている場合は、すべての Red Hat Advanced Cluster Management アドオンも有効になります。

自動インポートが無効になっている場合、新しく作成されたホステッドクラスターのみが自動的にイン ポートされません。すでにインポートされているホステッドクラスターは影響を受けません。コンソー ルを使用するか、ManagedCluster および KlusterletAddonConfig カスタムリソースを作成すること により、クラスターを手動でインポートすることもできます。

ホステッドクラスターの自動インポートを無効にするには、次の手順を実行します。

 マルチクラスターエンジン Operator ハブクラスターで、AddonDeploymentConfig リソース を開き、multicluster-engine namespace の hypershift-addon-deploy-config 仕様を編集しま す。以下のコマンドを入力します。

oc edit addondeploymentconfig hypershift-addon-deploy-config -n multicluster-engine

2. 次の例に示すように、**spec.customizedVariables** セクションで、値が "**true**" の **autoImportDisabled** 変数を追加します。

apiVersion: addon.open-cluster-management.io/v1alpha1 kind: AddOnDeploymentConfig metadata: name: hypershift-addon-deploy-config namespace: multicluster-engine spec: customizedVariables: - name: autoImportDisabled value: "true"

3. 自動インポートを再度有効にするには、autoImportDisabled 変数の値を false に設定する か、AddonDeploymentConfig リソースから変数を削除します。

# 1.7.13.3.1. 関連情報

ホステッドクラスターを手動でインポートする手順は、Hosted control plane クラスターの手動イン ポート を参照してください。

1.7.14. Hosted control plane 機能の有効化または無効化

Hosted control plane 機能と **hypershift-addon** マネージドクラスターアドオンは、デフォルトで有効に なっています。機能を無効にする場合、または機能を無効にして手動で有効にする必要がある場合は、 次の手順を参照してください。

- Hosted control plane 機能を手動での有効化
- Hosted control plane 機能の無効化

1.7.14.1. Hosted control plane 機能を手動での有効化

1. 次のコマンドを実行して、以下の機能を有効にすることができます。

oc patch mce multiclusterengine --type=merge -p '{"spec":{"overrides":{"components": [{"name":"hypershift","enabled": true}]}}'

 デフォルトの MultiClusterEngine リソースインスタンス名は multiclusterengine です が、\$ oc get mce コマンドを実行し、クラスターから MultiClusterEngine 名を取得でき ます。

2. 次のコマンドを実行して、hypershift および hypershift-local-hosting 機能が MultiClusterEngine カスタムリソースで有効になっていることを確認します。

L.

oc get mce multiclusterengine -o yaml

デフォルトの MultiClusterEngine リソースインスタンス名は multiclusterengine です が、**\$ oc get mce** コマンドを実行し、クラスターから MultiClusterEngine 名を取得でき ます。

出力は以下の例のようになります。

apiVersion: multicluster.openshift.io/v1 kind: MultiClusterEngine

metadata: name: multiclusterengine spec: overrides: components: - name: hypershift enabled: true - name: hypershift-local-hosting enabled: true

1.7.14.1.1. local-cluster の hypershift-addon マネージドクラスターアドオンを手動で有効にする

Hosted control plane 機能を有効にすると、**hypershift-addon** マネージドクラスターアドオンが自動的 に有効になります。**hypershift-addon** マネージドクラスターアドオンを手動で有効にする必要がある 場合は、次の手順を実行して **hypershift-addon** を使用し、HyperShift Operator を **local-cluster** にイ ンストールします。

以下の例のようなファイルを作成して、ManagedClusterAddon HyperShift アドオンを作成します。

apiVersion: addon.open-cluster-management.io/v1alpha1 kind: ManagedClusterAddOn metadata: name: hypershift-addon namespace: local-cluster spec: installNamespace: open-cluster-management-agent-addon

2. 以下のコマンドを実行してこのファイルを適用します。

oc apply -f <filename>

filename は、作成したファイル名に置き換えます。

3. 以下のコマンドを実行して、hypershift-addon がインストールされていることを確認します。

oc get managedclusteraddons -n local-cluster hypershift-addon

アドオンがインストールされている場合、出力は以下の例のようになります。

NAME AVAILABLE DEGRADED PROGRESSING hypershift-addon True

HyperShift アドオンがインストールされ、ホスティングクラスターを使用してホステッドクラスターを 作成および管理できるようになります。

# 1.7.14.2. Hosted control plane 機能の無効化

HyperShift Operator をアンインストールして、Hosted control plane を無効にすることができます。 Hosted control plane クラスター機能を無効にする場合は、**Hosted control plane クラスターの管理**ト ピックで説明されているとおり、multicluster engine operator でホステッドクラスターとマネージドク ラスターリソースを破棄する必要があります。

### 1.7.14.2.1. HyperShift Operator のアンインストール

HyperShift Operator をアンインストールし、**local-cluster** から **hypershift-addon** を無効にするに は、以下の手順を実行します。

1. 以下のコマンドを実行して、ホステッドクラスターが実行されていないことを確認します。

oc get hostedcluster -A

**重要:** ホステッドクラスターが実行されている場合、**hypershift-addon** が無効になっていて も、HyperShift Operator はアンインストールされません。

2. 以下のコマンドを実行して hypershift-addon を無効にします。

oc patch mce multiclusterengine --type=merge -p '{"spec":{"overrides":{"components": [{"name":"hypershift-local-hosting","enabled": false}]}}}'

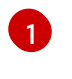

デフォルトの MultiClusterEngine リソースインスタンス名は multiclusterengine ですが、\$ oc get mce コマンドを実行し、クラスターから MultiClusterEngine 名を取得できます。

**注記: hypershift-addon** を無効にした後、multicluster engine Operator コンソールから **localcluster** の **hypershift-addon** を無効にすることもできます。

#### 1.7.14.2.2. Hosted control plane 機能の無効化

Hosted control plane 機能を無効にする前に、まず HyperShift Operator をアンインストールする必要があります。次のコマンドを実行して、Hosted control plane 機能を無効にします。

oc patch mce multiclusterengine --type=merge -p '{"spec":{"overrides":{"components": [{"name":"hypershift","enabled": false}]}}'

デフォルトの MultiClusterEngine リソースインスタンス名は multiclusterengine ですが、\$ oc get mce コマンドを実行し、クラスターから MultiClusterEngine 名を取得できます。

次のコマンドを実行すると、MultiClusterEngine カスタムリソースで hypershift および hypershiftlocal-hosting 機能が無効になっていることを確認できます。

oc get mce multiclusterengine -o yaml 1

デフォルトの MultiClusterEngine リソースインスタンス名は multiclusterengine ですが、\$ oc get mce コマンドを実行し、クラスターから MultiClusterEngine 名を取得できます。

**hypershift-preview** と **hypershift-local-hosting** の **enabled**: フラグが **false** に設定されている次の例 を参照してください。

apiVersion: multicluster.openshift.io/v1 kind: MultiClusterEngine metadata: name: multiclusterengine spec: overrides: components:

- name: hypershift
- enabled: false
- name: hypershift-local-hosting
- enabled: false

#### 1.7.14.3. 関連情報

- AWS での Hosted Control Plane クラスターの設定 (テクノロジープレビュー)
- ベアメタルでの Hosted control plane クラスターの設定

# 1.8. API

multicluster engine operator を使用して、クラスターのライフサイクル管理のために次の API にアクセ スできます。ユーザーに必要なアクセス権限: ロールが割り当てられているアクションのみを実行でき ます。

**注**:統合コンソールからすべての API にアクセスすることもできます。**local-cluster** ビューか ら、Home > API Explorer に移動して、API グループを確認します。

詳細は、以下の各リソースに関する API のドキュメントを参照してください。

- Clusters API
- ClusterSets API (v1beta2)
- Clusterview API
- ClusterSetBindings API (v1beta2)
- MultiClusterEngine API
- Placements API (v1beta1)
- PlacementDecisions API (v1beta1)
- ManagedServiceAccount API

#### 1.8.1. Clusters API

#### 1.8.1.1. 概要

このドキュメントは、Kubernetes Operator 用のマルチクラスターエンジンのクラスターリソースを対 象としています。クラスターリソースには、create、query、delete、update の4つの要求を使用でき ます。

1.8.1.1.1. URI スキーム

ベースパス: /kubernetes/apis スキーム: HTTPS

1.8.1.1.2. タグ

• cluster.open-cluster-management.io: クラスターを作成して管理します。

# 1.8.1.2. パス

# 1.8.1.2.1. 全クラスターのクエリー

GET /cluster.open-cluster-management.io/v1/managedclusters

#### 1.8.1.2.1.1. 説明

クラスターに対してクエリーを実行して詳細を確認します。

### 1.8.1.2.1.2. パラメーター

| 型      | 名前           | 説明                                                                               | スキーマ   |
|--------|--------------|----------------------------------------------------------------------------------|--------|
| Header | COOKIE<br>必須 | Authorization: Bearer {ACCESS_TOKEN}。<br>ACCESS_TOKEN はユーザーのアクセストークンに<br>置き換えます。 | string |

#### 1.8.1.2.1.3. 応答

| HTTP<br>コード | 説明          | スキーマ    |
|-------------|-------------|---------|
| 200         | 成功          | コンテンツなし |
| 403         | アクセス禁止      | コンテンツなし |
| 404         | リソースが見つからない | コンテンツなし |
| 500         | 内部サービスエラー   | コンテンツなし |
| 503         | サービスが利用できない | コンテンツなし |

# 1.8.1.2.1.4. 消費

#### • cluster/yaml

# 1.8.1.2.1.5. タグ

• cluster.open-cluster-management.io

#### 1.8.1.2.2. クラスターの作成

POST /cluster.open-cluster-management.io/v1/managedclusters

#### 1.8.1.2.2.1. 説明

### クラスターの作成

1.8.1.2.2.2. パラメーター

| 型      | 名前           | 説明                                                                               | スキーマ   |
|--------|--------------|----------------------------------------------------------------------------------|--------|
| Header | COOKIE<br>必須 | Authorization: Bearer {ACCESS_TOKEN}。<br>ACCESS_TOKEN はユーザーのアクセストークンに<br>置き換えます。 | string |
| Body   | body<br>必須   | 作成するクラスターを記述するパラメーター                                                             | クラスター  |

# 1.8.1.2.2.3. レスポンス

| HTTP<br>コード | 説明          | スキーマ    |
|-------------|-------------|---------|
| 200         | 成功          | コンテンツなし |
| 403         | アクセス禁止      | コンテンツなし |
| 404         | リソースが見つからない | コンテンツなし |
| 500         | 内部サービスエラー   | コンテンツなし |
| 503         | サービスが利用できない | コンテンツなし |

#### 1.8.1.2.2.4. 消費

#### • cluster/yaml

# 1.8.1.2.2.5. タグ

• cluster.open-cluster-management.io

#### 1.8.1.2.2.6. HTTP リクエストの例

### 1.8.1.2.2.6.1. 要求の body

```
{
    "apiVersion" : "cluster.open-cluster-management.io/v1",
    "kind" : "ManagedCluster",
    "metadata" : {
        "labels" : {
            "vendor" : "OpenShift"
        },
```

```
"name" : "cluster1"
},
"spec": {
    "hubAcceptsClient": true,
    "managedClusterClientConfigs": [
        {
            "caBundle": "test",
            "url": "https://test.com"
        }
    ]
    },
    "status" : { }
}
```

# 1.8.1.2.3. 単一クラスターのクエリー

GET /cluster.open-cluster-management.io/v1/managedclusters/{cluster\_name}

#### 1.8.1.2.3.1. 説明

1つのクラスターに対してクエリーを実行して詳細を確認します。

# 1.8.1.2.3.2. パラメーター

| 型      | 名前                 | 説明                                                                               | スキーマ   |
|--------|--------------------|----------------------------------------------------------------------------------|--------|
| Header | COOKIE<br>必須       | Authorization: Bearer {ACCESS_TOKEN}。<br>ACCESS_TOKEN はユーザーのアクセストークンに<br>置き換えます。 | string |
| パス     | cluster_name<br>必須 | 問い合わせるクラスターの名前。                                                                  | string |

### 1.8.1.2.3.3. 応答

| HTTP<br>コード | 説明          | スキーマ    |
|-------------|-------------|---------|
| 200         | 成功          | コンテンツなし |
| 403         | アクセス禁止      | コンテンツなし |
| 404         | リソースが見つからない | コンテンツなし |
| 500         | 内部サービスエラー   | コンテンツなし |
| 503         | サービスが利用できない | コンテンツなし |

# 1.8.1.2.3.4. タグ

• cluster.open-cluster-management.io

### 1.8.1.2.4. クラスターの削除

DELETE /cluster.open-cluster-management.io/v1/managedclusters/{cluster\_name}

#### 1.8.1.2.4.1. 説明

I

単一クラスターを削除します。

### 1.8.1.2.4.2. パラメーター

| 型      | 名前                 | 説明                                                                               | スキーマ   |
|--------|--------------------|----------------------------------------------------------------------------------|--------|
| Header | COOKIE<br>必須       | Authorization: Bearer {ACCESS_TOKEN}。<br>ACCESS_TOKEN はユーザーのアクセストークンに<br>置き換えます。 | string |
| パス     | cluster_name<br>必須 | 削除するクラスターの名前。                                                                    | string |

### 1.8.1.2.4.3. 応答

| нттр<br>⊐−К | 説明          | スキーマ    |
|-------------|-------------|---------|
| 200         | 成功          | コンテンツなし |
| 403         | アクセス禁止      | コンテンツなし |
| 404         | リソースが見つからない | コンテンツなし |
| 500         | 内部サービスエラー   | コンテンツなし |
| 503         | サービスが利用できない | コンテンツなし |

### 1.8.1.2.4.4.タグ

• cluster.open-cluster-management.io

# 1.8.1.3. 定義

1.8.1.3.1. クラスター

| 名前               | スキーマ   |
|------------------|--------|
| apiVersion<br>必須 | string |
| kind<br>必須       | string |
| metadata<br>必須   | object |
| spec<br>必須       | spec   |

# spec

| 名前                                | スキーマ                                  |
|-----------------------------------|---------------------------------------|
| hubAcceptsClient<br>必須            | bool                                  |
| managedClusterClientConfigs<br>任意 | < managedClusterClientConfigs > array |
| leaseDurationSeconds<br>任意        | integer (int32)                       |

# managedClusterClientConfigs

| 名前             | 説明                                                                                  | スキーマ         |
|----------------|-------------------------------------------------------------------------------------|--------------|
| URL<br>必須      |                                                                                     | string       |
| CABundle<br>任意 | Pattern:<br>"^(?:[A-Za-z0-9+/]{4})*(?:[A-Za-z0-9+/]{2}== [A-Za-z0-9+/]<br>{3}=)?\$" | string (バイト) |

# 1.8.2. Clustersets API (v1beta2)

# 1.8.2.1. 概要

このドキュメントは、Kubernetes Operator 用のマルチクラスターエンジンの Clusterset リソースを対 象としています。Clusterset リソースには、create、query、delete、update の 4 つの要求を使用でき ます。

#### 1.8.2.1.1. URI スキーム

ベースパス: /kubernetes/apis スキーム: HTTPS

#### 1.8.2.1.2. タグ

• cluster.open-cluster-management.io: Clustersets を作成して管理します。

# 1.8.2.2. パス

#### 1.8.2.2.1. 全 clusterset のクエリー

GET /cluster.open-cluster-management.io/v1beta2/managedclustersets

#### 1.8.2.2.1.1. 説明

Clustersets に対してクエリーを実行して詳細を確認します。

# 1.8.2.2.1.2. パラメーター

| 型      | 名前           | 説明                                                                               | スキーマ   |
|--------|--------------|----------------------------------------------------------------------------------|--------|
| Header | COOKIE<br>必須 | Authorization: Bearer {ACCESS_TOKEN}。<br>ACCESS_TOKEN はユーザーのアクセストークンに<br>置き換えます。 | string |

#### 1.8.2.2.1.3. 応答

| нттр<br>⊐−К | 説明          | スキーマ    |
|-------------|-------------|---------|
| 200         | 成功          | コンテンツなし |
| 403         | アクセス禁止      | コンテンツなし |
| 404         | リソースが見つからない | コンテンツなし |
| 500         | 内部サービスエラー   | コンテンツなし |
| 503         | サービスが利用できない | コンテンツなし |

#### 1.8.2.2.1.4. 消費

• clusterset/yaml

#### 1.8.2.2.1.5. タグ

• cluster.open-cluster-management.io

#### 1.8.2.2.2. clusterset の作成

POST /cluster.open-cluster-management.io/v1beta2/managedclustersets

#### 1.8.2.2.2.1. 説明

I

Clusterset を作成します。

# 1.8.2.2.2.2. パラメーター

| 型      | 名前           | 説明                                                                               | スキーマ       |
|--------|--------------|----------------------------------------------------------------------------------|------------|
| Header | COOKIE<br>必須 | Authorization: Bearer {ACCESS_TOKEN}。<br>ACCESS_TOKEN はユーザーのアクセストークンに<br>置き換えます。 | string     |
| Body   | body<br>必須   | 作成する clusterset を記述するパラメーター                                                      | Clusterset |

# 1.8.2.2.2.3. レスポンス

| нттр<br>⊐−К | 説明          | スキーマ    |
|-------------|-------------|---------|
| 200         | 成功          | コンテンツなし |
| 403         | アクセス禁止      | コンテンツなし |
| 404         | リソースが見つからない | コンテンツなし |
| 500         | 内部サービスエラー   | コンテンツなし |
| 503         | サービスが利用できない | コンテンツなし |

# 1.8.2.2.2.4. 消費

#### • clusterset/yaml

### 1.8.2.2.2.5. タグ

• cluster.open-cluster-management.io

#### 1.8.2.2.2.6. HTTP リクエストの例

#### 1.8.2.2.2.6.1. 要求の body

```
{
    "apiVersion" : "cluster.open-cluster-management.io/v1beta2",
    "kind" : "ManagedClusterSet",
    "metadata" : {
        "name" : "clusterset1"
    },
    "spec": { },
    "status" : { }
}
```

#### 1.8.2.2.3. 単一 clusterset のクエリー

GET /cluster.open-cluster-management.io/v1beta2/managedclustersets/{clusterset\_name}

#### 1.8.2.2.3.1. 説明

単一の clusterset に対してクエリーを実行して詳細を確認します。

#### 1.8.2.2.3.2. パラメーター

| 型      | 名前                        | 説明                                                                               | スキーマ   |
|--------|---------------------------|----------------------------------------------------------------------------------|--------|
| Header | COOKIE<br>必須              | Authorization: Bearer {ACCESS_TOKEN}。<br>ACCESS_TOKEN はユーザーのアクセストークンに<br>置き換えます。 | string |
| パス     | clusterset_na<br>me<br>必須 | 問い合わせる clusterset の名前。                                                           | string |

### 1.8.2.2.3.3. 応答

| HTTP<br>コード | 説明          | スキーマ    |
|-------------|-------------|---------|
| 200         | 成功          | コンテンツなし |
| 403         | アクセス禁止      | コンテンツなし |
| 404         | リソースが見つからない | コンテンツなし |
| 500         | 内部サービスエラー   | コンテンツなし |
| 503         | サービスが利用できない | コンテンツなし |

#### 1.8.2.2.3.4. タグ

• cluster.open-cluster-management.io

# 1.8.2.2.4. clusterset の削除

DELETE /cluster.open-cluster-management.io/v1beta2/managedclustersets/{clusterset\_name}

# 1.8.2.2.4.1. 説明

I

単一 clusterset を削除します。

### 1.8.2.2.4.2. パラメーター

| 型      | 名前                        | 説明                                                                               | スキーマ   |
|--------|---------------------------|----------------------------------------------------------------------------------|--------|
| Header | COOKIE<br>必須              | Authorization: Bearer {ACCESS_TOKEN}。<br>ACCESS_TOKEN はユーザーのアクセストークンに<br>置き換えます。 | string |
| パス     | clusterset_na<br>me<br>必須 | 削除する clusterset の名前。                                                             | string |

# 1.8.2.2.4.3. 応答

| нттр<br>⊐−К | 説明          | スキーマ    |
|-------------|-------------|---------|
| 200         | 成功          | コンテンツなし |
| 403         | アクセス禁止      | コンテンツなし |
| 404         | リソースが見つからない | コンテンツなし |
| 500         | 内部サービスエラー   | コンテンツなし |
| 503         | サービスが利用できない | コンテンツなし |

#### 1.8.2.2.4.4.タグ

• cluster.open-cluster-management.io

# 1.8.2.3. 定義

# 1.8.2.3.1. Clusterset

| 名前               | スキーマ   |
|------------------|--------|
| apiVersion<br>必須 | string |
| kind<br>必須       | string |
| metadata<br>必須   | object |

# 1.8.3. Clustersetbindings API (v1beta2)

# 1.8.3.1. 概要

このドキュメントは、Kubernetes のマルチクラスターエンジンの clustersetbinding リソースを対象としています。clustersetbinding リソースには、create、query、delete、update の 4 つの要求を使用できます。

# 1.8.3.1.1. URI スキーム

ベースパス: /kubernetes/apis スキーム: HTTPS

# 1.8.3.1.2. タグ

• cluster.open-cluster-management.io: clustersetbinding を作成して管理します。

1.8.3.2. パス

#### 1.8.3.2.1.全 clustersetbinding のクエリー

GET /cluster.open-clustermanagement.io/v1beta2/namespaces/{namespace}/managedclustersetbindings

#### 1.8.3.2.1.1. 説明

clustersetbinding に対してクエリーを実行して詳細を確認します。

#### 1.8.3.2.1.2. パラメーター

| 型      | 名前              | 説明                                                                               | スキーマ   |
|--------|-----------------|----------------------------------------------------------------------------------|--------|
| Header | COOKIE<br>必須    | Authorization: Bearer {ACCESS_TOKEN}。<br>ACCESS_TOKEN はユーザーのアクセストークンに<br>置き換えます。 | string |
| パス     | namespace<br>必須 | 使用する namespace (例: default)                                                      | string |

|  | 型 | 名前 |  | スキーマ |
|--|---|----|--|------|
|--|---|----|--|------|

#### 1.8.3.2.1.3. 応答

| HTTP<br>コード | 説明          | スキーマ    |
|-------------|-------------|---------|
| 200         | 成功          | コンテンツなし |
| 403         | アクセス禁止      | コンテンツなし |
| 404         | リソースが見つからない | コンテンツなし |
| 500         | 内部サービスエラー   | コンテンツなし |
| 503         | サービスが利用できない | コンテンツなし |

#### 1.8.3.2.1.4. 消費

#### • clustersetbinding/yaml

# 1.8.3.2.1.5. タグ

• cluster.open-cluster-management.io

# 1.8.3.2.2. clustersetbinding の作成

POST /cluster.open-clustermanagement.io/v1beta2/namespaces/{namespace}/managedclustersetbindings

#### 1.8.3.2.2.1. 説明

clustersetbinding を作成します。

# 1.8.3.2.2.2. パラメーター

| 型      | 名前              | 説明                                                                               | スキーマ   |
|--------|-----------------|----------------------------------------------------------------------------------|--------|
| Header | COOKIE<br>必須    | Authorization: Bearer {ACCESS_TOKEN}。<br>ACCESS_TOKEN はユーザーのアクセストークンに<br>置き換えます。 | string |
| パス     | namespace<br>必須 | 使用する namespace (例: default)                                                      | string |

| 型    | 名前         | 説明                                 | スキーマ              |
|------|------------|------------------------------------|-------------------|
| Body | body<br>必須 | 作成する clustersetbinding を記述するパラメーター | Clustersetbinding |

# 1.8.3.2.2.3. レスポンス

| HTTP<br>コード | 説明          | スキーマ    |
|-------------|-------------|---------|
| 200         | 成功          | コンテンツなし |
| 403         | アクセス禁止      | コンテンツなし |
| 404         | リソースが見つからない | コンテンツなし |
| 500         | 内部サービスエラー   | コンテンツなし |
| 503         | サービスが利用できない | コンテンツなし |

#### 1.8.3.2.2.4. 消費

#### • clustersetbinding/yaml

#### 1.8.3.2.2.5. タグ

• cluster.open-cluster-management.io

#### 1.8.3.2.2.6. HTTP リクエストの例

### 1.8.3.2.2.6.1. 要求の body

```
{
    "apiVersion" : "cluster.open-cluster-management.io/v1",
    "kind" : "ManagedClusterSetBinding",
    "metadata" : {
        "name" : "clusterset1",
        "namespace" : "ns1"
    },
    "spec": {
        "clusterSet": "clusterset1"
    },
    "status" : { }
}
```

# 1.8.3.2.3. 単一 clustersetbinding のクエリー

GET /cluster.open-clustermanagement.io/v1beta2/namespaces/{namespace}/managedclustersetbindings/{clustersetbinding\_nam e}

# 1.8.3.2.3.1. 説明

単一の clustersetbinding に対してクエリーを実行して詳細を確認します。

### 1.8.3.2.3.2. パラメーター

| 型      | 名前                               | 説明                                                                               | スキーマ   |
|--------|----------------------------------|----------------------------------------------------------------------------------|--------|
| Header | COOKIE<br>必須                     | Authorization: Bearer {ACCESS_TOKEN}。<br>ACCESS_TOKEN はユーザーのアクセストークンに<br>置き換えます。 | string |
| パス     | namespace<br>必須                  | 使用する namespace (例: default)                                                      | string |
| パス     | clustersetbindi<br>ng_name<br>必須 | 問い合わせる clustersetbinding の名前                                                     | string |

### 1.8.3.2.3.3. 応答

| HTTP<br>コード | 説明          | スキーマ    |
|-------------|-------------|---------|
| 200         | 成功          | コンテンツなし |
| 403         | アクセス禁止      | コンテンツなし |
| 404         | リソースが見つからない | コンテンツなし |
| 500         | 内部サービスエラー   | コンテンツなし |
| 503         | サービスが利用できない | コンテンツなし |

### 1.8.3.2.3.4.タグ

• cluster.open-cluster-management.io

### 1.8.3.2.4. clustersetbindingの削除

DELETE /cluster.open-clustermanagement.io/v1beta2/managedclustersetbindings/{clustersetbinding\_name}

#### 1.8.3.2.4.1. 説明

# 単一 clustersetbinding を削除します。

# 1.8.3.2.4.2. パラメーター

| 型      | 名前                               | 説明                                                                               | スキーマ   |
|--------|----------------------------------|----------------------------------------------------------------------------------|--------|
| Header | COOKIE<br>必須                     | Authorization: Bearer {ACCESS_TOKEN}。<br>ACCESS_TOKEN はユーザーのアクセストークンに<br>置き換えます。 | string |
| パス     | namespace<br>必須                  | 使用する namespace (例: default)                                                      | string |
| パス     | clustersetbindi<br>ng_name<br>必須 | 削除する clustersetbinding の名前                                                       | string |

# 1.8.3.2.4.3. 応答

| HTTP<br>コード | 説明          | スキーマ    |
|-------------|-------------|---------|
| 200         | 成功          | コンテンツなし |
| 403         | アクセス禁止      | コンテンツなし |
| 404         | リソースが見つからない | コンテンツなし |
| 500         | 内部サービスエラー   | コンテンツなし |
| 503         | サービスが利用できない | コンテンツなし |

# 1.8.3.2.4.4. タグ

• cluster.open-cluster-management.io

# 1.8.3.3. 定義

# 1.8.3.3.1. Clustersetbinding

| 名前               | スキーマ   |
|------------------|--------|
| apiVersion<br>必須 | string |
| kind<br>必須       | string |

| 名前             | スキーマ   |
|----------------|--------|
| metadata<br>必須 | object |
| spec<br>必須     | spec   |

spec

| 名前               | スキーマ   |
|------------------|--------|
| clusterSet<br>必須 | string |

# 1.8.4. Clusterview API (v1alpha1)

#### 1.8.4.1. 概要

このドキュメントは、Kubernetes のマルチクラスターエンジンの **clusterview** リソースを対象として います。**clusterview** リソースには、アクセス可能なマネージドクラスターおよびマネージドクラス ターセットのリストを表示できる CLI コマンドが含まれます。使用できる要求は、list、get、および watch の 3 つです。

#### 1.8.4.1.1. URI スキーム

ベースパス: /kubernetes/apis スキーム: HTTPS

#### 1.8.4.1.2. タグ

clusterview.open-cluster-management.io: お使いの ID がアクセスできるマネージドクラスターのリストを表示します。

1.8.4.2. パス

1.8.4.2.1. マネージドクラスターの取得

GET /managedclusters.clusterview.open-cluster-management.io

#### 1.8.4.2.1.1. 説明

アクセス可能なマネージドクラスターのリストを表示します。

1.8.4.2.1.2. パラメーター

| 型      | 名前           | 説明                                                                               | スキーマ   |
|--------|--------------|----------------------------------------------------------------------------------|--------|
| Header | COOKIE<br>必須 | Authorization: Bearer {ACCESS_TOKEN}。<br>ACCESS_TOKEN はユーザーのアクセストークンに<br>置き換えます。 | string |

#### 1.8.4.2.1.3. 応答

| HTTP<br>コード | 説明          | スキーマ    |
|-------------|-------------|---------|
| 200         | 成功          | コンテンツなし |
| 403         | アクセス禁止      | コンテンツなし |
| 404         | リソースが見つからない | コンテンツなし |
| 500         | 内部サービスエラー   | コンテンツなし |
| 503         | サービスが利用できない | コンテンツなし |

#### 1.8.4.2.1.4. 消費

#### • managedcluster/yaml

#### 1.8.4.2.1.5. タグ

• clusterview.open-cluster-management.io

#### 1.8.4.2.2. マネージドクラスターのリスト表示

LIST /managedclusters.clusterview.open-cluster-management.io

#### 1.8.4.2.2.1. 説明

アクセス可能なマネージドクラスターのリストを表示します。

# 1.8.4.2.2.2. パラメーター

| 型      | 名前           | 説明                                                                               | スキーマ   |
|--------|--------------|----------------------------------------------------------------------------------|--------|
| Header | COOKIE<br>必須 | Authorization: Bearer {ACCESS_TOKEN}。<br>ACCESS_TOKEN はユーザーのアクセストークンに<br>置き換えます。 | string |
| Body   | body<br>任意   | マネージドクラスターをリスト表示するユーザー ID<br>の名前                                                 | string |

#### 1.8.4.2.2.3. 応答

| нттр<br>⊐−К | 説明          | スキーマ    |
|-------------|-------------|---------|
| 200         | 成功          | コンテンツなし |
| 403         | アクセス禁止      | コンテンツなし |
| 404         | リソースが見つからない | コンテンツなし |
| 500         | 内部サービスエラー   | コンテンツなし |
| 503         | サービスが利用できない | コンテンツなし |

#### 1.8.4.2.2.4. 消費

#### • managedcluster/yaml

#### 1.8.4.2.2.5. タグ

• clusterview.open-cluster-management.io

#### 1.8.4.2.2.6. HTTP リクエストの例

#### 1.8.4.2.2.6.1. 要求の body

```
{
    "apiVersion" : "clusterview.open-cluster-management.io/v1alpha1",
    "kind" : "ClusterView",
    "metadata" : {
        "name" : "<user_ID>"
    },
    "spec": { },
    "status" : { }
}
```

#### 1.8.4.2.3. マネージドクラスターセットの監視

WATCH /managedclusters.clusterview.open-cluster-management.io

#### 1.8.4.2.3.1. 説明

アクセス可能なマネージドクラスターを確認します。

1.8.4.2.3.2. パラメーター

| 型      | 名前                         | 説明                                                                               | スキーマ   |
|--------|----------------------------|----------------------------------------------------------------------------------|--------|
| Header | COOKIE<br>必須               | Authorization: Bearer {ACCESS_TOKEN}。<br>ACCESS_TOKEN はユーザーのアクセストークンに<br>置き換えます。 | string |
| パス     | clusterview_na<br>me<br>任意 | 監視するユーザー ID の名前                                                                  | string |

# 1.8.4.2.3.3. 応答

| HTTP<br>コード | 説明          | スキーマ    |
|-------------|-------------|---------|
| 200         | 成功          | コンテンツなし |
| 403         | アクセス禁止      | コンテンツなし |
| 404         | リソースが見つからない | コンテンツなし |
| 500         | 内部サービスエラー   | コンテンツなし |
| 503         | サービスが利用できない | コンテンツなし |

# 1.8.4.2.4. マネージドクラスターセットのリスト表示

GET /managedclustersets.clusterview.open-cluster-management.io

#### 1.8.4.2.4.1. 説明

アクセス可能なマネージドクラスターをリスト表示します。

# 1.8.4.2.4.2. パラメーター

| 型      | 名前                         | 説明                                                                               | スキーマ   |
|--------|----------------------------|----------------------------------------------------------------------------------|--------|
| Header | COOKIE<br>必須               | Authorization: Bearer {ACCESS_TOKEN}。<br>ACCESS_TOKEN はユーザーのアクセストークンに<br>置き換えます。 | string |
| パス     | clusterview_na<br>me<br>任意 | 監視するユーザー ID の名前                                                                  | string |
#### 1.8.4.2.4.3. 応答

| нттр<br>⊐−К | 説明          | スキーマ    |
|-------------|-------------|---------|
| 200         | 成功          | コンテンツなし |
| 403         | アクセス禁止      | コンテンツなし |
| 404         | リソースが見つからない | コンテンツなし |
| 500         | 内部サービスエラー   | コンテンツなし |
| 503         | サービスが利用できない | コンテンツなし |

# 1.8.4.2.5. マネージドクラスターセットのリスト表示

LIST /managedclustersets.clusterview.open-cluster-management.io

#### 1.8.4.2.5.1. 説明

アクセス可能なマネージドクラスターをリスト表示します。

# 1.8.4.2.5.2. パラメーター

| 型      | 名前                         | 説明                                                                               | スキーマ   |
|--------|----------------------------|----------------------------------------------------------------------------------|--------|
| Header | COOKIE<br>必須               | Authorization: Bearer {ACCESS_TOKEN}。<br>ACCESS_TOKEN はユーザーのアクセストークンに<br>置き換えます。 | string |
| パス     | clusterview_na<br>me<br>任意 | 監視するユーザー ID の名前                                                                  | string |

### 1.8.4.2.5.3. 応答

| HTTP<br>コード | 説明          | スキーマ    |
|-------------|-------------|---------|
| 200         | 成功          | コンテンツなし |
| 403         | アクセス禁止      | コンテンツなし |
| 404         | リソースが見つからない | コンテンツなし |
| 500         | 内部サービスエラー   | コンテンツなし |

| нттр<br>⊐−К | 説明          | スキーマ    |
|-------------|-------------|---------|
| 503         | サービスが利用できない | コンテンツなし |

### 1.8.4.2.6. マネージドクラスターセットの監視

WATCH /managedclustersets.clusterview.open-cluster-management.io

#### 1.8.4.2.6.1. 説明

アクセス可能なマネージドクラスターを確認します。

### 1.8.4.2.6.2. パラメーター

| 型      | 名前                         | 説明                                                                               | スキーマ   |
|--------|----------------------------|----------------------------------------------------------------------------------|--------|
| Header | COOKIE<br>必須               | Authorization: Bearer {ACCESS_TOKEN}。<br>ACCESS_TOKEN はユーザーのアクセストークンに<br>置き換えます。 | string |
| パス     | clusterview_na<br>me<br>任意 | 監視するユーザー ID の名前                                                                  | string |

### 1.8.4.2.6.3. 応答

| HTTP<br>コード | 説明          | スキーマ    |
|-------------|-------------|---------|
| 200         | 成功          | コンテンツなし |
| 403         | アクセス禁止      | コンテンツなし |
| 404         | リソースが見つからない | コンテンツなし |
| 500         | 内部サービスエラー   | コンテンツなし |
| 503         | サービスが利用できない | コンテンツなし |

# 1.8.5. ManagedServiceAccount API (v1alpha1) (非推奨)

### 1.8.5.1. 概要

このドキュメントは、multicluster engine operator の **ManagedServiceAccount** リソースを対象としています。**ManagedServiceAccount** リソースには、create、query、delete、update の 4 つのリクエストがあります。

**非推奨: v1alpha1** API は非推奨になりました。最適な結果を得るには、代わりに v1beta1 を使用します。

1.8.5.1.1. URI スキーム

ベースパス: /kubernetes/apis スキーム: HTTPS

## 1.8.5.1.2. タグ

managedserviceaccounts.multicluster.openshift.io`: ManagedServiceAccounts を作成および管理します

### 1.8.5.2. パス

### 1.8.5.2.1. ManagedServiceAccount を作成する

POST /apis/multicluster.openshift.io/v1alpha1/ManagedServiceAccounts

### 1.8.5.2.1.1. 説明

### ManagedServiceAccount を作成します。

1.8.5.2.1.2. パラメーター

| 型      | 名前           | 説明                                                                               | スキーマ                      |
|--------|--------------|----------------------------------------------------------------------------------|---------------------------|
| Header | COOKIE<br>必須 | Authorization: Bearer {ACCESS_TOKEN}。<br>ACCESS_TOKEN はユーザーのアクセストークンに<br>置き換えます。 | string                    |
| Body   | body<br>必須   | 作成する ManagedServiceAccount を説明するパラ<br>メーター。                                      | ManagedServiceAcc<br>ount |

# 1.8.5.2.1.3. レスポンス

| HTTP<br>コード | 説明          | スキーマ    |
|-------------|-------------|---------|
| 200         | 成功          | コンテンツなし |
| 403         | アクセス禁止      | コンテンツなし |
| 404         | リソースが見つからない | コンテンツなし |
| 500         | 内部サービスエラー   | コンテンツなし |
| 503         | サービスが利用できない | コンテンツなし |

### 1.8.5.2.1.4. 消費

• managedserviceaccount/yaml

## 1.8.5.2.1.5. タグ

• managedserviceaccount.multicluster.openshift.io

## 1.8.5.2.1.5.1. 要求のボディー

```
"apiVersion": "apiextensions.k8s.io/v1",
 "kind": "CustomResourceDefinition",
 "metadata": {
  "annotations": {
   "controller-gen.kubebuilder.io/version": "v0.4.1"
  },
  "creationTimestamp": null,
  "name": "managedserviceaccount.authentication.open-cluster-management.io"
 },
 "spec": {
  "group": "authentication.open-cluster-management.io",
  "names": {
   "kind": "ManagedServiceAccount",
   "listKind": "ManagedServiceAccountList",
   "plural": "managedserviceaccounts",
   "singular": "managedserviceaccount"
  },
  "scope": "Namespaced",
  "versions": [
   {
     "name": "v1alpha1",
     "schema": {
      "openAPIV3Schema": {
       "description": "ManagedServiceAccount is the Schema for the
managedserviceaccounts\nAPI",
       "properties": {
         "apiVersion": {
          "description": "APIVersion defines the versioned schema of this representation\nof an
object. Servers should convert recognized schemas to the latest\ninternal value, and may reject
unrecognized values. More info: https://git.k8s.io/community/contributors/devel/sig-architecture/api-
conventions.md#resources",
          "type": "string"
        },
         "kind": {
          "description": "Kind is a string value representing the REST resource this/nobject
represents. Servers may infer this from the endpoint the client\nsubmits requests to. Cannot be
updated. In CamelCase. More info: https://git.k8s.io/community/contributors/devel/sig-
architecture/api-conventions.md#types-kinds",
          "type": "string"
        },
         "metadata": {
          "type": "object"
        },
         "spec": {
          "description": "ManagedServiceAccountSpec defines the desired state of
```

```
ManagedServiceAccount",
          "properties": {
           "rotation": {
            "description": "Rotation is the policy for rotation the credentials.",
             "properties": {
              "enabled": {
               "default": true,
               "description": "Enabled prescribes whether the ServiceAccount token\nwill be rotated
from the upstream",
               "type": "boolean"
              },
              "validity": {
               "default": "8640h0m0s",
               "description": "Validity is the duration for which the signed ServiceAccount\ntoken is
valid.",
               "type": "string"
             }
            },
             "type": "object"
           },
           "ttlSecondsAfterCreation": {
            "description": "ttlSecondsAfterCreation limits the lifetime of a
ManagedServiceAccount.\nlf the ttlSecondsAfterCreation field is set, the
ManagedServiceAccount\nwill be automatically deleted regardless of the
ManagedServiceAccount's\nstatus. When the ManagedServiceAccount is deleted, its
lifecycle\nguarantees (e.g. finalizers) will be honored. If this field is unset,\nthe
ManagedServiceAccount won't be automatically deleted. If this\nfield is set to zero, the
ManagedServiceAccount becomes eligible\nfor deletion immediately after its creation. In order to use
ttlSecondsAfterCreation,\nthe EphemeralIdentity feature gate must be enabled.",
            "exclusiveMinimum": true,
            "format": "int32",
            "minimum": 0,
            "type": "integer"
           }
          },
          "required": [
           "rotation"
          1,
          "type": "object"
         },
         "status": {
          "description": "ManagedServiceAccountStatus defines the observed state
of\nManagedServiceAccount",
          "properties": {
           "conditions": {
            "description": "Conditions is the condition list.",
            "items": {
              "description": "Condition contains details for one aspect of the current\nstate of this API
Resource. --- This struct is intended for direct/nuse as an array at the field path .status.conditions.
For example,\ntype FooStatus struct // Represents the observations of a\nfoo's current state.
                                                                                                    //
Known .status.conditions.type are:\n\"Available\", \"Progressing\", and \"Degraded\"
+patchMergeKey=type\n // +patchStrategy=merge // +listType=map // +listMapKey=type\n
Conditions []metav1.Condition `json:\"conditions,omitempty\"\npatchStrategy:\"merge\"
patchMergeKey:\"type\" protobuf:\"bytes,1,rep,name=conditions\"`\n\n // other fields }",
              "properties": {
               "lastTransitionTime": {
```

"description": "lastTransitionTime is the last time the condition\ntransitioned from one status to another. This should be when\nthe underlying condition changed. If that is not known, then\nusing the time when the API field changed is acceptable.", "format": "date-time", "type": "string" }, "message": { "description": "message is a human readable message indicating\ndetails about the transition. This may be an empty string.", "maxLength": 32768, "type": "string" }, "observedGeneration": { "description": "observedGeneration represents the .metadata.generation\nthat the condition was set based upon. For instance, if .metadata.generation\nis currently 12, but the .status.conditions[x].observedGeneration\nis 9, the condition is out of date with respect to the current\nstate of the instance.", "format": "int64", "minimum": 0, "type": "integer" }, "reason": { "description": "reason contains a programmatic identifier indicating hthe reason for the condition's last transition. Producers\nof specific condition types may define expected values and\nmeanings for this field, and whether the values are considered\na guaranteed API. The value should be a CamelCase string.\nThis field may not be empty.", "maxLength": 1024, "minLength": 1, "pattern": "^[A-Za-z]([A-Za-z0-9\_,:]\*[A-Za-z0-9\_])?\$", "type": "string" }, "status": { "description": "status of the condition, one of True, False, Unknown.", "enum": [ "True", "False", "Unknown" 1, "type": "string" }, "type": { "description": "type of condition in CamelCase or in foo.example.com/CamelCase.\n--- Many .condition.type values are consistent across resources\nlike Available, but because arbitrary conditions can be useful\n(see .node.status.conditions), the ability to deconflict is\nimportant. The regex it matches is (dns1123SubdomainFmt/)?(qualifiedNameFmt)", "maxLength": 316, "pattern": "^([a-z0-9]([-a-z0-9]\*[a-z0-9])?(\\.[a-z0-9]([-a-z0-9]\*[a-z0-9])?)\*/)?(([A-Za-z0-9][-A-Za-z0-9\_.]\*)?[A-Za-z0-9])\$", "type": "string" } }, "required": [ "lastTransitionTime", "message", "reason".

"status",

```
"type"
              ],
              "type": "object"
             },
             "type": "array"
            },
            "expirationTimestamp": {
             "description": "ExpirationTimestamp is the time when the token will expire.",
             "format": "date-time",
             "type": "string"
            },
            "tokenSecretRef": {
             "description": "TokenSecretRef is a reference to the corresponding
ServiceAccount's\nSecret, which stores the CA certificate and token from the managed\ncluster.",
             "properties": {
              "lastRefreshTimestamp": {
               "description": "LastRefreshTimestamp is the timestamp indicating\nwhen the token in
the Secret is refreshed.",
               "format": "date-time",
               "type": "string"
              },
              "name": {
               "description": "Name is the name of the referenced secret.",
               "type": "string"
              }
             },
             "required": [
              "lastRefreshTimestamp",
              "name"
             ],
             "type": "object"
           }
          },
           "type": "object"
         }
       },
        "type": "object"
      }
     },
     "served": true,
     "storage": true,
     "subresources": {
      "status": {}
     }
   }
  ]
 },
 "status": {
  "acceptedNames": {
   "kind": "",
    "plural": ""
  },
  "conditions": [],
  "storedVersions": []
```

### 1.8.5.2.2. 単一の ManagedServiceAccount をクエリーする

GET /cluster.open-clustermanagement.io/v1alpha1/namespaces/{namespace}/managedserviceaccounts/{managedserviceaccounts/ t\_name}

#### 1.8.5.2.2.1. 説明

詳細については、単一の ManagedServiceAccount を照会してください。

#### 1.8.5.2.2.2. パラメーター

| 型      | 名前                                       | 説明                                                                               | スキーマ   |
|--------|------------------------------------------|----------------------------------------------------------------------------------|--------|
| Header | COOKIE<br>必須                             | Authorization: Bearer {ACCESS_TOKEN}。<br>ACCESS_TOKEN はユーザーのアクセストークンに<br>置き換えます。 | string |
| パス     | managedservi<br>ceaccount_na<br>me<br>必須 | 照会する ManagedServiceAccount の名前。                                                  | string |

#### 1.8.5.2.2.3. 応答

| нттр<br>⊐−К | 説明          | スキーマ    |
|-------------|-------------|---------|
| 200         | 成功          | コンテンツなし |
| 403         | アクセス禁止      | コンテンツなし |
| 404         | リソースが見つからない | コンテンツなし |
| 500         | 内部サービスエラー   | コンテンツなし |
| 503         | サービスが利用できない | コンテンツなし |

### 1.8.5.2.2.4. タグ

• cluster.open-cluster-management.io

### 1.8.5.2.3. ManagedServiceAccount を削除する

DELETE /cluster.open-clustermanagement.io/v1alpha1/namespaces/{namespace}/managedserviceaccounts/{managedserviceaccounts\_t\_name}

#### 1.8.5.2.3.1. 説明

### 単一の ManagedServiceAccount を削除します。

# 1.8.5.2.3.2. パラメーター

| 型      | 名前                                       | 説明                                                                               | スキーマ   |
|--------|------------------------------------------|----------------------------------------------------------------------------------|--------|
| Header | COOKIE<br>必須                             | Authorization: Bearer {ACCESS_TOKEN}。<br>ACCESS_TOKEN はユーザーのアクセストークンに<br>置き換えます。 | string |
| パス     | managedservi<br>ceaccount_na<br>me<br>必須 | 削除する ManagedServiceAccount の名前。                                                  | string |

#### 1.8.5.2.3.3. 応答

| HTTP<br>コード | 説明          | スキーマ    |
|-------------|-------------|---------|
| 200         | 成功          | コンテンツなし |
| 403         | アクセス禁止      | コンテンツなし |
| 404         | リソースが見つからない | コンテンツなし |
| 500         | 内部サービスエラー   | コンテンツなし |
| 503         | サービスが利用できない | コンテンツなし |

# 1.8.5.2.3.4. タグ

• cluster.open-cluster-management.io

# 1.8.5.3. 定義

# 1.8.5.3.1. ManagedServiceAccount

| 名前               | 説明                                                | スキーマ   |
|------------------|---------------------------------------------------|--------|
| apiVersion<br>必須 | <b>ManagedServiceAccount</b> の<br>バージョン管理されたスキーマ。 | string |
| kind<br>必須       | REST リソースを表す文字列の値                                 | string |

| 名前             | 説明                                       | スキーマ   |
|----------------|------------------------------------------|--------|
| metadata<br>必須 | <b>ManagedServiceAccount</b> のメ<br>タデータ。 | object |
| spec<br>必須     | <b>ManagedServiceAccount</b> の仕<br>様。    |        |

# 1.8.6. MultiClusterEngine API (v1alpha1)

### 1.8.6.1. 概要

このドキュメントは、Kubernetes のマルチクラスターエンジン用の MultiClusterEngine リソースを対象としています。**MultiClusterEngine** リソースには、create、query、delete、update の 4 つのリクエ ストがあります。

1.8.6.1.1. URI スキーム

ベースパス: /kubernetes/apis スキーム: HTTPS

### 1.8.6.1.2. タグ

• multiclusterengines.multicluster.openshift.io:MultiClusterEngineを作成および管理します。

1.8.6.2. パス

## 1.8.6.2.1. MultiClusterEngine を作成する

POST /apis/multicluster.openshift.io/v1alpha1/multiclusterengines

### 1.8.6.2.1.1. 説明

MultiClusterEngine を作成します。

### 1.8.6.2.1.2. パラメーター

| 型      | 名前           | 説明                                                                               | スキーマ               |
|--------|--------------|----------------------------------------------------------------------------------|--------------------|
| Header | COOKIE<br>必須 | Authorization: Bearer {ACCESS_TOKEN}。<br>ACCESS_TOKEN はユーザーのアクセストークンに<br>置き換えます。 | string             |
| Body   | body<br>必須   | 作成する MultiClusterEngine を説明するパラメー<br>ター。                                         | MultiClusterEngine |

### 1.8.6.2.1.3. レスポンス

| HTTP<br>コード | 説明          | スキーマ    |
|-------------|-------------|---------|
| 200         | 成功          | コンテンツなし |
| 403         | アクセス禁止      | コンテンツなし |
| 404         | リソースが見つからない | コンテンツなし |
| 500         | 内部サービスエラー   | コンテンツなし |
| 503         | サービスが利用できない | コンテンツなし |

#### 1.8.6.2.1.4. 消費

### • MultiClusterEngines/yaml

### 1.8.6.2.1.5. タグ

• multiclusterengines.multicluster.openshift.io

### 1.8.6.2.1.5.1. 要求のボディー

```
"apiVersion": "apiextensions.k8s.io/v1",
"kind": "CustomResourceDefinition",
"metadata": {
 "annotations": {
  "controller-gen.kubebuilder.io/version": "v0.4.1"
 },
 "creationTimestamp": null,
 "name": "multiclusterengines.multicluster.openshift.io"
},
"spec": {
 "group": "multicluster.openshift.io",
 "names": {
  "kind": "MultiClusterEngine",
  "listKind": "MultiClusterEngineList",
  "plural": "multiclusterengines",
  "shortNames": [
   "mce"
  ],
  "singular": "multiclusterengine"
 },
 "scope": "Cluster",
 "versions": [
  {
    "additionalPrinterColumns": [
     {
      "description": "The overall state of the MultiClusterEngine",
      "jsonPath": ".status.phase",
      "name": "Status",
```

```
"type": "string"
      },
        "jsonPath": ".metadata.creationTimestamp",
       "name": "Age",
       "type": "date"
      }
     ],
     "name": "v1alpha1",
     "schema": {
      "openAPIV3Schema": {
       "description": "MultiClusterEngine is the Schema for the multiclusterengines\nAPI",
       "properties": {
         "apiVersion": {
          "description": "APIVersion defines the versioned schema of this representation\nof an
object. Servers should convert recognized schemas to the latest\ninternal value, and may reject
unrecognized values. More info: https://git.k8s.io/community/contributors/devel/sig-architecture/api-
conventions.md#resources",
          "type": "string"
         },
         "kind": {
          "description": "Kind is a string value representing the REST resource this/nobject
represents. Servers may infer this from the endpoint the client\nsubmits requests to. Cannot be
updated. In CamelCase. More info: https://git.k8s.io/community/contributors/devel/sig-
architecture/api-conventions.md#types-kinds",
          "type": "string"
         },
         "metadata": {
          "type": "object"
         },
         "spec": {
          "description": "MultiClusterEngineSpec defines the desired state of MultiClusterEngine",
          "properties": {
           "imagePullSecret": {
             "description": "Override pull secret for accessing MultiClusterEngine\noperand and
endpoint images",
             "type": "string"
           },
           "nodeSelector": {
             "additionalProperties": {
              "type": "string"
            },
             "description": "Set the nodeselectors",
             "type": "object"
           },
           "targetNamespace": {
             "description": "Location where MCE resources will be placed",
             "type": "string"
           },
           "tolerations": {
             "description": "Tolerations causes all components to tolerate any taints.",
             "items": {
              "description": "The pod this Toleration is attached to tolerates any\ntaint that matches
the triple <key,value,effect> using the matching\noperator <operator>.",
              "properties": {
               "effect": {
```

```
"description": "Effect indicates the taint effect to match. Empty\nmeans match all taint
effects. When specified, allowed values\nare NoSchedule, PreferNoSchedule and NoExecute.",
                 "type": "string"
               },
               "key": {
                 "description": "Key is the taint key that the toleration applies\nto. Empty means match
all taint keys. If the key is empty,\noperator must be Exists; this combination means to match
all\nvalues and all keys.",
                 "type": "string"
               },
               "operator": {
                 "description": "Operator represents a key's relationship to the\nvalue. Valid operators
are Exists and Equal. Defaults to Equal.\nExists is equivalent to wildcard for value, so that a pod\ncan
tolerate all taints of a particular category.",
                 "type": "string"
               },
               "tolerationSeconds": {
                 "description": "TolerationSeconds represents the period of time\nthe toleration (which
must be of effect NoExecute, otherwise/nthis field is ignored) tolerates the taint. By default, it/nis not
set, which means tolerate the taint forever (do not\nevict). Zero and negative values will be treated as
0 (evict\nimmediately) by the system.",
                 "format": "int64",
                 "type": "integer"
               },
                "value": {
                 "description": "Value is the taint value the toleration matches\nto. If the operator is
Exists, the value should be empty, notherwise just a regular string.",
                 "type": "string"
               }
              },
              "type": "object"
             },
             "type": "array"
           }
          },
          "type": "object"
         },
         "status": {
          "description": "MultiClusterEngineStatus defines the observed state of MultiClusterEngine",
          "properties": {
            "components": {
             "items": {
              "description": "ComponentCondition contains condition information for\ntracked
components",
              "properties": {
               "kind": {
                 "description": "The resource kind this condition represents",
                 "type": "string"
               },
               "lastTransitionTime": {
                 "description": "LastTransitionTime is the last time the condition\nchanged from one
status to another.",
                 "format": "date-time",
                 "type": "string"
               },
               "message": {
```

"description": "Message is a human-readable message indicating\ndetails about the last status change.", "type": "string" }, "name": { "description": "The component name", "type": "string" }, "reason": { "description": "Reason is a (brief) reason for the condition's\nlast status change.", "type": "string" }, "status": { "description": "Status is the status of the condition. One of True,\nFalse, Unknown.", "type": "string" }, "type": { "description": "Type is the type of the cluster condition.", "type": "string" } }, "type": "object" }, "type": "array" }, "conditions": { "items": { "properties": { "lastTransitionTime": { "description": "LastTransitionTime is the last time the condition\nchanged from one status to another.", "format": "date-time", "type": "string" }, "lastUpdateTime": { "description": "The last time this condition was updated.", "format": "date-time", "type": "string" }, "message": { "description": "Message is a human-readable message indicating\ndetails about the last status change.", "type": "string" }, "reason": { "description": "Reason is a (brief) reason for the condition's\nlast status change.", "type": "string" }, "status": { "description": "Status is the status of the condition. One of True,\nFalse, Unknown.", "type": "string" }, "type": { "description": "Type is the type of the cluster condition.", "type": "string" }

```
},
               "type": "object"
              },
              "type": "array"
            },
             "phase": {
              "description": "Latest observed overall state",
              "type": "string"
            }
           },
           "type": "object"
         }
        },
        "type": "object"
      }
     },
     "served": true,
     "storage": true,
     "subresources": {
       "status": {}
     }
    }
  ]
 },
 "status": {
  "acceptedNames": {
    "kind": "",
    "plural": ""
  },
   "conditions": [],
   "storedVersions": []
 }
}
```

## 1.8.6.2.2. すべての MultiClusterEngine をクエリーする

GET /apis/multicluster.openshift.io/v1alpha1/multiclusterengines

## 1.8.6.2.2.1. 説明

詳細については、マルチクラスターエンジンに問い合わせてください。

## 1.8.6.2.2.2. パラメーター

| 型      | 名前           | 説明                                                                               | スキーマ   |
|--------|--------------|----------------------------------------------------------------------------------|--------|
| Header | COOKIE<br>必須 | Authorization: Bearer {ACCESS_TOKEN}。<br>ACCESS_TOKEN はユーザーのアクセストークンに<br>置き換えます。 | string |

### 1.8.6.2.2.3. 応答

| HTTP<br>コード | 説明          | スキーマ    |
|-------------|-------------|---------|
| 200         | 成功          | コンテンツなし |
| 403         | アクセス禁止      | コンテンツなし |
| 404         | リソースが見つからない | コンテンツなし |
| 500         | 内部サービスエラー   | コンテンツなし |
| 503         | サービスが利用できない | コンテンツなし |

### 1.8.6.2.2.4. 消費

#### • operator/yaml

### 1.8.6.2.2.5. タグ

• multiclusterengines.multicluster.openshift.io

# 1.8.6.2.3. MultiClusterEngine Operator の削除

DELETE /apis/multicluster.openshift.io/v1alpha1/multiclusterengines/{name}

### 1.8.6.2.3.1. パラメーター

| 型      | 名前           | 説明                                                                               | スキーマ   |
|--------|--------------|----------------------------------------------------------------------------------|--------|
| Header | COOKIE<br>必須 | Authorization: Bearer {ACCESS_TOKEN}。<br>ACCESS_TOKEN はユーザーのアクセストークンに<br>置き換えます。 | string |
| Path   | name<br>必須   | 削除するマルチクラスターエンジンの名前。                                                             | string |

### 1.8.6.2.3.2. 応答

| HTTP<br>コード | 説明          | スキーマ    |
|-------------|-------------|---------|
| 200         | 成功          | コンテンツなし |
| 403         | アクセス禁止      | コンテンツなし |
| 404         | リソースが見つからない | コンテンツなし |

| HTTP<br>コード | 説明          | スキーマ    |
|-------------|-------------|---------|
| 500         | 内部サービスエラー   | コンテンツなし |
| 503         | サービスが利用できない | コンテンツなし |

# 1.8.6.2.3.3.タグ

• multiclusterengines.multicluster.openshift.io

# 1.8.6.3. 定義

# 1.8.6.3.1. MultiClusterEngine

| 名前               | 説明                                                                 | スキーマ                     |
|------------------|--------------------------------------------------------------------|--------------------------|
| apiVersion<br>必須 | MultiClusterEngines のバージョン<br>管理されたスキーマ。                           | string                   |
| kind<br>必須       | REST リソースを表す文字列の値                                                  | string                   |
| metadata<br>必須   | リソースを定義するルールを記述<br>します。                                            | object                   |
| spec<br>必須       | MultiClusterEngineSpec は、<br>MultiClusterEngine の望ましい状<br>態を定義します。 | <b>仕様のリスト</b> を参照してください。 |

# 1.8.6.3.2. 仕様のリスト

| 名前                    | 説明                                                                               | スキーマ                |
|-----------------------|----------------------------------------------------------------------------------|---------------------|
| nodeSelector<br>任意    | nodeselectors を設定します。                                                            | map[string]string   |
| imagePullSecret<br>任意 | MultiClusterEngine オペランドお<br>よびエンドポイントイメージにア<br>クセスするためのプルシークレッ<br>トをオーバーライドします。 | string              |
| tolerations<br>任意     | 許容範囲により、すべてのコン<br>ポーネントがあらゆる Taint を許<br>容します。                                   | []corev1.Toleration |

| 名前                    | 説明                    | スキーマ   |
|-----------------------|-----------------------|--------|
| targetNamespace<br>任意 | MCE リソースが配置される場<br>所。 | string |

# 1.8.7. Placements API (v1beta1)

### 1.8.7.1. 概要

このドキュメントは、Kubernetes のマルチクラスターエンジンの配置リソースに関するものです。 Placement リソースには、create、query、delete、update の4つの要求を使用できます。

### 1.8.7.1.1. URI スキーム

ベースパス: /kubernetes/apis スキーム: HTTPS

### 1.8.7.1.2. タグ

• cluster.open-cluster-management.io: Placement を作成して管理します。

### 1.8.7.2. パス

### 1.8.7.2.1. 全 Placement のクエリー

GET /cluster.open-cluster-management.io/v1beta1/namespaces/{namespace}/placements

### 1.8.7.2.1.1. 説明

Placement に対してクエリーを実行して詳細を確認します。

## 1.8.7.2.1.2. パラメーター

| 型      | 名前           | 説明                                                                               | スキーマ   |
|--------|--------------|----------------------------------------------------------------------------------|--------|
| Header | COOKIE<br>必須 | Authorization: Bearer {ACCESS_TOKEN}。<br>ACCESS_TOKEN はユーザーのアクセストークンに<br>置き換えます。 | string |

### 1.8.7.2.1.3. 応答

| HTTP<br>コード | 説明     | スキーマ    |
|-------------|--------|---------|
| 200         | 成功     | コンテンツなし |
| 403         | アクセス禁止 | コンテンツなし |

| HTTP<br>コード | 説明          | スキーマ    |
|-------------|-------------|---------|
| 404         | リソースが見つからない | コンテンツなし |
| 500         | 内部サービスエラー   | コンテンツなし |
| 503         | サービスが利用できない | コンテンツなし |

### 1.8.7.2.1.4. 消費

• placement/yaml

## 1.8.7.2.1.5. タグ

• cluster.open-cluster-management.io

#### 1.8.7.2.2. Placement の作成

POST /cluster.open-cluster-management.io/v1beta1/namespaces/{namespace}/placements

### 1.8.7.2.2.1. 説明

I

Placement を作成します。

### 1.8.7.2.2.2. パラメーター

| 型      | 名前           | 説明                                                                               | スキーマ      |
|--------|--------------|----------------------------------------------------------------------------------|-----------|
| Header | COOKIE<br>必須 | Authorization: Bearer {ACCESS_TOKEN}。<br>ACCESS_TOKEN はユーザーのアクセストークンに<br>置き換えます。 | string    |
| Body   | body<br>必須   | 作成する placement を記述するパラメーター                                                       | Placement |

# 1.8.7.2.2.3. レスポンス

| HTTP<br>コード | 説明          | スキーマ    |
|-------------|-------------|---------|
| 200         | 成功          | コンテンツなし |
| 403         | アクセス禁止      | コンテンツなし |
| 404         | リソースが見つからない | コンテンツなし |

| HTTP<br>コード | 説明          | スキーマ    |
|-------------|-------------|---------|
| 500         | 内部サービスエラー   | コンテンツなし |
| 503         | サービスが利用できない | コンテンツなし |

1.8.7.2.2.4. 消費

• placement/yaml

1.8.7.2.2.5. タグ

• cluster.open-cluster-management.io

### 1.8.7.2.2.6. HTTP リクエストの例

### 1.8.7.2.2.6.1. 要求の body

```
{
 "apiVersion" : "cluster.open-cluster-management.io/v1beta1",
 "kind" : "Placement",
 "metadata" : {
  "name" : "placement1",
  "namespace": "ns1"
 },
 "spec": {
  "predicates": [
    ł
     "requiredClusterSelector": {
      "labelSelector": {
       "matchLabels": {
         "vendor": "OpenShift"
       }
      }
  ]
 },
 "status" : { }
```

1.8.7.2.3. 単一の Placement のクエリー

GET /cluster.open-clustermanagement.io/v1beta1/namespaces/{namespace}/placements/{placement\_name}

#### 1.8.7.2.3.1. 説明

1つの Placement に対してクエリーを実行して詳細を確認します。

### 1.8.7.2.3.2. パラメーター

| 型      | 名前                       | 説明                                                                               | スキーマ   |
|--------|--------------------------|----------------------------------------------------------------------------------|--------|
| Header | COOKIE<br>必須             | Authorization: Bearer {ACCESS_TOKEN}。<br>ACCESS_TOKEN はユーザーのアクセストークンに<br>置き換えます。 | string |
| パス     | placement_na<br>me<br>必須 | 問い合わせる Placement の名前                                                             | string |

## 1.8.7.2.3.3. 応答

| HTTP<br>コード | 説明          | スキーマ    |
|-------------|-------------|---------|
| 200         | 成功          | コンテンツなし |
| 403         | アクセス禁止      | コンテンツなし |
| 404         | リソースが見つからない | コンテンツなし |
| 500         | 内部サービスエラー   | コンテンツなし |
| 503         | サービスが利用できない | コンテンツなし |

## 1.8.7.2.3.4. タグ

• cluster.open-cluster-management.io

### 1.8.7.2.4. Placementの削除

DELETE /cluster.open-clustermanagement.io/v1beta1/namespaces/{namespace}/placements/{placement\_name}

### 1.8.7.2.4.1. 説明

単一の Placement を削除します。

### 1.8.7.2.4.2. パラメーター

| 型      | 名前           | 説明                                                                               | スキーマ   |
|--------|--------------|----------------------------------------------------------------------------------|--------|
| Header | COOKIE<br>必須 | Authorization: Bearer {ACCESS_TOKEN}。<br>ACCESS_TOKEN はユーザーのアクセストークンに<br>置き換えます。 | string |

| 型  | 名前                       | 説明                 | スキーマ   |
|----|--------------------------|--------------------|--------|
| パス | placement_na<br>me<br>必須 | 削除する Placement の名前 | string |

# 1.8.7.2.4.3. 応答

| HTTP<br>コード | 説明          | スキーマ    |
|-------------|-------------|---------|
| 200         | 成功          | コンテンツなし |
| 403         | アクセス禁止      | コンテンツなし |
| 404         | リソースが見つからない | コンテンツなし |
| 500         | 内部サービスエラー   | コンテンツなし |
| 503         | サービスが利用できない | コンテンツなし |

# 1.8.7.2.4.4.タグ

• cluster.open-cluster-management.io

# 1.8.7.3. 定義

# 1.8.7.3.1. Placement

| 名前               | 説明                   | スキーマ   |
|------------------|----------------------|--------|
| apiVersion<br>必須 | Placement のバージョンスキーマ | string |
| kind<br>必須       | REST リソースを表す文字列の値    | string |
| metadata<br>必須   | Placement のメタデータ     | object |
| spec<br>必須       | Placement の仕様        | spec   |

#### spec

| 名前                     | 説明                                                                                                    | スキーマ                 |
|------------------------|----------------------------------------------------------------------------------------------------|----------------------|
| ClusterSets<br>任意      | ManagedClusters を選択する<br>ManagedClusterSets のサブセッ<br>ト。空白の場合には、Placement<br>namespace にバインドされる<br>ManagedClusterSets から<br>ManagedClusters が選択されま<br>す。それ以外の場合は、<br>ManagedClusters がこのサブセッ<br>トの交差部分から選択され、<br>ManagedClusterSets は<br>Placement namespace にバインド<br>されます。 | 文字列配列                |
| numberOfClusters<br>任意 | 選択する ManagedClusters の必要<br>数                                                                                                    | integer (int32)      |
| predicates<br>任意       | ManagedClusters を選択するクラ<br>スター述語のサブセット。条件ロ<br>ジックは <b>OR</b> です。                                                                                                    | clusterPredicate アレイ |

# clusterPredicate

| 名前                                | 説明                                                       | スキーマ            |
|-----------------------------------|----------------------------------------------------------|-----------------|
| requiredClusterSele<br>ctor<br>任意 | ラベルおよびクラスター要求のあ<br>る ManagedClusters を選択するク<br>ラスターセレクター | clusterSelector |

# clusterSelector

| 名前                  | 説明                               | スキーマ                 |
|---------------------|----------------------------------|----------------------|
| labelSelector<br>任意 | ラベル別の ManagedClusters のセ<br>レクター | object               |
| claimSelector<br>任意 | 要求別の ManagedClusters のセレ<br>クター  | clusterClaimSelector |

# ${\it clusterClaimSelector}$

| 名前                     | 説明                                           | スキーマ          |
|------------------------|----------------------------------------------|---------------|
| matchExpressions<br>任意 | クラスター要求のセレクター要件<br>のサブセット。条件ロジックは<br>AND です。 | < オブジェクト > 配列 |

# 1.8.8. PlacementDecisions API (v1beta1)

### 1.8.8.1. 概要

このドキュメントは、Kubernetes のマルチクラスターエンジンの PlacementDecision リソースを対象 としています。PlacementDecision リソースには、create、query、delete、update の4つの要求を使 用できます。

### 1.8.8.1.1. URI スキーム

ベースパス: /kubernetes/apis スキーム: HTTPS

### 1.8.8.1.2. タグ

• cluster.open-cluster-management.io: PlacementDecision を作成して管理します。

### 1.8.8.2.パス

### 1.8.8.2.1. 全 PlacementDecision のクエリー

GET /cluster.open-cluster-management.io/v1beta1/namespaces/{namespace}/placementdecisions

### 1.8.8.2.1.1. 説明

PlacementDecisions に対してクエリーを実行して詳細を確認します。

### 1.8.8.2.1.2. パラメーター

| 型      | 名前           | 説明                                                                               | スキーマ   |
|--------|--------------|----------------------------------------------------------------------------------|--------|
| Header | COOKIE<br>必須 | Authorization: Bearer {ACCESS_TOKEN}。<br>ACCESS_TOKEN はユーザーのアクセストークンに<br>置き換えます。 | string |

### 1.8.8.2.1.3. 応答

| HTTP<br>コード | 説明          | スキーマ    |
|-------------|-------------|---------|
| 200         | 成功          | コンテンツなし |
| 403         | アクセス禁止      | コンテンツなし |
| 404         | リソースが見つからない | コンテンツなし |
| 500         | 内部サービスエラー   | コンテンツなし |

| HTTP<br>コード | 説明          | スキーマ    |
|-------------|-------------|---------|
| 503         | サービスが利用できない | コンテンツなし |

## 1.8.8.2.1.4. 消費

• placementdecision/yaml

## 1.8.8.2.1.5. タグ

• cluster.open-cluster-management.io

### 1.8.8.2.2. PlacementDecision の作成

POST /cluster.open-cluster-management.io/v1beta1/namespaces/{namespace}/placementdecisions

## 1.8.8.2.2.1. 説明

I

PlacementDecisions を作成します。

### 1.8.8.2.2.2. パラメーター

| 型      | 名前           | 説明                                                                               | スキーマ              |
|--------|--------------|----------------------------------------------------------------------------------|-------------------|
| Header | COOKIE<br>必須 | Authorization: Bearer {ACCESS_TOKEN}。<br>ACCESS_TOKEN はユーザーのアクセストークンに<br>置き換えます。 | string            |
| Body   | body<br>必須   | 作成する PlacementDecision を記述するパラメー<br>ター                                           | PlacementDecision |

### 1.8.8.2.2.3. レスポンス

| HTTP<br>コード | 説明          | スキーマ    |
|-------------|-------------|---------|
| 200         | 成功          | コンテンツなし |
| 403         | アクセス禁止      | コンテンツなし |
| 404         | リソースが見つからない | コンテンツなし |
| 500         | 内部サービスエラー   | コンテンツなし |
| 503         | サービスが利用できない | コンテンツなし |

### 1.8.8.2.2.4. 消費

• placementdecision/yaml

### 1.8.8.2.2.5. タグ

• cluster.open-cluster-management.io

### 1.8.8.2.2.6. HTTP リクエストの例

### 1.8.8.2.2.6.1. 要求の body

```
{
    "apiVersion" : "cluster.open-cluster-management.io/v1beta1",
    "kind" : "PlacementDecision",
    "metadata" : {
        "labels" : {
            "cluster.open-cluster-management.io/placement" : "placement1"
        },
        "name" : "placement1-decision1",
        "namespace": "ns1"
    },
    "status" : { }
}
```

### 1.8.8.2.3. 単一の PlacementDecision のクエリー

```
GET /cluster.open-cluster-
management.io/v1beta1/namespaces/{namespace}/placementdecisions/{placementdecision_name}
```

### 1.8.8.2.3.1. 説明

1つの PlacementDecisions に対してクエリーを実行して詳細を確認します。

## 1.8.8.2.3.2. パラメーター

| 型      | 名前                               | 説明                                                                               | スキーマ   |
|--------|----------------------------------|----------------------------------------------------------------------------------|--------|
| Header | COOKIE<br>必須                     | Authorization: Bearer {ACCESS_TOKEN}。<br>ACCESS_TOKEN はユーザーのアクセストークンに<br>置き換えます。 | string |
| パス     | placementdeci<br>sion_name<br>必須 | 問い合わせる PlacementDecision の名前                                                     | string |

### 1.8.8.2.3.3. 応答

| HTTP<br>コード | 説明          | スキーマ    |
|-------------|-------------|---------|
| 200         | 成功          | コンテンツなし |
| 403         | アクセス禁止      | コンテンツなし |
| 404         | リソースが見つからない | コンテンツなし |
| 500         | 内部サービスエラー   | コンテンツなし |
| 503         | サービスが利用できない | コンテンツなし |

### 1.8.8.2.3.4. タグ

• cluster.open-cluster-management.io

## 1.8.8.2.4. PlacementDecision の削除

DELETE /cluster.open-clustermanagement.io/v1beta1/namespaces/{namespace}/placementdecisions/{placementdecision\_name}

### 1.8.8.2.4.1. 説明

単一の PlacementDecision を削除します。

## 1.8.8.2.4.2. パラメーター

| 型      | 名前                               | 説明                                                                               | スキーマ   |
|--------|----------------------------------|----------------------------------------------------------------------------------|--------|
| Header | COOKIE<br>必須                     | Authorization: Bearer {ACCESS_TOKEN}。<br>ACCESS_TOKEN はユーザーのアクセストークンに<br>置き換えます。 | string |
| パス     | placementdeci<br>sion_name<br>必須 | 削除する PlacementDecision の名前                                                       | string |

# 1.8.8.2.4.3. 応答

| нттр<br>⊐−К | 説明     | スキーマ    |
|-------------|--------|---------|
| 200         | 成功     | コンテンツなし |
| 403         | アクセス禁止 | コンテンツなし |

| нттр<br>⊐−к | 説明          | スキーマ    |
|-------------|-------------|---------|
| 404         | リソースが見つからない | コンテンツなし |
| 500         | 内部サービスエラー   | コンテンツなし |
| 503         | サービスが利用できない | コンテンツなし |

#### 1.8.8.2.4.4.タグ

• cluster.open-cluster-management.io

#### 1.8.8.3. 定義

#### 1.8.8.3.1. PlacementDecision

| 名前               | 説明                               | スキーマ   |
|------------------|----------------------------------|--------|
| apiVersion<br>必須 | PlacementDecision のバージョン<br>スキーマ | string |
| kind<br>必須       | REST リソースを表す文字列の値                | string |
| metadata<br>必須   | PlacementDecision のメタデータ         | object |

# 1.9. トラブルシューティング

トラブルシューティングガイドをご使用の前に **oc adm must-gather** コマンドを実行して、詳細および ログを収集し、問題のデバッグ手順を行います。詳細は、must-gather コマンドを実行したトラブル シューティング を参照してください。

また、ロールベースのアクセス権限を確認してください。詳細は、multicluster engine operator のロー ルベースのアクセス制御 を参照してください。

1.9.1. 文書化されたトラブルシューティング

multicluster engine operator のトラブルシューティングトピックのリストを表示します。

#### インストール:

インストールタスクに関する主要なドキュメントを表示するには、マルチクラスターエンジンオペレー タのインストールとアップグレード を参照してください。

- インストールステータスがインストールまたは保留中の状態のトラブルシューティング
- 再インストールに失敗する場合のトラブルシューティング

#### クラスター管理:

クラスターの管理に関する主要なドキュメントを表示するには、クラスターライフサイクルの概要 を参 照してください。

- 既存のクラスターに Day-2 ノードを追加するトラブルシューティングが保留中のユーザー操作 で失敗する
- オフラインクラスターのトラブルシューティング
- マネージドクラスターのインポート失敗に関するトラブルシューティング
- クラスターの再インポートが不明な権限エラーで失敗する
- Pending Import ステータスのクラスターのトラブルシューティング
- 証明書を変更した後のインポート済みクラスターのオフラインでのトラブルシューティング
- クラスターのステータスが offline から available に変わる場合のトラブルシューティング
- VMware vSphere でのクラスター作成のトラブルシューティング
- ステータスが Pending または Failed のクラスターのコンソールでのトラブルシューティング
- OpenShift Container Platform バージョン 3.11 クラスターのインポートの失敗時のトラブル シューティング
- degraded 状態にある Klusterlet のトラブルシューティング
- クラスターの削除後も namespace が残る
- クラスターのインポート時の auto-import-secret-exists エラー
- Troubleshooting missing PlacementDecision after creating Placement
- Dell ハードウェアにおけるベアメタルホストの検出エラーのトラブルシューティング
- 最小限の ISO 起動エラーのトラブルシューティング

1.9.2. must-gather コマンドを実行したトラブルシューティング

トラブルシューティングを開始するには、問題のデバッグを行う **must-gather** コマンドを実行する場 合のトラブルシューティングシナリオについて確認し、このコマンドの使用を開始する手順を参照して ください。

必要なアクセス権限: クラスターの管理者

#### 1.9.2.1. Must-gather のシナリオ

. . . . .

- シナリオ1:文書化されたトラブルシューティングセクションを使用して、問題の解決策がまと められているかどうかを確認します。本ガイドは、製品の主な機能別に設定されています。
   このシナリオでは、解決策が本書にまとめられているかどうかを、本ガイドで確認します。
- シナリオ 2: 問題の解決策の手順が文書にまとめられていない場合は、must-gather コマンドを 実行し、その出力を使用して問題をデバッグします。

 シナリオ 3: must-gather コマンドの出力を使用して問題をデバッグできない場合は、出力を Red Hat サポートに共有します。

### 1.9.2.2. Must-gather の手順

must-gather コマンドの使用を開始するには、以下の手順を参照してください。

- 1. OpenShift Container Platform ドキュメントの クラスターに関するデータの収集 で、**must-gather** コマンドについて確認し、必要なものをインストールします。
- クラスターにログインします。通常のユースケースでは、engine クラスターにログインして、must-gather を実行する必要があります。
   注記: マネージドクラスターを確認する場合は、cluster-scoped-resources ディレクトリーにある gather-managed.log ファイルを検索します。

<your-directory>/cluster-scoped-resources/gather-managed.log>

JOINED および AVAILABLE 列に **True** が設定されていないマネージドクラスターがないかを確認します。**must-gather** コマンドは、ステータスが **True** として関連付けられていないクラス ター上で、実行できます。

3. データとディレクトリーの収集に使用される Kubernetes イメージのマルチクラスターエンジン を追加します。以下のコマンドを実行します。

oc adm must-gather --image=registry.redhat.io/multicluster-engine/must-gather-rhel9:v2.5 --dest-dir= <directory>

- 1. 指定したディレクトリーに移動し、以下のレベルに整理されている出力を確認します。
  - ピアレベル 2 つ: cluster-scoped-resources と namespace のリソース
  - それぞれに対するサブレベル: クラスタースコープおよび namespace スコープの両方のリ ソースに対するカスタムリソース定義の API グループ。
  - それぞれに対する次のレベル: kind でソートされた YAML ファイル
- 1.9.2.3. 非接続環境での must-gather

非接続環境で must-gather コマンドを実行するには、次の手順を実行します。

- 1. 非接続環境では、Red Hat Operator のカタログイメージをミラーレジストリーにミラーリング します。詳細は、ネットワーク切断状態でのインストール を参照してください。
- 2. 次のコマンドを実行して、ミラーレジストリーからイメージを参照するログを抽出しま す。**sha256**はm現在のイメージに置き換えます。

REGISTRY=registry.example.com:5000 IMAGE=\$REGISTRY/multicluster-engine/must-gatherrhel9@sha256:ff9f37eb400dc1f7d07a9b6f2da9064992934b69847d17f59e385783c071b9d8>

oc adm must-gather --image=\$IMAGE --dest-dir=./data

ここで製品チーム向けの Jira バグを作成できます。

• must-gather コマンドを実行したトラブルシューティング

### 1.9.2.4. ホステッドクラスターの Must-gather

Hosted control plane クラスターで問題が発生した場合は、**must-gather** コマンドを実行して、トラブルシューティングに役立つ情報を収集できます。

#### 1.9.2.4.1. ホステッドクラスターの must-gather コマンドについて

このコマンドは、管理クラスターとホストされたクラスターの出力を生成します。

- multicluster engine Operator ハブクラスターからのデータ:
  - クラスタースコープのリソース: これらのリソースは、管理クラスターのノード定義です。
  - hypershift-dump 圧縮ファイル: このファイルは、コンテンツを他の人と共有する必要がある場合に役立ちます。
  - namespace リソース: これらのリソースには、config map、サービス、イベント、ログな ど、関連する namespace のすべてのオブジェクトが含まれます。
  - ネットワークログ: これらのログには、OVN ノースバウンドデータベースとサウスバウン ドデータベース、およびそれぞれのステータスが含まれます。
  - ホストされたクラスター: このレベルの出力には、ホストされたクラスター内のすべてのリ ソースが含まれます。
- ホストされたクラスターからのデータ:
  - クラスタースコープのリソース: これらのリソースには、ノードや CRD などのクラスター 全体のオブジェクトがすべて含まれます。
  - namespace リソース: これらのリソースには、config map、サービス、イベント、ログな ど、関連する namespace のすべてのオブジェクトが含まれます。

出力にはクラスターからのシークレットオブジェクトは含まれませんが、シークレットの名前への参照 が含まれる可能性があります。

### 1.9.2.4.2. 前提条件

must-gather コマンドを実行して情報を収集するには、次の前提条件を満たす必要があります。

- kubeconfig ファイルが読み込まれ、multicluster engine Operator ハブクラスターを指している。
- multicluster engine Operator ハブクラスターへの cluster-admin アクセスがある。
- HostedCluster リソースの name 値と、カスタムリソースがデプロイされる namespace がある。

#### 1.9.2.4.3. ホスト型クラスターの must-gather コマンドの入力

以下のコマンドを実行して、ホスト型クラスターに関する情報を収集します。このコマンドでは、hosted-cluster-namespace=HOSTEDCLUSTERNAMESPACE パラメーターはオプションです。これを含めない場合、コマンドは、ホストされたクラスターがデフォルトのnamespace (clusters)内にあるかのように実行されます。

oc adm must-gather --image=registry.redhat.io/multicluster-engine/must-gather-rhel8:v2.x /usr/bin/gather hosted-cluster-namespace=HOSTEDCLUSTERNAMESPACE hosted-clustername=HOSTEDCLUSTERNAME

2. コマンドの結果を圧縮ファイルに保存するには、--dest-dir=NAME パラメーターを含めて、NAME は、結果を保存するディレクトリーの名前に置き換えます。

oc adm must-gather --image=registry.redhat.io/multicluster-engine/must-gather-rhel8:v2.x /usr/bin/gather hosted-cluster-namespace=HOSTEDCLUSTERNAMESPACE hosted-clustername=HOSTEDCLUSTERNAME --dest-dir=NAME ; tar -cvzf NAME.tgz NAME

### 1.9.2.4.4. 非接続環境での must-gather コマンドの入力

非接続環境で must-gather コマンドを実行するには、次の手順を実行します。

- 1. 非接続環境では、Red Hat Operator のカタログイメージをミラーレジストリーにミラーリング します。詳細は、ネットワーク切断状態でのインストール を参照してください。
- 2. 次のコマンドを実行して、ミラーレジストリーからイメージを参照するログを抽出します。

REGISTRY=registry.example.com:5000 IMAGE=\$REGISTRY/multicluster-engine/must-gatherrhel8@sha256:ff9f37eb400dc1f7d07a9b6f2da9064992934b69847d17f59e385783c071b9d8

oc adm must-gather --image=\$IMAGE /usr/bin/gather hosted-clusternamespace=HOSTEDCLUSTERNAMESPACE hosted-clustername=HOSTEDCLUSTERNAME --dest-dir=./data

#### 1.9.2.4.5. 関連情報

 Hosted control plane のトラブルシューティングの詳細は、OpenShift Container Platform ド キュメントの Hosted control plane のトラブルシューティング を参照してください。

1.9.3. 既存のクラスターに Day-2 ノードを追加するトラブルシューティングが保留中の ユーザー操作で失敗する

インストール時に、ゼロタッチプロビジョニングまたはホストのインベントリー作成メソッドで Kubernetes Operator のマルチクラスターエンジンが作成した既存のクラスターにノードを追加した り、スケールアウトできません。インストールプロセスは、検出フェーズでは正しく機能しますが、イ ンストールフェーズでは失敗します。

ネットワークの設定に失敗しています。統合コンソールのハブクラスターから、**Pending**のユーザーア クションが表示されます。説明から、再起動ステップで失敗していることがわかります。

インストールするホストで実行されているエージェントは情報を報告できないため、失敗に関するエ ラーメッセージはあまり正確ではありません。

#### 1.9.3.1. 現象: Day 2 ワーカーのインストールが失敗する

検出フェーズの後、ホストは再起動してインストールを続行しますが、ネットワークを設定できません。以下の現象およびメッセージを確認します。

 統合コンソールのハブクラスターから、追加ノード上で Pending ユーザーアクションがない か、Rebooting インジケーターが付いているかどうかを確認します。 This host is pending user action. Host timed out when pulling ignition. Check the host console... Rebooting

- Red Hat OpenShift Container Platform 設定のマネージドクラスターから、既存のクラスターの MachineConfig を確認します。MachineConfig のいずれかが次のディレクトリーにファイルを作成しているかどうかを確認します。
  - o /sysroot/etc/NetworkManager/system-connections/
  - /sysroot/etc/sysconfig/network-scripts/
- インストールするホストの端末から、障害が発生したホストに次のメッセージが表示されているかどうかを確認します。journalctl を使用してログメッセージを確認できます。

info: networking config is defined in the real root

info: will not attempt to propagate initramfs networking

ログに最後のメッセージが表示された場合、**現象**に記載されているフォルダーで既存のネットワーク設 定がすでに見つかっているため、ネットワーク設定は伝播されません。

1.9.3.2. 問題の解決: ネットワーク設定をマージするノードを再作成します。

インストール中に適切なネットワーク設定を使用するには、次のタスクを実行します。

1. ハブクラスターからノードを削除します。

+

- 2. 同じようにノードをインストールするには、前のプロセスを繰り返します。
- 3. 次のアノテーションを使用してノードの BareMetalHost オブジェクトを作成します。

"bmac.agent-install.openshift.io/installer-args": "[\"--append-karg\", \"coreos.force\_persist\_ip\"]"

ノードがインストールを開始します。検出フェーズの後、ノードは既存のクラスター上の変更と初期設 定の間でネットワーク設定をマージします。

1.9.4. エージェントプラットフォーム上の Hosted Control Plane クラスター削除失敗の トラブルシューティング

エージェントプラットフォーム上の Hosted Control Plane クラスターを破棄すると、通常、すべての バックエンドリソースが削除されます。マシンリソースが正しく削除されていない場合、クラスターの 削除が失敗します。この場合、残りのマシンリソースを手動で削除する必要があります。

1.9.4.1. 現象: Hosted Control Plane クラスターを破棄するとエラーが発生する

エージェントプラットフォーム上の Hosted Control Plane クラスターを破棄しようとすると、**hcp destroy** コマンドが次のエラーで失敗します。

2024-02-22T09:56:19-05:00 ERROR HostedCluster deletion failed {"namespace": "clusters", "name": "hosted-0", "error": "context deadline exceeded"} 2024-02-22T09:56:19-05:00 ERROR Failed to destroy cluster {"error": "context deadline exceeded"}

1.9.4.2. 問題の解決方法: 残りのマシンリソースを手動で削除する

エージェントプラットフォーム上の Hosted Control Plane クラスターを正常に破棄するには、次の手順 を実行します。

次のコマンドを実行して、残りのマシンリソースのリストを表示します。<hosted\_cluster\_namespace>は、ホストされたクラスターの namespace の名前に置き換えます。

oc get machine -n <hosted\_cluster\_namespace>

以下の出力例を参照してください。

NAMESPACENAMECLUSTERNODENAMEPROVIDERIDPHASEAGEVERSIONclusters-hosted-0hosted-0-9gg8bhosted-0-nhdbpDeleting10h4.15.0-rc.8

2. 次のコマンドを実行して、マシンリソースに割り当てられている machine.cluster.x-k8s.io ファイナライザーを削除します。

oc edit machines -n <hosted\_cluster\_namespace>

3. 次のコマンドを実行して、ターミナルに No resources found というメッセージが表示される ことを確認します。

oc get agentmachine -n <hosted\_cluster\_namespace>

4. 次のコマンドを実行して、エージェントプラットフォーム上の Hosted Control Plane クラス ターを破棄します。

hcp destroy cluster agent --name <cluster\_name>

<cluster\_name> は、クラスター名に置き換えます。

**1.9.5.** インストールステータスがインストールまたは保留中の状態のトラブルシュー ティング

multicluster engine operator をインストールするときに、**MultiClusterEngine** が **Installing** フェーズの ままであるか、複数の Pod が **Pending** ステータスを維持します。

1.9.5.1. 現象: Pending 状態で止まる

**MultiClusterEngine** をインストールしてから、**MultiClusterEngine** リソースの **status.components** フィールドからのコンポーネントの1つ以上で **ProgressDeadlineExceeded** と報告したまま 10 分以上 経過しています。クラスターのリソース制約が問題となっている場合があります。

**MultiClusterEngine** がインストールされた namespace で Pod を確認します。以下のようなステータ スとともに **Pending** と表示される場合があります。

reason: Unschedulable

message: '0/6 nodes are available: 3 Insufficient cpu, 3 node(s) had taint {node-role.kubernetes.io/master:

}, that the pod didn't tolerate.'

このような場合には、ワーカーノードにはクラスターでの製品実行に十分なリソースがありません。

1.9.5.2. 問題の解決: ワーカーノードのサイズの調整

この問題が発生した場合は、大規模なワーカーノードまたは複数のワーカーノードでクラスターを更新 する必要があります。クラスターのサイジングのガイドラインについては、クラスターのサイジングを 参照してください。

1.9.6. 再インストールに失敗する場合のトラブルシューティング

multicluster engine operator を再インストールすると、Pod が起動しません。

1.9.6.1. 現象: 再インストールの失敗

multicluster engine Operator をインストールした後に Pod が起動しない場合は、multicluster engine Operator の以前のインストールからの項目が、アンインストール時に正しく削除されなかったことが 原因であることが多いです。

Pod はこのような場合に、インストールプロセスの完了後に起動しません。

1.9.6.2. 問題の解決: 再インストールの失敗

この問題が発生した場合は、以下の手順を実行します。

- 1. アンインストール の手順に従い、現在のコンポーネントを削除し、アンインストールプロセス を実行します。
- 2. Helm のインストール の手順に従い、Helm CLI バイナリーバージョン 3.2.0 以降をインストー ルします。
- 3. **oc** コマンドが実行できるように、Red Hat OpenShift Container Platform CLI が設定されてい ることを確認してください。**oc** コマンドの設定方法の詳細は、OpenShift Container Platform ドキュメントの OpenShift CLI スタートガイド を参照してください。
- 4. 以下のスクリプトをファイルにコピーします。

#!/bin/bash MCE\_NAMESPACE=<namespace> oc delete multiclusterengine --all oc delete apiservice v1.admission.cluster.open-cluster-management.io v1.admission.work.open-cluster-management.io oc delete crd discoveredclusters.discovery.open-cluster-management.io discoveryconfigs.discovery.open-cluster-management.io oc delete mutatingwebhookconfiguration ocm-mutating-webhook managedclustermutators.admission.cluster.open-cluster-management.io oc delete validatingwebhookconfiguration ocm-validating-webhook oc delete ns \$MCE\_NAMESPACE

スクリプト内の **<namespace>** を multicluster engine Operator がインストールされた namespace の名前に置き換えます。namespace が消去され削除されるため、正しい namespace を指定するようにしてください。

- 5. スクリプトを実行して、アーティファクトを以前のインストールから削除します。
- インストールを実行します。ネットワーク接続時のオンラインインストールを参照してください。
- 1.9.7. オフラインクラスターのトラブルシューティング

クラスターのステータスがオフラインと表示される一般的な原因がいくつかあります。

1.9.7.1. 現象: クラスターのステータスがオフライン状態である

クラスターの作成手順を完了したら、Red Hat Advanced Cluster Management コンソールからアクセ スできず、クラスターのステータスが **offline** と表示されます。

1.9.7.2. 問題の解決: クラスターのステータスがオフライン状態になっている

- マネージドクラスターが利用可能かどうかを確認します。これは、Red Hat Advanced Cluster Management コンソールの Clusters エリアで確認できます。 利用不可の場合は、マネージドクラスターの再起動を試行します。
- 2. マネージドクラスターのステータスがオフラインのままの場合は、以下の手順を実行します。
  - a. ハブクラスターで oc get managedcluster <cluster\_name> -o yaml コマンドを実行しま す。<cluster\_name> は、クラスター名に置き換えます。
  - b. status.conditions セクションを見つけます。
  - c. type: ManagedClusterConditionAvailableのメッセージを確認して、問題を解決します。

1.9.8. マネージドクラスターのインポート失敗に関するトラブルシューティング

クラスターのインポートに失敗した場合は、クラスターのインポートが失敗した理由を判別するために いくつかの手順を実行できます。

1.9.8.1. 現象: インポートされたクラスターを利用できない

クラスターをインポートする手順を完了すると、コンソールからクラスターにアクセスできなくなりま す。

1.9.8.2. 問題の解決: インポートされたクラスターが利用できない

インポートの試行後にインポートクラスターが利用できない場合には、いくつかの理由があります。ク ラスターのインポートに失敗した場合は、インポートに失敗した理由が見つかるまで以下の手順を実行 します。

 ハブクラスターで、次のコマンドを実行して、インポートコントローラーが実行していること を確認します。

kubectl -n multicluster-engine get pods -l app=managedcluster-import-controller-v2

実行中の Pod が 2 つ表示されるはずです。Pod のいずれかが実行されていない場合には、以下のコマンドを実行してログを表示して理由を判別します。

kubectl -n multicluster-engine logs -l app=managedcluster-import-controller-v2 --tail=-1
ハブクラスターで次のコマンドを実行して、マネージドクラスターのインポートシークレット がインポートコントローラーによって正常に生成されたかどうかを確認します。

kubectl -n <managed\_cluster\_name> get secrets <managed\_cluster\_name>-import

インポートシークレットが存在しない場合は、以下のコマンドを実行してインポートコント ローラーのログエントリーを表示し、作成されていない理由を判断します。

kubectl -n multicluster-engine logs -l app=managedcluster-import-controller-v2 --tail=-1 | grep importconfig-controller

ハブクラスターで、マネージドクラスターが local-cluster であるか、Hive によってプロビジョニングされているか、自動インポートシークレットがある場合は、次のコマンドを実行して、マネージドクラスターのインポートステータスを確認します。

kubectl get managedcluster <managed\_cluster\_name> -o=jsonpath='{range .status.conditions[\*]}{.type}{"\t"}{.status}{"\t"}{.message}{"\n"}{end}' | grep ManagedClusterImportSucceeded

ManagedClusterImportSucceeded が true でない場合には、コマンドの結果で失敗の理由が 表示されます。

 マネージドクラスターの Klusterlet ステータスが degraded 状態でないかを確認します。 Klusterlet のパフォーマンスが低下した理由を特定するには、degraded 状態にある Klusterlet のトラブルシューティングを参照してください。

1.9.9. クラスターの再インポートが不明な権限エラーで失敗する

マネージドクラスターを multicluster engine Operator に再インポートするときに問題が発生した場合 は、手順に従って問題をトラブルシューティングします。

1.9.9.1. 現象: クラスターの再インポートが不明な権限エラーで失敗する

multicluster engine operator を使用して OpenShift Container Platform クラスターをプロビジョニング した後に、API サーバー証明書を変更したり、OpenShift Container Platform クラスターに追加したり すると、**x509: certificate signed by unknown authority** エラーでクラスターの再インポートが失敗す る場合があります。

1.9.9.2. 問題の特定: クラスターの再インポートが不明な権限エラーで失敗する

マネージドクラスターの再インポートに失敗した後、次のコマンドを実行して、multicluster engine Operator ハブクラスターのインポートコントローラーログを取得します。

kubectl -n multicluster-engine logs -l app=managedcluster-import-controller-v2 -f

次のエラーログが表示される場合は、マネージドクラスター API サーバーの証明書が変更されている可 能性があります。

ERROR Reconciler error {"controller": "clusterdeployment-controller", "object": {"name":"awscluster1", "namespace": "awscluster1"}, "namespace": "awscluster1", "name": "awscluster1", "reconcileID": "a2cccf24-2547-4e26-95fb-f258a6710d80", "error": "Get \"https://api.awscluster1.dev04.red-chesterfield.com:6443/api?timeout=32s\": x509: certificate signed by unknown authority"} マネージドクラスター API サーバー証明書が変更されたかどうかを確認するには、次の手順を実行します。

1. 次のコマンドを実行して、**your-managed-cluster-name** をマネージドクラスターの名前に置き換えて、マネージドクラスターの名前を指定します。

cluster\_name=<your-managed-cluster-name>

2. 次のコマンドを実行して、マネージドクラスター kubeconfig シークレット名を取得します。

kubeconfig\_secret\_name=\$(oc -n \${cluster\_name} get clusterdeployments \${cluster\_name} ojsonpath='{.spec.clusterMetadata.adminKubeconfigSecretRef.name}')

3. 次のコマンドを実行して、kubeconfig を新しいファイルにエクスポートします。

oc -n \${cluster\_name} get secret \${kubeconfig\_secret\_name} -ojsonpath={.data.kubeconfig} | base64 -d > kubeconfig.old

export KUBECONFIG=kubeconfig.old

4. 次のコマンドを実行して、**kubeconfig**を使用してマネージドクラスターから namespace を取得します。

oc get ns

次のメッセージのようなエラーが表示された場合は、クラスター API サーバーの証明書が変更になって おり、kubeconfig ファイルが無効です。

Unable to connect to the server: x509: certificate signed by unknown authority

1.9.9.3. 問題の解決: クラスターの再インポートが不明な権限エラーで失敗する

マネージドクラスター管理者は、マネージドクラスター用に新しい有効な kubeconfig ファイルを作成 する必要があります。

新しい **kubeconfig** を作成したら、次の手順を実行して、マネージドクラスターの新しい **kubeconfig** を更新します。

次のコマンドを実行して、kubeconfig ファイルパスとクラスター名を設定します。<path\_to\_kubeconfig>を新しい kubeconfig ファイルへのパスに置き換えます。
 <managed\_cluster\_name> をマネージドクラスターの名前に置き換えます。

cluster\_name=<managed\_cluster\_name> kubeconfig\_file=<path\_to\_kubeconfig>

2. 次のコマンドを実行して、新しい kubeconfig をエンコードします。

kubeconfig=\$(cat \${kubeconfig\_file} | base64 -w0)

注記: macOS では、代わりに次のコマンドを実行します。

kubeconfig=\$(cat \${kubeconfig\_file} | base64)

3. 次のコマンドを実行して、JSON パッチ kubeconfig を定義します。

kubeconfig\_patch="[\{\"op\":\"replace\", \"path\":\"/data/kubeconfig\", \"value\":\"\${kubeconfig}\"}, \{\"op\":\"replace\", \"path\":\"/data/raw-kubeconfig\", \"value\":\"\${kubeconfig}\"}]"

4. 次のコマンドを実行して、マネージドクラスターから管理者の kubeconfig シークレット名を 取得します。

kubeconfig\_secret\_name=\$(oc -n \${cluster\_name} get clusterdeployments \${cluster\_name} - ojsonpath='{.spec.clusterMetadata.adminKubeconfigSecretRef.name}')

5. 次のコマンドを実行して、管理者の **kubeconfig** シークレットに新しい **kubeconfig** を適用し ます。

oc -n \${cluster\_name} patch secrets \${kubeconfig\_secret\_name} --type='json' - p="\${kubeconfig\_patch}"

1.9.10. Pending Import ステータスのクラスターのトラブルシューティング

クラスターのコンソールで継続的に Pending import と表示される場合は、以下の手順を実行して問題 をトラブルシューティングしてください。

1.9.10.1. 現象: ステータスが Pending Import クラスター

Red Hat Advanced Cluster Management コンソールを使用してクラスターをインポートした後に、コ ンソールで、クラスターのステータスが **Pending import** と表示されます。

1.9.10.2. 問題の特定: ステータスが Pending Import クラスター

1. マネージドクラスターで以下のコマンドを実行し、問題のある Kubernetes Pod 名を表示します。

kubectl get pod -n open-cluster-management-agent | grep klusterlet-registration-agent

2. マネージドクラスターで以下のコマンドを実行し、エラーのログエントリーを探します。

kubectl logs <registration\_agent\_pod> -n open-cluster-management-agent

**registration\_agent\_pod**は、手順1で特定した Pod 名に置き換えます。

- 3. 返された結果に、ネットワーク接続の問題があったと示すテキストがないかどうかを検索しま す。たとえば、**no such host** です。
- 1.9.10.3. 問題の解決: ステータスが Pending Import クラスター
  - 1. ハブクラスターで以下のコマンドを実行して、問題のあるポート番号を取得します。

oc get infrastructure cluster -o yaml | grep apiServerURL

マネージドクラスターのホスト名が解決でき、ホストおよびポートへの送信接続が機能していることを確認します。

マネージドクラスターで通信が確立できない場合は、クラスターのインポートが完了していま せん。マネージドクラスターのクラスターステータスは、Pending import になります。

1.9.11. 証明書を変更した後のインポート済みクラスターのオフラインでのトラブル シューティング

カスタムの apiserver 証明書のインストールはサポートされますが、証明書情報を変更する前にイン ポートされたクラスターの1つまたは複数でステータスが offline になる可能性があります。

1.9.11.1. 現象: 証明書の変更後にクラスターがオフラインになる

証明書シークレットを更新する手順を完了すると、オンラインだった1つ以上のクラスターがコンソー ルに offline ステータスを表示するようになります。

1.9.11.2. 問題の特定: 証明書の変更後にクラスターがオフラインになる

カスタムの API サーバー証明書の情報を更新すると、インポートされ、新しい証明書が追加される前に 稼働していたクラスターのステータスが offline になります。

オフラインのマネージドクラスターの **open-cluster-management-agent** namespace にある Pod のロ グで、証明書に問題があるとのエラーが見つかります。以下の例のようなエラーがログに表示されま す。

以下の work-agent ログを参照してください。

E0917 03:04:05.874759 1 manifestwork\_controller.go:179] Reconcile work test-1-klusterletaddon-workmgr fails with err: Failed to update work status with err Get "https://api.aaaocp.dev02.location.com:6443/apis/cluster.management.io/v1/namespaces/test-1/manifestworks/test-1-klusterlet-addon-workmgr": x509: certificate signed by unknown authority E0917 03:04:05.874887 1 base\_controller.go:231] "ManifestWorkAgent" controller failed to sync "test-1-klusterlet-addon-workmgr", err: Failed to update work status with err Get "api.aaaocp.dev02.location.com:6443/apis/cluster.management.io/v1/namespaces/test-1/manifestworks/test-1-klusterlet-addon-workmgr": x509: certificate signed by unknown authority E0917 03:04:37.245859 1 reflector.go:127] k8s.io/client-go@v0.19.0/tools/cache/reflector.go:156: Failed to watch \*v1.ManifestWork: failed to list \*v1.ManifestWork: Get "api.aaaocp.dev02.location.com:6443/apis/cluster.management.io/v1/namespaces/test-1/manifestworks? Failed to watch \*v1.ManifestWork: failed to list \*v1.ManifestWork: Get "api.aaaocp.dev02.location.com:6443/apis/cluster.management.io/v1/namespaces/test-1/manifestworks? Failed to watch \*v1.ManifestWork: failed to list \*v1.ManifestWork: Get "api.aaaocp.dev02.location.com:6443/apis/cluster.management.io/v1/namespaces/test-1/manifestworks? resourceVersion=607424": x509: certificate signed by unknown authority

# 以下の registration-agent ログを確認してください。

10917 02:27:41.525026 1 event.go:282] Event(v1.ObjectReference{Kind:"Namespace", Namespace:"open-cluster-management-agent", Name:"open-cluster-management-agent", UID:"", APIVersion:"v1", ResourceVersion:"", FieldPath:""}): type: 'Normal' reason: 'ManagedClusterAvailableConditionUpdated' update managed cluster "test-1" available condition to "True", due to "Managed cluster is available" E0917 02:58:26.315984 1 reflector.go:127] k8s.io/client-go@v0.19.0/tools/cache/reflector.go:156: Failed to watch \*v1beta1.CertificateSigningRequest: Get "https://api.aaaocp.dev02.location.com:6443/apis/cluster.management.io/v1/managedclusters? allowWatchBookmarks=true&fieldSelector=metadata.name%3Dtest-1&resourceVersion=607408&timeout=9m33s&timeoutSeconds=573&watch=true"": x509: certificate signed by unknown authority E0917 02:58:26.598343 1 reflector.go:127] k8s.io/client-go@v0.19.0/tools/cache/reflector.go:156: Failed to watch \*v1.ManagedCluster: Get "https://api.aaaocp.dev02.location.com:6443/apis/cluster.management.io/v1/managedclusters? allowWatchBookmarks=true&fieldSelector=metadata.name%3Dtest1&resourceVersion=607408&timeout=9m33s&timeoutSeconds=573&watch=true": x509: certificate signed by unknown authority

E0917 02:58:27.613963 1 reflector.go:127] k8s.io/client-go@v0.19.0/tools/cache/reflector.go:156: Failed to watch \*v1.ManagedCluster: failed to list \*v1.ManagedCluster: Get "https://api.aaaocp.dev02.location.com:6443/apis/cluster.management.io/v1/managedclusters? allowWatchBookmarks=true&fieldSelector=metadata.name%3Dtest-

1&resourceVersion=607408&timeout=9m33s&timeoutSeconds=573&watch=true"": x509: certificate signed by unknown authority

1.9.11.3. 問題の解決: 証明書の変更後にクラスターがオフラインになる

マネージドクラスターが **local-cluster** の場合、または multicluster engine operator でマネージドクラ スターが作成された場合に、マネージドクラスターを再インポートするには 10 分以上待つ必要があり ます。

マネージドクラスターをすぐに再インポートするには、ハブクラスター上のマネージドクラスターのインポートシークレットを削除し、multicluster engine operator を使用して復元します。以下のコマンドを実行します。

oc delete secret -n <cluster\_name> <cluster\_name>-import

<cluster\_name> は、復元するマネージドクラスターの名前に置き換えます。

multicluster engine operator を使用してインポートされたマネージドクラスターを再インポートする場合は、次の手順を実行して、マネージドクラスターを復元します。

 ハブクラスターで、次のコマンドを実行してマネージドクラスターのインポートシークレット を再作成します。

oc delete secret -n <cluster\_name> <cluster\_name>-import

<cluster name> を、インポートするマネージドクラスターの名前に置き換えます。

ハブクラスターで、次のコマンドを実行して、マネージドクラスターのインポートシークレットを YAML ファイルに公開します。

oc get secret -n <cluster\_name> <cluster\_name>-import -ojsonpath='{.data.import\.yaml}' | base64 --decode > import.yaml

<cluster\_name> を、インポートするマネージドクラスターの名前に置き換えます。

3. マネージドクラスターで、次のコマンドを実行して import.yaml ファイルを適用します。

oc apply -f import.yaml

注記:前の手順では、マネージドクラスターがハブクラスターから切り離されません。この手順により、必要なマニフェストがマネージドクラスターの現在の設定 (新しい証明書情報を含む) で更新されます。

1.9.12. クラスターのステータスが offline から available に変わる場合のトラブルシュー ティング

マネージドクラスターのステータスは、環境またはクラスターを手動で変更することなく、offlineと availableとの間で切り替わります。 1.9.12.1. 現象: クラスターのステータスが offline から available に変わる

マネージドクラスターからハブクラスターへのネットワーク接続が不安定な場合に、マネージドクラス ターのステータスが offline と available との間で順に切り替わると、ハブクラスターにより報告されま す。

1.9.12.2. 問題の解決: クラスターのステータスが offline から available に変わる

この問題を解決するには、以下の手順を実行します。

1. 次のコマンドを入力して、ハブクラスターで ManagedCluster の仕様を編集します。

oc edit managedcluster <cluster-name>

cluster-nameは、マネージドクラスターの名前に置き換えます。

 ManagedCluster 仕様の leaseDurationSeconds の値を増やします。デフォルト値は5分です が、ネットワークの問題がある状態で接続を維持するには十分でない場合があります。リース の時間を長く指定します。たとえば、設定を20分に増やします。

# 1.9.13. VMware vSphere でのクラスター作成のトラブルシューティング

VMware vSphere で Red Hat OpenShift Container Platform クラスターを作成する時に問題が発生した 場合は、以下のトラブルシューティング情報を参照して、この情報のいずれかが問題に対応しているか どうかを確認します。

**注記:** VMware vSphere でクラスター作成プロセスが失敗した場合に、リンクが有効にならずログが表示されないことがあります。上記が発生する場合は、**hive-controllers** Pod のログを確認して問題を特定できます。**hive-controllers** ログは **hive** namespace にあります。

1.9.13.1. 証明書の IP SAN エラーでマネージドクラスターの作成に失敗する

#### 1.9.13.1.1. 現象: 証明書の IP SAN エラーでマネージドクラスターの作成に失敗する

VMware vSphere で新規の Red Hat OpenShift Container Platform クラスターを作成した後に、証明書 IP SAN エラーを示すエラーメッセージでクラスターに問題が発生します。

# 1.9.13.1.2. 問題の特定: 証明書の IP SAN エラーでマネージドクラスターの作成に失敗する

マネージドクラスターのデプロイメントに失敗して、デプロイメントログに以下のエラーが返されま す。

time="2020-08-07T15:27:55Z" level=error msg="Error: error setting up new vSphere SOAP client: Post https://147.1.1.1/sdk: x509: cannot validate certificate for xx.xx.xx because it doesn't contain any IP SANs" time="2020-08-07T15:27:55Z" level=error

#### 1.9.13.1.3. 問題の解決: 証明書の IP SAN エラーでマネージドクラスターの作成に失敗する

認証情報の IP アドレスではなく VMware vCenter サーバー完全修飾ホスト名を使用します。また、 VMware vCenter CA 証明書を更新して、IP SAN を組み込むこともできます。

1.9.13.2. 不明な証明局のエラーでマネージドクラスターの作成に失敗する

# 1.9.13.2.1. 現象: 不明な証明局のエラーでマネージドクラスターの作成に失敗する

VMware vSphere で新規の Red Hat OpenShift Container Platform クラスターを作成した後に、証明書 が不明な証明局により署名されているのでクラスターに問題が発生します。

#### 1.9.13.2.2. 問題の特定: 不明な証明局のエラーでマネージドクラスターの作成に失敗する

マネージドクラスターのデプロイメントに失敗して、デプロイメントログに以下のエラーが返されま す。

Error: error setting up new vSphere SOAP client: Post https://vspherehost.com/sdk: x509: certificate signed by unknown authority"

# 1.9.13.2.3. 問題の解決: 不明な証明局のエラーでマネージドクラスターの作成に失敗する

認証情報の作成時に認証局の正しい証明書が入力されていることを確認します。

1.9.13.3. 証明書の期限切れでマネージドクラスターの作成に失敗する

#### 1.9.13.3.1. 現象: 証明書の期限切れでマネージドクラスターの作成に失敗する

VMware vSphere で新規の Red Hat OpenShift Container Platform クラスターを作成した後に、証明書の期限が切れているか、有効にしていないため、クラスターに問題が発生します。

#### 1.9.13.3.2. 問題の特定: 証明書の期限切れでマネージドクラスターの作成に失敗する

マネージドクラスターのデプロイメントに失敗して、デプロイメントログに以下のエラーが返されます。

x509: certificate has expired or is not yet valid

# 1.9.13.3.3. 問題の解決: 証明書の期限切れでマネージドクラスターの作成に失敗する

ESXi ホストの時間が同期されていることを確認します。

**1.9.13.4.** タグ付けの権限が十分ではないためマネージドクラスターの作成に失敗する

# 1.9.13.4.1. 現象: タグ付けの権限が十分ではないためマネージドクラスターの作成に失敗する

VMware vSphere で新規の Red Hat OpenShift Container Platform クラスターを作成した後に、タグ付けの使用に十分な権限がないためクラスターに問題が発生します。

# 1.9.13.4.2. 問題の特定: タグ付けの権限が十分にないためにマネージドクラスターの作成に失敗する

マネージドクラスターのデプロイメントに失敗して、デプロイメントログに以下のエラーが返されま す。

time="2020-08-07T19:41:58Z" level=debug msg="vsphere\_tag\_category.category: Creating..." time="2020-08-07T19:41:58Z" level=error time="2020-08-07T19:41:58Z" level=error msg="Error: could not create category: POST https://vspherehost.com/rest/com/vmware/cis/tagging/category: 403 Forbidden" time="2020-08-07T19:41:58Z" level=error time="2020-08-07T19:41:58Z" level=error msg=" on ../tmp/openshift-install-436877649/main.tf line 54, in resource \"vsphere\_tag\_category\" \"category\":"

time="2020-08-07T19:41:58Z" level=error msg=" 54: resource \"vsphere\_tag\_category\" \"category\" {"

# 1.9.13.4.3. 問題の解決: タグ付けの権限が十分ではないためマネージドクラスターの作成に失敗する

VMware vCenter が必要とするアカウントの権限が正しいことを確認します。詳細は、インストール時 に削除されたイメージレジストリー を参照してください。

1.9.13.5. 無効な dnsVIP でマネージドクラスターの作成に失敗する

# 1.9.13.5.1. 現象: 無効な dnsVIP でマネージドクラスターの作成に失敗する

VMware vSphere で新規の Red Hat OpenShift Container Platform クラスターを作成した後に、dnsVIP が無効であるため、クラスターに問題が発生します。

# 1.9.13.5.2. 問題の特定: 無効な dnsVIP でマネージドクラスターの作成に失敗する

VMware vSphere で新しいマネージドクラスターをデプロイしようとして以下のメッセージが表示され るのは、VMware Installer Provisioned Infrastructure (IPI) をサポートしない以前の OpenShift Container Platform リリースイメージを使用しているためです。

failed to fetch Master Machines: failed to load asset \\\"Install Config\\\": invalid \\\"install-config.yaml\\\" file: platform.vsphere.dnsVIP: Invalid value: \\\"\\\": \\\"\\\" is not a valid IP

# 1.9.13.5.3. 問題の解決: 無効な dnsVIP でマネージドクラスターの作成に失敗する

VMware インストーラーでプロビジョニングされるインフラストラクチャーをサポートする OpenShift Container Platform で、新しいバージョンのリリースイメージを選択します。

1.9.13.6. ネットワークタイプが正しくないためマネージドクラスターの作成に失敗する

# 1.9.13.6.1. 現象: ネットワークタイプが正しくないためマネージドクラスターの作成に失敗する

VMware vSphere で新規の Red Hat OpenShift Container Platform クラスターを作成した後に、間違ったネットワークタイプが指定されているため、クラスターに問題が発生します。

# 1.9.13.6.2. 問題の特定: ネットワークタイプが正しくないためマネージドクラスターの作成に失敗する

VMware vSphere で新しいマネージドクラスターをデプロイしようとして以下のメッセージが表示され るのは、VMware Installer Provisioned Infrastructure (IPI) をサポートしない以前の OpenShift Container Platform イメージを使用しているためです。

time="2020-08-11T14:31:38-04:00" level=debug msg="vsphereprivate\_import\_ova.import: Creating..." time="2020-08-11T14:31:39-04:00" level=error time="2020-08-11T14:31:39-04:00" level=error msg="Error: rpc error: code = Unavailable desc = transport is closing" time="2020-08-11T14:31:39-04:00" level=error time="2020-08-11T14:31:39-04:00" level=error time="2020-08-11T14:31:39-04:00" level=error time="2020-08-11T14:31:39-04:00" level=error time="2020-08-11T14:31:39-04:00" level=error 

# 1.9.13.6.3. 問題の解決: ネットワークタイプが正しくないためマネージドクラスターの作成に失敗する

指定の VMware クラスターに対して有効な VMware vSphere ネットワークタイプを選択します。

1.9.13.7. ディスクの変更処理のエラーでマネージドクラスターの作成に失敗する

#### 1.9.13.7.1. 現象: ディスクの変更処理のエラーが原因でマネージドクラスターの追加に失敗する

VMware vSphere で新規の Red Hat OpenShift Container Platform クラスターを作成した後に、ディス ク変更処理時にエラーによりクラスターに問題が発生します。

# 1.9.13.7.2. 問題の特定: ディスクの変更処理のエラーが原因でマネージドクラスターの追加に失敗する

以下のようなメッセージがログに表示されます。

# ERROR

ERROR Error: error reconfiguring virtual machine: error processing disk changes post-clone: disk.0: ServerFaultCode: NoPermission: RESOURCE (vm-71:2000), ACTION (queryAssociatedProfile): RESOURCE (vm-71), ACTION (PolicyIDByVirtualDisk)

1.9.13.7.3. 問題の解決: ディスクの変更処理のエラーが原因でマネージドクラスターの追加に失敗する

VMware vSphere クライアントを使用してユーザーに **プロファイル駆動型のストレージ権限** の **全権限** を割り当てます。

1.9.14. ステータスが Pending または Failed のクラスターのコンソールでのトラブル シューティング

作成してたクラスターのステータスがコンソールで Pending または Failed と表示されている場合は、 以下の手順を実行して問題のトラブルシューティングを実行します。

1.9.14.1. 現象: コンソールでステータスが Pending または Failed のクラスターのトラブル シューティング

コンソールを使用して新しいクラスターを作成した後、クラスターは Pending のステータスを超えて 進行しないか、Failed ステータスを表示します。

1.9.14.2. 問題の特定: コンソールでステータスが Pending または Failed のクラスター

クラスターのステータスが Failed と表示される場合は、クラスターの詳細ページに移動して、提供されたログへのリンクに進みます。ログが見つからない場合や、クラスターのステータスが Pending と 表示される場合は、以下の手順を実行してログを確認します。

- 手順1
  - 1. ハブクラスターで以下のコマンドを実行し、新規クラスターの namespace に作成した Kubernetes Pod の名前を表示します。

oc get pod -n <new\_cluster\_name>

**new\_cluster\_name**は、作成したクラスター名に置き換えます。

名前に provision の文字列が含まれる Pod が表示されていない場合は、手順2に進みます。タイトルに provision が含まれる Pod があった場合は、ハブクラスターで以下のコマンドを実行して、その Pod のログを表示します。

oc logs <new\_cluster\_name\_provision\_pod\_name> -n <new\_cluster\_name> -c hive

**new\_cluster\_name\_provision\_pod\_name** は、作成したクラスター名の後に **provision** が 含まれる Pod 名を指定するように置き換えます。

- 3. ログでエラーを検索してください。この問題の原因が解明する場合があります。
- 手順2

名前に **provision** が含まれる Pod がない場合は、問題がプロセスの初期段階で発生していま す。ログを表示するには、以下の手順を実行します。

1. ハブクラスターで以下のコマンドを実行してください。

oc describe clusterdeployments -n <new\_cluster\_name>

**new\_cluster\_name**は、作成したクラスター名に置き換えます。クラスターのインストー ルログの詳細は、Red Hat OpenShift ドキュメントの インストールログの収集 を参照して ください。

2. リソースの Status.Conditions.Message と Status.Conditions.Reason のエントリーに問 題に関する追加の情報があるかどうかを確認します。

1.9.14.3. 問題の解決: コンソールでステータスが Pending または Failed のクラスター

ログでエラーを特定した後に、エラーの解決方法を決定してから、クラスターを破棄して、作り直して ください。

以下の例では、サポート対象外のゾーンを選択している可能性を示すログエラーと、解決に必要なアクションが提示されています。

No subnets provided for zones

クラスターの作成時に、サポートされていないリージョンにあるゾーンを1つ以上選択しています。問 題解決用にクラスターを再作成する時に、以下のアクションの1つを実行します。

- リージョン内の異なるゾーンを選択します。
- 他のゾーンをリストしている場合は、サポートを提供しないゾーンを省略します。
- お使いのクラスターに、別のリージョンを選択します。

ログから問題を特定した後に、クラスターを破棄し、再作成します。

クラスター作成の詳細は、クラスター作成の概要を参照してください。

**1.9.15. OpenShift Container Platform** バージョン **3.11** クラスターのインポートの失敗 時のトラブルシューティング

1.9.15.1. 現象: OpenShift Container Platform バージョン 3.11 クラスターのインポートに失敗する

Red Hat OpenShift Container Platform バージョン 3.11 クラスターのインポートを試行すると、以下の 内容のようなログメッセージでインポートに失敗します。

customresourcedefinition.apiextensions.k8s.io/klusterlets.operator.open-cluster-management.io configured clusterrole.rbac.authorization.k8s.io/klusterlet configured clusterrole.rbac.authorization.k8s.io/open-cluster-management:klusterlet-admin-aggregate-clusterrole configured

clusterrolebinding.rbac.authorization.k8s.io/klusterlet configured

namespace/open-cluster-management-agent configured

secret/open-cluster-management-image-pull-credentials unchanged

serviceaccount/klusterlet configured

deployment.apps/klusterlet unchanged

klusterlet.operator.open-cluster-management.io/klusterlet configured

Error from server (BadRequest): error when creating "STDIN": Secret in version "v1" cannot be handled as a Secret:

v1.Secret.ObjectMeta:

v1.ObjectMeta.TypeMeta: Kind: Data: decode base64: illegal base64 data at input byte 1313, error found in #10 byte of ...|dhruy45="},"kind":"|..., bigger context

...|tye56u56u568yuo7i67i67i67o556574i"},"kind":"Secret","metadata":{"annotations":{"kube|...

1.9.15.2. 問題の特定: OpenShift Container Platform バージョン 3.11 クラスターのインポート に失敗する

この問題は多くの場合、インストールされている **kubectl** コマンドラインツールのバージョンが 1.11 以 前であるために発生します。以下のコマンドを実行して、実行中の **kubectl** コマンドラインツールの バージョンを表示します。

kubectl version

返されたデータがバージョンが 1.11 以前の場合は、問題の解決: OpenShift Container Platform バー ジョン 3.11 クラスターのインポートに失敗する に記載される修正のいずれかを実行します。

1.9.15.3. 問題の解決: OpenShift Container Platform バージョン 3.11 クラスターのインポート に失敗する

この問題は、以下のいずれかの手順を実行して解決できます。

- 最新バージョンの kubectl コマンドラインツールをインストールします。
  - 1. **kubectl** ツールの最新バージョンを、Kubernetes ドキュメントの kubectl のインストール とセットアップ からダウンロードします。
  - 2. kubectl ツールのアップグレード後にクラスターを再度インポートします。
- import コマンドが含まれるファイルを実行します。
  - 1. CLI を使用したマネージドクラスターのインポートの手順を開始します。
  - 2. クラスターの import コマンドを作成する場合には、この import コマンドを **import.yaml** という名前の YAML ファイルにコピーします。
  - 3. 以下のコマンドを実行して、ファイルからクラスターを再度インポートします。

oc apply -f import.yaml

# 1.9.16. degraded 状態にある Klusterlet のトラブルシューティング

Klusterlet の状態が Degraded の場合は、マネージドクラスターの Klusterlet エージェントの状態を診断しやすくなります。Klusterlet の状態が Degraded になると、マネージドクラスターの Klusterlet エージェントで発生する可能性のあるエラーに対応する必要があります。Klusterlet の degraded の状態が **True** に設定されている場合は、以下の情報を参照します。

1.9.16.1. 現象: Klusterlet の状態が degraded である

マネージドクラスターで Klusterlet をデプロイした後に、KlusterletRegistrationDegraded または KlusterletWorkDegraded の状態が True と表示されます。

1.9.16.2. 問題の特定: Klusterlet の状態が degraded である

1. マネージドクラスターで以下のコマンドを実行して、Klusterlet のステータスを表示します

kubectl get klusterlets klusterlet -oyaml

 KlusterletRegistrationDegraded または KlusterletWorkDegraded をチェックして、状態が True に設定されいるかどうかを確認します。記載されている Degraded の状態は、問題の解決 に進みます。

1.9.16.3. 問題の解決: Klusterlet の状態が degraded である

ステータスが Degraded のリストおよびこれらの問題の解決方法を参照してください。

- KlusterletRegistrationDegraded の状態が True で、この状態の理由が BootStrapSecretMissing の場合は、open-cluster-management-agent namespace にブート ストラップのシークレットを作成する必要があります。
- KlusterletRegistrationDegraded の状態が True と表示され、状態の理由が BootstrapSecretError または BootstrapSecretUnauthorized の場合は、現在のブートスト ラップシークレットが無効です。現在のブートストラップシークレットを削除して、opencluster-management-agent namespace で有効なブートストラップシークレットをもう一度作 成します。
- KlusterletRegistrationDegraded および KlusterletWorkDegraded が True と表示され、状態の理由が HubKubeConfigSecretMissing の場合は、Klusterlet を削除して作成し直します。
- KlusterletRegistrationDegraded および KlusterletWorkDegraded が True と表示され、状態の理由が ClusterNameMissing、KubeConfigMissing、HubConfigSecretError、またはHubConfigSecretUnauthorizedの場合は、open-cluster-management-agent namespace からハブクラスターの kubeconfig シークレットを削除します。登録エージェントは再度ブートストラップして、新しいハブクラスターの kubeconfig シークレットを取得します。
- KlusterletRegistrationDegraded が True と表示され、状態の理由が GetRegistrationDeploymentFailed または UnavailableRegistrationPod の場合は、状態の メッセージを確認して、問題の詳細を取得して解決してみてください。
- KlusterletWorkDegraded が True と表示され、状態の理由が GetWorkDeploymentFailed ま たは UnavailableWorkPod の場合は、状態のメッセージを確認して、問題の詳細を取得し、解 決してみてください。

1.9.17. クラスターの削除後も namespace が残る

マネージドクラスターを削除すると、通常 namespace はクラスターの削除プロセスの一部として削除 されます。まれに namespace は一部のアーティファクトが含まれた状態で残る場合があります。この ような場合は、namaspace を手動で削除する必要があります。

1.9.17.1. 現象: クラスターの削除後も namespace が残る

マネージドクラスターの削除後に namespace が削除されません。

1.9.17.2. 問題の解決: クラスターの削除後も namespace が残る

namespace を手作業で削除するには、以下の手順を実行します。

1. 次のコマンドを実行して、<cluster\_name> namespace に残っているリソースのリストを作成します。

oc api-resources --verbs=list --namespaced -o name | grep -E '^secrets|^serviceaccounts|^managedclusteraddons|^roles|^rolebindings|^manifestworks|^lease: |^managedclusterinfo|^appliedmanifestworks'|^clusteroauths' | xargs -n 1 oc get --show-kind --ignore-not-found -n <cluster\_name>

cluster\_name は、削除を試みたクラスターの namespace 名に置き換えます。

2. 以下のコマンドを入力してリストを編集し、ステータスが **Delete** ではないリストから特定した リソースを削除します。

oc edit <resource\_kind> <resource\_name> -n <namespace>

**resource\_kind** は、リソースの種類に置き換えます。**resource\_name** は、リソース名に置き 換えます。**namespace** は、リソースの namespace に置き換えます。

- 3. メタデータで finalizer 属性の場所を特定します。
- 4. vi エディターの dd コマンドを使用して、Kubernetes 以外のファイナライザーを削除します。
- 5. :wq コマンドを入力し、リストを保存して vi エディターを終了します。
- 6. 以下のコマンドを入力して namespace を削除します。

oc delete ns <cluster-name>

cluster-name を、削除する namespace の名前に置き換えます。

1.9.18. クラスターのインポート時の auto-import-secret-exists エラー

クラスターのインポートは、auto import secret exists というエラーメッセージで失敗します。

1.9.18.1. 現象: クラスターのインポート時の Auto-import-secret-exists エラー

管理用のハイブクラスターをインポートすると、**auto-import-secret already exists** というエラーが表 示されます。

1.9.18.2. 問題の解決: クラスターのインポート時の Auto-import-secret-exists エラー

この問題は、以前に管理されていたクラスターをインポートしようとすると発生します。これが生じる と、クラスターを再インポートしようとすると、シークレットは競合します。

この問題を回避するには、以下の手順を実行します。

1. 既存の auto-import-secret を手動で削除するには、ハブクラスターで以下のコマンドを実行します。

oc delete secret auto-import-secret -n <cluster-namespace>

namespace は、お使いのクラスターの namespace に置き換えます。

2. クラスターインポートの概要の手順を使用して、クラスターを再度インポートします。

# 1.9.19. Troubleshooting missing PlacementDecision after creating Placement

**Placement** の作成後に **PlacementDescision** が生成されない場合は、手順に従って問題をトラブル シューティングしてください。

1.9.19.1. 事象: Placement の作成後に PlacementDecision が見つからない

Placement を作成した後、PlacementDescision は自動的に生成されません。

1.9.19.2. 問題の解決: Placement の作成後に Placement Decision が見つからない

この問題を解決するには、以下の手順を実行します。

1. 次のコマンドを実行して Placement 条件を確認します。

kubectl describe placement <placement-name>

placement-name を Placement の名前に置き換えます。

出力は次の例のような内容になります。

| Name: demo-placement                                    |                                                       |
|---------------------------------------------------------|-------------------------------------------------------|
| Namespace: default                                      |                                                       |
| Labels: <none></none>                                   |                                                       |
| Annotations: <none></none>                              |                                                       |
| API Version: cluster.open-cluster-management.io/v1beta1 |                                                       |
| Kind: Placement                                         |                                                       |
| Status:                                                 |                                                       |
| Conditions:                                             |                                                       |
| Last Transition Time                                    | e: 2022-09-30T07:39:45Z                               |
| Message:                                                | Placement configurations check pass                   |
| Reason:                                                 | Succeedconfigured                                     |
| Status:                                                 | False                                                 |
| Туре:                                                   | PlacementMisconfigured                                |
| Last Transition Time: 2022-09-30T07:39:45Z              |                                                       |
| Message:                                                | No valid ManagedClusterSetBindings found in placement |
| namespace                                               |                                                       |
| Reason:                                                 | NoManagedClusterSetBindings                           |
| Status:                                                 | False                                                 |
| Type:                                                   | PlacementSatisfied                                    |
| Number Of Selected Clusters: 0                          |                                                       |

- 2. PlacementMisconfigured および PlacementSatisfied の Status の出力を確認します。
  - PlacementMisconfigured Status が true の場合、Placement に設定エラーがあります。
     設定エラーの詳細とその解決方法については、含まれているメッセージを確認してください。
  - PlacementSatisfied Status が false の場合、Placement を満たすマネージドクラスターは ありません。詳細とエラーの解決方法については、含まれているメッセージを確認してく ださい。前の例では、placement namespace に ManagedClusterSetBindings が見つかり ませんでした。
- 3. Events で各クラスターのスコアを確認して、スコアの低い一部のクラスターが選択されていない理由を確認できます。出力は次の例のような内容になります。

Name: demo-placement Namespace: default Labels: <none> Annotations: <none> API Version: cluster.open-cluster-management.io/v1beta1 Kind: Placement Events: Type Reason Age From Message ---------Normal DecisionCreate 2m10s placementController Decision demo-placement-decision-1 is created with placement demo-placement in namespace default Normal DecisionUpdate 2m10s placementController Decision demo-placement-decision-1 is updated with placement demo-placement in namespace default Normal ScoreUpdate 2m10s placementController cluster1:0 cluster2:100 cluster3:200 Normal DecisionUpdate 3s placementController Decision demo-placement-decision-1 is updated with placement demo-placement in namespace default Normal ScoreUpdate 3s placementController cluster1:200 cluster2:145 cluster3:189 cluster4:200

注記: 配置コントローラーはスコアを割り当て、フィルター処理された ManagedCluster ごと にイベントを生成します。クラスタースコアが変化すると、配置コントローラーは新しいイベ ントを生成します。

**1.9.20. Dell** ハードウェアにおけるベアメタルホストの検出エラーのトラブルシュー ティング

Dell ハードウェアでベアメタルホストの検出が失敗した場合、Integrated Dell Remote Access Controller (iDRAC) が不明な認証局からの証明書を許可しないように設定されている可能性がありま す。

1.9.20.1. 現象: Dell ハードウェアでのベアメタルホストの検出エラー

ベースボード管理コントローラーを使用してベアメタルホストを検出する手順を完了すると、次のよう なエラーメッセージが表示されます。

ProvisioningError 51s metal3-baremetal-controller Image provisioning failed: Deploy step deploy.deploy failed with BadRequestError: HTTP POST

https://<bmc\_address>/redfish/v1/Managers/iDRAC.Embedded.1/VirtualMedia/CD/Actions/VirtualMedia. InsertMedia returned code 400. Base.1.8.GeneralError: A general error has occurred. See ExtendedInfo for more information Extended information: [

{"Message": "Unable to mount remote share https://<ironic\_address>/redfish/boot-<uuid>.iso.",

'MessageArgs': ["https://<ironic\_address>/redfish/boot-<uuid>.iso"], "MessageArgs@odata.count": 1, "MessageId": "IDRAC.2.5.RAC0720", "RelatedProperties": ["#/Image"], "RelatedProperties@odata.count": 1, "Resolution": "Retry the operation.", "Severity": "Informational"}

1.9.20.2. 問題の解決: Dell ハードウェアでのベアメタルホストの検出の失敗

iDRAC は、不明な認証局からの証明書を受け入れないように設定されています。

この問題を回避するには、次の手順を実行して、ホスト iDRAC のベースボード管理コントローラーで 証明書の検証を無効にします。

- 1. iDRAC コンソールで、 Configuration > Virtual media > Remote file share に移動します。
- 2. Expired or invalid certificate actionの値を Yes に変更します。

1.9.21. 最小限の ISO 起動エラーのトラブルシューティング

最小限の ISO を起動しようとすると問題が発生する可能性があります。

1.9.21.1. 症状: 最小限の ISO ブート失敗

ブート画面には、ホストがルートファイルシステムイメージのダウンロードに失敗したことが示されます。

1.9.21.2. 問題の解決: ISO ブートの失敗が最小限に抑えられる

問題のトラブルシューティング方法は、OpenShift Container Platform の Assisted Installer ドキュメントの 最小限の ISO ブート失敗のトラブルシューティング を参照してください。

# **1.9.22. Red Hat OpenShift Virtualization** 上のホステッドクラスターのトラブルシュー ティング

Red Hat OpenShift Virtualization でホストされたクラスターのトラブルシューティングを行う場合は、 トップレベルの HostedCluster リソースと NodePool リソースから始めて、根本原因が見つかるまで スタックを下位に向かって作業します。以下の手順は、一般的な問題の根本原因を検出するのに役立ち ます。

**1.9.22.1**. 現象: HostedCluster リソースが部分的な状態でスタックする

**HostedCluster** リソースが保留中であるため、Hosted control plane が完全にオンラインになりません。

1.9.22.1.1. 問題の特定: 前提条件、リソースの状態、ノードと Operator のステータスを確認します。

- Red Hat OpenShift Virtualization 上のホステッドクラスターのすべての前提条件を満たしていることを確認します。
- 進行を妨げる検証エラーがないか、HostedCluster リソースと NodePool リソースの状態を表示します。
- ホステッドクラスターの kubeconfig ファイルを使用して、ホステッドクラスターのステータ スを検査します。

- oc get clusteroperators コマンドの出力を表示して、保留中のクラスター Operator を表示します。
- oc get nodes コマンドの出力を表示して、ワーカーノードの準備ができていることを確認 します。

1.9.22.2. 現象: ワーカーノードが登録されない

Hosted control plane にはワーカーノードが登録されていないため、 Hosted control plane は完全にオ ンラインになりません。

1.9.22.2.1. 問題の特定: Hosted control plane のさまざまな部分のステータスを確認します。

- HostedCluster と NodePool の 障害の状態を表示して、問題の内容を示します。
- 次のコマンドを入力して、NodePool リソースの KubeVirt ワーカーノード仮想マシン (VM)の ステータスを表示します。

oc get vm -n <namespace>

 仮想マシンがプロビジョニング状態でスタックしている場合は、次のコマンドを入力して、VM namespace内の CDI インポート Pod を表示し、インポーター Pod が完了していない理由を調べます。

oc get pods -n <namespace> | grep "import"

• VM が開始状態でスタックしている場合は、次のコマンドを入力して、virt-launcher Pod のス テータスを表示します。

oc get pods -n <namespace> -l kubevirt.io=virt-launcher

virt-launcher Pod が保留状態にある場合は、Pod がスケジュールされていない理由を調査して ください。たとえば、virt-launcher Pod の実行に必要なリソースが十分存在しない可能性があ ります。

- 仮想マシンが実行されていてもワーカーノードとして登録されていない場合は、Web コンソー ルを使用して、影響を受ける VM の1つへの VNC アクセスを取得します。VNC 出力は ignition 設定が適用されたかどうかを示します。仮想マシンが起動時に Hosted control plane Ignition サーバーにアクセスできない場合、仮想マシンは正しくプロビジョニングできません。
- Ignition 設定が適用されても、仮想マシンがノードとして登録されていない場合は、問題の特定: 仮想マシンコンソールログへのアクセス で、起動時に仮想マシンコンソールログにアクセスする方法を確認してください。

1.9.22.3. 現象: ワーカーノードが NotReady 状態でスタックする

クラスターの作成中、ネットワークスタックがロールアウトされる間、ノードは一時的に NotReady 状態になります。プロセスのこの部分は正常です。ただし、プロセスのこの部分に 15 分以上かかる場合は、問題が発生している可能性があります。

#### 1.9.22.3.1. 問題の特定: ノードオブジェクトと Pod を調査する

 次のコマンドを入力して、ノードオブジェクトの状態を表示し、ノードの準備ができていない 理由を特定します。 oc get nodes -o yaml

• 次のコマンドを入力して、クラスター内で障害が発生している Pod を探します。

oc get pods -A --field-selector=status.phase!=Running,status,phase!=Succeeded

1.9.22.4. 現象: Ingress およびコンソールクラスター Operator がオンラインにならない

Ingress およびコンソールクラスター Operator がオンラインではないため、Hosted control plane は完 全にはオンラインになりません。

# 1.9.22.4.1. 問題の特定: ワイルドカード DNS ルートとロードバランサーを確認する

クラスターがデフォルトの Ingress 動作を使用する場合は、次のコマンドを入力して、仮想マシン (VM) がホストされている OpenShift Container Platform クラスターでワイルドカード DNS ルートが有効になっていることを確認します。

oc patch ingresscontroller -n openshift-ingress-operator default --type=json -p '[{ "op": "add", "path": "/spec/routeAdmission", "value": {wildcardPolicy: "WildcardsAllowed"}}]'

- Hosted control plane にカスタムベースドメインを使用する場合は、次の手順を実行します。
  - o ロードバランサーが VM Pod を正しくターゲットにしていることを確認してください。
  - ワイルドカード DNS エントリーがロードバランサー IP をターゲットにしていることを確認してください。

1.9.22.5. 現象: ホステッドクラスターのロードバランサーサービスが利用できない

ロードバランサーサービスは利用できないため、Hosted control plane は完全にオンラインになりません。

# 1.9.22.5.1. 問題の特定: イベント、詳細、kccm Pod を確認します。

- ホステッドクラスター内のロードバランサーサービスに関連付けられたイベントおよび詳細を 探します。
- デフォルトでは、ホステッドクラスターのロードバランサーは、Hosted control plane の namespace 内の kubevirt-cloud-controller-manager によって処理されます。kccm Pod がオン ラインであることを確認し、そのログにエラーや警告がないか確認してください。Hosted control plane namespace で kccm Pod を特定するには、次のコマンドを入力します。

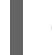

oc get pods -n <hosted-control-plane-namespace> -l app=cloud-controller-manager

# 1.9.22.6. 現象: ホステッドクラスター PVC が使用できない

ホステッドクラスターの永続ボリューム要求 (PVC) が使用できないため、Hosted control plane は完全 にはオンラインになりません。

# 1.9.22.6.1. 問題の特定: PVC イベントおよび詳細、およびコンポーネントログを確認します。

• PVC に関連するイベントと詳細を探して、どのエラーが発生しているかを把握します。

 PVC が Pod に割り当てられていない場合、ホステッドクラスター内の kubevirt-csi-node daemonset コンポーネントのログを表示して問題をさらに調査します。各ノードの kubevirtcsi-node Pod を識別するには、次のコマンドを入力します。

oc get pods -n openshift-cluster-csi-drivers -o wide -l app=kubevirt-csi-driver

 PVC が永続ボリューム (PV) にバインドできない場合は、Hosted control plane の namespace 内の kubevirt-csi-controller コンポーネントのログを表示します。Hosted control plane の namespace 内の kubevirt-csi-controller Pod を識別するには、次のコマンドを入力します。

oc get pods -n <hcp namespace> -l app=kubevirt-csi-driver

1.9.22.7. 現象: 仮想マシンノードがクラスターに正しく参加していない。

仮想マシンノードがクラスターに正しく参加していないため、Hosted control plane が完全にオンラインになりません。

# 1.9.22.7.1. 問題の特定: 仮想マシンコンソールログにアクセスします。

仮想マシンコンソールログにアクセスするには、How to get serial console logs for VMs part of OpenShift Virtualization Hosted Control Plane clusters の手順を実行します。